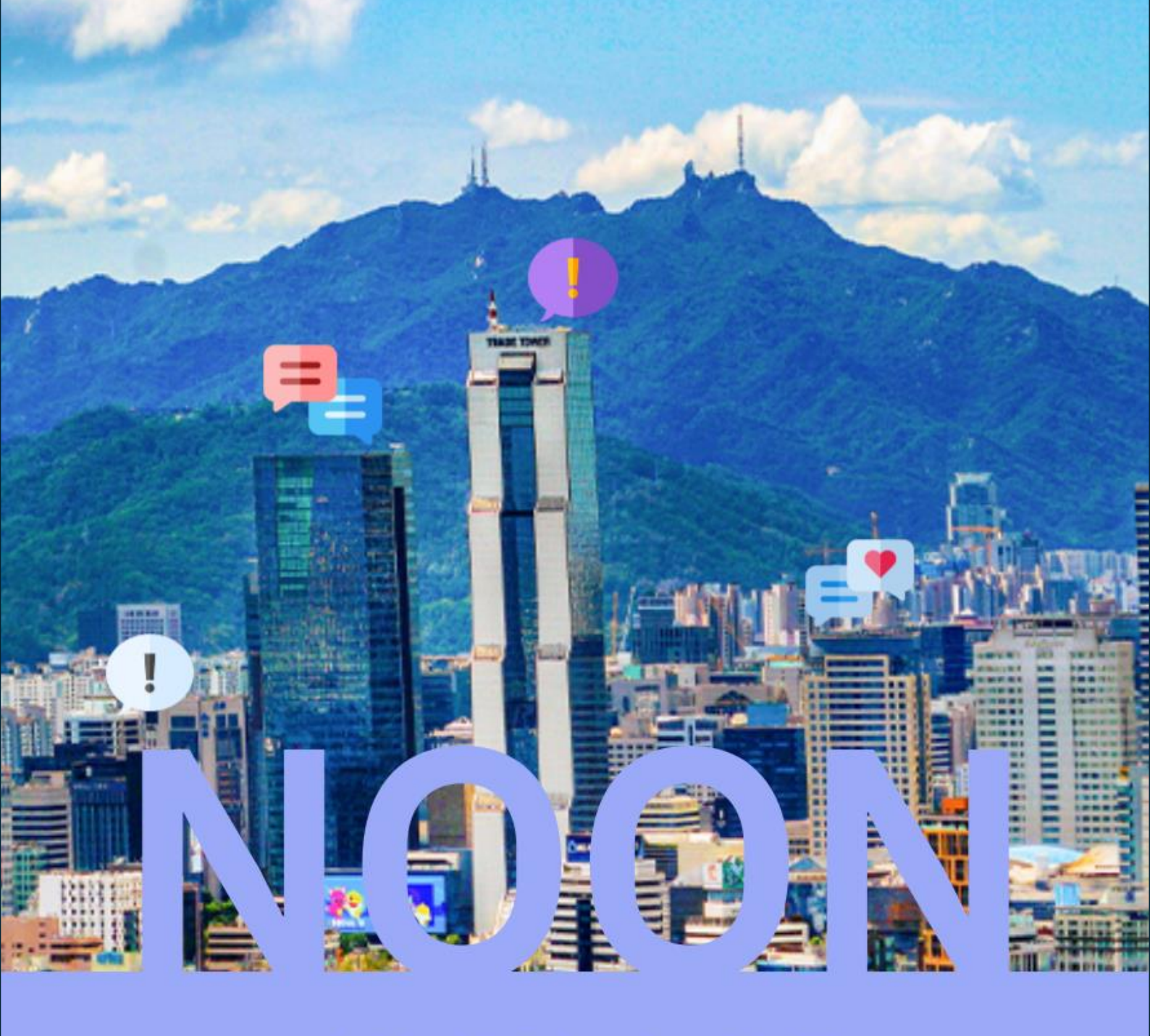

## 하나의 건물에서 수많은 이야기를 One building, a lot of stories

KuberMaptes

박경도(PM), 김도엽, 조성진, 최현준, 허예지

교육 기간 : 2024.01 - 2024.07 프로젝트 명 : Noon 팀명 : KuberMaptes

클라우드 기반 웹 데브옵스 프로젝트 개발자 과정 7기

| 01. 프로젝트 개요                                  | 2   |
|----------------------------------------------|-----|
| 1. 시스템 개요                                    | 3   |
| 2. 업무 영역                                     | 4   |
| 3. 예상효과                                      | 6   |
| 4. 기술적 고려사항                                  | 7   |
| 5. 개발이력                                      | 8   |
| 6. Web Application Architecture              | 10  |
|                                              |     |
| 02. 분석 산출물                                   | 12  |
| 2.1 업무분석 : Use Case Modeling                 | 13  |
| 1) 현업요구사항정의서                                 | 13  |
| 2) 요구사항 추적표                                  | 39  |
| 3) Use Case 유형정의                             | 44  |
| 4) Use Case Diagram                          | 49  |
| 5) Use Case 정의서                              | 60  |
| 2.2 업무분석 : Application Modeling              | 135 |
| 1) Class Diagram                             | 135 |
| 2) VOPC(View Of Participation Class Diagram) | 136 |
| 2.3 화면분석                                     | 153 |
| 1) 화면정의서                                     | 153 |
| 2.4 데이터분석(Logical)                           | 247 |
| 1) ERD(Logical)                              | 247 |

| 03. 설계 산출물                                                  | 248 |
|-------------------------------------------------------------|-----|
| 3.1 업무분석 : Application Modeling                             | 249 |
| 1) 설계표준                                                     | 249 |
| 2) Class Diagram, VOPC(View Of Participation Class Diagram) | 266 |
| 3.2 화면분석                                                    | 280 |
| 1) 화면정의서                                                    | 280 |
| 3.3 데이터분석(Physical)                                         | 427 |
| 1) ERD(Physical)                                            | 427 |
| 2) 테이블 목록                                                   | 428 |
| 3) 테이블 정의서                                                  | 429 |
|                                                             |     |

# 01. 프로젝트 개요

1.1 시스템 개요 1.2 업무영역 1.3 예상효과 1.4 기술적 고려사항 1.5 개발이력

1.6 Web Application Architecture

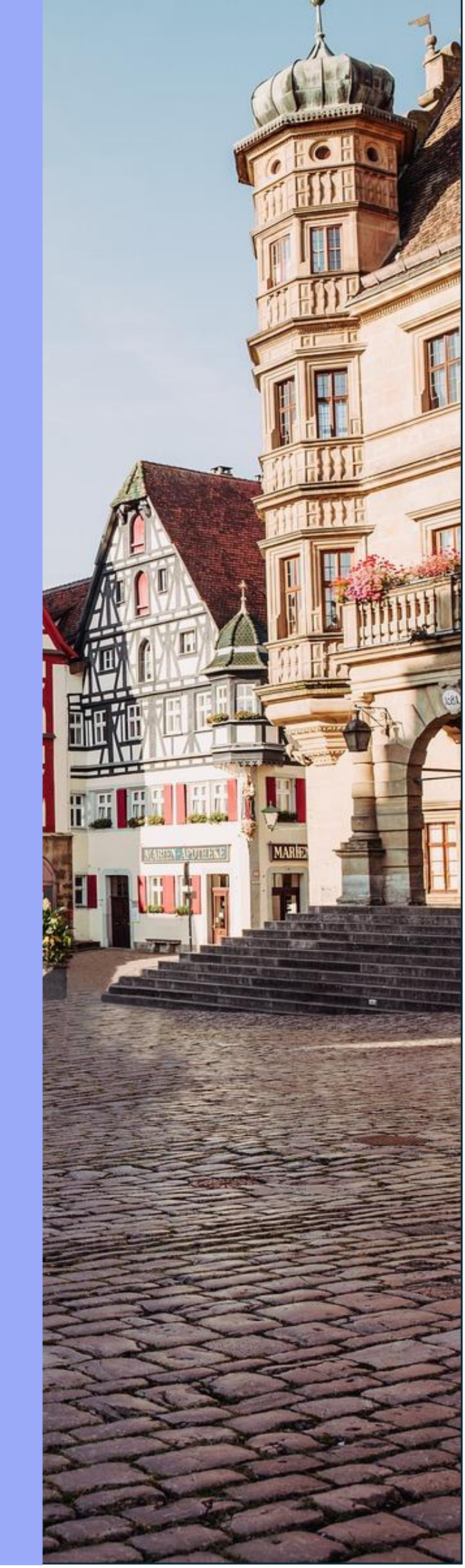

### 1.1 시스템 개요

2020 년대에 접어들면서 인터넷 기술의 발전은 최고조에 접어들었고 이에 따라 소통을 하는데 있어서 공간적 제약은 거의 없다고 봐도 무방하게 되었다. 특히 한국은 IT를 선도하는 나라 중 한 축으로서 대부분 개인 PC 나 스마트폰만으로 전 세계의 사람들과 소통할 수 있게 되었다. 하지만 이상하게도 한국이라는 나라를 이야기할 때 사회적 고립감은 항상 빼놓을 수 없는 주제가 되었다. 2024 년 2 월 22 일에 통계청에서 발간한 '국민 삶의 질 2023' 보고서에 따르면, 국민들이 사회적으로 고립되었다고 느끼는 비율이 33.0%으로 10 명 중 3 명이 사회적으로 고립감을 느끼고 있다고 한다.<sup>1</sup> 즉, 온라인 상에서 누구와도 연결되어 있음에도 불구하고 1/3 에 가까운 사람들은 집안일을 부탁하거나 이야기를 같이 할 사람이 없다고 느끼고 있다는 것이다. 이는 수도권에 인구 절반이 살고 있는 한국의 특수한 상황에 따라 봐도 꽤 큰 수치임을 알 수 있다. 사람 수도 많고 수도권 기준 59%가 아파트에 살고 있어 바로 옆집에 사람이 살고 있음에도 불구하고 자신과 소통할 사람은 없다는 것이다.<sup>2</sup>

따라서 본 프로젝트는 이와 같은 소통의 부재와 고립감을 해결하기 위해 사소하고 작은 것부터 시작하기로 했다. 즉, 자기 주변에 있는 사람인 이웃사촌과의 연결에 집중하기로 하였다. 이웃사촌이라 함은 보통 같은 건물이나 그 주변에 사는 사람들을 말하는 만큼, 같은 건물에 살고 있음에도 엘리베이터에서만 잠시 마주치고 어떤 사람인지 호기심만 쌓아가지 않고 적극적으로 소통할 수 있도록 프로젝트를 기획하였다. 이에 따라 건물 단위로 서로 대화하고 소통할 수 있는 SNS(Social Networking Service)인 "Project Noon"을 개발하게 되었다.

이 프로젝트는 사용자가 직접 건물을 등록하여 스스로 소통 장소를 만들 수 있다. 그리고 그 건물 내에서 일어나는 일이나 이벤트 등을 피드를 통해 공유할 수 있으며, 실시간 대화를 원한다면 1:1 로 채팅을 신청하거나 단체로 대화할 수 있도록 제작하였다. 또한 회원들 간의 팔로우/팔로워 기능을 통해 다른 사람들과 같이 일상을 공유할 수 있도록 소통의 장을 마련하였다.

<sup>1</sup> 정은경, 「우리 국민 10명 중 3명 사회적 고립 느껴」, 미디어생활, 2024.07.08,

https://www.imedialife.co.kr/news/articleView.html?idxno=48932

<sup>2</sup> 서울연구데이터서비스, 「데이터로 본 서울 2020 >주택 유형」

https://data.si.re.kr/data/% EB%8D%B0% EC%9D% B4% ED%84% B0% EB%A1%9C-% EB%B3% B8-% EC%84%9C% EC%9A% B8-2020/65166

## 1.2 업무 영역

#### 1. 주요 기능

- 1. 계정 관리
- 2. 고객 지원
- 3. 환경설정 및 운영정보
- 4. 건물 프로필
- 5. 피드
- 6. 채팅
- 7. 지도 및 위치 관리
- 8. 검색

#### 2. 각 업무 영역 별 상세 설명 및 서브 기능

#### 1. 계정 관리

유저 개인의 정보를 관리하고 유저 간의 연결을 담당하는 영역이다.

회원 관리 : 비회원인 경우, 회원가입이 가능하고 회원이라면 로그인이 가능하다. 관리자
 계정일 경우 유저들의 개인 정보를 수정, 삭제 등으로 유저 정보를 관리할 수 있다.

 프로우/팔로잉 관리 : 유저는 유저끼리 서로 팔로우가 가능하다. 이 팔로우가 서로 성립이 되면 상대방이 일부 공개한 정보를 볼 수 있다.

3. 개인 프로필 관리 : 유저 개인마다 각자의 프로필을 꾸미고 관리할 수 있다.

 자신과 연관된 피드 및 채팅방 관리 : 자신이 올린 피드나 참가한 채팅방 등을 관리할 수 있다.

#### 2. 고객 지원

회원에 대한 전반적인 관리와 처리를 담당하는 영역이다.

1. 회원 신고 처리 : 회원이 다른 회원을 신고하면 이에 대한 처리를 할 수 있다.

2. 유해 이미지 처리 : 1 차적으로 걸러낸 유해 사진을 보이지 않도록 처리할 수 있다.

3. 챗봇 : 챗봇을 통해 사용자에게 기본적인 정보를 제공한다.

4. 공지사항 : 전체적으로 공유되는 공지사항을 작성할 수 있다.

#### 3. 환경설정 및 운영정보

회원이 설정할 수 있는 설정을 제공하는 영역이다.

 공개 범위 설정 : 회원이 작성한 피드나 프로필, 건물 구독 목록에 대한 공개 범위를 설정할 수 있다.

2. 알림 수선 여부 확인 : 알림을 수신할 것인지에 대한 여부를 선택할 수 있다.

3. 약관 및 정책 : 서비스에 대한 약관 및 정책을 확인할 수 있다.

#### 4. 건물 프로필

등록한 건물에 대한 기능을 담당하는 영역이다. 1. 건물 구독 : 건물을 구독하여 회원이 건물에 대한 정보를 확인할 수 있도록 한다.

2. AI 요약 : 작성된 피드 내용을 토대로 건물의 주된 대화 내용을 요약을 통해 확인할 수 있다.

3. 건물 위키 : 건물에 작성된 위키를 확인하고 서로 작성할 수 있게 한다.

4. 작성된 피드 및 채팅방 확인 : 건물 내 작성된 피드나 채팅방 목록을 확인할 수 있다.

#### 5. 피드

등록된 건물 단위로 피드를 작성하고 관련 기능을 담당하는 영역이다.

1. 피드 작성 : 일반적인 피드 뿐만 아니라 투표, 이벤트, 확성기 등 다양한 기능이 있는 피드를 작성할 수 있다.

2 댓글 작성 : 각 피드당 댓글을 작성하고 자신의 댓글을 삭제할 수 있다.

 피드의 좋아요, 북마크 설정 : 피드별로 댓글이나 좋아요 같은 상호작용을 진행할 수 있다.

4. 피드 추천 알고리즘 : 건물 내에 피드에 대하여 자신에게 맞는 피드를 추천한다.

#### 6. 채팅

실시간으로 다른 유저와 상호작용하기 위한 수단으로써의 기능을 담당하는 영역이다. 1. 일대일 채팅 : 유저 한 명에 대해 채팅을 신청하고 수락하여 일대일로 소통이 가능하다.

2. 단체 채팅 : 등록된 건물 내에서 단체 채팅을 개설하여 많은 사람들과 소통이 가능하다.

3. 단체 채팅 리셋 : 일정 시간마다 체팅을 리셋 및 초기화하여 새로운 인연을 만들어갈 수 있도록 권장한다.

#### 7. 지도 및 위치 관리

지도를 제공하여 사용자가 건물을 등록할 수 있도록 기능을 제공한다.

1. 전체적인 지도 제공 : 지도를 제공하여 사용자가 건물을 등록할 수 있도록 한다.

2. 건물 및 활발한 채팅방에 대한 정보 제공 : UI를 통해 건물과 채팅방에 대한 정보를 제공하여 사용자가 접속할 수 있도록 한다

3. 검색 : 사용자가 건물 이름이나 위치를 통해 검색할 수 있도록 제공한다.

#### 8. 검색

피드, 건물, 채팅방, 회원 등을 통합 검색할 수 있는 기능을 제공한다.

#### 1.3 예상 효과

위 프로젝트에 대해서는 다음과 같은 효과를 기대할 수 있다.

#### 1. 같은 공간에 존재함을 인지함으로써 소통 활성화

많은 사람 중에서 같은 공간에 존재하는 것만으로도 큰 인연이라고 생각한다. 이 "공간"을 매개로 삼아 유저 간의 소통을 권장하여 다양한 사람들을 접할 기회를 제공하고, 더 나아가 같은 지역 단위로 정보와 일상을 공유하며 요즘 사라져가는 지역 공동체의 연대를 다시 살릴 수 있는 계기가 될 것이라 기대한다.

#### 2. 일상 공유에 대한 새로운 방법 제안

건물 단위로 일상을 공유하며 같은 공간에서 일어나고 있는 일임을 인지하고 이에 대하여 서로 소통하는 방법은 통상적은 SNS 와는 차별화할 수 있는 요소라고 생각한다. 먼 나라 및 지역에서 일어나는 일을 그저 관망하는 것과 다른 느낌과 체험을 사용자에게 제공함으로서 좀 더 실감나는 일상 공유를 할 수 있을 것이라 기대한다.

#### 3. 지역에 대한 쌍방향의 정보 공유

우리는 어찌 됐든 간에 지금 이 공간, 그리고 지역에 살아가고 있는 세계 내의 존재들이다. 따라서 우리가 살아가는 공간에 대한 정보를 건물 및 지도라는 매개를 통해 쉽게 공유할 수 있다면 그것만으로 내가 살아가는 공간을 알아가는 것에 대해 큰 의의가 있을 것이다. 더 나아가 기성 소셜 미디어나 지도 애플리케이션에서 부족함을 느꼈던 쌍방향의 소통과 정보 공유를 보완하여 소통을 활성화하는 효과를 기대할 수 있다.

### 1.4 기술적인 고려 사항

개발 시 기술적으로 고려해야 할 사항들을 업무 영역별로 나누면 다음과 같다. 각 영역에서 유의해야 할 기술들을 정리하였다.`

#### 1. 마이페이지의 회원 관리

1) 카카오, 구글, 페이스북 등에서 제공하는 OAuth(Open Authorization)을 이용한 소셜 로그인을 제공하여 기존 서비스를 사용하던 유저들이 간단하게 로그인할 수 있는 기능을 제공한다.

 로그인을 하는 방식은 크게 세션을 통해 서버에서 유저의 정보를 관리하는 방식과
 JWT(JSON Web Token)을 통해 토큰으로 유저의 정보를 관리하는 방식이 있다. 이 프로젝트는 그 중 JWT를 이용한 인증 방식을 사용하는데 그 이유는 다음과 같다.

- 1. JWT 중 Access Token 과 Refresh Token 을 사용하여 **컴퓨터 종료 시에도 자동 로그인**을 안전하게 구현할 수 있다.
- 클라이언트와 서버가 전부 유저의 정보를 가지고 있지 않는 무상태(Steteless)를
  유지하여 특정 DB 나 서버에 의존하지 않고 서버의 확장성이 높다는 장점을 취할 수 있다.
- JWT 를 사용할 경우 암호화된 정보(정확히는 JWT 의 구조 중 Signature 에 해당하는 부분)가 토큰에 포함되기 때문에 보안상의 이점이 있다.

#### 2. 장소 관리

 1) 구글, 네이버, 카카오 등 지도 API을 제공하는 사이트 중 하나를 선택하여 전체 지도를 구성한다. 그 API에서 제공하는 다양한 기능을 활용할 것이다. (최적 경로 제공, 로드뷰 등)
 2) 입력한 주소를 좌표로 변환해 주는 Geocoding 이나 좌표를 입력한 주소로 바꿔주는 Reverse Geocoding 을 사용하여 건물이나 장소에 대한 정보를 관리한다.

#### 3. 채팅

1) 한 번만 연결 후 바로 끊기는 웹 통신의 한계를 극복하기 위해 WebSocket 을 사용하여 채팅 메시지를 계속 주고받을 수 있는 양방향 통신을 기본적으로 구현한다. 더 나아가 WebSocket 에서 더 발전된 형태는 Stomp 나 WebSocket 을 추상화한 socket.IO 를 사용할 가능성을 열어두고 있다.

채팅 구현의 특성상 사용자가 많아질수록 그만큼 서버가 많아지고 이에 대한 부담이
 커지므로 한 사용자가 메시지를 보낼 때 다른 사용자들에게 동시에, 그리고 효율적으로

전달하기 위한 "메시지 브로커"가 필요하다. 주로 속도와 라이브 채팅에 특화된 redis나 대량의 데이터 분산 처리에 특화된 kafka 중 하나를 선택하여 사용할 것이다. 따라서, 지금까지 서술한 내용과 기본적으로 사용할 기술 스택은 다음과 같다.

- 1. Client : React, Redux, HTML/CSS, Bootstrap
- 2. Server : Springboot
- 3. DevOps : Docker, Kubernetes, Jenkins, Swagger
- 4. DB : MySQL
- 5. SCM : git, github
- 6. Map : Google Maps, Naver Maps
- 7. Chatting : WebSocket, Stomp, socket.IO
- 8. Message Broker : redis, kafka
- 그 외에 필요에 따라서 추가 및 수정할 예정이다.

### 1.5 개발 이력

#### 1. 개발 기간

- 설계 : 1 개월 (2024.5)
- 개발 : 1 개월 (2024.6)

#### 2. 적용 방법론

객체 지향 방법론을 기반으로 개발하며, github branch 전략을 사용하여 버전 관리를 진행한다.

#### 3. 개발 인원

총 5 명으로 팀을 꾸렸다. 따라서 컨텐츠 기획, 웹 개발, 시스템 구조 설계, DB 설계, UI/UX 디자인 등 전반적인 기획 및 웹 개발은 5 명이 기능별로 나눠 작업을 하고, 각 분야에 대한 관리 및 정보 공유를 책임질 역할을 분담한다.

#### 1) 분야별 역할 분담

먼저 각 분야에 대한 내용은 다음과 같다. 1) PM (1 명).: 박경도 협업 툴을 관리하여 협업을 편리하게 진행할 수 있도록 보조하고 일정과 문서 등의 관리를 맡는다.

2) GIT 관리 (1 명): 김도엽

GitHub Flow, GitHub Wiki, GitHub Issue, Commit Convention 등 전반적인 형상관리에 대한 관리를 맡는다.

3) DevOps 관리 (2 명): 허예지, 조성진 만들어진 결과물에 대한 배포나 실시간 업데이트 등을 맡는다.

4) DB 관리 (1 명): 최현준 DB 설계 결과물에 대한 점검이나 DB의 성능을 끌어내기 위한 설계 등을 맡는다.

#### 2) 기능별 역할 분담

그리고 업무 영역별로 자신이 주로 구현할 부분을 나누었고 이는 다음과 같다.

- 1.계정 관리 : 최현준
- 2.고객 지원 : 허예지
- 3. 환경설정 및 운영정보 : 최현준
- 4. 건물 프로필 :허예지
- 5. 피드 : 김도엽
- 6. 채팅 : 조성진
- 7. 지도 및 위치 관리 : 박경도
- 8. 검색 : 박경도

## **1.6 Web Application Architecture**

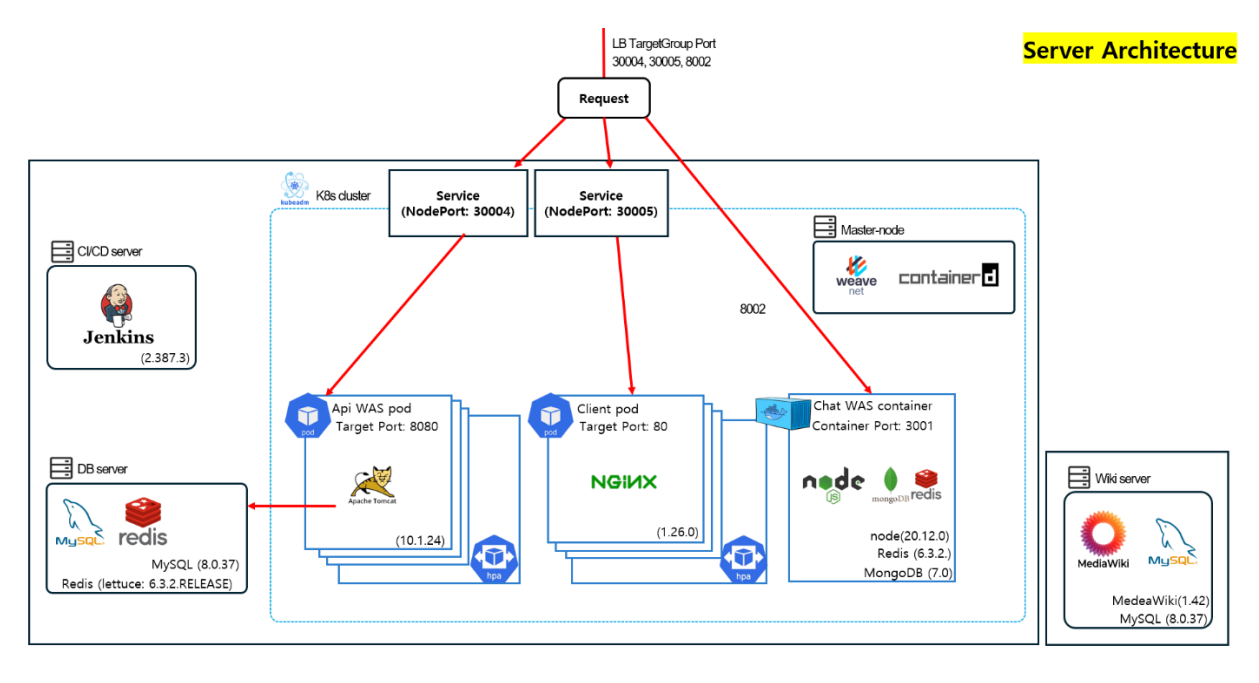

CI/CD Pipeline

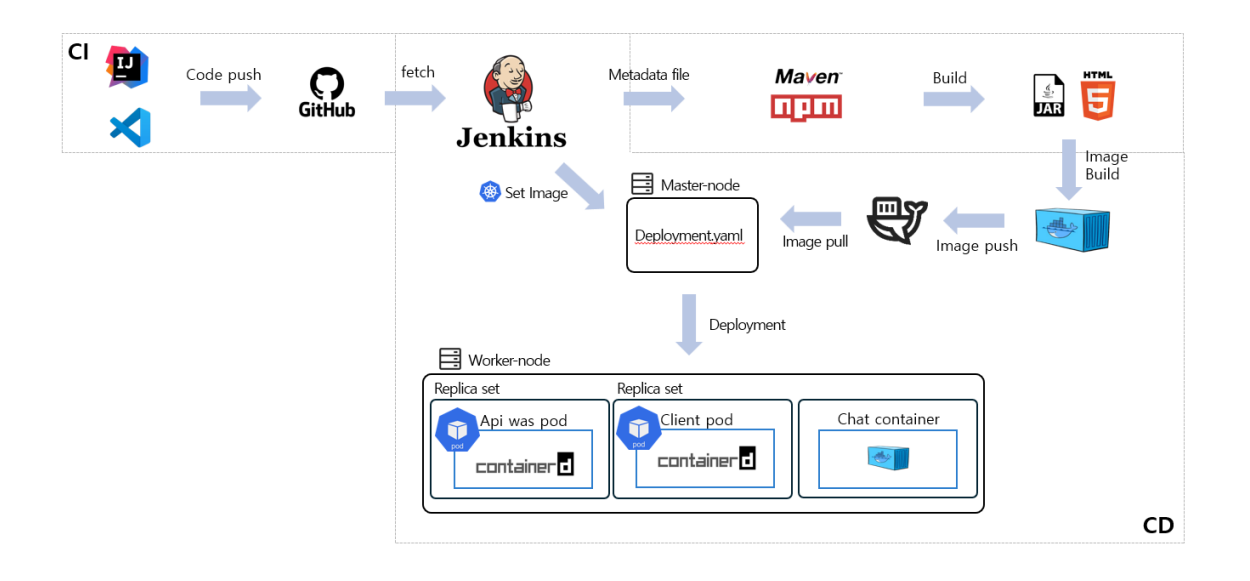

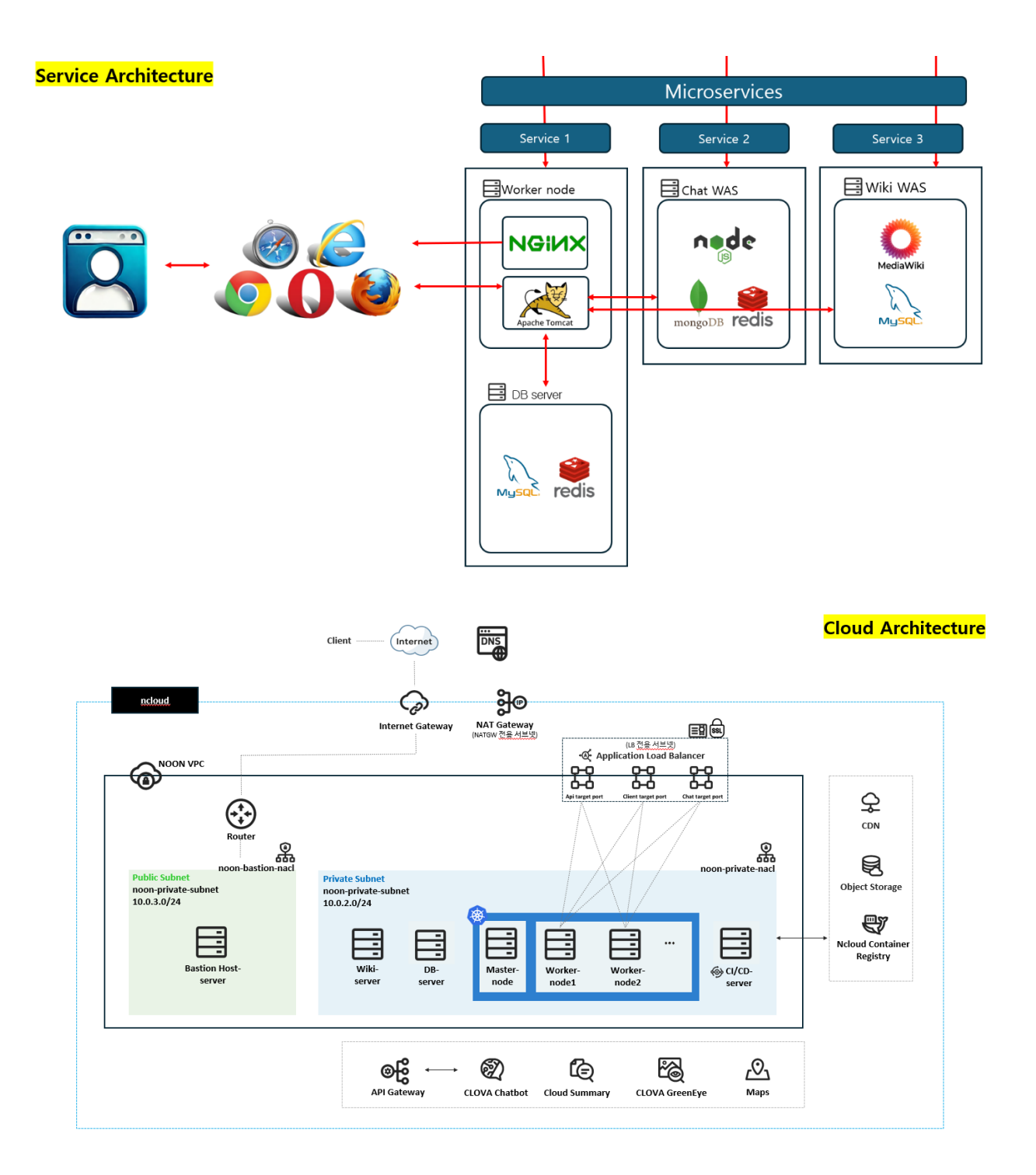

# 02. 분석 산출물

2.1 업무분석 : Use Case Modeling 2.2 업무분석 : Application Modeling 2.3 화면분석 2.4 데이터분석(Logical)

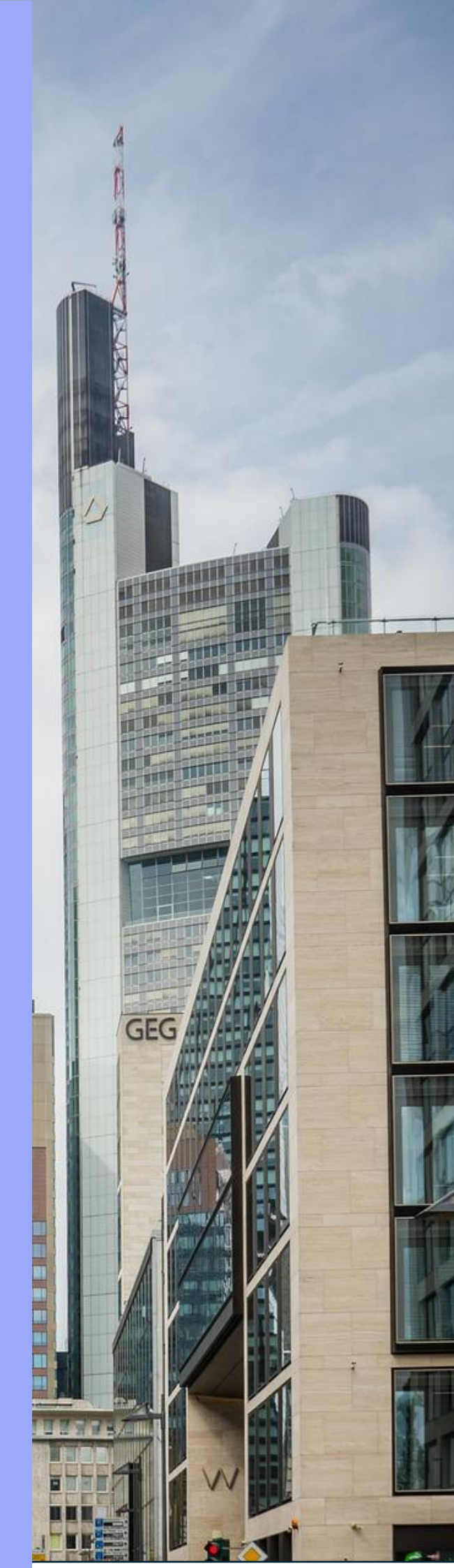

## 2.1 업무분석 : Use Case Modeling

## 1. 현업요구사항정의서

|           | 현업요구사항정의서            |                    |                              |                                                                                                    |                                                       |                                                                  |               |                           |  |  |  |
|-----------|----------------------|--------------------|------------------------------|----------------------------------------------------------------------------------------------------|-------------------------------------------------------|------------------------------------------------------------------|---------------|---------------------------|--|--|--|
| (Ne       | 시스템 명<br>eighbors On | : NOON<br>Our Netw | vork                         | 작성일 : : 2024 년 5 월 7                                                                                                    |                                                       | 작성<br>Kuberl                                                     | 자 :<br>MAPtes |                           |  |  |  |
| 서브<br>시스템 | 요구사항<br>ID           | 유형                 | 업무명                          | 처리텍스트                                                                                                    | 입력자료                                                  | 출력자료                                                             | 수용여부          | 비고                        |  |  |  |
| 검색        | RQ001                | 기능                 | 검색<br>카테고<br>리<br>선택         | (피드, 사용자, 건물, 채팅방) 카테고리 선택하여 검색할 수<br>있다.<br>관리자를 포함한 사용자는 RQ002~RQ005 검색의 기준이<br>되는 카테고리를 선택할 수 있다.<br>카테고리는 피드, 닉네임, 건물, 채팅방이 있다.<br>피드, 닉네임, 건물, 채팅방 각 카테고리마다 ID가 부여된다.                                                                                                    | 사용자가 선택한<br>카테고리 ID                                   | 검색어와 검색<br>카테고리 기반의<br>검색 결과 목록                                  | x             |                           |  |  |  |
| 검색        | RQ002                | 기능                 | 전체<br>피드<br>검색               | 피드 카테고리 내에서 검색을 할 수 있다.<br>피드 제목 혹은 피드 텍스트에 검색어와 일치하는 부분이<br>있는 피드가 제공된다.<br>위치 정보를 기준으로 1km 이내 건물의 피드를 검색한다.<br>한 번의 검색에 최대 10개의 피드를 제공하며, 검색 결과가<br>10개를 초과할 경우, 10개씩 순차적으로 검색 결과를<br>제공한다.<br>(우선순위: 피드 텍스트와 검색어 일치도 - 피드 제목과<br>검색어 일치도 - 피드가 올라온 건물과 사용자와의 거리 -<br>좋아요 수 - 최신순<br>피드 등록날짜 포맷은 RQ604 를 따른다 | 피드 카테고리<br>ID, 검색어, 위치<br>정보(위도, 경도)                  | 피드 데이터<br>목록 (피드 제목,<br>피드 텍스트,<br>입력된 태그,<br>등록 일자, 사진,<br>동영상) | 0             |                           |  |  |  |
| 검색        | RQ010                | 기능                 | 위치<br>검색                     | 주어진 검색어에 해당하는 지점의 위치 정보를 검색한다.                                                                                                    | 검색어                                                   | 위도, 경도                                                           | 0             | 지도상에<br>서만<br>이용가능<br>하다. |  |  |  |
| 검색        | RQ003                | 기능                 | 건물별<br>피드<br>검색              | 피드 카테고리 내에서 검색을 할 수 있다.<br>선택된 건물 내에서 작성된 피드만을 검색한다.<br>피드 제목 혹은 피드 텍스트에 검색어와 일치하는 부분이<br>있는 피드가 제공된다.<br>한 번의 검색에 최대 10개의 피드를 제공하며, 검색 결과가<br>10개를 초과할 경우, 10개씩 순차적으로 검색 결과를<br>제공한다.<br>우선순위: 피드 텍스트와 검색어 일치도 - 피드 제목과<br>검색어 일치도 - 좋아요 수 - 최신순<br>피드 등록날짜 포맷은 RQ604를 따른다                                    | 피드 카테고리<br>ID, 건물 ID,<br>검색어                          | 피드 데이터<br>목록 (피드 제목,<br>피드 텍스트,<br>입력된 태그,<br>등록 일자, 사진,<br>동영상) | 0             |                           |  |  |  |
| 검색        | RQ004                | 기능                 | 태그에<br>의한<br>피드<br>검색        | 특정 태그를 가진 피드를 검색할 수 있다.<br>하나의 피드는 여러 개의 태그를 가질 수 있으며, 하나의<br>피드가 가진 여러 개의 태그 중 하나 이상의 태그가<br>검색어와 일치할 경우 검색결과로 피드가 제공된다.<br>사용자의 위치와 가까운 건물의 피드부터 제공된다<br>우선순위: 태그와 검색어 일치도 - 피드가 올라온 건물과<br>사용자와의 거리 - 좋아요 수 - 최신순( <i>논의 필요</i> )<br>피드 등록날짜 포맷은 RQ604를 따른다                                                 | 피드 카테고리<br>ID,, 검색조건 ID<br>(태그검색), 태그<br>텍스트          | 피드 데이터<br>목록 (피드 제목,<br>피드 텍스트,<br>입력된 태그,<br>등록 일자, 사진,<br>동영상) | x             |                           |  |  |  |
| 검색        | RQ005                | 기능                 | 태그에<br>의한<br>건물별<br>피드<br>검색 | 특정 태그를 가진 피드를 검색할 수 있다.<br>선택된 건물 내에서 작성된 피드만을 검색한다.<br>하나의 피드는 여러 개의 태그를 가질 수 있으며, 하나의<br>피드가 가진 여러 개의 태그 중 하나 이상의 태그가<br>검색어와 일치할 경우 검색결과로 피드가 제공된다.<br>우선순위: 태그와 검색어 일치도 - 피드가 올라온 건물과<br>사용자와의 거리 - 좋아요 수 - 최신순                                                                                            | 피드 카테고리<br>ID, 건물 ID,<br>검색조건 ID<br>(태그검색), 태그<br>텍스트 | 피드 데이터<br>목록 (피드 제목,<br>피드 텍스트,<br>입력된 태그,<br>등록 일자, 사진,<br>동영상) | x             |                           |  |  |  |

|           | 현업요구사항정의서            |                    |                         |                                                                                                    |                                                                  |                                                                                                    |      |                |  |  |  |
|-----------|----------------------|--------------------|-------------------------|----------------------------------------------------------------------------------------------------|------------------------------------------------------------------|----------------------------------------------------------------------------------------------------|------|----------------|--|--|--|
| (Ne       | 시스템 명<br>eighbors On | : NOON<br>Our Netw | vork                    | 작성일 :: 2024 년 5 월 7 일                                                                                                    |                                                                  |                                                                                                    |      | 자 :<br>//APtes |  |  |  |
| 서브<br>시스템 | 요구사항<br>ID           | 유형                 | 업무명                     | 처리텍스트                                                                                                    | 입력자료                                                             | 출력자료                                                                                                    | 수용여부 | 비고             |  |  |  |
|           |                      |                    |                         | 피드 등록날짜 포맷은 RQ604를 따른다                                                                                                    |                                                                  |                                                                                                    |      |                |  |  |  |
| 검색        | RQ005                | 기능                 | 닉네임<br>으로<br>계정<br>검색   | 닉네임으로써 계정을 검색할 수 있다.<br>닉네임의 일부만 검색하더라도 그 닉네임을 가진 계정들이<br>제공된다.<br>한 번의 검색에 10개의 계정을 제공하며, 검색 결과가<br>10개를 초과할 경우, 10개씩 순차적으로 검색결과를<br>제공한다.<br>검색 결과가 되는 회원과의 거리는 제한이 없다.<br>우선순위: 닉네임과 검색어 일치도 - 최근 활동한 지역과<br>사용자와의 거리 가까운순 - 최근 활동한 회원                                            | 닉네임 카테고리<br>ID, 검색어                                              | 계정 프로필<br>목록<br>(프로필사진,<br>계정 닉네임,<br>팔로워수,<br>팔로잉수,<br>피드목록, 구독한<br>건물이 표시된<br>지도)                                          | o    |                |  |  |  |
| 검색        | RQ006                | 기능                 | 건물<br>검색                | 건물명으로 건물을 검색할 수 있다.<br>건물 이름의 일부만 검색하더라도 그 이름을 가진 건물들이<br>제공된다.<br>위치 정보를 기준으로 1km 이내에 위치한 건물들이<br>검색된다.<br>우선순위: 건물명과 검색어 일치도 - 피드 수 - 건물 소개와<br>검색어 일치도 - 최신 업로드 피드 보유                                                                                                    | 건물 카테고리<br>ID, 검색어, 위치<br>정보(위도, 경도)                             | 건물 데이터<br>목록 (건물 ID,<br>건물명, 건물<br>위치 (위도,<br>경도), 건물 소개,<br>건물 온도)                                                          | x    |                |  |  |  |
| 검색        | RQ007                | 기능                 | 채팅방<br>검색               | 채팅방을 검색한다.<br>채팅방명, 채팅방 태그, 채팅방 소개 텍스트에 검색어를<br>포함하는 부분이 있으면 제공된다.<br>한 번의 검색에 10 개의 채팅방이 제공되며, 검색 결과가<br>10 개를 초과할 경우, 10 개씩 순차적으로 검색결과를<br>제공한다.<br>위치 정보를 기준으로 1km 이내 건물의 채팅방이 검색된다.<br>우선순위: 채팅방명 검색어 일치도 - 채팅방 태그와 검색어<br>일치도 - 채팅방 소개와 검색어 일치도 - 채팅방이 열린<br>건물과 사용자와의 거리 가까운 순 | 채팅방 카테고리<br>ID, 검색 조건 ID<br>(전체검색),<br>검색어, 위치<br>정보 (위도,<br>경도) | 채팅방 데이터<br>목록 (채팅방 ID,<br>채팅방명, 채팅방<br>인원수, 채팅방<br>태그 목록,<br>채팅방이 속한<br>건물 ID)                                               | 0    |                |  |  |  |
| 검색        | RQ008                | 기능                 | 건물별<br>채팅방<br>검색        | 채팅방을 검색한다.<br>선택된 건물 내에 존재하는 채팅방만 검색도니다.<br>채팅방명, 채팅방 태그, 채팅방 소개 텍스트에 검색어를<br>포함하는 부분이 있으면 제공된다.<br>한 번의 검색에 10개의 채팅방이 제공되며, 검색 결과가<br>10개를 초과할 경우, 10개씩 순차적으로 검색결과를<br>제공한다.<br>우선순위: 채팅방명 검색어 일치도 - 채팅방 태그와 검색어<br>일치도 - 채팅방 소개와 검색어 일치도                                           | 채팅방 카테고리<br>ID, 건물 ID,<br>검색 조건 ID<br>(건물별 검색),<br>검색어           | 채팅방 데이터<br>목록 (채팅방 ID,<br>채팅방명, 채팅방<br>인원수, 채팅방<br>태그 목록,<br>채팅방이 속한<br>건물 ID)                                               | 0    |                |  |  |  |
| 검색        | RQ009                | 기능                 | 채팅방<br>내<br>채팅<br>검색    | 하나의 채팅방 내에서 채팅을 검색한다.<br>한 번의 검색의 한 번의 채팅이 제공된다.<br>검색결과에 포함되는 채팅: 검색어 전체를 채팅 텍스트<br>일부로 포함하고 있는 채팅<br>검색결과에 포함되는 채팅이 여러 개일 경우, 몇 번째<br>검색결과를 제공받을지 선택할 수 있다. 순서는 최신순으로<br>한다.                                                                                                    | 채팅방 ID,<br>검색어,<br>몇 번째<br>채팅인지                                  | 채팅 ID, 채팅<br>작성자 프로필<br>닉네임, 채팅<br>등록 날짜 (1:1<br>채팅일 경우<br>YY/MM/DD<br>HH:MM, 그 외의<br>채팅이 경우<br>HH:MM 포맷을<br>따른다), 채팅<br>텍스트 | 0    |                |  |  |  |
| 검색        | NQ001                | 비기능                | 결과<br>상세보<br>기 후<br>검색결 | 검색결과 중 한 가지 항목에 대한 상세 데이터를 보고난<br>후에도 검색결과가 사라지지 않도록 유지한다.                                                                                                    | 이전 페이지,<br>이전 검색어,<br>이전 검색<br>카테고리                              | 이전<br>검색결과(피드 or<br>계정 프로필 or<br>건물프로필 or<br>채팅방) 목록                                                                         |      |                |  |  |  |

|           |                      |                    |                                 | 현업요구사항정의서                                                                                                    |                                                       |                                                                                   |      |                |
|-----------|----------------------|--------------------|---------------------------------|----------------------------------------------------------------------------------------------------|-------------------------------------------------------|-----------------------------------------------------------------------------------|------|----------------|
| (Ne       | 시스템 명<br>eighbors On | : NOON<br>Our Netw | vork                            | 작성일 : : 2024 년 5 월 7 일                                                                                                    |                                                       |                                                                                   |      | 자 :<br>/IAPtes |
| 서브<br>시스템 | 요구사항<br>ID           | 유형                 | 업무명                             | 처리텍스트                                                                                                    | 입력자료                                                  | 출력자료                                                                              | 수용여부 | 비고             |
|           |                      |                    | 과<br>유지                         |                                                                                                    |                                                       |                                                                                   |      |                |
| 검색        | NQ006                | 비기능                | 외부<br>검색<br>서비스<br>적용           | 외부 검색 서비스를 통한 한국어 형태소 분석, 다국어 처리,<br>검색어 분석 구현                                                                                                    | 검색 대상인<br>정보 묶음(피드,<br>계정 프로필,<br>건물프로필,<br>채팅방), 검색어 | 검색 결과(피드<br>or 계정 프로필<br>or 건물프로필<br>or 채팅방) 목록                                   |      |                |
| 검색        | NQ007                | 비기능                | 검색<br>제외<br>대상<br>처리            | 삭제된 검색 결과는 검색목록에서 제외한다                                                                                                    | 채팅방 ID or<br>계정 ID or<br>건물 ID                        | x                                                                                 |      |                |
| 공유        | RQ101                | 기능                 | 피드<br>외부<br>공유                  | 사용자는 피드를 URL 로써 외부 시스템에 공유할 수 있다.<br>비공개 피드 외의 모든 피드를 공유할 수 있다.                                                                                                    | 공유할 피드 ID                                             | 피드 ID를<br>포함한 URL                                                                 |      |                |
| 공유        | RQ102                | 기능                 | 프로필<br>외부<br>공유                 | 사용자는 특정 계정의 프로필을 외부 시스템에 URL 로써<br>공유할 수 있다<br>자신의 계정이 아닌 프로필 또한 공유할 수 있다.<br>프로필 공개 범위에 관계 없이 공유할 수 있다. (공유된<br>프로필에 접근하려는 사용자는 해당 프로필에 대한 접근<br>권한이 없다면 그 프로필에 대한 데이터를 제공받을 수<br>없다.) | 공유할 프로필의<br>계정 ID                                     | 프로필 ID 를<br>포함한 URL                                                               |      |                |
| 공유        | RQ103                | 기능                 | 건물<br>프로필<br>외부<br>공유           | 사용자는 특정 건물의 프로필을 url로 공유할 수 있다.                                                                                                    | 공유할 건물 ID                                             | 건물 ID 를<br>포함한 URL                                                                |      |                |
| 공유        | RQ104                | 기능                 | 채팅방<br>외부<br>공유                 | 사용자는 특정 채팅방을 외부 시스템에 URL 로써 공유할 수<br>있다.<br>사용자 자신이 속한 채팅방이 아니더라도 공유할 수 있다.<br>채팅방 공개 범위에 관계 없이 공유할 수 있다.(공유된<br>채팅방에 접근하려는 사용자는 해당 채팅방에 대한 접근<br>권한이 없다면 그 채팅방에 접속할 수 없다)              | 공유할 채팅방<br>ID                                         | 채팅방 ID 를<br>포함한 URL                                                               |      |                |
| 공유        | RQ105                | 기능                 | URL 을<br>통해<br>공유된<br>피드<br>접근  | 사용자는 URL로 공유된 피드의 데이터에 접근할 수 있다.<br>해당 피드에 대한 접근 권한이 없다면 (공개 범위에 속하는<br>회원이 아니라면) 피드 데이터를 제공받을 수 없다.                                                                                    | 피드 ID 를<br>포함한 URL                                    | 피드 데이터<br>(피드 제목, 피드<br>텍스트, 입력된<br>태그, 등록 일자,<br>사진, 동영상<br>목록)                  |      |                |
| 공유        | RQ106                | 기능                 | URL 을<br>통해<br>공유된<br>프로필<br>접근 | 사용자는 URL 로 공유된 프로필에 접근할 수 있다.<br>해당 프로필에 대한 접근 권한이 없다면 (공개 범위에<br>속하는 회원이 아니라면) 프로필에 접근할 수 없다.                                                                                          | 프로필 데이터를<br>제공하는 URL                                  | 요청된 계정<br>프로필(프로필사<br>진, 계정 닉네임,<br>팔로워수,<br>팔로잉수,<br>피드목록, 구독한<br>건물이 표시된<br>지도) |      |                |
| 공유        | RQ107                | 기능                 | URL 을<br>통해<br>공유된<br>건물        | 사용자는 URL 로 공유된 건물에 접근할 수 있다.                                                                                                    | 건물 ID 를<br>포함한 URL                                    | 건물 데이터<br>(건물 ID, 건물명,<br>건물 위치 (위도,                                              |      |                |

|           | 현업요구사항정의서            |                    |                                 |                                                                                                    |                                                              |                                                                             |      |                |  |  |  |
|-----------|----------------------|--------------------|---------------------------------|----------------------------------------------------------------------------------------------------|--------------------------------------------------------------|-----------------------------------------------------------------------------|------|----------------|--|--|--|
| (Ne       | 시스템 명<br>eighbors On | : NOON<br>Our Netw | vork                            | 작성일 : : 2024 년 5 월 7 일                                                                                                    |                                                              |                                                                             |      | 자 :<br>//APtes |  |  |  |
| 서브<br>시스템 | 요구사항<br>ID           | 유형                 | 업무명                             | 처리텍스트                                                                                                    | 입력자료                                                         | 출력자료                                                                        | 수용여부 | 비고             |  |  |  |
|           |                      |                    | 프로필<br>접근                       |                                                                                                    |                                                              | 경도), 건물 소개,<br>건물 온도 목록)                                                    |      |                |  |  |  |
| 공유        | RQ108                | 기능                 | URL 을<br>통해<br>공유된<br>채팅방<br>접근 | 사용자는 URL 로 공유된 채팅방에 접속할 수 있다.<br>해당 채팅방에 대한 접근 권한이 없다면 채팅방에 접속할<br>수 없다.                                                                   | 채팅방 ID 를<br>포함한 URL                                          | 채팅방 데이터<br>(채팅방 ID,<br>채팅방명, 채팅방<br>인원수, 채팅방<br>태그 목록,<br>채팅방이 속한<br>건물 ID) |      |                |  |  |  |
| 공유        | NQ101                | 비기능                | URL 축<br>소                      | 각 페이지의 공유링크를 축소하여 사용자에게 제공                                                                                                    | 공유하려는<br>페이지 url                                             | 축소된 url                                                                     |      |                |  |  |  |
| 회원관<br>리  | RQ201                | 기능                 | 일반<br>회원가<br>입                  | 비회원은 앱을 이용하기 전 회원가입 과정을 거쳐야한다<br>먼저 회원가입은 휴대전화 인증을 받아야 한다. 주소는<br>생략할 수 있다.<br>닉네임은 고유해야 한다.<br>비밀번호 입력시에는 2 회 입력하여 동일한 값을 입력했는지<br>확인한다.  | 계정 ID,비밀번호,<br>닉네임전화번호,<br>주소,등록날짜,역<br>할                    | 회원 위치<br>1km 이내<br>채팅방, 피드<br>목록                                            |      |                |  |  |  |
| 회원관<br>리  | RQ202                | 기능                 | 소셜<br>회원가<br>입                  | 비회원은 회원가입을 소셜회원가입으로 간편하게<br>회원가입을 할 수 있다.<br>카카오, 네이버, 인스타그램 계정으로 회원가입을 할 수<br>있다.                                                         | 소셜 계정 ID,<br>소셜 비밀번호,<br>닉네임,전화번호,<br>주소,등록날짜,역<br>할         | 회원 위치<br>1km 이내<br>채팅방, 피드<br>목록                                            |      |                |  |  |  |
| 회원관<br>리  | RQ203                | 기능                 | 회원탈<br>퇴                        | 회원은 자신이 가진 계정을 삭제할 수 있다. 삭제된<br>계정으로 더이상 로그인할 수 없다.                                                                                        | 탈퇴할 계정 ID                                                    | 회원 탈퇴<br>메시지                                                                |      |                |  |  |  |
| 회원관<br>리  | RQ204                | 기능                 | 개인정<br>보<br>수정하<br>기            | 개인정보 수정 페이지에서 비밀번호, 닉네임, 전화번호,<br>주소를 수정할 수 있도록 한다.<br>- 전화번호와 비밀번호를 수정하는 경우에는 재인증을 받을<br>수 있도록 한다.<br>- 닉네임은 고유해야한다.<br>- 계정ID는 변경할 수 없다. | 수정하고자 하는<br>회원의 계정 ID,<br>비밀번호,<br>닉네임,<br>전화번호, 주소,<br>생년월일 | 수정된 결과를<br>보여주는 개인<br>정보(비밀번호,<br>닉네임,<br>전화번호, 주소 ,<br>생년월일)               |      |                |  |  |  |
| 회원관<br>리  | RQ205                | 기능                 | 개인정<br>보<br>보기                  | 개인정보 보기 페이지에서 내 개인정보를 볼 수 있도록<br>한다. 개인정보를 보기 위해서는 비밀번호를 입력할 수<br>있도록 한다. 회원의 계정 ID 는 회원이 입력하지 않더라도<br>요청에 포함된다.                           | 회원의<br>계정 ID,비밀번호                                            | 수정된 결과를<br>보여주는 개인<br>정보(비밀번호,<br>니네임,<br>전화번호,<br>주소,생년월일)                 |      |                |  |  |  |
| 회원관<br>리  | RQ206                | 기능                 | 다중<br>계정 I<br>D<br>보기           | 하나의 전화번호를 기준으로 회원이 가지고 있는 여러<br>계정 ID 를 한 번에 보여준다.                                                                                         | 회원의 전화<br>번호                                                 | 전화 번호에<br>대응하는<br>계정 ID, 프로필<br>닉네임, 프로필<br>사진, 프로필<br>소개에 대한<br>목록         | X    |                |  |  |  |
| 회원관<br>리  | RQ207                | 기능                 | 다른<br>계정으<br>로<br>전환            | 다중 계정 중에서 하나를 선택하여 그 계정으로 전환할 수<br>있다.<br>회원이 여러 개의 계정을 이용할 수 있도록 한다.                                                                      | 회원의 전회번호,<br>목표 계정 ID                                        | 계정 ID 에<br>대응하는 프로필<br>닉네임 ,프로필<br>사진, 프로필<br>소개                            | x    |                |  |  |  |

|           |                      |                    |                              | 현업요구사항정의서                                                                                                    |                                                                       |                                                                                        |              |                                                             |
|-----------|----------------------|--------------------|------------------------------|----------------------------------------------------------------------------------------------------|-----------------------------------------------------------------------|----------------------------------------------------------------------------------------|--------------|-------------------------------------------------------------|
| (Ne       | 시스템 명<br>eighbors On | : NOON<br>Our Netw | vork                         | 작성일 :: 2024 년 5 월 7                                                                                                    | 7일                                                                    |                                                                                        | 작성<br>Kuberl | 자 :<br>MAPtes                                               |
| 서브<br>시스템 | 요구사항<br>ID           | 유형                 | 업무명                          | 처리텍스트                                                                                                    | 입력자료                                                                  | 출력자료                                                                                   | 수용여부         | 비고                                                          |
| 회원관<br>리  | RQ208                | 기능                 | 다중<br>계정<br>추가               | 회원은 하나의 전화번호로 3개까지 계정을 가질 수 있다.<br>회원은 전화번호에 다중 계정을 추가할 수 있다.<br>- 계정 ID 추가가 완료되었으면 회원이 가진 계정들을<br>보여준다                                                                                                    | 회원의 전화번<br>호, 새로운<br>계정 ID,<br>비밀번호, 프로필<br>닉네임, 프로필<br>사진, 프로필<br>소개 | - 완료 시 :<br>"계정 ID 보기"로<br>이동<br>- 실패 시(계정이<br>3 개 초과로<br>만들려고 시도할<br>시): 에러<br>메시지 출력 | X            | NQ201<br>로<br>의거하여<br>계정<br>최대<br>생성<br>제한은<br>3 개로<br>하였다. |
| 회원관<br>리  | RQ209                | 기능                 | 다중<br>계정<br>삭제               | 다중 계정 목록에서 특정 계정을 탈퇴할 수 있다. 다중 계정<br>탈퇴 여부를 재차 물어보는 프롬프트를 보여준다.                                                                                                    | 계정 ID                                                                 | 다중 계정 삭제<br>메시지                                                                        | х            |                                                             |
| 회원관<br>리  | RQ210                | 기능                 | 로그인                          | 로그인이 가능하다. 로그인 할 때 계정 ID 와 비밀번호<br>정보가 둘 다 일치하지 않으면 "계정 ID 또는 비밀번호<br>정보가 일치하지 않습니다" 메세지를 보낸다.<br>로그인시 위치정보를 받아와야 1km 이내 건물들에 대한<br>인기피드를 받거나 채팅방에 참여할때 '1km 안 회원'이라는<br>알림을 줄 수 있음 (현재 내 주변의 인기피드를<br>확인하시겠습니까? 라는 메세지를 주고 ok 하면 로그인<br>가입되게 하면 어떨지)<br>SNS 기능을 즉시 이용해 볼 수 있도록 지도 페이지로<br>네비게이션 한다. | 계정 ID,<br>비밀번호                                                        | 피드 제목, 피드<br>텍스트, 등록<br>일자, 입력된<br>태그, 사진,<br>동영상 데이터가<br>담긴 목록<br>최신 피드 목록<br>보기      |              |                                                             |
| 회원관<br>리  | RQ211                | 기능                 | 소셜<br>로그인                    | 소셜 로그인으로 간편하게 회원가입을 할 수 있다.<br>소셜 회원가입이 완료된 소셜 계정으로 로그인을 할 수<br>있다.                                                                                                    | 소셜 계정 ID,<br>비밀번호                                                     | 피드 제목, 피드<br>텍스트, 등록<br>일자, 입력된<br>태그, 사진,<br>동영상 데이터가<br>담긴 목록<br>최신 피드 목록<br>보기      |              |                                                             |
| 회원관<br>리  | RQ212                | 기능                 | 로그아<br>웃                     | 로그아웃이 가능하다.                                                                                                    | 계정 ID                                                                 | 로그인 페이지                                                                                |              |                                                             |
| 회원관<br>리  | RQ213                | 기능                 | 휴대전<br>화로<br>계정 I<br>D 찾기    | 계정 ID 찾기가 가능하다. 계정 ID 찾기 서비스를 이용할<br>경우 회원에 속한 여러개의 계정 ID 를 보여준다. 휴대전화로<br>본인인증을 하여 계정 ID 찾기 서비스를 이용할 수 있다.                                                                                                    | 휴대전화                                                                  | 계정 ID                                                                                  |              |                                                             |
| 회원관<br>리  | RQ214                | 기능                 | 이메일<br>로<br>계정 I<br>D 찾기     | 계정 ID 찾기가 가능하다. 계정 ID 찾기 서비스를 이용할<br>경우 회원에 속한 여러개의 계정 ID를 보여준다. 이메일을<br>통해 계정 ID를 찾을 수 있다.                                                                                                    | 이메일                                                                   | 계정 ID                                                                                  | Х            | 이메일<br>관련<br>전체<br>삭제                                       |
| 회원관<br>리  | RQ215                | 기능                 | 휴대전<br>화로<br>비밀번<br>호<br>재설정 |                                                                                                    | 휴대전화,<br>계정 ID                                                        | 비밀번호 재설정<br>완료 알림                                                                      |              |                                                             |
| 회원관<br>리  | RQ216                | 기능                 | 이메일<br>로<br>비밀번              | 이메일을 통해 비밀번호 재설정 서비스를 이용할 수 있다.                                                                                                    | 이메일,계정 ID                                                             | 비밀번호 재설정<br>완료 알림                                                                      | x            |                                                             |

|                        | 현업요구사항정의서            |                    |                                        |                                                                                                    |       |                                                                              |      |               |  |  |
|------------------------|----------------------|--------------------|----------------------------------------|----------------------------------------------------------------------------------------------------|-------|------------------------------------------------------------------------------|------|---------------|--|--|
| (Ne                    | 시스템 명<br>eighbors On | : NOON<br>Our Netw | vork                                   | 작성일 : : 2024 년 5 월 7 일                                                                                                    |       |                                                                              |      | 자 :<br>/APtes |  |  |
| 서브<br>시스템              | 요구사항<br>ID           | 유형                 | 업무명                                    | 처리텍스트                                                                                                    | 입력자료  | 출력자료                                                                         | 수용여부 | 비고            |  |  |
|                        |                      |                    | 호<br>재설정                               |                                                                                                    |       |                                                                              |      |               |  |  |
| 회원관<br>리               | NQ201                | 비기능                | 계정<br>개수<br>제한                         | 계정의 개수를 전화번호를 기준으로 3개로 제한한다.                                                                                                    | X     | х                                                                            | х    |               |  |  |
| 회원관<br>리               | NQ202                | 비기능                | 닉네임<br>유효성<br>체크                       | 닉네임은 2~20 자리까지 입력할 수 있도록 하고, 닉네임이<br>고유한지 확인한다.                                                                                                    | 닉네임   | 닉네임이<br>유효한지 알림                                                              |      |               |  |  |
| 회원관<br>리               | NQ203                | 비기능                | 이메일<br>유효성<br>체크                       | 이메일형식이 맞는지 검사하고, 맞다면 이메일인증기능을<br>사용할 수 있도록 한다. 이메일은 회원에 등록되어야 하고,<br>그 이메일을 다른 회원이 사용할 수 없다.                                                                                                    | 이메일   | 이메일이<br>유효한지 알림                                                              | x    |               |  |  |
| 회원관<br>리               | NQ204                | 비기능                | 비밀번<br>호 효성<br>체크<br>및<br>보안<br>정책     | 안전한 비밀번호를 위해 영어 대/소문자, 숫자, 특수문자를<br>혼합하여 8~16 자를 입력할 수 있도록 한다.<br>동일한 문자반복 3 번이상이 포함되지<br>않아야한다.(aaabbb,123123)<br>키보드상에서 나란히 있는 문자열(qwer 등)이 포함되지<br>않아야한다.<br>생일,전화번호등이 포함되지 않아야 한다.<br>비회원의 ID 4 글자이상이 나란히 포함되지 않아야 한다.<br>비밀번호는 마스킹(*)처리하여 표기한다.<br>비밀번호의 안정성을 미흡/적정/강력 3 가지로 구분하여<br>비회원에게 알려준다.                                                                                                    | 비밀번호  | 비밀번호가<br>유효한지 알림                                                             |      |               |  |  |
| 회원관<br>리               | NQ205                | 비기능                | 계정 I<br>D<br>유효성<br>체<br>및<br>보안<br>정책 | 1. 길이: 계정 ID 는 최소 6 자리에서 최대 16 자리까지<br>가능하다.<br>2. 사용 가능 문자: 영문 대문자 (A-Z), 영문 소문자 (a-z),<br>숫자 (0-9) 를 혼합하여 사용한다.<br>3. 고유성: 입력한 계정 ID 는 전체 시스템에서 고유한다.<br>이미 사용 중인 ID 는 사용할 수 없다.<br>4. 제한 사항:<br>특수문자 (!@#\$%^&*()_+~']\{[];?><,/-=") 는 사용할 수<br>없다.<br>공백(space)은 사용할 수 없다.<br>계정 ID 는 영문자 또는 숫자로 시작해야 한다.<br>5. 고유성 검증:<br>회원 가입 시 입력한 계정 ID 는 시스템에서 실시간으로<br>중복 여부를 검증한다.<br>중복된 ID 일 경우, "이미 사용 중인 ID 입니다." 라는<br>메시지가 표시된다.<br>6. ID 변경:<br>보안상의 이유로 계정 ID 생성 후에는 변경할 수 없다. | 계정 ID | 계정 ID 가<br>유효한지 알림                                                           |      |               |  |  |
| 환경설<br>정 및<br>고객지<br>원 | RQ301                | 기능                 | 최근<br>본<br>피드<br>보기                    | 최근 본 피드를 볼 수 있도록 한다.<br>- 유효기간은 일주일로 한다.<br>- 최근 본 피드 중에서도 가장 최근에 본 피드가 우선으로<br>정렬되어 표시된다.                                                                                                    | 계정 ID | 피드 제목, 피드<br>텍스트, 입력된<br>태그, 피드의<br>등록 일자, (선택)<br>사진, (선택)<br>동영상에 대한<br>목록 |      |               |  |  |
| 환경설<br>정 및<br>고객지<br>원 | RQ302                | 기능                 | 좋아요<br>한<br>피드<br>보기                   | 좋아요한 피드 목록을 최근 순으로 보여준다.                                                                                                    | 계정 ID | 피드 제목, 피드<br>텍스트, 입력된<br>태그, 피드의<br>등록 일자,(선택)                               |      |               |  |  |

|                            | 현업요구사항정의서            |                    |                       |                                                                                                    |                               |                                                                              |              |               |  |  |
|----------------------------|----------------------|--------------------|-----------------------|----------------------------------------------------------------------------------------------------|-------------------------------|------------------------------------------------------------------------------|--------------|---------------|--|--|
| (Ne                        | 시스템 명<br>eighbors On | : NOON<br>Our Netw | vork                  | 작성일 : : 2024 년 5 월 7                                                                                                    | 7일                            |                                                                              | 작성<br>KuberN | 자 :<br>/APtes |  |  |
| 서브<br>시스템                  | 요구사항<br>ID           | 유형                 | 업무명                   | 처리텍스트                                                                                                    | 입력자료                          | 출력자료                                                                         | 수용여부         | 비고            |  |  |
|                            |                      |                    |                       |                                                                                                    |                               | 사진,(선택)<br>동영상에 대한<br>목록                                                     |              |               |  |  |
| 환경설<br>정 및<br>고객지<br>원     | RQ303                | 기능                 | 댓글<br>단<br>피드<br>보기   | 댓글을 단 피드 목록을 최근 순으로 보여준다.                                                                                                    | 계정 ID                         | 피드 제목, 피드<br>텍스트, 입력된<br>태그, 피드의<br>등록 일자, (선택)<br>사진, (선택)<br>동영상에 대한<br>목록 |              |               |  |  |
| 환경설<br>정 및<br>고객지<br>원     | RQ304                | 기능                 | 북마크<br>한<br>피드<br>보기  | 북마크한 피드 목록을 최근 순으로 보여준다.                                                                                                    | 계정 ID                         | 피드 제목, 피드<br>텍스트, 입력된<br>태그, 피드의<br>등록 일자, (선택)<br>사진, (선택)<br>동영상에 대한<br>목록 |              |               |  |  |
| 환경설<br>정 및<br>고객지<br>원     | RQ305                | 기능                 | 삭제한<br>피드<br>보기       | 회원이 삭제한 피드 보기                                                                                                    | 계정 ID                         | 피드 제목, 피드<br>텍스트, 입력된<br>태그, 피드의<br>등록 일자, (선택)<br>사진, (선택)<br>동영상에 대한<br>목록 |              |               |  |  |
| 환경설<br>정 및<br>고객지<br>원     | RQ306                | 기능                 | 차단한<br>계정<br>보기       | 차단한 계정보기                                                                                                    | 계정 ID                         | 해당하는<br>계정 ID 가<br>차단한 계정 ID<br>목록                                           |              |               |  |  |
| 환경설<br>정 및<br>정보<br>확인     | RQ301                | 기능                 | 프로필<br>공개범<br>위<br>설정 | 프로필의 공개 범위를 공개/비공개/맞팔공개/팔로워공개로<br>나눠서 설정 가능하다.<br>- 공개 : 모든 사용자에게 프로필을 공개하고, 비공개이면<br>모든 사용자에게 프로필을 비공개한다.<br>- 비공개 : 모든 타유저에게 프로필이 비공개된다.<br>- 맞팔공개 : 맞팔한 회원에게만 공개한다.<br>- 팔로우공개 : 나를 팔로우한 회원에게만 공개한다. | 계정 ID, 프로필<br>공개 범위에<br>대한 선택 | 환경설정<br>결과(프로필<br>공개범위)<br>에시 :"~가<br>선택되었습니다."                              |              |               |  |  |
| 환경설<br>정 및<br>고객지<br>원     | RQ302                | 기능                 | 전체알<br>림<br>설정        | 전체 알림을 켤지 끌지 설정한다.<br>전체 알림을 끈다면 피드, 채팅, 건물에 관한 모든 알림이<br>차단된다.                                                                                                    | 계정 ID, 알림의<br>여부 선택           | 환경설정<br>결과(전체 알림)                                                            |              |               |  |  |
| 환경설<br>정<br>및 정<br>보<br>확인 | RQ303                | 기능                 | 약관<br>및<br>정책<br>보기   | 회원은 약관 및 정책을 확인할 수 있다.<br>이용약관, 개인정보 처리방침, 전자금융거래 이용약관,<br>통신판매번호,사업자등록번호,신고현황,법인여부,상호,대표자<br>명,대표 전화번호, 판매방식, 취급품목, 전자우편, 신고일자,<br>사업장소재지, 사업장소재지(도로명),인터넷도메인<br>을 포함한다.                               | x                             | 약관 및 정책<br>텍스트                                                               |              |               |  |  |
| 환경설<br>정<br>및 정<br>보<br>확인 | RQ304                | 기능                 | 약관<br>및<br>정책<br>작성   | 관리자는 약관 및 정책을 작성할 수 있다.<br>이용약관, 개인정보 처리방침, 전자금융거래 이용약관,<br>통신판매번호,사업자등록번호,신고현황,법인여부,상호,대표자<br>명,대표 전화번호, 판매방식, 취급품목, 전자우편, 신고일자,<br>사업장소재지, 사업장소재지(도로명),인터넷도메인                                         | 약관 및 정책<br>텍스트                | x                                                                            |              |               |  |  |

|                            | 현업요구사항정의서            |                    |                     |                                                                                                    |                |                |      |    |  |  |
|----------------------------|----------------------|--------------------|---------------------|----------------------------------------------------------------------------------------------------|----------------|----------------|------|----|--|--|
| (Ne                        | 시스템 명<br>eighbors On | : NOON<br>Our Netw | vork                | 작성일 : : 2024 년 5 월 7                                                                                                    | 작성<br>KuberN   | 자 :<br>//APtes |      |    |  |  |
| 서브<br>시스템                  | 요구사항<br>ID           | 유형                 | 업무명                 | 처리텍스트                                                                                                    | 입력자료           | 출력자료           | 수용여부 | 비고 |  |  |
|                            |                      |                    |                     | 을 포함한다.                                                                                                    |                |                |      |    |  |  |
| 환경설<br>정<br>및 정<br>보<br>확인 | RQ305                | 기능                 | 약관<br>및<br>정책<br>수정 | 관리자는 약관 및 정책을 수정할 수 있다.<br>이용약관, 개인정보 처리방침, 전자금융거래 이용약관,<br>통신판매번호,사업자등록번호,신고현황,법인여부,상호,대표자<br>명,대표 전화번호, 판매방식, 취급품목, 전자우편, 신고일자,<br>사업장소재지, 사업장소재지(도로명),인터넷도메인<br>을 포함한다.                                                                                                    | 약관 및 정책<br>텍스트 | x              |      |    |  |  |
| 확 긴 환경 설 및 보 확인            | RQ306                | 기능                 | 이용규<br>정<br>작성      | 자입정소재지, 자입정소재지(도도명),한터넷도메인<br>을 포함한다.<br>"관리자는 서비스 이용 규정을 작성할 수 있다.<br>에시) ## 서비스 이용 관련 유의사항<br>**건전하고 안전한 서비스 이용 환경 조성을 위해 아래와<br>같은 행위는 금지되어 있으며, 위반 시 계정 잠금, 게시물<br>삭제, 서비스 이용 제한 등의 조치가 취해질 수 있습니다.**<br>**1. 욕설 및 비방**<br>* 텍스트, 이미지, 영상 등 어떠한 형태로든 욕설, 비속어,<br>혐오 표현을 사용하는 행위<br>* 특정 개인이나 집단을 향한 모욕, 비난, 조롱, 협박 등의<br>행위<br>* 다른 이용자를 성적으로 괴롭히거나, 희롱하는 행위<br>**2. 선정적인 콘텐츠**<br>* 음란물, 성적 수치심을 유발하는 콘텐츠, 성매매, 성범죄를<br>연상시키는 콘텐츠를 게시, 공유, 전송하는 행위<br>* 미성년자를 성적 대상화하는 모든 형태의 콘텐츠<br>**3. 정치적 발언 및 활동**<br>* 특정 정당이나 정치인에 대한 지지, 비방, 선거 운동 등의<br>행위<br>* 정치적 목적을 가진 집회, 시위, 서명 운동 등의 홍보 및<br>참여 독려<br>* 정치적으로 민감한 사안에 대한 과도한 논쟁이나 분쟁<br>유발<br>**4. 불쾌감을 유발하는 행위**<br>* 혐오스러운 이미지, 영상, 텍스트 등을 게시하여 다른<br>이용자에게 불쾌감을 주는 행위<br>* 개인정보, 사생활 침해, 스토킹 등 타인의 권리를 침해하는<br>행위<br>* 허위 사실 유포, 명예훼손, 사기 등 불법적인 행위 | 이용 규정<br>텍스트   |                |      |    |  |  |
|                            |                      |                    |                     | **5. 기타 금지 행위**                                                                                                    |                |                |      |    |  |  |

|                            |                      |                    |                       | 현업요구사항정의서                                                                                                    |                                                        |                                                        |      |               |
|----------------------------|----------------------|--------------------|-----------------------|----------------------------------------------------------------------------------------------------|--------------------------------------------------------|--------------------------------------------------------|------|---------------|
| (Ne                        | 시스템 명<br>eighbors On | : NOON<br>Our Netw | vork                  | 작성일 : : 2024 년 5 월 7 일                                                                                                    |                                                        |                                                        |      | 자 :<br>/APtes |
| 서브<br>시스템                  | 요구사항<br>ID           | 유형                 | 업무명                   | 처리텍스트                                                                                                    | 입력자료                                                   | 출력자료                                                   | 수용여부 | 비고            |
|                            |                      |                    |                       | * 서비스 운영을 방해하거나 시스템에 과부하를 일으키는<br>행위<br>* 불법 프로그램, 악성코드를 사용하거나 유포하는 행위<br>* 타인의 계정을 도용하거나 부정하게 사용하는 행위<br>**위 내용은 서비스 운영 정책에 따라 변경될 수 있으며,<br>변경된 내용은 서비스 대 공지사항을 통해 안내될<br>예정입니다.**<br>**·쾌적하고 안전한 서비스 환경 조성을 위해 이용자<br>여러분의 적극적인 협조 부탁드립니다.** |                                                        |                                                        |      |               |
| 환경설<br>정<br>및 정<br>보<br>확인 | RQ307                | 기능                 | 이용규<br>정<br>수정        | 관리자는 이용 규정을 수정할 수 있다.                                                                                                    | 이용 규정<br>텍스트                                           | x                                                      |      |               |
| 환경설<br>정<br>및 정<br>보<br>확인 | RQ308                | 기능                 | 이용규<br>정<br>보기        | 회원은 이용 규정을 조회할 수 있다.                                                                                                    | x                                                      | 이용 규정<br>텍스트                                           |      |               |
| 프로필<br>관리(<br>타회원<br>)     | RQ401                | 기능                 | 프로필<br>전체<br>보기       | 프로필전체보기는 화면단에서 처리 삭제                                                                                                    | 요청된 계정 ID                                              | 사용자 관련된<br>모든 간략한<br>정보<br>현재위치정보보<br>기 추가             |      |               |
| 프로필<br>관리(<br>타회원<br>)     | RQ402                | 기능                 | 회원<br>프로필<br>보기       | 사용자는 모든 곳에서(회원 검색, 피드, 채팅방 내) 회원<br>프로필사진을 통해서 공개된 회원 프로필을 보기를 요청할<br>수 있다                                                                                                    | 계정 ID                                                  | 요청된 계정<br>프로필(프로필사<br>진, 회원 닉네임,<br>팔로워수,<br>팔로잉수)     |      |               |
| 프로필<br>관리(<br>타회원<br>)     | RQ403                | 기능                 | 팔로우<br>신청             | 회원은 타회원의 프로필 보기에서 타회원을 팔로우할 수<br>있다                                                                                                    | 팔로우 기능을<br>사용하는 계정<br>ID, 팔로우의<br>대상이 될 계정<br>ID       | 피드목록, 구독한<br>건물이 표시된<br>지도, 내 팔로우<br>상태(O.언팔로우<br>하기)) |      |               |
| 프로필<br>관리(<br>타회원<br>)     | RQ404                | 기능                 | 팔로우<br>취소             | <br>회원은 (RQ403)팔로우한 타회원에 대한 팔로우를 취소할 수<br>있다.                                                                                                    | 팔로우 취소<br>기능을 사용하는<br>계정 ID, 팔로우<br>취소의 대상이<br>될 계정 ID | 팔로우 취소<br>메시지                                          |      |               |
| 프로필<br>관리(<br>타회원<br>)     | RQ405                | 기능                 | 회원<br>팔로우<br>목록보<br>기 | 회원은 팔로우한 모든 회원들의 목록을 조회할 수 있다.                                                                                                    | 회원 ID                                                  | 팔로우 ID 목록                                              |      |               |

|                        |                      |                    |                            | 현업요구사항정의서                                                                                                    |                                                                 |                                                                     |      |    |
|------------------------|----------------------|--------------------|----------------------------|----------------------------------------------------------------------------------------------------|-----------------------------------------------------------------|---------------------------------------------------------------------|------|----|
| (Ne                    | 시스템 명<br>eighbors On | : NOON<br>Our Netw | vork                       | 작성일 : : 2024 년 5 월 7                                                                                                    | 작성<br>KuberN                                                    | 자 :<br>MAPtes                                                       |      |    |
| 서브<br>시스템              | 요구사항<br>ID           | 유형                 | 업무명                        | 처리텍스트                                                                                                    | 입력자료                                                            | 출력자료                                                                | 수용여부 | 비고 |
| 프로필<br>관리(<br>타회원<br>) | RQ406                | 기능                 | 회원<br>팔로잉<br>목록보<br>기      | 회원은 팔로잉한 모든 회원들의 목록을 조회할 수 있다.                                                                                                  | 회원 ID                                                           | 팔로잉 ID 목록                                                           |      |    |
| 프로필<br>관리(<br>타회원<br>) | RQ407                | 기능                 | 회원<br>차단                   | 회원은 타회원의 프로필 보기에서 타회원을 차단할 수 있다<br>피드와 관련된 차단 효과는 NQ612 에 나타나 있다.                                                               | 차단 기능을<br>사용하는<br>계정 ID, 차단의<br>대상이 될<br>계정 ID                  | 차단이<br>완료되었다는<br>메시지                                                |      |    |
| 프로필<br>관리(<br>타회원<br>) | RQ408                | 기능                 | 회원<br>신고                   | 회원은 타회원 프로필에서 타회원을 신고할 수 있다                                                                                                    | 신고 기능을<br>사용하는<br>계정 ID, 신고의<br>대상이 될<br>계정 ID, 신고<br>텍스트 (텍스트) | 신고가<br>완료되었다는<br>메시지                                                |      |    |
| 프로필<br>관리(<br>타회원<br>) | RQ409                | 기능                 | 1 대 1<br>채팅신<br>청          | 회원은 타회원에게 1대1 대화를 신청할 수 있다.                                                                                                    | 대화신청하는<br>회원 ID,<br>대화신청받는<br>회원 ID                             |                                                                     |      |    |
| 프로필<br>관리(<br>타회원<br>) | RQ410                | 기능                 | 건물<br>합치기                  | 회원은 타회원이 구독한 건물들을 불러와서 내 구독 목록에<br>추가할 수 있다.<br>구독 정보를 불러오고 내 지도에 추가하면 기존에 회원이<br>가지고 있던 구독한 건물 목록에 타회원의 건물 구독<br>목록이 그대로 추가된다. | 건물 구독<br>정보가 추가될<br>계정 ID, 건물<br>구독 정보를<br>제공할 상대<br>회원의 계정 ID  | 상대 회원이<br>구독하고 있는<br>건물들의 ID<br>목록                                  |      |    |
| 프로필<br>관리(<br>타회원<br>) | RQ411                | 기능                 | 건물<br>솎아내<br>기             | 회원은 RQ405 건물 합치기로 불러온 타회원이 구독한 건물<br>목록을 회원의 구독 목록에서 솎아낼 수 있다.                                                                  | 건물 구독<br>정보가 제거될<br>계정 ID, 솎아낼<br>건물 구독<br>정보를 가진<br>회원의 계정 ID  | 건물 구독 정보<br>제거 메시지                                                  |      |    |
| 프로필<br>관리(<br>타회원<br>) | RQ412                | 기능                 | 회원<br>구독건<br>물<br>보기       | 회원은 타회원의 구독 건물들을 볼 수 있다.                                                                                                    | 구독 건물<br>목록을 제공할<br>계정 ID                                       | 건물 데이터<br>목록 (건물 ID,<br>건물명, 건물<br>위치 (위도,<br>경도), 건물 소개,<br>건물 온도) |      |    |
| 프로필<br>관리(<br>타회원<br>) | RQ413                | 기능                 | 회원<br>작성피<br>드<br>목록보<br>기 | 회원은 회원이 작성한 피드 목록을 볼 수 있다.<br>피드 등록날짜 포맷은 RQ605 를 따른다.                                                                          | 피드 목록을<br>제공할 계정 ID                                             | 피드 데이터<br>목록 (피드 제목,<br>피드 텍스트,<br>입력된 태그,<br>등록 일자, 사진,<br>동영상)    |      |    |
| 프로필<br>관리(<br>타회원<br>) | RQ414                | 기능                 | 다정수<br>치<br>올리기            | 회원은 타회원의 다정수치를 1 올릴 수 있다.                                                                                                    | 다정수치를<br>조작하는 계정<br>ID, 다정수치가<br>변하는 계정 ID                      | 다정수치 변동<br>완료 메시지                                                   |      |    |

|                        |                      |                    |                      | 현업요구사항정의서                                                                                                    |                                            |                                      |              |                                                                                                    |
|------------------------|----------------------|--------------------|----------------------|----------------------------------------------------------------------------------------------------|--------------------------------------------|--------------------------------------|--------------|----------------------------------------------------------------------------------------------------|
| (Ne                    | 시스템 명<br>eighbors On | : NOON<br>Our Netw | vork                 | 작성일 : : 2024 년 5 월 7                                                                                                    | 7일                                         |                                      | 작성<br>Kuberl | !자 :<br>MAPtes                                                                                         |
| 서브<br>시스템              | 요구사항<br>ID           | 유형                 | 업무명                  | 처리텍스트                                                                                                    | 입력자료                                       | 출력자료                                 | 수용여부         | 비고                                                                                                    |
| 프로필<br>관리(<br>타회원<br>) | RQ415                | 기능                 | 다정수<br>치<br>내리기      | 회원은 타회원의 RQ409 다정수치를 1 내릴 수 있다.                                                                                                    | 다정수치를<br>조작하는 계정<br>ID, 다정수치가<br>변하는 계정 ID | 다정수치 변동<br>완료 메시지                    |              |                                                                                                    |
| 프로필<br>관리(<br>타회원<br>) | NQ401                | 비기능                | 다정수<br>치             | 처음 계정을 만들면 그 계정의 다정수치는 20 이다.<br>다정수치는 관리자 외 사용자에게 공개되지 않는다.                                                                         |                                            |                                      |              |                                                                                                    |
| 프로필<br>관리(<br>타회원<br>) | RQ416                | 기능                 | 회원<br>다정온<br>도<br>보기 | 회원은 다른 회원의 다정온도를 볼 수 있다.<br>다정온도는 다정수치가<br>5 이하면 매우 차가움,<br>6~15 면 차가움,<br>16~25 면 평범,<br>26~35 면 따뜻함,<br>36 이상이면 매우 따뜻함<br>으로 표시된다. | 다정온도를<br>확인할 계정 ID                         | 다정온도 텍스트                             |              |                                                                                                    |
| 프로필<br>관리              | RQ417                | 기능                 | 내<br>프로필<br>수정       | 프로필 정보는 프로필 사진, 회원 닉네임, 팔로워 수,<br>팔로잉 수, 건물구독정보, 다정온도, 회원의 최신 피드<br>목록을 포함한다.                                                        | 계정 ID,<br>프로필사진,<br>프로필소개                  | 프로필<br>닉네임,프로필<br>사진, 프로필<br>소개      |              |                                                                                                    |
| 프로필<br>관리              | RQ418                | 기능                 | 내<br>오픈프<br>로필<br>등록 | 회원은 한 건물에 대해서 그 건물에서 사용할 오픈프로필을<br>등록할수있다.<br>등록된 오픈프로필은 피드 작성, 채팅 등에서 프로필처럼<br>기능한다.                                                | 계정 ID, 건물 ID,<br>오픈프로필니네<br>임, 오픈프로필<br>소개 | 오픈프로필니네<br>임,오픈프로필소<br>기,오픈프로필소<br>개 |              | 오픈프로<br>필은 프로<br>일은 프로<br>역 한되 로르스<br>가 등 이 지 문 한 을<br>가 지 등 이 지 문 한 한 한 한 한 한 한 한 한 한 한 한 한 한 한 한 한 한 |
| 프로필<br>관리              | RQ419                | 기능                 | 회원<br>오픈프            | 타 회원의 오픈프로필을 볼 수 있다.                                                                                                    | 오픈프로필 ID                                   | 오픈프로필 사진,<br>오픈프로필                   |              | 채팅,<br>피드에서<br>오픈프로                                                                                    |

|           |                      |                    |                      | 현업요구사항정의서                                                   |                    |                                      |              |                                                                                                    |
|-----------|----------------------|--------------------|----------------------|-------------------------------------------------------------|--------------------|--------------------------------------|--------------|----------------------------------------------------------------------------------------------------|
| (Ne       | 시스템 명<br>eighbors On | : NOON<br>Our Netw | ork                  | 작성일 : : 2024 년 5 월 7 일                                      |                    |                                      | 작성<br>Kuberf | 자 :<br>MAPtes                                                                                                    |
| 서브<br>시스템 | 요구사항<br>ID           | 유형                 | 업무명                  | 처리텍스트                                                       | 입력자료               | 출력자료                                 | 수용여부         | 비고                                                                                                    |
|           |                      |                    | 로 필<br>보 기           |                                                             |                    | 닉네임,<br>오픈프로필 소개                     |              | 필을<br>클릭하면<br>회원<br>프로필 기<br>에서<br>회원의 로<br>필을 볼<br>수 있다.                                                                                       |
| 프로필<br>관리 | RQ420                | 기능                 | 내<br>오픈필<br>수정       | 회원은 오픈프로필을 수정할 수 있다.                                        | 계정 ID,<br>오픈프로필 ID | 오픈프로필닉네<br>임,오픈프로필사<br>진,오픈프로필소<br>개 |              | 오픈프로<br>필은드, 에 북. 프로 이 지 주 이 가 한 한 한 한 한 한 한 한 한 한 한 한 한 한 한 한 한 한                                                                              |
| 프로필<br>관리 | RQ421                | 기능                 | 내<br>오픈프<br>로필<br>삭제 | 회원은 오픈프로필을 삭제할 수 있다.                                        | 계정 ID,<br>오픈프로필 ID | 삭제완료 알림                              |              | 오픈프로<br>필삭채팅로성지 프로 성지 프로 성지 프로 성지 프로 성지 프로 성지 프로 성지 프로 가 다.<br>오픈 프로 제 경원로 세서 원로 지 경위 프로 세 서 원로 프로 시 사 원 프로 시 사 원 프로 사 이었 우 의 프로 사 이 회 기 필 이 다. |
| 프로필<br>관리 | RQ422                | 기능                 | 내<br>프로필<br>공개<br>설정 | 타회원이 오픈프로필을 통해 프로필로 보는 것을 막는다.<br>또한 프로필의 공개설정은 기본적으로 공개이다. | x                  | x                                    |              |                                                                                                    |

|           |                      |                    |                      | 현업요구사항정의서                                                                                                    |                                                     |                                                                                      |              |                                                        |
|-----------|----------------------|--------------------|----------------------|----------------------------------------------------------------------------------------------------|-----------------------------------------------------|--------------------------------------------------------------------------------------|--------------|--------------------------------------------------------|
| (Ne       | 시스템 명<br>eighbors On | : NOON<br>Our Netw | vork                 | 작성일 : : 2024 년 5 월 7                                                                                                    | 7일                                                  |                                                                                      | 작성<br>Kuberl | !자 :<br>MAPtes                                         |
| 서브<br>시스템 | 요구사항<br>ID           | 유형                 | 업무명                  | 처리텍스트                                                                                                    | 입력자료                                                | 출력자료                                                                                 | 수용여부         | 비고                                                     |
| 프로필<br>관리 | RQ423                | 기능                 | 내<br>건물<br>공개<br>설정  | 회원은 공개될 건물별 오픈프로필의 공개여부를 선택할 수<br>있다                                                                                                    | 계정 ID,<br>오픈프로필닉네<br>임                              | 건물별로<br>오픈프로필 공개                                                                     | х            |                                                        |
| 프로필<br>관리 | RQ424                | 기능                 | 내<br>대표피<br>드등록      | 회원은 자신의 건물별 대표 피드를 설정할 수 있다.                                                                                                    | 계정 ID, 피드 ID                                        | 대표 피드<br>등록결과                                                                        |              |                                                        |
| 프로필<br>관리 | RQ425                | 기능                 | 내<br>구독건<br>물<br>수정  | 회원은 자신의 구독 건물들을 수정할 수 있다.                                                                                                    | 계정 ID,                                              | 수정된<br>건물정보목록                                                                        |              |                                                        |
| 프로필<br>관리 | RQ426                | 기능                 | 내<br>작성피<br>드<br>수정  | 회원은 자신이 남긴 피드를 수정할 수 있다                                                                                                    | 계정 ID, 피드 ID                                        | 수정된 피드<br>결과 메시지                                                                     |              |                                                        |
| 프로필<br>관리 | RQ427                | 기능                 | 내<br>위치정<br>보<br>변경  | 회원은 자기의 위치정보를 실시간으로 업데이트한다                                                                                                    | 계정 ID,<br>위치정보 (위도,<br>경도)                          | x                                                                                    |              |                                                        |
| 건물<br>프로필 | RQ501                | 기능                 | 건물등<br>록신청           | 회원은 지도의 구독 건물 마킹에 건물 프로필이 등록되지<br>않은 건물에 대해 프로필 등록을 신청한다.                                                                                                    | 건물주소,<br>건물명,<br>건물대표사진,신<br>청자 ID                  | 신청완료알림                                                                               | х            |                                                        |
| 건물<br>프로필 | RQ502                | 기능                 | 건물등<br>록승인           | 등록신청한 건물을 실제 건물로 등록한다.<br>-> 지도에서 제공하는 건물 데이터를 이용해서 건물은 미리<br>지정해두기<br>등록이랑 등록에 대한 동의는 따로 분리해야 한다.(일정<br>숫자 이상) 등록 신청에 대한 관리 기능도 필요하다.                               | 건물주소, 신청자<br>ID, 등록 동의자<br>ID                       | 신청동의자에게<br>알림                                                                        | x            |                                                        |
| 건물<br>프로필 | RQ503                | 기능                 | 건물구<br>독등록           | 회원이 건물 프로필에서 건물을 구독등록한다                                                                                                    | 건물 ID, 구독자<br>계정 ID, 계정의<br>건물<br>구독상태(X.팔로<br>우하기) | 계정의 건물<br>구독상태(O.언팔<br>로우하기)                                                         |              |                                                        |
| 건물<br>프로필 | RQ504                | 기능                 | 건물<br>정보<br>간략보<br>기 | 사용자는 건물 프로필에서 건물별 인기 피드 3개, 건물별<br>현재 활발한 채팅방 3개, 건물 대표 사진 3가지를 볼 수<br>있고 더보기를 통해 더 자세한 정보를 얻을 수 있다.<br>또한 건물 챗봇 AI 대화, 건물온도보기, 건물 AI 요약보기,<br>건물구독등록의 기능도 수행할 수 있다. | 건물 ID                                               | 건물의 인기<br>피드 목록,<br>건물의 활발한<br>채팅방 목록,<br>건물 대표 사진,<br>건물챗봇 AI,<br>건물온도,<br>건물 AI 요약 |              | 인기와<br>활발함의<br>기준은<br>피드와<br>채팅방<br>서브시스<br>템에<br>따른다. |
| 건물<br>프로필 | RQ505                | 기능                 | 건물<br>피드<br>더보기      | 사용자는 피드 더보기를 통해 건물별 전체 피드목록을<br>확인할 수 있다.                                                                                                    | 건물 ID                                               | 건물 피드<br>전체목록                                                                        |              | 더보기                                                    |
| 건물<br>프로필 | RQ506                | 기능                 | 건물<br>채팅방<br>더보기     | 사용자는 채팅방 더보기를 통해 건물별 전체 채팅방목록을<br>확인할 수 있다.                                                                                                    | 건물 ID                                               | 건물별 전체<br>채팅방 목록                                                                     |              | 더보기                                                    |

|           |                      |                    |                                               | 현업요구사항정의서                                                                                                    |                                                                      |                                                             |              |                                                           |
|-----------|----------------------|--------------------|-----------------------------------------------|----------------------------------------------------------------------------------------------------|----------------------------------------------------------------------|-------------------------------------------------------------|--------------|-----------------------------------------------------------|
| (Ne       | 시스템 명<br>eighbors On | : NOON<br>Our Netw | vork                                          | 작성일 : : 2024 년 5 월 7                                                                                                    | 일                                                                    |                                                             | 작성<br>Kuberl | 자 :<br>MAPtes                                             |
| 서브<br>시스템 | 요구사항<br>ID           | 유형                 | 업무명                                           | 처리텍스트                                                                                                    | 입력자료                                                                 | 출력자료                                                        | 수용여부         | 비고                                                        |
| 건물<br>프로필 | RQ507                | 기능                 | 건물<br>사진<br>전체<br>보기                          | 사용자는 건물 사진 전체보기를 통해 지금까지 등록된<br>건물사진을 확인할 수 있다.                                                                                                    | 건물 ID                                                                | 건물 전체<br>이미지 사진들.                                           |              | 더보기                                                       |
| 건물<br>프로필 | RQ508                | 기능                 | 건물정<br>보보기                                    | 회원은 건물에 올라온 피드중 인기많은 피드를 확인할 수<br>있다                                                                                                    | 건물 ID                                                                | 건물의 인기<br>피드                                                |              |                                                           |
| 건물<br>프로필 | RQ509                | 기능                 | 건물<br>정보 A<br>I<br>요약보<br>기                   | 사용자는 AI 요약을 통해 하루/일주일/한 달간 올라온<br>피드의 요약된 텍스트를 볼 수 있다.                                                                                                    | 건물 ID                                                                | 건물 AI 의<br>피드텍스트요약                                          |              |                                                           |
| 건물<br>프로필 | RQ510                | 기능                 | 건물<br>온도<br>보기                                | 사용자는 건물 온도를 확인할 수 있다.                                                                                                    | 건물 ID                                                                | 건물온도                                                        |              |                                                           |
| 건물<br>프로필 | RQ511                | 기능                 | 건물<br>챗봇대<br>화                                | 사용자가 건물별 챗봇과 대화를 할 수 있다.<br>챗봇은 가장 인기있는 피드(좋아요 수와 보기수로 합산하여<br>인기도를 계산),가장 있기있는 채팅방이 무엇인지 알려줄 수<br>있다.<br>챗봇은 건물 소개를 할 수 있다.                                                                                                    | 건물 ID                                                                | 챗봇결과                                                        |              |                                                           |
| 건물<br>프로필 | NQ501                | 비기능                | 건물<br>뱃지                                      | 건물별로 활동이 많은 회원은 뱃지를 부여받는다.                                                                                                    | 회원 ID                                                                | x                                                           | х            | 채팅방에<br>활용                                                |
| 건물<br>프로필 | NQ502                | 비기능                | 건물<br>카테고<br>리화                               | 관련된 건물을 묶어서 존을 형성한다.                                                                                                    | 건물 ID 목록                                                             | x                                                           | х            |                                                           |
| 리         | RQ601                | 기능                 | 피드<br>작성                                      | 회원은 건물별 피드목록에 피드를 작성할 수 있다.<br>피드는 피드 텍스트, 사진, 동영상, 태그가 포함된다.<br>피드를 작성할 때 피드를 작성하는 회원은 임의의 태그를<br>최대 8개까지 등록할 수 있다. 태그 길이는 최대 32 자이다.<br>피드 텍스트 길이는 1만 자로 제한한다.<br>피드를 작성할 때 회원의 위치가 피드를 남기는 건물의<br>반경 1km 이내에 속한다면 피드에 그 건물에 가까이 있을<br>때 작성한 피드라는 것을 표시한다. | 건물 ID, 계정 ID,<br>피드 제목, 피드<br>텍스트, 등록<br>일자, 회원 위치<br>정보, 사진,<br>동영상 | 피드 ID, 피드<br>제목, 피드<br>텍스트, 등록<br>일자, 입력된<br>태그, 사진,<br>동영상 |              | 사진<br>개수,<br>동영상<br>개수,<br>사진용량,<br>동영상용<br>량<br>정해야<br>함 |
| 리         | RQ602                | 기능                 | 1km<br>이내<br>건물들<br>외<br>최신<br>피드<br>목록<br>보기 | 일반 피드 목록 보기는 1km 이내 건물들의 최신 피드 목록<br>보기와 1km 이내 건물들의 인기피드 목록보기 기능을<br>아우르는 기능이다<br>사용자는 일반 피드 목록 보기에서 통합 피드(여러 건물의<br>피드)를 목록으로 볼 수 있다. 그 때 RQ602는 피드를<br>최신순으로 정렬하여 제공한다.                                                                                   | 피드 ID, 피드<br>등록 일자가<br>담긴 목록,<br>사용자 위치<br>정보 (위도,<br>경도)            | 피드 ID, 피드<br>제목, 피드<br>텍스트, 사진,<br>동영상, 등록<br>일자가 담긴<br>목록  |              |                                                           |
| 리         | RQ603                | 기능                 | 1km<br>이내<br>건물들<br>의<br>인기<br>피드<br>목록<br>보기 | 일반 피드 목록 보기는 1km 이내 건물들의 최신 피드 목록<br>보기와 1km 이내 건물들의 인기피드 목록보기 기능을<br>아우르는 기능이다<br>사용자는 일반 피드 목록 보기에서 통합 피드(여러 건물의<br>피드)를 목록으로 볼 수 있다. 그 때 RQ603는 NQ616 에<br>따라 피드를 인기순, 일간/주간/월간으로 정렬하여 제공한다.                                                              | <del>건물 ID,</del> 피드<br>ID,<br>사용자 위치<br>정보 (위도,<br>경도)              | 추천 피드 ID,<br>피드 제목, 피드<br>텍스트 목록                            |              | 회원가입<br>시<br>이동할<br>페이지                                   |

|           |                      |                    |                             | 현업요구사항정의서                                                                                                    |                                |                                                                                                   |              |                |
|-----------|----------------------|--------------------|-----------------------------|----------------------------------------------------------------------------------------------------|--------------------------------|---------------------------------------------------------------------------------------------------|--------------|----------------|
| (Ne       | 시스템 명<br>eighbors On | : NOON<br>Our Netw | rork                        | 작성일 : : 2024 년 5 월 7                                                                                                    | 일                              |                                                                                                   | 작성<br>KuberN | 자 :<br>//APtes |
| 서브<br>시스템 | 요구사항<br>ID           | 유형                 | 업무명                         | 처리텍스트                                                                                                    | 입력자료                           | 출력자료                                                                                              | 수용여부         | 비고             |
| 리         | RQ604                | 기능                 | 건물별<br>최신<br>피드<br>목록<br>보기 | 사용자는 건물 프로필에서 건물별 피드 목록을 볼 수 있다.<br>그 때 RQ604는 피드를 최신순으로 정렬하여 제공한다.<br>등록일자는 하루가 지나지 않으면 ~~초 전 ~~분 전<br>~~시간 전으로 표기하고, 하루가 지나면 날짜로 표기한다.<br>날짜는 YY/MM/DD HH:MM 으로 표기한다.              | 건물 ID                          | 피드 ID, 피드<br>제목, 피드<br>텍스트, 등록<br>일자, 건물 범위<br>내에서 작성한<br>피드인지 여부,<br>사진, 동영상을<br>담은 최신순<br>정렬 목록 |              |                |
| 리         | RQ626                |                    | 건물별<br>인기<br>피드<br>목록<br>보기 | 건물별 인기 피드의 목록을 NQ616 에 따라 정렬하여<br>보여준다.<br>일간/주간/월간에 따라 인기 피드를 제공한다.                                                                                                    | 건물 ID                          | 피드 ID, 피드<br>제목, 피드<br>텍스트, 등록<br>일자, 건물 범위<br>내에서 작성한<br>피드인지 여부,<br>사진, 동영상을<br>담은 인기순<br>정렬 목록 |              |                |
| 피드관<br>리  |                      |                    | 건물별<br>추천<br>피드<br>목록<br>보기 | 계정마다 특정 알고리즘을 따르는 추천 피드 제공                                                                                                    |                                |                                                                                                   | x            |                |
| 리         | RQ605                | 기능                 | 회원별<br>일반<br>피드<br>목록<br>보기 | 사용자는 다른 회원이 작성한 피드를 볼 수 있다. 회원 ID 에<br>따른 피드 ID 목록을 본다.<br>피드 텍스트 길이가 긴 경우 피드 텍스트의 일부만<br>보여지며 사용자가 더 보기를 선택하면 나머지 피드<br>텍스트를 모두 보여준다. 피드의 개수는 3 개이다. 날짜는<br>YY/MM/DD HH:MM 으로 표기한다. | 회원 ID                          | 피드 제목, 피드<br>텍스트, 입력된<br>태그, 등록 일자,<br>사진, 동영상을<br>담은 목록                                          |              |                |
| 피드관<br>리  | RQ606                | 기능                 | 피드<br>공개<br>범위<br>설정        | 회원은 RQ601 피드를 작성할 때 공개 범위를 정할 수 있다.<br>공개 범위는 공개/비공개/맞팔공개/팔로워에게만 공개가<br>있다. 공개는 전체공개를 의미하고, 맞팔공개는 서로<br>팔로우했을 경우에만 공개를 의미한다. 공개범위를 바꾸면<br>그 부분의 텍스트만 변화한다.                           | 피드 ID, 피드의<br>공개 범위            | 피드의 공개범위                                                                                          |              |                |
| 피드관<br>리  | RQ607                | 기능                 | 피드<br>수정                    | 회원은 자신이 작성한 피드(RQ601)를 수정할 수 있다.<br>피드를 수정하면 해당 피드 최신 작성일이 수정된다<br>수정된 피드는 수정이 됐다는 것을 (수정됨)이라는 텍스트로<br>표시한다.                                                                         | 피드 ID, 계정 ID,<br>새로운 피드<br>텍스트 | 피드 텍스트,<br>등록 일자,<br>입력된 태그                                                                       |              |                |
| 피드관<br>리  | RQ608                | 기능                 | 피드<br>삭제                    | 회원은 자신이 작성한 피드를 삭제할 수 있다. 피드 삭제<br>기능을 사용하면 피드를 삭제했다고 알림을 보낸다. 피드가<br>삭제되었습니다.                                                                                                    | 피드 ID, 계정ID                    | 피드 삭제 알림                                                                                          |              |                |
| 피드관<br>리  | RQ609                | 기능                 | 피드<br>일괄<br>삭제              | 회원은 자신이 작성한 피드를 일괄적으로 삭제할 수 있다.<br>삭제할 피드를 선택해서 삭제하거나 모든 피드를 한 번에<br>삭제할 수 있다. 모든 피드를 삭제했다고 알림을 보낸다.<br>모든 피드가 삭제되었습니다.                                                              | 삭제할 피드 ID<br>목록                | 모든 피드 삭제<br>알림                                                                                    |              |                |
| 피드관<br>리  | RQ610                | 기능                 | 태그<br>추가                    | 회원은 자신이 작성한 피드에 임의로 태그를 추가할 수<br>있다.<br>태그 길이는 32 자로 제한한다. 하나의 피드는 3 개까지 달<br>수 있다. 하나의 태그에 중복된 이름의 태그는 달 수 없다.                                                                      | 피드 ID, 계정ID,<br>태그 텍스트         | 피드 ID, 등록된<br>태그                                                                                  |              |                |

|           |                      |                    |                        | 현업요구사항정의서                                                                                                    |                                           |                                   |      |    |
|-----------|----------------------|--------------------|------------------------|----------------------------------------------------------------------------------------------------|-------------------------------------------|-----------------------------------|------|----|
| (Ne       | 시스템 명<br>eighbors On | : NOON<br>Our Netw | vork                   | 작성일 :: 2024 년 5 월 7                                                                                                    | 작성<br>KuberM                              | 자 :<br>//APtes                    |      |    |
| 서브<br>시스템 | 요구사항<br>ID           | 유형                 | 업무명                    | 처리텍스트                                                                                                    | 입력자료                                      | 출력자료                              | 수용여부 | 비고 |
| 피드관<br>리  | RQ611                | 기능                 | 태그<br>수정               | 회원은 자신이 작성한 피드에 달린 태그를 수정할 수 있다.<br>개별 태그의 텍스트를 수정할 수 있다.<br>태그에 대한 수정은 태그를 포함하고 있던 피드에 영향을<br>주지 않는다.<br>태그 길이는 32 자로 제한한다. | 태그 ID, 계정 ID,<br>새로운 태그<br>텍스트            | 새로 입력된<br>태그 텍스트                  |      |    |
| 피드관<br>리  | RQ612                | 기능                 | 태그<br>삭제               | 회원은 자신이 작성한 피드에 달린 태그를 삭제할 수 있다.<br>개별 태그를 삭제할 수 있다.<br>태그 삭제는 태그를 포함하고 있던 피드에 영향을 주지<br>않는다.                                | 계정 ID, 태그 ID                              | 피드 ID                             |      |    |
| 피드관<br>리  | RQ613                | 기능                 | 좋아요<br>체크              | 회원은 다른 회원이 작성한 피드에 "좋아요"를 체크할 수<br>있다.                                                                                       | "좋아요"를<br>남기는 계정 ID,<br>피드 ID             | 피드 ID, 좋아요<br>표시                  |      |    |
| 피드관<br>리  | RQ614                | 기능                 | 좋아요<br>체크한<br>회원<br>보기 | 사용자는 다른 회원이 작성한 피드에 "좋아요"를 체크한<br>회원들의 목록을 볼 수 있다.                                                                           | 피드 ID                                     | 좋아요 한<br>계정 ID, 회원<br>닉네임 목록      |      |    |
| 피드관<br>리  | RQ615                | 기능                 | 좋아요<br>취소              | 회원은 RQ611 다른 회원이 작성한 피드에 대해 남긴<br>"좋아요"를 취소할 수 있다.                                                                           | "좋아요"를<br>취소하는<br>계정 ID, 피드 ID            | 피드 ID, 취소된<br>좋아요 표시              |      |    |
| 피드관<br>리  | RQ616                | 기능                 | 댓글<br>작성               | 회원은 피드에 댓글을 남길 수 있다.<br>댓글 길이는 300 자로 제한한다.                                                                                  | 댓글 계정 ID,<br>피드 ID, 댓글<br>텍스트             | 새로 등록된<br>댓글 텍스트                  |      |    |
| 피드관<br>리  | RQ617                | 기능                 | 댓글<br>보기               | 사용자는 피드에 남겨진 댓글들의 목록을 볼 수 있다.<br>삭제된 댓글에 대해서는 삭제된 댓글이라는 표시가<br>제공된다.                                                         | 피드 ID                                     | 피드 ID, 댓글<br>ID, 댓글 텍스트<br>목록     |      |    |
| 피드관<br>리  | RQ618                | 기능                 | 댓글<br>수정               | 회원은 RQ616 자신이 작성한 댓글을 수정할 수 있다.                                                                                              | 댓글을 작성한<br>계정 ID, 댓글 ID,<br>새로운 댓글<br>텍스트 | 피드 ID, 댓글<br>ID, 새로 수정된<br>댓글 텍스트 |      |    |
| 피드관<br>리  | RQ619                | 기능                 | 댓글<br>삭제               | 회원은 RQ616 자신이 작성한 댓글을 피드 보기에서 삭제할<br>수 있다.                                                                                   | 댓글을 작성한<br>계정 ID, 댓글 ID                   | 작성자에 의해<br>삭제된<br>댓글입니다           |      |    |
| 피드관<br>리  | RQ620                | 기능                 | 북마크<br>체크              | 회원은 피드 보기에서 해당 피드에 "북마크"를 체크할 수<br>있다.                                                                                       | 북마크를 남기는<br>계정 ID, 피드 ID                  | 북마크 표시                            |      |    |
| 피드관<br>리  | RQ621                | 기능                 | 북마크<br>취소              | 회원은 RQ616 다른 회원이 작성한 피드에 남긴 "북마크"를<br>취소할 수 있다.                                                                              | 북마크를 남긴<br>계정 ID, 피드 ID                   | 피드 ID                             |      |    |
| 피드관<br>리  | RQ622                | 기능                 | 태그<br>추천               | 회원은 RQ602 태그 추가 및 RQ609 태그 수정을 할 때<br>태그를 추천받을 수 있다.<br>추천 태그는 피드 제목 및 피드 텍스트로부터 유추한다.                                       | 피드 제목, 피드<br>텍스트                          | 추천 태그 목록                          |      |    |
| 피드관<br>리  | RQ623                | 기능                 | 추천<br>태그<br>추가         | 회원은 RQ623 추천받은 태그 중에 몇 가지를 골라 피드에<br>태그를 추가할 수 있다.                                                                           | 피드 ID, 태그 ID                              | 피드 ID, 새로<br>입력된 태그               |      |    |
| 피드관<br>리  | RQ624                | 기능                 | 피드<br>신고               | 회원은 피드 보기와 피드 목록 보기에서 피드를 신고할 수<br>있다.                                                                                       | 신고한 계정 ID,<br>피드 ID,<br>신고텍스트             | 신고 완료<br>메시지                      | х    |    |

|           |                      |                    |                      | 현업요구사항정의서                                          |       |                                                                                         |      |                      |  |
|-----------|----------------------|--------------------|----------------------|----------------------------------------------------|-------|-----------------------------------------------------------------------------------------|------|----------------------|--|
| (Ne       | 시스템 명<br>eighbors On | : NOON<br>Our Netw | vork                 | 작성일 :: 2024 년 5 월 7 일                              |       |                                                                                         |      | 작성자 :<br>KuberMAPtes |  |
| 서브<br>시스템 | 요구사항<br>ID           | 유형                 | 업무명                  | 처리텍스트                                              | 입력자료  | 출력자료                                                                                    | 수용여부 | 비고                   |  |
| 피드관<br>리  | RQ625                | 기능                 | 피드<br>알림             | 회원은 자신이 작성한 피드에 댓글 혹은 좋아요가 달릴 때<br>알림을 받는다.        | x     | 피드 ID, 피드<br>제목, 피드<br>텍스트                                                              |      |                      |  |
| 리         | RQ627                | 기능                 | 피드<br>보기             | 사용자는 피드의 상세 내용을 조회할 수 있다                           | 피드 ID | 건물 ID, 작성자<br>계정 ID, 작성자<br>닉네임, 피드<br>제목, 피드<br>텍스트, 등록<br>일자, 회원 위치<br>정보, 사진,<br>동영상 |      |                      |  |
| 피드관<br>리  | NQ601                | 비기능                | 피드<br>작성<br>시간<br>제한 | 회원은 한 번 피드를 작성하면 3 초 동안 추가 피드를<br>작성할 수 없다.        | x     | x                                                                                       |      |                      |  |
| 피드관<br>리  | NQ602                | 비기능                | 댓글<br>작성<br>시간<br>제한 | 회원은 한 번 댓글을 작성하면 3 초 동안 추가 댓글을<br>작성할 수 없다.        | x     | x                                                                                       |      |                      |  |
| 피드관<br>리  | NQ603                | 비기능                | 피드<br>작성<br>권한<br>제한 | 로그인을 하지 않은 비회원은 피드를 작성할 수 없다.                      | x     | x                                                                                       |      |                      |  |
| 피드관<br>리  | NQ604                | 비기능                | 피드<br>수정<br>권한<br>제한 | 피드를 작성한 회원 당사자 외 사용자는 해당 피드를<br>수정할 수 없다.          | x     | x                                                                                       |      |                      |  |
| 피드관<br>리  | NQ605                | 비기능                | 피드<br>삭제<br>권한<br>제한 | 피드를 작성한 회원 당사자 외 사용자는 해당 피드를<br>삭제할 수 없다.          | x     | x                                                                                       |      |                      |  |
| 피드관<br>리  | NQ606                | 비기능                | 댓글<br>작성<br>권한<br>제한 | 로그인하지 않은 비회원은 댓글을 작성할 수 없다.                        | x     | x                                                                                       |      |                      |  |
| 피드관<br>리  | NQ607                | 비기능                | 댓글<br>수정<br>권한<br>제한 | 댓글을 작성한 회원 당사자 외 사용자는 해당 댓글을<br>수정할 수 없다.          | x     | x                                                                                       |      |                      |  |
| 피드관<br>리  | NQ608                | 비기능                | 댓글<br>삭제<br>권한<br>제한 | 댓글을 작성한 회원 당사자 및 피드 작성자 외 사용자는<br>해당 댓글을 삭제할 수 없다. | x     | x                                                                                       |      |                      |  |
| 피드관<br>리  | NQ609                | 비기능                | 좋아요<br>권한<br>제한      | 로그인하지 않은 비회원은 피드에 "좋아요"를 남길 수 없다.                  | X     | X                                                                                       |      |                      |  |

|           |                      |                    |                                                   | 현업요구사항정의서                                                                                                    |                                                                                                    |                                                                | 1            |                                                            |
|-----------|----------------------|--------------------|---------------------------------------------------|----------------------------------------------------------------------------------------------------|----------------------------------------------------------------------------------------------------|----------------------------------------------------------------|--------------|------------------------------------------------------------|
| (Ne       | 시스템 명<br>eighbors On | : NOON<br>Our Netw | vork                                              | 작성일 :: 2024 년 5 월 7                                                                                                    | 7일                                                                                                    |                                                                | 작성<br>Kuberl | 자 :<br>MAPtes                                              |
| 서브<br>시스템 | 요구사항<br>ID           | 유형                 | 업무명                                               | 처리텍스트                                                                                                    | 입력자료                                                                                                    | 출력자료                                                           | 수용여부         | 비고                                                         |
| 피드관<br>리  | NQ610                | 비기능                | 북마크<br>권한<br>제한                                   | 로그인하지 않은 비회원은 피드에 "북마크"를 남길 수 없다.                                                                                                    | x                                                                                                    | x                                                              |              |                                                            |
| 피드관<br>리  | NQ611                | 비기능                | 피드<br>보기<br>권한<br>제한                              | 타회원의 피드를 볼 수 있는지의 여부는 RQ605 피드의<br>공개 범위와 보려는 회원의 팔로우여부에 따라 결정된다.<br>회원은 다른 회원이 작성한 비공개 피드를 볼 수 없다.                                                                                    | x                                                                                                    | x                                                              |              |                                                            |
| 피드관<br>리  | NQ612                | 비기능                | 차단한<br>회원<br>피드<br>차단                             | 차단을 한 회원이 작성한 피드는 차단된 회원이 볼 수 있다.<br>차단을 한 회원이 작성한 피드에 차단된 회원은 댓글,<br>좋아요, 북마크를 남길 수 없다.                                                                                               | x                                                                                                    | x                                                              |              |                                                            |
| 피드관<br>리  | NQ613                | 비기능                | 피드<br>목록<br>정렬                                    | RQ 603 피드 목록은 최신순으로 정렬된 상태로 나타난다.                                                                                                    | x                                                                                                    | x                                                              |              |                                                            |
| 리         | NQ614                | 비기능                | 회원이<br>데이터<br>삭제<br>데이터<br>베이스<br>레코드<br>삭제<br>여부 | 피드, 댓글 등 회원이 데이터를 삭제해도 그에<br>대응하는 데이터베이스 레코드는 삭제되지 않는다. 회원에<br>의해 삭제가 진행된 데이터인지 체크만 한다.                                                                                                | x                                                                                                    | x                                                              |              |                                                            |
| 피드관<br>리  | NQ615                | 비기능                | 피드<br>필터링                                         | 회원은 피드를 작성할 때 비속어, 욕설을 포함할 시 피드를<br>등록할 수 없다.                                                                                                    | x                                                                                                    | х                                                              |              |                                                            |
| 피드관<br>리  | NQ616                | 비기능                | 인기<br>피드<br>목록<br>정렬                              | 좋아요 한 회원 1 명 당 인기점수 5 점 추가, 조회수 1 당<br>인기점수 1점 추가하여 높은 점수의 피드부터 정렬한다.<br>이는 건물별 피드 목록 보기, 일반 피드 목록 보기, 계정별<br>피드 목록 보기에 적용된다.                                                          | 피드 목록,                                                                                                   | 인기순으로<br>정렬된 피드<br>목록                                          |              |                                                            |
| 채팅        | RQ701                | 기능                 | 1km<br>이내<br>인기<br>채팅방<br>목록보<br>기                | 회원의 위치 기준 반경 1km 이내 건물별 활발한 채팅방을<br>포함하여 채팅방을 <u>랜덤</u> 하게 추천받아 확인할 수<br>있다. 활발한 채팅방 기준은 NQ705 에 있다.                                                                                   | 계정 ID,<br>나의 현재 위치,<br>1km 내의<br>건물 ID,<br>건물 ID 에 따른<br>채팅방 ID                                          | 채팅방명, 채팅방<br>소개 텍스트가<br>담긴 목록                                  |              |                                                            |
| 채팅        | RQ702                | 기능                 | 공개<br>그룹<br>채팅방<br>생성                             | 한 회원은 하나의 건물에 하나의 채팅방을 생성할 수 있다.<br>채팅방을 생성하였을때 채팅방은 오전 12 시에 자동<br>삭제된다. 공개 그룹 채팅방에서는 비회원과 회원(즉,<br>사용자)을 포함하여 모두가 볼 수 있다. 공개 그룹<br>채팅방에서는 모든 회원이 채팅을 할 수 있다. 채팅방의<br>최대 인원수는 64 명이다. | 건물 ID,<br>채팅방을<br>생성하는<br>계정 ID,<br>채팅방명, 채팅방<br>소개 텍스트,<br>회원의 평판<br>온도 제한,<br>채팅방의 태그,<br>최대 채팅방<br>정원 | 채팅방명, 채팅방<br>소개 텍스트,<br>채팅방 생성<br>결과 : 성공,<br>실패에 따라<br>다르게 출력 |              | 건물별<br>채팅방<br>생성<br>회원의<br>다정<br>온도<br>제한을<br>실정할<br>수 있다. |
| 채팅        | RQ703                | 기능                 | 채팅방<br>접속                                         | 회원은 건물 프로필의 채팅방 목록에서 그룹 채팅방에<br>접속할 수 있다.                                                                                                    | 채팅방 ID,<br>접속하는 계정 ID                                                                                    | 채팅방의 대화<br>텍스트, 채팅방<br>내의 회원 내역                                |              | 채팅방의<br>데이터                                                |

|           |                      |                    |                                         | 현업요구사항정의서                                                                                                    |                                                                            |                                                                                                    |      |                             |
|-----------|----------------------|--------------------|-----------------------------------------|----------------------------------------------------------------------------------------------------|----------------------------------------------------------------------------|----------------------------------------------------------------------------------------------------|------|-----------------------------|
| (Ne       | 시스템 명<br>eighbors On | : NOON<br>Our Netw | vork                                    | 작성일 : : 2024 년 5 월 7 일                                                                                                    |                                                                            |                                                                                                    |      | I자 :<br>MAPtes              |
| 서브<br>시스템 | 요구사항<br>ID           | 유형                 | 업무명                                     | 처리텍스트                                                                                                    | 입력자료                                                                       | 출력자료                                                                                                | 수용여부 | 비고                          |
|           |                      |                    |                                         |                                                                                                    |                                                                            |                                                                                                    |      | 전반을<br>가져온다.                |
| 채팅        | RQ704                | 기능                 | 채팅<br>입력<br>및<br>생성                     | 회원은 채팅방에 접속한 후 채팅을 입력하여 채팅방 내의<br>사람들에게 전송할 수 있다. 채팅을 생성하면 내 채팅을<br>즉시 볼 수 있다.                                                    | 채팅방 ID,<br>채팅 ID, 입력한<br>회원의 계정 ID,<br>채팅<br>텍스트,채팅등록<br>날짜, 채팅을 본<br>사람 수 | 채팅<br>텍스트,채팅등록<br>날짜, 채팅을 본<br>사람 수                                                                 |      |                             |
| 채팅        | RQ705                | 기능                 | 1:1<br>채팅방<br>생성<br>신청                  | 회원은 타 회원에게 1:1 채팅방 생성에 대한 신청을 할 수<br>있다.1:1 채팅방은 그룹채팅방과 달리 채팅방명과<br>채팅방소개가 없다.                                                    | 신청자 계정 ID,<br>신청받은 계정 ID                                                   | 신청 전송 완료 :<br>성공, 실패에<br>따라 다르게<br>출력                                                               |      |                             |
| 채팅        | RQ706                | 기능                 | 1:1<br>채팅방<br>신청<br>수락<br>및<br>거절       | 회원은 타 회원으로부터 전송된 1:1 채팅방 생성에 대한<br>신청을 수락 혹은 거절할 수 있다. 신청에 대한 허락은<br>yes로 표현하고 거절은 no로 표현한다. 허락시<br>1:1 채팅방이 생성되고, 채팅방 페이지로 이동한다. | 채팅 신청에<br>대한 허락 또는<br>거절(yes,no)<br>선택                                     | 신청 결과 완료<br>정보 : 수락-<br>채팅방 ID(채팅방<br>페이지로 이동),<br>거절-X (현재<br>페이지 유지)                              |      |                             |
| 채팅        | RQ707                | 기능                 | 1:1<br>채팅방<br>보기                        | 회원 자신의 1:1 채팅방 목록에서 다른 회원과의 1:1<br>채팅방을 볼 수 있다.                                                                                   | 채팅방 ID,<br>접속하는 계정 ID                                                      | 채팅방의 대화<br>텍스트, 채팅방<br>내의 회원 내역                                                                     |      | 채팅방의<br>데이터<br>전반을<br>가져온다. |
| 채팅        | RQ708                | 기능                 | 1:1<br>채팅<br>입력                         | 회원은 1:1 채팅방에 접속한 후 채팅을 입력하여 채팅방의<br>다른 사람에게 전송할 수 있다.                                                                             | 채팅방 ID,<br>신청받은<br>계정 ID, 채팅<br>텍스트                                        | 채팅 텍스트가<br>전송된 결과                                                                                   |      | RQ704<br>과 동일               |
| 채팅        | RQ709                | 기능                 | 비공개<br>그룹<br>채팅방<br>생성                  | 건물 프로필에서 회원은 입장 시 비밀번호를 요구하는<br>비공개 그룹 채팅방을 생성할 수 있다.                                                                             | 채팅방을<br>생성하는<br>계정 ID,<br>채팅방명, 채팅방<br>소개 텍스트,<br>채팅방 비밀번호                 | 채팅방명, 채팅방<br>소개 텍스트,<br>채팅방 생성<br>결과 : 성공,<br>실패에 따라<br>다르게 출력                                      |      |                             |
| 채팅        | RQ710                | 기능                 | 비공개<br>그룹<br>채팅방<br>에<br>회원<br>초대       | 회원은 다른 회원을 자신이 생성한 비공개 그룹 채팅방에<br>초대할 수 있다.                                                                                       | 초대한 계정 ID,<br>초대할 계정 ID                                                    | 초대 전송 결과<br>확인 : 성공,<br>실패에 따라<br>다르게 출력                                                            |      |                             |
| 채팅        | RQ711                | 기능                 | 비공개<br>그룹<br>채팅방<br>에<br>회원<br>초대<br>확인 | 회원은 다른 회원이 비공개 그룹 채팅방에 대한 초대를<br>수락 혹은 거절할 수 있다.                                                                                  | 채팅 초대에<br>대한 허락 또는<br>거절 선택                                                | 초대 확인 결과 :<br>수락 혹은<br>거절에 따라<br>다르게 출력,<br>(수락 시) 채팅방<br>모음에 해당<br>채팅방에 대한<br>정보 : 채팅방명,<br>채팅방 소개 |      |                             |

|           |                      |                    |                                         | 현업요구사항정의서                                                                                     |                       |                                                    |              |                             |
|-----------|----------------------|--------------------|-----------------------------------------|-----------------------------------------------------------------------------------------------|-----------------------|----------------------------------------------------|--------------|-----------------------------|
| (Ne       | 시스템 명<br>eighbors On | : NOON<br>Our Netw | vork                                    | 작성일 : : 2024 년 5 월 7                                                                          | 7일                    |                                                    | 작성<br>Kuberl | !자 :<br>MAPtes              |
| 서브<br>시스템 | 요구사항<br>ID           | 유형                 | 업무명                                     | 처리텍스트                                                                                         | 입력자료                  | 출력자료                                               | 수용여부         | 비고                          |
| 채팅        | RQ712                | 기능                 | 비공개<br>그룹<br>채팅방<br>에<br>비밀번<br>호<br>입력 | 회원은 초대를 수락한 비공개 그룹 채팅방에 대해<br>비밀번호를 입력 후 채팅방에 입장할 수 있다.                                       | 채팅방의<br>비밀번호          | 채팅방의 대화<br>텍스트, 채팅방<br>내의 회원 내역                    |              | 채팅방의<br>데이터<br>전반을<br>가져온다. |
| 채팅        | RQ713                | 기능                 | 비공개<br>그룹<br>채팅방<br>에서<br>채팅<br>입력      | 회원은 비공개 그룹 채팅방에 접속한 후 채팅을 입력한 후<br>채팅방 내의 사람들에게 전송할 수 있다.                                     | 채팅 텍스트                | 채팅 텍스트가<br>전송된 결과                                  |              | RQ704<br>과 동일               |
| 채팅        | RQ714                | 기능                 | 팔로우<br>한<br>사람<br>채팅방<br>에<br>초대        | 채팅방에 초대 시 자신이 팔로우 한 사람들 따로 지정하여<br>초대할 수 있다.                                                  | 채팅방 ID,<br>초대할 계정 ID  | 초대 전송 결과<br>확인 : 성공,<br>실패에 따라<br>다르게 출력           |              |                             |
| 채팅        | RQ715                | 기능                 | 채팅방<br>별<br>활성화<br>정도<br>확인             | 회원은 건물별 채팅방, 회원이 속한 채팅방 구분없이 모든<br>채팅방 목록에서 채팅방이 얼마나 활발한지 확인할 수 있다.<br>채팅방의 활발함 정도는 NQ705     | x                     | 채팅방의 활발함<br>정도                                     |              |                             |
| 채팅        | RQ716                | 기능                 | 1:1<br>채팅방<br>목록<br>보기                  | 회원 자신의 1:1 채팅방 목록을 볼 수 있다. 계정 ID에 따른<br>1:1 채팅방 목록을 볼 수 있다. 가장 최근 대화 텍스트가<br>최대 3 줄까지 볼 수 있다. | 계정 ID                 | (채팅방 ID,타<br>계정의 닉네임,<br>가장 최근 대화<br>텍스트를 담은<br>목록 |              |                             |
| 채팅        | RQ717                | 기능                 | 채팅방<br>생성자<br>의<br>강퇴<br>하기             | 채팅방 생성자에게는 채팅방 내의 회원을 자신의 의사에<br>따라 채팅방에서 내보낼 수 있다.                                           | 강퇴할 회원의<br>계정 ID      | 채팅방 강퇴<br>결과 : 성공,<br>실패에 따라<br>다르게 출력             |              |                             |
| 채팅        | RQ718                | 기능                 | 채팅방<br>내<br>회원의<br>채팅방<br>나가기           | 채팅방 내의 회원은 자신의 의사에 따라 채팅방을 나갈 수<br>있다.<br>이때, 채팅방을 나갔다가 다시 들어와도 자신이 보낸 메시지<br>내역 등은 그대로 남아있다. | 채팅방 내<br>나가기 입력<br>확인 | 채팅방 나가기<br>결과 확인 :<br>성공, 실패에<br>따라 다르게<br>출력      |              |                             |
| 채팅        | RQ719                | 기능                 | 채팅방<br>메시지<br>알림                        | 회원이 속해있는 채팅방의 메시지가 전송되었을 때, 그 채팅<br>메시지, 전송 계정 ID, 채팅 텍스트, 전송 계정 프로필사진을<br>알림으로 제공한다.         | 계정 ID,채팅방<br>ID       | 채팅 메시지<br>전송 계정 ID,<br>메시지<br>텍스트,사진               |              |                             |
| 채팅        | RQ720                | 기능                 | 채팅등<br>록날짜<br>보기                        | <br>채팅 옆에 채팅등록날짜를 볼 수 있다.채팅을 볼 때<br>채팅등록날짜 형식은 YY/MM/DD HH:MM 이다.                             | 채팅 ID                 | 채팅등록날짜                                             |              |                             |
| 채팅        | RQ721                | 기능                 | 채팅을<br>본<br>사람                          | 채팅등록날짜 옆에 채팅을 본 사람수를 볼 수 있다. 채팅을<br>본 사람 수는 숫자만 표기한다. 예)5 2 1.0 은 표기하지않고<br>사라진다.             | 채팅 ID                 | 채팅을 본 사람<br>수                                      |              |                             |

|           |                      |                    |                                   | 현업요구사항정의서                                                                                                    |       |                   |      |                      |  |
|-----------|----------------------|--------------------|-----------------------------------|----------------------------------------------------------------------------------------------------|-------|-------------------|------|----------------------|--|
| (Ne       | 시스템 명<br>eighbors On | : NOON<br>Our Netw | vork                              | 작성일 : : 2024 년 5 월 7 일                                                                                                    |       |                   |      | 작성자 :<br>KuberMAPtes |  |
| 서브<br>시스템 | 요구사항<br>ID           | 유형                 | 업무명                               | 처리텍스트                                                                                                    | 입력자료  | 출력자료              | 수용여부 | 비고                   |  |
|           |                      |                    | 수<br>보기                           |                                                                                                    |       |                   |      |                      |  |
| 채팅        | RQ722                | 기능                 | 채팅<br>보기                          | 사용자(회원,비회원)는 채팅방(그룹, 1:1, 비밀)내에서 타<br>회원(들)의 채팅데이터를 가져와 조회할 수 있다.                                                                                 | x     | 채팅 텍스트,<br>채팅등록날짜 |      |                      |  |
| 채팅        | RQ723                | 기능                 | 건물별<br>채팅방<br>목록<br>보기            | 한 건물 프로필내에 존재하는 공개 그룹 채팅방 목록을<br>확인할 수 있다.                                                                                                    | 건물 ID | 채팅방명이 담긴<br>목록    |      |                      |  |
| 채팅        | NQ701                | 비기능                | 공개<br>그룹<br>채팅방<br>의<br>개수        | 등록된 건물당 여러 개의 채팅방이 존재할 수 있다.                                                                                                    | x     | x                 |      |                      |  |
| 채팅        | NQ702                | 비기능                | 채팅방<br>의<br>정렬                    | 채팅방은 기본적으로 가장 최근에 대화가 발생한 채팅방<br>순으로 정렬한다.                                                                                                    | x     | x                 |      |                      |  |
| 채팅        | NQ703                | 비기능                | 채팅방<br>내의<br>추천<br>기능             | 채팅방 목록에 접근 시 주변 건물 내의 인기있는 채팅방을<br>추천받을 수 있다.                                                                                                    | x     | x                 |      |                      |  |
| 채팅        | NQ704                | 비기능                | 비공개<br>그룹<br>채팅방<br>의<br>비밀번<br>호 | 최초 1 회만 입력 후 그 다음부터 해당 비공개 그룹<br>채팅방에 대하여 비밀번호를 요구하지 않는다                                                                                          | x     | x                 |      |                      |  |
| 채팅        | NQ705                | 비기능                | 채팅방<br>별<br>활발함<br>의<br>기준        | 활발함의 기준은 채팅방 내에서 하루 동안의 메시지<br>전송량에 대한 트래픽으로 삼는다.<br>1000 개 이상이면 빨강<br>800~999 개 주황<br>600~799 개 노랑<br>400~599 개 초록<br>200~399 개 회색<br>0~199 개 검정 | X     | x                 |      |                      |  |
| 채팅        | NQ706                | 비기능                | 채팅방<br>별<br>정원                    | 채팅방의 정원은 최대 64 명으로 제한한다                                                                                                    | x     | x                 |      |                      |  |
| 채팅        | NQ707                | 비기능                | 채팅방<br>전송<br>타입                   | 채팅방에서는 글로 이뤄진 메시지과 시진을 보낼 수 있다.                                                                                                    | x     | X                 |      |                      |  |
| 채팅        | NQ708                | 비기능                | 채팅방<br>접속<br>시<br>과거<br>내역<br>확인  | 채팅방에 접속 시 회원이 들어오기 전 과거의 대화<br>텍스트도 전부 확인할 수 있다                                                                                                   | x     | x                 |      |                      |  |
|            | 현업요구사항정의서            |                    |                                     |                                                                                                    |           |                                                           |                      |                                                    |
|------------|----------------------|--------------------|-------------------------------------|----------------------------------------------------------------------------------------------------|-----------|-----------------------------------------------------------|----------------------|----------------------------------------------------|
| (Ne        | 시스템 명<br>eighbors On | : NOON<br>Our Netw | vork                                | 작성일 :: 2024 년 5 월 7 일                                                                                                    |           |                                                           | 작성자 :<br>KuberMAPtes |                                                    |
| 서브<br>시스템  | 요구사항<br>ID           | 유형                 | 업무명                                 | 처리텍스트                                                                                                    | 입력자료      | 출력자료                                                      | 수용여부                 | 비고                                                 |
| 채팅         | NQ709                | 비기능                | 공개<br>그룹<br>채팅방<br>의<br>접속<br>범위    | 공개 그룹 채팅방에는 회원 뿐만 아니라 비회원도 참가가<br>가능하다.<br>단, 비회원은 채팅방 내에서의 채팅은 제한된다.                                                                                                    | x         | x                                                         |                      |                                                    |
| 채팅         | NQ710                | 비기능                | 채팅방<br>생성의<br>범위                    | 채팅방은 자신의 위치 기준으로 Nm 이내의 범위에<br>건물이나 자신이 구독한 건물에서만 생성할 수 있다.                                                                                                    | x         | х                                                         |                      |                                                    |
| 채팅         | NQ711                | 비기능                | 채팅방<br>참여<br>회원<br>목록의<br>구별        | 채팅방 참여 회원은 1) Nm 이내의 회원 2) 구독한 회원 3)<br>1),2)에 속하지 않은 회원 으로 나뉘어 강조된다.                                                                                                    | x         | x                                                         |                      |                                                    |
| 채팅         | NQ712                | 비기능                | 회원의<br>위치에<br>따른<br>채팅<br>메시지<br>강조 | 회원 자신이 참가하고 있는 채팅방이 속해있는 건물의 일정<br>범위에 속해있을 때 채팅 메시지를 볼드체로 강조한다.                                                                                                    | x         | x                                                         |                      |                                                    |
| 채팅         | NQ713                | 비기능                | 일정<br>시간<br>시<br>채팅방<br>전체<br>삭제    | 건물별 채팅방, 비공개 그룹 채팅방은 매일 낮 12 시에<br>일괄적으로 전부 삭제된다.                                                                                                    | x         | x                                                         |                      |                                                    |
| 관리자<br>시스템 | RQ801                | 기능                 | 계정<br>잠금<br>조치                      | 관리자는 계정목록보기에서 계정을 차단할 수 있다.<br>자동차단/1 일차단/3 일차단/7 일차단/30 일차단/180 일차단/3<br>65 일차단/영구차단<br>계정 잠금 조치는 회원의 신고가 승인되거나 관리자의<br>판단으로 진행된다.<br>관리자는 차단의 일자를 8 가지중에 선택할 수 있으며,<br>자동차단으로 할 시에는 1 일차단부터 영구차단까지<br>단계적으로 진행된다.<br>푸시알림 예) 회원님께서 욕설, 성적인 발언 및 부적절한<br>행위를 한 것이 포착되어 회원님의 계정을 365 일<br>차단하기로 결정하였습니다.<br>푸시알림 예 2) 타 회원님으로부터 온 신고를 확인한 결과<br>회원님께서 욕설, 성적인 발언 및 부적절한 행위를 한<br>것으로 판단하여 회원님의 계정을 7 일 차단하기로<br>결정하였습니다. | 차단할 계정 ID | 회원 차단<br>푸시알림(계정이<br>차단되었습니다)                             |                      |                                                    |
| 관리자<br>시스템 | RQ802                | 기능                 | 모든<br>피드<br>목록<br>보기                | 관리자는 모든 건물별 피드를 목록으로 볼 수 있다.                                                                                                    | x         | 피드 제목, 피드<br>텍스트 첫줄,<br>작성자닉네임,<br>작성시간(X 초<br>전/분 전/일 전) |                      | 관리자는<br>목록을<br>볼 수<br>있으며<br>검색도<br>가능하다.<br>RQ002 |

|            | 현업요구사항정의서            |                    |                       |                                                                                                    |          |                                                                                                |                      |    |
|------------|----------------------|--------------------|-----------------------|----------------------------------------------------------------------------------------------------|----------|------------------------------------------------------------------------------------------------|----------------------|----|
| (Ne        | 시스템 명<br>eighbors On | : NOON<br>Our Netw | vork                  | 작성일 : : 2024 년 5 월 7                                                                                                    | 일        |                                                                                                | 작성자 :<br>KuberMAPtes |    |
| 서브<br>시스템  | 요구사항<br>ID           | 유형                 | 업무명                   | 처리텍스트                                                                                                    | 입력자료     | 출력자료                                                                                           | 수용여부                 | 비고 |
| 관리자<br>시스템 | RQ804                | 기능                 | 피드<br>삭제              | 관리자는 피드상세보기에서 피드를 삭제할 수 있다.                                                                                                  | 피드 ID    | 피드 작성자에게<br>피드 삭제 완료<br>알림                                                                     |                      |    |
| 관리자<br>시스템 | RQ805                | 기능                 | 피드<br>완전삭<br>제        | 관리자는 피드상세보기에서 피드를 완전삭제할 수 있다<br>여기서 완전 삭제란, 삭제와 다르게 DB 에서 삭제하는 것을<br>의미한다.                                                   | 피드 ID    | 피드 작성자에게<br>피드 완전삭제<br>완료<br>알림(삭제알림과<br>동일한 완전삭제<br>알림)                                       |                      |    |
| 관리자<br>시스템 | RQ806                | 기능                 | 모든<br>채팅방<br>목록<br>보기 | 관리자는 건물 프로필에서 모든 채팅방 목록을 볼 수 있다.<br>여기서 채팅방 목록은 그 건물내에 속한다.                                                                  | 건물 ID    | 채팅방명, 채팅방<br>소개를 담은<br>목록                                                                      |                      |    |
| 관리자<br>시스템 | RQ807                | 기능                 | 채팅방<br>삭제             | 관리자는 건물 프로필에서 채팅방을 삭제할 수 있다.<br>관리자 시스템은 관리자에게 채팅방 삭제를 결정한게<br>맞는지 재확인할 수 있도록 한다.(예 : 정말로<br>삭제하시겠습니까? 예/아니오)                | 채팅방 ID   | 채팅방 참여자<br>목록의 모든<br>계정에게 채팅방<br>삭제 완료<br>알림(채팅방이<br>삭제되었습니다)                                  |                      |    |
| 관리자<br>시스템 | RQ808                | 기능                 | 채팅방<br>상세<br>보기       | 관리자는 채팅방 목록 보기에서 채팅방의 상세한 정보를<br>요청할 수 있다.<br>관리자는 채팅방을 모니터링 할 수 있다. 채팅방 상세 보기<br>페이지에서 채팅방 삭제와 같은 필요한 관리 조치를 취할<br>수 있다.    | 채팅방 ID   | 채팅방명, 채팅방<br>소개, 채팅방의<br>모든 대화<br>텍스트, 채팅방<br>참여<br>계정 ID 목록,<br>채팅방을 생성한<br>계정 ID             |                      |    |
| 관리자<br>시스템 | RQ809                | 기능                 | 모든<br>건물<br>목록<br>보기  | 관리자는 모든 건물 목록을 볼 수 있다.                                                                                                    | 건물 ID 목록 | 건물 ID, 건물명,<br>건물 AI 소개,<br>등록 일자가<br>담긴 목록                                                    |                      |    |
| 관리자<br>시스템 | RQ810                | 기능                 | 건물<br>상세보<br>기        | 관리자는 건물의 상세한 정보(구독한 사람들의 정보, 건물명,<br>건물 위치, 채팅방 목록, 건물 피드 목록, 건물 소개)를 볼<br>수 있다.<br>관리자는 건물 목록 보기에서 건물한 상세한 정보를 요청할<br>수 있다. | 건물 ID    | 구독한 사람들의<br>정보, 건물명,<br>건물 위치,<br>채팅방 목록,<br>건물 피드 목록,<br>건물 소개                                |                      |    |
| 관리자<br>시스템 | RQ811                | 기능                 | 신고<br>목록<br>보기        | 관리자는 회원들의 신고 정보를 목록으로 모아 볼 수 있다.                                                                                             | x        | 신고자 계정 ID,<br>피신고자<br>계정 ID,<br>신고내역텍스트,<br>신고<br>일자(YY/MM/DD<br>), 신고상태(대기)<br>신고상태가 담긴<br>목록 |                      |    |
| 관리자<br>시스템 | RQ812                | 기능                 | 신고<br>상세<br>보기        | 관리자는 신고 목록에서 신고의 상세한 정보를 요청할 수<br>있다.                                                                                        | 신고 ID    | 신고자 계정 ID,<br>피신고자<br>계정 ID,                                                                   |                      |    |

|            | 현업요구사항정의서            |                    |                                         |                                                                                                    |                                                                                                    |                                                                                                    |                      |                         |
|------------|----------------------|--------------------|-----------------------------------------|----------------------------------------------------------------------------------------------------|----------------------------------------------------------------------------------------------------|----------------------------------------------------------------------------------------------------|----------------------|-------------------------|
| (Ne        | 시스템 명<br>eighbors On | : NOON<br>Our Netw | rork                                    | 작성일 :: 2024 년 5 월 7 일                                                                                                    |                                                                                                    |                                                                                                    | 작성자 :<br>KuberMAPtes |                         |
| 서브<br>시스템  | 요구사항<br>ID           | 유형                 | 업무명                                     | 처리텍스트                                                                                                    | 입력자료                                                                                                    | 출력자료                                                                                                    | 수용여부                 | 비고                      |
|            |                      |                    |                                         |                                                                                                    |                                                                                                    | 신고내역텍스트,<br>신고<br>일자(YY/MM/DD<br>), 신고상태(대기)                                                                      |                      |                         |
| 관리자<br>시스템 | RQ813                | 기능                 | 신고<br>승인                                | 관리자는 신고상세보기에서 해당 신고를 승인하여<br>신고상태를 '승인'으로 변경한다. 이 때 피신고자의 다정<br>수치는 1/3/5/10 도 감소한다.<br>신고를 승인할 시 계정 잠금 조치가 가능하다.<br>신고를 승인할 시 신고처리접수내용이 관리자 1:1 채팅방을<br>통해 신고자/피신고자에게 전달된다.<br>예시) 신고자 : 회원님께서 최근 신고해주신 계정을 검토한<br>결과<br>[언어폭력] 행위가 확인되어 계정을 1 일동안 잠금<br>조치하도록 결정하였습니다. 이는 우리 커뮤니티의 이용<br>규정을 위반한 행위에 대한 적절한 대응입니다. | 신고 ID,<br>신고자계정 ID,피<br>신고자<br>계정 ID,전달할<br>텍스트, 감소시킬<br>다정수치,신고상<br>태                                            | 신고자 계정 ID,<br>피신고자<br>계정 ID,<br>신고자에게<br>전달되는 텍스트,<br>피신고자에게<br>전달되는 텍스트,<br>신고<br>일자(YY/MM/DD<br>),<br>신고상태(승인), |                      | 이용<br>정지,<br>기능이름<br>수정 |
| 관리자<br>시스템 | RQ814                | 기능                 | 신고<br>반려                                | 관리자는 신고상세보기에서 해당 신고를 반려하여<br>신고상태를 '반려'로 변경할 수 있다.<br>텍스트 예시)<br>[〇〇 서비스] 신고 반려 안내<br>〇〇님께서 신고하신 내용은 검토 결과 반려되었습니다.<br>[신고 반려 사유]<br>〇〇 관리자님: (관리자가 입력한 반려 사유)<br>더 궁금한 사항은 〇〇 서비스 고객센터로 문의해주세요.<br>감사합니다.                                                                                                    | 신고자계정 ID,신<br>고자<br>계정 ID,전달할<br>텍스트,                                                                             | 신고자<br>계정 ID,신고자에<br>게 전달되는<br>텍스트, 신고<br>일자(YY/MM/DD<br>), 신고상태(반려)                                              |                      |                         |
| 리          | RQ901                | 기능                 | 보기                                      | 지도를 볼 수 있다. 지도에는 현재 사용자의 위치, 외부<br>지도 시스템에서 제공하는 정보와 (본 서비스 맥락의) 건물<br>프로필 정보 (건물에 생성된 채팅방 중 가장 활발한<br>채팅방의 활발한 정도, 회원의 해당 건물 구독 여부, 건물<br>아이콘)을 담은 마커가 표시된다.                                                                                                    | 현재 회원의<br>위치, 건물<br>프로필 정보<br>목록 (건물에<br>생성된 채팅방<br>중 가장 활발한<br>채팅방의 활발한<br>정도, 회원의<br>해당 건물 구독<br>여부, 건물<br>아이콘) | 현재 회원의<br>위치, 건물<br>프로필 정보<br>목록이 담긴<br>지도                                                                        |                      |                         |
| 지도<br>관리   | RQ902                | 기능                 | 지도<br>조작                                | 지도를 확대하거나 축소할 수 있다. 지도를 확대하거나<br>축소하면 지도창의 현재 범위가 수정된다.                                                                                                    | 지도 확대/축소<br>정도                                                                                                    | 확대/푹소된<br>지도                                                                                                    | х                    |                         |
| 지도<br>관리   | RQ903                | 기능                 | 지도창<br>의<br>현재<br>범위의<br>위치<br>좌표<br>보기 | 현재 지도창에 디스플레이되고 있는 위치 범위의 네 꼭짓점<br>각각의 위도, 경도 좌표를 출력한다.<br>위치 범위는 현재 지도에 표시되고 있는 직사각형 형태의<br>공간의 범위이다. 지도를 확대하면 위치 범위가 줄어들며,<br>지도를 축소하면 위치 범위가 늘어난다. 위치 범위는 네<br>개의 위도, 경도 좌표로 표현되며 각각의 위도, 경도 좌표는<br>위치 범위를 이루는 직사각형의 꼭짓점을 이룬다.                                                                                    | x                                                                                                    | 위도, 경도 좌표<br>목록                                                                                                   |                      |                         |
| 지도관<br>리   | RQ904                | 기능                 | 지도상<br>특정                               |                                                                                                    | 지도상 x 축, y 축<br>좌표                                                                                                | 위도, 경도 좌표                                                                                                    |                      |                         |

| 현업요구사항정의서 |                      |                    |                                  |                                                                                                    |                                        |                                                                        |                      |    |
|-----------|----------------------|--------------------|----------------------------------|----------------------------------------------------------------------------------------------------|----------------------------------------|------------------------------------------------------------------------|----------------------|----|
| (Ne       | 시스템 명<br>eighbors On | : NOON<br>Our Netw | vork                             | 작성일 :: 2024 년 5 월 7 일                                                                                                    |                                        |                                                                        | 작성자 :<br>KuberMAPtes |    |
| 서브<br>시스템 | 요구사항<br>ID           | 유형                 | 업무명                              | 처리텍스트                                                                                                    | 입력자료                                   | 출력자료                                                                   | 수용여부                 | 비고 |
|           |                      |                    | 지점의<br>위치<br>좌표<br>보기            |                                                                                                    |                                        |                                                                        |                      |    |
| 지도<br>관리  | RQ905                | 기능                 | 회원<br>현재<br>위치<br>보기             | 현재 회원이 물리적으로 위치한 곳의 위도, 경도 좌표를<br>외부 위치 시스템에 요청한다.                                                                                                    | x                                      | 회원이 위치한<br>곳의 위도, 경도<br>좌표                                             |                      |    |
| 지도<br>관리  | RQ906                | 비기능                | 위치<br>검색                         | 검색어를 입력하면 외부 위치 시스템을 이용해서 해당<br>검색어에 매칭되는 장소들의 검색결과를 받는다. 검색<br>결과에 건물의 위도, 경도 좌표가 포함된다.<br>※ 외부 위치 시스템을 이용했기 때문에 검색 결과는 (본<br>서비스 도메인에 맞는) 건물들만 포함하지 않고, 식당이나<br>가게와 같은 상점 정보를 포함한다.<br>※ 검색어는 본 서비스 도메인에서 벗어나는 가게명, 음식<br>이름과 같이 지도 서비스를 사용할 때 일반적으로 입력하는<br>검색어일 수 있다. | 검색어                                    | 건물의 위도,<br>경도 좌표,<br>건물의 이름,<br>가게명                                    |                      |    |
| 고객지<br>원  | RQA01                | 기능                 | 고객센<br>터                         | 고객센터 챗봇과 문의할 수 있다. 챗봇은 운영시간과<br>고객센터 전화번호를 알려준다.                                                                                                    | 챗봇에 접속                                 | 챗봇 채팅 내의<br>기본적인 인사말<br>텍스트(예시 :<br>안녕하십니까?<br>등)                      |                      |    |
| 고객지<br>원  | RQA02                | 기능                 | 공지피<br>드<br>목록<br>보기             | 공지피드 목록을 볼 수 있다. 피드 내용은 2 줄을<br>보여주도록 한다.                                                                                                    | 공지피드 ID 목록                             | 공지 피드<br>데이터 목록<br>(피드 제목, 피드<br>텍스트, 입력된<br>태그, 등록 일자,<br>사진, 동영상)    |                      |    |
| 고객지<br>원  | RQA03                | 기능                 | 공지피<br>드<br>보기                   | 공지피드 목록보기에서 공지피드를 볼 수 있다.                                                                                                    | 공지피드 ID                                | (피드 제목, 피드<br>텍스트, 입력된<br>태그, 등록 일자,<br>사진, 동영상                        |                      |    |
| 고객지<br>원  | RQA04                | 기능                 | 공지피<br>드<br>작성                   | 관리자는 공지의 목적을 가진 피드를 작성할 수 있다.                                                                                                    | 피드 제목, 피드<br>텍스트, 등록<br>일자, 사진,<br>동영상 | 피드 ID, 피드<br>제목, 피드<br>텍스트, 등록<br>일자, 사진,<br>동영상                       |                      |    |
| 고객지<br>원  | RQA05                | 기능                 | FAQ(<br>자주하<br>는질문<br>) 목록<br>보기 | 회원은 자주 하는 질문 목록을 볼 수 있다.                                                                                                    | x                                      | 자주하는 질문<br>데이터 목록<br>(자주하는 질문<br>ID, 자주하는<br>질문 제목,<br>자주하는 질문<br>텍스트) |                      |    |
| 고객지<br>원  | RQA06                | 기능                 | FAQ(<br>자주하<br>는질문<br>) 보기       | 회원은 자주하는질문의 상세한 내용을 볼 수 있다.                                                                                                    | 자주하는 질문<br>ID                          | 자주하는 질문<br>ID, 자주하는<br>질문 제목,                                          |                      |    |

|           | 현업요구사항정의서            |                    |                            |                                                                             |                                       |                                          |                      |  |
|-----------|----------------------|--------------------|----------------------------|-----------------------------------------------------------------------------|---------------------------------------|------------------------------------------|----------------------|--|
| (Ne       | 시스템 명<br>eighbors On | : NOON<br>Our Netw | vork                       | 작성일 : : 2024 년 5 월 7                                                        | 7일                                    |                                          | 작성자 :<br>KuberMAPtes |  |
| 서브<br>시스템 | 요구사항<br>ID           | 유형                 | 업무명                        | 처리텍스트                                                                       | 처리텍스트 입력자료 출력자료                       |                                          |                      |  |
|           |                      |                    |                            |                                                                             |                                       | 자주하는 질문<br>텍스트                           |                      |  |
| 고객지<br>원  | RQA07                | 기능                 | FAQ(<br>자주하<br>는질문<br>) 작성 | 관리자는 FAQ 를 작성할 수 있다.FAQ 는 제목과 텍스트로<br>이루어져 있다.                              | 자주하는 질문<br>제목, 자주하는<br>질문 텍스트         | 작성 완료<br>메시지                             |                      |  |
| 고객지<br>원  | RQA08                | 기능                 | 관리자<br>에게<br>질문하<br>기      | 회원은 관리자에게 질문을 보낼 수 있다.<br>관리자와의 1:1 채팅으로 질문을 전송한다.<br>질문은 제목과 텍스트로 이루어져 있다. | 계정 ID, 질문<br>제목, 질문<br>텍스트            | 접수 완료<br>메시지                             |                      |  |
| 고객지<br>원  | RQA09                | 기능                 | 회원이<br>한<br>질문<br>목록<br>보기 | 특정 회원이 관리자에게 남긴 질문 목록을 볼 수 있다.                                              | 계정 ID                                 | 질문 ID, 질문<br>제목, 질문<br>텍스트<br>목록         |                      |  |
| 고객지<br>원  | RQA10                | 기능                 | 질문<br>상세<br>보기             | 회원이 남긴 질문을 상세히 볼 수 있다.                                                      | 질문 ID                                 | 질문 ID, 질문<br>제목, 질문<br>텍스트,<br>질문 작성자 ID |                      |  |
| 고객지<br>원  | RQA11                | 기능                 | 질문<br>수정                   | 회원은 자신이 남긴 질문을 수정할 수 있다.                                                    | 질문 ID, 새로운<br>질문 제목,<br>새로운 질문<br>텍스트 | 수정 완료<br>메시지                             |                      |  |
| 고객지<br>원  | RQA12                | 기능                 | 질문에<br>답변<br>달기            | 관리자는 회원이 남긴 질문에 답변을 남길 수 있다.                                                | 질문 ID, 답변<br>내용                       | 답변 완료<br>메시지                             |                      |  |

## 2. 요구사항 추적표

| 요구 식별자 | 유즈케이스    | 비고       |
|--------|----------|----------|
| RQ002  | UC002    |          |
| RQ003  | UC003    |          |
| RQ005  | UC005    |          |
| RQ007  | UC007    |          |
| RQ008  | UC008-01 |          |
| RQ008  | UC008-02 | 요구사항에 없는 |
|        |          | 유스케이스 추가 |
| RQ009  | UC009    |          |
| RQ010  | UC010    |          |
| RQ101  | UC101    |          |
| RQ102  | UC102    |          |
| RQ103  | UC103    |          |
| RQ104  | UC104    |          |
| RQ105  | UC105    |          |
| RQ106  | UC106    |          |
| RQ107  | UC107    |          |
| RQ108  | UC108    |          |
| RQ201  | UC201    |          |
| RQ202  | UC202    |          |
| RQ203  | UC203    |          |
| RQ204  | UC204    |          |
| RQ205  | UC205    |          |
| RQ210  | UC210    |          |
| RQ211  | UC211    |          |
| RQ212  | UC212    |          |
| RQ213  | UC213    |          |
| RQ215  | UC215    |          |
| RQ301  | UC301    |          |
| RQ302  | UC302    |          |
| RQ303  | UC303    |          |
| RQ304  | UC304    |          |
| RQ305  | UC305    |          |
| RQ306  | UC306    |          |

| 요구 식별자 | 유즈케이스 | 비고 |
|--------|-------|----|
| RQ307  | UC307 |    |
| RQ308  | UC308 |    |
| RQ402  | UC402 |    |
| RQ403  | UC403 |    |
| RQ404  | UC404 |    |
| RQ405  | UC405 |    |
| RQ406  | UC406 |    |
| RQ407  | UC407 |    |
| RQ408  | UC408 |    |
| RQ409  | UC409 |    |
| RQ410  | UC410 |    |
| RQ411  | UC411 |    |
| RQ412  | UC412 |    |
| RQ413  | UC413 |    |
| RQ414  | UC414 |    |
| RQ415  | UC415 |    |
| RQ416  | UC416 |    |
| RQ417  | UC417 |    |
| RQ418  | UC418 |    |
| RQ419  | UC419 |    |
| RQ420  | UC420 |    |
| RQ421  | UC421 |    |
| RQ422  | UC422 |    |
| RQ423  | UC423 |    |
| RQ424  | UC424 |    |
| RQ425  | UC425 |    |
| RQ426  | UC426 |    |
| RQ427  | UC427 |    |
| RQ428  | UC428 |    |
| RQ503  | UC503 |    |
| RQ504  | UC504 |    |
| RQ505  | UC505 |    |
| RQ506  | UC506 |    |
| RQ507  | UC507 |    |

| 요구 식별자 | 유즈케이스 | 비고 |
|--------|-------|----|
| RQ509  | UC509 |    |
| RQ510  | UC510 |    |
| RQ511  | UC511 |    |
| RQ601  | UC601 |    |
| RQ602  | UC602 |    |
| RQ603  | UC603 |    |
| RQ604  | UC604 |    |
| RQ605  | UC605 |    |
| RQ606  | UC606 |    |
| RQ607  | UC607 |    |
| RQ608  | UC608 |    |
| RQ609  | UC609 |    |
| RQ610  | UC610 |    |
| RQ611  | UC611 |    |
| RQ612  | UC612 |    |
| RQ613  | UC613 |    |
| RQ614  | UC614 |    |
| RQ615  | UC615 |    |
| RQ616  | UC616 |    |
| RQ617  | UC617 |    |
| RQ617  | UC617 |    |
| RQ618  | UC618 |    |
| RQ619  | UC619 |    |
| RQ620  | UC620 |    |
| RQ621  | UC621 |    |
| RQ622  | UC622 |    |
| RQ623  | UC623 |    |
| RQ625  | UC625 |    |
| RQ626  | UC626 |    |
| RQ627  | UC627 |    |
| RQ701  | UC701 |    |
| RQ702  | UC702 |    |
| RQ703  | UC703 |    |
| RQ704  | UC704 |    |

| 요구 식별자 | 유즈케이스 | 비고 |
|--------|-------|----|
| RQ705  | UC705 |    |
| RQ706  | UC706 |    |
| RQ707  | UC707 |    |
| RQ708  | UC708 |    |
| RQ709  | UC709 |    |
| RQ710  | UC710 |    |
| RQ711  | UC711 |    |
| RQ712  | UC712 |    |
| RQ713  | UC713 |    |
| RQ714  | UC714 |    |
| RQ715  | UC715 |    |
| RQ716  | UC716 |    |
| RQ717  | UC717 |    |
| RQ718  | UC718 |    |
| RQ719  | UC719 |    |
| RQ720  | UC720 |    |
| RQ721  | UC721 |    |
| RQ722  | UC722 |    |
| RQ801  | UC801 |    |
| RQ802  | UC802 |    |
| RQ803  | UC803 |    |
| RQ804  | UC804 |    |
| RQ805  | UC805 |    |
| RQ806  | UC806 |    |
| RQ807  | UC807 |    |
| RQ808  | UC808 |    |
| RQ809  | UC809 |    |
| RQ810  | UC810 |    |
| RQ811  | UC811 |    |
| RQ812  | UC812 |    |
| RQ813  | UC813 |    |
| RQ814  | UC814 |    |
| RQ901  | UC901 |    |
| RQ902  | UC902 |    |

| 요구 식별자 | 유즈케이스 | 비고 |
|--------|-------|----|
| RQ903  | UC903 |    |
| RQ904  | UC904 |    |
| RQ905  | UC905 |    |
| RQA01  | UCA01 |    |
| RQA02  | UCA02 |    |
| RQA03  | UCA03 |    |
| RQA04  | UCA04 |    |
| RQA05  | UCA05 |    |
| RQA06  | UCA06 |    |
| RQA07  | UCA07 |    |
| RQA08  | UCA08 |    |
| RQA09  | UCA09 |    |
| RQA10  | UCA10 |    |
| RQA11  | UCA11 |    |
| RQA12  | UCA12 |    |

# 3. Use Case 유형 정리

| 식별자      | Use Case 명        | 유형  | 비고 |
|----------|-------------------|-----|----|
| UC002    | 전체 피드 검색          | 선순위 |    |
| UC003    | 건물별 피드 검색         | 선순위 |    |
| UC005    | 닉네임으로 계정 검색       | 선순위 |    |
| UC007    | 채팅방 검색            | 선순위 |    |
| UC008-01 | 건물별 채팅방 검색        | 선순위 |    |
| UC008-02 | 건물 선택             | 선순위 |    |
| UC009    | 채팅방 내 채팅 검색       | 후순위 |    |
| UC010    | 위치 검색             | 선순위 |    |
| UC101    | 피드 외부 공유          | 선순위 |    |
| UC102    | 프로필 외부 공유         | 선순위 |    |
| UC103    | 건물 프로필 외부 공유      | 선순위 |    |
| UC104    | 채팅방 외부 공유         | 선순위 |    |
| UC105    | URL을 통해 공유된 피드 접근 | 후순위 |    |
| UC106    | URL을 통해 공유된       | 후순위 |    |
|          | 프로필 접근            |     |    |
| UC107    | URL을 통해 공유된       | 후순위 |    |
|          | 건물 프로필 접근         |     |    |
| UC108    | URL을 통해 공유된       | 후순위 |    |
|          | 채팅방 접근            |     |    |
| UC201    | 일반 회원가입           | 선순위 |    |
| UC202    | 소셜 회원가입           | 후순위 |    |
| UC203    | 회원탈퇴              | 선순위 |    |
| UC204    | 개인정보 수정하기         | 선순위 |    |
| UC205    | 개인정보 보기           | 선순위 |    |
| UC210    | 로그인               | 선순위 |    |
| UC211    | 소셜 로그인            | 후순위 |    |
| UC212    | 로그아웃              | 선순위 |    |
| UC213    | 휴대전화로 계정 ID 찾기    | 선순위 |    |
| UC215    | 휴대전화로 비밀번호 재설정    | 선순위 |    |
| UC301    | 프로필 공개 범위 설정      | 후순위 |    |
| UC302    | 전체 알림 설정          | 후순위 |    |
| UC303    | 약관 및 정책 보기        | 선택  |    |
| UC304    | 약관 및 정책 작성        | 선택  |    |
| UC305    | 약관 및 정책 수정        | 선택  |    |

| 식별자   | Use Case 명    | 유형  | 비고 |
|-------|---------------|-----|----|
| UC306 | 이용규정 작성       | 선택  |    |
| UC307 | 이용규정 수정       | 선택  |    |
| UC308 | 이용규정 보기       | 선택  |    |
| UC402 | 회원 프로필 보기     | 선순위 |    |
| UC403 | 팔로우 신청        | 후순위 |    |
| UC404 | 팔로우 취소        | 후순위 |    |
| UC405 | 팔로우 목록보기      | 후순위 |    |
| UC406 | 팔로잉 목록보기      | 후순위 |    |
| UC407 | 회원 차단         | 선순위 |    |
| UC408 | 회원 신고         | 선순위 |    |
| UC409 | 1 대 1 채팅신청    | 선순위 |    |
| UC410 | 건물 합치기        | 후순위 |    |
| UC411 | 건물 솎아내기       | 후순위 |    |
| UC412 | 회원 구독건물 보기    | 선택  |    |
| UC413 | 회원 작성피드 목록보기  | 선택  |    |
| UC414 | 다정수치 올리기      | 선순위 |    |
| UC416 | 회원 다정온도 보기    | 선택  |    |
| UC417 | 내 프로필 수정      | 선순위 |    |
| UC418 | 내 오픈프로필 등록    | 선순위 |    |
| UC419 | 회원 오픈프로필 보기   | 선순위 |    |
| UC420 | 내 오픈프로필 수정    | 선순위 |    |
| UC421 | 내 오픈프로필 삭제    | 선순위 |    |
| UC422 | 내 프로필 공개 설정   | 선순위 |    |
| UC423 | 내 건물 공개 설정    | 선택  |    |
| UC424 | 내 대표피드 등록     | 선택  |    |
| UC425 | 내 구독건물 수정     | 선택  |    |
| UC426 | 내 작성피드 수정     | 선택  |    |
| UC427 | 내 위치정보 변경     | 선택  |    |
| UC503 | 건물 구독 등록      | 선순위 |    |
| UC504 | 건물 정보 간략보기    | 후순위 |    |
| UC505 | 건물 피드 더보기     | 선순위 |    |
| UC506 | 건물 채팅방 더보기    | 선순위 |    |
| UC507 | 건물 사진 전체 보기   | 선순위 |    |
| UC509 | 건물 정보 AI 요약보기 | 선택  |    |
| UC510 | 건물 온도 보기      | 선순위 |    |

| 식별자   | Use Case 명       | 유형  | 비고 |
|-------|------------------|-----|----|
| UC511 | 건물 챗봇 대화         | 선택  |    |
| UC601 | 피드 작성            | 선순위 |    |
| UC602 | 건물들의 최신 피드 목록 보기 | 선순위 |    |
| UC603 | 건물들의 인기 피드 목록 보기 | 선순위 |    |
| UC604 | 건물별 최신 피드 목록 보기  | 선순위 |    |
| UC605 | 회원별 일반 피드 목록 보기  | 선순위 |    |
| UC606 | 피드 공개 범위 설정      | 선택  |    |
| UC607 | 피드 수정            | 선순위 |    |
| UC608 | 피드 삭제            | 선순위 |    |
| UC609 | 피드 일괄 삭제         | 선택  |    |
| UC610 | 태그 추가            | 선택  |    |
| UC611 | 태그 수정            | 선택  |    |
| UC612 | 태그 삭제            | 선택  |    |
| UC613 | 좋아요 체크           | 후순위 |    |
| UC614 | 좋아요 체크한 회원 보기    | 선택  |    |
| UC615 | 좋아요 취소           | 후순위 |    |
| UC616 | 댓글 작성            | 후순위 |    |
| UC617 | 건물별 인기 피드 목록 보기  | 후순위 |    |
| UC617 | 댓글 보기            | 후순위 |    |
| UC618 | 댓글 수정            | 후순위 |    |
| UC619 | 댓글 삭제            | 후순위 |    |
| UC620 | 북마크 체크           | 선택  |    |
| UC621 | 북마크 취소           | 선택  |    |
| UC622 | 태그 추천            | 선택  |    |
| UC623 | 추천 태그 추가         | 선택  |    |
| UC625 | 피드 알림            | 선택  |    |
| UC626 | 건물별 인기 피드 목록 보기  | 후순위 |    |
| UC627 | 피드 보기            | 선순위 |    |
|       | 1km 이내 인기 채팅방    |     |    |
| UC701 | 목록보기             | 선순위 |    |
| UC702 | 공개 그룹 채팅방 생성     | 선순위 |    |
| UC703 | 채팅방 접속           | 선순위 |    |
| UC704 | 채팅 입력 및 생성       | 선순위 |    |
| UC705 | 1:1 채팅방 생성 신청    | 후순위 |    |
| UC706 | 1:1 채팅방 신청 확인    | 후순위 |    |

| 식별자   | Use Case 명       | 유형  | 비고 |
|-------|------------------|-----|----|
| UC707 | 1:1 채팅방 보기       | 후순위 |    |
| UC708 | 1:1 채팅 입력        | 후순위 |    |
| UC709 | 비공개 그룹 채팅방 생성    | 선택  |    |
|       | 비공개 그룹 채팅방에 회원   |     |    |
| UC710 | 초대               | 선택  |    |
|       | 비공개 그룹 채팅방에 회원   |     |    |
| UC711 | 초대 확인            | 선택  |    |
|       | 비공개 그룹 채팅방에      |     |    |
| UC712 | 비밀번호 입력          | 선택  |    |
|       | 비공개 그룹 채팅방에서 채팅  |     |    |
| UC713 | 입력               | 선택  |    |
| UC714 | 팔로우 한 사람 채팅방에 초대 | 선택  |    |
| UC715 | 채팅방별 활성화 정도 확인   | 선택  |    |
| UC716 | 1:1 채팅방 목록 보기    | 선택  |    |
| UC717 | 채팅방 생성자의 강퇴하기    | 선택  |    |
|       | 채팅방 내 회원의 채팅방    |     |    |
| UC718 | 나가기              | 선순위 |    |
| UC719 | 채팅방 메시지 알림       | 후순위 |    |
| UC720 | 채팅등록날짜 보기        | 선택  |    |
| UC721 | 채팅을 본 사람 수 보기    | 선택  |    |
| UC722 | 채팅 보기            | 선순위 |    |
| UC723 | 건물별 채팅방 목록 보기    | 선순위 |    |
| UC801 | 계정 잠금조치          | 선순위 |    |
| UC802 | 모든 피드 목록 보기      | 선순위 |    |
| UC803 | 피드 상세보기          | 선순위 |    |
| UC804 | 피드 삭제            | 선순위 |    |
| UC805 | 피드 완전삭제          | 선택  |    |
| UC806 | 모든 채팅방 목록 보기     | 후순위 |    |
| UC807 | 채팅방 삭제           | 선순위 |    |
| UC808 | 채팅방 상세 보기        | 선순위 |    |
| UC809 | 모든 건물 목록 보기      | 선택  |    |
| UC810 | 건물 상세 보기         | 선택  |    |
| UC811 | 신고 목록 보기         | 선순위 |    |
| UC812 | 신고 상세 보기         | 선순위 |    |
| UC813 | 신고 승인            | 후순위 |    |

| 식별자   | Use Case 명     | 유형  | 비고 |
|-------|----------------|-----|----|
| UC814 | 신고 반려          | 후순위 |    |
| UC901 | 지도 보기          | 선순위 |    |
| UC902 | 꾹 마커 생성하기      | 선순위 |    |
| UC903 | 채팅방 마커 생성하기    | 선순위 |    |
| UC904 | 건물 구독 마커 생성하기  | 선순위 |    |
| UC905 | 건물 프로필 보기      | 선순위 |    |
| UCA01 | 고객센터           | 선택  |    |
| UCA02 | 공지피드 목록 보기     | 선택  |    |
| UCA03 | 공지피드 보기        | 선택  |    |
| UCA04 | 공지피드 작성        | 선택  |    |
| UCA05 | FAQ 목록 보기      | 선택  |    |
| UCA06 | FAQ 보기         | 선택  |    |
| UCA07 | FAQ 작성         | 후순위 |    |
| UCA08 | 관리자에게 질문하기     | 후순위 |    |
| UCA09 | 회원이 한 질문 목록 보기 | 후순위 |    |
| UCA10 | 질문 상세 보기       | 후순위 |    |
| UCA11 | 질문 수정          | 후순위 |    |
| UCA12 | 질문에 답변 달기      | 선택  |    |

## 4. Use Case Diagram

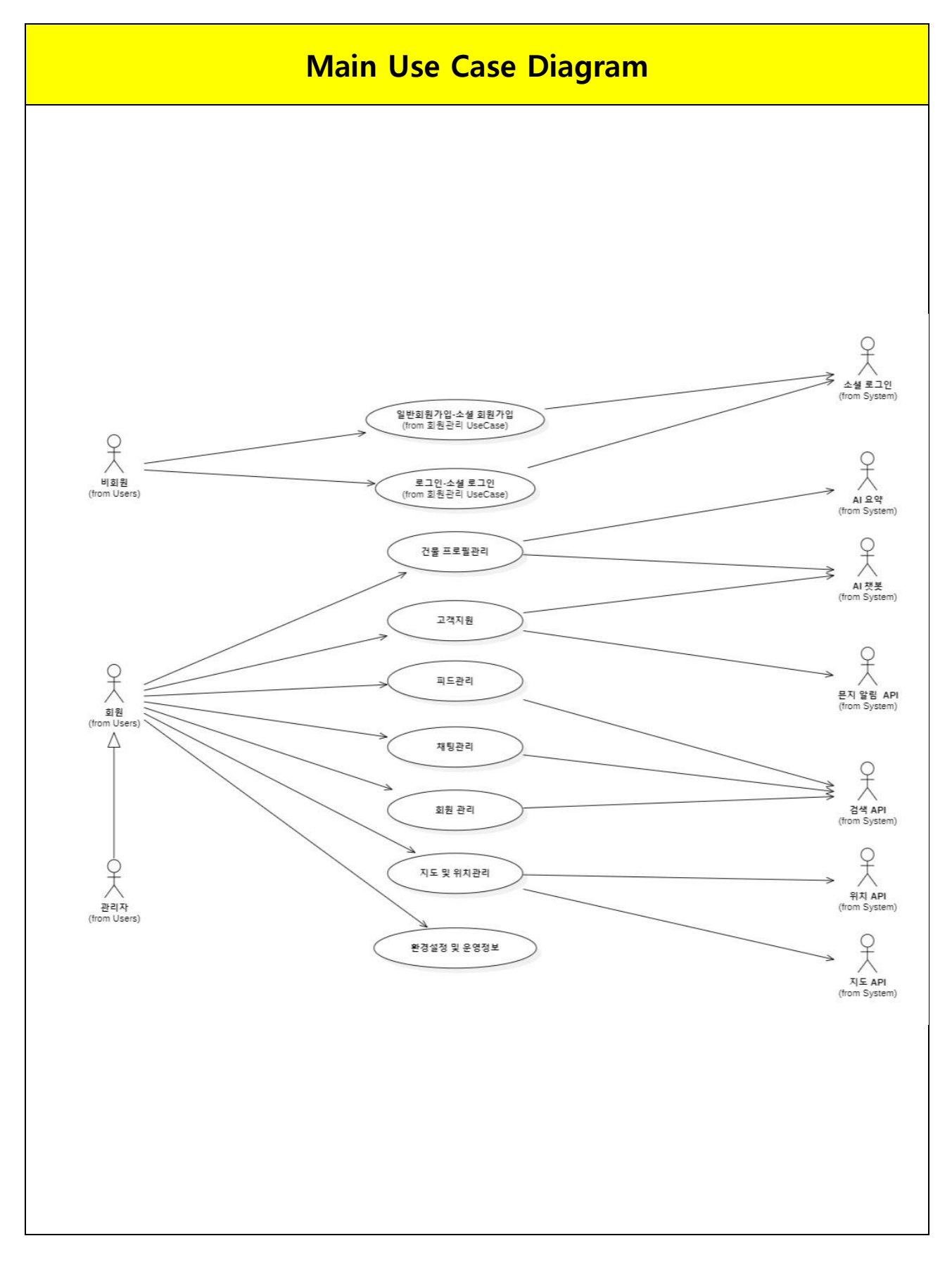

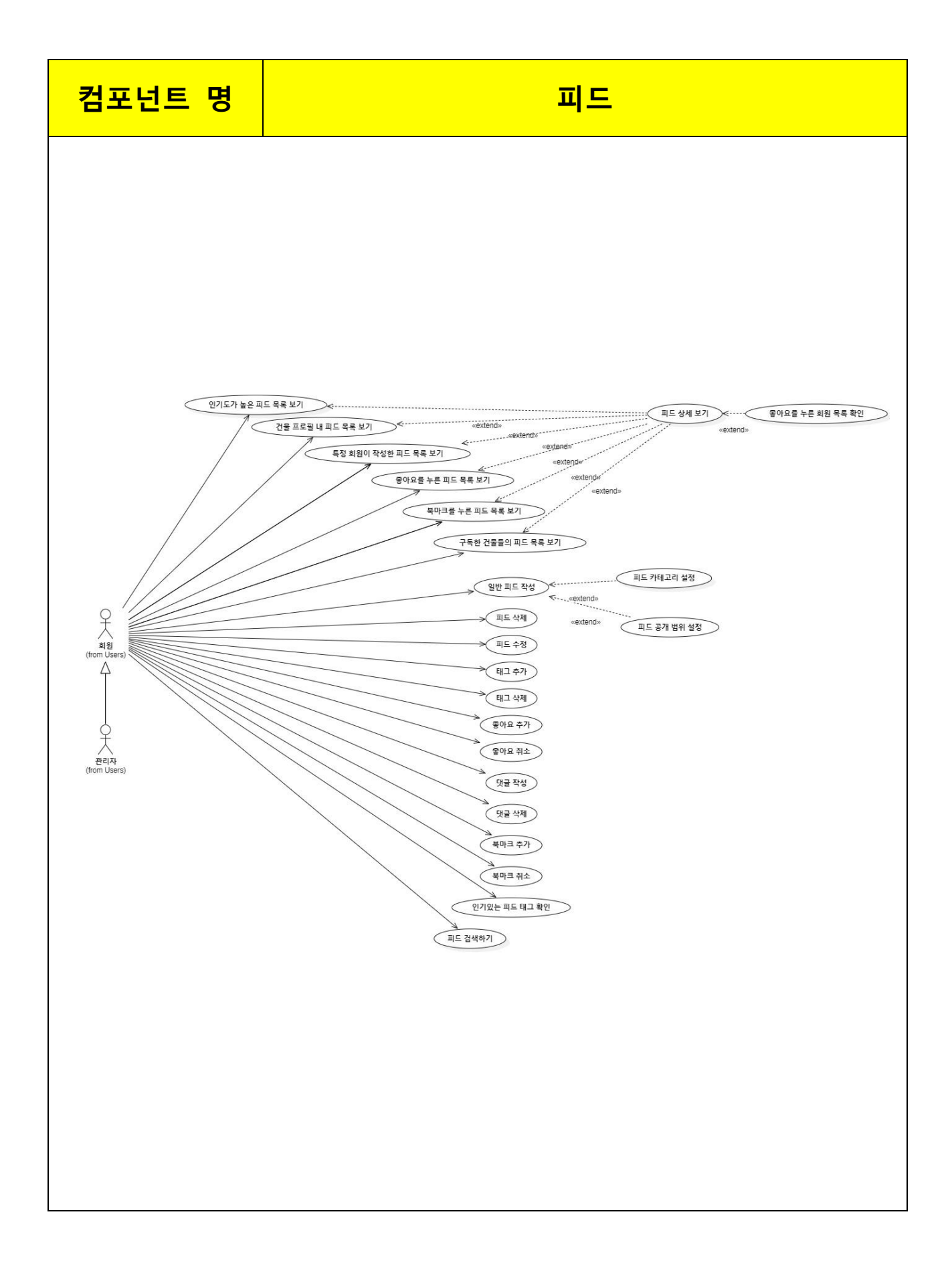

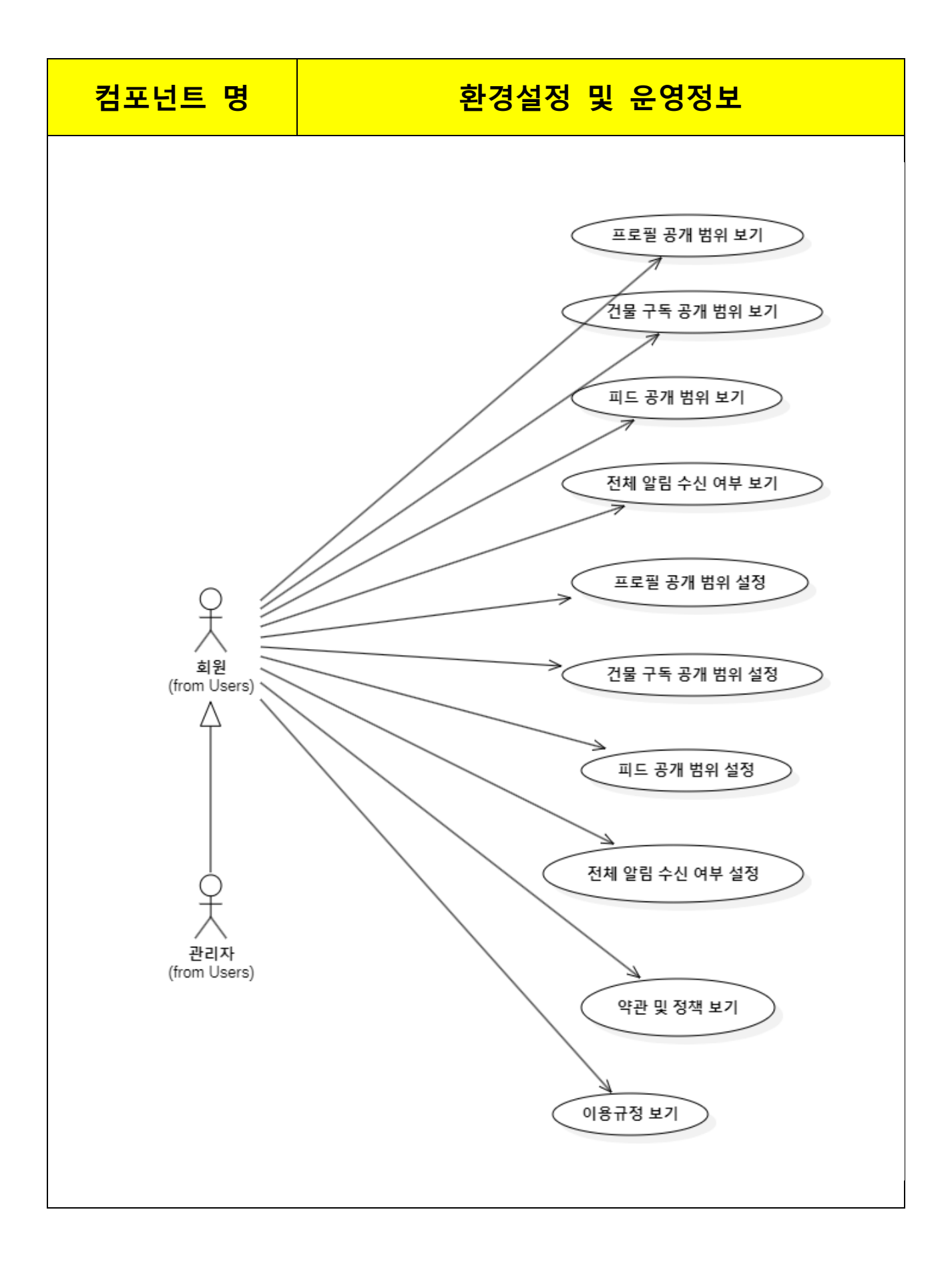

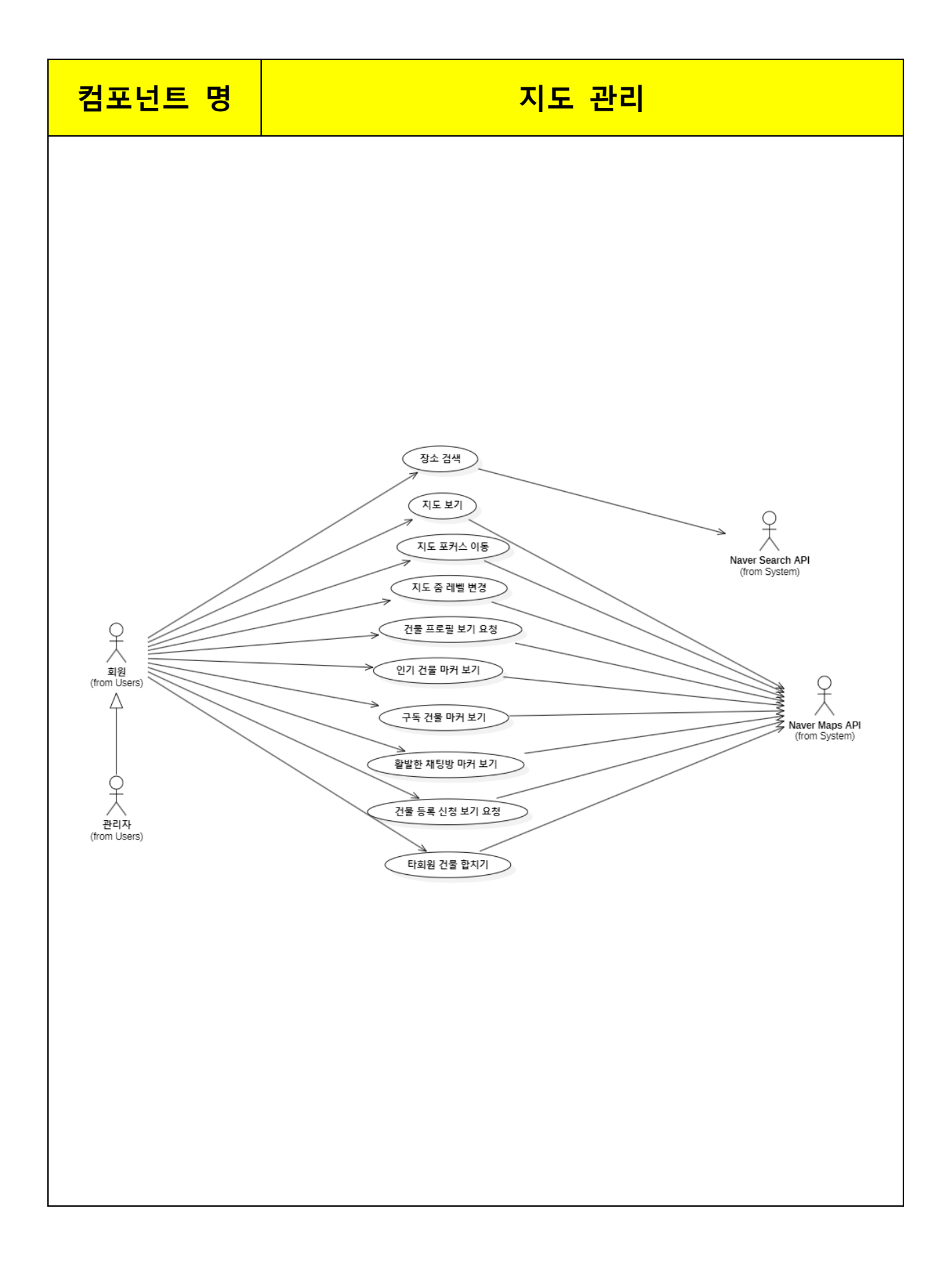

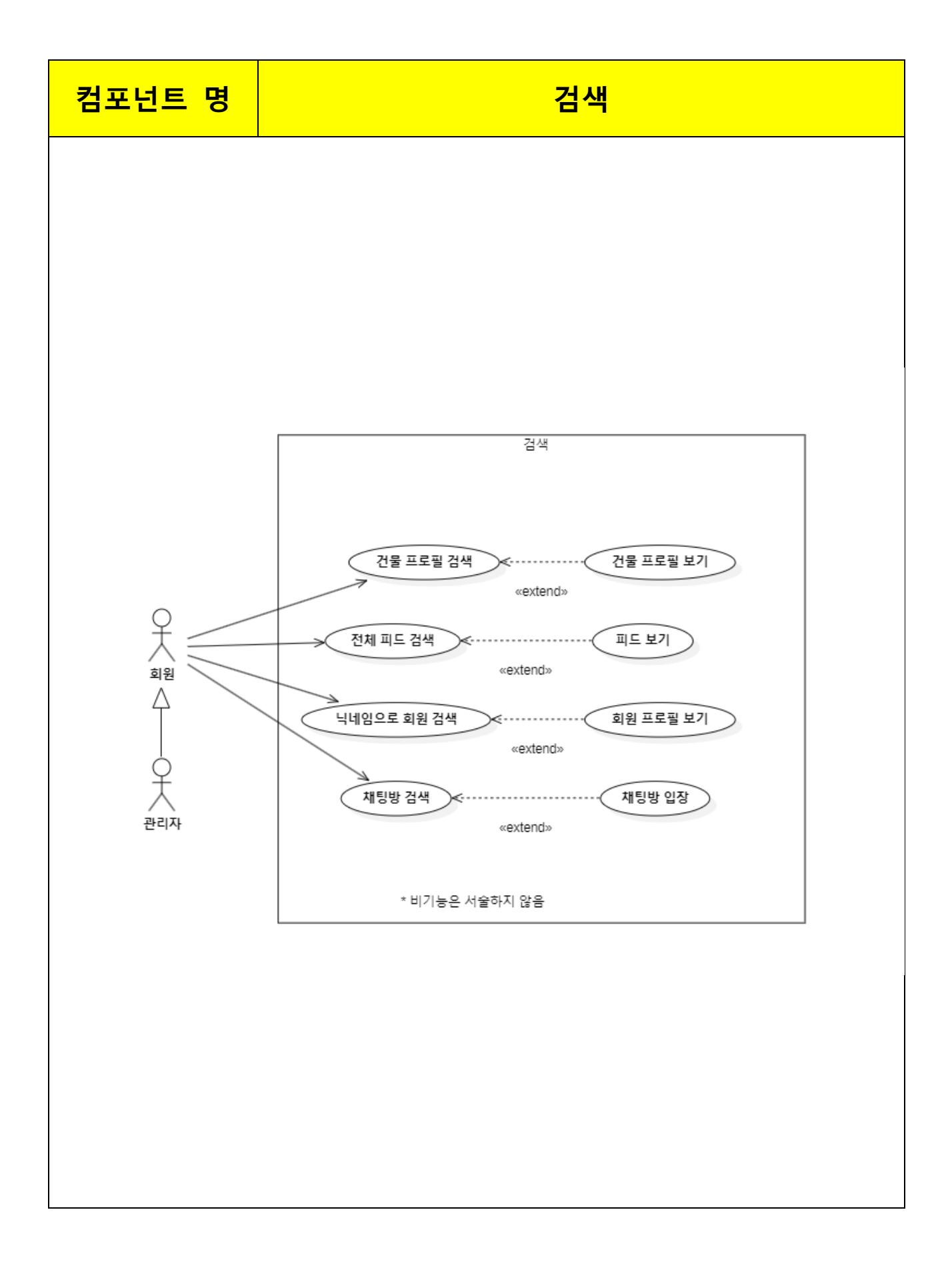

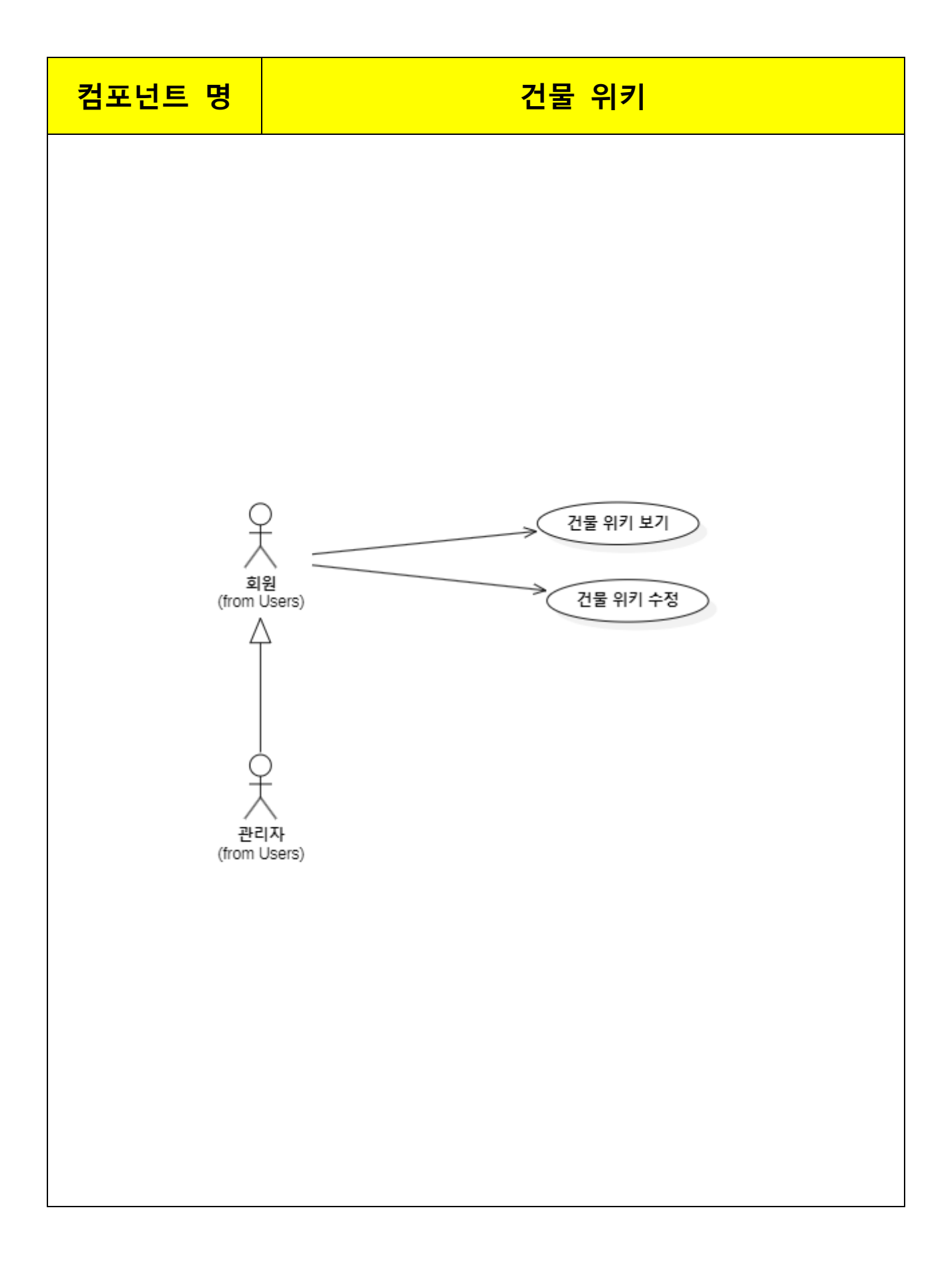

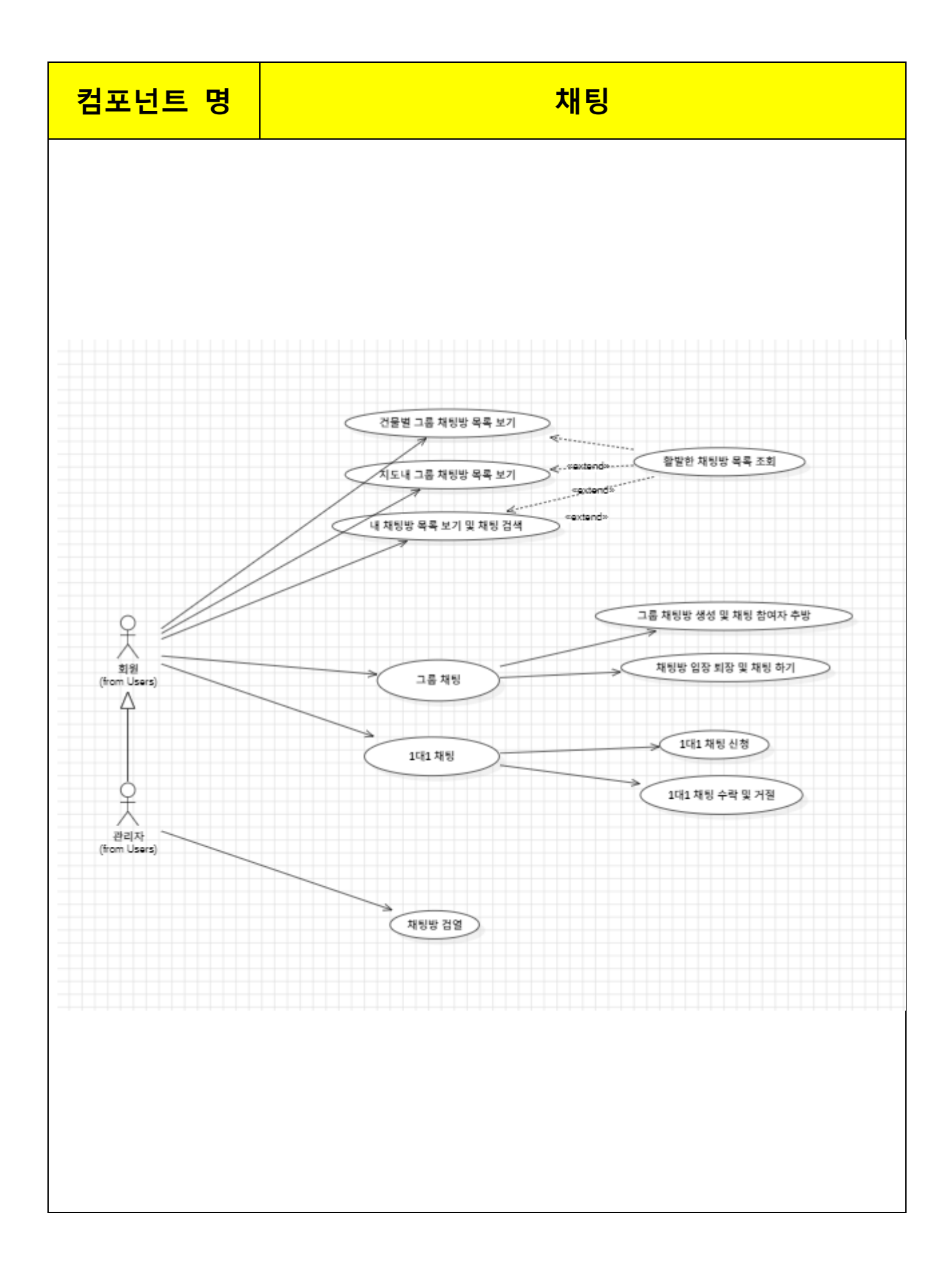

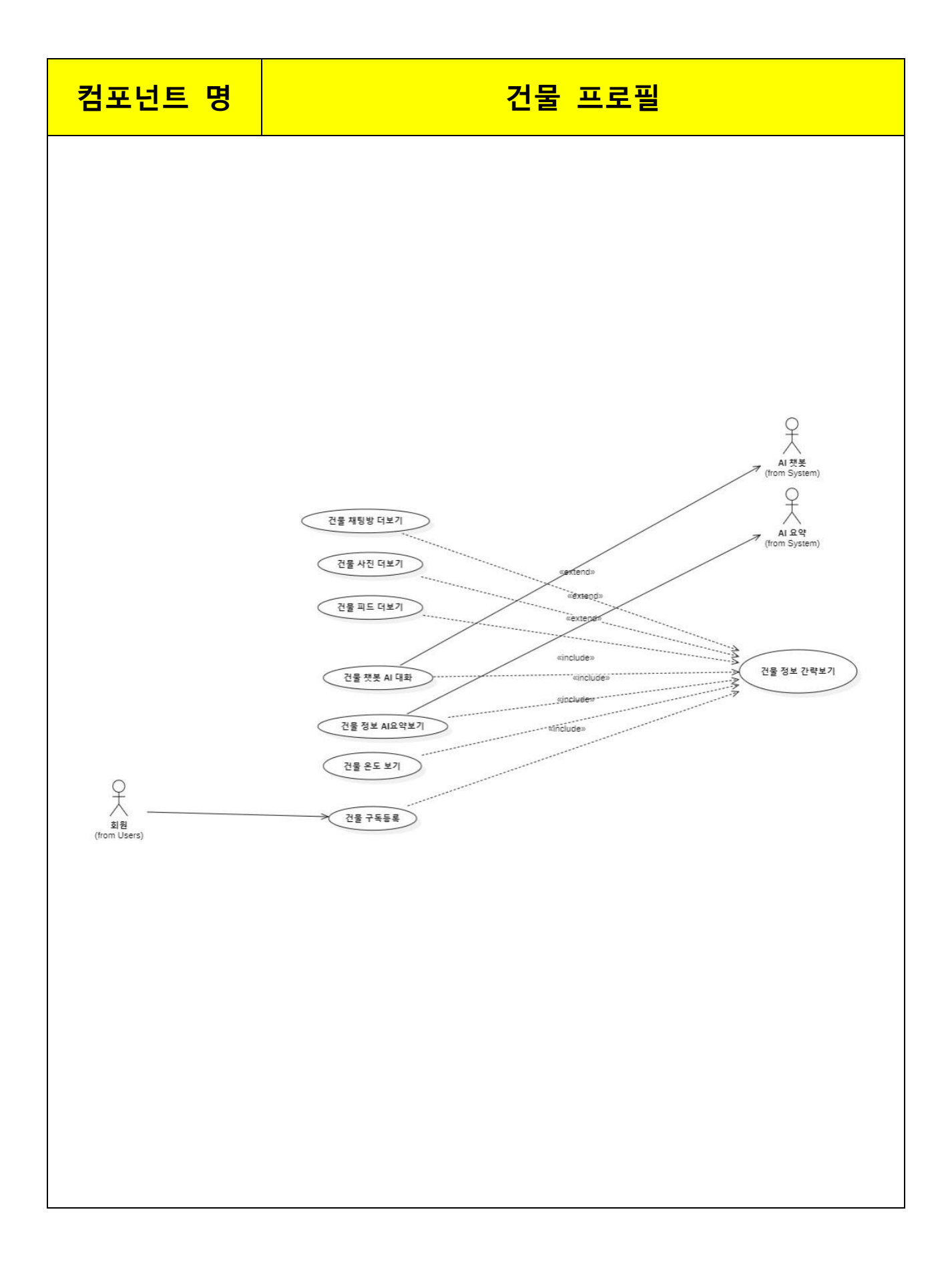

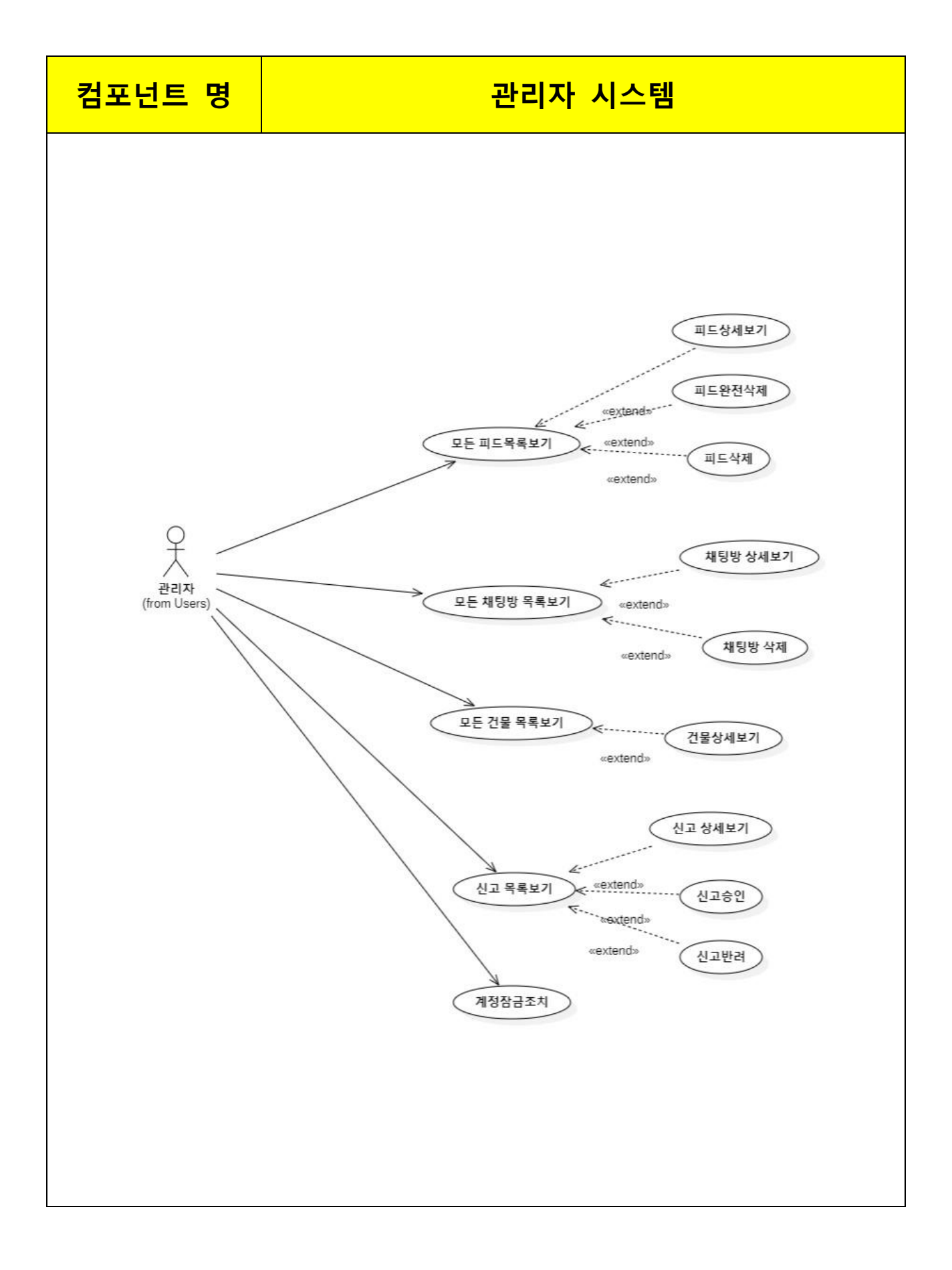

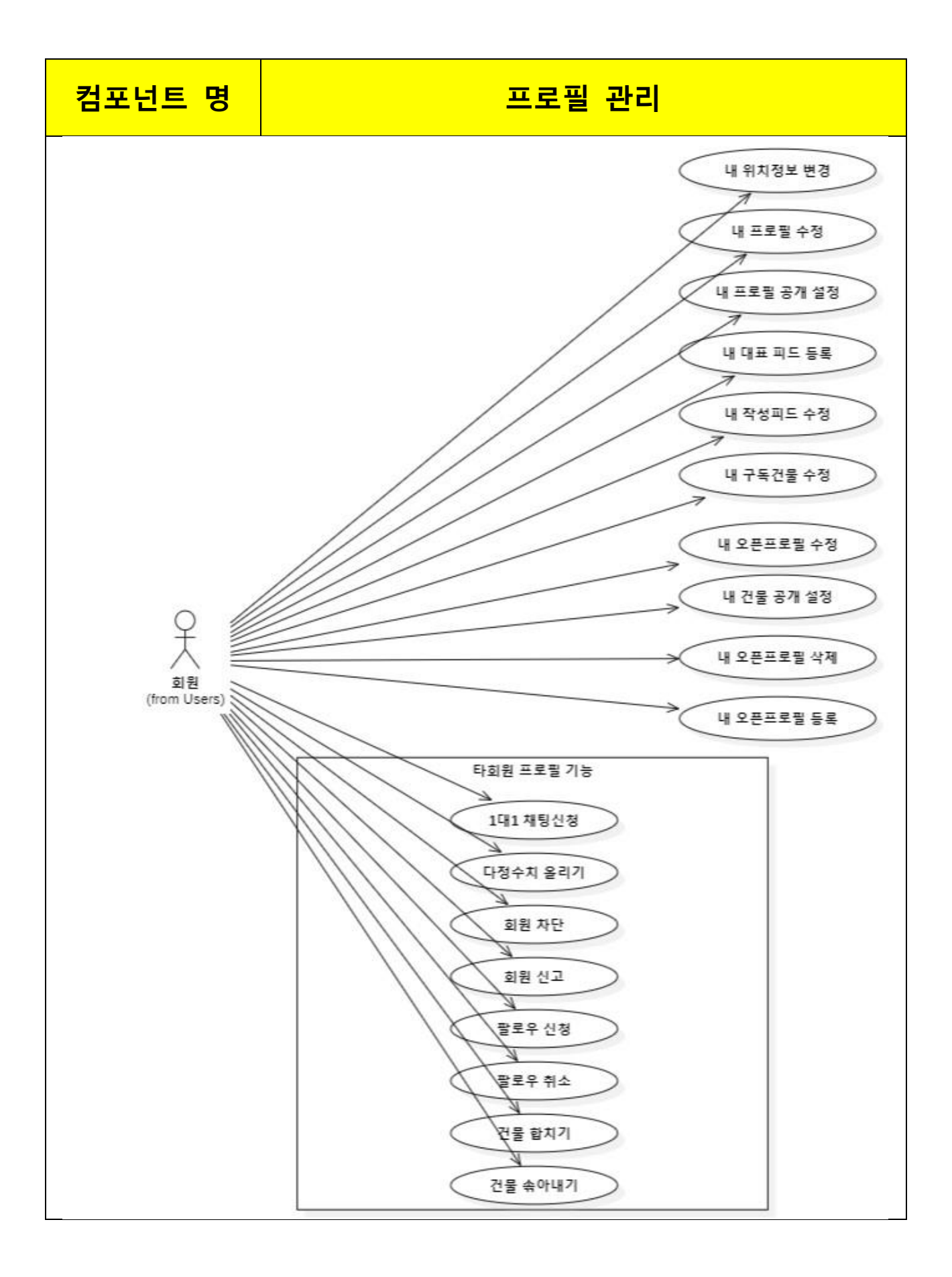

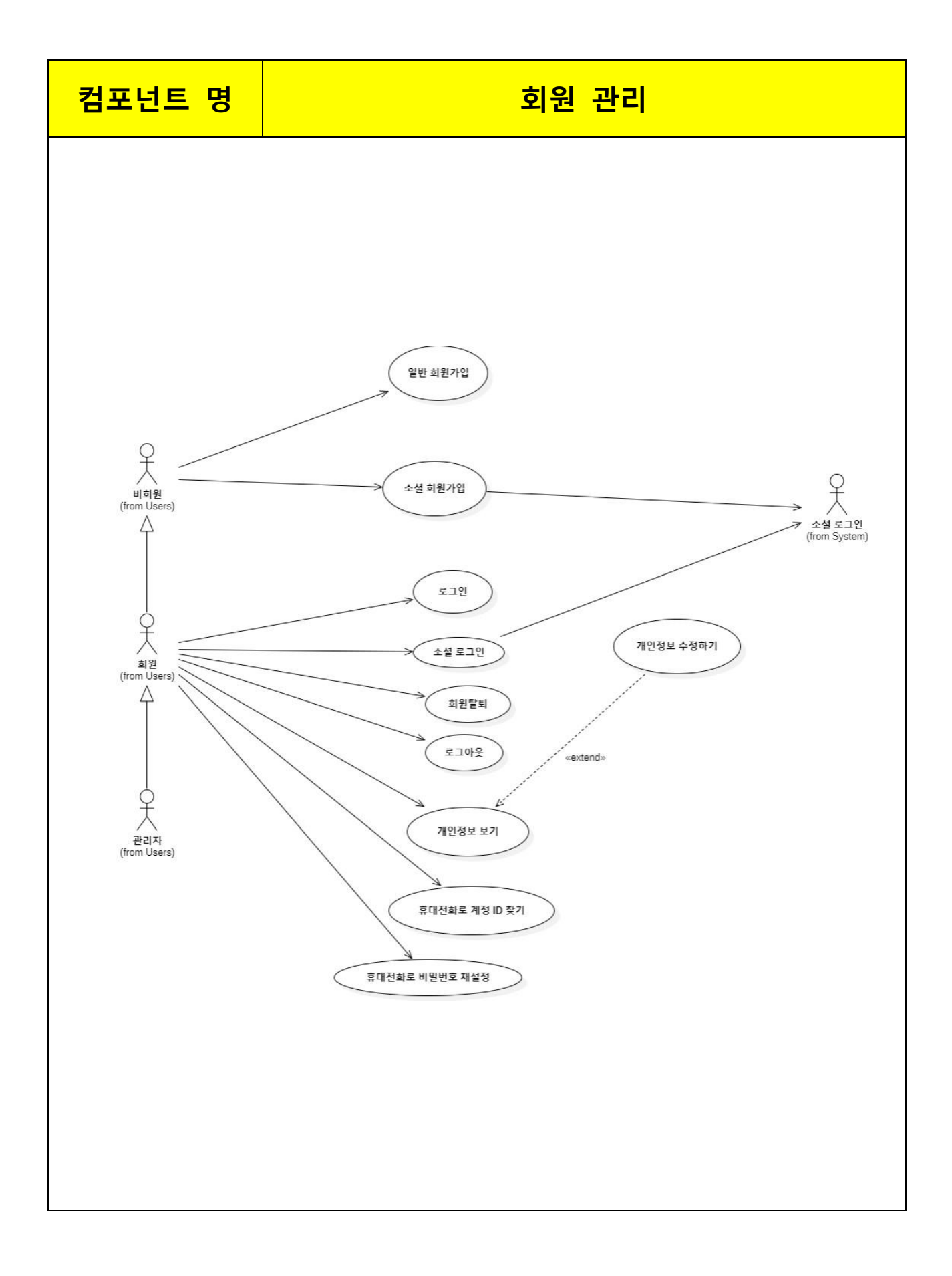

## 5. Use Case 정의서

#### 1) 회원 관리

|                                                                                                    | USE CASE DESCRIPTION                                                                                                    |         |            |     |         |  |  |  |
|----------------------------------------------------------------------------------------------------|----------------------------------------------------------------------------------------------------|---------|------------|-----|---------|--|--|--|
| USE CASE                                                                                                    | 일반 회원가입/                                                                                                    | 작성일     | 2024.05.13 | 작성자 | 박경도,최현준 |  |  |  |
| 명                                                                                                    | 소셜 회원가입                                                                                                    | ACTOR 명 | 비회원        |     |         |  |  |  |
| <ul> <li>목 적</li> <li>비회원이 회원이 될 수 있도록 계정을 생성한다.</li> <li>● 선행조건</li> <li>없음</li> <li>● 완료조건</li> </ul>                                                                                                    |                                                                                                    |         |            |     |         |  |  |  |
| <ul> <li>설명</li> <li>비회원이 회원가입을 진행해 자신의 계정을 생성한다.</li> <li>회원가입을 할 시에는 약관동의를 해야 하며 회원가입 과정에서 사용자가 입력해야 하는 값은 계정</li> <li>ID, 닉네임, 비밀번호, 전화번호가 있으며, 시스템에서 자동으로 입력되는 값은</li> <li>역할,계정잠금해제시간,다정수치,회원탈퇴여부,건물구독공개범위,피드공개범위,회원프로필공개범위,전체<br/>알람설정.</li> </ul>                                                                                                    |                                                                                                    |         |            |     |         |  |  |  |
| 소셜 회원가입<br>사용자가 입력<br>소셜로그인으로<br>진행한다. 소셜                                                                                                    | 소셜 회원가입 기능을 제공한다. 소셜 회원가입은 소셜로그인시 자동으로 진행된다.<br>사용자가 입력해야 하는 값은 없으며, 사용자가 소셜로그인시 시스템에서<br>소셜로그인으로 부터 받은 정보인 소셜 계정 ID, 닉네임, 프로필사진을 통해 소셜 회원가입을<br>진행한다. 소셜 회원가입한 회원일 시에 비밀번호,전화번호가 존재하지 않는다. |         |            |     |         |  |  |  |
| 소셜로그인으로 부터 받은 정보인 소셜 계정 ID, 닉네임, 프로필사진을 통해 소셜 회원가입을<br>진행한다. 소셜 회원가입한 회원일 시에 비밀번호,전화번호가 존재하지 않는다.<br>계정 ID: 계정을 식별하기 위한 식별자. 고유해야 한다.<br>비밀번호: 로그인 등 인증에 사용되는 정보<br>비밀번호 확인: 사용자가 비밀번호를 제대로 입력했는지 검증하는 값<br>닉네임: 회원이 서비스를 이용할 때 타인에게 보여지는 자신의 이름 (별명). 고유해야 한다.<br>전화번호: 회원가입 시 본인인증에 필요한 정보. 하나의 전화번호에 하나의 계정만 생성할 수 있다.<br>고유해야한다. 소셜 회원가입시에 전화번호에는 마지막에 X 기호가 들어간 더미데이터가 들어간다.<br>소셜 회원가입시에 전화번호 등록 기능을 수행할 수 있다.<br>역할: 회원인지, 관리자인지 구분하는 역할. 시스템이 자동 생성.<br>계정잠금해제시간 : 잠금되지 않은 회원일시에 0001:01:01 01:01:01 가 계정잠금 해제시간이 된다.<br>프로필사진 : 프로필 사진 url 이 들어가며, 오브젝트스토리지를 통해 저장한다.<br>프로필소개 : 150 자이내로 프로필 소개를 작성할 수 있다.<br>공개범위 : ※ [참조 1] 공개범위에 대한 서술 |                                                                                                    |         |            |     |         |  |  |  |

1.1. 길이가 6~16 자이어야 한다(회원가입,로그인 시)
1.2. 영문 대문자(A-Z), 영문 소문자(a-z), 숫자(0-9)를 혼합하여 사용한다.
1.3. 특수문자(!@#\$%^&\*()\_+~`|}([];;?><,,/-=") 및 공백은 사용할 수 없다.</li>
1.4. 영문자 또는 숫자로 시작해야 한다.
2. 닉네임은 2~20 자리까지 입력할 수 있으며 고유해야 한다.
3. 비밀번호는
3.1. 영어 대/소문자, 숫자, 특수문자를 혼합하여 8~16 자를 입력해야 한다.
3.2. 동일한 문자가 3 번 이상 반복되지 않도록 한다. (aaabbb, 123123 등은 허용되지 않는다.)
3.4. 키보드에서 나란히 배치된 문자열(qwer 등)이 포함되지 않아야 한다.

3.5. 비밀번호의 안정성을 미흡/적정/강력 세 단계로 구분해 출력한다.

■ 유형

필수

∎ 흐름

| 번호  | Actor                                     | System                                 |
|-----|-------------------------------------------|----------------------------------------|
| M01 | 회원가입 기능을 요청한다.                            |                                        |
| M02 | [소셜 회원가입 기능을 요청한다.](A01)                  |                                        |
| M03 |                                           | 회원가입에 필요한 정보를 입력하는<br>입력창을 출력한다.       |
| M04 | 전화번호를 입력하고 본인인증을 요청한다.                    |                                        |
| M05 |                                           | [본인인증이 실패할 경우](E01)                    |
| M06 |                                           | 본인인증을 성공했음을 알린다.                       |
| M07 | 계정 ID, 비밀번호, 비밀번호 확인,<br>닉네임, 전화번호를 입력한다. |                                        |
| M08 |                                           | 계정 ID의 입력 형식을 검증하고 중복<br>체크를 수행한다.     |
| M09 |                                           | [계정 ID 형식 검증 및 중복 체크에<br>실패했을 경우](E02) |
| M10 |                                           | 입력된 비밀번호 형식을 검증한다.                     |
| M11 |                                           | [비밀번호 형식이 올바르지 않을 경우]<br>(EO3)         |
| M12 |                                           | 비밀번호 확인 값과 비밀번호 값이<br>동일한지<br>체크한다.    |
| M13 |                                           | [비밀번호 확인과 비밀번호 일치하지 않을<br>경우](E04)     |
| M14 |                                           | 닉네임 입력 형식을 검증하고 중복 체크를<br>수행한다.        |

| 번호    | Actor                                      | System                                                                                                    |
|-------|--------------------------------------------|----------------------------------------------------------------------------------------------------|
| M15   |                                            | [닉네임 형식 검증 및 중복 체크에<br>실패했을 경우](E05)                                                                                            |
| M16   |                                            | 검증을 통과하면 역할을 회원으로<br>설정한다.                                                                                                    |
| M17   |                                            | 회원가입이 완료됐다는 메시지를 출력한다.                                                                                                    |
| E01   |                                            | 본인인증이 실패했음을 알린다.                                                                                                    |
| E02   |                                            | 유효하지 않은 계정임을 알린다.                                                                                                    |
| E03   |                                            | 유효하지 않은 비밀번호임을 알린다.                                                                                                    |
| E04   |                                            | 비밀번호 확인과 비밀번호가 일치하지<br>않음을 알린다.                                                                                                 |
| E05   |                                            | 유효하지 않은 닉네임을 알린다.                                                                                                    |
| A01   | 소셜 계정 ID, 소셜 계정 비밀번호를<br>입력하여 소셜로그인을 진행한다. |                                                                                                    |
| A0101 |                                            | 이미 소셜 로그인 한 기록이 있는 경우,<br>즉시 로그인을 한다.<br>처음 소셜 로그인을 한 경우,<br>API 로 부터 받은<br>계정 ID,닉네임,프로필사진을 통해<br>소셜회원가입을 진행하고, 즉시 로그인을<br>한다. |

| USE CASE DESCRIPTION                                                                                                    |                       |                   |                 |                                 |           |  |  |  |
|----------------------------------------------------------------------------------------------------|-----------------------|-------------------|-----------------|---------------------------------|-----------|--|--|--|
| USE CASE                                                                                                    | 치이타티                  | 작성일               | 2024.05.13      | 작성자                             | 박경도       |  |  |  |
| 명                                                                                                    | 외천달되                  | ACTOR 명           |                 | 회원                              |           |  |  |  |
| <ul> <li>목 적</li> <li>회원이 자신이 가진 계정을 삭제한다.</li> <li>● 선행조건</li> <li>회원으로 로그인되어 있어야 한다.</li> <li>● 완료조건</li> </ul>             |                       |                   |                 |                                 |           |  |  |  |
| <ul> <li>▲ 설명</li> <li>회원이 자신의 개인정보로 가입한 계정을 삭제한다. 삭제된 계정으로 더이상 로그인할 수 없다.</li> <li>로그인한 회원의 계정 ID가 시스템에 전달되어야 한다.</li> </ul> |                       |                   |                 |                                 |           |  |  |  |
| 번호                                                                                                    |                       | Actor             |                 | System                          |           |  |  |  |
| M01                                                                                                    | 회원 탈퇴 기능              | 을 요청한다.           |                 |                                 |           |  |  |  |
| M02                                                                                                    |                       |                   | 회원 탈퇴를<br>프롬프트를 | 를 진행할 것인지 <sup>;</sup><br>출력한다. | 재차 확인하는   |  |  |  |
| M03                                                                                                    | [회원 탈퇴를 진<br>경우](A01) | <u>.</u> 행하기를 원하지 | 않을              |                                 |           |  |  |  |
| M04                                                                                                    | 회원 탈퇴를 진              | 행하는 데 동의한         | :다.             |                                 |           |  |  |  |
| M05                                                                                                    |                       |                   | 현기              | 새 로그인된 계정을                      | 을 삭제한다.   |  |  |  |
| M06                                                                                                    |                       |                   | 현재              | 로그인된 계정을 .                      | 로그아웃한다.   |  |  |  |
| M07                                                                                                    |                       |                   | 회원탈퇴            | 가 완료됐다는 메                       | 시지를 출력한다. |  |  |  |
| A01                                                                                                    |                       |                   | 회원              | 탈퇴가 취소되었다<br>출력한다.              | 나는 메시지를   |  |  |  |

| USE CASE DESCRIPTION                                                                                                    |                                                                      |                                                                      |                     |                                                             |                                                                                                    |                                                                                                    |  |
|----------------------------------------------------------------------------------------------------|----------------------------------------------------------------------|----------------------------------------------------------------------|---------------------|-------------------------------------------------------------|----------------------------------------------------------------------------------------------------|----------------------------------------------------------------------------------------------------|--|
| USE CASE                                                                                                    | ㅋㅋ이 ( 사셔 ㅋㅋ이                                                         | 작성일                                                                  | 2024.0              | 05.13                                                       | 작성자                                                                                                    | 박경도                                                                                                    |  |
| 명                                                                                                    | 도그인/소설 도그인                                                           | ACTOR 명                                                              |                     |                                                             | 비회원                                                                                                    |                                                                                                    |  |
| <ul> <li>목 적</li> <li>비회원이 로그인을 하여 회원으로서 서비스를 이용할 수 있게 한다.</li> <li>회원은 다음에 접속할 시 자동로그인된다.</li> <li>▲ 선행조건</li> <li>없음</li> <li>완료조건</li> </ul>                                                             |                                                                      |                                                                      |                     |                                                             |                                                                                                    |                                                                                                    |  |
| <ul> <li>▲ 설명</li> <li>로그인하여 사용자가 회원임을 인증한다. 계정 ID 에 대응하는 비밀번호가 정확히 입력되어야 한다.</li> <li>계정 ID 입력칸은 16 자까지만 입력할 수 있다.</li> <li>비밀번호 입력칸은 16 자까지만 입력할 수 있다.</li> <li>■ 유형</li> <li>필수</li> <li>▲ 흐르</li> </ul> |                                                                      |                                                                      |                     |                                                             |                                                                                                    |                                                                                                    |  |
|                                                                                                    |                                                                      |                                                                      |                     |                                                             |                                                                                                    |                                                                                                    |  |
| 번호                                                                                                    | Ac                                                                   | tor                                                                  |                     |                                                             | System                                                                                                    |                                                                                                    |  |
| 번호<br>M01                                                                                                    | Ac<br>로그인 기능·                                                        | tor<br>을 요청한다.                                                       |                     |                                                             | System                                                                                                    |                                                                                                    |  |
| 변호<br>M01<br>M02                                                                                                    | Ac<br>로그인 기능·<br>[소셜 로그인 기능·                                         | tor<br>을 요청한다.<br>을 요청한다] (AC                                        | )1)                 |                                                             | System                                                                                                    |                                                                                                    |  |
| 번호<br>M01<br>M02<br>M03                                                                                                    | Ac<br>로그인 기능·<br>[소셜 로그인 기능·                                         | tor<br>을 요청한다.<br>을 요청한다] (AC                                        | )1)                 | 로그인 -                                                       | System<br>시 필요한 정보<br>입력창을 출력적                                                                                                    | 를 입력하는<br>한다.                                                                                                    |  |
| 번호<br>M01<br>M02<br>M03<br>M04                                                                                                    | Ac<br>로그인 기능<br>[소셜 로그인 기능·<br>회원가입된 계정 ID 와                         | tor<br>을 요청한다.<br>을 요청한다](AC                                         | )1)<br>역한다.         | 로그인 -                                                       | System<br>시 필요한 정보<br>입력창을 출력합                                                                                                    | 를 입력하는<br>한다.                                                                                                    |  |
| 번호<br>M01<br>M02<br>M03<br>M04<br>M05                                                                                                    | Ac<br>로그인 기능<br>[소셜 로그인 기능<br>회원가입된 계정 ID 와                          | tor<br>을 요청한다.<br>을 요청한다](AC                                         | )1)<br>역한다.         | 로그인 -<br>[계정 ID S                                           | System<br>시 필요한 정보<br>입력창을 출력적<br>와 비밀번호가<br>경우](E01)                                                                                                    | 를 입력하는<br>한다.<br>일치하지 않을                                                                                         |  |
| 번호<br>M01<br>M02<br>M03<br>M04<br>M05<br>M06                                                                                                    | Ac<br>로그인 기능<br>[소셜 로그인 기능·<br>회원가입된 계정 ID 와                         | tor<br>을 요청한다.<br>을 요청한다](AC                                         | )1)<br>역한다.         | 로그인 -<br>[계정 ID S                                           | System<br>시 필요한 정보<br>입력창을 출력적<br>라 비밀번호가<br>경우](E01)<br>중 처리된 계정을                                                                                                    | 를 입력하는<br>한다.<br>일치하지 않을<br>일 경우](E02)                                                                           |  |
| 번호<br>M01<br>M02<br>M03<br>M04<br>M05<br>M06<br>M07                                                                                                    | Ac<br>로그인 기능<br>[소셜 로그인 기능<br>회원가입된 계정 ID 와                          | tor<br>을 요청한다.<br>을 요청한다](AC                                         | )1)<br>역한다.         | 로그인 -<br>[계정 ID S<br>[계정잠금<br>로그인                           | System<br>시 필요한 정보<br>입력창을 출력적<br>라 비밀번호가<br>경우](E01)<br>금 처리된 계정을<br>성공 메시지를                                                                                                    | 를 입력하는<br>한다.<br>일치하지 않을<br>일 경우](E02)<br>: 출력한다.                                                                |  |
| 번호<br>M01<br>M02<br>M03<br>M04<br>M05<br>M06<br>M07<br>E01                                                                                                    | Ac<br>로그인 기능<br>[소셜 로그인 기능·<br>회원가입된 계정 ID 와                         | tor<br>을 요청한다.<br>을 요청한다] (AC<br>비밀번호를 입력                            | )1)<br>역한다.         | 로그인 -<br>[계정 ID 5<br>[계정잠금<br>로그인<br>계정 II                  | System<br>시 필요한 정보<br>입력창을 출력적<br>라 비밀번호가<br>경우](E01)<br>금 처리된 계정을<br>성공 메시지를<br>이와 비밀번호기<br>않음을 알린[                                                                                                    | 를 입력하는<br>한다.<br>일치하지 않을<br>일 경우](E02)<br>출 출력한다.<br>다 일치하지<br>다.                                                |  |
| 번호<br>M01<br>M02<br>M03<br>M04<br>M05<br>M06<br>M07<br>E01<br>E02                                                                                                    | Ac<br>로그인 기능<br>[소셜 로그인 기능<br>회원가입된 계정 ID 와                          | tor<br>을 요청한다.<br>을 요청한다] (AC<br>비밀번호를 입력                            | )1)<br>역한다.         | 로그인 -<br>[계정 ID S<br>[계정잠금<br>로그인<br>계정 III<br>계정 III       | System<br>시 필요한 정보<br>입력창을 출력적<br>라 비밀번호가<br>경우](E01)<br>금 처리된 계정을<br>성공 메시지를<br>D와 비밀번호7<br>않음을 알린데<br>금 처리된 계정                                                                                                    | 를 입력하는<br>한다.<br>일치하지 않을<br>일 경우](E02)<br>출 출력한다.<br>가 일치하지<br>다.<br>임을 알린다.                                     |  |
| 번호<br>M01<br>M02<br>M03<br>M04<br>M05<br>M06<br>M07<br>E01<br>E01<br>E02<br>A01                                                                                                    | Ac<br>로그인 기능<br>[소셜 로그인 기능<br>회원가입된 계정 ID 와<br>소셜 회원가입을 진<br>로그인을 진형 | tor<br>을 요청한다.<br>을 요청한다] (AC<br>비밀번호를 입력<br>행한 계정으로 2<br>행한다. (M01) | )1)<br>역한다.         | 로그인 -<br>[계정 ID 9<br>[계정잠금<br>로그인<br>계정 II<br>계정 II         | System<br>시 필요한 정보<br>입력창을 출력함<br>라 비밀번호가<br>경우](E01)<br>중 처리된 계정<br>성공 메시지를<br>이와 비밀번호7<br>않음을 알린데<br>금 처리된 계정                                                                                                    | 를 입력하는<br>한다.<br>일치하지 않을<br>일 경우](E02)<br>출 출력한다.<br>나 일치하지<br>다.<br>임을 알린다.                                     |  |
| 번호<br>M01<br>M02<br>M03<br>M04<br>M05<br>M06<br>M07<br>E01<br>E01<br>E02<br>A01<br>A0101                                                                                                    | Ac<br>로그인 기능<br>[소셜 로그인 기능<br>회원가입된 계정 ID 와<br>소셜 회원가입을 진<br>로그인을 진행 | tor<br>을 요청한다.<br>을 요청한다] (AC<br>비밀번호를 입력<br>행한 계정으로 2<br>행한다. (M01) | )1)<br>역한다.<br>역한다. | 로그인 -<br>[계정 ID S<br>[계정잠금<br>로그인<br>계정 II<br>계정잠금<br>소셜 회원 | System         시 필요한 정보         입력창을 출력적         입력창을 출력적         감 비밀번호가         경우] (E01)         처리된 계정 월         성공 메시지를         오와 비밀번호기         않음을 알린다         금 처리된 계정 월         실가입이 완료된         계정인지 확인적                      | 를 입력하는<br>한다.<br>일치하지 않을<br>일 경우](E02)<br>출 출력한다.<br>가 일치하지<br>다.<br>임을 알린다.<br>임을 알린다.                          |  |
| 번호<br>M01<br>M02<br>M03<br>M04<br>M05<br>M06<br>M07<br>E01<br>E01<br>E02<br>A01<br>A0101<br>A0102                                                                                                    | Ac<br>로그인 기능<br>[소셜 로그인 기능<br>회원가입된 계정 ID 와<br>소셜 회원가입을 진<br>로그인을 진형 | tor<br>을 요청한다.<br>을 요청한다] (AC<br>비밀번호를 입력<br>행한 계정으로 :<br>행한다. (M01) | )1)<br>역한다.<br>역한다. | 로그인 -<br>[계정 ID S<br>[계정잠금<br>로그인<br>계정 II<br>계정자금<br>소셜 회원 | System         시 필요한 정보         입력창을 출력적         입력창을 출력적         감 비밀번호가         경우] (E01)         참 치리된 계정 월         성공 메시지를         오와 비밀번호기         않음을 알린다         금 처리된 계정 월         실가입이 완료된         계정인지 확인적         금 처리된 계정 월 | 를 입력하는<br>한다.<br>일치하지 않을<br>일 경우](E02)<br>출 출력한다.<br>가 일치하지<br>다.<br>임을 알린다.<br>임을 알린다.<br>입을 알린다.<br>일 경우](E02) |  |

| USE CASE DESCRIPTION                                                                                                    |       |         |            |        |     |  |  |
|----------------------------------------------------------------------------------------------------|-------|---------|------------|--------|-----|--|--|
|                                                                                                    |       | 작성일     | 2024.05.13 | 상 작성자  | 박경도 |  |  |
| USE CASE 3                                                                                                    | 도그 아굿 | ACTOR 명 |            | 회원     |     |  |  |
| ▲ CLOR 8     외원         ■ 목 적       로그인한 회원이 로그아웃을 함으로써 비회원이 되게 한다.       ● 선행조건       회원으로 로그인되어 있어야 한다.       ● 완료조건         ● 설명       로그인한 회원이 로그아웃을 한다.       ● 유형       필수         ● 흐름 |       |         |            |        |     |  |  |
| 변호                                                                                                    |       | Actor   |            | System |     |  |  |
| M01                                                                                                    | 로그아웃  | 기능을 요청한 | 다.         |        |     |  |  |
| M02 로그인된 계정에 대해<br>로그아웃을 수행한다.                                                                                                    |       |         |            |        |     |  |  |
| M03         로그아웃 완료 메시지를           출력한다.                                                                                                    |       |         |            |        |     |  |  |

| USE CASE DESCRIPTION                                                                                                    |                                                                                                    |                                                                                                    |                                                         |                     |            |  |
|----------------------------------------------------------------------------------------------------|----------------------------------------------------------------------------------------------------|----------------------------------------------------------------------------------------------------|---------------------------------------------------------|---------------------|------------|--|
|                                                                                                    | 게이저나 나기 미 스저                                                                                                    | 작성일                                                                                                    | 2024.05.13                                              | 작성자                 | 박경도        |  |
| USE CASE 3                                                                                                    | 개인영모 모기 및 구경                                                                                                    | ACTOR 명                                                                                                    |                                                         | 회원                  |            |  |
| <ul> <li>목적</li> <li>회원이 자신의 기</li> <li>선행조건</li> <li>회원으로 로그인</li> <li>알료조건</li> <li>설명</li> <li>최초의 개인정보</li> <li>대인정보는 다음</li> <li>회원의 계정 비</li> <li>2. 닉네임</li> <li>전화번호</li> <li>4. 비밀번호</li> <li>개인정보 보기 기</li> <li>개인정보 보기 기</li> <li>개인정보 보기 기</li> <li>개인정보 보기 기</li> <li>개인정보 소정</li> <li>비밀번호는 확</li> <li>과정을 거쳐야 한</li> <li>개인정보 수정</li> <li>빅네임은 2~2</li> <li>비밀번호는</li> <li>2. 비밀번호는</li> <li>2. 비밀번호는</li> <li>2. 비밀번호는</li> <li>2. 비밀번호는</li> <li>2. 비밀번호는</li> <li>2. 비밀번호는</li> <li>직하야 한</li> <li>※ 개인정보 수정</li> <li>1. 닉네임은 2~2</li> <li>2. 비밀번호는</li> <li>2.1. 영어 대/소문</li> <li>2.2. 동일한 문자</li> <li>2.3. 키보드에서</li> <li>유형</li> <li>필수</li> <li>흐름</li> </ul> | H인정보를 열람할 수 있도록<br>되어 있어야 한다.<br>는 회원가입 시 입력한 정보여<br>데이터를 포함한다.<br>D<br> 능에서 개인정보를 수정할 수<br>! 기능에서 계정 ID는 변경할<br>!할 때 변경될 닉네임은 고유<br>한 한 수 없으며, 재설정만 7<br>한다.<br>! 시 검증사항<br>0 자리까지 입력할 수 있으며<br>문자, 숫자, 특수문자를 혼합하<br>가 3 번 이상 반복되지 않도록<br>나란히 배치된 문자열(qwer 등 | 한다.<br> 며, 이후 수정혈<br>~ 있다.<br>수 없다.<br>해야 한다.<br> 능하다. 재설정:<br>고유해야 한다.<br> <br>- 고유해야 한다.<br> <br>- 고유해야 한다.<br>(aaabbb,<br>=)이 포함되지 않 | 수 있다.<br>을 하기 위해서는<br>력해야 한다.<br>123123 등은 허<br>상아야 한다. | · 휴대폰 본인<br>용되지 않는데 | !인증<br>다.) |  |
| 번호                                                                                                    | Actor                                                                                                    |                                                                                                    |                                                         | System              |            |  |
| M01                                                                                                    | 개인성보 보기 기능                                                                                                    | 등을 요정한다.                                                                                                    |                                                         | 이저나 나기              |            |  |
| M02                                                                                                    |                                                                                                    |                                                                                                    | //                                                      | 인영모 모기<br>출력한다.     | 똬뀐글        |  |
| M03                                                                                                    | 비밀번호 재설정 기                                                                                                    | 능을 요청한다.                                                                                                    |                                                         |                     |            |  |
| M04                                                                                                    |                                                                                                    |                                                                                                    | 비밀                                                      | <br>번호 재설정<br>출력한다. | 화면을        |  |

| USE CASE DESCRIPTION                                                                                                    |               |           |       |               |                                  |                            |  |
|----------------------------------------------------------------------------------------------------|---------------|-----------|-------|---------------|----------------------------------|----------------------------|--|
| USE CASE                                                                                                    | 전화번호로 계정 ID   | 작성일       | 2024  | .05.14        | 작성자                              | 박경도                        |  |
| 명                                                                                                    | 찾기            | ACTOR 명   |       |               | 회원                               |                            |  |
| <ul> <li>목적</li> <li>계정 ID를 잊어버린 회원을 위해 전화번호를 인증하여 회원의 전화번호로 가입된 계정 ID를 찾는다.</li> <li>선행조건</li> <li>회원은 로그인하지 않은 상태이며, 전화번호를 인증하여 가입한 상태여야 한다.</li> <li>완료조건</li> <li>설명</li> <li>회원가입을 진행할 때 인증한 전화번호를 통해 그 전화번호로 가입된 계정 ID를 사용자에게 알린다.</li> <li>하나의 전화번호에 하나의 계정만 생성할 수 있기 때문에 그 전화번호로 가입한 계정 하나만 알려준다.</li> <li>유형</li> <li>필수</li> </ul> |               |           |       |               |                                  |                            |  |
| ■ 흐름                                                                                                    |               |           |       |               |                                  |                            |  |
| 번호                                                                                                    | Act           | or        | -1 -1 |               | System                           |                            |  |
| M01<br>M02                                                                                                    | 전와면오도 계상 ID 숏 | [기 기능을 묘성 | 안나.   | 전화            | 번호를 입력할<br>입력창을 출력 <sup>:</sup>  | 수 있는<br>한다.                |  |
| M03                                                                                                    | 전화번호를 입력하고    | 인증번호를 요청  | 한다.   |               |                                  |                            |  |
| M04                                                                                                    |               |           |       | [전호           | +번호가 유효혀<br>경우](E01)             | ト지 않을                      |  |
| M05                                                                                                    |               |           |       |               | 인증번호를 보                          | 낸다.                        |  |
| M06                                                                                                    | 인증번호를         | 입력한다.     |       |               |                                  |                            |  |
| M07                                                                                                    |               |           |       | [인증번          | 호가 올바르지<br>(E02)                 | 않은 경우]                     |  |
| M08                                                                                                    |               |           |       | 인증이 왼<br>있는 회 | !료되었고, 계정<br>화면으로 네비기<br>버튼을 출력한 | 덩 ID 를 볼 수<br>게이션하는<br>난다. |  |
| M09                                                                                                    | 계정 ID 보기 화면   | 변으로 이동한다. |       |               |                                  |                            |  |
| M10                                                                                                    |               |           |       | 해당 전          | 선화번호로 가입<br>ID를 출력한              | 십된 계정의<br>다.               |  |
| E01                                                                                                    |               |           |       | 전화번호          | 가 유효하지 읺                         | <u> </u>                   |  |
| E02                                                                                                    |               |           |       | 인증번호          | 가 올바르지 않                         |                            |  |

| USE CASE DESCRIPTION                                                                                                    |                                                                                                    |           |                |                                   |                             |  |  |
|----------------------------------------------------------------------------------------------------|----------------------------------------------------------------------------------------------------|-----------|----------------|-----------------------------------|-----------------------------|--|--|
| USE CASE                                                                                                    | 전화번호로 비밀번호                                                                                                    | 작성일       | 2024.05.14     | 작성자                               | 박경도                         |  |  |
| 명                                                                                                    | 재설정                                                                                                    | ACTOR 명   |                | 회원                                |                             |  |  |
| <ul> <li>목 적</li> <li>회원이 계정 비밀번호를 잊어버렸거나 계정 비밀번호를 알고 있음에도 기존 비밀번호를 새로운</li> <li>비밀번호로 변경하기를 원할 경우, 비밀번호를 변경한다.</li> <li>선행조건</li> <li>회원은 로그인한 상태거나 로그인하지 않은 상태이며, 전화번호를 인증하여 가입한 상태여야 한다.</li> <li>회원은 자신의 계정 ID는 인지해야 한다.</li> <li>완료조건</li> </ul>                                 |                                                                                                    |           |                |                                   |                             |  |  |
| ■ 설명<br>회원이 비밀번<br>입력했던 전회<br>비밀번호와 새<br>비밀번호가 재                                                                                                    | ■ 설명<br>회원이 비밀번호를 변경하고자 하는 계정 ID를 입력하고, 그 계정에 대해 회원가입을 진행할 때<br>입력했던 전화번호를 인증하여 비밀번호를 변경한다. 회원은 새로운 비밀번호를 입력할 때 새로운<br>비밀번호와 새로운 비밀번호를 제대로 입력했는지 검증하는 비밀번호 확인 두 가지를 입력한다.<br>비밀번호가 재설정되면 회원이 로그인한 상태일 경우 로그아웃 처리를 한다. |           |                |                                   |                             |  |  |
| <ul> <li>※ 비밀번호 입력 형식</li> <li>1. 영어 대/소문자, 숫자, 특수문자를 혼합하여 8~16 자를 입력해야 한다.</li> <li>2. 동일한 문자가 3 번 이상 반복되지 않도록 한다. (aaabbb, 123123 등은 허용되지 않는다.)</li> <li>4. 키보드에서 나란히 배치된 문자열(qwer 등)이 포함되지 않아야 한다.</li> <li>5. 비밀번호의 안정성을 미흡/적정/강력 세 단계로 구분해 출력한다.</li> <li>■ 유형<br/>필수</li> </ul> |                                                                                                    |           |                |                                   |                             |  |  |
| 번호                                                                                                    | Acto                                                                                                    | or        |                | System                            |                             |  |  |
| M01                                                                                                    | 전화번호로 비밀번호 재                                                                                                    | 설정 기능을 요청 | 한다.            |                                   |                             |  |  |
| M02                                                                                                    |                                                                                                    |           | 계 <sup>;</sup> | 정 ID를 입력힐<br>입력창을 출력              | : 수 있는<br> 한다.              |  |  |
| M03                                                                                                    | 계정 ID 를                                                                                                    | 입력한다.     |                |                                   |                             |  |  |
|                                                                                                    |                                                                                                    |           | 올바             | 른 계정ID 라면<br>인증 화면을 출             | 변 전화번호<br>력한다.              |  |  |
| M03                                                                                                    | 전화번호를 입력하고 (                                                                                                    | 인증번호를 요청한 | 다.             |                                   |                             |  |  |
| M04                                                                                                    |                                                                                                    |           | [전             | 화번호가 유효적<br>경우](E01               | 하지 않을<br>)                  |  |  |
| M05                                                                                                    |                                                                                                    |           | [입<br>전화<br>일  | 력된 계정 ID 7<br>번호로 가입된<br>치하지 않을 경 | 가 인증한<br>계정 ID 와<br>우](E02) |  |  |

| 번호    | Actor                    | System            |
|-------|--------------------------|-------------------|
| M06   |                          | 인증번호를 보낸다.        |
| M07   | 인증번호를 입력한다.              |                   |
| N/00  |                          | [인증번호가 올바르지 않은    |
| 10100 |                          | 경우] (E03)         |
| M09   |                          | 인증이 완료되었고, 비밀번호   |
|       |                          | 재설정하는 화면으로        |
|       |                          | 네비게이션하는 버튼을       |
|       |                          | 출력한다.             |
| M10   | 비밀번호 재설정 화면으로 이동한다.      |                   |
| M12   |                          | 새로운 비밀번호와 비밀번호    |
|       |                          | 확인을 입력할 수 있는      |
|       |                          | 비밀번호 재설정화면을       |
|       |                          | 출력한다.             |
| M08   | 새로운 비밀번호와 비밀번호 확인을 입력한다. |                   |
| M09   |                          | [비밀번호가 유효하지 않은경우] |
|       |                          | (E04)             |
| M10   |                          | [입력된 새로운 비밀번호와    |
|       |                          | 비밀번호 확인이 일치하지 않을  |
|       |                          | 경우] (E05)         |
| M11   |                          | 비밀번호가 변경되었다는      |
|       |                          | 메시지를 출력한다.        |
| M12   |                          | 회원이 로그인한 상태일 경우   |
|       |                          | 로그아웃 처리를 한다.      |
| E01   |                          | 전화번호가 유효하지 않음을    |
|       |                          | 알린다.              |
| E02   |                          | 입력된 계정 ID가 인증한    |
|       |                          | 전화번호로 가입된 계정 ID 와 |
|       |                          | 일치하지 않음을 알린다.     |
| E03   |                          | 인증번호가 올바르지 않음을    |
|       |                          | 알린다.              |
| E04   |                          | 비밀번호가 유효하지 않음을    |
|       |                          | 알린다.              |
| E05   |                          | 입력된 새로운 비밀번호와     |
|       |                          | 비밀번호 확인이 일치하지     |
|       |                          | 않는다는 메시지를 출력한다.   |
| USE CASE DESCRIPTION                                                                                                    |                                                                                                    |                                                                                                    |                                                                                                    |                                                                                                    |                                                                                             |  |  |
|----------------------------------------------------------------------------------------------------|----------------------------------------------------------------------------------------------------|----------------------------------------------------------------------------------------------------|----------------------------------------------------------------------------------------------------|----------------------------------------------------------------------------------------------------|---------------------------------------------------------------------------------------------|--|--|
|                                                                                                    | 회원 프로필 보기 및                                                                                                    | 작성일                                                                                                    | 24-05-13                                                                                                    | 작성자                                                                                                    | 최현준                                                                                         |  |  |
| USE CASE 3                                                                                                    | 수정하기                                                                                                    | ACTOR 명                                                                                                    |                                                                                                    | 회원                                                                                                    |                                                                                             |  |  |
| USE CASE 명<br>목 적<br>회원의 프로필을<br>정보를 확인할<br>선행조건<br>회원 로그인 되<br>완료조건<br>요청한 회원의<br>설명<br>· 프로필<br>채팅방 화면, 기<br>사진을 통하여<br>통하여 자신의<br>회원 프로필은<br>닉네임이 회원<br>타 회원 프로필<br>회원 프로필<br>회원 프로필<br>회원 프로필<br>회원 프로필<br>회원 프로필<br>회원 프로필<br>회원 프로필<br>회원 프로필<br>회원 프로필<br>회원 프로필<br>회원 프로필<br>회원 프로필<br>회원 프로필<br>회원 프로필<br>회원 프로필<br>회원 프로필<br>회원 프로필<br>회원 프로필<br>회원 프로필 | 회원 프로필 보기 및<br>수정하기<br>을 보고, 수정할 수 있다. 회원<br>수 있으며, 자신의 프로필 정<br>어 있어야 한다.<br>프로필 정보가 정확하게 표시<br>보기화면에서 수행가능한 기<br>피드 목록 보기 화면, 댓글<br>타 회원의 프로필보기를 수정<br>프로필 보기를 수행할 수 있다<br>회원이 등록하지 않아도 반드<br>프로필의 회원 닉네임이 된다<br>을 볼 시에 1 대 1 채팅방 신<br>필 공개범위와 차단여부에 따<br>보기화면에서 이동 가능한 호<br>면에서 회원 팔로우 목록 화<br>회원의 지도보기 화면 , 프로<br>면에서 회원 팔로우 목록 화<br>회원의 지도보기 화면 , 프로 | 작성일<br>ACTOR 명<br>의 다른 회원의 를<br>보를 수정할 수 9<br>보기 화면등, 어<br>행할 수 있다. 또<br>다.<br>시 하나를 가지고<br>는 지 하나를 가지고<br>는 기 하나를 가지고<br>는 기 하나를 가지고<br>는 기 하나를 가지고<br>는 기 하나를 가지고<br>는 기 하나를 가지고<br>는 회원의 프로필 | 24-05-13<br>프로필 정보를<br>있다.<br>언 화면에서<br>한 상시적으로<br>인 있다. 회원기<br>인하기,팔로우<br>이 기능이 제한<br>라면, 회원 건<br>당파면으로 이<br>당파면으로 이<br>다. | 작성자<br>회원<br>의문지 타 호<br>고정되어 있<br>가입시에 정한<br>기능을 이용할<br>난될 수 있다.<br>물구독목록 화대<br>동하거나 띄울<br>회원 닉네임(2~<br>수, 팔로잉 수, | 최현준<br>자신의 프로필<br>리원의 프로필<br>는 하단 바를<br>회원<br>수 있다.<br>견, 내 대표<br>수 있다.<br>건, 내 대표<br>수 있다. |  |  |
| 회원의 최신 피                                                                                                    | 드 목록을 포함한다. 사진등록                                                                                                    | 록이 안 되어 있으                                                                                                    | 면 프로필 플                                                                                                    | ·레이스홀더 사                                                                                                    | 지응는 <u></u><br>진을                                                                           |  |  |
| 출력한다. 회원의<br>거무그도모로의                                                                                                    | 의 지도 화면은 지도 및 위치<br>마쿼르 비어주다 회의이 기                                                                                                    | 관리의 지도 보기<br>보 다저스치느 o                                                                                                    | 기능이 담당<br>이다                                                                                                    | 하며, 회원의                                                                                                    |                                                                                             |  |  |
| 신물수속속속을<br>회원의 프로필                                                                                                    | · 미기도 도어준다. 외권의 기<br>공개범위가 비공개라면 빈 프                                                                                                    | 는 디영구지는 0<br>도필 화면을 출력                                                                                                    | 이니.<br>1한다.                                                                                                    |                                                                                                    |                                                                                             |  |  |
| • 회원 프                                                                                                    | 로필 수정 화면 입력 자료                                                                                                    |                                                                                                    |                                                                                                    |                                                                                                    |                                                                                             |  |  |
| 내 프로끨 수성<br>※ 빈 프로픽 호                                                                                                    | 화면에서는 프로끨 사신과 호<br>ŀ면 ·[찬조 23] 빈 프로핔 화                                                                                                    | 원 닉네임을 변경<br>면                                                                                                    | 3할 수 있다.                                                                                                    |                                                                                                    |                                                                                             |  |  |
| ※ 건물구독목록                                                                                                    | 류 :[참조 6] 건물 구독의 의미                                                                                                    | L<br>                                                                                                    |                                                                                                    |                                                                                                    |                                                                                             |  |  |
| ※ 다정수치와                                                                                                    | 다정온도 :[참조 19] 다정 수                                                                                                    | 치와 다정온도의                                                                                                    | 정의                                                                                                    |                                                                                                    |                                                                                             |  |  |
| ※ 프로필 공개                                                                                                    | 범위 설정 : [참조 1] 공개범위                                                                                                    | 에 대한 서술                                                                                                    |                                                                                                    |                                                                                                    |                                                                                             |  |  |
| ※ 회원 닉네임                                                                                                    | 성잭 : [잠조 20] 회원 닉네임<br>이스 호디 . [차조 21] 파크파                                                                                                    | 봄성잭<br>프레이ㅅ ᄒᄃ                                                                                                    |                                                                                                    |                                                                                                    |                                                                                             |  |  |
| ※ 프도펄 들데<br>※ 프로필 사진                                                                                                    | 이프 놀니 [엽오 21] 프로필<br>정책 :[참조 22] 프로필 사진                                                                                                    | 글데이스 줄니<br>_ 정책                                                                                                    |                                                                                                    |                                                                                                    |                                                                                             |  |  |

| ■ 유형  |                                             |                                      |
|-------|---------------------------------------------|--------------------------------------|
| 선순위   |                                             |                                      |
| ■ 흐름  |                                             |                                      |
| 번호    | Actor                                       | System                               |
| M01   | 회원ID로 회원 프로필 보기를 요청한다.                      |                                      |
| M02   |                                             | [회원의 프로필 공개범위에<br>적합하지 않다면]E01       |
| M03   |                                             | 회원 프로필 화면을 출력한다.                     |
| M04   | [닉네임 수정 및 프로필 소개 및 프로필사진<br>수정을 요청한다.](A01) |                                      |
| M05   | [회원의 지도 보기를 요청한다](A02)                      |                                      |
| M06   | [팔로워,팔로잉 목록보기를 요청한다](A03)                   |                                      |
| M07   | [개인정보 보기를 요청한다](A04)                        |                                      |
| M08   | [환경설정으로 이동하기를 요청한다](A05)                    |                                      |
| M09   | [고객지원으로 이동하기를 요청한다](A06)                    |                                      |
| M10   | [차단하기를 요청한다](A07)                           |                                      |
| M11   | [신고하기를 요청한다](A08)                           |                                      |
| M12   | [다정온도 올리기를 요청한다.](A09)                      |                                      |
| A01   |                                             | [프로필 정보를 수정하지 않았을<br>경우]E02          |
| A0101 |                                             | 닉네임 수정 및 프로필 소개 및<br>프로필사진을 수정한다.    |
| A0102 | 수정한 내용 저장을 요청한다.                            |                                      |
| A0103 |                                             | 수정한 내용을 저장하고 회원<br>프로필 화면을 출력한다(M03) |
| A02   |                                             | [구독 건물 공개범위에 적합하지<br>않을 경우]E03       |
| A0201 |                                             | 회원의 지도 화면으로 이동한다.                    |
| A03   |                                             | 팔로잉 팔로워 목록보기화면으로<br>이동한다.            |
| A04   |                                             | 개인정보 보기 화면으로<br>이동한다.                |
| A05   |                                             | 환경설정 화면으로 이동한다.                      |
| A06   |                                             | 고객지원 화면으로 이동한다.                      |
| A07   |                                             | 회원을 차단한다.                            |
| A08   |                                             | 신고하기 화면으로 이동한다.                      |
| A09   |                                             | 다정온도를 올릴 것인지 묻는<br>창을 띄운다.           |
| A0901 | 예 또는 아니오 요청을 수행한다.                          |                                      |
| 번호    | Actor                                       | System                               |

|       | 아니오라면 질문 창을 없애고, |
|-------|------------------|
| 40002 | 예라면 다정온도를 올리고 질문 |
| A0902 | 창을 없애고, 다정온도가    |
|       | 올랐음을 알리는 창을 띄운다. |
| F01   | 프로필 공개범위가 적합하지   |
| EUT   | 않다고 알린다.         |
| 502   | 수정할 정보가 없으면 수정하지 |
| EUZ   | 않는다.             |
| F02   | 건물 구독 공개범위가 적합하지 |
| E03   | 않다고 알린다.         |

| USE CASE DESCRIPTION                                                                                                    |                              |                    |          |                    |               |  |  |  |
|----------------------------------------------------------------------------------------------------|------------------------------|--------------------|----------|--------------------|---------------|--|--|--|
| USE CASE                                                                                                    | 회원 팔로워, 팔로잉 목록보기             | 작성일                | 24-05-13 | 4-05-13 작성자 최현     |               |  |  |  |
| 명                                                                                                    | 팔로잉 취소하기                     | ACTOR 명            |          | 회원                 |               |  |  |  |
| <ul> <li>목 적<br/>회원의 팔로워 목록, 팔로잉 목록을 본다.</li> <li>선행조건<br/>로그인 되어 있어야 한다.</li> <li>회원 프로필 화면에서만 기능을 수행할 수 있다.</li> <li>회원 프로필 공개 범위에 포함되는 회원만 이 기능을 수행할 수 있다.</li> <li>완료조건</li> <li>설명</li> <li>회원 프로필 화면에서 팔로워,팔로잉 목록 화면이 출력된다.</li> <li>[x)팔로워, 팔로잉 수를 제공하는 화면을 통해 팔로워,팔로잉 목록 화면이 출력된다.</li> <li>팔로워,팔로잉 목록에서 팔로워, 팔로잉은 회원 닉네임과 프로필 사진(1 장)의 정보를 포함한다.</li> <li>유형</li> <li>후순위</li> </ul> |                              |                    |          |                    |               |  |  |  |
| 번호                                                                                                    | Actor                        |                    |          | System             |               |  |  |  |
| M01                                                                                                    | 회원 프로필 화면에서 팔로워 또는<br>화면을 요청 | <del>-</del> 팔로잉 목 | 록        |                    |               |  |  |  |
| M02                                                                                                    |                              |                    | 팔로       | 워 또는 팔로잉<br>출력     | 목록 화면을        |  |  |  |
| M03                                                                                                    | 팔로잉 목록 화면을 요                 | 청                  |          |                    |               |  |  |  |
| M04                                                                                                    |                              |                    |          | 팔로잉 목록 화           | 면 출력          |  |  |  |
| M05                                                                                                    | 팔로워 또는 팔로잉 취소하               | 기 요청               |          |                    |               |  |  |  |
| M06                                                                                                    |                              |                    | 업데이      | 는된 팔로워 또¦<br>화면 출력 | 는 팔로잉 목록<br>취 |  |  |  |

|                                                                                                    | USE CASE DESCRIPTION                                                                                                    |            |           |                             |                         |  |  |  |
|----------------------------------------------------------------------------------------------------|----------------------------------------------------------------------------------------------------|------------|-----------|-----------------------------|-------------------------|--|--|--|
|                                                                                                    |                                                                                                    | 작성일        | 24-05-13  | 작성자                         | 최현준                     |  |  |  |
| USE CASE 명                                                                                                    | 닉네임으로 계성 검색하기                                                                                                    | ACTOR 명    |           | 회원                          |                         |  |  |  |
| <ul> <li>목 적</li> <li>닉네임으로 계정</li> <li>▲ 선행조건</li> <li>로그인한 경우여</li> <li>● 완료조건</li> </ul>                                                                                                    | <ul> <li>목 적</li> <li>닉네임으로 계정을 검색할 수 있다.</li> <li>● 선행조건</li> <li>로그인한 경우에만 이 기능을 이용할 수 있다.</li> <li>● 완료조건</li> </ul> |            |           |                             |                         |  |  |  |
| <ul> <li>설명</li> <li>회원 또는 관리자는 회원 닉네임으로 계정을 검색할 수 있다. 닉네임의 일부만 검색하더라도 그<br/>닉네임을 가진 계정들이 제공된다.</li> <li>한 번의 검색에 10개의 계정을 제공하며, 검색 결과가 10개를 초과할 경우, 10개씩 순차적으로<br/>검색결과를 제공한다. 검색결과를 제공하는 우선순위는 세가지로 나뉜다. 닉네임과 검색어 일치도 -<br/>최근 활동한 지역과 사용자와의 거리 가까운순 - 최근 활동한 회원</li> <li>검색할 시 검색어의 변경에 반응하여 회원 목록 화면을 즉시 출력한다(오토 컴플릿).</li> <li>※검색 형식은 [참조 4]을 따른다.</li> <li>회원 닉네임 검색 결과 화면은 회원 목록 화면으로 이루어져 있으며,</li> <li>회원 목록 각 행의 데이터는 회원 닉네임, 회원 프로필사진으로 이루어져 있다.</li> <li>유형</li> <li>후려</li> </ul> |                                                                                                    |            |           |                             |                         |  |  |  |
| 번호                                                                                                    | Actor                                                                                                    |            |           | System                      | า                       |  |  |  |
| M01                                                                                                    | 회원 닉네임을 검색히                                                                                                    | ·기를 요청한다   |           |                             |                         |  |  |  |
| M02                                                                                                    |                                                                                                    |            | 회원        | 실 닉네임 검식<br>폼을 출력           | 백하기 입력<br>한다.           |  |  |  |
| M03                                                                                                    | 검색어를 입                                                                                                    | 력한다.       |           |                             |                         |  |  |  |
| M04                                                                                                    |                                                                                                    |            | [일기       | 치하는 검색 길<br>경우]EO           | 결과가 없는<br>1             |  |  |  |
| M05                                                                                                    |                                                                                                    |            | Ż         | 회원 닉네임 검<br>화면을 출력          | 넘색 결과<br>1한다.           |  |  |  |
| M06                                                                                                    | [프로필 보기를 요 <sup>:</sup>                                                                                                 | 청한다] (A01) |           |                             |                         |  |  |  |
| A01                                                                                                    |                                                                                                    |            | 선택        | 된 회원의 프<br>출력한대             | 로필 화면을<br>다.            |  |  |  |
| E01                                                                                                    |                                                                                                    |            | "\${<br>결 | 검색어}와 일치<br>과가 없습니디<br>출력한대 | 니하는 검색<br>ト." 내용을<br>다. |  |  |  |

| USE CASE DESCRIPTION                                                                                                    |                                   |              |     |                  |                        |  |  |
|----------------------------------------------------------------------------------------------------|-----------------------------------|--------------|-----|------------------|------------------------|--|--|
| USE CASE<br>며                                                                                                    | 회원 차단 목록보기 및 회원 차단하기<br>미 차다 해제하기 | 24-05-<br>13 | 작성자 | 최현준              |                        |  |  |
| 0                                                                                                    | 옷 지난 에세이기                         | ACTOR 명      |     | 회원               |                        |  |  |
| <ul> <li>목적</li> <li>내가 차단한 회원들의 목록을 볼 수 있고, 회원이 타 회원을 차단하거나 차단을 해제할 수 있다.</li> <li>선행조건</li> <li>회원의 프로필 화면에서 차단하기 차단해제하기 기능을 수행할 수 있고, 팔로워 팔로잉, 차단목록 보기 화면에서 차단해제기능을 수행할 수 있다.</li> <li>완료조건</li> <li>설명</li> <li>회원이 타 회원을 차단할 경우, 타 회원은 회원의 차단 여부를 알 수 없다.</li> <li>타 회원으로부터 온 메세지, 타 회원으로부터 온 1 대 1 신청은 회원에게 보여지지 않는다. 회원은 타 회원의 프로필, 타 회원의 피드를 볼 수 없고, 타 회원이 작성한 댓글 또한 볼 수 없다.</li> <li>차단하기를 요청한 즉시 회원을 차단한다.</li> <li>유형</li> <li>후순위</li> </ul> |                                   |              |     |                  |                        |  |  |
| 번호                                                                                                    | Actor                             |              |     | System           | า                      |  |  |
| M01                                                                                                    | 차단한 회원 목록 보기 화면을                  | 요청한다.        |     |                  |                        |  |  |
| M02                                                                                                    |                                   |              | 차   | 단한 회원 득<br>화면을 클 | 루록 보기<br><sup>돌력</sup> |  |  |
| M03                                                                                                    | 회원이 회원 차단하기 또는 회원 차<br>요청한다.      | ⊦단해제하기를      |     |                  |                        |  |  |
| M04                                                                                                    |                                   |              | 회원  | 을 차단하거<br>차단을 해제 | 나 회원의<br>  한다.         |  |  |

| USE CASE DESCRIPTION                                                                                                    |                                                                                                    |                         |       |      |                 |                |  |
|----------------------------------------------------------------------------------------------------|----------------------------------------------------------------------------------------------------|-------------------------|-------|------|-----------------|----------------|--|
| USE CASE                                                                                                    | 디저스키 오기기                                                                                                    | 작성일                     | 24-05 | 5-13 | 최현준             |                |  |
| 명                                                                                                    | 다양구지 놀다기                                                                                                    | ACTOR 명                 |       |      |                 |                |  |
| <ul> <li>목 적</li> <li>회원의 다정수</li> <li>선행조건</li> <li>타 회원의 프</li> <li>완료조건</li> <li>실명</li> <li>회원이 타 회</li> <li>유형</li> <li>선택</li> <li>흐름</li> </ul> | <ul> <li>목적<br/>회원의 다정수치를 올린다.</li> <li>선행조건</li> <li>타 회원의 프로필 화면에서 수행할 수 있다.</li> <li>완료조건</li> <li>설명</li> <li>회원이 타 회원의 다정수치를 1 만큼 올릴 수 있다. 하루에 한 번만이 가능하다.</li> <li>유형<br/>선택</li> </ul> |                         |       |      |                 |                |  |
| 번호                                                                                                    | Act                                                                                                    | tor                     |       |      | System          |                |  |
| M01                                                                                                    | 타 회원의 다정수<br>요청한다(회원                                                                                                    | 치 올리기 기능을<br>ID,타 회원ID) |       |      |                 |                |  |
| M02                                                                                                    |                                                                                                    |                         |       | 다경   | 정수치 올리기<br>수행한디 | <br>  기능을<br>- |  |

## 2) 환경 설정 및 운영정보

|                                                                                                    | USE CASE DESCRIPTION                       |                     |          |       |                     |                |  |
|----------------------------------------------------------------------------------------------------|--------------------------------------------|---------------------|----------|-------|---------------------|----------------|--|
|                                                                                                    | 프로필 공개 범위 보기 및                             | 작성일                 | 2024.05  | 5.13  | 작성자                 | 김도엽            |  |
| USE CASE B                                                                                                    | 설정                                         | ACTOR 명             | 회원, 관리   | 니자    |                     |                |  |
| ■ 목 적<br>자신의 프로필 정보가 다른 회원들에게 공개되는 수준을 조회하고 설정한다.                                                                       |                                            |                     |          |       |                     |                |  |
| ■ 선행조건<br>회원으로 로그인 되어 있어야 한다.                                                                                           |                                            |                     |          |       |                     |                |  |
| ■ 완료조건<br>없음                                                                                                    |                                            |                     |          |       |                     |                |  |
| ■ 설명<br>계정 ID 에 대한 프로필의 공개 범위를 <b>공개/비공개/맞팔공개/팔로워공개</b> 로 나눠서 선택 후 설정할 수 있다. 공개<br>범위에 대한 각각의 설명은 <b>[참조 1]</b> 를 참고한다. |                                            |                     |          |       |                     |                |  |
| 선택이 완료되면<br>(예시 : 프로필 ;                                                                                                 | ! 이 설정에 대한 처리 결과가 출<br>공개 범위가 XXX 로 설정되었습니 | ·력된다.<br> 다.)       |          |       |                     |                |  |
| 처음 설정 시, <b>7</b>                                                                                                    | <b> 본값은 "전체 공개</b> "이다.                    |                     |          |       |                     |                |  |
| ■ 유형<br>필수(후순위)                                                                                                    |                                            |                     |          |       |                     |                |  |
| ■ 흐름                                                                                                    | A star                                     |                     |          |       | Custons             |                |  |
| <u>- 단오</u><br>M01                                                                                                    | 프로필 공개 범위를 조회할 수                           | · 있는 화면을 요          | 청한다.     |       | System              |                |  |
| M02                                                                                                    |                                            |                     |          | 프로필   | · 공개 범위 선<br>출력한다.  | 택 화면을          |  |
| M03                                                                                                    | [프로필 공개 범위 설정 화                            | 면을 요청한다](A          | .01)     |       |                     |                |  |
| A01                                                                                                    |                                            |                     | <u> </u> | 프로필 공 | 공개 범위를 선<br>화면을 출력한 | 택할 수 있는<br>!다. |  |
| A0101                                                                                                    | 프로필 공개 범위를 선택한다<br>맞팔 공개, 브                | (전체 공개, 팔로위<br>비공개) | 워 공개,    |       |                     |                |  |
| A0102                                                                                                    | 환경설정 변경사항 저                                | 장을 요청한다.            |          |       |                     |                |  |
| A0103                                                                                                    |                                            |                     |          | 환경설   | 정 변경사항을             | 저장한다.          |  |

| USE CASE DESCRIPTION                                                                                          |                                                      |                   |           |      |                     |                |  |  |
|----------------------------------------------------------------------------------------------------|------------------------------------------------------|-------------------|-----------|------|---------------------|----------------|--|--|
| USE CASE                                                                                                    | 건물 구독 공개 범위 보기                                       | 작성일               | 2024.05.1 | 3    | 작성자                 | 김도엽            |  |  |
| 명                                                                                                    | 및 설정                                                 | ACTOR 명           | 회원, 관리지   | -    |                     |                |  |  |
| ■ 목 적<br>자신의 건물 구독 정보가 다른 회원들에게 공개되는 수준을 조회하고 설정한다.                                                           |                                                      |                   |           |      |                     |                |  |  |
| ■ 선행조건<br>회원으로 로그(                                                                                            | ■ 선행조건<br>회원으로 로그인 되어 있어야 한다.                        |                   |           |      |                     |                |  |  |
| ■ 완료조건<br>없음                                                                                                  |                                                      |                   |           |      |                     |                |  |  |
| ■ 설명<br>건물 구독 공개 범위를 <b>공개/비공개/맞팔공개/팔로워공개</b> 로 나눠서 선택 후 설정할 수 있다. 공개 범위에 대한<br>각각의 설명은 <b>[참조 1]</b> 를 참고한다. |                                                      |                   |           |      |                     |                |  |  |
| 선택이 완료되<br>(예시 : 프로필                                                                                          | 면 이 설정에 대한 처리 결과가 <sup>-</sup><br>공개 범위가 XXX 로 설정되었습 | 출력된다.<br>니다.)     |           |      |                     |                |  |  |
| 처음 설정 시,                                                                                                    | <b>기본값은 "전체 공개</b> "이다.                              |                   |           |      |                     |                |  |  |
| ■ 유형<br>필수(후순위)                                                                                               |                                                      |                   |           |      |                     |                |  |  |
| ■ 흐름                                                                                                    |                                                      |                   |           |      |                     |                |  |  |
| 번호                                                                                                    | Actor                                                |                   |           |      | System              |                |  |  |
| M01                                                                                                    | 건물 구독 공개 범위를 조회<br>요청한디                              | 회할 수 있는 화[<br>h.  | 견을        |      |                     |                |  |  |
| M02                                                                                                    |                                                      |                   | 2         | !물 구 | 독 공개 범위<br>출력한다.    | 선택 화면을         |  |  |
| M03                                                                                                    | [건물 구독 공개 범위 설정 호                                    | 라면을 요청한다]         | (A01)     |      |                     |                |  |  |
| A01                                                                                                    |                                                      |                   | 건물        | 구독   | 공개 범위를 신<br>화면을 출력한 | 선택할 수 있는<br>다. |  |  |
| A0101                                                                                                    | 건물 구독 공개 범위를 선택한<br>공개, 맞팔 공개                        | 만 (전체 공개,<br>만공개) | 팔로워       |      |                     |                |  |  |
| A0102                                                                                                    | 환경설정 변경사항 저                                          | 장을 요청한다.          |           |      |                     |                |  |  |
| A0103                                                                                                    |                                                      |                   |           | 환경설  | 정 변경사항을             | 저장한다.          |  |  |

|                                | USE CASE DESCRIPTION                                                                                       |                     |       |         |                      |                |  |  |
|--------------------------------|----------------------------------------------------------------------------------------------------|---------------------|-------|---------|----------------------|----------------|--|--|
|                                | 피드 공개 범위 보기 및                                                                                              | 작성일                 | 2024  | 1.05.13 | 작성자                  | 김도엽            |  |  |
| USE CASE 3                     | 설정                                                                                                    | ACTOR 명             | 회원, 관 | 관리자     |                      |                |  |  |
| ■ 목 적<br>자신이 작성한 I             | ■ 목 적<br>자신이 작성한 피드가 다른 회원들에게 공개되는 수준을 조회하고 설정한다.                                                          |                     |       |         |                      |                |  |  |
| ■ 선행조건<br>회원으로 로그인             | ■ 선행조건<br>회원으로 로그인 되어 있어야 한다.                                                                              |                     |       |         |                      |                |  |  |
| ■ 완료조건<br>없음                   |                                                                                                    |                     |       |         |                      |                |  |  |
| ■ 설명<br>피드 공개 범위·<br>각각의 설명은 [ | ■ 설명<br>피드 공개 범위를 <b>공개/비공개/맞팔공개/팔로워공개</b> 로 나눠서 선택 후 설정할 수 있다. 공개 범위에 대한<br>각각의 설명은 <b>[참조 1]</b> 를 참고한다. |                     |       |         |                      |                |  |  |
| 선택이 완료되면<br>(예시 : 프로필 등        | 이 설정에 대한 처리 결과가<br>공개 범위가 XXX 로 설정되었습                                                                      | 출력된다.<br>니다.)       |       |         |                      |                |  |  |
| 처음 설정 시, <b>7</b>              | <b> 본값은 "전체 공개</b> "이다.                                                                                    |                     |       |         |                      |                |  |  |
| ■ 유형<br>필수(후순위)                |                                                                                                    |                     |       |         |                      |                |  |  |
| ∎ 흐름                           |                                                                                                    |                     |       |         |                      |                |  |  |
| 번호                             | Actor                                                                                                    | -                   |       |         | System               |                |  |  |
| M01                            | 피드 공개 범위를 조회할 수                                                                                            | 있는 화면을 요            | 청한다.  |         |                      |                |  |  |
| M02                            |                                                                                                    |                     |       | 피드 공개   | 범위 선택 화              | 면을 출력한다.       |  |  |
| M03                            | [피드 공개 범위 설정 화                                                                                             | 면을 요청한다](A          | A01)  |         |                      |                |  |  |
| A01                            |                                                                                                    |                     |       | 피드 공    | B개 범위를 선택<br>화면을 출력한 | 백할 수 있는<br>:다. |  |  |
| A0101                          | 피드 공개 범위를 선택한다 (<br>맞팔 공개, H                                                                               | ·전체 공개, 팔로위<br>비공개) | 려 공개, |         |                      |                |  |  |
| A0102                          | 환경설정 변경사항 저                                                                                                | 허장을 요청한다.           |       |         |                      |                |  |  |
| A0103                          |                                                                                                    |                     |       | 환경실     | 결정 변경사항을             | 저장한다.          |  |  |

|                                                                                                    | USE CASE DESCRIPTION                    |              |           |                                |  |  |  |
|----------------------------------------------------------------------------------------------------|-----------------------------------------|--------------|-----------|--------------------------------|--|--|--|
|                                                                                                    | 알림 수신 여부 보기 및                           | 작성일          | 2024.05.1 | 3 작성자 김도엽                      |  |  |  |
| USE CASE 8                                                                                                    | 설정                                      | ACTOR 명      | 회원, 관리지   |                                |  |  |  |
| ■ 목 적<br>모든 알림에 대한                                                                                                    | ■ 목 적<br>모든 알림에 대한 수신 여부를 조회하고 설정한다.    |              |           |                                |  |  |  |
| ■ 선행조건<br>회원으로 로그인 되어 있어야 한다.                                                                                                    |                                         |              |           |                                |  |  |  |
| ■ 완료조건<br>없음                                                                                                    |                                         |              |           |                                |  |  |  |
| ■ 설명<br>계정 ID 에 대한 <b>전체 알림을 수신할 지 하지 않을 지 결정한다</b> .<br>전체 알림을 끈다면 피드, 채팅, 건물에 관한 모든 알람이 차단된다. 반대로 알림을 킨다면 피드, 채팅, 건물<br>각각의 알림에 대한 설정에 따라 알림을 수신한다. |                                         |              |           |                                |  |  |  |
| 선택이 완료되면<br>(예시 : 전체 알루                                                                                                    | 이 설정에 대한 처리 결과가 출<br>팀을 이제 받습니다/받지 않습니! | 5력된다.<br>다.) |           |                                |  |  |  |
| 처음 설정 시, <b>기</b>                                                                                                    | <b>본값은 "전체 알림 수신"</b> 이다.               |              |           |                                |  |  |  |
| ■ 유형<br>필수(후순위)                                                                                                    |                                         |              |           |                                |  |  |  |
| ● ∸ □<br>번호                                                                                                    | Acto                                    | r            |           | System                         |  |  |  |
| M01                                                                                                    | 알림 수신 여부를 조회할 수                         | 있는 화면을 요경    | 영한다.      |                                |  |  |  |
| M02                                                                                                    |                                         |              |           | 알림 수신 여부 조회 화면을<br>출력한다.       |  |  |  |
| M03                                                                                                    | [알림 수신 여부 설정 화                          | 면을 요청한다](A   | 01)       |                                |  |  |  |
| A01                                                                                                    |                                         |              | 알         | 림 수신 여부를 선택할 수 있는<br>화면을 출력한다. |  |  |  |
| A0101                                                                                                    | 알림 수신 여부를                               | 를 선택한다       |           |                                |  |  |  |
| A0102                                                                                                    | 환경설정 변경사항 저                             | 허장을 요청한다.    |           |                                |  |  |  |
| A0103                                                                                                    |                                         |              | Ę         | 환경설정 변경사항을 저장한다.               |  |  |  |

| USE CASE DESCRIPTION                                                                                                    |          |            |            |                       |            |  |  |
|----------------------------------------------------------------------------------------------------|----------|------------|------------|-----------------------|------------|--|--|
|                                                                                                    | 약관 및 정책  | 작성일        | 2024.05.13 | 작성자                   | 김도엽        |  |  |
| USE CASE a                                                                                                    | 보기       | ACTOR 명    | 회원, 관리자    |                       |            |  |  |
| ■ 목 적<br>회원에게 약관 및 정책에 대한 정보를 제공한다.<br>■ 선행조건 <sup>*</sup><br>회원으로 로그인 되어 있어야 한다.<br>입음                                                                                                    |          |            |            |                       |            |  |  |
| ■ 설명<br>회원은 관리자가 작성한 약관 및 정책을 확인할 수 있다. 회원은 다음과 같은 정보를 확인할 수 있다.<br>: 서비스의 목적, 서비스 이용, 사용자 계정, 서비스 제공자의 의무, 사용자의 의무, 서비스 중단 및 해지, 책임의<br>제한, 기타, 수집하는 개인정보의 항목, 개인정보의 수집 및 이용 목적, 개인정보의 보유 및 이용 기간,<br>개인정보의 파기 절차 및 방법, 개인정보의 제 3 자 제공, 개인정보 보호를 위한 기술적/관리적 대책, 사용자<br>권리, 개인정보 보호 책임자, 기타, 서비스 이용 연령 제한, 부모 또는 법정 대리인의 동의, 연령 확인 절차,<br>서비스 제한, 문의, 위치 정보의 수집, 위치 정보의 이용 목적, 위치 정보의 보유 및 이용 기간, 위치 정보의<br>보호, 위치 정보의 제 3 자 제공, 사용자 권리, 위치 정보 보호 책임자 |          |            |            |                       |            |  |  |
| ····································                                                                                                    |          |            |            |                       |            |  |  |
| 번호                                                                                                    |          | Actor      |            | System                |            |  |  |
| M01                                                                                                    | 약관 및 정책어 | 대한 정보를 요청한 | 다.         |                       |            |  |  |
| M02                                                                                                    |          |            |            | 약관 및 정책에<br>텍스트 정보를 출 | 대한<br>력한다. |  |  |

| USE CASE DESCRIPTION                                                                                                    |                                                                                                    |                                                                                    |                                     |                              |                                  |                |  |  |
|----------------------------------------------------------------------------------------------------|----------------------------------------------------------------------------------------------------|------------------------------------------------------------------------------------|-------------------------------------|------------------------------|----------------------------------|----------------|--|--|
|                                                                                                    | 이유그저 ㅂ기                                                                                                    | 작성일                                                                                | 2024.                               | 024.05.13 작성자                |                                  | 김도엽            |  |  |
| USE CASE 8                                                                                                    | ACTOR 명 회원, 관리자                                                                                                    |                                                                                    |                                     |                              |                                  |                |  |  |
| ■ 목 적<br>회원에게 이용규정에 대한 정보를 제공한다.                                                                                                    |                                                                                                    |                                                                                    |                                     |                              |                                  |                |  |  |
| ■ 선행조건<br>회원으로 로그인 되                                                                                                    | 어 있어야 한다.                                                                                                    |                                                                                    |                                     |                              |                                  |                |  |  |
| ■ 완료조건<br>없음                                                                                                    |                                                                                                    |                                                                                    |                                     |                              |                                  |                |  |  |
| ■ 설명<br>회원은 관리자가 작<br>예시는 다음과 같다                                                                                                    | 성한 서비스 이용 규정이                                                                                                    | ㅔ 대한 정보를 확인                                                                        | 할 수 있다.                             | . 서비스 이                      | 용 규정에 대한                         | <u></u> 작성     |  |  |
| **건전하고 안전한<br>게시물 삭제, 서비스<br>**1. 욕설 및 비방**<br>**2. 선정적인 콘텐스<br>**3. 정치적 발언 및<br>**4. 불쾌감을 유발<br>**위 내용은 서비스<br>예정입니다.**<br>**쾌적하고 안전한 | 서비스 이용 환경 조성을<br>2 이용 제한 등의 조치기<br>*<br>*<br>*<br>*<br>*<br>*<br>*<br>*<br>*<br>*<br>*<br>*<br>*<br>*<br>*<br>*<br>*<br>*<br>* | 을 위해 아래와 같은<br>+ 취해질 수 있습니 <sup>[</sup><br>될 수 있으며, 변경된<br>해 이용자 여러분의 <del>·</del> | 행위는 금,<br>다.**<br>턴 내용은 시<br>적극적인 협 | 지되어 있으<br>서비스 내 금<br>현조 부탁드; | 으며, 위반 시 계<br>중지사항을 통해<br>립니다.** | '정 잠금,<br>비안내될 |  |  |
| 위와 같은 정보를 택                                                                                                    | 텍스트로 제공한다.                                                                                                    |                                                                                    |                                     |                              |                                  |                |  |  |
| ■ 유형<br>선택<br>■ 충르                                                                                                    |                                                                                                    |                                                                                    |                                     |                              |                                  |                |  |  |
| 번호                                                                                                    |                                                                                                    | Actor                                                                              |                                     |                              | System                           |                |  |  |
| M01                                                                                                    | 이용 규정에 더                                                                                                    | 바한 정보를 요청한다                                                                        |                                     |                              |                                  |                |  |  |
| M02                                                                                                    |                                                                                                    |                                                                                    |                                     | 텍스                           | 이용 규정에 더<br>스트 정보를 축             | 개한<br>력한다.     |  |  |

## 3) 건물 프로필

|                                                                                                    | USE CASE DESCRIPTION |          |       |               |                     |               |  |  |
|----------------------------------------------------------------------------------------------------|----------------------|----------|-------|---------------|---------------------|---------------|--|--|
|                                                                                                    | 거모 고코피 ㅂ기            | 작성일      | 2024. | 05.15         | 작성자                 | 허예지           |  |  |
| USE CASE 8                                                                                                    | 신물 프도널 모기            | ACTOR 명  |       |               | 회원                  |               |  |  |
| ■ 목 적<br>건물 프로필에서 해당 건물의 데이터를 조회한다.<br>■ 선행조건<br>회원으로 로그인되어 있어야 한다.                                                                                                    |                      |          |       |               |                     |               |  |  |
| ■ 완료조건                                                                                                    |                      |          |       |               |                     |               |  |  |
| <ul> <li>● 설명</li> <li>건물 프로필에서 해당 건물에 <u>연관된 데이터</u>(건물명, 행정동명, 건물의 피드 목록, 채팅방 목록,<br/>구독자 수, 건물 피드 AI 요약 결과)를 종합하여 제공한다.</li> <li>연관된 데이터 종류 및 조회 방법은 [참조 7]을 참고한다.</li> <li>건물 프로필을 요청하고 건물에 연관된 데이터가 담긴 화면을 받는 것이 Main Flow 이며,<br/>피드가 없는 경우, 채팅방이 없는 경우, 피드와 채팅방이 없는 경우 Exception Flow 이다.</li> </ul> |                      |          |       |               |                     |               |  |  |
| 번호                                                                                                    |                      | Actor    |       |               | System              |               |  |  |
| M01                                                                                                    | 건물 프로                | 필을 요청한다. |       |               |                     |               |  |  |
| M02                                                                                                    |                      |          |       | [등록된          | <u> </u> 피드가 없는     | · 경우](E1)     |  |  |
| M03                                                                                                    |                      |          |       | [생성된          | 채팅방이 없는             | 는 경우](E2)     |  |  |
| M04                                                                                                    |                      |          |       | [피드와          | 채팅방이 모두<br>(E3)     | = 없는 경우]      |  |  |
| M05                                                                                                    |                      |          |       | 건물어           | 연관된 데이<br>화면을 출력(   | 터가 담긴<br>한다.  |  |  |
| E01                                                                                                    |                      |          |       | 피드 및<br>없음을 9 | 피드 AI 요약<br>알린다.    | 결과가           |  |  |
| E02                                                                                                    |                      |          |       | 채팅방이          | 없음을 알린              | 다.            |  |  |
| E02                                                                                                    |                      |          |       | 피드, 피         | 드 AI 요약 결<br>없음을 알린 | 과, 채팅방이<br>다. |  |  |

| USE CASE DESCRIPTION                                                                                                    |                                                                                                    |         |            |                    |              |  |  |  |
|----------------------------------------------------------------------------------------------------|----------------------------------------------------------------------------------------------------|---------|------------|--------------------|--------------|--|--|--|
|                                                                                                    | 건물 구독 및 구독                                                                                                    | 작성일     | 2024.05.13 | 작성자                | 허예지          |  |  |  |
| USE CASE 3                                                                                                    | 취소하기                                                                                                    | ACTOR 명 |            | 회원                 |              |  |  |  |
| <ul> <li>목적</li> <li>건물 프로필에서 해당 중</li> <li>선행조건</li> <li>회원으로 로그인되어 있</li> <li>완료조건</li> <li>설명</li> <li>해당 건물 구독 상태를</li> <li>※ 구독: [참조 6] 참고</li> <li>유형</li> <li>필수(선순위)</li> <li>흐름</li> </ul> | <ul> <li>목적<br/>건물 프로필에서 해당 건물을 구독/구독 취소한다.</li> <li>선행조건</li> <li>회원으로 로그인되어 있어야 한다. 건물 프로필 보기를 요청한 상태여야 한다.</li> <li>완료조건</li> <li>설명<br/>해당 건물 구독 상태를 '구독' 또는 '구독 취소'로 변경할 수 있다.</li> <li>※ 구독: [참조 6] 참고</li> <li>유형</li> </ul> |         |            |                    |              |  |  |  |
| 번호                                                                                                    | Actor                                                                                                    | r       |            | System             |              |  |  |  |
| M01                                                                                                    | 건물 구독을 .                                                                                                    | 요청한다.   |            |                    |              |  |  |  |
| M02                                                                                                    |                                                                                                    |         | 회원의        | 의 구독 상태를<br>변경한디   | 를 구독으로<br>h. |  |  |  |
| M03                                                                                                    | 건물 구독 취소를                                                                                                    | 를 요청한다. |            |                    |              |  |  |  |
| M04                                                                                                    |                                                                                                    |         | 회원         | 원의 구독 상태<br>취소로 변경 | 태를 구독<br>한다. |  |  |  |

|                                                                                                    | USE CASE DESCRIPTION                                                                                                    |                      |     |                |                                |                   |  |  |
|----------------------------------------------------------------------------------------------------|----------------------------------------------------------------------------------------------------|----------------------|-----|----------------|--------------------------------|-------------------|--|--|
| USE CASE                                                                                                    | 건물별 피드 AI                                                                                                    | 작성일                  | 202 | 4.05.13        | 작성자                            | 허예지               |  |  |
| 명                                                                                                    | 요약보기                                                                                                    | ACTOR 명              |     |                | 회원                             |                   |  |  |
| ■ 목 적<br>특정 건물의<br>■ 선행조건<br>회원으로 로                                                                                | ■ 목 적<br>특정 건물의 프로필 내 피드들의 내용을 요약한 문장을 조회한다.<br>■ 선행조건<br>회원으로 로그인되어 있어야 한다. 건물 프로필 보기를 요청한 상태여야 한다.                              |                      |     |                |                                |                   |  |  |
| ■ 완료조건                                                                                                    |                                                                                                    |                      |     |                |                                |                   |  |  |
| <ul> <li>▲ 설명</li> <li>회원이 건물</li> <li>AI 서비스로</li> <li>※ 피드 내용</li> <li>● 유형</li> <li>선택</li> <li>● 흐름</li> </ul> | ■ 설명<br>회원이 건물 프로필을 요청 했을 때, 한 달간 해당 건물에 등록된 피드들의 텍스트를 외부<br>AI서비스로 요약한 문장을 조회할 수 있다.<br>※ 피드 내용/ 피드 텍스트: [참조 5] 참고<br>● 유형<br>선택 |                      |     |                |                                |                   |  |  |
| 번호                                                                                                    | Ac                                                                                                    | tor                  |     |                | System                         |                   |  |  |
| M01                                                                                                    | 건물 정보 AI 요익                                                                                                    | <sup>ᆤ</sup> 보기를 요청힌 | 난다. |                |                                |                   |  |  |
| M02                                                                                                    |                                                                                                    |                      |     | AI 서비:<br>제공하고 | 스에 해당 건물의<br>피드들의 내용을<br>요청한다. | 피드 목록을<br>요약한 문장을 |  |  |
| M03                                                                                                    | 요청한다.<br>해당 건물의 피드들의 내용을 요약한 문장을<br>축력하다                                                                                          |                      |     |                |                                |                   |  |  |
|                                                                                                    |                                                                                                    |                      |     |                | -                              |                   |  |  |

|                                                                                                    | USE CASE DESCRIPTION    |         |    |                    |                            |                      |  |  |  |
|----------------------------------------------------------------------------------------------------|-------------------------|---------|----|--------------------|----------------------------|----------------------|--|--|--|
| USE CASE                                                                                                    | 건물 구독자                  | 작성일     | 20 | 2024.05.13 작성자 허예지 |                            |                      |  |  |  |
| 명                                                                                                    | 목록 보기                   | ACTOR 명 |    |                    | 회원                         |                      |  |  |  |
| <ul> <li>목적</li> <li>건물 프로필에서 해당 건물의 구독자 목록을 조회한다.</li> <li>신행조건</li> <li>회원으로 로그인되어 있어야 한다. 건물 프로필 보기를 요청한 상태여야 한다.</li> <li>완료조건</li> <li>설명</li> <li>해당 건물을 구독중이면서, 구독 정보 공개 범위가 '공개'인 회원들의 계정 ID 목록을 조회한다.</li> </ul> |                         |         |    |                    |                            |                      |  |  |  |
| ※ 구독:[참<br>※ 구독 정!                                                                                                    | 조 6] 참고<br>코 공개 범위:[참조  | . 1] 참고 |    |                    |                            |                      |  |  |  |
| ■ 유형<br>필수(선순위<br>■ 흐름                                                                                                    | ■ 유형<br>필수(선순위)<br>■ 흐름 |         |    |                    |                            |                      |  |  |  |
| 번호                                                                                                    | A                       | ctor    |    |                    | System                     |                      |  |  |  |
| M01                                                                                                    | 건물 구독자 득                | 록록을 요청한 | 다. |                    |                            |                      |  |  |  |
| M02                                                                                                    |                         |         |    | 구독 상태가<br>'공개'     | ·'구독'이면서 구독<br>'인 회원들의 목록을 | 정보 공개 설정이<br>: 출력한다. |  |  |  |

|                                                                                                    |        | USE CA           | SE DESCRIP                 | TION                                 |                        |  |
|----------------------------------------------------------------------------------------------------|--------|------------------|----------------------------|--------------------------------------|------------------------|--|
| USE CASE                                                                                                    | 건물 챗봇  | 작성일              | 2024.05.13                 | 작성자                                  | 허예지                    |  |
| 명                                                                                                    | 대화     | ACTOR 명          |                            | 회원                                   |                        |  |
| <ul> <li>목적</li> <li>첫봇 대화를 요청하여 해당 건물에 연관된 정보를 가져올 수 있다.</li> <li>선행조건</li> <li>회원으로 로그인되어 있어야 한다. 건물 프로필 보기를 요청한 상태여야 한다.</li> <li>완료조건</li> <li>않음</li> <li>설명</li> <li>해당 건물에 관한 <u>간단한 문의</u>를 할 수 있다. 이를 통해 가장 <u>인기</u>있는 피드 정보, 가장 <u>활발</u>한</li> <li>채팅방 정보 등을 얻을 수 있다.</li> <li><u>답변 데이터</u>를 학습한 AI 챗봇이 회원의 문의를 인식하여 적절한 답변을 제공한다.</li> <li>모든 문의 및 답변은 텍스트이며, 문의 글자 수는 최대 1000 자이다.</li> <li>AI 로부터 질문에 대한 답변을 성공적으로 받은 경우가 Main Flow 이며, 받지 못한 경우가 Exception Flow 이다.</li> <li>※ 간단한 문의, 답변 데이터: [참조 9] 참고</li> <li>※ 인기 피드 기준: [참조 2] 참고</li> <li>※ 확발한 채팅방 기준: [참조 3] 참고</li> <li>※ 패팅방 정보: 패팅방 명, 채팅방 소개 텍스트</li> <li>유형</li> <li>슈렁</li> </ul> |        |                  |                            |                                      |                        |  |
| <u>민오</u><br>M01                                                                                                    | 거무 채보  | Actor<br>대하르 이처하 | .ri                        | System                               |                        |  |
| M02                                                                                                    |        | 네피글 표경인          | <u>,</u><br>챗봇 인사들<br>및 질문 | 발(안녕하세요. 무엇을<br>입력란이 담긴 화[           | 을 도와드릴까요?)<br>면을 출력한다. |  |
| M03                                                                                                    | 질문     | 을 입력한다.          |                            |                                      |                        |  |
| M04                                                                                                    | 질문에 대현 | 한 답변을 요청형        | 환다.                        |                                      |                        |  |
| M05                                                                                                    |        |                  | [AI 서비스이<br>했으나 적          | l 해당 질문을 전달<br>절한 데이터가 없어<br>경우](E1) | 하고 답변 요청을<br>  답변에 실패한 |  |
| M06                                                                                                    |        |                  | AI 서비스에                    | 해당 질문을 제공하<br>요청한다.                  | ト고 적절한 답변을             |  |
| M07                                                                                                    |        |                  |                            | 답변을 출력한[                             | 가.                     |  |
| E01                                                                                                    |        |                  | 적                          | 절한 답변이 없음을                           | 알린다.                   |  |

|                                                                                                    | USE CASE DESCRIPTION                                                                                                    |           |                |           |         |  |  |  |  |
|----------------------------------------------------------------------------------------------------|----------------------------------------------------------------------------------------------------|-----------|----------------|-----------|---------|--|--|--|--|
| USE CASE<br>며                                                                                                    | 타회원 건물구독목록 가져오기 및<br>가져오 거무구독목록 최소하기                                                                                                    | 작성일       | 24-05-<br>13   | 작성자       | 최현준     |  |  |  |  |
| 0                                                                                                    |                                                                                                    | ACTOR 명   |                | 회원, 관리지   | ŀ       |  |  |  |  |
| <ul> <li>목 적</li> <li>타 회원의 건물 구독 목록을 가져와 자신의 구독 목록에 합치거나, 합쳤던 것을 취소할 수 있다.</li> <li>선행조건</li> <li>타 회원 프로필 보기 상태여야 한다.</li> <li>● 완료조건</li> </ul> |                                                                                                    |           |                |           |         |  |  |  |  |
| ■ 설명<br>타 회원 프로<br>구독 목록은<br>타 회원 프로<br>할 수 있다.                                                                                                    | <ul> <li>■ 설명</li> <li>타 회원 프로필에서 타 회원의 건물 구독 목록을 조회할 수 있다.</li> <li>구독 목록은 '지도 및 위치' 서브시스템의 '지도 보기 및 조작'을 통해 조회한다.</li> <li>타 회원 프로필에서 조회한 타 회원 구독 목록을 자신의 구독 목록에 합쳐 자신의 프로필에서 조회 가능하도록<br/>할 수 있다. 타 회원 구독 목록과 본인 <u>구독 목록의 구분</u>은 [참조 28]를 참고한다.</li> </ul> |           |                |           |         |  |  |  |  |
| 가져왔던 건<br>가져온 건물<br>제거된다.                                                                                                    | 물구독목록을 취소할 수도 있다.<br>구독목록을 취소할 경우, 특정 회원으로부터 7                                                                                                    | 가져왔던 모든 건 | <u>1</u> 물구독목록 | 이 나의 구독 득 | 목록으로부터  |  |  |  |  |
| ■ 유형<br>선택<br>■ 흐름                                                                                                    |                                                                                                    |           |                |           |         |  |  |  |  |
| 번호                                                                                                    | Actor                                                                                                    |           |                | System    |         |  |  |  |  |
| M01                                                                                                    | 회원 건물구독목록 가져오기 기능을                                                                                                    | 을 요청한다.   |                |           |         |  |  |  |  |
| M02                                                                                                    |                                                                                                    |           | 회원             | 원 건물구독목록  | 록 가져오기  |  |  |  |  |
| M03                                                                                                    | 가져온 건물구독목록 취소하기 기능을                                                                                                    | 을 요청한다.   | / 1 천          | 5이 완료되었음  | r글 알딘냐. |  |  |  |  |
| M04                                                                                                    |                                                                                                    |           | 회원             | 원 건물구독목록  | 륶 취소하기  |  |  |  |  |
| M04 기능이 완료되었음을                                                                                                    |                                                                                                    |           |                |           |         |  |  |  |  |

| USE CASE DESCRIPTION                                                                                                    |                                                                             |                    |          |                              |          |  |  |
|----------------------------------------------------------------------------------------------------|-----------------------------------------------------------------------------|--------------------|----------|------------------------------|----------|--|--|
|                                                                                                    | 건물 위키 보기,                                                                   | 작성일                | 24-05-13 | 작성자                          | 최현준      |  |  |
| OSE CASE 8                                                                                                    | 수정                                                                          | ACTOR 명            |          | 회원, 관리자                      |          |  |  |
| <ul> <li>목적<br/>회원이 건물 위키를 조회하고 수정할 수 있다.</li> <li>선행조건<br/>회원으로 로그인한 상태여야 한다. 건물 프로필 보기 기능을 사용하고 있어야 한다.</li> <li>완료조건</li> <li>실명<br/>각 건물마다 건물에 대한 다양한 정보를 담은 위키가 있으며, 회원은 건물 프로필에서 위키를 조회할 수 있다.</li> <li>회원은 건물 위키를 수정할 수 있다. 한 건물에 있는 하나의 건물 위키에 대해 여러 회원이 수정할 수 있다.</li> <li>회원은 항목을 추가, 제거하거나 텍스트를 수정할 수 있다.</li> <li>위키 형식에 대한 내용은 [참조 38] 참고.</li> <li>유형<br/>선택</li> <li>흐르</li> </ul> |                                                                             |                    |          |                              |          |  |  |
| 번호                                                                                                    | Ac                                                                          | tor                |          | System                       |          |  |  |
| M01                                                                                                    | 건물 위키 보기                                                                    | 기능을 요청한다.          |          |                              |          |  |  |
| M02                                                                                                    |                                                                             |                    |          | 건물 위키를 출력                    | 력한다.     |  |  |
| M03                                                                                                    | [건물 위키 수정 기                                                                 | 능을 요청한다](AC        | )1)      |                              |          |  |  |
| A01                                                                                                    | A01       건물 위키 수정폼을 출력한다. 건물 위키         수정폼은 수정 전 건물 위키 내용을 담고         있다. |                    |          |                              |          |  |  |
| A0101                                                                                                    | 건물 위키를 수정히<br>요청                                                            | ·고 수정사항 반영·<br>한다. | <u>ි</u> |                              |          |  |  |
| A0103                                                                                                    |                                                                             |                    | 건물의      | 위키 수정이 완료되 <u>)</u><br>출력한다. | 었다는 메시지를 |  |  |

## 4) 피드 관리

|                                                                                    | USE CASE                                                                                                    |                                                                                | PTION                                                        |                          |      |  |  |
|------------------------------------------------------------------------------------|----------------------------------------------------------------------------------------------------|--------------------------------------------------------------------------------|--------------------------------------------------------------|--------------------------|------|--|--|
| USE CASE                                                                           | 피드의 작성과 수정 및                                                                                                    | 작성일                                                                            | 2024.05.13                                                   | 작성자                      | 김도엽  |  |  |
| <u>명</u>                                                                           | 삭제와 상세보기                                                                                                    | ACTOR 명                                                                        | 회원, 관리자                                                      |                          |      |  |  |
| ■ 목 적<br>회원은 구독한                                                                   | 건물에 대한 피드를 추가 및 수정, 4                                                                                                    | 낙제, 상세 보기 등                                                                    | 의 작업을 할 수 있                                                  |                          |      |  |  |
| ■ 선행조건<br>회원으로 로그(                                                                 | 인 되어 있어야 한다.                                                                                                    |                                                                                |                                                              |                          |      |  |  |
| ■ 완료조건<br>피드 작성이 완                                                                 | ·료되어야 한다.                                                                                                    |                                                                                |                                                              |                          |      |  |  |
| ■ 설명<br>계정 ID 에 대하<br>또한 설정 가능<br>서술은 다음과                                          | ■ 설명<br>계정 ID 에 대하여 피드 ID 를 배정받은 후 피드를 작성, 수정, 삭제할 수 있다. 이 과정에서 피드의 공개 범위<br>또한 설정 가능하다. 또한, 회원 자신 또는 다른 회원이 작성한 피드를 확인할 수 있다. 각각의 행동에 대한<br>서술은 다음과 같다.                           |                                                                                |                                                              |                          |      |  |  |
| - 피드 카테고리                                                                          | 비 : 피드에서 특정 카테고리를 추가할                                                                                                    | 할 수 있으며 그 기                                                                    | 준은 <b>[참조 30]</b> 를                                          | 참조한다.                    |      |  |  |
| - <b>피드 작성</b> :<br>피드를 작성할<br>이때 <b>피드의 공</b><br>피드 작성에 사<br>피드를 작성할<br>(태그에 대한 사 | 피드 제목, 피드 내용에 대한 텍스트<br>수 있다.<br>·개 범위도 같이 설정할 수 있다. 공기<br>·진, 동영상 개수 제한은 8 개이고, 개<br>때 새로운 피드 ID 를 설정받아 새로<br>허술은 "피드의 태그 추가 및 삭제"에                                               | 를 작성하고 선택?<br>개 범위에 대한 설<br>당 최대용량은 10<br>운 피드를 올린다.<br>서 상세히 서술한 <sup>0</sup> | 헉으로 <b>사진, 동영상</b><br>명은 <b>[참조 1]</b> 을 참<br>0MB 이다.<br>다.) | , <b>태그</b> 를 등록<br>고한다. | ¦하여  |  |  |
| - <b>피드 수정</b> : <sup>3</sup><br>피드를 수정할<br>피드를 수정하[                               | 회원은 자신이 작성한 피드를 수정할<br>수 있으며, 선택적으로 <b>사진, 동영상,</b><br>면 해당 피드 최신 작성일이 피드를                                                                                                    | 수 있다. <b>새로운</b><br>, <b>태그, 피드의 공</b> 7<br>수정한 날짜로 수?                         | <b>피드 텍스트</b> 를 받이<br>개 <b>범위</b> 를 수정할 수<br>정된다.            | ᅡ 피드 ID 에 ∜<br>녿 있다.     | 해당하는 |  |  |
| - 피드 삭제 : 3                                                                        | 회원은 자신이 작성한 피드를 삭제할                                                                                                    | 수 있다.                                                                          |                                                              |                          |      |  |  |
| - 파드 상세보기<br>작성자의 계정<br>동영상, 태그, I                                                 | - <b>파드 상세보기</b> : 회원은 피드 ID 에 해당하는 피드를 상세 보기를 할 수 있다. 이때 피드의 내용은 <b>건물명,</b><br>작성자의 계정 ID, 작성자의 닉네임, 피드 제목, 피드 내용, 등록 일자가 출력되며, 피드의 내용에 따라 사진,<br>동영상, 태그, 피드에 포함된 댓글도 출력할 수 있다. |                                                                                |                                                              |                          |      |  |  |
| <ul> <li>■ 유형</li> <li>필수(선순위)</li> <li>■ 흐름</li> <li>여기서는 피드</li> </ul>           | 작성에 대한 흐름을 중점적으로 작성                                                                                                    | 성한다                                                                            |                                                              |                          |      |  |  |

| 번호    | Actor                             | System           |
|-------|-----------------------------------|------------------|
| M01   | 피드 작성 화면을 요청한다.                   |                  |
| M02   |                                   | 피드를 작성할 수 있는 화면을 |
| 10102 |                                   | 출력한다.            |
| M03   | 피드 내용 입력 후 피드 작성을 요청한다.           |                  |
| N404  |                                   | 작성된 피드 상세 보기를    |
| 10104 |                                   | 출력한다.            |
| MOE   | [피드 내용 수정을 위해 피드를 선택 후 화면을 요청한다.] |                  |
| IVIUS | (A01)                             |                  |
| M06   | [선택한 피드에 대한 삭제를 요청한다]](A02)       |                  |
| A01   |                                   | 피드 수정 화면을 제공한다.  |
| A0101 | 피드 수정 후 수정 완료를 요청한다.              |                  |
| 40102 |                                   | 피드를 수정하고 수정한 피드의 |
| A0102 |                                   | 상세 보기를 출력한다.     |
| 40201 |                                   | 피드 삭제 성공에 대한 알림을 |
| AU2U1 |                                   | 출력한다.            |

|                                                             | USE CASE DESCRIPTION                                |                             |                   |                           |       |  |  |  |  |
|-------------------------------------------------------------|-----------------------------------------------------|-----------------------------|-------------------|---------------------------|-------|--|--|--|--|
| ИСЕ СЛСЕ В                                                  | 특정 회원이 작성한 피드 목록                                    | 작성일                         | 2024.05.15        | 24.05.15 작성자 김도           |       |  |  |  |  |
| USE CASE 8                                                  | 보기                                                  | ACTOR 명                     | 회원, 관리자           |                           |       |  |  |  |  |
| ■ 목 적<br>회원은 자기 자신이 작성한 피드나 다른 회원이 작성한 피드에 대한 목록을 확인할 수 있다. |                                                     |                             |                   |                           |       |  |  |  |  |
| ■ COY C<br>회원으로 로그인                                         | 되어 있어야 한다.                                          |                             |                   |                           |       |  |  |  |  |
| ■ 완료조건<br>없음                                                |                                                     |                             |                   |                           |       |  |  |  |  |
| ■ 설명<br>회원은 자신이니<br>가져온다. 이때 <sup>:</sup>                   | ·다른 회원의 계정ID를 통해 그 계정<br>피드 작성일 기준으로 <b>최신순으로 정</b> | JID가 작성한 피.<br><b>열된다</b> . | 드의 목록을 <b>[참조</b> | <b>24]</b> 의 내용이          | ∥ 따라  |  |  |  |  |
| ■ 유형<br>필수(선순위)                                             |                                                     |                             |                   |                           |       |  |  |  |  |
| ■ 흐름                                                        |                                                     |                             |                   |                           |       |  |  |  |  |
| 변호                                                          | Actor                                               | 그 저나에                       |                   | System                    |       |  |  |  |  |
| M01                                                         | 외천이 적성한 피드 폭<br>대하여 요청한                             | r폭 경모에<br>다                 |                   |                           |       |  |  |  |  |
| M02                                                         |                                                     |                             | 회원(               | 이 작성한 피 <u>-</u><br>출력한다. | 드 목록을 |  |  |  |  |

|                                                                                                    | USE CASE DESCRIPTION                          |                     |            |                   |       |  |  |  |
|----------------------------------------------------------------------------------------------------|-----------------------------------------------|---------------------|------------|-------------------|-------|--|--|--|
|                                                                                                    | 이기드가 노은 피드 모로 ㅂ기                              | 작성일                 | 2024.05.15 | 작성자               | 김도엽   |  |  |  |
| USE CASE 8                                                                                                    | 친기도가 높는 피드 즉즉 도기                              | ACTOR 명             | 회원, 관리자    |                   |       |  |  |  |
| ■ 목 적<br>인기도가 높은 피드 목록을 확인한다.<br>■ 선행조건<br>회원으로 로그인 되어 있어야 한다.<br>■ 완료조건<br>없음                                |                                               |                     |            |                   |       |  |  |  |
| <ul> <li>▲ 설명</li> <li>[참조 8] 의 위치</li> <li>스크롤을 내릴 때</li> <li>● 유형</li> <li>필수(선순위)</li> <li>● 흐름</li> </ul> | 범위 내에 있는 건물에 대한 피드 목록<br>사용자에 맞게 피드 목록이 갱신된다. | 록을 <b>[참조 24]</b> 의 | 내용에 따라 기   | ·져온다.             |       |  |  |  |
| 번호                                                                                                    | Actor                                         |                     |            | System            |       |  |  |  |
| M01                                                                                                    | 인기 피드 목록을 요?                                  | 청한다.                |            |                   |       |  |  |  |
| M02                                                                                                    |                                               |                     | Ш          | E 목록에 대한<br>출력한다. | · 정보를 |  |  |  |

|                                                                                                    | USE CASE DESCRIPTION |         |            |                 |     |  |  |
|----------------------------------------------------------------------------------------------------|----------------------|---------|------------|-----------------|-----|--|--|
| USE CASE                                                                                                    | 건물 구독과 북마크와 "좋아요"한   | 작성일     | 2024.05.15 | 작성자             | 김도엽 |  |  |
| 명                                                                                                    | 피드 목록 보기             | ACTOR 명 | 회원, 관리자    |                 |     |  |  |
| <ul> <li>목적<br/>회원이 직접 추가한 내용에 따른 다양한 조건에 대한 피드 목록을 가져온다.</li> <li>선행조건<br/>회원으로 로그인 되어 있어야 한다.</li> <li>완료조건<br/>없음</li> <li>설명<br/>회원이 직접 추가할 수 있는 건물 구독, 북마크, "좋아요"의 여부를 기준으로 [참조 24]의 내용에 따라 가져온다.<br/>이때 피드 작성일 기준으로 최신순으로 정렬된다. 각 조건에 대한 상세 설명은 다음과 같다.</li> <li>건물 구독 : 자신이 구독한 건물에 대한 피드 목록을 가져온다.</li> <li>북마크 : 자신이 북마크 한 피드에 대한 목록을 가져온다.</li> <li>"좋아요" : 자신이 "좋아요"를 한 피드에 대한 목록을 가져온다.</li> </ul> |                      |         |            |                 |     |  |  |
| ■ 유형<br>필수(선순위)<br>■ 흐름                                                                                                    |                      |         |            |                 |     |  |  |
| 번호                                                                                                    | Actor                |         |            | System          |     |  |  |
| M01                                                                                                    | 각 조건에 맞는 피드 목록을      | 요청한다.   |            |                 |     |  |  |
| M02                                                                                                    |                      |         | 피드         | 목록에 대한<br>출력한다. | 정보를 |  |  |

| USE CASE DESCRIPTION                                                                                                    |                   |         |            |                   |     |  |  |
|----------------------------------------------------------------------------------------------------|-------------------|---------|------------|-------------------|-----|--|--|
|                                                                                                    | 거무 파리피 내 피다 모로 비기 | 작성일     | 2024.05.15 | 24.05.15 작성자 김    |     |  |  |
| OSE CASE B                                                                                                    | 신물 프도널 내 피드 국국 모기 | 회원, 관리자 |            |                   |     |  |  |
| <ul> <li>■ 목 적</li> <li>회원은 건물 프로필에서 건물별 피드 목록을 확인할 수 있다.</li> <li>■ 선행조건</li> <li>회원으로 로그인 되어 있어야 한다. 회원이 특정한 건물 프로필에 접속해 있어야 한다.</li> </ul> |                   |         |            |                   |     |  |  |
| ■ 완료조건<br>없음                                                                                                    |                   |         |            |                   |     |  |  |
| ■ 설명<br>회원은 건물 프로필에서 건물별 피드 목록을 <b>[참조 24]</b> 의 내용에 따라 가져온다. 이때 <b>목록의 정렬은 최신 작성</b><br>순서대로 가져온다.<br>■ 유형<br>필수(선순위)                        |                   |         |            |                   |     |  |  |
| ■ 흐름                                                                                                    |                   |         |            |                   |     |  |  |
| 번호                                                                                                    | Actor             |         |            | System            |     |  |  |
| M01                                                                                                    | 건물 내 피드 목록을       | 요청한다.   |            |                   |     |  |  |
| M02                                                                                                    |                   |         | 피          | 드 목록에 대한<br>출력한다. | 정보를 |  |  |

|                                                             | USE CASE DESCRIPTION              |                                     |                                        |                    |                  |  |  |
|-------------------------------------------------------------|-----------------------------------|-------------------------------------|----------------------------------------|--------------------|------------------|--|--|
|                                                             | 피드 공개                             | 작성일                                 | 2024.05.14                             | 작성자                | 김도엽              |  |  |
| USE CASE 8                                                  | 범위 설정                             | ACTOR 명                             | 회원, 관리자                                |                    |                  |  |  |
| ■ 목 적<br>회원이 작성한 피드에 대하여 다른 회원들에게 공개되는 수준을 각 피드별로 설정할 수 있다. |                                   |                                     |                                        |                    |                  |  |  |
| ■ 선행조건`<br>회원으로 로그인 되0                                      | 버 있어야 하고 피드                       | 를 작성 중 또는 작성                        | 성 후 수정하고 있는 -                          | 상태여야 한다.           |                  |  |  |
| ■ 완료조건<br>피드가 정상적으로 작                                       | 학성 또는 수정 완료                       | 되어야 한다.                             |                                        |                    |                  |  |  |
| ■ 설명<br>회원은 피드를 작성혀<br>공개/비공개/맞팔공가                          | 아거나 수정할 때 <b>피</b><br>H/팔로워공개가 있으 | <b>드의 공개 범위</b> 를 정<br>.며 각각에 대한 설명 | 할 수 있다. 공개 범위<br>은 <b>[참조 1]</b> 을 참고한 | 년는<br>·다.          |                  |  |  |
| 공개 범위를 설정하면                                                 | 변 이에 대한 정보가                       | 피드 작성 또는 수정                         | 성 과정에서 적용된다.                           |                    |                  |  |  |
| 처음 설정 시, <b>기본깂</b>                                         | <b>:은 "공개"</b> 이다.                |                                     |                                        |                    |                  |  |  |
| ■ 유형<br>필수(선순위)                                             |                                   |                                     |                                        |                    |                  |  |  |
| 비호                                                          |                                   | Actor                               |                                        | System             |                  |  |  |
| M01                                                         | 피드의 공개 법                          | 범위 설정 화면을 요청                        | 성한다.                                   | 5,000,00           |                  |  |  |
| M02                                                         |                                   |                                     | 피드                                     | 의 공개 범위 설<br>출력한다. | 정 화면을            |  |  |
| M03                                                         | 피드의 공개 범                          | 위 선택 후 반영을 요                        | 청한다.                                   |                    |                  |  |  |
|                                                             |                                   |                                     | 피드의                                    | 공개 범위가 피드          | <u>-</u> 에 적용된다. |  |  |

|                                                   | USE CASE DESCRIPTION                                     |                                            |                                                    |                                        |                |  |  |  |
|---------------------------------------------------|----------------------------------------------------------|--------------------------------------------|----------------------------------------------------|----------------------------------------|----------------|--|--|--|
|                                                   | 피드의 댓글 작성 및                                              | 작성일                                        | 2024.05.14                                         | 작성자                                    | 김도엽            |  |  |  |
| USE CASE 3                                        | 삭제                                                       | ACTOR 명                                    | 회원, 관리자                                            |                                        |                |  |  |  |
| ■ 목 적<br>회원은 작성된 피                                | ■ 목 적<br>회원은 작성된 피드에 대하여 댓글을 작성하고 이를 관리할 수 있다.           |                                            |                                                    |                                        |                |  |  |  |
| ■ 선행조건<br>회원으로 로그인                                | ■ 선행조건<br>회원으로 로그인 되어 있어야 한다. 회원이 하나의 피드를 상세 보기 중이어야 한다. |                                            |                                                    |                                        |                |  |  |  |
| ■ 완료조건<br>피드가 수정 중인                               | ! 상태가 아닌 고정된 상태여이                                        | 후 한다.                                      |                                                    |                                        |                |  |  |  |
| ■ 설명<br>회원은 작성된 피                                 | 드에 대한 댓글을 작성, 수정,                                        | 삭제할 수 있다. 2                                | ·각의 과정에 대한 실                                       | 설명은 다음과                                | 같다.            |  |  |  |
| - <b>댓글 작성</b> : <b>하</b> 나<br>하나의 댓글을 피<br>출력된다. | <b>나의 피드 ID 에 대응하는 피드</b><br>I드 내에 작성할 수 있다. 이따          | . <b>에</b> 대하여 <b>댓글 텍</b><br> , 댓글은 작성한 호 | <b>스트</b> 를 작성할 수 있<br>원의 <b>계정 ID</b> 와 <b>작성</b> | 고, <b>댓글 ID</b> 를<br><b>!한 텍스트</b> 가 : | 배정받아<br>피드와 함께 |  |  |  |
| - <b>댓글 삭제</b> : 자 <sup>,</sup><br>댓글을 피드 내어      | 신이 직접 작성한 댓글에 한하<br> 서 삭제를 요청할 수 있다. 식                   | 여 댓글을 삭제할<br>제가 성공된다면 I                    | 수 있다. 로그인 한 성<br>니드 내에서 더 이상                       | 상태의 계정 ID<br>노출되지 않는                   | 에 대응하는<br>다.   |  |  |  |
| ■ 유형<br>필수(선순위)                                   |                                                          |                                            |                                                    |                                        |                |  |  |  |
| ∎ 흐름                                              |                                                          |                                            |                                                    |                                        |                |  |  |  |
| 번호                                                | Ac                                                       | tor                                        |                                                    | System                                 |                |  |  |  |
| M01                                               | 하나의 피드에 대한 및                                             | 댓글 추가를 요청한                                 | 다.                                                 |                                        |                |  |  |  |
| M02                                               |                                                          |                                            | 댓글을                                                | · 주가할 수 있<br>출력한다.                     | .는 화변을<br>     |  |  |  |
| M03                                               | 댓글을 작성 및                                                 | 추가를 요청한다.                                  |                                                    |                                        |                |  |  |  |
| M04                                               |                                                          |                                            | d                                                  | 하나의 피드에<br>까되 댓극을 축                    | 대한<br>력하다      |  |  |  |
| M06                                               | [자신이 작성<br>삭제할 댓글을 선택 후                                  | !한 댓글 중<br>삭제를 요청한다.](                     | A02)                                               |                                        | 1 .            |  |  |  |
| A01                                               |                                                          |                                            | 피드에 대                                              | 내한 댓글 노출                               | 을 중지한다.        |  |  |  |
| A0101                                             |                                                          |                                            | [피드 ·                                              | 낙제에 실패한                                | 경우](E01)       |  |  |  |
| E01                                               |                                                          |                                            | 피드 ·                                               | 삭제 실패에 다<br>출력한다                       | 한 알림을          |  |  |  |

| USE CASE DESCRIPTION                                      |                                                                                                    |                             |                                           |                                      |                  |  |  |  |  |
|-----------------------------------------------------------|----------------------------------------------------------------------------------------------------|-----------------------------|-------------------------------------------|--------------------------------------|------------------|--|--|--|--|
| USE CASE P                                                | 피드의 태그                                                                                                    | 작성일                         | 2024.05.14                                | 4.05.14 작성자 김도엽                      |                  |  |  |  |  |
| USE CASE 8                                                | 추가 및 삭제                                                                                                    | ACTOR 명                     | 회원, 관리자                                   |                                      |                  |  |  |  |  |
| ■ 목 적<br>피드를 작성하거나                                        | ■ 목 적<br>피드를 작성하거나 수정할 때 관련된 태그를 추가하고 관리할 수 있다.                                                                                             |                             |                                           |                                      |                  |  |  |  |  |
| ■ 선행조건<br>회원으로 로그인 되                                      | ■ 선행조건<br>회원으로 로그인 되어 있어야 한다. 회원이 자신의 피드를 작성 또는 수정 중이어야 한다.                                                                                 |                             |                                           |                                      |                  |  |  |  |  |
| ■ 완료조건<br>피드가 정상적으로                                       | 작성 또는 수정 완료!                                                                                                    | 되어야 한다.                     |                                           |                                      |                  |  |  |  |  |
| ■ 설명<br>회원이 자신의 피드<br>또한, 피드의 텍스트<br>같다.                  | ■ 설명<br>회원이 자신의 피드를 작성 또는 수정 중일 때, 피드 내용과 관련된 태그들을 추가하거나 수정, 삭제할 수 있다.<br>또한, 피드의 텍스트 등을 분석하여 시스템이 추가할 태그를 추천해준다. 각각의 과정에 대한 설명은 다음과<br>같다. |                             |                                           |                                      |                  |  |  |  |  |
| - <b>태그 추가</b> : 회원·<br>있다. 태그는 <b>텍스트</b><br>태그를 추가할 수 ( | 은 자신이 피드를 작성<br>트로 이루어져 있으며,<br>없다.                                                                                                    | 성 중이거나 수정 중일<br>하나의 태그는 하나! | 실 때, 하나의 피드 ID 이<br>의 <b>태그 ID</b> 에 대응한디 | 에 대한 태그를 <sup>:</sup><br>h. 또한 하나의 I | 추가할 수<br>피드에 중복된 |  |  |  |  |
| - <b>태그 삭제</b> : 회원·<br>삭제한다.                             | - <b>태그 삭제</b> : 회원은 자신이 작성한 피드에 달린 태그를 삭제할 수 있다. 피드에 작성된 각각의 태그를 하나씩<br>삭제한다.                                                              |                             |                                           |                                      |                  |  |  |  |  |
| ■ 유형<br>선택                                                |                                                                                                    |                             |                                           |                                      |                  |  |  |  |  |
| ■ 으늠                                                      |                                                                                                    | Actor                       |                                           | System                               |                  |  |  |  |  |
| M01                                                       | 태그를 작성                                                                                                    | · 후 추가를 요청하다                |                                           | Jysteill                             |                  |  |  |  |  |
| M02                                                       |                                                                                                    |                             | 피드여                                       | 에 추가된 태그를                            | 출력한다.            |  |  |  |  |
| M03                                                       | [삭제할 태                                                                                                    | 그를 선택한다](A01)               |                                           |                                      |                  |  |  |  |  |
| A01                                                       |                                                                                                    |                             | 선택한                                       | 태그를 삭제 후 :<br>태그를 출력힌                | 피드에 적용된<br>·다.   |  |  |  |  |

| 김도엽             |
|-----------------|
|                 |
|                 |
| 북마크를 할<br>크를    |
| n               |
| <br>추가 결과를      |
| 다 드 ~ ~ 드<br>다. |
|                 |
| 비소 결과를<br>-     |
|                 |

| USE CASE DESCRIPTION                                                                                                    |                                                          |                      |           |                 |                              |                |  |  |
|----------------------------------------------------------------------------------------------------|----------------------------------------------------------|----------------------|-----------|-----------------|------------------------------|----------------|--|--|
|                                                                                                    | 피드의                                                      | 작성일                  | 2024.05.1 | )24.05.14 작성자 김 |                              |                |  |  |
| OSE CASE B                                                                                                    | "좋아요" 등록 및 취소                                            | ACTOR 명              | 회원, 관리자   | 관리자             |                              |                |  |  |
| ■ 목 적<br>회원은 하나의 피드에 대하여 좋아요를 등록 및 취소할 수 있다.                                                                                                    |                                                          |                      |           |                 |                              |                |  |  |
| ■ 선행조건<br>회원으로 로그인                                                                                                    | ■ 선행조건<br>회원으로 로그인 되어 있어야 한다. 회원이 하나의 피드를 상세 보기 중이어야 한다. |                      |           |                 |                              |                |  |  |
| ■ 완료조건<br>없음                                                                                                    |                                                          |                      |           |                 |                              |                |  |  |
| <ul> <li>▲ 설명</li> <li>하나의 피드에 대하여 "좋아요" 를 등록할 수 있다. 이때 계정 ID 마다 하나의 피드 ID 에 해당하는 피드에 하나씩 등록할 수 있다. 반대로 "좋아요"가 등록되어 있는 피드를 같은 조건에서 취소할 수도 있다. 또한, 회원은 피드 각각의 "좋아요"를 등록한 회원들의 목록을 확인할 수 있다.</li> <li>▲ 유형<br/>선택</li> </ul> |                                                          |                      |           |                 |                              |                |  |  |
| 번호                                                                                                    | A                                                        | ctor                 |           |                 | System                       |                |  |  |
| M01                                                                                                    | 피드 내에서 "좋아                                               | 요" 등록을 요청한디          | ŀ         |                 |                              |                |  |  |
| M02                                                                                                    |                                                          |                      | I         | 티드의             | "좋아요" 가 등<br>확인하는<br>내용을 출력힌 | ·록되었음을<br>·다.  |  |  |
| M03                                                                                                    | 피드 내에서 "좋아!<br>요청                                        | 요" 등록을 취소함을<br>한다.   |           |                 |                              |                |  |  |
| M04                                                                                                    |                                                          |                      | ]         | 피드의<br>확인       | "좋아요"가 취<br>하는 내용을 줄         | 소되었음을<br>5력한다. |  |  |
| M05                                                                                                    | 피드 내에서 "좋아!<br>목록을                                       | 요"를 등록한 회원의<br>요청한다. |           |                 |                              |                |  |  |
|                                                                                                    |                                                          |                      | Ī         | 티드의             | "좋아요"를 등록<br>목록을 출력힌         | 록한 회원의<br>:다.  |  |  |

| USE CASE DESCRIPTION                                                                                                    |                                          |                            |             |                               |                   |  |  |  |  |
|----------------------------------------------------------------------------------------------------|------------------------------------------|----------------------------|-------------|-------------------------------|-------------------|--|--|--|--|
|                                                                                                    | 피드 거새                                    | 작성일                        | 2024.05.15  | 24.05.15 작성자 김도운              |                   |  |  |  |  |
| USE CASE 8                                                                                                    | 피드 검색                                    | ACTOR 명                    | 회원, 관리자     |                               |                   |  |  |  |  |
| ■ 목 적<br>피드 목록 내에서 검                                                                                                    | ■ 목 적<br>피드 목록 내에서 검색어를 통해 피드를 검색할 수 있다. |                            |             |                               |                   |  |  |  |  |
| ■ 선행조건<br>회원으로 로그인 되(                                                                                                    | 거 있어야 한다. 어                              | 떠한 방식으로 나열됫                | 냈든 간에 피드 목록 | 내에 있어야 한다.                    |                   |  |  |  |  |
| ■ 완료조건<br>검색되는 피드가 있                                                                                                    | 거야 한다. 만약 존                              | 재하지 않는다면 예외                | 니로 처리한다.    |                               |                   |  |  |  |  |
| <ul> <li>▲ 설명</li> <li>피드 목록 내에서 회원은 검색어를 통해 피드를 검색할 수 있다. 피드 제목 또는 피드 텍스트에서 검색한 텍스트와 일치하는 부분이 있는 피드 목록을 제공한다. 이때 검색 우선순위는 피드 텍스트에 대한 일치도가 우선적으로 적용된다.</li> <li>한 번의 검색에 최대 10개의 피드를 제공하며, 검색 결과가 10개를 초과할 경우 10개씩 순차적으로 검색 결과를 제공한다. 만약 피드가 검색되지 않는다면 피드가 없다는 텍스트를 피드 목록 위치에 출력한다.</li> <li>이 기능이 적용되는 유스케이스는 "특정 회원의 피드 목록 보기", "자신의 범위 내 피드 목록 보기", "구독과 북마크와 "좋아요"한 피드 목록 보기", "건물별 피드 목록 보기"로 총 5개의 목록 보기가 있다.</li> <li>검색어 입력 시 공백 포함 최대 50 자까지 입력할 수 있다.</li> </ul> |                                          |                            |             |                               |                   |  |  |  |  |
| ∎ 흐름                                                                                                    |                                          |                            |             |                               |                   |  |  |  |  |
| 번호                                                                                                    |                                          | Actor                      |             | System                        |                   |  |  |  |  |
| M01                                                                                                    | 피드 목록 내어<br>피드                           | 있는 피드 검색 화면<br>= 검색을 요청한다. | l을 통해       |                               |                   |  |  |  |  |
| M02                                                                                                    |                                          |                            | <u></u>     | 드 검색 결과를 피 <u>드</u><br>다시 출력한 | 5 목록 내에<br>다.     |  |  |  |  |
| M03                                                                                                    |                                          |                            | [검          | 색되는 피드가 없을                    | 울경우](E01)         |  |  |  |  |
| M04                                                                                                    | [피드 ]                                    | 보기를 요청한다](A01              | )           |                               |                   |  |  |  |  |
| A01                                                                                                    |                                          |                            | 선택          | 백된 피드 보기 화면<br>피드 목록에 "검색·    | !을 줄력한다.<br>된 피드가 |  |  |  |  |
| E01                                                                                                    |                                          |                            | 없           | 습니다"라는 텍스트                    | 를 출력한다.           |  |  |  |  |

|                                                                                                    | USE CASE DESCRIPTION                                                                                                    |          |          |                  |       |  |  |
|----------------------------------------------------------------------------------------------------|----------------------------------------------------------------------------------------------------|----------|----------|------------------|-------|--|--|
|                                                                                                    | 피드이 카테그리 서저                                                                                                    | 작성일      | 24-05-26 | 작성자              | 김도엽   |  |  |
| USE CASE B                                                                                                    | 피드의 카네포니 결정                                                                                                    | ACTOR 명  |          | 회원, 관리자          |       |  |  |
| ■ 목 적<br>피드 작성 목적에 맞는 카테고리를 설정할 수 있다.<br>■ 선행조건                                                                                                    |                                                                                                    |          |          |                  |       |  |  |
| 피드를 새로 삭성 중                                                                                                    | 중이거나 수성 중이어야 한나.                                                                                                    |          |          |                  |       |  |  |
| ■ 완료조건<br>피드가 정상적으로                                                                                                    | 등록 완료되어야 한다.                                                                                                    |          |          |                  |       |  |  |
| <ul> <li>■ 설명</li> <li>피드의 목적에 맞도</li> <li>피드 카테고리의 종</li> <li>일반</li> <li>칭찬하기</li> <li>Q&amp;A</li> <li>이벤트 : 이벤트 :</li> <li>루표 : 투표 관련</li> <li>나눔</li> <li>도움요청</li> <li>확성기 : 확성기 :</li> <li>확성기 :</li> <li>확성기 :</li> <li>확성기 :</li> <li>확성기 :</li> <li>확성기 :</li> <li>확성기 :</li> <li>확성기 :</li> <li>확성기 :</li> <li>확성기 :</li> <li>확성기 :</li> <li>확성기 :</li> <li>확성기 :</li> <li>학교</li> </ul> | <ul> <li>● 전묘조인</li> <li>피드가 정상적으로 등록 완료되어야 한다.</li> <li>● 설명</li> <li>피드의 목적에 맞도록 카테고리를 설정할 수 있다. 일부 카테고리는 피드 작성 시 적절한 템플릿을 제공한다.<br/>피드 카테고리의 종류는 다음과 같다.</li> <li>- 일반</li> <li>- 칭찬하기</li> <li>- Q&amp;A</li> <li>- 이벤트 : 이벤트 관련 게시판 작성 가능</li> <li>- 투표 : 투표 관련 게시판 작성 가능</li> <li>- 나눔</li> <li>- 도움요청</li> <li>- 확성기 : 확성기 관련 게시판 작성 가능</li> <li>자세한 내용은 [참조 42]에 서술되어 있다.</li> <li>만약 아무런 카테고리로 설정하지 않으면 - 일반 카테고리로 설정된다.</li> </ul> |          |          |                  |       |  |  |
| 번호                                                                                                    | Actor                                                                                                    |          |          | System           |       |  |  |
| M01                                                                                                    | 피드 카테고리 설정                                                                                                    | 성을 요청한다. |          |                  |       |  |  |
| M02                                                                                                    |                                                                                                    |          | 카테       | 고리에 맞게 ㅍ<br>변경한다 | 드 설정을 |  |  |

| USE CASE DESCRIPTION                                                                                                    |                             |                                    |                    |                   |            |  |  |  |
|----------------------------------------------------------------------------------------------------|-----------------------------|------------------------------------|--------------------|-------------------|------------|--|--|--|
|                                                                                                    | 피드 데그에 대하 투게                | 작성일                                | 24-05-26           | 15-26 작성자 김도      |            |  |  |  |
| USE CASE B                                                                                                    | 피드 대그에 대한 공계                | ACTOR 명                            |                    | 회원, 관리자           |            |  |  |  |
| <ul> <li>목적</li> <li>피드 태그에 대한 분</li> <li>신행조건</li> <li>인기 피드 목록을 분</li> <li>완료조건</li> <li>없음</li> <li>설명</li> <li>피드에 어떤 태그기</li> <li>대한 통계를 보여준</li> <li>유형</li> <li>후순위</li> <li>흐름</li> </ul> | 통계를 제공한다.<br>보고 있어야 한다.<br> | 계를 제공한다. 피드<br><b>인기 피드 목록"</b> 에서 | 를 작성할 때<br>† 제공한다. | 많이 사용되는 1         | 피드 태그에     |  |  |  |
| <br>번호                                                                                                    | Acto                        | r                                  |                    | System            |            |  |  |  |
| M01                                                                                                    | 피트 통계에 대한 정                 | 정보를 요청한다.                          |                    |                   |            |  |  |  |
| M02                                                                                                    |                             |                                    |                    | 피드 통계에 대한<br>출력한디 | 한 정보를<br>: |  |  |  |

|                        | USE CASE DESCRIPTION                  |         |              |                  |              |  |  |
|------------------------|---------------------------------------|---------|--------------|------------------|--------------|--|--|
| USE CASE 명             | 피드에 좋아요를 누른 회원<br>모르 하이               | 작성일     | 24-05-<br>26 | 작성자              | 김도엽          |  |  |
|                        | ····································· | ACTOR 명 |              | 회원, 관리지          | 자            |  |  |
| ■ 목 적<br>피드 하나에 좋아요를   | ■ 목 적<br>피드 하나에 좋아요를 누른 회원의 목록을 보여준다. |         |              |                  |              |  |  |
| ■ 선행조건<br>피드 상세보기 중이어이 | ■ 선행조건<br>피드 상세보기 중이어야 한다.            |         |              |                  |              |  |  |
| ■ 완료조건<br>없음           |                                       |         |              |                  |              |  |  |
| ■ 설명<br>피드에 누가 좋아요를    | 많이 눌렀는지 확인할 수 있는 목록을                  | 제공한다.   |              |                  |              |  |  |
| ■ 유형<br>후순위            | ■ 유형<br>후순위                           |         |              |                  |              |  |  |
| ■ 흐름                   | ■ 흐름                                  |         |              |                  |              |  |  |
| 번호                     | Actor                                 |         |              | System           | <u>ווויי</u> |  |  |
| M01                    | 좋아요를 누른 회원 목록을                        | 요청한다.   |              |                  |              |  |  |
| M02                    |                                       |         | 좋(           | 와요를 누른 호<br>출력한디 | 원 모곩을<br> .  |  |  |

## 5) 검색 관리

| USE CASE DESCRIPTION                                                                                                    |                               |                       |         |                |                        |                  |  |  |
|----------------------------------------------------------------------------------------------------|-------------------------------|-----------------------|---------|----------------|------------------------|------------------|--|--|
|                                                                                                    | 거모 고코피 거새                     | 작성일                   | 2024.0  | 24.05.15 작성자 빅 |                        |                  |  |  |
| USE CASE 3                                                                                                    | 신물 프도필 검색                     | ACTOR 명               | 회원, 관리  | 자              |                        |                  |  |  |
| ■ 목 적<br>검색어를 통해 건물 프로필을 검색할 수 있다.                                                                                                    |                               |                       |         |                |                        |                  |  |  |
| ■ 선행조건<br>회원으로 로그인 !                                                                                                    | ■ 선행조건<br>회원으로 로그인 되어 있어야 한다. |                       |         |                |                        |                  |  |  |
| ■ 완료조건<br>검색되는 건물이 !                                                                                                    | 있어야 한다. 만약 존재히                | 하지 않는다면 예외로           | . 처리한다. |                |                        |                  |  |  |
| ■ 설명<br>회원은 검색어를 통해 건물 프로필을 검색할 수 있다. <b>건물명</b> 에서 검색한 텍스트와 일치하는 부분이 있는 건물<br>프로필 목록을 제공한다. 한 번의 검색에 최대 10개의 건물을 제공하며, 검색 결과가 10개를 초과할 경우<br>10개씩 순차적으로 검색 결과를 제공한다. 만약 검색 결과에 해당하는 건물이 없다면 빈 화면을 출력한다. |                               |                       |         |                |                        |                  |  |  |
| ■ 유영<br>후순위<br>■ 흐름                                                                                                    |                               |                       |         |                |                        |                  |  |  |
| 번호                                                                                                    |                               | Actor                 |         |                | System                 |                  |  |  |
| M01                                                                                                    | 건물 프로필 검색 화단                  | 변을 통해 건물 프로플<br>요청한다. | 필 검색을   |                |                        |                  |  |  |
| M02                                                                                                    |                               |                       |         | 건물 프로<br>목흑    | '필 검색 결과를<br>록 내에 다시 출 | · 건물 프로필<br>력한다. |  |  |
| M03                                                                                                    |                               |                       |         | [검색되는          | 는 건물 프로필C<br>(E01)     | 비 없을 경우]         |  |  |
| M04                                                                                                    | [건물 프로필 !                     | 보기를 요청한다](A0          | 1)      |                |                        |                  |  |  |
| A01                                                                                                    |                               |                       |         | 선택된 건          | 물 프로필 화면               | <u>1을 출력한다.</u>  |  |  |
| E01                                                                                                    |                               |                       |         | 검색 결과          | · 녹록에 빈 화[             | 컨을 줄력한다.         |  |  |
| USE CASE DESCRIPTION                                                                                                    |                        |                       |         |       |           |            |  |
|----------------------------------------------------------------------------------------------------|------------------------|-----------------------|---------|-------|-----------|------------|--|
|                                                                                                    |                        | 작성일                   | 2024.05 | 5.15  | 작성자       | 박경도        |  |
| USE CASE 명                                                                                                    | 재칭방 검색 ACTOR 명 회원, 관리자 |                       |         |       |           |            |  |
| <ul> <li>목적<br/>검색어를 통해 채팅방을 검색할 수 있다.</li> <li>선행조건<br/>회원으로 로그인 되어 있어야 한다.</li> <li>완료조건<br/>검색되는 채팅방이 있어야 한다. 만약 존재하지 않는다면 예외로 처리한다.</li> <li>설명<br/>회원은 검색어를 통해 채팅방을 검색할 수 있다. 채팅방명에서 검색한 텍스트와 일치하는 부분이 있는 채팅방<br/>목록을 제공한다. 한 번의 검색에 최대 10개의 채팅방을 제공하며, 검색 결과가 10개를 초과할 경우 10개씩<br/>순차적으로 검색 결과를 제공한다. 만약 검색 결과에 해당하는 채팅방이 없다면 빈 화면을 출력한다.</li> <li>유형</li> </ul> |                        |                       |         |       |           |            |  |
|                                                                                                    |                        |                       |         |       |           |            |  |
| ■ <del></del><br>번호                                                                                                    |                        | Actor                 |         |       | Svstem    |            |  |
| <br>M01                                                                                                    | 채팅방 검색 화면              | !을 통해 건물 프로필<br>요청한다. | 검색을     |       |           |            |  |
| M02                                                                                                    |                        |                       |         | 채팅방   | 검색 결과 목록  | 을 출력한다.    |  |
| M03                                                                                                    |                        |                       |         | [검색되는 | - 채팅방이 없을 | 울 경우](E01) |  |
| M04                                                                                                    | [채팅방 업                 | ↓장을 요청한다](A01         | )       |       |           |            |  |
| A01                                                                                                    |                        |                       |         | 선택    | 된 채팅방에 입  | 장시킨다.      |  |
| E01                                                                                                    |                        |                       |         | 검색 결고 | ト목록에 빈 화[ | 변을 출력한다.   |  |

| USE CASE DESCRIPTION                                                                                                    |                                                                 |                            |           |           |                         |                  |  |  |
|----------------------------------------------------------------------------------------------------|-----------------------------------------------------------------|----------------------------|-----------|-----------|-------------------------|------------------|--|--|
|                                                                                                    | 피드 거새                                                           | 작성일                        | 2024.     | 05.15     | 작성자                     | 김도엽              |  |  |
| USE CASE 8                                                                                                    | 피드 검색                                                           | ACTOR 명                    | 회원, 관리    | 사         |                         |                  |  |  |
| ■ 목 적<br>피드 목록 내에서 검색어를 통해 피드를 검색할 수 있다.                                                                                                    |                                                                 |                            |           |           |                         |                  |  |  |
| ■ 선행조건<br>회원으로 로그인 되(                                                                                                    | ■ 선행조건<br>회원으로 로그인 되어 있어야 한다. 어떠한 방식으로 나열됐든 간에 피드 목록 내에 있어야 한다. |                            |           |           |                         |                  |  |  |
| ■ 완료조건<br>검색되는 피드가 있(                                                                                                    | 어야 한다. 만약 존                                                     | 재하지 않는다면 예외                | 비로 처리한디   | ŀ.        |                         |                  |  |  |
| <ul> <li>▲ 설명</li> <li>피드 목록 내에서 회원은 검색어를 통해 피드를 검색할 수 있다. 피드 제목 또는 피드 텍스트에서 검색한 텍스트와 일치하는 부분이 있는 피드 목록을 제공한다. 이때 검색 우선순위는 피드 텍스트에 대한 일치도가 우선적으로 적용된다.</li> <li>한 번의 검색에 최대 10개의 피드를 제공하며, 검색 결과가 10개를 초과할 경우 10개씩 순차적으로 검색 결과를 제공한다. 만약 피드가 검색되지 않는다면 피드가 없다는 텍스트를 피드 목록 위치에 출력한다.</li> <li>이 기능이 적용되는 유스케이스는 "특정 회원의 피드 목록 보기", "자신의 범위 내 피드 목록 보기", "구독과 북마크와 "좋아요"한 피드 목록 보기", "건물별 피드 목록 보기"로 총 5개의 목록 보기가 있다.</li> <li>급 유형 후순위</li> </ul> |                                                                 |                            |           |           |                         |                  |  |  |
| 번호                                                                                                    |                                                                 | Actor                      |           |           | System                  |                  |  |  |
| M01                                                                                                    | 피드 목록 내어<br>피드                                                  | 있는 피드 검색 화면<br>- 검색을 요청한다. | 년을 통해<br> |           |                         |                  |  |  |
| M02                                                                                                    | M02 피드 검색 결과를 피드 목록 내에 다시 출력한다.                                 |                            |           |           |                         |                  |  |  |
| M03                                                                                                    |                                                                 |                            |           | [검색도      | 는 피드가 없을                | 경우](E01)         |  |  |
| E01                                                                                                    |                                                                 |                            |           | 피드<br>없습니 | 도 목록에 "검색된<br>다"라는 텍스트를 | 한 피드가<br>를 출력한다. |  |  |

### 6) 채팅 관리

| USE CASE DESCRIPTION                               |                                                                                                    |                       |       |          |                     |                |  |  |
|----------------------------------------------------|----------------------------------------------------------------------------------------------------|-----------------------|-------|----------|---------------------|----------------|--|--|
| USE CASE 명                                         | 건물별 그룹 채팅방 목록                                                                                             | 작성일                   | 2024  | .5.13    | 작성자                 | 조성진            |  |  |
| USE CASE O                                         | 보기                                                                                                    | ACTOR 명               |       |          | 회원                  |                |  |  |
| ■ 목 적<br>회원은 입장할 수 있는 건물별 그룹채팅방 목록을 조회할 수 있다.      |                                                                                                    |                       |       |          |                     |                |  |  |
| ■ 선행조건<br>회원으로 로그인되어 있어야 하며 건물 프로필 보기가 완료된 상태여야한다. |                                                                                                    |                       |       |          |                     |                |  |  |
| ■ 완료조건                                             |                                                                                                    |                       |       |          |                     |                |  |  |
| ■ 설명<br>회원은 위치범<br>인기 채팅방 득                        | 위내 인기 채팅방 목록과 구<br>목록의 경우 구독건물에 대힌                                                                        | ·독 건물에 대한<br>· 채팅방 목록 | ·채팅방  | 목록을 :    | 조회할 수 있다            |                |  |  |
| ※ <b>건물별 인기</b><br>한 건물ID 에<br>조회하며 활발             | ※ 건물별 인기채팅방 목록<br>한 건물ID 에 대한 활발한 채팅방 목록을 조회한다. 활발함을 기준으로 상위 10개의 채팅방 목록을<br>조회하며 활발함의 기준은 [참조 3] 을 참고한다. |                       |       |          |                     |                |  |  |
| ※ 건물별 채팅<br>한 건물 ID 에<br>수행한다.                     | ! <b>방 전체목록</b><br>대한 채팅방 전체 목록을 조                                                                        | 회한다. 건물별              | 채팅방   | 목록에서     | 는 채팅방 검식            | 백기능 또한         |  |  |
| ■ 유형<br>선순위                                        |                                                                                                    |                       |       |          |                     |                |  |  |
| ■ 흐름                                               | Actor                                                                                                    |                       |       |          | System              |                |  |  |
| <u>с</u> я<br>M01                                  | 회원은 건물별 인기 차<br>요청한                                                                                       | ㅐ팅방 목록보기·<br>구.       | 2     |          | System              |                |  |  |
| M02                                                |                                                                                                    |                       |       | 건물별<br>채 | 상위 10개의<br>팅방 목록이 출 | 활발한 인기<br>력된다. |  |  |
| M03                                                | 회원은 건물별 채팅방<br>요청한                                                                                        | 목록 전체보기·<br>다.        | 르<br> |          |                     |                |  |  |
| M04                                                |                                                                                                    |                       |       | 건물       | 불별 채팅방 전<br>출력된다.   | 체목록이           |  |  |
| 번호                                                 | Actor                                                                                                    |                       |       |          | System              |                |  |  |

| A0301 | 회원은 건물별 채팅방 목록 전체보기에서 |                 |
|-------|-----------------------|-----------------|
|       | 채팅방 검색을 수행한다.         |                 |
| A0302 |                       | 채팅방 검색결과가 출력된다. |

| USE CASE DESCRIPTION                          |                                                            |                        |                 |                           |                        |               |  |  |
|-----------------------------------------------|------------------------------------------------------------|------------------------|-----------------|---------------------------|------------------------|---------------|--|--|
|                                               | 지도내 그룹 채팅방 목록                                              | 작성일                    | 2024.5.         | 13                        | 작성자                    | 조성진           |  |  |
| OSE CASE B                                    | 보기                                                         | ACTOR 명                |                 |                           | 회원                     |               |  |  |
| ■ 목 적<br>회원은 입장할 수 있는 지도내 그룹채팅방 목록을 조회할 수 있다. |                                                            |                        |                 |                           |                        |               |  |  |
| ■ 선행조건<br>회원으로 로그인되어 있어야 하며 지도보기가 완료된 상태여야한다. |                                                            |                        |                 |                           |                        |               |  |  |
| ■ 완료조건                                        |                                                            |                        |                 |                           |                        |               |  |  |
| ■ 설명<br>회원은 위치범역<br>조회할 수 있다                  | 위내 인기 채팅방, 건물별 인기                                          | 채팅방, 자신이               | 구독한 건           | 물들에                       | 대한 채팅방                 | 목록을           |  |  |
| ※ <b>위치범위내</b><br>회원의 위치범위<br>활발함을 기준으        | <b>인기 채팅방 목록</b><br>위내 건물별 활발한 채팅방 목<br>으로 상위 10개의 채팅방 목특  | ·록을 조회한다.<br>록을 조회하며 횔 | 위치범위는<br>알발함의 기 | <b>[참조</b><br>준은 <b>[</b> | . 8] 참고한다<br>참조 3] 을 칟 | 남고한다.         |  |  |
| ※ <b>구독건물에</b><br>회원이 구독한<br>전체목록에서는          | <b>대한 채팅방 전체목록</b><br>건물에 대한 채팅방 전체목록<br>· 채팅방 검색기능 또한 수행할 | 음 확인하고 싶<br>할 수 있다.    | 을 때 사용          | 한다                        | 구독건물에 디                | 배한 채팅방        |  |  |
| ■ 유형<br>선순위                                   |                                                            |                        |                 |                           |                        |               |  |  |
| ∎ 흐름                                          |                                                            |                        |                 |                           |                        |               |  |  |
| 번호                                            | Actor                                                      |                        |                 |                           | System                 |               |  |  |
| M01                                           | 회원은 위치 범위내 인기<br>요청한대                                      | 채팅방 목록보기<br>가.         | 기를              |                           |                        |               |  |  |
| M02                                           |                                                            |                        | 2               | 위치범<br>차                  | 위내 상위 10<br>대팅방이 출력    | )개의 인기<br>된다. |  |  |
| M03                                           | 구독건물에 대한 채팅빙<br>요청한[                                       | : 목록 전체보기<br>다.        | 를               |                           |                        |               |  |  |
| M04                                           | 104 내 구독건물 채팅방 전체목록이<br>출력된다.                              |                        |                 |                           |                        |               |  |  |
| A0301                                         | 회원은 구독건물에 다<br>전체보기에서 채팅방                                  | 한 채팅방 목록<br>검색을 수행한다   |                 |                           |                        |               |  |  |
| A0302                                         |                                                            |                        |                 | 채팅빙                       | 낭 검색결과가                | 출력된다.         |  |  |

| USE CASE DESCRIPTION                                   |                                                                                                    |               |           |                   |             |  |  |  |
|--------------------------------------------------------|----------------------------------------------------------------------------------------------------|---------------|-----------|-------------------|-------------|--|--|--|
|                                                        | 내 채팅방 목록 보기 및 채팅                                                                                          | 작성일           | 2024.5.13 | 작성자               | 조성진         |  |  |  |
| USE CASE 명                                             | 검색                                                                                                    | ACTOR 명       |           | 회원                |             |  |  |  |
| ■ 목 적<br>회원은 자신이 참여하고 있는 전체 채팅방목록을 조회하고 채팅방을 검색할 수 있다. |                                                                                                    |               |           |                   |             |  |  |  |
| ■ 선행조건<br>회원으로 로그인                                     | ■ 선행조건<br>회원으로 로그인되어 있어야 한다.                                                                              |               |           |                   |             |  |  |  |
| ■ 완료조건                                                 |                                                                                                    |               |           |                   |             |  |  |  |
| ■ 설명<br>회원은 참여중인<br>또한 참여중인                            | ■ 설명<br>회원은 참여중인 그룹 채팅방 혹은 1:1 채팅방 목록을 조회하며 채팅방 검색기능도 수행할 수 있다.<br>또한 참여중인 채팅방에 대해서는 채팅방 메시지 알림을 받을 수 있다. |               |           |                   |             |  |  |  |
| ■ 유형<br>선순위                                            |                                                                                                    |               |           |                   |             |  |  |  |
| ■ <del>-</del>                                         | Actor                                                                                                    |               |           | System            |             |  |  |  |
| <br>M01                                                | 회원은 1:1 채팅방 목록 !                                                                                          | <br>보기를 요청한다. |           |                   |             |  |  |  |
| M02                                                    |                                                                                                    |               | 회원        | 의 1:1 채팅;<br>출력한다 | 방 목록을<br>·. |  |  |  |
| M03                                                    | 회원은 그룹채팅방 목록                                                                                              | <br>보기를 요청한다  |           |                   |             |  |  |  |
| M04                                                    |                                                                                                    |               | 회원의       | 의 그룹 채팅<br>출력한다   | 방 목록을       |  |  |  |
| A0101                                                  | 회원은 1:1 채팅방 목록보기<br>수행한다                                                                                  | 에서 채팅방 검식     | 박을        |                   |             |  |  |  |
| A0102                                                  |                                                                                                    |               | 채팅빙       | ; 검색결과가           | · 출력된다.     |  |  |  |
| A0301                                                  | 회원은 그룹 채팅방 목록보기<br>수행한다                                                                                   | <br> 에서 채팅방 검 | 색을        |                   |             |  |  |  |
| A0302                                                  |                                                                                                    |               | 채팅빙       | : 검색결과가           | · 출력된다.     |  |  |  |
| A0401                                                  | 채팅방에 다른 사용자가 보                                                                                            | 낸 채팅이 전송된     | 다.        |                   |             |  |  |  |
| A0402                                                  |                                                                                                    |               | 회         | 원에게 채팅<br>알림을 전달  | 메시지<br>한다.  |  |  |  |

|                                                                                                    | USE CASE DESCRIPTION                                                                   |                               |                        |                                 |                            |  |  |  |
|----------------------------------------------------------------------------------------------------|----------------------------------------------------------------------------------------|-------------------------------|------------------------|---------------------------------|----------------------------|--|--|--|
| USE CASE                                                                                                    | 그룹 채팅방 생성 및                                                                            | 작성일                           | 2024.5.13              | 작성자                             | 조성진                        |  |  |  |
| 명                                                                                                    | 채팅 참여자 추방                                                                              | ACTOR 명                       |                        | 회원                              |                            |  |  |  |
| <ul> <li>목 적</li> <li>그룹 채팅방을 만들어 채팅개설자 권한으로 참여함으로써 채팅에 관한 기능들을 수행할 수 있다.</li> <li>선행조건<br/>회원은 로그인 상태여야이며 건물을 구독하고 있는 상태여야한다.</li> <li>완료조건</li> <li>실명</li> <li>※ 그룹 채팅방 생성</li> </ul> |                                                                                        |                               |                        |                                 |                            |  |  |  |
| 건물을 구독히<br>범위를 제한                                                                                                    | ト고 있는 회원은 건물별 채통<br>할 수 있다.                                                            | J방을 생성할 수                     | 있다. 이 때, 채             | 팅방 입장회원                         | 들의 다정온도                    |  |  |  |
| ※ 그룹 채팅<br>UC705 채팅받<br>한편, 채팅방<br>개설자의 추빙<br>입장한 회원이                                                                                                    | 방 입장 및 나가기<br>) 입장 및 나가기 기능을 의<br>개설자가 채팅방을 나갈 경역<br>)권한이 위임된다. 이 때 동일<br> 에 권한이 위임된다. | 미한다.<br>위 해당 채팅방어<br>일한 다정온도를 | 서 다정온도가 기<br>가진 사용자가 큰 | 사장 높은 회원<br>존재할 경우 채            | 에게 채팅방<br>팅방에 먼저           |  |  |  |
| ※ 채팅방 참여자 추방<br>채팅방을 생성한 회원은 채팅방에 참여중인 다른 회원을 추방할 수 있다. 추방당한 회원은 해당<br>채팅방에 재입장하지 못한다.                                                                                                   |                                                                                        |                               |                        |                                 |                            |  |  |  |
| 선순위<br>■ 흐름                                                                                                    |                                                                                        |                               |                        |                                 |                            |  |  |  |
| 번호                                                                                                    | Actor                                                                                  |                               |                        | System                          |                            |  |  |  |
| M01                                                                                                    | 회원은 그룹 채팅병                                                                             | 방을 개설한다.                      |                        |                                 |                            |  |  |  |
| M02                                                                                                    |                                                                                        |                               | ב                      | 룹 채팅방이 싱                        | 뱅성된다.                      |  |  |  |
| M03                                                                                                    | 채팅방을 개설한 회원은                                                                           | 채팅방에 입장현                      | <u>한</u> 다.            |                                 |                            |  |  |  |
| M04                                                                                                    |                                                                                        |                               | <u>채팅</u>              | <u>방 입장 퇴장</u><br><u>기능이 수행</u> | <u>및 나가기</u><br><u>된다.</u> |  |  |  |
| M05                                                                                                    |                                                                                        |                               | [채                     | 팅방을 나갈경                         | 우] (E01)                   |  |  |  |

| 번호    | Actor                     | System            |
|-------|---------------------------|-------------------|
| A0401 | 채팅방을 개설한 회원은 채팅방에 참여중인 다른 |                   |
|       | 회원을 추방할 수 있다.             |                   |
| A0402 |                           | 회원이 추방된다.         |
|       |                           | 채팅방 개설자의 권한이      |
| E01   |                           | 채팅방에서 다정수치가 가장 높은 |
|       |                           | 회원에게 추방권한이 위임된다.  |

| USE CASE DESCRIPTION                                          |                                                                                                  |          |           |     |     |  |  |  |
|---------------------------------------------------------------|--------------------------------------------------------------------------------------------------|----------|-----------|-----|-----|--|--|--|
| USE CASE                                                      | 채팅방 입장 퇴장 및                                                                                      | 작성일      | 2024.5.13 | 작성자 | 조성진 |  |  |  |
| 명                                                             | 채팅 하기                                                                                            | ACTOR 명  |           | 회원  |     |  |  |  |
| ■ 목 적<br>그룹 채팅방 혹은 1대1채팅방에 입장하여 채팅에 관련된 기능을 수행할 수 있다.         |                                                                                                  |          |           |     |     |  |  |  |
| ■ 선행조건<br>회원은 로그인 상태여야한다.<br>그룹 채팅방 혹은 1 대 1 채팅방이 개설된 상태여야한다. |                                                                                                  |          |           |     |     |  |  |  |
| ■ 완료조건<br>채팅방 나가기                                             | 를 하면 완료.                                                                                         |          |           |     |     |  |  |  |
| ■ 설명<br>※ <b>채팅방 입경</b><br>회원이 채팅빙<br>회원의 이름이                 | ■ 설명<br>※ <b>채팅방 입장</b><br>회원이 채팅방에 입장하면 해당 채팅방의 과거의 모든 채팅목록이 출력되며 채팅방 참여자 목록에<br>회원의 이름이 추가 된다. |          |           |     |     |  |  |  |
| ※ <b>채팅 검색</b> 려<br>회원은 채팅목                                   | <b>하기</b><br>-록에서 채팅 내용을 검색할                                                                     | 수 있다.    |           |     |     |  |  |  |
| ※ <b>채팅하기</b><br>회원이 채팅을                                      | : 입력 내용이 채팅방 참여기                                                                                 | 자 전원에게 전 | 달된다.      |     |     |  |  |  |
| ※ <b>채팅읽기</b><br>회원이 채팅을 읽으면 채팅을 본 사람 수가 1 증가한다.              |                                                                                                  |          |           |     |     |  |  |  |
| ※ <b>채팅방 나가기</b><br>회원이 채팅방을 나가면 1 대 1 채팅방목록에서 해당 채팅방이 삭제된다.  |                                                                                                  |          |           |     |     |  |  |  |
| ■ 유형<br>선순위                                                   |                                                                                                  |          |           |     |     |  |  |  |
| ■ 흐름                                                          |                                                                                                  |          |           |     |     |  |  |  |

| 번호    | Actor              | System                |
|-------|--------------------|-----------------------|
| M01   | 회원이 채팅방에 입장한다.     |                       |
| N402  |                    | 회원의 채팅방 목록에 해당 채팅방이   |
| IVIUZ |                    | 추가된다.                 |
| N402  |                    | 채팅방 참여자 목록에 회원이       |
| IVIUZ |                    | 추가된다.                 |
| M03   | 채팅창에 채팅을 입력한다.     |                       |
| N404  |                    | 채팅을 채팅방 참여자 전원에게      |
| 10104 |                    | 전달한다.                 |
| M05   | 채팅방 참여자들이 채팅을 읽는다. |                       |
| N406  |                    | 채팅을 본 사람 수가 1 늘어나며 해당 |
| IVIUO |                    | 결과를 출력한다.             |
| M07   | 채팅방을 나간다.          |                       |
| N409  |                    | 채팅방 참여자 목록에서 채팅방을     |
| IVIUO |                    | 나간 사람이 삭제된다.          |
| N400  |                    | 회원의 1대1 채팅방목록에서 해당    |
| 10109 |                    | 채팅방이 삭제된다.            |
| A0101 | 채팅방 내에서 채팅을 검색한다.  |                       |
| A0102 |                    | 검색된 채팅을 출력한다.         |

| USE CASE DESCRIPTION                                  |                |                  |    |           |                         |           |  |  |
|-------------------------------------------------------|----------------|------------------|----|-----------|-------------------------|-----------|--|--|
| USE CASE                                              | 1 대 1 바티 시처    | 작성일              | 20 | )24.5.13  | 조성진                     |           |  |  |
| 명                                                     | │대│ 세칭 신경      | ACTOR 명          |    |           | 회원                      |           |  |  |
| ■ 목 적<br>회원은 팔로잉 혹은 팔로우 관계인 타회원에게 채팅을 신청한다.<br>■ 서해조건 |                |                  |    |           |                         |           |  |  |
| ■ 전용보전<br>회원으로 로                                      | 그인되어 있어야 한     | 다.               |    |           |                         |           |  |  |
| ■ 완료조건                                                |                |                  |    |           |                         |           |  |  |
| ■ 설명                                                  |                |                  |    |           |                         |           |  |  |
| ■ 유형<br>선순위                                           | ■ 유형<br>선순위    |                  |    |           |                         |           |  |  |
| ∎ 흐름                                                  |                |                  |    |           |                         |           |  |  |
| 번호                                                    | A              | ctor             |    |           | System                  |           |  |  |
| M01                                                   | 회원은 타회원어<br>신청 | 게 1대1 채통<br> 한다. | 8을 |           |                         |           |  |  |
| M02                                                   |                |                  |    | <br>회원으로부 | 터 온 1 대 1 채팅 ·<br>전달한다. | 신청을 타회원에게 |  |  |

|                                                                                                | USE CASE DESCRIPTION       |          |           |                                    |                |  |  |  |  |
|------------------------------------------------------------------------------------------------|----------------------------|----------|-----------|------------------------------------|----------------|--|--|--|--|
|                                                                                                | 1대1채팅 수락 및                 | 작성일      | 2024.5.13 | 작성자                                | 조성진            |  |  |  |  |
| USE CASE 명                                                                                     | 거절                         | ACTOR 명  |           | 회원                                 |                |  |  |  |  |
| ■ 목 적<br>회원은 요청받은 1대1 채팅을 거절한다.                                                                |                            |          |           |                                    |                |  |  |  |  |
| ■ 선행조건<br>회원으로 로그인되어 있어야 한다.                                                                   |                            |          |           |                                    |                |  |  |  |  |
| ■ 완료조건                                                                                         |                            |          |           |                                    |                |  |  |  |  |
| ■ 설명<br>※ <b>1대1 채팅 수락</b><br>1대1 채팅을 수락하면 1대1 채팅방이 개설되며 UC705 '채팅방 입장 퇴장 및 채팅하기' 기능을<br>수행된다. |                            |          |           |                                    |                |  |  |  |  |
| ※ <b>1 대 1 채팅</b><br>1 대 1 채팅이<br>없다.                                                          | <b>거절</b><br>거절되면 채팅방이 개설도 | 지 않는다. 채 | 틩을 거절한 호  | 원에게는 다시 채                          | 팅신청을 할 수       |  |  |  |  |
| <ul> <li>■ 유형</li> <li>선순위</li> <li>■ 흐름</li> </ul>                                            |                            |          |           |                                    |                |  |  |  |  |
| 번호                                                                                             | Actor                      | r        |           | System                             |                |  |  |  |  |
| M01                                                                                            | 회원은 타회원의 1대1               | 채팅을 수락협  | 반다.       |                                    |                |  |  |  |  |
| M02                                                                                            |                            |          | [1]       | 내1 채팅을 거절할                         | 경우](E01)       |  |  |  |  |
| M03                                                                                            |                            |          |           | 1대1채팅방이 기                          | 개설된다           |  |  |  |  |
| M04                                                                                            | 회원은 1대1 채팅                 | 방에 입장한다. |           |                                    |                |  |  |  |  |
| M05                                                                                            |                            |          | <u>채팅</u> | <u>방 입장 퇴장 및 L</u><br><u>수행된다.</u> | <u> 가기 기능이</u> |  |  |  |  |
| M06                                                                                            |                            |          | 1 대       | 1 채팅방이 생성도<br>회원에게 알               | 니지 않았다고<br>림   |  |  |  |  |
| E01                                                                                            |                            |          | 1 [       | H 1 채팅방이 개설!                       | 되지 않는다.        |  |  |  |  |

| USE CASE DESCRIPTION (미완성)                               |                              |         |           |       |     |  |  |  |
|----------------------------------------------------------|------------------------------|---------|-----------|-------|-----|--|--|--|
|                                                          | 케티바 거여                       | 작성일     | 2024.5.13 | 작성자   | 조성진 |  |  |  |
| USE CASE 명                                               | 재당망 겸열                       | ACTOR 명 |           | 관리자   |     |  |  |  |
| ■ 목 적<br>관리자가 불건전한 채팅방 관리를 위해 채팅방 전체조회 및 검색, 삭제기능을 수행한다. |                              |         |           |       |     |  |  |  |
| ■ 선행조건<br>관리자로 로그                                        | ■ 선행조건<br>관리자로 로그인되어 있어야 한다. |         |           |       |     |  |  |  |
| ■ 완료조건                                                   |                              |         |           |       |     |  |  |  |
| ■ 설명                                                     | ■ 설명                         |         |           |       |     |  |  |  |
| ■ 유형<br>선순위                                              |                              |         |           |       |     |  |  |  |
| ■ 흐름                                                     |                              |         |           |       |     |  |  |  |
| 번호                                                       | Actor                        |         | System    |       |     |  |  |  |
| M01                                                      | 관리자는 채팅방 전체조회를 요청한다.         |         |           |       |     |  |  |  |
| M02                                                      |                              | 채팅방     | 전체목록이     | 조회된다  |     |  |  |  |
| M03                                                      | 관리자는 채팅목록에서 채팅방을<br>검색한다.    |         |           |       |     |  |  |  |
|                                                          |                              | 검색된 치   | ㅐ팅방 목록여   | 이 출력된 | 다.  |  |  |  |
| M04                                                      | 관리자는 채팅방을 삭제한다.              |         |           |       |     |  |  |  |
|                                                          |                              | 채       | 팅방이 삭제    | 된다.   |     |  |  |  |

### 7) 지도 및 위치

|                                                                                                    | USE CASE DESCRIPTION        |                |                      |         |                 |          |  |  |
|----------------------------------------------------------------------------------------------------|-----------------------------|----------------|----------------------|---------|-----------------|----------|--|--|
|                                                                                                    | 지도 보기 및                     | 작성일            | 2024                 | .05.14  | 작성자             | 박경도      |  |  |
| USE CASE B                                                                                                    | 조작                          | ACTOR 명        |                      |         | 회원              |          |  |  |
| <ul> <li>목적</li> <li>지도를 조회한다.</li> <li>선행조건</li> <li>회원으로 로그인한 상태여야 한다.</li> <li>완료조건</li> <li>설명</li> <li>지도를 볼 수 있다. 지도에는 현재 사용자의 위치, 외부 지도 시스템에서 제공하는 정보와 (본 서비스 맥락의) 건물 프로필 정보 (건물에 생성된 채팅방 중 가장 활발한 채팅방의 활발한 정도, 회원의 해당 건물 구독 여부, 건물 아이콘)을 담은 마커가 표시된다.</li> <li>지도를 확대하거나 축소할 수 있다. 지도를 확대하거나 축소하면 지도창의 현재 범위가 수정된다.</li> </ul> |                             |                |                      |         |                 |          |  |  |
| 현재 시점의 지                                                                                                    | 다 위치 범위에 해당                 | 하는 건물 구독 독     | 니 ㅋㅗ이니<br> 록, 활발한    | 한 채팅방 뛰 | 목록, 인기 건물       | 남 목록을    |  |  |
| 마커의 형태로<br>타히워이 지도를                                                                                                    | 조회할 수 있다.<br>를 조히한 경으 "거무   | 하치기" 기느은 !     | 토왜 타이∂               | 입이 거문 - | 구도 모로은 기        | - 겨아 히위이 |  |  |
| 건물 구독 목록                                                                                                    | 의 조죄를 응구, 신물<br>에 추가할 수 있다. |                | 5에 디지                |         |                 | 시뇌 되끈ᅴ   |  |  |
| 장소를 검색할                                                                                                    | 수 있다.                       |                |                      |         |                 |          |  |  |
| ※ 채팅방의 활                                                                                                    | 발한 정도는 [참조 3]               | 을 참고한다.        |                      |         |                 |          |  |  |
| ■ 유형                                                                                                    |                             |                |                      |         |                 |          |  |  |
| 필수                                                                                                    |                             |                |                      |         |                 |          |  |  |
| ■ 으늠                                                                                                    |                             | Astar          |                      |         | Custom          |          |  |  |
| ·····································                                                                                                    | 지드 비기                       | 기느은 이처하다       |                      |         | System          |          |  |  |
| M02                                                                                                    |                             |                |                      |         | 지도창을 제공         | 하다.      |  |  |
| M03                                                                                                    | [지도를 획                      | 남대할 경우](A01)   |                      |         | <u>1—0</u> = "0 |          |  |  |
| M04                                                                                                    | [지도를 축                      | 특소할 경우](A02)   |                      |         |                 |          |  |  |
| M05                                                                                                    | [인기 건물 마커 브                 | 보기를 요청할 경우     | <sup>2</sup> ] (A03) |         |                 |          |  |  |
| M06                                                                                                    | [활발한 채팅방 보                  | 브기를 요청할 경우     | ] (A04)              |         |                 |          |  |  |
| M07                                                                                                    | [구독한 건물 마커                  | 보기를 요청할 경      | 우] (A05)             |         |                 |          |  |  |
| M08                                                                                                    | [등록된 건물 마                   | 커를 선택할 경우]     | (A06)                |         |                 |          |  |  |
| M09                                                                                                    | [등록되지 않은 건                  | ·<br>물을 선택할 경우 | ] (A07)              |         |                 |          |  |  |
| M10                                                                                                    | [건물 합치기 기 <sup>.</sup>      | 능을 요청할 경우]     | (A08)                |         |                 |          |  |  |
|                                                                                                    |                             |                |                      |         |                 |          |  |  |

| 번호     | Actor | System               |
|--------|-------|----------------------|
| 4.01   |       | 지도의 축척을 확대한 지도창을     |
| AUT    |       | 제공한다.                |
| 4.02   |       | 지도의 축척을 축소한 지도창을     |
| AUZ    |       | 제공한다.                |
| 4.02   |       | 인기 건물을 마커 형태로 지도에    |
| A03    |       | 출력한다.                |
| 0.04   |       | 활발한 채팅방을 마커 형태로 지도에  |
| A04    |       | 출력한다.                |
| A.O.F. |       | 구독한 건물을 마커 형태로 지도에   |
| A05    |       | 출력한다.                |
| A06    |       | 등록된 건물 프로필 화면을 출력한다. |
| 4.07   |       | 해당 건물에 대한 등록 신청 화면을  |
| A07    |       | 출력한다.                |
|        |       | 해당 지도 소유 회원의 구독 목록을  |
| A08    |       | 건물 합치기 기능을 요청한 회원의   |
|        |       | 구독 목록에 추가한다.         |

| USE CASE DESCRIPTION                                                                                                    |                                    |                                 |             |            |                             |                    |  |  |
|----------------------------------------------------------------------------------------------------|------------------------------------|---------------------------------|-------------|------------|-----------------------------|--------------------|--|--|
| USE CASE                                                                                                    | 회원 현재                              | 작성일                             | 2           | 024.05.14  | 작성자                         | 박경도                |  |  |
| 명                                                                                                    | 위치 보기                              | ACTOR 명                         |             |            | 회원                          |                    |  |  |
| <ul> <li>목 적</li> <li>회원이 자신</li> <li>선행조건</li> <li>회원으로 로</li> <li>지도 조회를</li> <li>완료조건</li> <li>실명</li> <li>현재 회원이</li> <li>유형</li> <li>필수</li> <li>흐름</li> </ul> | 의 위도, 경도 좌<br>그인한 상태여야<br>하고 있어야 한 | 표를 조회한<br>한다.<br>다.<br> 한 곳의 위드 | 다.<br>E, 경도 | . 좌표를 외부   | 위치 시스템에 요청현                 | 환다.                |  |  |
| 번호                                                                                                    | A                                  | ctor                            |             |            | System                      |                    |  |  |
| M01                                                                                                    | 회원 현재 위<br>요청                      | 치 보기 기능<br>형한다.                 | 을           |            |                             |                    |  |  |
| M02                                                                                                    |                                    |                                 |             | 현재 회원<br>밎 | 이 물리적으로 위치한<br>:춰진 지도 화면을 출 | 한 곳에 포커싱이<br>5력한다. |  |  |

#### **USE CASE DESCRIPTION** 작성일 2024.05.14 작성자 박경도 USE 장소 CASE 명 검색 회원 ACTOR 명 ■ 목 적 회원이 검색어를 입력함으로써 그 검색어에 일치하는 장소의 정보를 얻을 수 있다. ■ 선행조건 회원으로 로그인한 상태여야 한다. 지도를 조회하고 있어야 한다. ■ 완료조건 ■ 설명 검색어를 입력하면 외부 위치 시스템을 이용해서 해당 검색어에 매칭되는 장소들의 검색결과를 받는다. 검색 결과에 건물의 위도, 경도 좌표가 포함된다. ※ 외부 위치 시스템을 이용했기 때문에 검색 결과는 (본 서비스 도메인에 맞는) 건물들만 포함하지 않고, 식당이나 가게와 같은 상점 정보를 포함한다. ※ 검색어는 본 서비스 도메인에서 벗어나는 가게명, 음식 이름과 같이 지도 서비스를 사용할 때 일반적으로 입력하는 검색어일 수 있다. ■ 유형 선택 ■ 흐름 번호 Actor System 위치 검색 기능을 요청한다. M01 M02 검색어를 입력할 수 있는 입력창을 출력한다.

| M03    | 검색어를 입력한다. |                                |
|--------|------------|--------------------------------|
|        |            | 외부 위치 시스템에 검색어에 대한 검색 결과를      |
| M04    |            | 요청한다.                          |
|        |            |                                |
|        |            | 검색 결과에 포함되는 위도, 경도 좌표 목록을 추출하여 |
|        |            | 각 위도, 경도 좌표에 위치한 건물 프로필 정보 목록  |
| M05    |            | (건물에 생성된 채팅방 중 가장 활발한 채팅방의 활발한 |
|        |            | 정도, 회원의 해당 건물 구독 여부, 건물 아이콘)을  |
|        |            | 가져온다.                          |
| N 40 C |            | 건물 프로필 정보를 담고 있는 마커들을 생성하여 각   |
| 11/106 |            | 건물들이 위치한 곳에 마커를 배치한 지도를 출력한다.  |

### 8) 고객 지원

|                                                                                                    | USE CASE DESCRIPTION                          |          |                   |                                    |                        |  |  |  |  |
|----------------------------------------------------------------------------------------------------|-----------------------------------------------|----------|-------------------|------------------------------------|------------------------|--|--|--|--|
| USE                                                                                                    | 고객센터 챗봇과                                      | 작성일      | 2024.05.13        | 작성자                                | 허예지                    |  |  |  |  |
| CASE 명                                                                                                    | 대화하기                                          | ACTOR 명  |                   | 회원                                 |                        |  |  |  |  |
| <ul> <li>목 적</li> <li>간단한/자주하는 문의에 대한 답변을 고객센터 챗봇으로부터 받는다. 처리한다.</li> <li>▲ 선행조건</li> <li>회원으로 로그인되어 있어야 한다.</li> <li>● 완료조건</li> </ul>                           |                                               |          |                   |                                    |                        |  |  |  |  |
| ■ 설명<br>챗봇과의 대화를 통해 <u>간단한 문의, 자주하는 문의</u> 에 대한 답변을 얻을 수 있다.<br><u>답변 데이터</u> 를 학습한 AI 챗봇이 고객의 문의를 인식하여 적절한 답변을 제공한다.<br>모든 문의 및 답변은 텍스트이며, 문의 글자 수는 최대 1000 자이다. |                                               |          |                   |                                    |                        |  |  |  |  |
| AI 로부터 질문에 대한 답변을 성공적으로 받은 경우가 Main Flow 이며, 받지 못한 경우가 Exception<br>Flow 이다.                                                                                      |                                               |          |                   |                                    |                        |  |  |  |  |
| ※ 간단한/기<br>※ 답변 데                                                                                                    | ※ 간단한/자주하는 문의:[참조 9] 참고<br>※ 답변 데이터:[참조 9] 참고 |          |                   |                                    |                        |  |  |  |  |
| ■ 유<br>슈<br>선택<br>■ 흐름                                                                                                    |                                               |          |                   |                                    |                        |  |  |  |  |
| 번호                                                                                                    | Ac                                            | tor      |                   | System                             |                        |  |  |  |  |
| M01                                                                                                    | 고객센터 챗봇 [                                     | 대화를 요청한  | 다.                |                                    |                        |  |  |  |  |
| M02                                                                                                    |                                               |          | 챗봇 인사밀<br>및 질문    | (안녕하세요. 무엇을<br>입력란이 담긴 화[          | 을 도와드릴까요?)<br>견을 출력한다. |  |  |  |  |
| M03                                                                                                    | 질문을 '                                         | 입력한다.    |                   |                                    |                        |  |  |  |  |
| M04                                                                                                    | 질문에 대한 딥                                      | '변을 요청한[ | 가.                |                                    |                        |  |  |  |  |
| M05                                                                                                    |                                               |          | [AI 서비스에<br>했으나 적 | 해당 질문을 전달<br>절한 데이터가 없어<br>경우](E1) | 하고 답변 요청을<br>  답변에 실패한 |  |  |  |  |
| M06                                                                                                    |                                               |          | AI 서비스에           | 해당 질문을 제공히<br>요청한다.                | ト고 적절한 답변을             |  |  |  |  |
| M07                                                                                                    |                                               |          |                   | 답변을 출력한다                           | 구                      |  |  |  |  |
| E01                                                                                                    |                                               |          | 적                 | 절한 답변이 없음을                         | 알린다.                   |  |  |  |  |

| USE CASE DESCRIPTION                                                                                                    |                                |         |               |                     |              |  |  |  |
|----------------------------------------------------------------------------------------------------|--------------------------------|---------|---------------|---------------------|--------------|--|--|--|
| USE CASE                                                                                                    | 공지사항 목록 및 공지사항                 | 작성일     | 2024.05.14    | 작성자                 | 허예지          |  |  |  |
| 명                                                                                                    | 보기                             | ACTOR 명 |               | 회원                  |              |  |  |  |
| <ul> <li>목적</li> <li>공지사항 목록과 공지사항을 조회한다.</li> <li>▲ 선행조건</li> <li>회원으로 로그인되어 있어야 한다.</li> <li>● 완료조건</li> </ul>                     |                                |         |               |                     |              |  |  |  |
| ■ 설명<br>공지사항 목록 및 각 공지사항을 조회할 수 있다.<br>공지사항 목록에서 각 공지사항들은(공지 제목, 등록 일자)로 나열된다.<br>공지사항 보기에서 상세 조회하는 <u>공지사항의 내용</u> 은 [참조 10]을 참고한다. |                                |         |               |                     |              |  |  |  |
| 공지 목독과 ·<br>경우 Exceptio                                                                                                    | 폭독 내 특징 공지사양을 장제<br>n Flow 이다. | 소외아는 것이 | Main Flow 이며, | 목독에 공지스             | F양이 없을       |  |  |  |
| ■ 유형<br>선택<br>■ 흐름                                                                                                    |                                |         |               |                     |              |  |  |  |
| 번호                                                                                                    | Actor                          |         |               | System              |              |  |  |  |
| M01                                                                                                    | 공지사항 목록을                       | 요청한다.   |               |                     |              |  |  |  |
| M02                                                                                                    |                                |         | [공지/          | 사항 목록에 공<br>없을 경우]( | 공지사항이<br>e1) |  |  |  |
| M03                                                                                                    |                                |         | 공지            | 사항 목록을 🗄            | 출력한다.        |  |  |  |
| M04                                                                                                    | 특정 공지사항 보기를                    | 를 요청한다. |               |                     |              |  |  |  |
| M05                                                                                                    |                                |         | 공             | 지 내용을 출             | 력한다.         |  |  |  |
| E01                                                                                                    |                                |         | 등록            | 된 공지사항이<br>알린다.     | 없음을          |  |  |  |

|                                                                                                    | USE CASE DESCRIPTION     |                         |     |                            |                          |                      |  |  |
|----------------------------------------------------------------------------------------------------|--------------------------|-------------------------|-----|----------------------------|--------------------------|----------------------|--|--|
| USE CASE                                                                                                    | 고지나히 지내                  | 작성일                     | 202 | 4.05.14                    | 작성자                      | 허예지                  |  |  |
| 명                                                                                                    | 공시사양 작성                  | ACTOR 명                 |     |                            | 관리자                      |                      |  |  |
| <ul> <li>목 적</li> <li>공지의 목적을 가진 공지사항 글을 작성한다.</li> <li>▲ 선행조건</li> <li>관리자로 로그인되어 있어야 한다.</li> <li>● 완료조건</li> </ul>                                                                                                    |                          |                         |     |                            |                          |                      |  |  |
| <ul> <li>▲ 설명</li> <li>공지사항을 작성하여 공지사항 목록에 추가한다.</li> <li>공지사항 입력 내용 및 글자수/용량 제한은 [참조 10]을 참고한다.</li> <li>모든 내용 요소를 포함하여 공지사항을 작성하는 것이 Main Flow 이다.</li> <li>필수 요소(공지 제목, 공지 텍스트, 등록 일자)중 하나라도 미포함한 경우, 모든 요소 중 하나라도</li> <li>최대 글자수 또는 용량을 초과한 경우 Exception Flow 이다.</li> <li>※ 필수/선택 내용 요소: [참조 10] 참고</li> </ul> |                          |                         |     |                            |                          |                      |  |  |
| ■ 유형<br>선택<br>■ ㅎ르                                                                                                    |                          |                         |     |                            |                          |                      |  |  |
| ■ — □<br><u>번호</u>                                                                                                    |                          | Actor                   |     |                            | System                   |                      |  |  |
| <br>M01                                                                                                    | 공지사항 -                   | 작성을 요청한다                |     |                            |                          |                      |  |  |
| M02                                                                                                    |                          |                         |     | 공지 제목,<br>사진, 동영성<br>출력한다. | 공지 텍스트 , 티<br>상을 입력할 수 S | 배그, 등록 일자,<br>있는 화면을 |  |  |
| M03                                                                                                    | 공지 제목, 공지<br>일자, 사진, 동영상 | 텍스트 , 태그, 등<br>상을 입력한다. | 록   |                            |                          |                      |  |  |
| M04                                                                                                    | 공지사항 목록                  | 에 추가를 요청                | 한다. |                            |                          |                      |  |  |
| M05                                                                                                    |                          |                         |     | [필수 요스                     | 노 중 하나라도 [<br>(E1)       | 미포함한 경우]             |  |  |
| M06                                                                                                    |                          |                         |     | 모든 요소<br>용량                | 중 하나라도 최<br>제한을 초과한      | 대 글자수 또는<br>경우](E2)  |  |  |
| M07                                                                                                    |                          |                         |     | 공지사항                       | 을 공지사항 목록                | 록에 추가한다.             |  |  |
| E01                                                                                                    |                          |                         |     | 공지 제목                      | 또는 공지 텍스<br>않았음을 알린      | .트가 입력되지<br>다.       |  |  |
| E02                                                                                                    |                          |                         |     | 모든 내용<br>출력하며              | 요소의 글자 수<br>퉈 제한을 초과했    | 및 용량 제한을<br>음을 알린다.  |  |  |

| USE CASE DESCRIPTION                                                                                                    |                             |          |            |                          |  |  |  |  |
|----------------------------------------------------------------------------------------------------|-----------------------------|----------|------------|--------------------------|--|--|--|--|
| 니CE CASE 면 고지니하 사제 작성일 2024.05.15 작성자 허예                                                                                                    |                             |          |            |                          |  |  |  |  |
| USE CASE B                                                                                                    | 하지지 않 국제                    | ACTOR 명  |            | 관리자                      |  |  |  |  |
| <ul> <li>목적</li> <li>공지사항 목록의 공지사항을 삭제</li> <li>선행조건</li> <li>관리자로 로그인되어 있어야 한다</li> <li>완료조건</li> <li>설명</li> <li>공지사항 목록의 공지사항 글을</li> <li>유형</li> <li>선택</li> <li>흐름</li> </ul> | 케한다.<br>가. 공지사항 보기<br>삭제한다. | 를 한 상태여이 | : 한다.      |                          |  |  |  |  |
| ·····································                                                                                                    | <i>I</i>                    | Actor    |            | System                   |  |  |  |  |
| M01                                                                                                    | 공지사항 스                      | ·제를 요청한다 |            |                          |  |  |  |  |
| M02                                                                                                    |                             |          | 공지시<br>공지시 | 공지사항 목록에서<br>공지사항을 삭제한다. |  |  |  |  |

| USE CASE 명       신고 목록 및 신고 보기       작성일       2024.05.15       작성자       허여         ACTOR 명       관리자             ● 목 적       신고 목록 및 신고 상세정보를 조회한다.         ● 선행조건       관리자로 로그인되어 있어야 한다.         ● 알료조건       ● 알료조건         ● 설명       회원 신고하기로 추가된 신고들의 목록 및 신고 상세정보(내용)를 조회한다.         신고 목록에서 각 신고 내역들은(신고자 계정 ID, 신고 일자)로 나열된다.         신고 보기에서 상세 조회하는 신고 내용은 [참조 26]을 참고한다.         신고 목록과 목록 내 특정 신고 내역을 상세 조회하는 것이 Main Flow 이며, 목록에 신고 내역이 없을 경우 Exception Flow 이다.             ● 형         선순위         ● 클름         변호       Actor         N01       신고 목록을 요청한다.             [신고 목록에 신고 내역이 전 10 전 14 14 14 14 14 14 14 14 14 14 14 14 14 | USE CASE DESCRIPTION                                                                                                    |               |         |            |                     |             |  |  |  |
|----------------------------------------------------------------------------------------------------|----------------------------------------------------------------------------------------------------|---------------|---------|------------|---------------------|-------------|--|--|--|
| OSE CASE 8     전고 목록 및 전고 상세정보를 조회한다.       ▲ 전행조건       관리자로 로그인되어 있어야 한다.       완료조건       · 알료조건       · 일명       회원 신고하기로 추가된 신고들의 목록 및 신고 상세정보(내용)를 조회한다.       신고 목록에서 각 신고 내역들은(신고자 계정 ID, 신고 일자)로 나열된다.       신고 목록에서 각 신고 내역들은(신고자 계정 ID, 신고 일자)로 나열된다.       신고 목록에서 각 신고 내역들은(친고자 계정 ID, 신고 일자)로 나열된다.       신고 목록에서 각 신고 내역들은 (참조 26]을 참고한다.       신고 목록과 목록 내 특정 신고 내역은 (참조 26]을 참고한다.       신고 목록과 목록 내 특정 신고 내역을 상세 조회하는 것이 Main Flow 이며, 목록에 신고 내역이 없을 경우 Exception Flow 이다.       · 유형<br>선순위       · 흐름       변호     Actor       M01     신고 목록을 요청한다.       M02     · 건의 · 건의 · 건의 · 건의 · 건의 · 건의 · 건의 · 건의                              |                                                                                                    | 시그 모르 미 시그 ㅂ기 | 작성일     | 2024.05.15 | 작성자                 | 허예지         |  |  |  |
| 목적       신고 목록 및 신고 상세정보를 조회한다.         선행조건       관리자로 로그인되어 있어야 한다.         완료조건       ************************************                                                                                                    | USE CASE 3                                                                                                    | 신고 녹속 곳 신고 모기 | ACTOR 명 |            | 관리자                 |             |  |  |  |
| ■ 설명         회원 신고하기로 추가된 신고들의 목록 및 신고 상세정보(내용)를 조회한다.         신고 목록에서 각 신고 내역들은(신고자 계정 ID, 신고 일자)로 나열된다.         신고 보기에서 상세 조회하는 <u>신고 내용</u> 은 [참조 26]을 참고한다.         신고 목록과 목록 내 특정 신고 내역을 상세 조회하는 것이 Main Flow 이며, 목록에 신고 내역이 없을 경우 Exception Flow 이다.         ● 유형         선순위         ■ 흐름         번호       Actor         전고 목록의 신고 내역이 신고 목록을 요청한다.         M01       신고 목록을 요청한다.         M02       기억/ 41                                                                                                    | <ul> <li>목적</li> <li>신고 목록 및 신고 상세정보를 조회한다.</li> <li>● 선행조건</li> <li>관리자로 로그인되어 있어야 한다.</li> <li>● 완료조건</li> </ul>                               |               |         |            |                     |             |  |  |  |
| 신고 목록과 목록 내 특정 신고 내역을 상세 조회하는 것이 Main Flow 이며, 목록에 신고 내역이<br>없을 경우 Exception Flow 이다.                                                                                                    | ■ 설명<br>회원 신고하기로 추가된 신고들의 목록 및 신고 상세정보(내용)를 조회한다.<br>신고 목록에서 각 신고 내역들은(신고자 계정 ID, 신고 일자)로 나열된다.<br>신고 보기에서 상세 조회하는 <u>신고 내용</u> 은 [참조 26]을 참고한다. |               |         |            |                     |             |  |  |  |
| ■ 유형<br>선순위<br>■ 흐름<br><u>번호 Actor System</u><br>M01 신고 목록을 요청한다. [신고 목록에 신고 내역이<br>개이고 (1)                                                                                                    | 신고 목록과 목록 내 특정 신고 내역을 상세 조회하는 것이 Main Flow 이며, 목록에 신고 내역이<br>없을 경우 Exception Flow 이다.                                                            |               |         |            |                     |             |  |  |  |
| 번호         Actor         System           M01         신고 목록을 요청한다.         [신고 목록에 신고 내역이<br>감이 (4)                                                                                                    | ■ 유형<br>선순위<br>■ 흐름                                                                                                    |               |         |            |                     |             |  |  |  |
| M01         신고 목록을 요청한다.         [신고 목록에 신고 내역이           M02         기이 (4)                                                                                                    | 번호                                                                                                    | Acto          | or      |            | System              |             |  |  |  |
| M02 [신고 목록에 신고 내역이                                                                                                    | M01                                                                                                    | 신고 목록을        | 요청한다.   |            |                     |             |  |  |  |
| 경우] (61)                                                                                                    | M02                                                                                                    |               |         | [신고 특      | 록록에 신고 L<br>경우](e1) | 내역이 없을<br>) |  |  |  |
| M03 신고 목록을 출력한다.                                                                                                    | M03                                                                                                    |               | 신.      | 고 목록을 출    | 력한다.                |             |  |  |  |
| M04 특정 신고 보기를 요청한다.                                                                                                    | M04                                                                                                    | 특정 신고 보기      | 를 요청한다. |            |                     |             |  |  |  |
| M05 신고 내용을 출력한다.                                                                                                    | M05                                                                                                    |               |         | 신.         | 고 내용을 출             | 력한다.        |  |  |  |
| E01 등록된 신고 내역이 없음 알린다.                                                                                                    | E01                                                                                                    |               |         | 등록         | 된 신고 내역(<br>알린다.    | 기 없음을       |  |  |  |

|                                                                                                    | USE CASE DESCRIPTION                                                                                                    |                                                                     |               |                  |                                  |                 |  |  |
|----------------------------------------------------------------------------------------------------|----------------------------------------------------------------------------------------------------|---------------------------------------------------------------------|---------------|------------------|----------------------------------|-----------------|--|--|
| USE CASE                                                                                                    | 신고 승인 및 계정                                                                                                    | 작성일                                                                 | 202           | 4.05.15          | 작성자                              | 허예지             |  |  |
| 명                                                                                                    | 잠금 조치                                                                                                    | ACTOR 명                                                             |               |                  | 관리자                              |                 |  |  |
| <ul> <li>목 적</li> <li>공지의 목적을</li> <li>선행조건</li> <li>관리자로 로그</li> <li>완료조건</li> </ul>                                                                                   | <ul> <li>목 적</li> <li>공지의 목적을 가진 공지사항 글을 작성한다.</li> <li> 선행조건</li> <li>관리자로 로그인되어 있어야 한다. 신고 보기 상태여야 한다.</li> <li>● 완료조건</li> </ul> |                                                                     |               |                  |                                  |                 |  |  |
| <ul> <li>▲ 설명</li> <li>신고 보기중요</li> <li>피신고자 ID 여</li> <li>특정 <u>기간 동</u></li> <li>신고 처리 내</li> <li>※ 다정 수치:</li> <li>※ 신고 처리</li> <li>※ 계정 잠금</li> <li>● 유형</li> </ul> | 인 신고의 상태를 '승인'의<br>에 작성된 계정의 <u>다정 수</u><br><u>안 계정 잠금 조치</u> 도 할<br>용을 신고자와 피고자에<br>:[참조 11] 참고<br>내용:[참조 25] 참고<br>조치 및 잠금 기간:[참결 | 2로 변경한다.<br><u>녹치</u> 를 1/3/5/10<br>수 있다.<br>게 웹 푸시 API<br>조 27] 참고 | -중 선택<br>를 통해 | 하여 감소시<br>알림을 보\ | 킬 수 있으며, ↔<br>낸다.                | 선택적으로           |  |  |
| ■ 유명<br>후순위<br>■ 흐름                                                                                                    |                                                                                                    |                                                                     |               |                  |                                  |                 |  |  |
| <br>번호                                                                                                    | Act                                                                                                    | or                                                                  |               |                  | System                           |                 |  |  |
| M01                                                                                                    | 신고 승인을 위한                                                                                                    | 화면을 요청한[                                                            | 다.            |                  |                                  |                 |  |  |
| M02                                                                                                    |                                                                                                    |                                                                     |               | 다정 수치<br>선택할 수   | 감소량과 계정<br>있는 화면을 출              | 잠금 기간을<br>력한다.  |  |  |
| M03                                                                                                    | 다정 수치 감소                                                                                                    | 량을 선택한다.                                                            |               |                  |                                  |                 |  |  |
| M04                                                                                                    | 계정 잠금 기건                                                                                                    | <u></u> )을 선택한다.                                                    |               |                  |                                  |                 |  |  |
| M05                                                                                                    | 신고 승인을                                                                                                    | 요청한다.                                                               |               |                  |                                  |                 |  |  |
| M06                                                                                                    |                                                                                                    |                                                                     |               | 해당 신고의           | 의 상태를 '승인'                       | 으로 변경한다.        |  |  |
| M08                                                                                                    |                                                                                                    |                                                                     |               | 피신고자             | 계정의 다정 수                         | 치를 감소한다.        |  |  |
| M09                                                                                                    |                                                                                                    |                                                                     |               | 피신고              | 자 계정을 잠금                         | 허리한다.           |  |  |
| M10                                                                                                    |                                                                                                    |                                                                     |               | 신고<br>피신고:       | 1 처리 내용을 (<br>자에게 웹 푸시,<br>출력한다. | 신고자와<br>API를 통해 |  |  |

| USE CASE DESCRIPTION                                                                                                    |                            |                   |           |                       |                |  |  |
|----------------------------------------------------------------------------------------------------|----------------------------|-------------------|-----------|-----------------------|----------------|--|--|
|                                                                                                    | 신고                         | 작성일               | 2024.05.7 | 15 작성자                | 허예지            |  |  |
| USE CASE 명                                                                                                    | 반려                         | ACTOR 명           |           | 관리자                   |                |  |  |
| <ul> <li>목적</li> <li>공지의 목적을 가진 공지사항 글을 작성한다.</li> <li>▲ 선행조건</li> <li>관리자로 로그인되어 있어야 한다. 신고 보기 상태여야 한다.</li> <li>● 완료조건</li> </ul>                                |                            |                   |           |                       |                |  |  |
| <ul> <li>● 설명</li> <li>신고 보기중인 신고의 상태를 '반려'</li> <li><u>반려 사유</u>를 작성하고, <u>신고 처리 나</u></li> <li>※ 반려 사유 기준: [참조 25] 참고</li> <li>※ 신고 처리 내용: [참조 25] 참고</li> </ul> | 로 변경한다<br>  <u>용</u> 을 신고지 | ·에게 메일로 전         | !송한다.     |                       |                |  |  |
| ■ 유형<br>후순위<br>■ 흐름                                                                                                    |                            |                   |           |                       |                |  |  |
| 번호                                                                                                    |                            | Actor             |           | System                | n              |  |  |
| M01                                                                                                    | 신고 반                       | 려를 위한 화면<br>요청한다. | 을         |                       |                |  |  |
| M02                                                                                                    |                            |                   | 반         | 려 사유 입력란을<br>면을 출력한다. | 을 포함한          |  |  |
| M03                                                                                                    | 반려 /                       | 사유를 입력한디          | ł.        |                       |                |  |  |
| M04                                                                                                    | 신고 비                       | 반려를 요청한디          | ł.        |                       |                |  |  |
| M05                                                                                                    |                            |                   | ò         | 태당 신고의 상태<br>변경한대     | H를 '반려'로<br>다. |  |  |
| M06                                                                                                    |                            |                   |           | 신고 처리 내용<br>메일로 전송    | 을 신고자<br>승한다.  |  |  |
|                                                                                                    |                            |                   |           |                       |                |  |  |

| USE CASE DESCRIPTION                                                                                    |                                                                       |          |       |                                       |                    |         |  |  |  |
|----------------------------------------------------------------------------------------------------|-----------------------------------------------------------------------|----------|-------|---------------------------------------|--------------------|---------|--|--|--|
| USE CASE                                                                                                |                                                                       |          | 24    | I-05-13                               | 작성자                | 허예지     |  |  |  |
| 명                                                                                                    | 외천 신고아기                                                               | ACTOR 명  |       | <br>회원                                |                    |         |  |  |  |
| <ul> <li>목적</li> <li>회원을 신고한다.</li> <li>선행조건</li> <li>회원의 프로필 보기를 한 상태여야 한다.</li> <li>● 완료조건</li> </ul> |                                                                       |          |       |                                       |                    |         |  |  |  |
| ■ 설명<br>히위 프르핖                                                                                          | 에서 시고 근은 자                                                            | 서하여 시고 모 | .로에 츠 | ミ가하다                                  |                    |         |  |  |  |
| 최전 — 포필<br>신고글 입력                                                                                       | 외원 프로들에서 신고 들을 적용하여 신고 목록에 두가한다.<br><u>신고글 입력 내용</u> 은 [참조 26]을 참고한다. |          |       |                                       |                    |         |  |  |  |
| <ul> <li>■ 유형</li> <li>후순위</li> <li>■ 흐름</li> </ul>                                                     |                                                                       |          |       |                                       |                    |         |  |  |  |
| 번호                                                                                                    | A                                                                     | ctor     |       | System                                |                    |         |  |  |  |
| M01                                                                                                    | 회원 신고하기를 요청한다.                                                        |          |       |                                       |                    |         |  |  |  |
| M02                                                                                                    |                                                                       |          |       | 회원 신고 내용을 작성할 수 있는 폼이 담긴<br>화면을 출력한다. |                    |         |  |  |  |
| M03                                                                                                    | M03 신고 내역 입력 폼에 신고 내용을<br>입력한다.                                       |          |       |                                       |                    |         |  |  |  |
| M04                                                                                                    | 신고 목록에 추가를 요청한다.                                                      |          |       |                                       |                    |         |  |  |  |
| M05                                                                                                    | [신고내역텍스트를                                                             |          |       | 격텍스트를 입력하지                            | .를 입력하지 않은 경우](E1) |         |  |  |  |
| M06                                                                                                    | 신고 목록에 신고 내역을 추가한다.                                                   |          |       |                                       |                    | 을 추가한다. |  |  |  |
| M07                                                                                                    | 회원 신고가 완료되었음을 알린다.                                                    |          |       |                                       |                    |         |  |  |  |
| E01                                                                                                    | 신고내역텍스트를 입력해야함을 알린다.                                                  |          |       |                                       |                    |         |  |  |  |

| USE CASE DESCRIPTION                                                                                                    |                                                             |          |          |          |        |  |  |
|----------------------------------------------------------------------------------------------------|-------------------------------------------------------------|----------|----------|----------|--------|--|--|
| USE CASE                                                                                                    | 모든 피드 사진 목록                                                 | 작성일      | 24-05-24 | 작성자      | 허예지    |  |  |
| 명                                                                                                    | 보기 및 상세 보기                                                  | ACTOR 명  |          | 관리자      |        |  |  |
| <ul> <li>목 적</li> <li>회원들이 올린 모든 피드의 사진을 목록으로 모아볼 수 있다.</li> <li>▲ 선행조건</li> <li>관리자로 로그인되어 있어야 한다.</li> <li>● 완료조건</li> </ul>                                                                                                    |                                                             |          |          |          |        |  |  |
| <ul> <li>▲ 설명</li> <li>모든 건물에 등록 된 피드의 사진을 모아볼 수 있다. 피드 첨부파일에서 파일유형이 사진인 것들을<br/>3 열 N 행(전체 사진 개수/3)으로 나열한 사진 목록을 조회 한다.</li> <li>목록에서 각 사진을 상세 보기 하면 화면 가로폭을 완전히 채우는 비율로 사진을 확대하여 볼 수<br/>있으며, '사진 블러 처리하기', '피드 삭제 처리하기'의 선행 조건을 충족하게 된다.</li> <li>▲ 유형</li> <li>후 승류</li> </ul> |                                                             |          |          |          |        |  |  |
| 번호                                                                                                    | Actor                                                       |          |          | System   |        |  |  |
| M01                                                                                                    | 모든 피드 사진 목록 브                                               | 보기를 요청한디 | ł.       |          |        |  |  |
| M02                                                                                                    |                                                             |          | 모든       | 피드의 첨부파일 | 중 사진들을 |  |  |
|                                                                                                    | 목록으로 출력한다.                                                  |          |          |          |        |  |  |
| M03                                                                                                    | 비느 사진 상세 모기들 요성안다.                                          |          |          |          |        |  |  |
| M04                                                                                                    | )4<br>)4 (사진블러처리하기', '피드 삭제<br>처리하기'를 요청할 수 있는 버튼을<br>출력한다. |          |          |          |        |  |  |

| USE CASE DESCRIPTION                                                                                                    |                               |         |                 |                                                 |                               |  |  |
|----------------------------------------------------------------------------------------------------|-------------------------------|---------|-----------------|-------------------------------------------------|-------------------------------|--|--|
| USE                                                                                                    | 높은 유해등급 피드 사진                 | 작성일     | 24-05-24        | 작성자                                             | 허예지                           |  |  |
| CASE 명                                                                                                    | 목록 보기 및 상세 보기                 | ACTOR 명 |                 | 관리자                                             |                               |  |  |
| <ul> <li>■ 목 적</li> <li>회원들이 올린 피드의 사진 중 유해성이 높다고 판단한 사진들만 목록으로 모아볼 수 있다.</li> <li>● 선행조건</li> <li>관리자로 로그인되어 있어야 한다.</li> <li>● 완료조건</li> </ul>                                                                                                    |                               |         |                 |                                                 |                               |  |  |
| <ul> <li>● 설명</li> <li>모든 건물에 등록 된 피드의 사진들 중 네이버 그린아이 API 기준 유해성이 3 또는 4 로 판단 된 사진들만 모아 3 열 N 행(전체 사진 개수/3)으로 나열한 목록을 조회 한다.</li> <li>목록에서 각 사진을 상세 보기 하면 화면 가로폭을 완전히 채우는 비율로 사진을 확대하여 볼 수 있으며, '사진 블러 처리하기', '피드 삭제 처리하기'의 선행 조건을 충족하게 된다.</li> <li>● 유형<br/>후순위</li> </ul> |                               |         |                 |                                                 |                               |  |  |
| 번호                                                                                                    | Actor                         |         |                 | System                                          |                               |  |  |
| M01                                                                                                    | 높은 유해등급 피드 사진 목록 보기를<br>요청한다. |         |                 |                                                 |                               |  |  |
| M02                                                                                                    |                               |         | 모<br>그린이<br>4 5 | 든 피드의 첨부파<br>아이에 제공하고 유<br>로 판단 된 사진들·<br>출력한다. | 일을 네이버<br>'해성이 3 또는<br>을 목록으로 |  |  |
| M03                                                                                                    | 피드 사진 상세 보기를                  | 를 요청한다. |                 |                                                 |                               |  |  |
| M04                                                                                                    |                               |         | '从<br>처리        | 사진을 확대한 상<br>사진블러처리하기',<br>하기'를 요청할 수<br>출력한다.  | 세화면과<br>'피드 삭제<br>있는 버튼을      |  |  |
|                                                                                                    |                               |         |                 |                                                 |                               |  |  |

| USE CASE DESCRIPTION                                                                                                    |                                                                  |           |     |                                  |     |     |  |  |
|----------------------------------------------------------------------------------------------------|------------------------------------------------------------------|-----------|-----|----------------------------------|-----|-----|--|--|
| USE CASE                                                                                                    | 사진 블러                                                            | 작성일       | 24  | -05-24                           | 작성자 | 허예지 |  |  |
| 명                                                                                                    | 처리하기                                                             | ACTOR 명   |     |                                  | 관리자 |     |  |  |
| <ul> <li>■ 목 적</li> <li>피드의 사진을 블러 처리 할 수 있다.</li> <li>● 선행조건</li> <li>관리자로 로그인되어 있어야 한다. 피드 사진 상세보기 한 상태여야 한다.</li> <li>● 완료조건</li> <li>● 설명</li> <li>피드 사진 상세보기를 했을 때 해당 사진이 유해하다고 판단했을 경우, 사진 블러 처리를 할 수 있다.</li> <li>사진 블러 처리에 관한 자세한 설명은 [참조 41]을 참고한다.</li> </ul> |                                                                  |           |     |                                  |     |     |  |  |
| <ul> <li>■ 유형</li> <li>후순위</li> <li>■ 흐름</li> </ul>                                                                                                    |                                                                  |           |     |                                  |     |     |  |  |
| 번호                                                                                                    | Ac                                                               | tor       |     | System                           |     |     |  |  |
| M01                                                                                                    | 모든 피드 사진 목록                                                      | 록 보기를 요청한 | 한다. |                                  |     |     |  |  |
| M02                                                                                                    |                                                                  |           |     | 모든 피드의 첨부파일 중 사진들을<br>목록으로 출력한다. |     |     |  |  |
| M03                                                                                                    | 피드 사진 상세                                                         | 보기를 요청한다  | ŀ.  |                                  |     |     |  |  |
| M04                                                                                                    | 사진을 확대한 상세화면과<br>'사진블러처리하기', '피드 삭제 처리하기'를<br>요청할 수 있는 버튼을 출력한다. |           |     |                                  |     |     |  |  |

| USE CASE DESCRIPTION                                                                                                    |                                                                         |         |          |                                  |     |  |  |
|----------------------------------------------------------------------------------------------------|-------------------------------------------------------------------------|---------|----------|----------------------------------|-----|--|--|
| USE CASE                                                                                                    | 피드 삭제 및 계정                                                              | 작성일     | 24-05-24 | 작성자                              | 허예지 |  |  |
| 명                                                                                                    | 잠금 조치                                                                   | ACTOR 명 |          | 관리자                              |     |  |  |
| <ul> <li>목적</li> <li>피드의 사진을 블러 처리 할 수 있다.</li> <li>● 선행조건</li> <li>관리자로 로그인되어 있어야 한다. 피드 사진 상세보기 한 상태여야 한다.</li> <li>● 완료조건</li> </ul>                                                             |                                                                         |         |          |                                  |     |  |  |
| <ul> <li>■ 설명</li> <li>피드 사진 상세보기를 했을 때 해당 사진이 유해하다고 판단했을 경우, 해당 사진이 첨부 된 피드</li> <li>자체를 삭제할 수 있다. 이 때 해당 피드 작성자에 대해 계정 잠금 일수를 선택해 잠금 조치를 할 수 있다.</li> <li>계정 잠금 조치 및 잠금 기간: [참조 27] 참고</li> </ul> |                                                                         |         |          |                                  |     |  |  |
| <ul> <li>■ 유형</li> <li>후순위</li> <li>■ 흐름</li> </ul>                                                                                                    |                                                                         |         |          |                                  |     |  |  |
| 번호                                                                                                    | Acto                                                                    | or      |          | System                           |     |  |  |
| M01                                                                                                    | 모든 피드 사진 목록                                                             | 구.      |          |                                  |     |  |  |
| M02                                                                                                    |                                                                         |         |          | 모든 피드의 첨부파일 중 사진들을<br>목록으로 출력한다. |     |  |  |
| M03                                                                                                    | 피드 사진 상세 보기를 요청한다.                                                      |         |          |                                  |     |  |  |
| M04                                                                                                    | M04 사진을 확대한 상세화면과<br>'사진블러처리하기', '피드 삭제<br>처리하기'를 요청할 수 있는 버튼을<br>출력한다. |         |          |                                  |     |  |  |

# 2.2 업무분석 : Application Modeling

## 1. 클래스 다이어그램

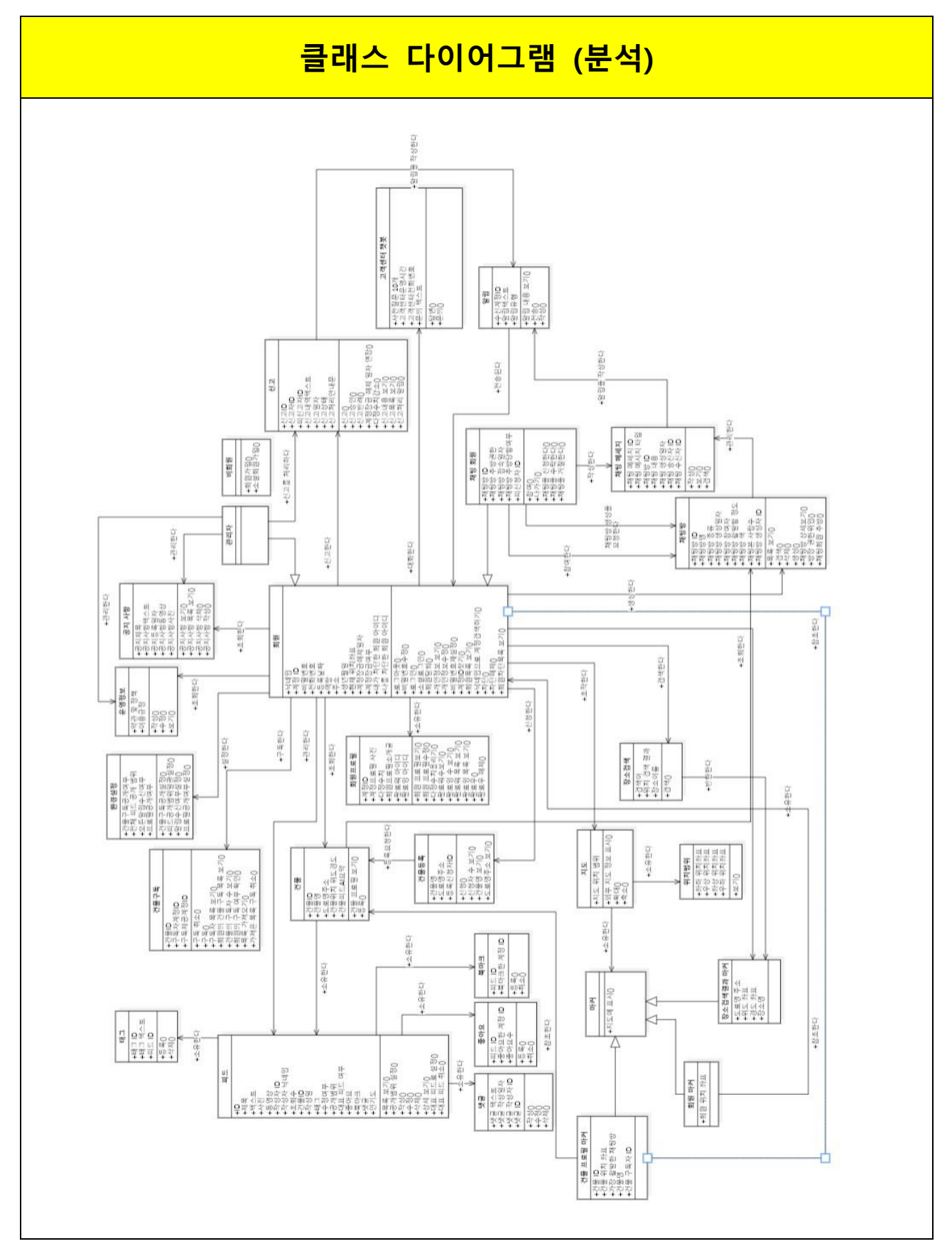

2. VOPC

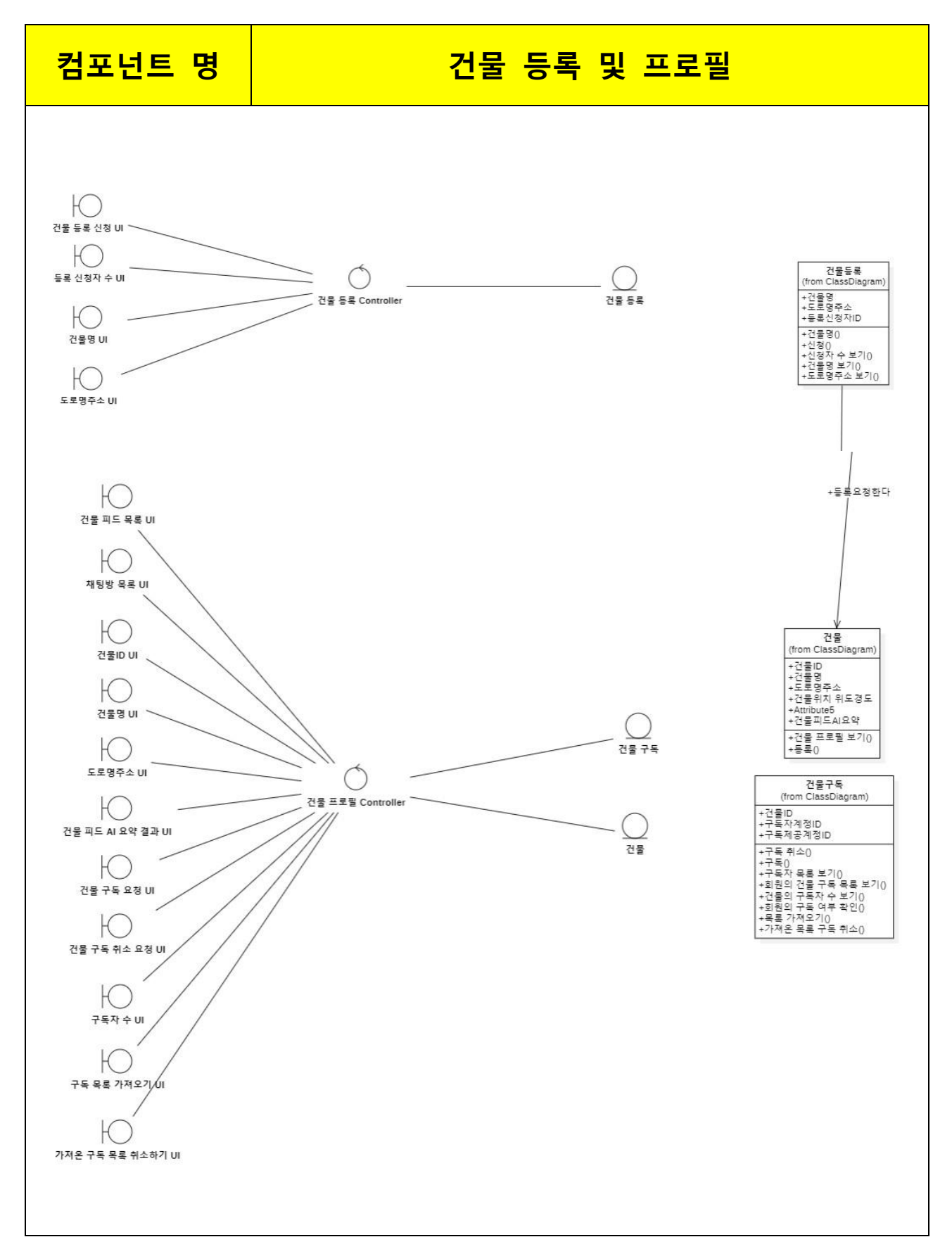

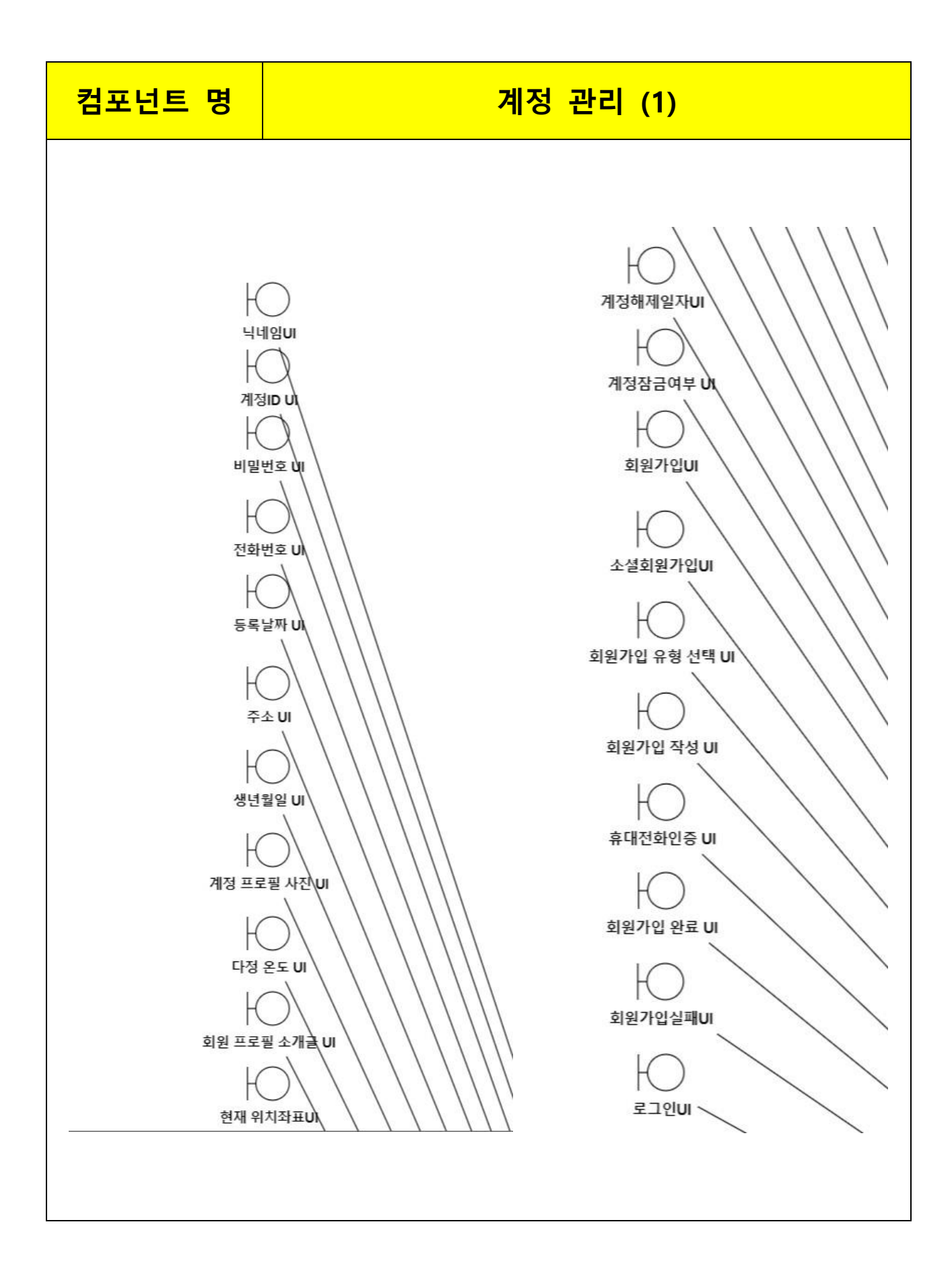

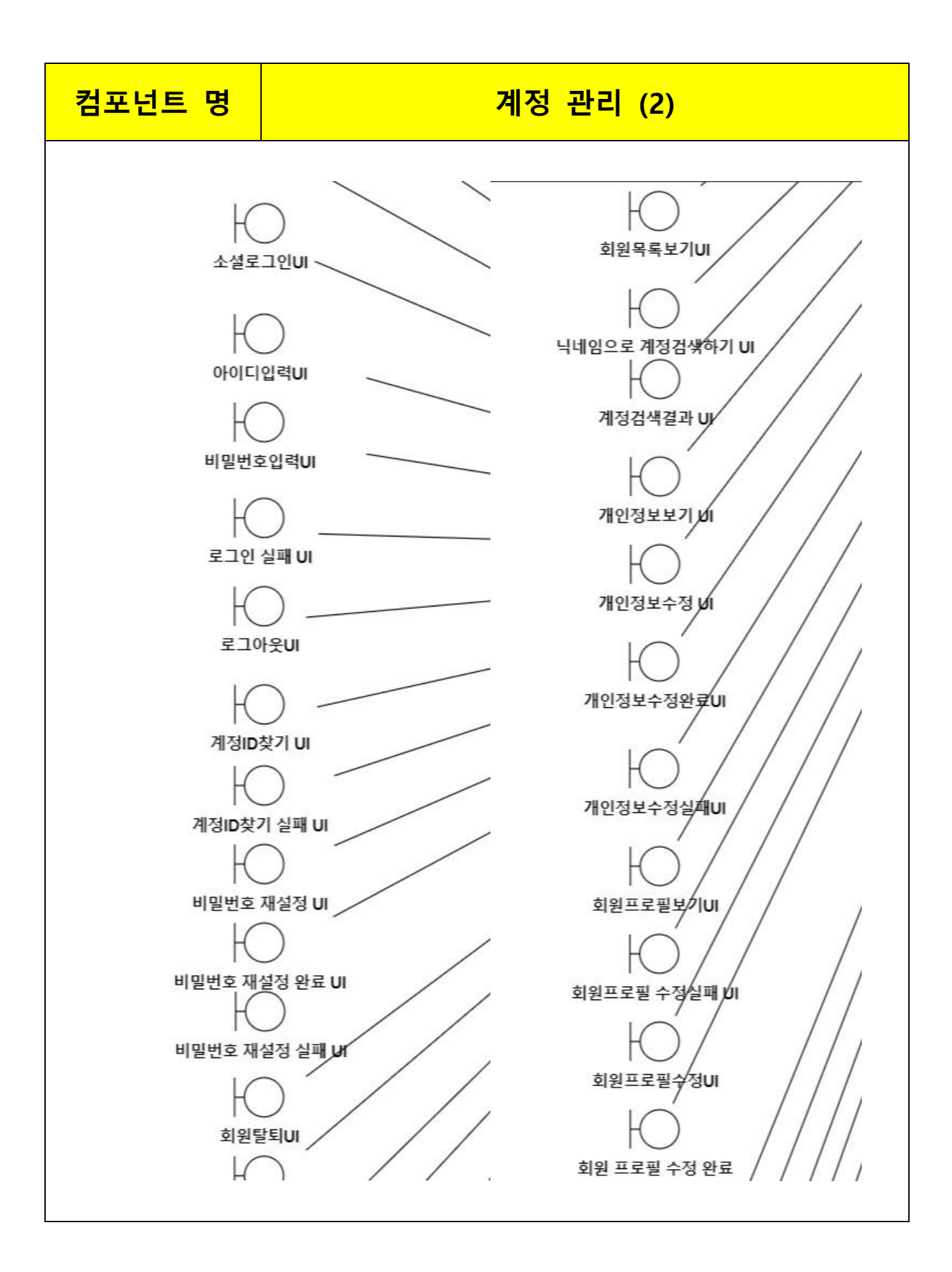

## 컴포넌트 명

## 계정 관리 (3)

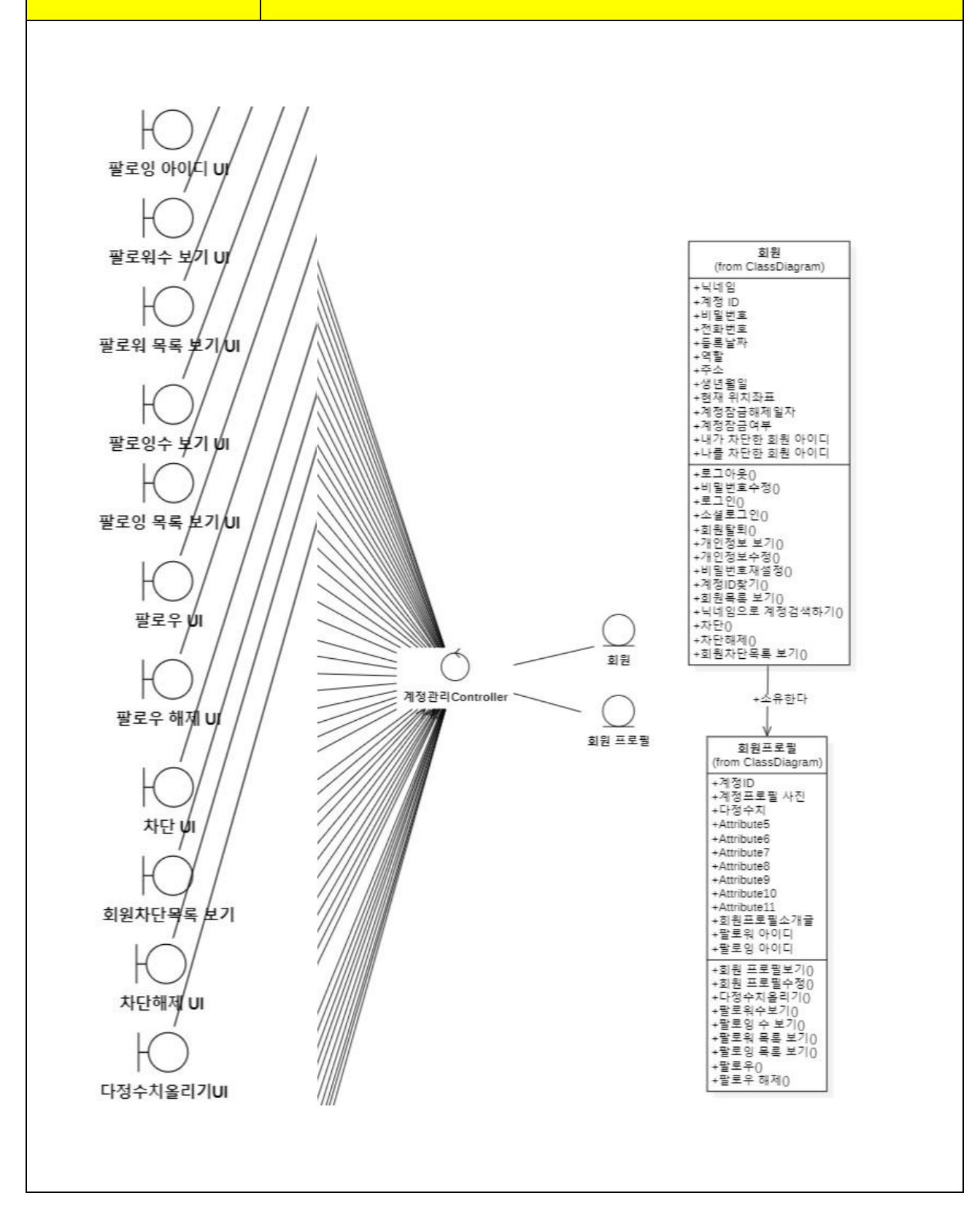

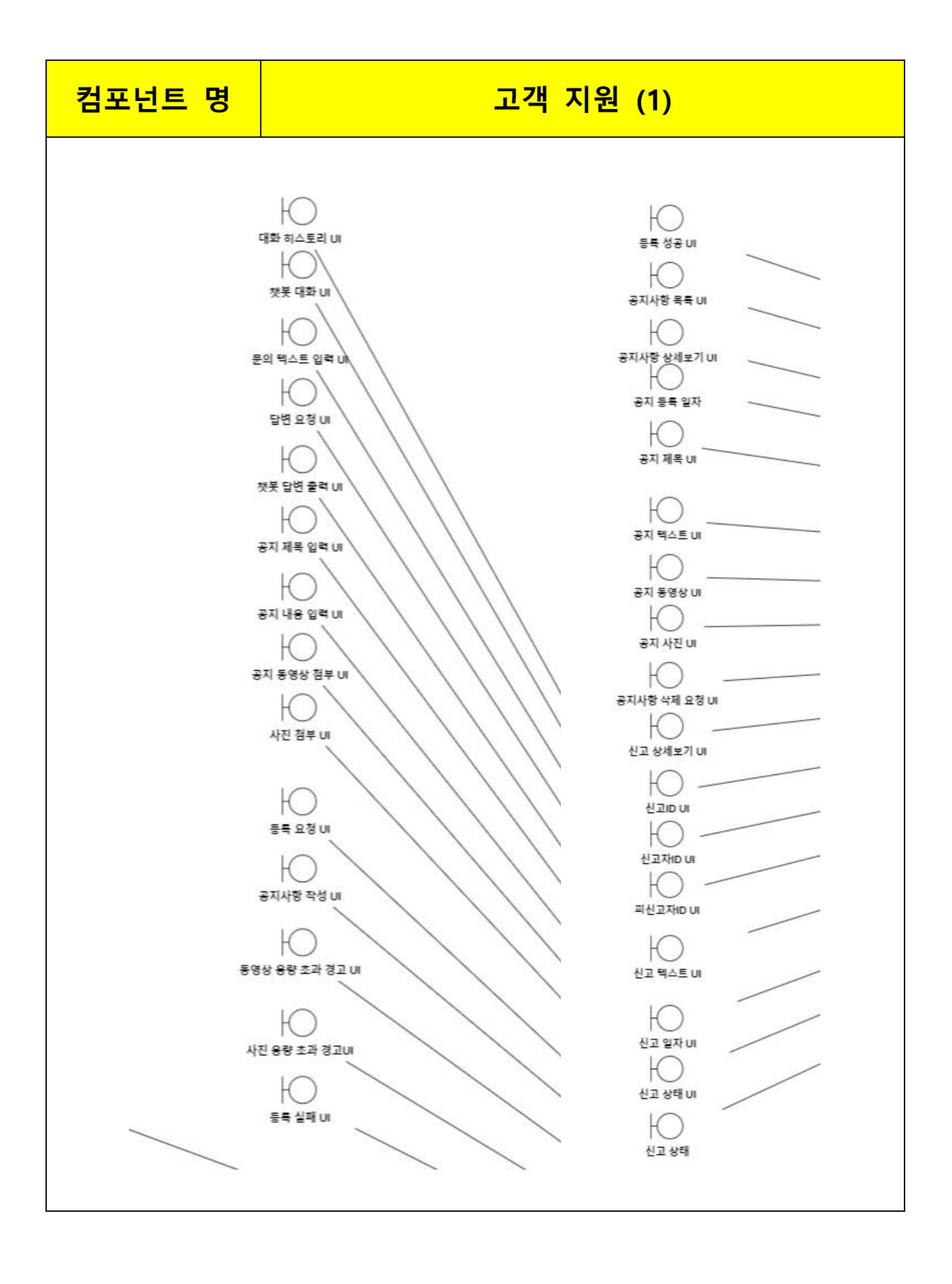

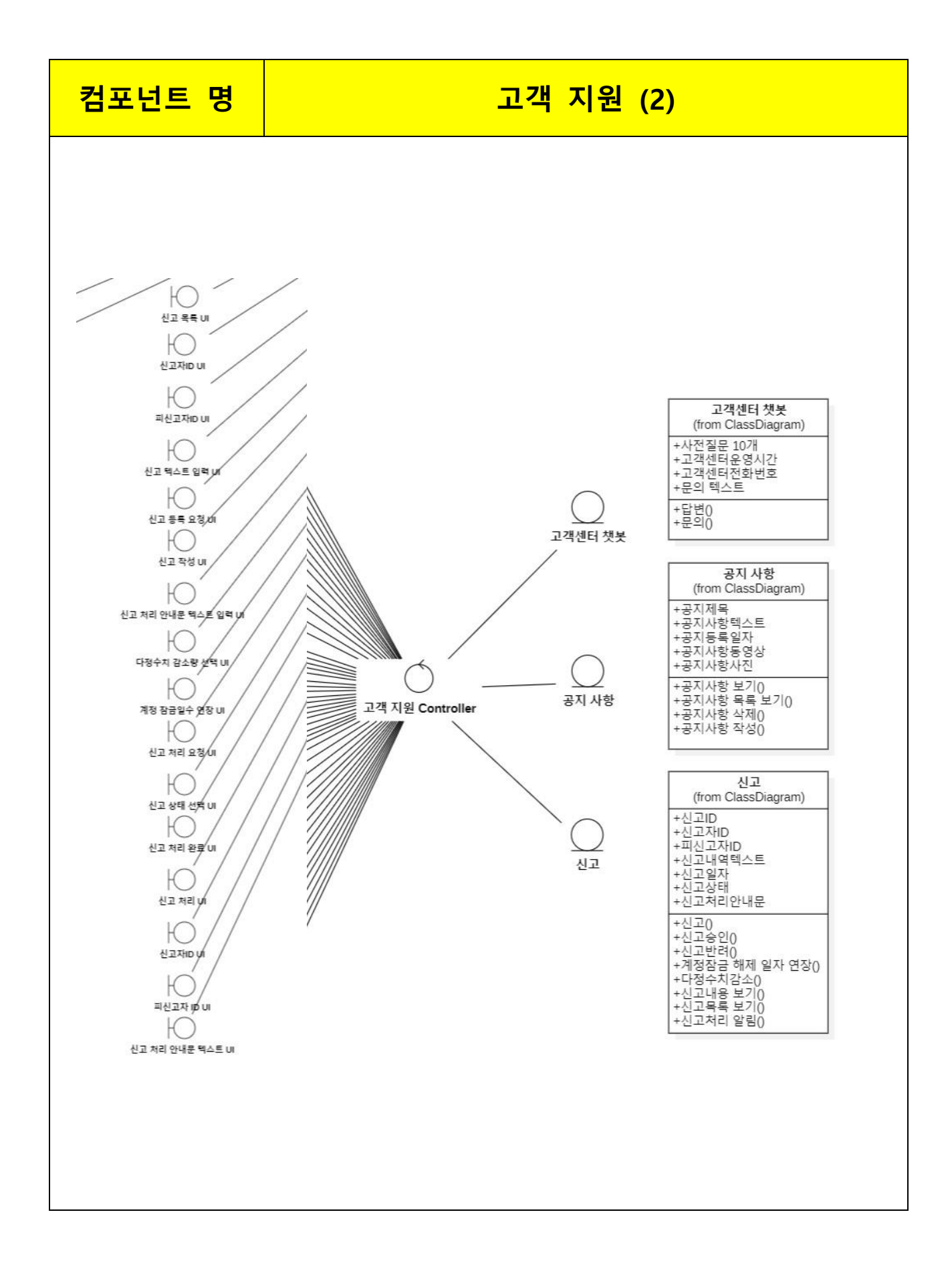
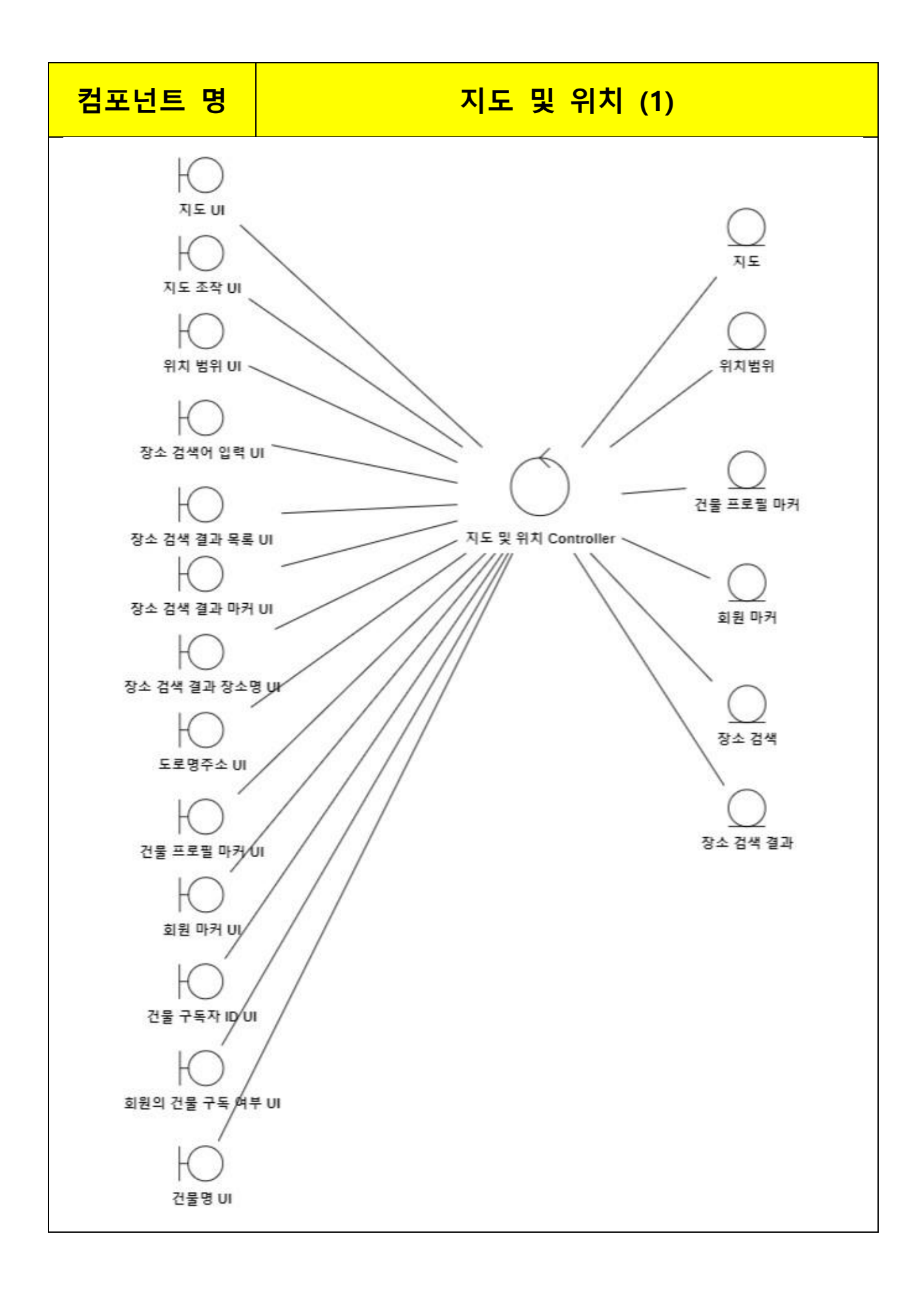

#### 컴포넌트 명

# 지도 및 위치 (2)

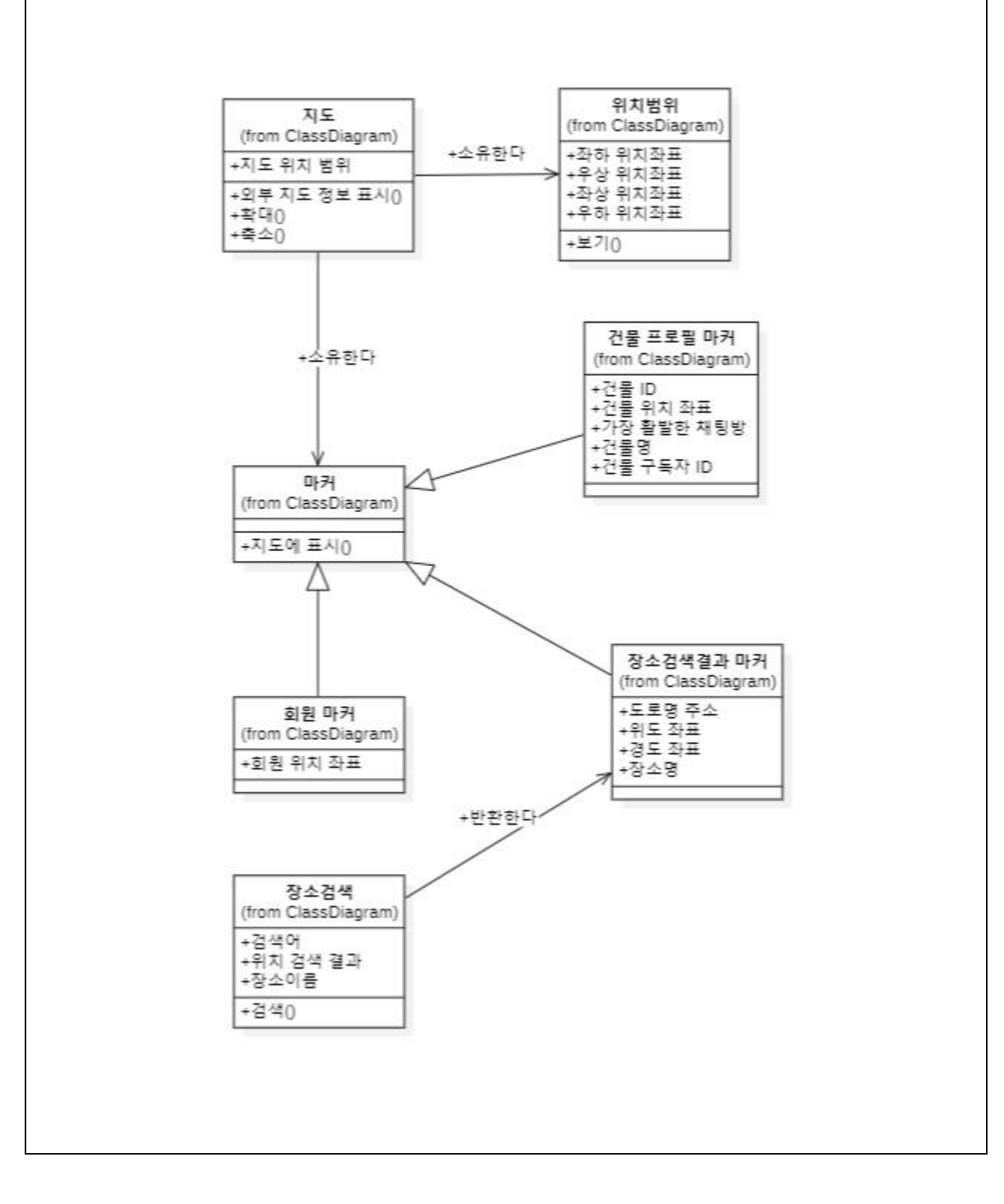

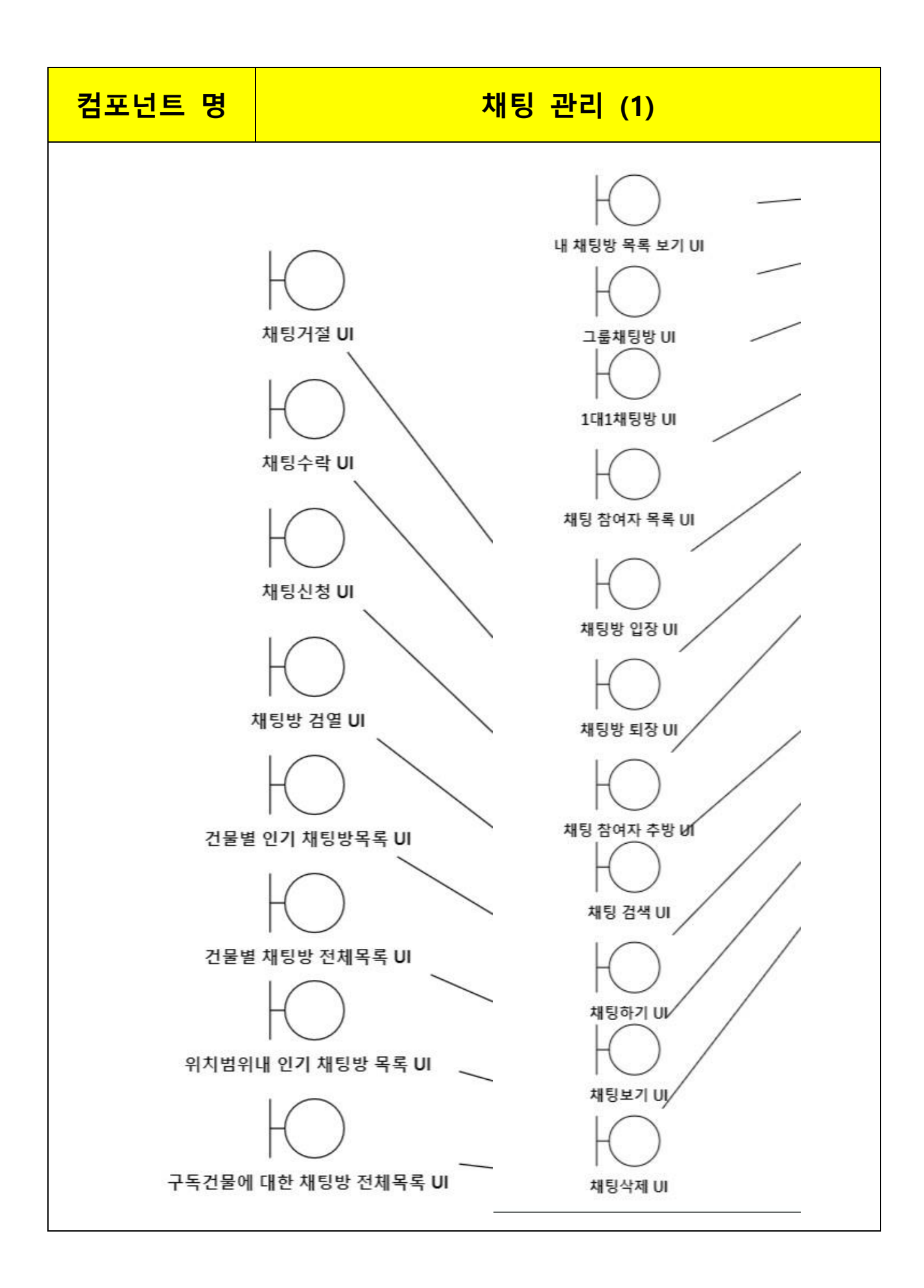

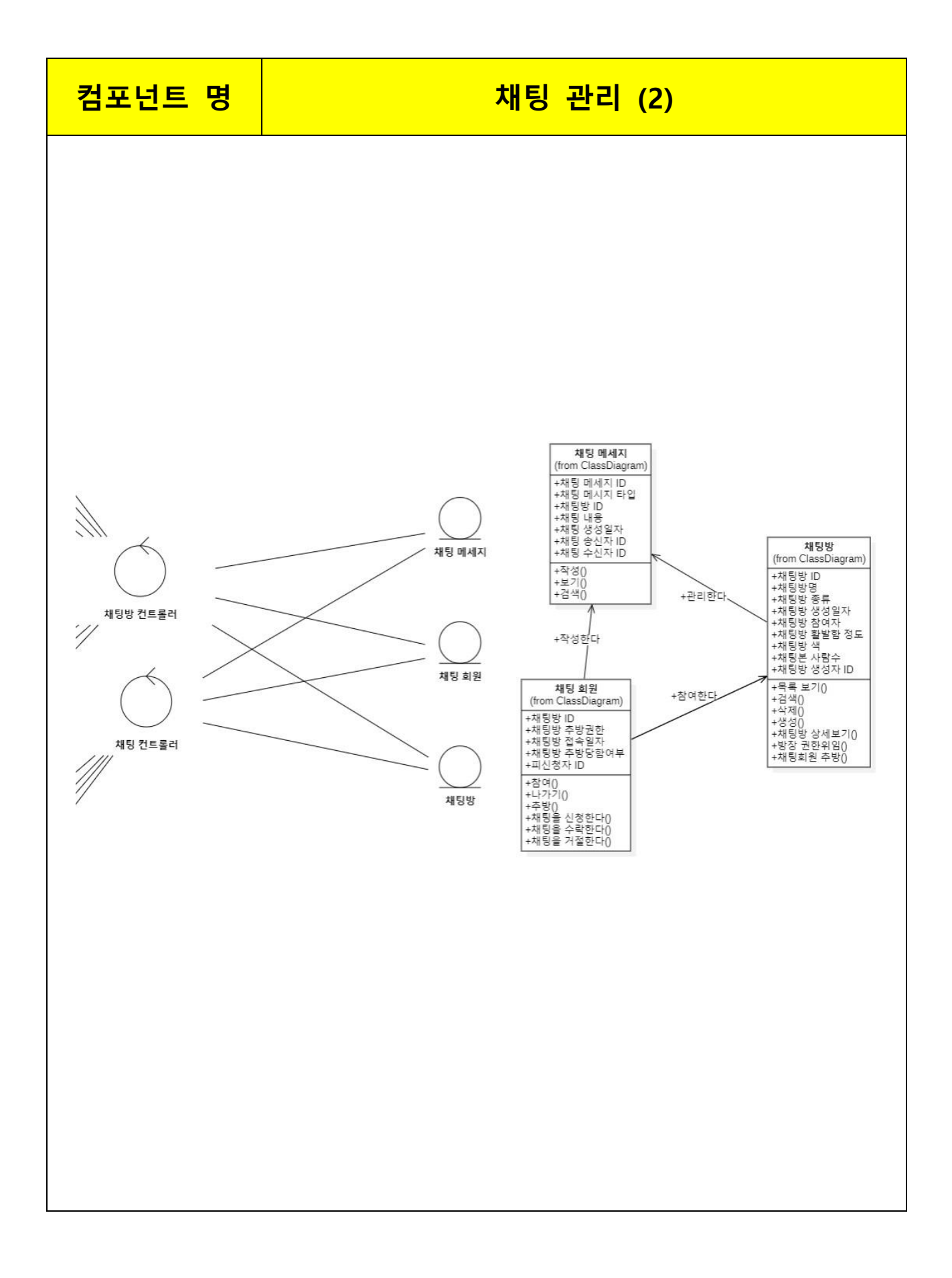

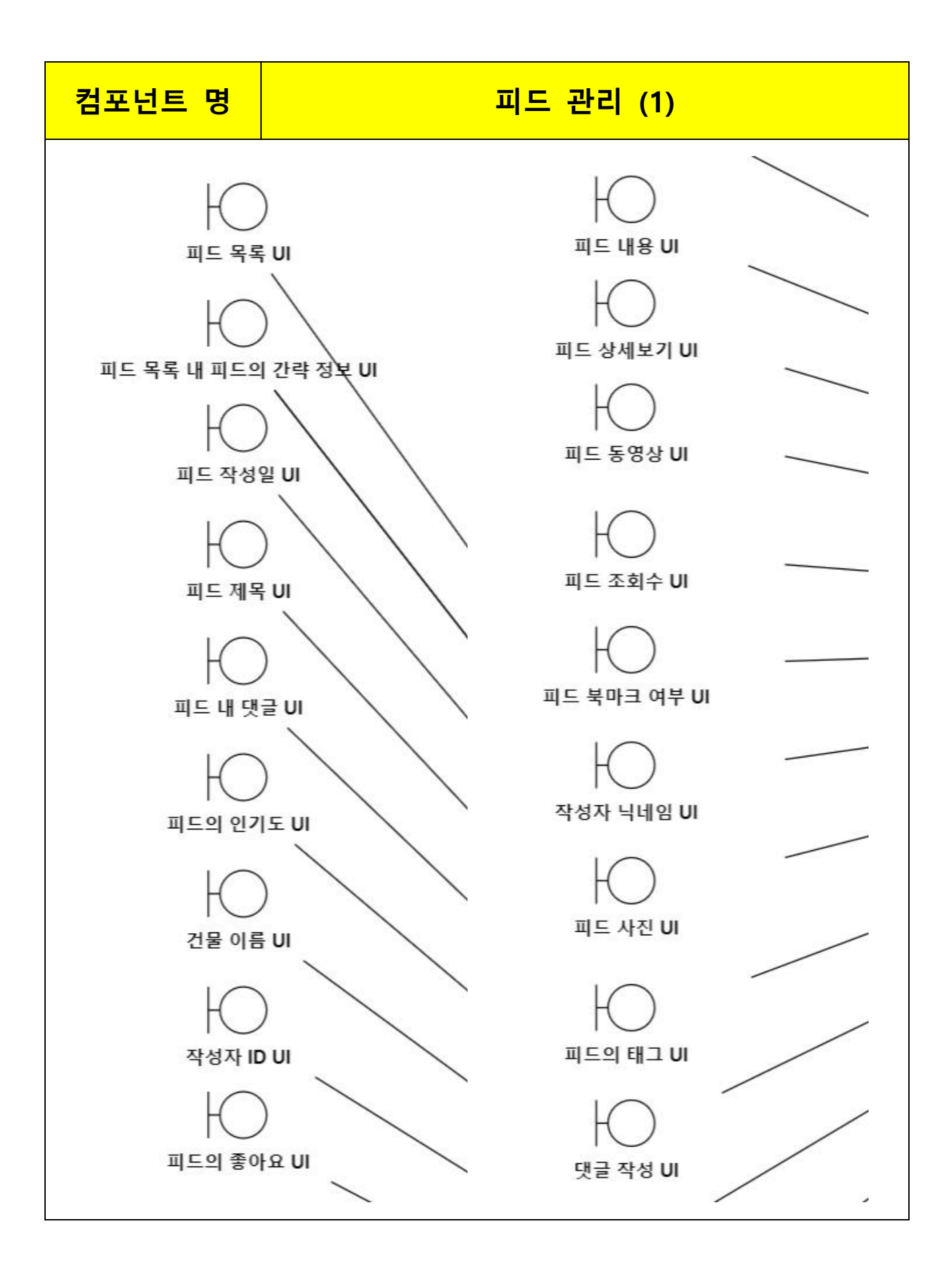

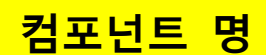

## 피드 관리 (2)

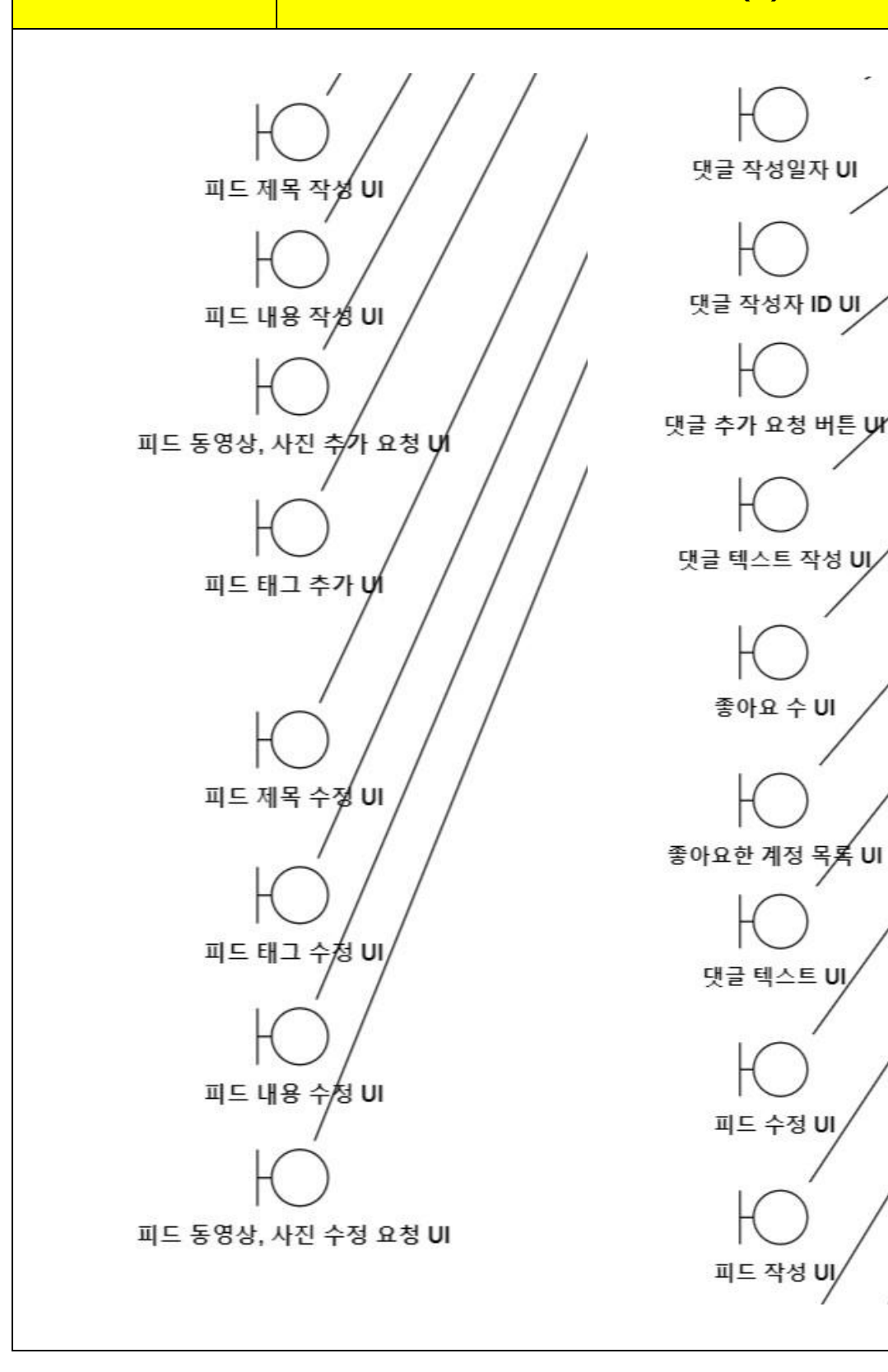

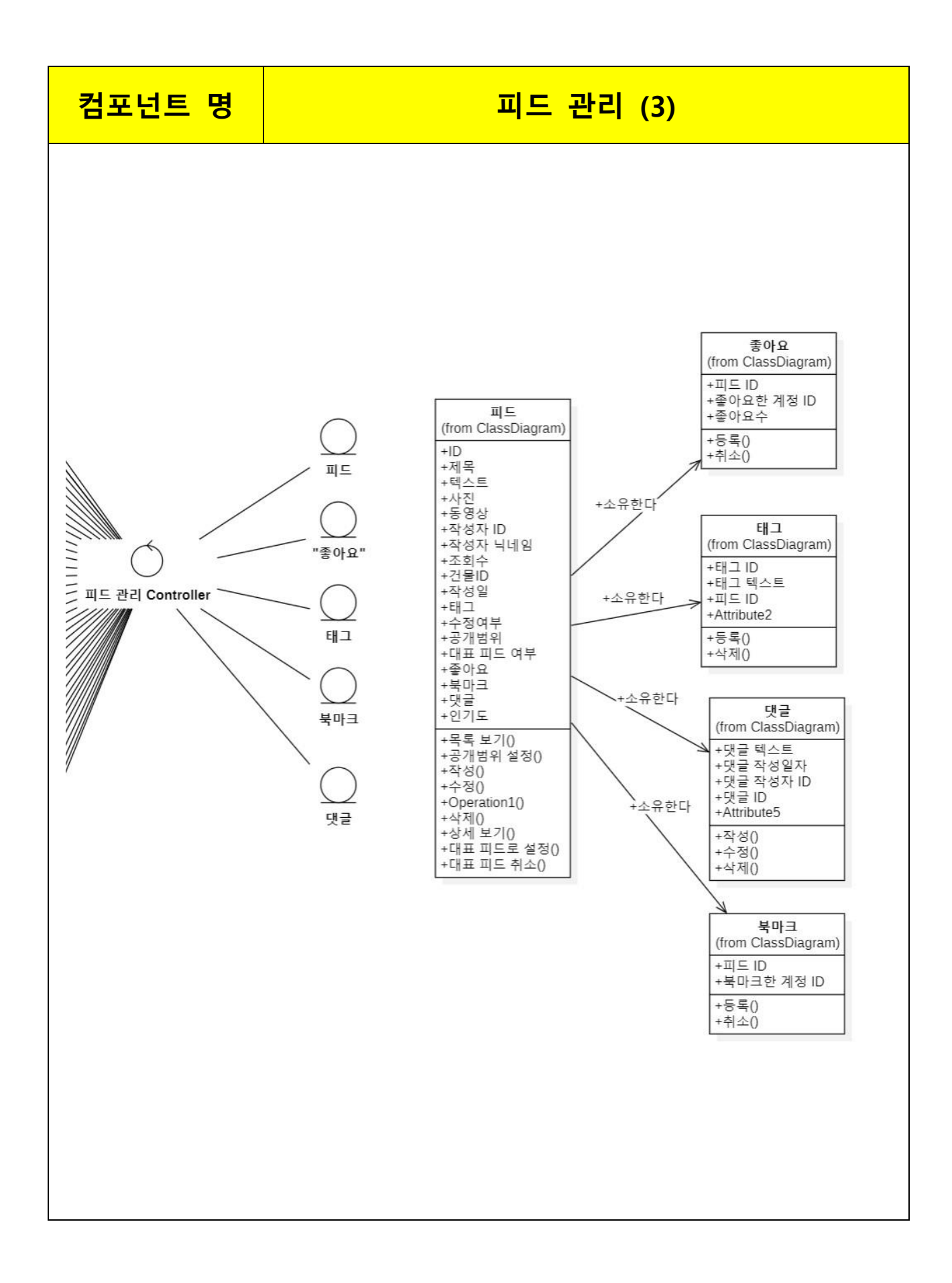

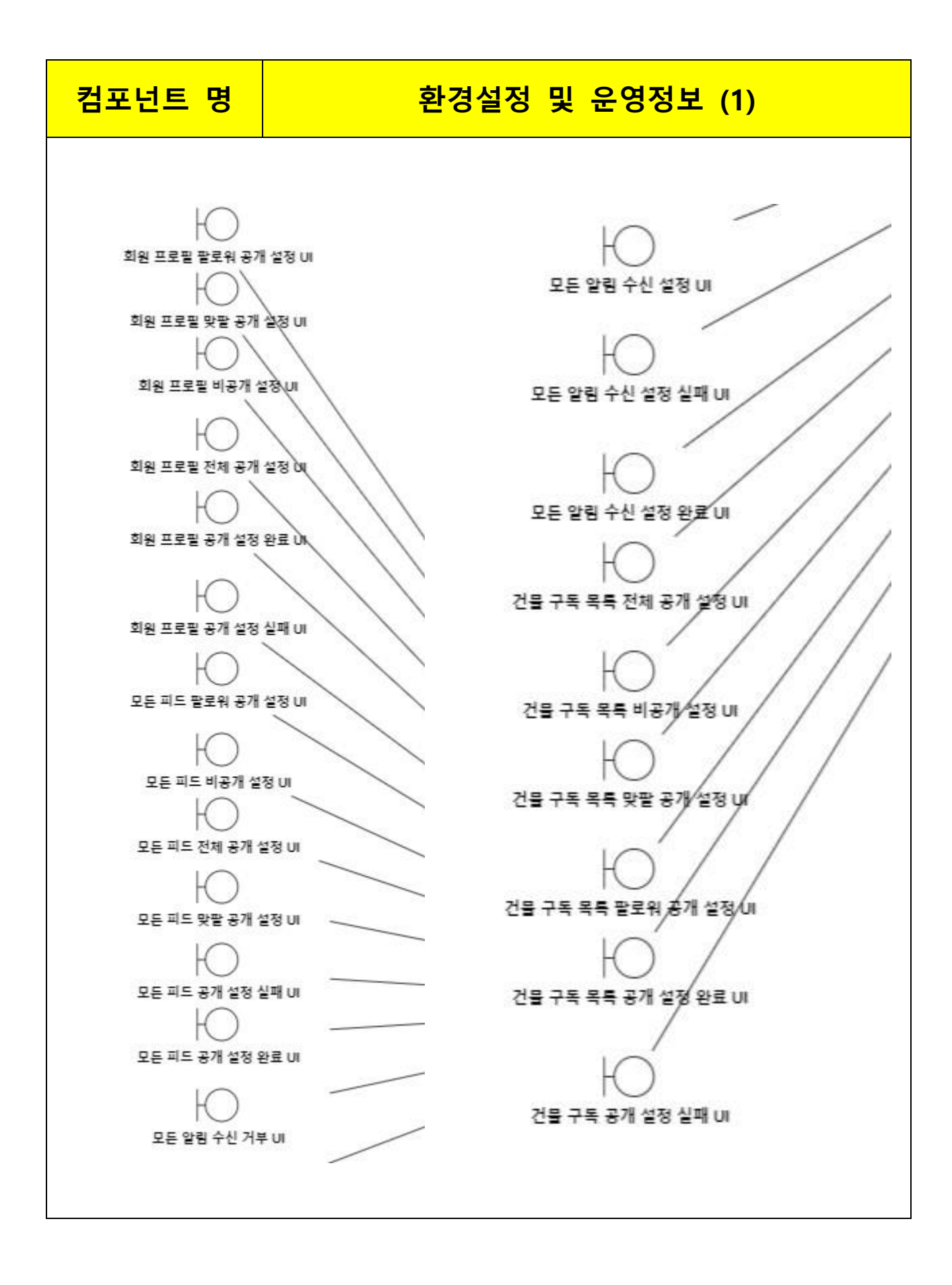

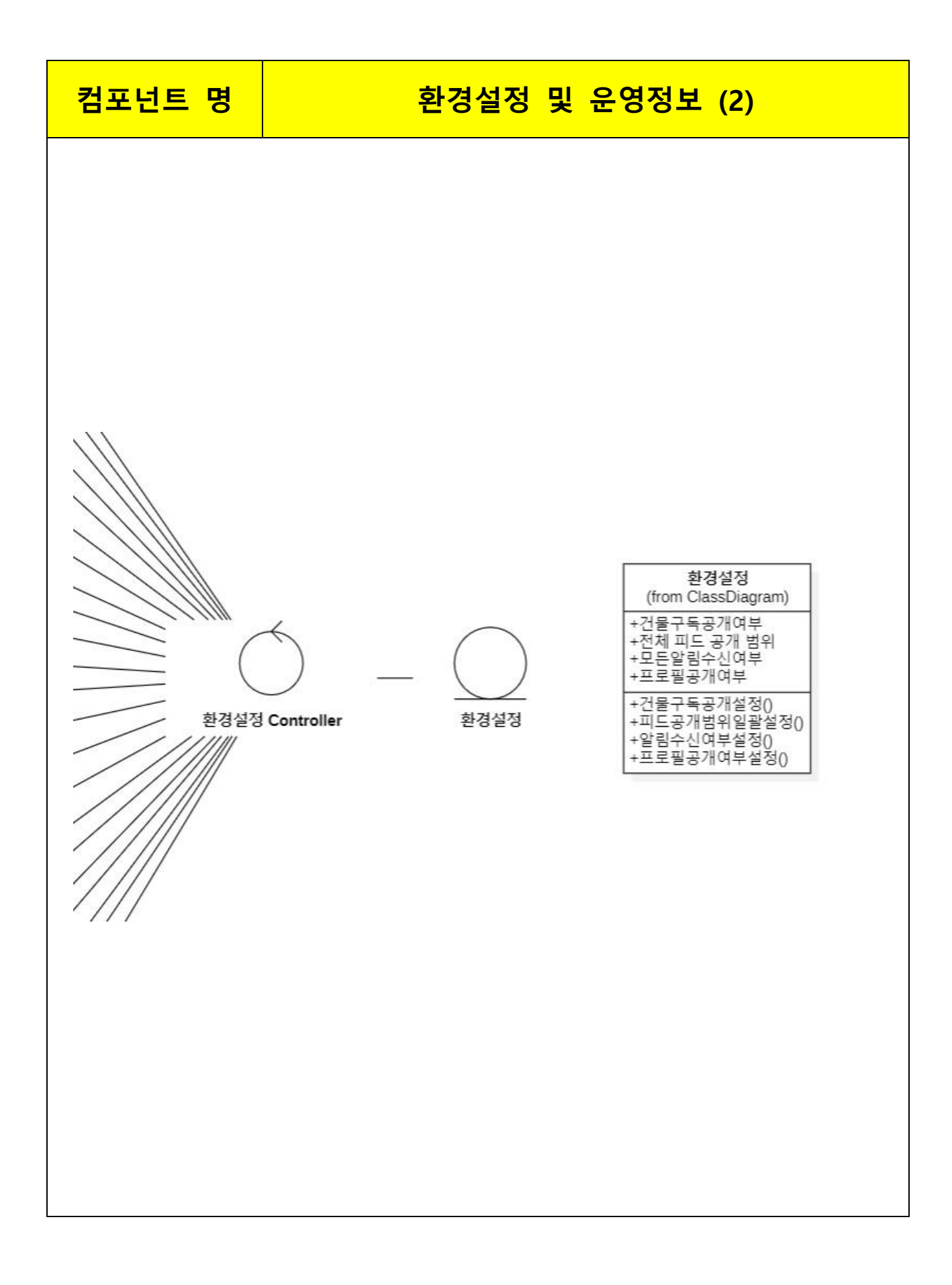

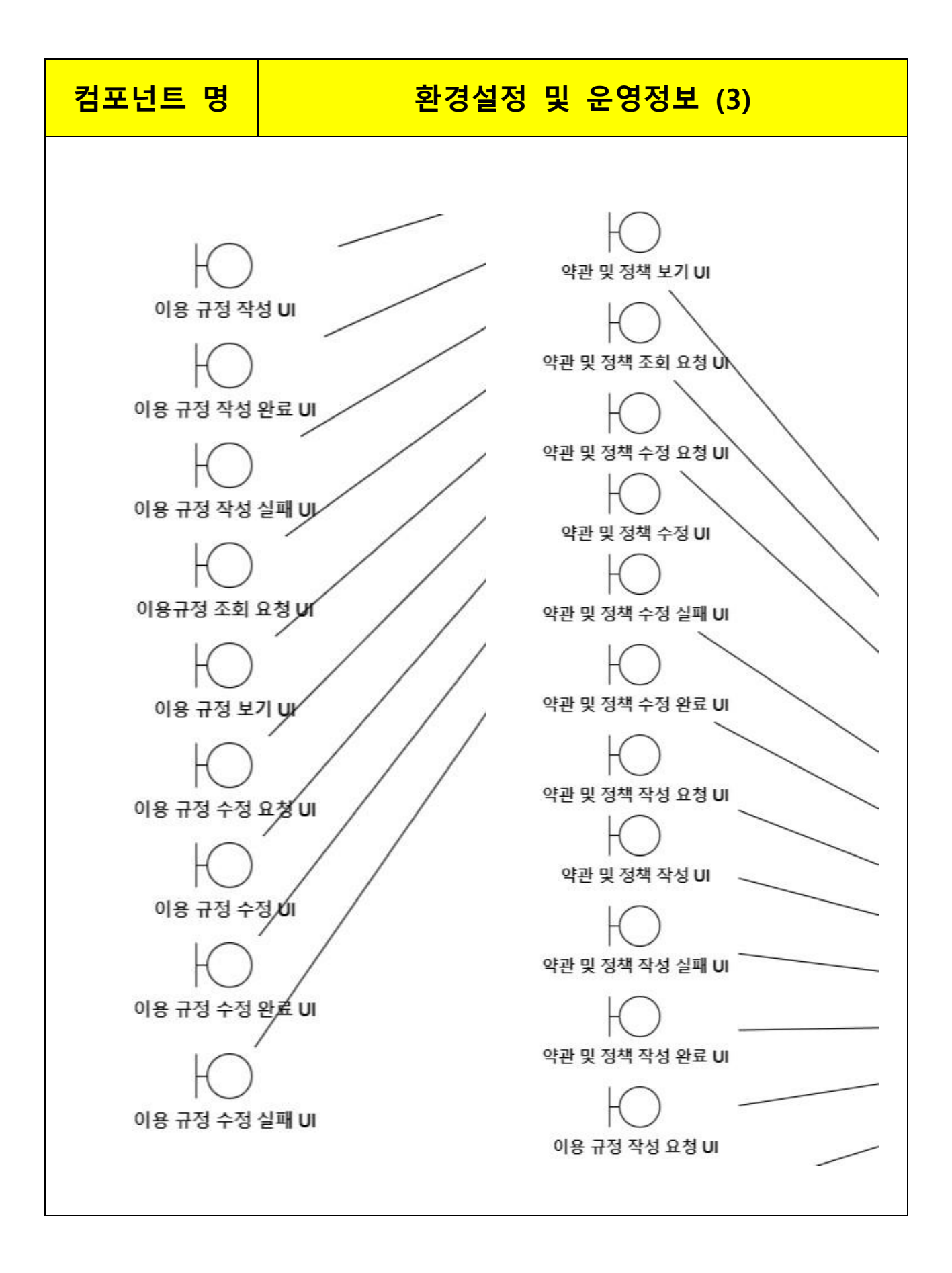

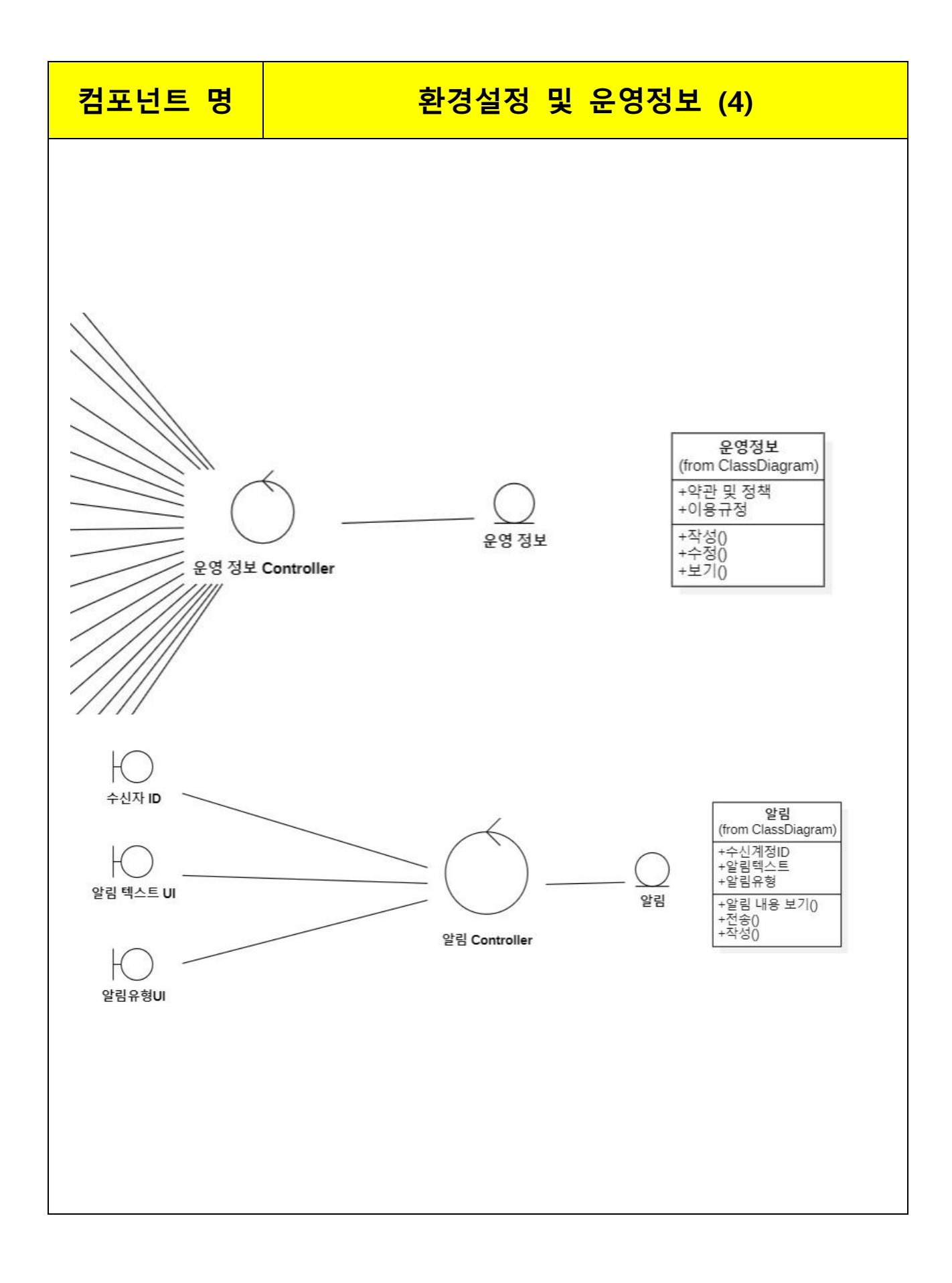

# 2.3 화면 분석

#### 1. 화면정의서

| 화면정의서 |         |     |                   |  |  |
|-------|---------|-----|-------------------|--|--|
| 시스템명  | 공통      | 작성일 | 2024.5.21         |  |  |
| 업 무 명 | 공통      | 작성자 | 박경도               |  |  |
| 화면 ID | common  | 화면명 | 공통 Navigation Bar |  |  |
| 화면개요  | 공통적인 UI |     |                   |  |  |

#### 1. 화면 레이아웃

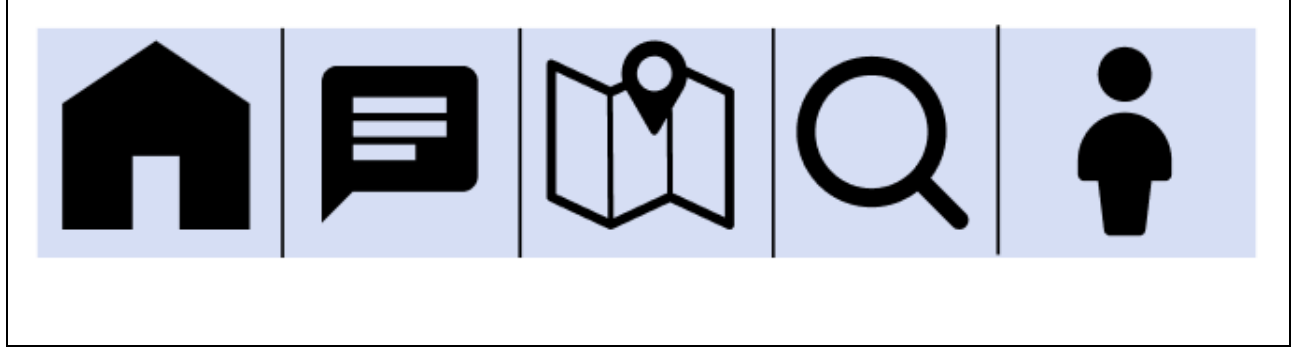

| 이벤트명                      | 시작<br>JSP | 프리젠테이션 레이어 설계                 | 출력 JSP   | 비고 |
|---------------------------|-----------|-------------------------------|----------|----|
|                           |           | 홈 화면(피드 화면)으로                 |          |    |
| ₹ anClick()               |           | Navigation                    |          |    |
|                           |           | Path : URI                    | 인기 피드 목록 |    |
|                           |           | Controller : 피드 관리 Controller | UI       |    |
|                           |           | 내 채팅 화면으로 Navigation          |          |    |
| 내 채팅.onClick()            |           | Path : URI                    |          |    |
|                           |           | Controller : 채팅 Controller    |          |    |
|                           |           | 지도 화면으로 Navigation            |          |    |
| N ⊑ onClick()             |           | Path : URI                    |          |    |
|                           |           | Controller : 지도 및 위치          | 지도 UI    |    |
|                           |           | Controller                    |          |    |
|                           |           | 검색 화면으로 Navigation            |          |    |
| 검색.onClick()              |           | Path : URI                    | 거새 ㅠ     |    |
|                           |           | Controller : 검색 Controller    |          |    |
| 계정 규크피                    |           | 계정 프로필 화면으로 Navigation        |          |    |
| 세경 프도펄<br>  비기 an Click() |           | Path : URI                    | 게저 ㅠㄹ피 ㅠ |    |
|                           |           | Controller : 계정관리 Controller  | 세경 프도컬 이 |    |

|                                             |                                                                                                    | 화 면                                 | <mark>정 으</mark>                         | 의 서                                         |  |  |  |
|---------------------------------------------|----------------------------------------------------------------------------------------------------|-------------------------------------|------------------------------------------|---------------------------------------------|--|--|--|
| 시스템명                                        | NOON                                                                                                    |                                     | 작성일                                      | 24.05.21                                    |  |  |  |
| 업 무 명                                       | 계정관리                                                                                                    |                                     | 작성자                                      | 최현준                                         |  |  |  |
| <u>화면 ID</u>                                | signUpNSocialSignUpN                                                                                                    | SocialLogin                         | 화면명                                      | 일반 회원가입 및 소셜 회원가입<br>및 소셜 로그인               |  |  |  |
| <u>화면개요</u>                                 | 비회원이 회원가입을 진행해 자신의 계정을 생성한다.<br>회원가입 과정에서 사용자가 입력해야 하는 값은 계정 ID, 비밀번호, 닉네임, 전화번호,<br>주소가 있으며, 시스템에서 자동으로 입력되는 값은 등록날짜, 역할이 있다.<br>소셜 회원가입 기능을 제공한다. 소셜 회원가입 시 사용자가 입력해야<br>하는 값은 닉네임, 전화번호, 주소가 있으며, 시스템에서<br>자동으로 입력되는 값은 소셜계정 ID, 등록날짜, 역할이 있다.<br>회원가입시에 바로 로그인 된다. |                                     |                                          |                                             |  |  |  |
| <b>·· 되 근</b><br><u>소셜회원기</u><br>로그(<br>카카의 | <mark>나입(접속유형 UI 전화번호</mark><br>안 <b>/</b> 회원가입<br>2로 시작하기                                                                                                    | <u>인증 UI 필수정</u><br>약관동의<br>전체 동의 ✔ | <u>JI 회원가입완료 UI)</u><br>휴대폰 인증<br>휴대폰 번호 |                                             |  |  |  |
| 네이티                                         | 네이버로 시작하기                                                                                                    |                                     | │ ✔<br>확인 ✔<br>동의 ✔                      | 010 1234 5678 전송<br>독의 ✔ 인증번호               |  |  |  |
| · 구글:                                       | 로 시작하기<br>일반<br>회원가입하기<br>일반<br>로그인하기                                                                                                    | 다음                                  | ·으로                                      | 1234 03:00<br>ਸਟੋਡੇਟੀ ਇਸ ਵਿਖੇ ਪਿੰਸ<br>ਸਟੋਲੇ |  |  |  |

| <u>일반</u> | <u> 회원가입</u>                                                                           |             |                                                                                                    |
|-----------|----------------------------------------------------------------------------------------|-------------|----------------------------------------------------------------------------------------------------|
|           | 필수정보입력<br>닉네임<br>용맹하고 신나는 계란덮밥<br><sup>사용가능합니다</sup><br>전원대로 <b>34</b> 번길 <b>12</b> 찾기 | 회원가입 완료 됐어요 | 필수정보입력<br>닉네임<br>용맹하고 신나는 계란덮밥<br><sup>사용가능합니다</sup><br>계정ID<br>HyeonJun1234<br>네밀번호 사용가능합니다<br><sup>+</sup> |
|           | 다음으로                                                                                   | 다음으로        | 다음으로                                                                                                    |

| 항목명(한글) | 컨트롤(영문)   | 필수 | 수정<br>여부 | 설명                                                  | 비고/제약사항                                                                                                    |
|---------|-----------|----|----------|-----------------------------------------------------|----------------------------------------------------------------------------------------------------|
| 계정 ID   | accountId | Y  | N        | 사용자 계정 ID<br>입력,<br>소셜계정 ID 도<br>이 계정 ID 에<br>포함된다. | <ul> <li>1.1. 길이가 6~16 자이어야 한다.</li> <li>1.2. 영문 대문자(A-Z), 영문 소문자(a-z), 숫자(0-9)를 혼합하여 사용한다.</li> <li>1.3.</li> <li>특수문자(!@#\$%^&amp;*()_+~` }([];;?&gt;&lt;,./-<br/>=") 및 공백은 사용할 수 없다.</li> <li>1.4. 영문자 또는 숫자로 시작해야<br/>한다.</li> <li>2. 닉네임은 2~20 자리까지 입력할 수<br/>있으며 고유해야 한다.</li> </ul> |
| 비밀번호    | password  | Y  | Y        | 사용자<br>비밀번호 입력                                      | <ul> <li>3.1. 영어 대/소문자, 5 숫자, 특수문자를 혼합하여 8~16 자를 입력해야 한다.</li> <li>3.2. 동일한 문자가 3 번 이상 반복되지 않도록 한다. (aaabbb, 123123 등은 허용되지 않는다.)</li> <li>3.3. 생일, 전화번호 등이 포함되지 않아야 한다.</li> </ul>                                                                                                    |

|       |             |   |   |                                                                    | 3.4. 키보드에서 나란히 배치된                      |
|-------|-------------|---|---|--------------------------------------------------------------------|-----------------------------------------|
|       |             |   |   |                                                                    | 문자열(qwer 등)이 포함되지 않아야                   |
|       |             |   |   |                                                                    | 한다.                                     |
|       |             |   |   |                                                                    | 3.5. 비밀번호의 안정성을                         |
|       |             |   |   |                                                                    | 미흡/적정/강력                                |
|       |             |   |   |                                                                    | 세 단계로 구분해 출력한다.                         |
| 전화번호  | phoneNumber | Y | Y | 전화번호 입력<br>하나의 계정만<br>생성 가능하다.                                     | 인증번호를 사용자에게 보내고 인증을<br>요구한다.            |
| 닉네임   | nickname    | Y | Y | 닉네임 입력                                                             | 고유해야한다.                                 |
| 주소    | address     | Ν | Y | 주소 입력                                                              |                                         |
| 등록날짜  | regDate     | γ | N | 회원가입시의<br>날짜이다.<br>계정이 등록된<br>날짜이다.<br>시스템이<br>자동생성한다.<br>보이지 않는다. | Hidden                                  |
| 역할    | role        | Y | N | 회원인지<br>관리자인지<br>구분한다.<br>시스템이<br>자동생성하며<br>보이지 않는다.               | Hidden                                  |
| 인증번호  | authCode    | Y | Ν | 인증번호                                                               |                                         |
| 피드 ID | feedId      | Y | N | 각각의 피드에<br>대한 식별자<br>역할                                            | Hidden, 피드의 식별을 위해 가져옴,<br>여러 개 있을 수 있음 |

| 이벤트명         | 입력값/파라미터  | 처리내용         | 출력/처리결과   |    |
|--------------|-----------|--------------|-----------|----|
|              |           | 프리젠테이션       | 초려 100    | 비고 |
|              | 시역 JSP    | 레이어 설계       | 물덕 JSP    |    |
| Client 요청시   |           | 계정 ID 입력란에   |           |    |
| (onload() 시) |           | 커서를 위치시킴     |           |    |
|              | 회원가입유형 UI | Path : URI   | 회원가입유형 UI |    |
|              |           | Controller : |           |    |
|              |           | 회원관리 Ctrl    |           |    |

| 소셜로그인 .onClick  |             | 외부 소셜           | 회원가입       |         |
|-----------------|-------------|-----------------|------------|---------|
| 0               |             | 시스템으로           | 약관동의 UI    |         |
|                 |             | Navigation 하고,  | 또는         |         |
|                 |             | 계정이 있으면         | 인기 피드 목록   |         |
|                 |             | 로그인, 없으면        | UI으로 이동    |         |
|                 |             | 회원가입하도록         |            |         |
|                 |             | 한다.             |            |         |
|                 | 회원가입유형 UI   | Path : URI      | 약관동의       | 인증 실패시  |
|                 |             | Controller :    | UI 또는 인기   | 로그인 화면에 |
|                 |             | 회원관리 Ctrl       | 피드 목록 UI   | 에러 메시지  |
|                 |             |                 |            | 표현      |
| 일반              |             | 회원가입화면으로        | 회원가입약관동    |         |
| 회원가입 .onClick() |             | 단순 Navigation   | 의 UI로 이동   |         |
|                 | 회원가입유형 UI   | Path : URI      | 회원가입       |         |
|                 |             | Controller :    | 약관동의 UI    |         |
|                 |             | 회원관리 Ctrl       |            |         |
| 일반 로그인 UI 로     |             | 일반로그인           | 일반로그인 UI 로 |         |
| 이동.onClick()    |             | 화면으로 단순         | 이동         |         |
|                 |             | Navigation      |            |         |
|                 | 회원가입유형 UI   | Path : URI      | 일반로그인 UI   |         |
|                 |             | Controller :    |            |         |
|                 |             | 회원관리 Ctrl       |            |         |
| 전화번호인증 UI 로     |             | 전화번호 인증         | 전화번호 인증    |         |
| 이동.onClick()    |             | UI 로 Navigation | UI로 이동     |         |
|                 | 회원가입약관동의 UI | Path : URI      | 전화번호       |         |
|                 |             | Controller :    | 인증 UI      |         |
|                 |             | 회원관리 Ctrl       |            |         |
| 전화번호 전송         | 전화번호        | 전화번호를 입력한       | 사용자에게      |         |
| 전송.onClick()    |             | 후 확인하면          | 인증번호 문자    |         |
|                 |             | 사용자에게           | 전송         |         |
|                 |             | 인증번호를 보낸다.      |            |         |
|                 | 전화번호 인증 UI  | Path : URI      | 전화번호       |         |
|                 |             | Controller :    | 인증 UI      |         |
|                 |             | 회원관리 Ctrl       |            |         |
| 인증번호            | 인증번호        | 사용자가 입력한        | 인증번호를      |         |
| 검증.onChange()   |             | 인증번호를           | 검증한다.      |         |
|                 |             | 끊임없이            |            |         |
|                 |             | 검증한다(유효기간       |            |         |
|                 |             | 포함).인증번호가       |            |         |
|                 |             | 검증되었으면          |            |         |

|                                    |                                    | 필수입력정보입력                               |                                 |         |
|------------------------------------|------------------------------------|----------------------------------------|---------------------------------|---------|
|                                    |                                    | UI로 네비게이션                              |                                 |         |
|                                    |                                    | 한다.                                    |                                 |         |
|                                    | <br>전화번호 인증 UI                     | Path : URI                             | 필수정보입력 UI                       | 필수정보입력  |
|                                    |                                    | Controller :                           | 또는 전화번호                         | 니는 소셜로  |
|                                    |                                    | 회원관리 Ctrl                              | 인증 실패를                          | 이한 회원가입 |
|                                    |                                    |                                        | 알림                              | 일 경우는   |
|                                    |                                    |                                        |                                 | 계정ID와   |
|                                    |                                    |                                        |                                 | 비밀번호를   |
|                                    |                                    |                                        |                                 | 받지 않는다. |
| 이증번호                               |                                    | 이중번호전송 on Cli                          | 3 분 시간초 표                       |         |
| 유효기가 setTimeOu                     |                                    | ck()이 식행될 때                            |                                 |         |
| η <u>μ</u> , η <u>Ε</u> .settimeou |                                    | 마다 3 부이                                |                                 |         |
|                                    |                                    | 시가초록 표시하다                              |                                 |         |
|                                    | <br>전화번호 인증 III                    | Path $\cdot$ URI                       | 전화번호인증 내                        |         |
|                                    |                                    | Controller :                           |                                 |         |
|                                    |                                    | 회원과리 Ctrl                              |                                 |         |
| 피스저ㅂ인려 onCli                       | 니네이 즈스 계저 ID 비                     | 저비 거주의 거치                              | 히위가인와리미                         |         |
|                                    | - 데 ᆷ, ㅜㅗ, 게 ᆼ ID, 데<br>-<br>- 민버ㅎ | · · · · · · · · · · · · · · · · · · ·  | 그 이도                            |         |
|                                    |                                    | ·                                      | 1 ± 10                          |         |
|                                    |                                    | 지 ···································· |                                 |         |
|                                    |                                    | 지해 하의가이이                               |                                 |         |
|                                    |                                    | 고 크 최전기 ᆸ 크<br>겨 으 느 게 저 i 더 아         |                                 |         |
|                                    |                                    | 이구는 게이미지<br>비미버승르 바지                   |                                 |         |
|                                    |                                    | 아프다 니네이어                               |                                 |         |
|                                    |                                    | · · · · · · · · · · · · · · · · · · ·  |                                 |         |
|                                    | 필스저ㅂ인려 미                           | 고규현지 혐지한다.<br>Dath · IIPI              | 히위가인와리니                         |         |
|                                    |                                    | Controller :                           | 10/100-0                        |         |
|                                    |                                    | 히워과리 Ctrl                              |                                 |         |
| ·<br>주소찾기 onClick()                |                                    | 기본 도로명주소                               | 도로명 주소                          |         |
|                                    |                                    | 시스템을 이용하여                              | <u> 0</u>   <u>-</u><br>  외부    |         |
|                                    |                                    | 주소를 입력학 수                              | │ <sup>¬</sup> │<br>│ 시스템 ()  창 |         |
|                                    |                                    | 있도록 한다.                                | 생성                              |         |
|                                    | 필수정보입력 UI                          | Path : URI                             | 도로명 주소                          |         |
|                                    |                                    | Controller :                           | 의부 시스템 UI                       |         |
|                                    |                                    | 외부지도시스템                                |                                 |         |
| 닉네임검증.onChan                       | 닉네임                                | 닉네임 검증을                                | 가능,불가능                          |         |
| ge()                               |                                    | <br>끊임없이 하고                            | 여부를 알림`                         |         |
|                                    |                                    | 모든 검증이                                 |                                 |         |
|                                    |                                    | 완료되었을 시에만                              |                                 |         |

|                |                | 다음으로 이동이       |           |  |
|----------------|----------------|----------------|-----------|--|
|                |                | 가능하다           |           |  |
|                |                | ※ [참조 30]      |           |  |
|                | <br>필수정보입력 UI  | Path : URI     | 필수정보입력 UI |  |
|                |                | Controller :   |           |  |
|                |                | 회원관리 Ctrl      |           |  |
| 계정 ID 검증.onCha | 계정 ID,비밀번호     | 계정 ID 검증을      | 가능,불가능    |  |
| nge()          |                | 끊임없이 하고        | 여부를 알림    |  |
|                |                | 모든 검증이         |           |  |
|                |                | 완료되었을 시에만      |           |  |
|                |                | 다음으로 이동이       |           |  |
|                |                | 가능하다.          |           |  |
|                | 필수정보입력 UI      | Path : URI     | 필수정보입력 UI |  |
|                |                | Controller :   |           |  |
|                |                | 회원관리 Ctrl      |           |  |
| 비밀번호검증.onCha   | 닉네임,주소,계정 ID,비 | 비밀번호 검증을       | 가능,불가능    |  |
| nge()          | 밀번호            | 끊임없이 하고        | 여부를 알림    |  |
|                |                | 모든 검증이         |           |  |
|                |                | 완료되었을 시에만      |           |  |
|                |                | 다음으로 이동이       |           |  |
|                |                | 가능하다. 비밀번호     |           |  |
|                |                | 안정성 또한         |           |  |
|                |                | 3 단계로 분류한다.    |           |  |
|                | 필수정보입력 UI      | Path : URI     | 필수정보입력 UI |  |
|                |                | Controller :   |           |  |
|                |                | 회원관리 Ctrl      |           |  |
| 회원가입완료 .onCli  | 닉네임,주소,계정 ID,비 | 정보 검증을 거친      | 회원가입완료 UI |  |
| ck()           | 밀번호            | 후 정보를          | 로 이동      |  |
|                |                | 저장하고,          |           |  |
|                |                | 회원가입완료         |           |  |
|                |                | 화면으로           |           |  |
|                |                | Navigation 한다. |           |  |
|                |                | 소셜 회원가입일       |           |  |
|                |                | 경우는 계정 ID 와    |           |  |
|                |                | 비밀번호를 받지       |           |  |
|                |                | 않는다. 닉네임이      |           |  |
|                |                | 고유한지 검사한다.     |           |  |
|                | 필수정보입력 UI      | Path : URI     | 회원가입완료 UI |  |
|                |                | Controller :   |           |  |
|                |                | 회원관리 Ctrl      |           |  |

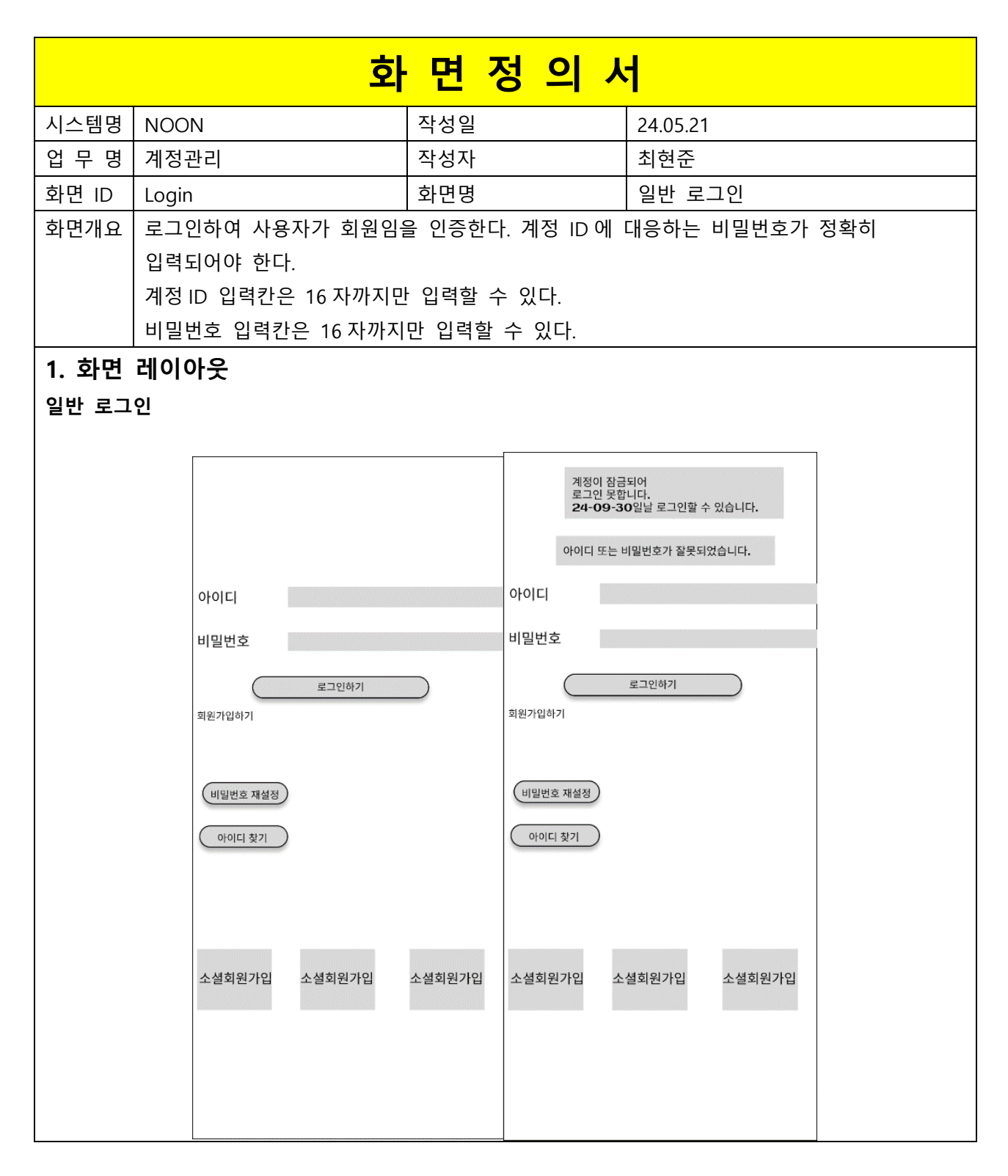

| 항목명(한글) | 컨트롤(영문)   | 필수 | 수정<br>여부 | 설명       | 비고/제약사항  |
|---------|-----------|----|----------|----------|----------|
| 계정 ID   | accountId | Y  | Y        | 계정 ld 입력 | ※[참조 31] |
| 비밀번호    | password  | Y  | Y        | 비밀번호 입력  | ※[참조 31] |

| 이베트며                                  | 입력값/파라미터   | 처리내용                                                                                                    | 출력/처리결과                                       | มา |
|---------------------------------------|------------|----------------------------------------------------------------------------------------------------|-----------------------------------------------|----|
| 이팬드러                                  | 시작 JSP     | 프리젠테이션 레이어 설계                                                                                                    | 출력 JSP                                        | 비끄 |
| 계정 ID 찾기를 위한<br>전화번호<br>인증 .onClick() |            | 전화번호인증 UI 로 단순<br>Navigation                                                                                                    | 전화번호인증UI로 이동                                  |    |
|                                       | 일반 로그인 UI  | Path : URI (?)<br>Controller : 회원관리 Ctrl                                                                                             | 전화번호인증 UI                                     |    |
| 로그인하기.onClick()                       | 계정 ld,비밀번호 | 계정 ld 와 비밀번호를<br>검증하며, 인기 피드 목록<br>UI 로 네비게이션한다.<br>소셜계정 ld 로는 일반<br>로그인할 수 없다.<br>계정잠금조치상태인<br>계정인지 검증하여<br>그렇다면 로그인실패 UI를<br>출력한다. | 인기 피드 목록 UI 로<br>이동하거나<br>로그인실패 UI 를<br>출력한다. |    |
|                                       | 일반 로그인 UI  | Path : URI (?)<br>Controller : 회원관리 Ctrl                                                                                             | 인기 피드 목록 UI<br>또는 로그인실패 UI                    |    |

|       | 3                    | 화 면                    | <mark>정 의 사</mark> | 4                                             |
|-------|----------------------|------------------------|--------------------|-----------------------------------------------|
| 시스템명  | NOON                 |                        | 작성일                | 24.05.21                                      |
| 업 무 명 | 계정관리                 |                        | 작성자                | 최현준                                           |
| 화면 ID | setPasswordToPhone   |                        | 화면명                | 전화번호로 비밀번호 재설정                                |
| 화면개요  | 회원은 새로운 비밀번호를        | 입력할 때                  | 새로운 비밀번호           | 호와 새로운 비밀번호를 제대로                              |
|       | 입력했는지 검증하는 비밀        | 번호 확인 또                | 두 가지를 입력현          | 한다. 비밀번호가 재설정되면 회원이                           |
|       | 로그인한 상태일 경우 로그       | 1아웃 처리를                | 를 한다.              |                                               |
| 1. 화면 | 레이아웃                 |                        |                    |                                               |
|       |                      |                        |                    |                                               |
|       | 비민버희                 | 아이니                    |                    |                                               |
|       | 로그인하기                | 1202                   | 로그인하기              |                                               |
|       | 회원가입하기               | 회원가입하기                 |                    |                                               |
|       |                      |                        |                    | 새 비밀번호                                        |
|       | 비실컨호 채실정             | · 비밀번호 재실정 아<br>아이디 차기 | 이디 재설정             | 새 비밀번호확인 ************************************ |
|       |                      |                        |                    |                                               |
|       | 소설회원가입 소설회원가입 소설회원가입 | 소셜회원가입 소설              | 회원가입 소설회원가입        |                                               |
|       |                      | 비밀번호:                  | 가 변경되었습니다          |                                               |
|       |                      | C                      | ·음으로               |                                               |

| 항목명(한글) | 컨트롤(영문)     | 필수 | 수정<br>여부 | 설명       | 비고/제약사항                |
|---------|-------------|----|----------|----------|------------------------|
| 계정 ID   | accountId   | Y  | Y        | 계정 ID 입력 | 특수문자 입력 제한<br>※[참조 30] |
| 전화번호    | phoneNumber | Y  | Y        | 전화번호 입력  |                        |
| 인증번호    | authCode    | Y  | Y        | 인증번호 입력  |                        |

|                                      | 입력값/파라미터           | 처리내용                                                          | 출력/처리결과                   |                                                 |
|--------------------------------------|--------------------|---------------------------------------------------------------|---------------------------|-------------------------------------------------|
| 이벤트명                                 | 시작 JSP             | 프리젠테이션 레이어<br>설계                                              | 출력 JSP                    | 비고                                              |
|                                      |                    | 계정 ID 입력란을<br>생성시킴                                            | 계정 ID 입력란 생성              |                                                 |
| 비밀번호재입력을 위한<br>계정 ID 입력 .onClick()   | 일반 로그인 UI          | Path : URI (?)<br>Controller :<br>회원관리 Ctrl                   | 일반 로그인 UI                 | 인증<br>실패시<br>로그인<br>화면에<br>에러<br>메시지<br>표현      |
| 비밀번호재입력을 위한<br>전화번호<br>인증 .onClick() | 계정 ID              | 계정 ID 를 받아서<br>계정 ID 가 있으면<br>전화번호 인증 UI 로<br>Navigation      | 전화번호인증 UI 로<br>이동         | ※[참조<br>32]<br>화면정의<br>서<br>전화번호<br>인증 처리<br>로직 |
|                                      | 일반 로그인 UI          | Path : URI (?)<br>Controller :<br>회원관리 Ctrl                   | 전화번호인증처리 후<br>비밀번호 재입력 UI |                                                 |
| 비밀번호재설정 .onClic<br>k()               | 새 비밀번호,<br>비밀번호 확인 | 안전한 새 비밀번호<br>입력 후<br>비밀번호변경결과 UI<br>로 Navigation<br>※[참조 30] | 비밀번호변경결과 UI<br>로 이동       |                                                 |
|                                      | 비밀번호재입력 UI         | Path : URI (?)<br>Controller :<br>회원관리 Ctrl                   | 비밀번호변경결과 UI               |                                                 |

| 결과에서<br>일반로그인으로<br>이동 .onClick() |                 | 단순<br>일반로그인 UI 로<br>Navigation | 일반 로그인 UI 로<br>이동 |
|----------------------------------|-----------------|--------------------------------|-------------------|
|                                  | 비밀번호변경결과<br>UII | Path : URI (?)<br>Controller : | 일반 로그인 UI         |
|                                  |                 | 회원관리 Ctrl                      |                   |

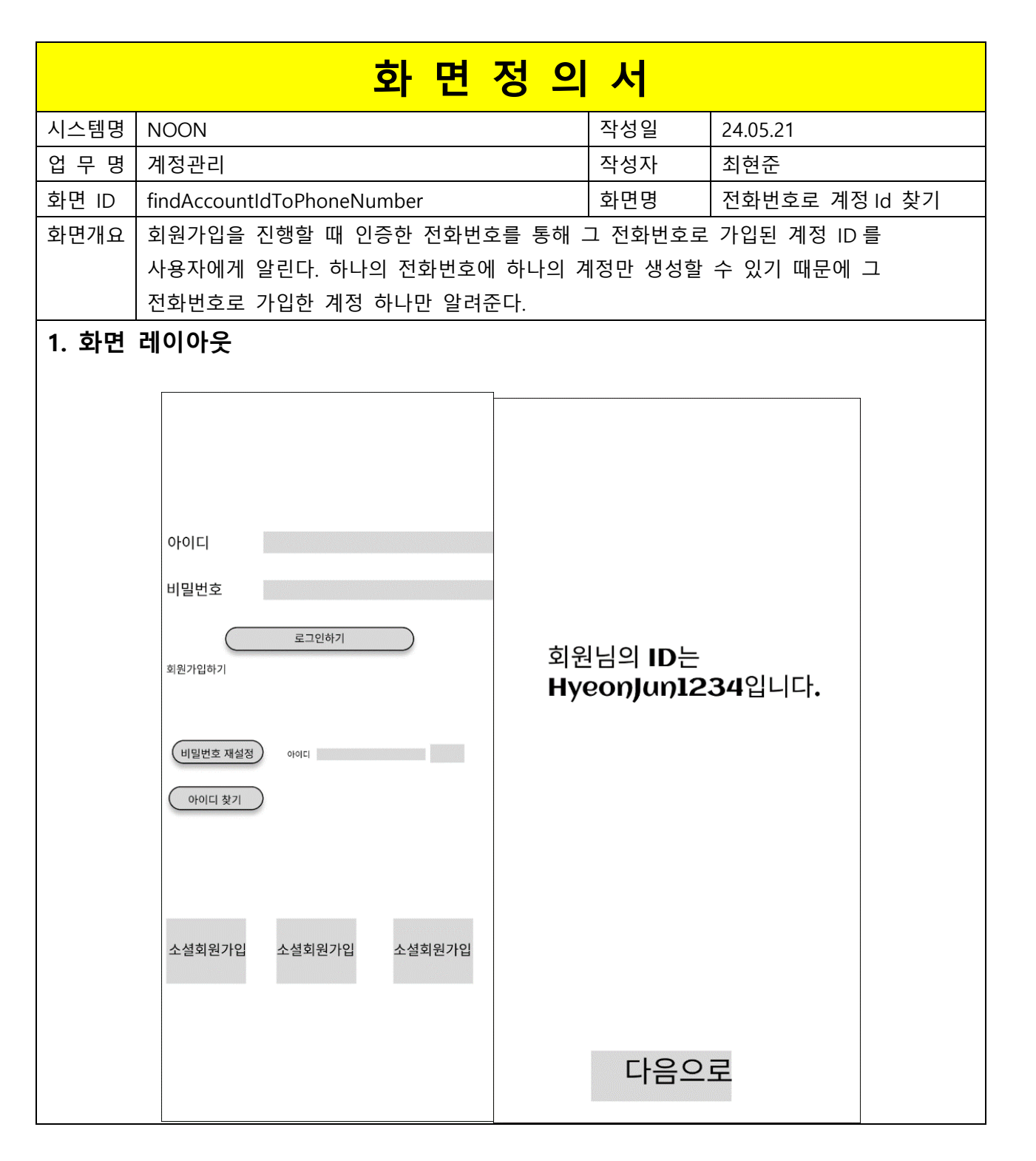

| 항목명(한글) | 컨트롤(영문)     | 필수 | 수정<br>여부 | 설명       | 비고/제약사항    |
|---------|-------------|----|----------|----------|------------|
| 아이디     | accountId   | Y  | Y        | 계정 ld 입력 | 특수문자 입력 제한 |
| 전화번호    | phoneNumber | Y  | Y        | 전화번호 입력  |            |
| 인증번호    | authCode    | Y  | Y        | 인증번호 입력  |            |

|                           | 입력값/파라미터      | 처리내용           | 출력/처리결과          | 비고      |  |
|---------------------------|---------------|----------------|------------------|---------|--|
| 이벤트명                      | 시자 (CD        | 프리젠테이션         | 초려 100           |         |  |
|                           | 지역 JSP        | 레이어 설계         | 물덕 JSP           |         |  |
|                           |               |                |                  | [참조 32] |  |
|                           |               | 전화번호인증 UI 로    | 전화번호 인증 UI 로     | 화면정의서   |  |
| 계정 ID 찾기를                 |               | 단순 Navigation  | 이동               | 전화번호 인증 |  |
| 위한 전화번호<br>인증 .onClick()  |               |                |                  | 처리 로직   |  |
|                           |               | Path : URI (?) | 전화번호 인증 처리       |         |  |
|                           | 일반 로그인 UI     | Controller :   | 후                |         |  |
|                           |               | 회원관리 Ctrl      | 회원 ID 찾기결과 UI    |         |  |
|                           |               | 단순             | 이바 ㅋㄱ이 ㅠ ㅋ       |         |  |
| 경그네네                      |               | 일반로그인 UI 로     | 일한 도그한 이 도<br>이도 |         |  |
| 실파에지                      |               | Navigation     | <u> </u>         |         |  |
| 헐린도그윈으도<br>  이도 anClick() |               | Path : URI (?) |                  |         |  |
|                           | 회원 ID 찾기결과 UI | Controller :   | 일반 로그인 UI        |         |  |
|                           |               | 회원관리 Ctrl      |                  |         |  |

|       | 화                                                                                          | <mark>면 정 의 /</mark>                                                                             | Ч                  |
|-------|--------------------------------------------------------------------------------------------|--------------------------------------------------------------------------------------------------|--------------------|
| 시스템명  | NOON                                                                                       | 작성일                                                                                              | 24.05.21           |
| 업 무 명 | 계정관리                                                                                       | 작성자                                                                                              | 최현준                |
| 화면 ID | ViewNEditMemberInfo                                                                        | 화면명                                                                                              | 개인정보 보기 및 수정       |
| 화면개요  | 개인정보는 다음 데이터를 포함                                                                           | 한다.                                                                                              |                    |
|       | 1. 회원의 계정 ID 2. 닉네임 3.                                                                     | 전화번호 4. 주소 5.                                                                                    | 생년월일 6.등록날짜 7.비밀번호 |
|       | 8.전화번호                                                                                     |                                                                                                  |                    |
|       | 1. 개인정보 수정 기능에서 계정                                                                         | 형 ID는 변경할 수 없                                                                                    | 다.                 |
|       | 2. 닉네임을 수정할 때 변경될                                                                          | 닉네임은 고유해야 한                                                                                      | 다.                 |
|       | 3. 전화번호를 수정할 경우 전호                                                                         | 아번호 본인인증을 수형                                                                                     | 행해야 한다.            |
|       | 4. 비밀번호를 수정할 경우 비밀                                                                         | 빌번호를 다시 입력해                                                                                      | 인증 절차를 거쳐야 한다.     |
|       | 생년월일<br>2000<br>낙네임 용감한 1<br>주소 (도로명:<br>제정ID 경기도구<br>등록날파()<br>2024.0<br>비밀번호()<br>전화번호() | 2년05월27일<br>참치김치볶음밥<br>주소)경기도 구리시 수택동 34번지 12-5<br>리시 수택동 34번지 12-59<br>5.20<br>비밀번호 보기<br>확인 수정 |                    |
|       |                                                                                            |                                                                                                  |                    |

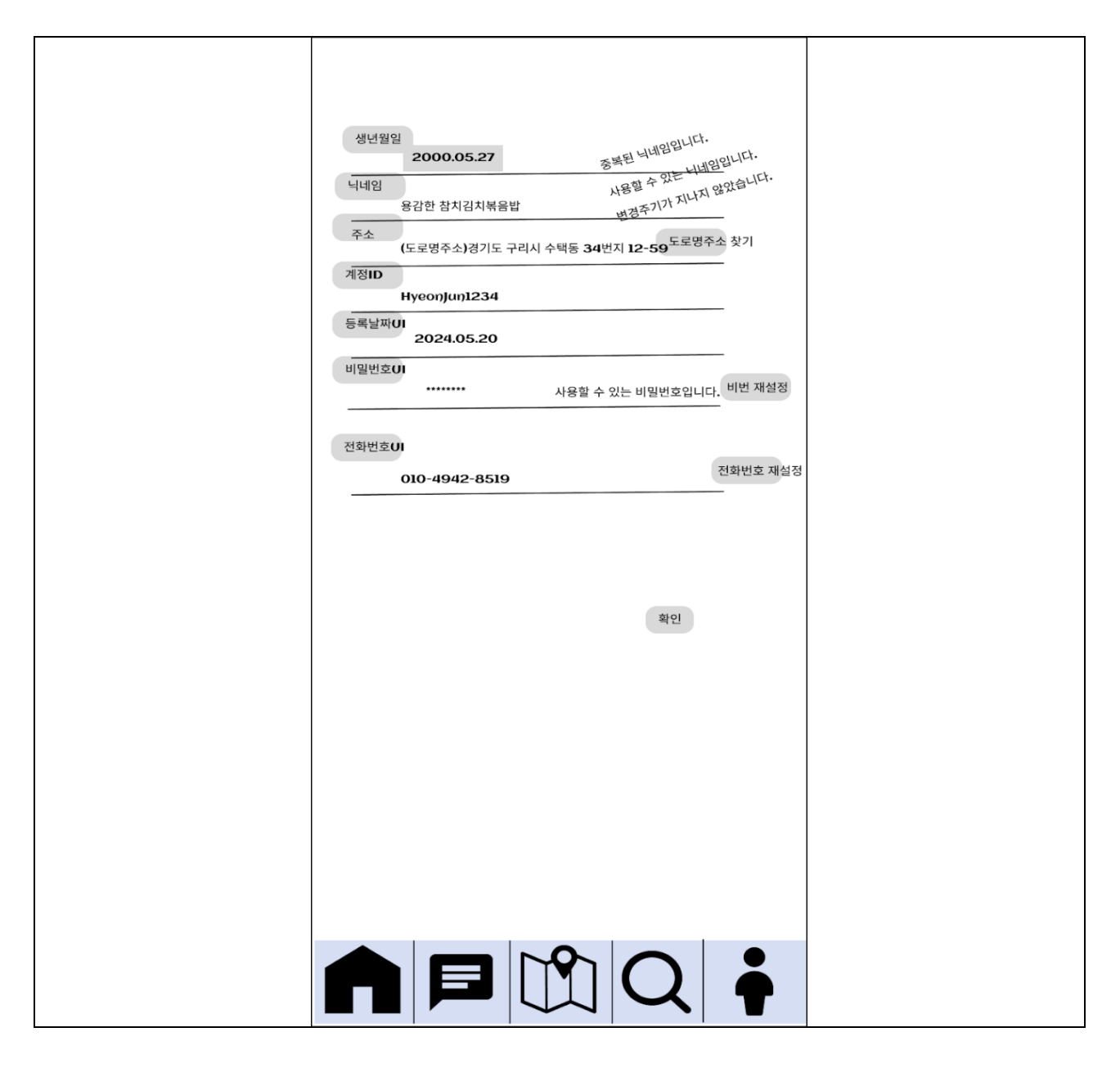

| 항목명(한글) | 컨트롤(영문)   | 필수 | 수정<br>여부 | 설명       | 비고/제약사항                                |
|---------|-----------|----|----------|----------|----------------------------------------|
| 계정 ID   | accountId | Y  | Y        | 계정 ld 입력 | 특수문자 입력 제한<br>소셜로그인시 랜덤<br>계정 ID 이다.   |
| 생년월일    | birthDate | Ν  | Y        | 생년월일 입력  | 비어있을 수도 있다.                            |
| 닉네임     | nickname  | Y  | Y        | 닉네임 입력   | 반드시 존재하며, 고유하다.<br>닉네임 변경주기는<br>일주일이다. |
| 주소      | address   | N  | Y        | 주소 입력    | 주소 선택 안할 시 비어있다.                       |

| 등록날짜 | regDate     | Y N |   | 등록날짜는 수정할 수 |           |
|------|-------------|-----|---|-------------|-----------|
|      |             |     |   | 없다.         |           |
|      |             |     |   | 비밀번호 입력     |           |
| 비미비승 | password    | N   | V | 소셜회원가입시     | 소셜회원가입시   |
| 미클린오 |             |     | Y | 비밀번호를 설정할 수 | 비어있다.     |
|      |             |     |   | 없다.         |           |
| 전화번호 | phoneNumber | Y   | Y | 전화번호 입력     | 반드시 존재한다. |

|                    | 입력값/파라미터   | 처리내용                                                               | 출력/처리결과            |    |
|--------------------|------------|--------------------------------------------------------------------|--------------------|----|
| 이벤트명               | 시작 JSP     | 프리젠테이션<br>레이어 설계                                                   | 출력 JSP             | 비고 |
|                    |            | 개인정보 보기로                                                           | 개인정보보기로            |    |
| 개이저너 너기근           |            | Navigation 한다.                                                     | 이동                 |    |
| 이동 .onClick()      | 계정 프로필 UI  | Path : URI (?)<br>Controller :                                     | 개인정보 보기            |    |
|                    |            | 회원관리 Ctrl                                                          | UI                 |    |
|                    |            | 비밀번호를 본다.                                                          | 비밀번호 보기            |    |
| 비밀번호 보기 .onClick() | 개인정보 보기 UI | Path : URI (?)<br>Controller :<br>회원관리 Ctrl                        | 개인정보 보기<br>UI 출력   |    |
|                    |            | 개인정보를                                                              | 개인정보 수정            |    |
| 개인정보 수정으로          |            | 수정한다.                                                              | UI로 이동             |    |
| 이동 .onClick()      | 개이저ㅂ ㅂ기 ㅠ  | Path : URI (?)                                                     | 개인정보 수정            |    |
|                    | 계신경도 도시 이  | 회원관리 Ctrl                                                          | UI                 |    |
| 생년월일 변경 .onClick() |            | 생년월일을<br>수정한다. 외부<br>시스템 달력 UI 을<br>출력한다.                          | 외부 시스템<br>달력 UI 출력 |    |
|                    | 개인정보 수정 UI | Path : URI (?)<br>Controller :<br>회원관리 Ctrl                        | 개인정보 수정<br>UI      |    |
| 닉네임검증.onChange()   | 닉네임        | 닉네임 검증을<br>끊임없이 하고<br>모든 검증이<br>완료되었을 시에만<br>확인이 가능하다<br>※ [참조 30] | 가능,불가능<br>여부를 알림   |    |

|                            | 개인정보 수정 UI         | Path : URI<br>Controller :<br>회원관리 Ctrl                         | 개인정보 수정<br>UI                          |                                         |
|----------------------------|--------------------|-----------------------------------------------------------------|----------------------------------------|-----------------------------------------|
| 주소찾기 .onClick()            |                    | 외부 도로명주소<br>시스템을 이용하여<br>주소를 입력할 수<br>있도록 한다.                   | 도로명 주소<br>외부 시스템 UI<br>출력              |                                         |
|                            | 개인정보 수정 UI         | Path : URI<br>Controller :<br>외부지도시스템                           | 개인정보 수정<br>UI                          |                                         |
| 비밀번호재설정으로<br>이동 .onClick() | 새 비밀번호,<br>비밀번호 확인 | 안전한 새<br>비밀번호 입력 후<br>개인정보<br>수정 UI 로<br>Navigation<br>※[참조 30] | 개인정보<br>수정 UI 로 이동                     |                                         |
|                            | 비밀번호재입력 UI         | Path : URI (?)<br>Controller :<br>회원관리 Ctrl                     | 개인정보<br>수정 UI 로 이동                     |                                         |
| 전화번호 재설정 .onClick()        |                    | 전화전보 재설정<br>클릭 시<br>전화번호<br>인증 UI 로<br>Navigation<br>※[참조 30]   | 전화번호 인증<br>처리 후<br>비밀번호 재설정<br>UI 로 이동 | [참조 32]<br>화면정의서<br>전화번호<br>인증 처리<br>로직 |
|                            | 개인정보수정 UI          | Path : URI (?)<br>Controller :<br>회원관리 Ctrl                     | 전화번호 인증<br>처리 후<br>비밀번호 재설정<br>UI      |                                         |
| 계정표근피근이도 아이라이              |                    | 확인 버튼 클릭시<br>계정프로필 UI 로<br>Navigation                           | 계정 프로필<br>UI로 이동                       |                                         |
|                            | 개인정보수정 UI          | Path : URI (?)<br>Controller :<br>회원관리 Ctrl                     | 계정 프로필 UI                              |                                         |

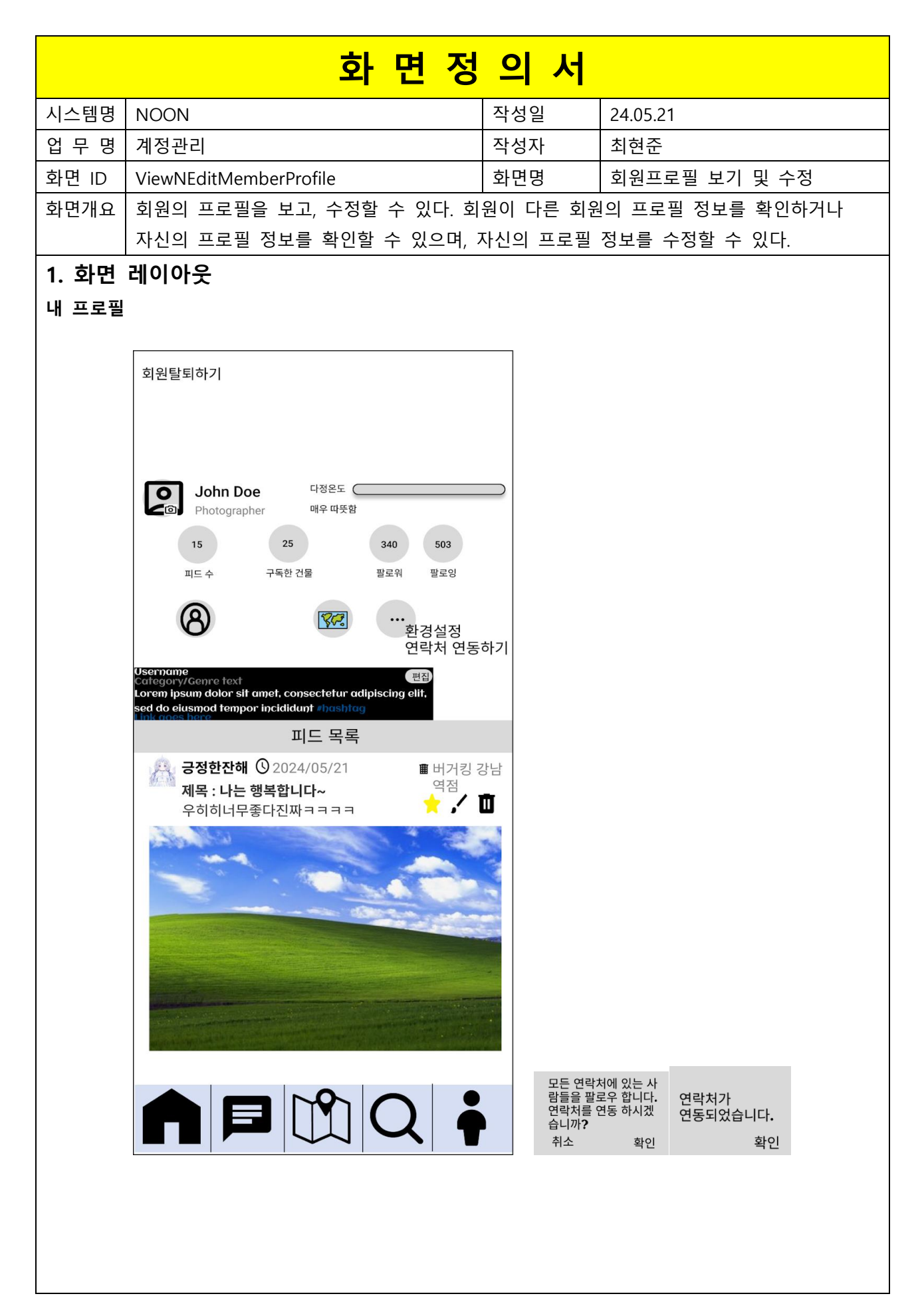

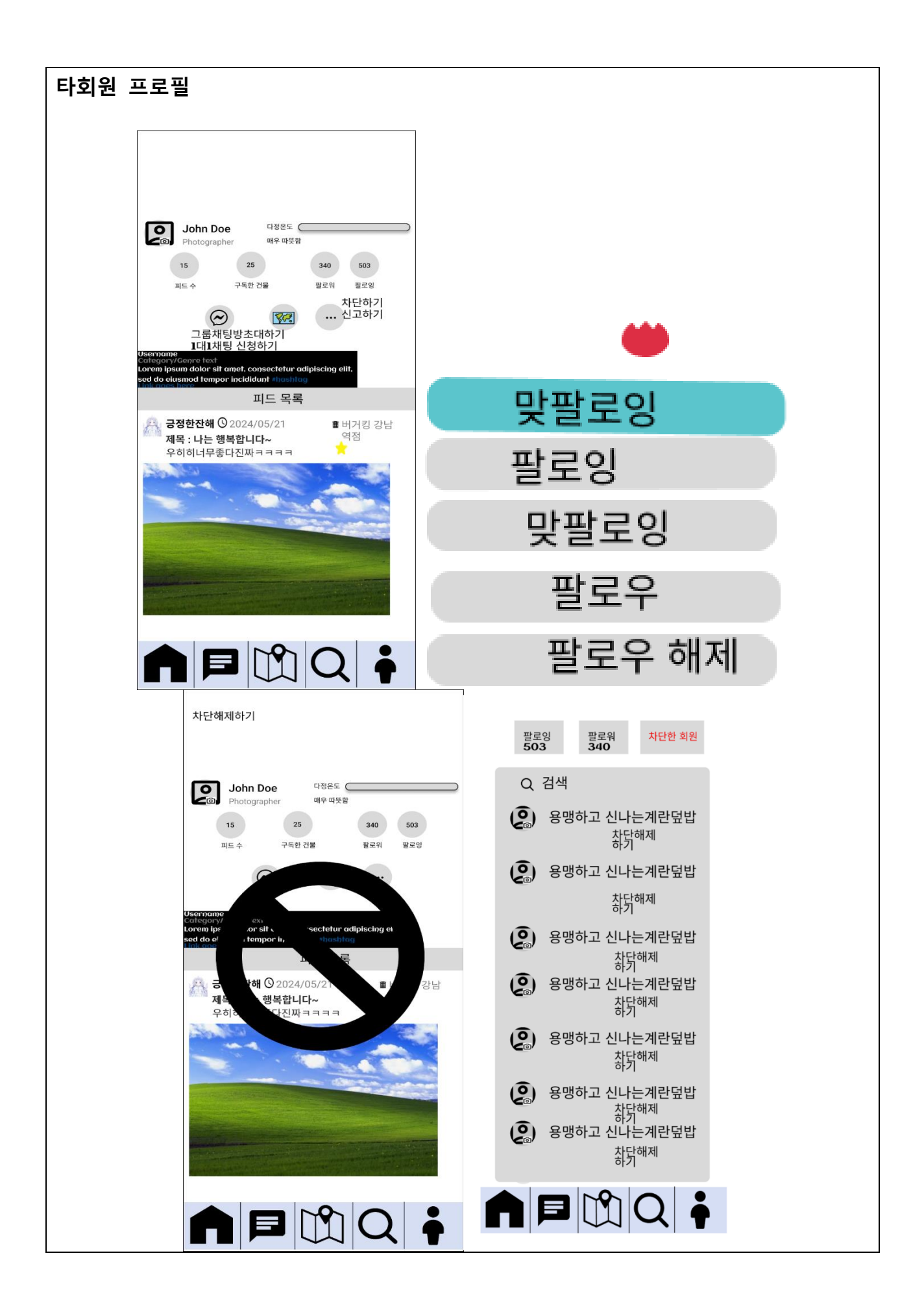

| 항목명(한글)        | 컨트롤(영문)          | 필수 | 수정<br>여부 | 설명                                           | 비고/제약사항                                                    |
|----------------|------------------|----|----------|----------------------------------------------|------------------------------------------------------------|
| 계정 ID          | accountId        | Y  | Y        | 계정 ld 입력                                     | 특수문자 입력<br>제한                                              |
| 다정온도           | kindnessTemp     | Y  | Y        | 다정온도 출력<br>※[참조 11]                          |                                                            |
| 회원프로필사진        | memberProfilePic | N  | Y        | 회원프로필사진<br>출력※[참조 22]                        |                                                            |
| 회원프로필소개글       | memberProfileBio | Y  | Y        | 소개글(0 자~150 자) 출력                            |                                                            |
| 피드 목록<br>기준    | feedListOrder    | Y  | Y        | 피드를 가져올 기준을<br>선택한다.                         | 건물 구독별 피드,<br>북마크한 피드<br>"좋아요"한 피드 총<br>3 가지를 선택할 수<br>있다. |
| 피드 작성자의<br>닉네임 | nickname         | Y  | N        | 피드를 작성한 회원의<br>닉네임을 출력한다.                    | 여러 개 있을<br>수 있음                                            |
| 피드 ID          | feedId           | Y  | N        | 각각의 피드에 대한 식별자<br>역할이다.                      | Hidden, 피드의 식별을<br>위해 가져옴,<br>여러 개 있을 수 있음                 |
| 피드의 제목         | feedTitle        | Y  | N        | 피드의 제목을 출력한다.                                | 여러 개 있을<br>수 있음                                            |
| 피드의 내용         | feedContent      | Y  | N        | 피드의 내용을 출력한다.                                | 여러 개 있을<br>수 있음                                            |
| 피드가 작성된 건물     | buildingName     | Y  | N        | 피드가 작성된 건물의<br>이름을 출력한다.                     | 여러 개 있을<br>수 있음                                            |
| 피드 내 사진        | feedPicture      | N  | N        | 피드 내에 올라와 있는<br>사진과 동영상 중 맨<br>첫번째 사진을 출력한다. | 여러 개 있을<br>수 있음                                            |
| 피드 내 동영상       | feedVideo        | N  | N        | 피드 내에 올라와 있는<br>사진과 동영상 중 맨<br>첫번째 사진을 출력한다. | 여러 개 있을<br>수 있음                                            |
| 대표 피드 설정       | feedMain         | Y  | Y        | 자신의 대표 피드를<br>선택하여 설정할 수 있도록<br>한다.          |                                                            |

| 이벤트명                           | 시작 JSP             | 프리젠테이션                                                                                               | 축려 ICD                                                                                          | 비고                                                                                                  |
|--------------------------------|--------------------|----------------------------------------------------------------------------------------------------|-------------------------------------------------------------------------------------------------|----------------------------------------------------------------------------------------------------|
|                                |                    | 레이어 설계                                                                                               |                                                                                                 | _                                                                                                   |
| 회원 프로필<br>보기.onClick()         | 계정 ID              | 하단 바 또는 타<br>회원 프로필<br>사진을 클릭하여<br>회원 프로필<br>보기로 이동할 수<br>있다. 팔로워 수를<br>볼 수 있고,<br>팔로잉 수를 볼<br>수 있다. | 계정 ID 다정온도<br>회원프로필사<br>지도 목국 기준<br>지도 작장자의<br>니데임 지도 ID<br>지도의 지목<br>지목<br>지도의 내용<br>2 지도 대 사진 | 타 회원 프로필<br>내에서 프로필<br>사진을 클릭할 시<br>에는 회원 프로필<br>보기로 가지<br>않는다.<br>타회원의<br>차단여부와<br>프로필 공개 설정<br>고려 |
| ð<br>Ç                         | 하단바 UI 가<br>있는 UI  |                                                                                                    | 계정 프로필 UI                                                                                       |                                                                                                    |
| 시<br>회원 프로필 사진                 | 사진                 | 회원프로필<br>사진을 수정할 수<br>있다.                                                                            |                                                                                                 |                                                                                                    |
| 수정.onClick()                   | 계정 프로필 UI          | Path : URI (?)<br>Controller :<br>회원관리 Ctrl                                                          | 사진 수정 후 계정<br>프로필 UI                                                                            |                                                                                                    |
| 회의고근피 스개그                      | 소개글                | 소개글을 수정할<br>수 있다                                                                                     |                                                                                                 |                                                                                                    |
| 국전.onClick() 7                 | 계정 프로필 UI          | Path : URI (?)<br>Controller :<br>회원관리 Ctrl                                                          | 계정 프로필 UI                                                                                       |                                                                                                    |
| 지도보기 UI 로<br>이동.onClick()<br>7 | 계정 ID<br>계정 프로필 UI | 지도글     클<                                                                                           | 지도 보기 UI                                                                                        | 타 회원 지도<br>UI 에서는 타<br>회원의<br>건물구독목록을<br>볼 수 있다.                                                    |

| 환경설정 UI 로<br>이동.onClick()           | 역할                      | 톱니바퀴를 시에<br>클릭할 시에<br>처리된다.<br>환경설정 및<br>운영정보 UI 로<br>이동한다.                     |                   | 관리자일 때와<br>회원일 때<br>네비게이션 되는<br>환경설정 UI 가<br>다르다. ※[참조 34]   |
|-------------------------------------|-------------------------|---------------------------------------------------------------------------------|-------------------|--------------------------------------------------------------|
|                                     | 계정 프로필 UI               | Path : URI (?)<br>Controller :<br>회원관리 Ctrl                                     | 환경설정 및<br>운영정보 UI |                                                              |
| 고객지원 UI 로<br>이동.onClick()           | 역할                      | 고객지원 UI 로<br>이동한다.                                                              |                   | 관리자일 때와<br>회원일 때<br>네비게이션<br>되는 고객지원<br>UI 가<br>다르다.※[참조 34] |
|                                     | 계정 프로필 UI               | Path : URI (?)<br>Controller :<br>회원관리 Ctrl                                     | 고객지원 UI           |                                                              |
| 회원의<br>피드목록 UI 로<br>이동.onClick()    | 타 계정 ID 또는<br>자신의 계정 ID | 피드                                                                              |                   |                                                              |
|                                     | 계정 프로필 UI               | Path : URI (?)<br>Controller :<br>회원관리 Ctrl                                     | 회원의 피드목록 UI       |                                                              |
| 차단한 회원<br>목록보기 UI 로<br>이동.onClick() | 타 계정 ID 또는<br>자신의 계정 ID | 자신의     트로필       또는     회원       파라고의     ************************************ |                   |                                                              |
|                                     | 계정 프로필 UI               | Path : URI (?)<br>Controller :<br>회원관리 Ctrl                                     | 차단한<br>회원목록보기 UI  |                                                              |
| 신고하기.onClick()                      | 계정 ID, 타 계정<br>ID       | 타 회원<br>프로필에서만<br>가능하다.                                                         | 회원이 신고된다.         |                                                              |

|                           | 계정 프로필 UI           | Path : URI (?)<br>Controller :                                     | 신고 UI                |         |
|---------------------------|---------------------|--------------------------------------------------------------------|----------------------|---------|
|                           |                     | 회원관리 Ctrl                                                          |                      |         |
| 차단하기.onClick()            | 계정 ID, 타 계정<br>ID   | 타 회원<br>프로필에서만<br>가능하다. 차단한<br>즉시 계정프로필<br>UI 가 빈 프로필<br>화면으로 바뀐다. | 회원이 차단된다.            |         |
|                           | 계정 프로필 UI           | Path : URI (?)<br>Controller :<br>회원관리 Ctrl                        | 계정프로필 UI             |         |
| 차단<br>해제하기.onClick()      | 계정 ID, 타 계정<br>ID   | 차단된 타 회원<br>프로필에서만<br>가능하다. 차단을<br>해제할 수 있다.                       | 차단된 회원을<br>차단 해제한다.  |         |
|                           | 계정 프로필 UI           | Path : URI (?)<br>Controller :<br>회원관리 Ctrl                        | 계정프로필 UI             |         |
| 팔로워 목록 UI<br>보기.onClick() | 계정 ID 또는 타<br>계정 ID | 자신 또는 타<br>회원의 팔로워<br>목록 UI 를 볼 수<br>있다.                           | 팔로워 목록 UI 로<br>이동한다. |         |
|                           | 계정 프로필 UI           | Path : URI (?)<br>Controller :<br>회원관리 Ctrl                        | 팔로워 목록 UI            |         |
| 팔로잉 목록 UI<br>보기.onClick() | 계정 ID 또는 타<br>계정 ID | 타 회원의 팔로잉<br>목록 UI 를 볼 수<br>있다.                                    | 팔로잉 목록 UI 로<br>이동한다. |         |
|                           | 계정 프로필 UI           | Path : URI (?)<br>Controller :<br>회원관리 Ctrl                        | 팔로잉 목록 UI            |         |
| 팔로우하기.onClick()           | 계정 ID,타계정 ID        | 팔로우를 할 수<br>있다.                                                    | 팔로우가 된다.             | [참조 35] |
|                           | 계정 프로필 UI           | Path : URI (?)<br>Controller :<br>회원관리 Ctrl                        | 계정 프로필 UI            |         |
| 팔로우<br>해제하기.onClick()     | 계정 ID,타계정 ID        | 팔로우를 해제할<br>수 있다.                                                  | 팔로우가 해제된다.           |         |
|                           | 계정 프로필 UI           | Path: URI (?)                                                      | 계정 프로필 UI            |         |

|                                               |           | Controller :<br>회원관리 Ctrl                                                                               |            |          |
|-----------------------------------------------|-----------|----------------------------------------------------------------------------------------------------|------------|----------|
| 회원<br>탈퇴하기.onClick()<br>다정수치<br>올리기.onClick() | 계정 ID     | 자신의 프로필<br>화면에서만<br>탈퇴할 수 있다.<br>회원만 탈퇴할 수<br>있고 관리자는<br>회원탈퇴가<br>불가능하다.                                | 계정탈퇴가 된다.  |          |
|                                               | 계정 프로필 UI | Path : URI (?)<br>Controller :<br>회원관리 Ctrl                                                             | 회원가입유형 UI  |          |
|                                               | 타 계정 ID   | 다정 수치를 올릴<br>수 있다. 하루에<br>한번 1도 올릴 수<br>있다.                                                             | 다정수치를 올린다. | ※[참조 11] |
|                                               | 계정 프로필 UI | Path : URI (?)<br>Controller :<br>회원관리 Ctrl                                                             | 계정프로필 UI   |          |
| 연락처<br>연동하기.onClick()                         | 계정 ID     | 연락처를 연동할<br>수 있다. 연락처를<br>연동하면<br>연락처에 있는<br>정보와 일치하는<br>회원들이 전부<br>팔로우된다.<br>얼마나<br>연동되었는지<br>또한 보여준다. | 연락처를 연동한다. |          |
|                                               | 계정 프로필 UI |                                                                                                    | 계정프로필 UI   |          |
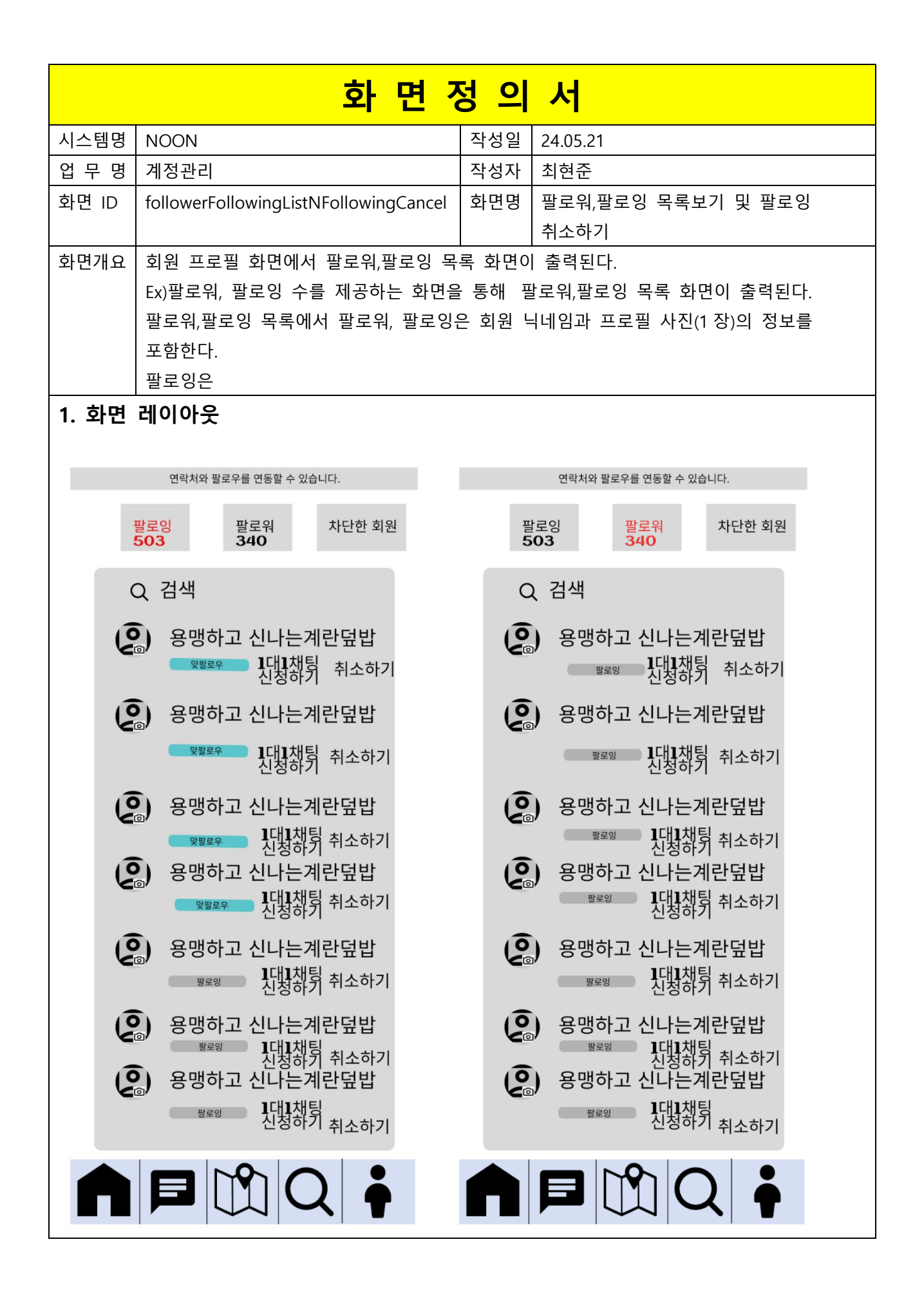

| 항목명(한글)   | 컨트롤(영문)          | 필수 | 수정<br>여부                                                                      | 설명               | 비고/제약사항 |
|-----------|------------------|----|-------------------------------------------------------------------------------|------------------|---------|
| 팔로잉 ID    | followingId      | Y  | Ν                                                                             | 팔로잉 목록을 출력한다.    |         |
| 팔로워 ID    | followerId       | Y  | Ν                                                                             | 팔로워 목록을 출력한다.    |         |
| 차단한 회원 ID | bannedMemberId   | Y  | Ν                                                                             | 차단한 회원 목록을 출력한다. |         |
| 계정 ID     | accountId        | Y  | N 계정 프로필 사진을 클릭할<br>때,1 대 1 채팅신청,팔로잉<br>취소할때,팔로워,팔로잉 목록을<br>출력할 때 내부적으로 사용된다. |                  |         |
| 계정프로필사진   | memberProfilePic | Y  | Ν                                                                             | 화면에 출력된다         |         |
| 닉네임       | nickname         | Y  | N                                                                             | 화면에 출력된다.        |         |

|                          | 입력값/파라미터             | 처리내용                                                                                          | 출력/처리결과             | ы |
|--------------------------|----------------------|-----------------------------------------------------------------------------------------------|---------------------|---|
| 이벤트명                     | 시작 JSP               | 처리내용       출력/처리결과         프리젠테이션<br>레이어 설계       출력 JSP         자신의<br>팔로워,팔로잉               | 고                   |   |
| 1 대 1 채팅<br>신청.onClick() | 내 계정 ID, 타 계정 ID     | 자신의<br>팔로워,팔로잉<br>목록 또는 타<br>계정의<br>팔로워,팔로잉<br>목록을 볼 시에<br>1 대 1 채팅<br>신청이 가능하다.              | 1 대 1 채팅 신청 UI 로 이동 |   |
|                          | 팔로잉목록 UI,팔로워목록<br>UI | Path : URI (?)<br>Controller :<br>회원관리 Ctrl                                                   | 채팅 신청 UI            |   |
| 팔로잉<br>취소.onClick()      | 계정 ID, 타 계정 ID       | 자신의 팔로잉<br>목록을 볼 시에<br>팔로우하고 있는<br>팔로잉을 취소할<br>수 있다.<br>팔로잉목록이<br>취소된 회원은<br>팔로잉목록에서<br>사라진다. | 팔로잉 목록에서 사라짐        |   |
|                          | 팔로잉 목록 UI            | Path: URI (?)                                                                                 | 팔로잉목록 UI            |   |

|                              |                             | Controller :<br>회원관리 Ctrl                   |                                    |
|------------------------------|-----------------------------|---------------------------------------------|------------------------------------|
| 닉네임으로<br>계정검색.onClic<br>k()  | 검색어                         | 상단 검색에서<br>닉네임으로<br>계정검색(필터링)<br>이 가능하다     | 검색 필터링                             |
|                              | 팔로잉 및 팔로워 및<br>차단한 회원 목록 UI | Path : URI (?)<br>Controller :<br>회원관리 Ctrl | 팔로잉목록 UI,팔로워목록 UI,차<br>단한 회원 목록 UI |
| 타 회원 프로필                     | 타 계정 ID                     | 사진을 통해서<br>타 회원의<br>프로필을 볼 수<br>있다.         | 타 회원의 계정 프로필 UI 로<br>이동            |
| 보기.onClick()                 | 팔로잉 및 팔로워 및<br>차단한 회원 목록 UI | Path : URI (?)<br>Controller :<br>회원관리 Ctrl | 타 회원의 계정 프로필 UI                    |
|                              | 목록유형                        | 팔로워 목록을<br>볼 수 있다.                          | 팔로워 목록 UI 출력                       |
| 일도ᅯ 즉속<br>UI .onClick()      | 팔로잉 및 팔로워 및<br>차단한 회원 목록 UI | Path : URI (?)<br>Controller :<br>회원관리 Ctrl | 팔로워 목록 UI                          |
| 파크이 모르                       | 목록유형                        | 팔로잉 목록을<br>볼 수 있다.                          | 팔로잉 목록 UI 출력                       |
| 팔로잉 목록<br>UI .onClick()      | 팔로잉 및 팔로워 및<br>차단한 회원 목록 UI | Path : URI (?)<br>Controller :<br>회원관리 Ctrl | 팔로잉 목록 UI                          |
| 차단된 회원<br>목록<br>UI.onClick() | 목록유형                        | 차단된 회원<br>목록을 볼 수<br>있다.                    | 차단된 회원 목록 UI 출력                    |
|                              | 팔로잉 및 팔로워 및<br>차단한 회원 목록 UI | Path : URI (?)<br>Controller :<br>회원관리 Ctrl | 차단된 회원 목록 UI                       |

| 화면정의서 |        |     |             |  |  |
|-------|--------|-----|-------------|--|--|
| 시스템명  | NOON   | 작성일 | 2024. 5. 21 |  |  |
| 업무명   | 검색     | 작성자 | 박경도         |  |  |
| 화면 ID | search | 화면명 | 검색          |  |  |
| 화면개요  | 검색 화면  |     |             |  |  |

# 1. 화면 레이아웃

| ← 전석을 조지보세요   ♀,                                                                                                    | ¢                                                                                                    | ← 관생을 조개보세요   ♀,                                       | ← 김백활 조재보세요 이                                              | ← 김색을 조재보세요                         |
|----------------------------------------------------------------------------------------------------|----------------------------------------------------------------------------------------------------|--------------------------------------------------------|------------------------------------------------------------|-------------------------------------|
| 피드 컨섹 목록 전용 컨셉 목록 개인방 컨넥 목록 유가 컨셉 목록                                                                                                    | 피도 정석옥옥 건물 경격 우리 체험방 경석 우리 유지 경석 우리<br>피드 검색 결과 결과 개수                                                                                                    | 피도 검색 목록 건물 검색 목록 세킹방 검색 목록 유저 검색 목록<br>건물 검색 결과 필좌 개수 | 피드 검색 적목 건물 검색 목록 체칭방 검색 목록 유저 검색 목록<br>채팅방 검색 결과 결과 결과 계수 | 피드 검색 옥목 전통 검색 목록 차립방 ?<br>유저 검색 결과 |
| 유저 검색 결과 1887/164<br>프로프 /전환 / 144일                                                                                                    | 행여가고성에요 ② 24분 전<br>제탁: 지도로불률활곡시전화일업에요ㅠㅠ<br>제탁: 지도로불률활곡시전화일업에요ㅠㅠ<br>제탁: 지도 분통환공곡시전화일업에요ㅠㅠ<br>제탁: 지도 불률환공곡시전화일업에요ㅠㅠ<br>제탁: 지도 불률환공곡시전화일업에요ㅠㅠ<br>제탁: 지도 불률환공곡시전화일업에요ㅠㅠ<br>제탁: 지도 불률환공곡시전화일업에요ㅠㅠ<br>제탁: 지도 불률환공곡시전화일업에요ㅠㅠ | 건충영 도교양주소<br>가장물병한차들방영                                 | 제집법법 진불정<br>철미자 수 도표명주소                                    | 프로필<br>사진 내해요                       |
| 건물 검색 결과 경과 지수 전불명 도도명주소 기능품값인체 방방병                                                                                                    | · 목록 (지도물운영봉작사진물합업어였다ㅠ<br>지금 집에 기고 싶은데 여기가 하다란가요? ㅠㅠ                                                                                                    | 진출명 도로영주소<br>가경물범한적당방법<br>건물명 도로영주소<br>가경물방송자동방법       | 재형명명 건물명 나가<br>최대학<br>취대자 수 도로명주송 재명명                      | 프로필 세정 ID<br>사진 낙네일                 |
| 피드 검색 결과 전자 제수                                                                                                    | FAR                                                                                                    | 건물양 도로양주소<br>가경출발한제당명명                                 | 제임방영 전유정 제임명 전체                                            | 프로필 체정 ID<br>사진 내미원                 |
| হা আগস ১৯৩৫ টি েনার হা বিরুদ্ধের বিরুদ্ধের বিরদ্ধের বিরদ্ধের বির্ধের বিরদ্ধের বিরদ্ধের বিরদ্ধের বিরদ্ধের বিরদ্ধের বিরদ্ধের বিরদ্ধের বিরদ্ধের বিরদ্ধের বিরদ্ধের বিরদ্ধের বিরদ্ধের বিরদ্ধের বিরদ্ধের বিরদ্ধের বিরদ্ধের বিরদ্ধের বিরদ্ধের বিরদ্ধের বিরদ্ধের বিরদ্ধের বিরদ্ধের বিরদ্ধের বিরদ্ধের বিরদ্ধের বি |                                                                                                    |                                                        | 12·400 中 压紧握手去                                             | 표로필 거요 ID<br>사진 낙태업                 |
| 채팅방 검색 결과 효가 제수                                                                                                    |                                                                                                    |                                                        |                                                            |                                     |
|                                                                                                    |                                                                                                    |                                                        |                                                            |                                     |

| 항목명(한글)     | 컨트롤(영문)              | 필수 | 수정<br>여부 | 설명                                                             | 비고/제약사항                     |
|-------------|----------------------|----|----------|----------------------------------------------------------------|-----------------------------|
| 검색어         | searchKeyword        | Y  | Y        | 회원, 건물, 피드, 채팅방을<br>검색하기 위한 검색어                                |                             |
| 회원 검색<br>결과 | memberSearchResult   | Y  | Y        | 검색어를 포함하는 회원<br>검색 결과(계정 ID, 닉네임,<br>프로필 사진, 팔로잉,<br>팔로우 여부)   | 팔로우, 팔로워가<br>먼저 온다          |
| 건물 검색<br>결과 | buildingSearchResult | Y  | Y        | 검색어를 포함하는 건물<br>검색 결과 (건물명,<br>도로명주소, 가장 활발한<br>채팅방명)          |                             |
| 피드 검색<br>결과 | feedSearchResult     | Y  | Y        | 검색어를 포함하는 피드<br>검색 결과(피드 제목, 피드<br>텍스트, 작성자 닉네임,<br>건물명, 작성일자) | 피드 텍스트는<br>너무 길면 ""으로<br>축약 |

| 채팅방 검색<br>결과 | chatroomSearchResult | Y | Y | 검색어를 포함하는 채팅방<br>검색 결과(채팅방명, 참여자<br>수, 나의 참여 여부,<br>건물명, 도로명주소) | 채팅방 활발한<br>정도는 참조문서<br>[참조 3]을 참고 |
|--------------|----------------------|---|---|-----------------------------------------------------------------|-----------------------------------|
|--------------|----------------------|---|---|-----------------------------------------------------------------|-----------------------------------|

| 이베트머                       | 입력값/파라미터 | 처리내용                                                  | 출력/처리결과                        |    |
|----------------------------|----------|-------------------------------------------------------|--------------------------------|----|
| 이벤트명                       | 시작 JSP   | 프리젠테이션 레이어 설계                                         | 출력 JSP                         | 미끄 |
|                            |          | 검색창에 커서 이동                                            |                                |    |
| Client 요정지<br>(onload() 시) | 검색 UI    | Path : URI<br>Controller : 검색 Controller              | 검색 UI                          |    |
| 검색                         | 검색어      | 해당 키워드에 맞는 검색 결과를<br>display 함                        | 회원, 건물, 피드,<br>채팅방 검색 결과<br>목록 |    |
| 미근.onClick()               | 검색 UI    | Path : URI<br>Controller : 검색 Controller              | 검색 UI                          |    |
| 모두.onClick()               |          | 검색어에 해당하는 회원, 건물,<br>피드, 채팅방 검색 결과를 한<br>번에 display 함 | 회원, 건물, 피드,<br>채팅방 검색 결과<br>목록 |    |
|                            | 검색 UI    | Path : URI<br>Controller : 검색 Controller              | 검색 UI                          |    |
| 회원 onClick()               |          | 검색어에 해당하는 회원 검색<br>결과를 display                        | 회원 검색 결과 목록                    |    |
| T E.ONCICK()               | 검색 UI    | Path : URI<br>Controller : 검색 Controller              | 검색 UI                          |    |
|                            |          | 검색어에 해당하는 피드 검색<br>결과를 display                        | 피드 검색 결과 목록                    |    |
|                            | 검색 UI    | Path : URI<br>Controller : 검색 Controller              | 검색 UI                          |    |
| 거무 an Click()              |          | 검색어에 해당하는 건물 검색<br>결과를 display                        | 건물 검색 결과 목록                    |    |
| 신굴.onClick()               | 검색 UI    | Path : URI<br>Controller : 검색 Controller              | 검색 UI                          |    |
|                            |          | 검색어에 해당하는 채팅방 검색<br>결과를 display                       | 채팅방 검색 결과<br>목록                |    |
| ^133.0nClick()             | 검색 UI    | Path : URI<br>Controller : 검색 Controller              | 검색 UI                          |    |

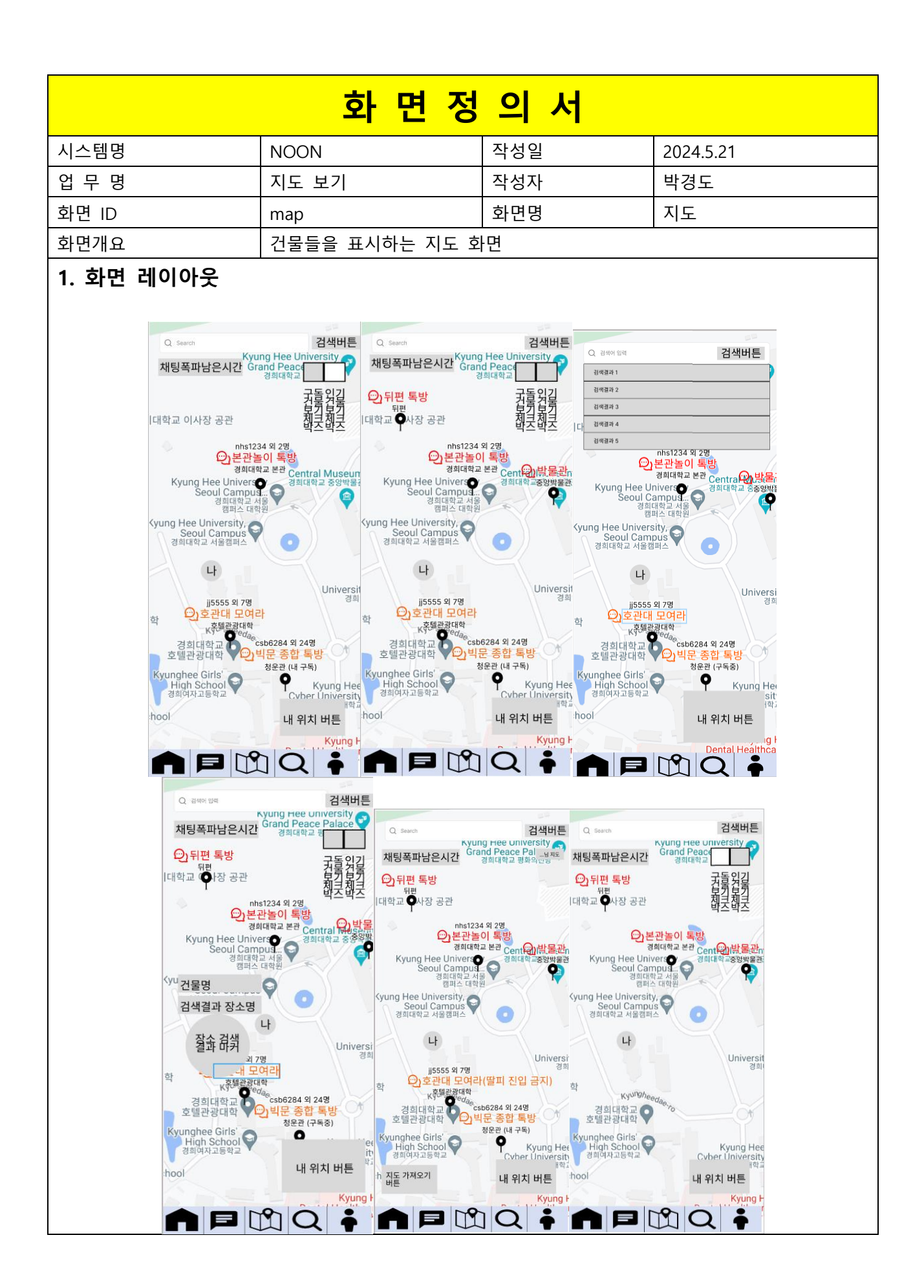

| 항목명(한글)        | 컨트롤(영문)                 | 필수 | 수정<br>여부 | 설명                                     | 비고/제약사항                             |
|----------------|-------------------------|----|----------|----------------------------------------|-------------------------------------|
| 지도             | map                     | Y  | Y        | 도로, 장소,<br>건물 등을<br>나타내는<br>지도         | 외부 API 에서 제공                        |
| 위치범위           | positionRange           | Y  | Y        | 직사각형<br>형태의 위치<br>범위                   | 위치 범위에 대한<br>설명은 참조 문서<br>[참조 8] 참고 |
| 건물 프로필<br>마커   | buildingProfileMarker   | Y  | Y        | 건물의<br>지도상<br>위치를<br>나타내는<br>마커        |                                     |
| 건물 위치          | buildingPosition        | Y  | Y        | 건물의<br>위도/경도<br>좌표                     | 건물 프로필 마커가<br>위치하는 곳                |
| 건물명            | buildingName            | Y  | Y        | 마커가 찍힌<br>건물의 이름                       |                                     |
| 장소 검색어         | placeSearchKeyword      | N  | Y        | 장소 검색 시<br>필요한<br>검색어                  | 외부 API에서<br>장소를 검색하기<br>위한 용도       |
| 장소 검색<br>후보    | placeSearchCandidate    | N  | Y        | 장소<br>검색어에<br>일치하는<br>장소 후보            | 외부 API에서<br>제공하는 장소                 |
| 검색한<br>장소명     | searchedPlace           | N  | Y        | 장소 검색<br>결과 장소명                        | 외부 API 에서<br>장소를 검색한<br>결과          |
| 장소 검색<br>결과 마커 | placeSearchResultMarker | N  | Y        | 검색한<br>장소의<br>지도상<br>위치를<br>나타내는<br>마커 |                                     |

| 장소 위치           | placePosition              | N | Y | 검색한<br>장소의<br>위도/경도<br>좌표           | 장소 검색 결과<br>마커가 위치하는<br>곳                                         |
|-----------------|----------------------------|---|---|-------------------------------------|-------------------------------------------------------------------|
| 가장 활발한<br>채팅방명  | mostAnimatedChatroomName   | Y | Y | 그 건물에서<br>가장 활발한<br>채팅방 이름          | 활발한 채팅방<br>기준은 참조<br>문서 [참조 3]<br>참고                              |
| 회원 마커           | memberMarker               | Y | Y | 지도에<br>사용자의<br>위치를<br>표시하기<br>위한 마커 |                                                                   |
| 회원 위치           | memberPosition             | Y | Y | 현재 앱을<br>사용하는<br>회원의<br>위도/경도<br>좌표 | 회원 마커가<br>위치하는 곳                                                  |
| 건물 구독자<br>ID    | buildingSubscriberId       | Ν | Y | 그 건물을<br>구독한<br>회원의 ID              | 지도 가져오기<br>기능 대상자의 ID<br>여러 회원이 같은<br>건물을 구독할<br>경우,외 n 명으로<br>표시 |
| 채팅방 폭파<br>남은 시간 | timoutForChatroomExplosion | Y | Y | 모든 채팅방<br>폭파까지<br>남은 시간             | HH:MM:SS 형식                                                       |
| 지도 소유자          | mapOwner                   | Ν | Y | 현재 보고<br>있는 지도의<br>소유자              | 현재 보고 있는<br>지도가 앱을<br>사용하는 회원의<br>지도일 경우,<br>표시되지 않음              |

|                                | 입력값/파라미터       | 처리내용                                                                                                   | 출력/처리결과                                                 |                                                                                        |  |
|--------------------------------|----------------|----------------------------------------------------------------------------------------------------|---------------------------------------------------------|----------------------------------------------------------------------------------------|--|
| 이벤트명                           | 시작 JSP         | 프리젠테이션<br>레이어 설계                                                                                       | 출력 JSP                                                  | 비고                                                                                     |  |
|                                |                | 장소 검색창에<br>타이핑할 수 있는<br>커서 생성                                                                          |                                                         |                                                                                        |  |
| 영소 검색영.onClick()               | 지도 UI          | Path : URI<br>Controller : 지도<br>및 위치 Controller                                                       | 지도 장소 검색 UI                                             |                                                                                        |  |
| 검색 버튼.onClick() /<br>장소 검색     | 장소 검색어         | 장소를 검색함                                                                                                | 장소 검색 결과가<br>마커에 포함되어<br>지도에 표시됨                        |                                                                                        |  |
| 후보.onClick() / Press<br>Enter  | 지도 장소 검색<br>UI | Path : URI<br>Controller : 지도<br>및 위치 Controller                                                       | 지도 UI                                                   |                                                                                        |  |
| "구독 건물 보기"<br>체크박스.onChecked() |                | 회원이 구독한<br>건물과 건물<br>가져오기 기능으로<br>가져온 건물 정보<br>(건물 위치 좌표,<br>가장 활발한<br>채팅방, 건물명,<br>건물 구독자 ID)를<br>가져옴 | 회원이 구독한<br>건물과 건물<br>가져오기 기능으로<br>가져온 건물들의<br>정보가 담긴 마커 |                                                                                        |  |
|                                | 지도 UI          | Path : URI<br>Controller : 지도<br>및 위치 Controller                                                       | 지도 UI                                                   | 인기 건물<br>보기와 같이<br>사용될 수<br>있음                                                         |  |
| "인기 건물 보기"<br>체크박스.onChecked() |                | 인기 건물 정보<br>(건물 위치 좌표,<br>가장 활발한<br>채팅방, 건물명,<br>건물 구독자 ID)를<br>가져옴                                    | 인기 건물 건물<br>정보가 담긴 마커<br>10개                            | 인기 건물근<br>위치범위 내<br>채팅방의<br>활발한 정도를<br>기준으로 상위<br>10 개<br>건물이며,<br>활발한<br>채팅방은<br>참조문서 |  |

|                                      |           |                                                  |                                                                                                    | [참조<br>참고              | 3]을           |
|--------------------------------------|-----------|--------------------------------------------------|----------------------------------------------------------------------------------------------------|------------------------|---------------|
|                                      | 지도 UI     | Path : URI<br>Controller : 지도<br>및 위치 Controller | 지도 UI                                                                                                    | 구독<br>보기와<br>사용될<br>있음 | 건물<br>같이<br>수 |
| 등록되지 않은                              |           | 지도상에서<br>등록되지 않은<br>건물을 클릭함                      | 건물명, 도로명주소,<br>현재 구독 신청자<br>수                                                                                       |                        |               |
| 건물.onClick()                         | 지도 UI     | Path : URI<br>Controller : 지도<br>및 위치 Controller | 건물 등록 신청 UI                                                                                                    |                        |               |
| 건물.onClick()                         |           | 등록된 건물을<br>클릭함                                   | 건물 피드 목록,<br>채팅방 목록, 건물<br>ID, 건물명,<br>도로명주소, 건물<br>피드 AI 요약 결과,<br>건물 위치(위도,<br>경도), 구독 여부<br>구분, 구독자 목록,<br>구독자 수 |                        |               |
|                                      | 지도 UI     | Path : URI<br>Controller : 지도<br>및 위치 Controller | 건물 프로필 UI                                                                                                    |                        |               |
| 지도 가져오기.onClick()                    |           | 타회원이 구독한<br>건물 목록을<br>가져와 내 건물<br>구독 목록에 합침      | 회원 ID, 타회원 ID                                                                                                    |                        |               |
|                                      | 타회원 지도 UI | Path : URI<br>Controller : 건물<br>Controller      | 가져오기 완료<br>다이얼로그 UI                                                                                                 |                        |               |
|                                      | 지도 UI     | Path : URI<br>Controller : 지도<br>및 위치 Controller | 지도 UI                                                                                                    |                        |               |
|                                      |           | 지도의 위치범위가<br>확대됨                                 |                                                                                                    |                        |               |
| [PC] 마우스 윌 Up<br>[모바일] Pinch Zoom In | 지도 UI     | Path : URI<br>Controller : 지도<br>및 위치 Controller | 지도 UI                                                                                                    |                        |               |

|                  |       | 지도의 위치범위가       |       |  |
|------------------|-------|-----------------|-------|--|
| [PC] 마우스 휠 Down  |       | 축소됨             |       |  |
| [모바일] Pinch Zoom |       | Path : URI      |       |  |
| Out              | 지도 UI | Controller : 지도 | 지도 UI |  |
|                  |       | 및 위치 Controller |       |  |
|                  |       | 줌 레벨은           |       |  |
|                  |       | 변화시키지 않고        |       |  |
|                  |       | 지도의 위치범위를       |       |  |
| 지도.onDrag()      |       | 이동시킴            |       |  |
|                  |       | Path : URI      |       |  |
|                  | 지도 UI | Controller : 지도 | 지도 UI |  |
|                  |       | 및 위치 Controller |       |  |

|       |                         | 하                   | 며지       | H IO H                                                                                                    |    |
|-------|-------------------------|---------------------|----------|----------------------------------------------------------------------------------------------------|----|
|       |                         | <u> </u>            |          |                                                                                                    |    |
| 시스템명  | NOON                    | 작성일                 | 2024.5.2 | 21                                                                                                    |    |
| 업 무 명 | 환경설정 및 운영정보             | 작성자                 | 박경도      |                                                                                                    |    |
| 화면 ID | configNOpInfo           | 화면명                 | 환경설정     | 정 및 운영정보                                                                                                    |    |
| 화면개요  | 환경설정 수행 및 운영            | 정보 조회               | 화면       |                                                                                                    |    |
| 1. 화면 | 레이아웃                    |                     |          |                                                                                                    |    |
|       |                         |                     |          |                                                                                                    |    |
|       |                         | 환경설정                |          | 환경설정                                                                                                    |    |
|       | 마이 프로필 공개 설정            |                     |          | 마이 프로빌 공개 설정                                                                                                    |    |
|       | 전체공개 달로워                | 공개 맞빨공개 비공?         | M        | 전체공계 팔로워공개 및발공개 비공개                                                                                                |    |
|       | 모든 피드 공개 설정             |                     | -        | 모든 피드 공개 설정                                                                                                    |    |
|       | 전세종·제 왕도 11             | 5개 꽃을 5개 비중/        |          | 민이 파고피오 파고이 고개고 서저희 내게스니 개                                                                                         |    |
|       | 수신 수신하지                 | 않음                  |          | 예 아니오                                                                                                    |    |
|       | 건물 구독 목록 공개 설정          |                     |          | 건물 구독 목록 공개 설정                                                                                                    | _  |
|       | 전체공개 팔로워                | 공개 맞팔공개 비공7         | *        | 전체공개 팔로위공개 맞팔공개 비공개                                                                                                |    |
|       | 💠 Primary / Sma         | II / Default        |          |                                                                                                    | _  |
|       |                         | 역원 및 영역             |          |                                                                                                    |    |
|       |                         | শতমণ্ড              |          |                                                                                                    |    |
|       |                         |                     |          |                                                                                                    |    |
|       |                         |                     |          |                                                                                                    |    |
|       |                         |                     |          |                                                                                                    |    |
|       |                         |                     | 2 🛉      |                                                                                                    | •  |
|       |                         | 환경설정                | -        | 하겨서저 ~                                                                                                    |    |
|       | 마이 프로빌 공개 설정            | 2020                |          |                                                                                                    | ×) |
|       | 전체공개 필로위                | 공개 맞팔공개 비공기         | 4        | [ 이용 규정                                                                                                    |    |
|       | 모든 피드 공개 설정             |                     |          | 모든 **건전하고 안전한 서비스 이용 환경 조성을 위해 아래와<br>같은 행위는 금지되어 있으며, 위반 시 계정 잠금, 계시물 삭제,<br>비스 이용 제한 등의 조치가 취해질 수 있습니다.**        |    |
|       | 전체공개 팔로워                | 공개 맞팔 공개 비공기        | 4        | ***, "특글 옷 비의~<br>***. 신정적인 전태초**<br>**3. 정치적 발언 및 활동**<br>**4. 블래감을 유발하는 행위**<br>**위 내용은 서비스 운영 정책에 따라 변경될 수 있으며, |    |
|       | 마이 프로필                  | 이 팔로워 공개로 설정되<br>닫기 | 었습니다.    | 변경된 내용은 서비스 내 공자사항을 통해 안내될 예정입니다.**<br>**쾌칙하고 안전한 서비스 환경 조성을 위해<br>이용자 여러분의 적극적인 협조 부탁드립니다.**                      |    |
|       |                         |                     |          | L                                                                                                    |    |
|       | 신호 가락 녹락 증개 보장 전체공개 물로위 | 공개 맞팔공개 비공7         | я        | 25                                                                                                    |    |
|       |                         |                     |          |                                                                                                    |    |
|       |                         |                     |          | •                                                                                                    | •  |
|       |                         |                     |          | •                                                                                                    | •  |
|       |                         |                     |          |                                                                                                    |    |
|       |                         |                     |          |                                                                                                    |    |
|       |                         |                     |          |                                                                                                    |    |
|       |                         |                     |          |                                                                                                    | 2  |
|       |                         |                     |          |                                                                                                    |    |

| 항목명(한글)              | 컨트롤(영문)                         |   | 수정<br>여부 | 설명                                | 비고/제약사항                                |
|----------------------|---------------------------------|---|----------|-----------------------------------|----------------------------------------|
| 회원 프로필<br>공개 범위      | memberProfilePublicRange        | Y | Y        | 회원<br>프로필을<br>공개할 범위              | 공개 범위에<br>대한 설명은<br>참조 문서 [참조<br>1] 참고 |
| 모든 피드<br>공개 범위       | allFeedPublicRange              | Y | Y        | 회원이<br>작성한 모든<br>피드의 공개<br>범위     | 공개 범위에<br>대한 설명은<br>참조 문서 [참조<br>1] 참고 |
| 모든 알림<br>수신 여부       | receivingAllNotificationFlag    | Y | Y        | 모든 알림에<br>대한 수신<br>여부             |                                        |
| 건물 구독<br>목록 공개<br>범위 | buildingSubscriptionPublicRange | Y | Y        | 회원이<br>건물을<br>구독한<br>목록의 공개<br>범위 | 공개 범위에<br>대한 설명은<br>참조 문서 [참조<br>1] 참고 |
| 약관 및<br>정책           | termsAndPolicy                  | Y | Y        | 약관 및<br>정책                        |                                        |
| 이용규정                 | rulesForUse                     | Y | Y        | 이용규정                              |                                        |

| 이베트머                         | 입력값/파라미터          | 처리내용                                                                                            | 출력/처리결과            |    |
|------------------------------|-------------------|-------------------------------------------------------------------------------------------------|--------------------|----|
| 이벤드명                         | 시작 JSP            | 프리젠테이션 레이어 설계                                                                                   | 출력 JSP             | 미고 |
| Client 요청시<br>(onload() 시)   |                   | 기존에 설정 정보(회원 프로필<br>공개 범위, 모든 피드 공개<br>범위, 모든 알림 수신 여부,<br>건물 구독 목록 공개 범위)에<br>대응하는 버튼들 disable |                    |    |
|                              | 환경설정 및<br>운영정보 UI | Path : URI<br>Controller : 환경설정<br>Controller                                                   | 환경설정 및<br>운영정보 UI  |    |
| 회원 프로필 공개 범위<br>설정 버튼(전체 공개, | 회원 프로필<br>공개 범위   | 이전에 disable 된 버튼을<br>active 로 전환, 클릭된 버튼<br>disable                                             | 회원 프로필<br>공개 범위 설정 |    |

| 팔로워 공개, 맞팔 공개,<br>비공개).onClick()                                | 환경설정 등<br>운영정보 UI | l Path : URI<br>Controller : 환경설<br>Controller      | 정 환경설정 및<br>운영정보 UI               |
|-----------------------------------------------------------------|-------------------|-----------------------------------------------------|-----------------------------------|
| 모든 피드 공개 범위<br>설정 버튼(전체 공개,<br>팔로워 공개, 맞팔 공개,<br>비공개).onClick() |                   | 이전에 disable 된 버튼·<br>active 로 전환, 클릭된 버·<br>disable | 을<br>토 피드 공개<br>범위 설정             |
|                                                                 | 환경설정 등<br>운영정보 UI | l Path : URI<br>Controller : 환경설<br>Controller      | <sub>정</sub><br>환경설정 및<br>운영정보 UI |
| 모든 알림 수신 여부<br>설정 버튼(수신, 수신하지<br>않음).onClick()                  |                   | 이전에 disable 된 버튼<br>active 로 전환, 클릭된 버<br>disable   | 을 모든 알림 수신<br><sup>트</sup> 여부 설정  |
|                                                                 | 환경설정 등<br>운영정보 UI | l Path : URI<br>Controller : 운영정.<br>Controller     | 보 환경설정 및<br>운영정보 UI               |
| 야고 미 저채                                                         |                   | 약관 및 정책이 디스플레이된                                     | 팀 약관 및 정책                         |
| 약관 및 성잭<br>버튼.onClick()                                         | 환경설정 등<br>운영정보 UI | ! Path : URI<br>Controller : 회원관리 Ctrl              | 환경설정 및<br>운영정보 UI                 |
|                                                                 |                   | 이용규정이 디스플레이됨                                        | 이용규정                              |
| 이용규정 버튼.onClick()                                               | 환경설정 등<br>운영정보 UI | l Path : URI<br>Controller : 운영정.<br>Controller     | 보 환경설정 및<br>운영정보 UI               |

|         |                          | 화 면                | 정 의 서                                          |                                                    |  |  |
|---------|--------------------------|--------------------|------------------------------------------------|----------------------------------------------------|--|--|
| 시스템명    | NOON                     | 작성일                | 2024.5.21                                      |                                                    |  |  |
| 업 무 명   | 환경설정 및 운영정보              | 작성자                | 박경도                                            |                                                    |  |  |
| 화면 ID   | editingOpInfo            | 화면명                | 운영정보 관리                                        |                                                    |  |  |
| 화면개요    | 약관 및 동의, 이용규정            | 을 수정하는             | 화면                                             |                                                    |  |  |
| 1. 화면 리 | 1. 화면 레이아웃               |                    |                                                |                                                    |  |  |
| 약관      | 및 정책                     | 약관 및 정책            |                                                | 약관 및 정책                                            |  |  |
| 약곤      | ! 및 정책 작성 및 수정 버튼        | 약관 및 정책            | 작성 및 수정 버튼                                     | 약관 및 정책 작성 및 수정 버튼                                 |  |  |
|         | 약관 및 정책 내용<br>(textarea) | 약관 및 :<br>(textare | 정책 내용<br>ea)<br><sup>박</sup> 수정이 완료되었습니다<br>완료 | 약관 및 정책 내용<br>(textarea)<br>Erro: 수정 실패했습니다.<br>완료 |  |  |
| 이용      | 규정                       | 이용규정               |                                                | 이용규정                                               |  |  |
| 0       | 용규정 작성 및 수정 버튼           | 이용규정 직             | 학성 및 수정 버튼                                     | 이용규정 작성 및 수정 버튼                                    |  |  |
|         | 이용 규정 내용<br>(textarea)   | 이용<br>(text        | 규정 내용<br>area)                                 | 이용 규정 내용<br>(textarea)                             |  |  |
|         |                          |                    | 1 Q 🛉                                          |                                                    |  |  |

| 항목명(한글)    | 컨트롤(영문)        | 필수 | 수정<br>여부 | 설명                    | 비고/제약사항 |
|------------|----------------|----|----------|-----------------------|---------|
| 약관 및<br>정책 | termsAndPolicy | Y  | Y        | 약관 및 정책               |         |
| 이용규정       | rulesForUse    | Y  | Y        | 이용규정                  |         |
| 역할         | role           | Y  | Y        | 관리자만 이 페이지를 볼 수<br>있음 |         |

| 이베트며                            | 입력값/파라미터           | 처리내용                                                                                                    | 출력/처리결과       | нл |
|---------------------------------|--------------------|----------------------------------------------------------------------------------------------------|---------------|----|
| 이팬드랑                            | 시작 JSP             | 미턴         처리내용         출력/처리결           프리젠테이션 레이어 설계         출력 JSP           기존에 작성된 약관 및 정책,<br>이용규정이 textarea 에 채워져<br>있음 |               |    |
|                                 |                    | 기존에 작성된 약관 및 정책,                                                                                                    |               |    |
|                                 |                    | 이용규정이 textarea 에 채워져                                                                                                    |               |    |
| Client 요청시                      |                    | 있음                                                                                                    |               |    |
| (onload() 시)                    |                    | Path : URI                                                                                                    | 우영정보 과리       |    |
|                                 | 운영정보 관리 UI         | Controller : 운영정보                                                                                                    |               |    |
|                                 |                    | Controller                                                                                                    | UI            |    |
|                                 | 새로운 약관 및<br>정책 텍스트 | 약관 및 정책 update                                                                                                    |               |    |
| 약판 및 정책 직정 및<br>수정 버튼.onClick() | 운영정보 관리 UI         | Path : URI<br>Controller : 환경설정<br>Controller                                                                                  | 운영정보 관리<br>UI |    |
| 이용규정 작성 및                       | 새로운 이용규정<br>텍스트    | 이용규정 update                                                                                                    |               |    |
| 수정 버튼.onClick()                 | 으여저너 과리 !!!        | Path : URI                                                                                                    | 운영정보 관리       |    |
|                                 | - 군ㅇ̈́́́ठॅॅ 근닉 이   | Controller : 회원관리 Ctrl                                                                                                    | UI            |    |

|       |                       | <mark>화 민</mark> | 변정의서                                                                                                    |
|-------|-----------------------|------------------|----------------------------------------------------------------------------------------------------|
| 시스템명  | NOON                  | 작성일              | 2024. 5. 20                                                                                                    |
| 업 무 명 | 채팅관리                  | 작성자              | 조성진                                                                                                    |
| 화면 ID | groupChatroomCreation | 화면명              | 그룹 채팅방 생성 UI                                                                                                    |
| 화면개요  | 그룹 채팅방을 생성할 수         | 있다.              |                                                                                                    |
| 1 화면  | 레이아웃                  | h41<br>بر<br>ا   | Image: Image: Image |

| 항목명(한글<br>) | 컨트롤(영문)                                  | 필수 | 수 정 여 부 | 설명                         | 비고/제약사<br>항                    |
|-------------|------------------------------------------|----|---------|----------------------------|--------------------------------|
| 다정온도<br>min | setttingChatMemberLoveTemperatureMi<br>n | N  | Y       | 채팅방에<br>입장할 수<br>있는<br>최소의 | 없다면<br>채팅방 입장<br>다정온도<br>제한 없음 |

|                                         |              |    |    | 다정온도   |       |
|-----------------------------------------|--------------|----|----|--------|-------|
|                                         |              |    |    | 를 설정함  |       |
|                                         |              |    |    | 채팅방에   |       |
|                                         |              |    |    | 입장할 수  | 없다면   |
| 다정온도 settingChatMemberLoveTemperatureMa | NI           | V  | 있는 | 채팅방 입장 |       |
| max                                     | x x          | IN | Y  | 최대의    | 다정온도  |
|                                         |              |    |    | 다정온도   | 제한 없음 |
|                                         |              |    |    | 를 설정함  |       |
|                                         |              |    |    | 회원들이   |       |
|                                         | chatroomName |    |    | 확인할 수  |       |
| 채팅방 이름                                  |              | v  | v  | 있는 그룹  |       |
|                                         |              | 1  | 1  | 채팅방의   |       |
|                                         |              |    |    | 이름을    |       |
|                                         |              |    |    | 설정한다.  |       |

| 이베트며                  | 입력값/파라미터  | 처리내용             | 출력/처리결과   | <u>ц</u> , |
|-----------------------|-----------|------------------|-----------|------------|
| 이벤트링                  | 시작 JSP    | 프리젠테이션 레이어 설계    | 출력 JSP    |            |
|                       |           | 다정온도 min 란에 커서를  |           |            |
| Client 요청시            |           | 위치시킴             |           |            |
| (onload() 시)          | 그룹 채팅방 생성 | Controller : 채팅방 | 그룹 채팅방 생성 |            |
|                       | UI        | controller       | UI        |            |
|                       |           | 채팅방을 개설한다.       |           |            |
| 재팅방<br>개설하기.onClick() | 그룹 채팅방 생성 | Controller : 채팅방 |           |            |
|                       | UI        | controller       | M33 U     |            |

|                                                                                                    | 호                                                                                                | ㅏ 면   | ! 정                                                                                                    | 의    | 서                                                                                   |                                                                   |                     |
|----------------------------------------------------------------------------------------------------|--------------------------------------------------------------------------------------------------|-------|----------------------------------------------------------------------------------------------------|------|-------------------------------------------------------------------------------------|-------------------------------------------------------------------|---------------------|
| 시스템명                                                                                                    | NOON                                                                                             |       | 작성일                                                                                                    |      | 2024. 5. 20                                                                         |                                                                   |                     |
| 업 무 명                                                                                                    | 채팅관리                                                                                             |       | 작성자                                                                                                    |      | 조성진                                                                                 |                                                                   |                     |
| 화면 ID                                                                                                    | chatProposal                                                                                     |       | 화면명                                                                                                    |      | 1대1채팅신                                                                              | ·<br>·<br>·<br>·<br>·<br>·<br>·<br>·<br>·                         |                     |
| 화면개요                                                                                                    | 1대1채팅을 신청혀                                                                                       | 하며 수  | 락과 거절                                                                                                    | 을 수현 | 행 할 수 있다.                                                                           |                                                                   |                     |
| 1. 화면 레이아<br>채팅 시청하기                                                                                                    | · <b>웃</b><br>채팅 수락거적 격정                                                                         | 채티    | 스라와ㄹ                                                                                                    | 채    | 티 거적하기                                                                              | 채티 거적바기                                                           | 채티거                 |
| 지 GO LOS - THE<br>3대 GOO치는 김도엽<br>(한국가 Stole Mag )<br>(한 Hered QPHag)<br>(한 Hered QPHag)<br>(한 Hered QPHag)<br>(한 Hered QPHag)<br>(한 Hered QPHag) | NA<br>감자도리 서에지<br>같자도리 서에지<br>(전)<br>(전)<br>(전)<br>(전)<br>(전)<br>(전)<br>(전)<br>(전)<br>(전)<br>(전) | 3CH 6 | 이 가는 김 도엽<br>이 가는 김 도엽<br>이 가는 김 도엽<br>이 가는 김 도엽<br>이 가는 김 도엽<br>이 가는 김 도엽<br>이 가는 김 도엽<br>이 가는 김 도엽<br>이 가는 김 도엽 | -11  | 전자도리 하에지<br>같자도리 하에지<br>(고고)<br>(고고)<br>(고고)<br>(고고)<br>(고고)<br>(고고)<br>(고고)<br>(고고 | ·대 60 가 같은 가<br>3대 600치는 김도업<br>(전국)<br>(115 개창미 개최덕없습니다.<br>(전자) | **<br>감자도르<br>제대통개통 |

| 항목명(한글)            | 컨트롤(영문)             | 필수 | 수정<br>여부 | 설명                               | 비고/제약사항 |
|--------------------|---------------------|----|----------|----------------------------------|---------|
| 1 대 1 채팅<br>신청메세지  | applyingChat        | N  | N        | 1 대 1 채팅을 신청할 때<br>신청메세지를 포함시킨다. |         |
| 1 대 1 채팅 거절<br>메세지 | denyingChat         | Y  | N        | 1 대 1 채팅을 신청할 때<br>거절메세지를 포함시킨다. |         |
| 채팅신청 송신자           | chatApplyingMember  | Y  | Y        | 채팅 신청을 하는<br>사람(검정색)             |         |
| 채팅신청 수신자           | chatReceivingMember | Y  | Y        | 채팅 신청을 받을<br>사람(보라색)             |         |

| 이베트며            | 입력값/파라미터   | 처리내용                        | 출력/처리결과    | <u>ш</u> – |
|-----------------|------------|-----------------------------|------------|------------|
| 이번드 6           | 시작 JSP     | 프리젠테이션 레이어 설계               | 출력 JSP     | 비끄         |
|                 |            | 메세지 입력란에 커서를                |            |            |
|                 |            | 위치시킴                        |            |            |
| (onload() 시)    | 채팅 신청하기 UI | Controller : 채팅방 controller | 채팅 신청하기 UI |            |
| ±11 E1          | 비티시처 미비지   | 신청메세지와 함께 회원에게              | 이저하며요금 이도  |            |
| 세팅<br>사천회가      | 세경선경 배세지   | 1대1 채팅을 신청한다                | 이선와인으로 이승  |            |
| 已89[7].ONCHCK() | 채팅 신청하기 UI | Controller : 채팅방 controller | 채팅 신청하기 UI |            |

| 채팅                   |                      | 회원이 1 대 1 신청을<br>수락한다.         |                       |
|----------------------|----------------------|--------------------------------|-----------------------|
| 수락하기.onClick()       | 채팅 수락거절결정<br>UI      | Controller : 채팅방 controller    | 채팅 수락완료 UI            |
| 채팅                   |                      | 회원이 1 대 1 신청을<br>거절한다.         |                       |
| 거절하기.onClick()       | 채팅 수락거절결정<br>UI      | Controller : 채팅방 controller    | 채팅 거절완료 UI            |
| 채팅                   |                      | 신청을 수락하고 채팅을<br>하러간다.          |                       |
|                      | 채팅 수락완료 UI           | Controller : 채팅방 controller    | 채팅방 UI                |
| 채팅                   | 채팅거절 메세지             | 거절메세지와 함께 회원에게<br>1대1 채팅을 거절한다 | 다음 화면으로이동             |
| 채팅<br>거절하기.onClick() | 채팅 거절하기 UI           | Controller : 채팅방 controller    | 채팅 거절 완료 UI           |
|                      |                      | 채팅을 거절받아 프로세스가<br>종료된다.        | 이전화면으로 이동             |
| 나가기.onClick()        | 1 대 1 채팅<br>거절받기 UI  | Controller : 채팅방 controller    | 1 대 1 채팅<br>신청수락거절 UI |
|                      |                      | 채팅 거절을 완료하고<br>프로세스를 종료한다.     |                       |
|                      | 1 대 1 채팅 거절<br>완료 UI | Controller : 채팅방 controller    | 이전 화면으로 이동            |

| 화면정의서 |            |     |             |  |  |  |
|-------|------------|-----|-------------|--|--|--|
| 시스템명  | NOON       | 작성일 | 2024. 5. 20 |  |  |  |
| 업 무 명 | 채팅관리       | 작성자 | 조성진         |  |  |  |
| 화면 ID | chatRoom   | 화면명 | 채팅방 UI      |  |  |  |
| 화면개요  | 채팅방 화면을 보여 | 준다. |             |  |  |  |

Q:

You

대타입니다

 $\triangleright$ 

#### 1. 화면 레이아웃

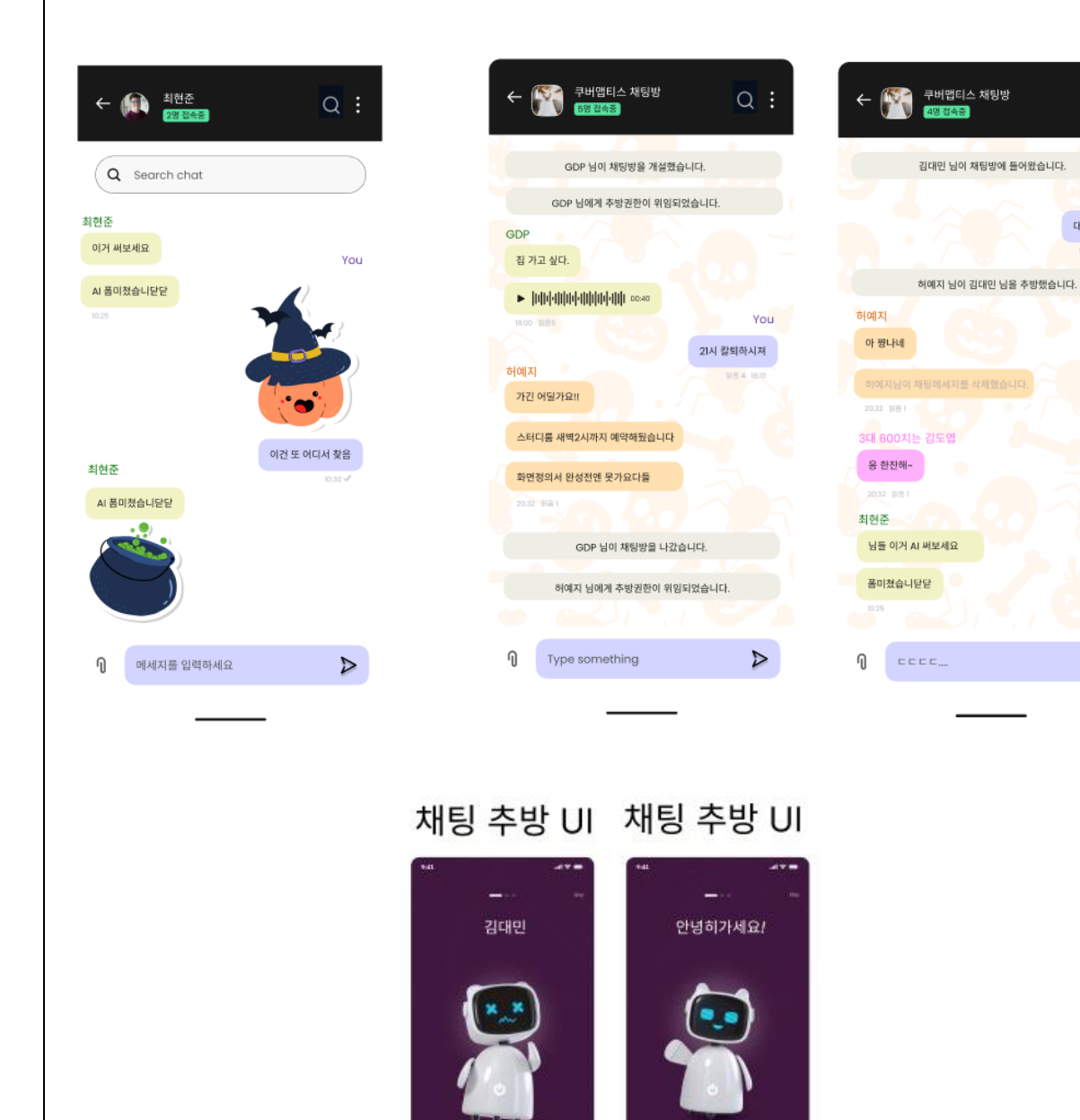

해당 회원을 내보내겠습니까?

45/ 2397

확은 사단하고 신고하기

채팅방에서 추방당했습니다.

**D**ट प्रभु क्रम्थनन

| 항목명(한글) | 컨트롤(영문)               | 필수                  | 수정<br>여부 | 설명  | 비고/제약사항               |
|---------|-----------------------|---------------------|----------|-----|-----------------------|
| ᆊ티메네지   | chat                  | V                   | NI       | 채팅  | 닉네임, 보낸시간, 읽은사람수, 메세지 |
| 세영 메세지  | Chat                  | <sup>t</sup> Y N 메세 |          | 메세지 | 등 포함                  |
| 채팅      | als at Cara da ri D   | V                   | N        | 채팅  |                       |
| 보낸사람    | chatsendenD           | Ŷ                   | IN       | 송신자 |                       |
| 채팅      | ah at Da aa iyyar I D | V                   | NI       | 채팅  |                       |
| 받은사람    | chatReceiveriD        | Ŷ                   | IN       | 수신자 |                       |

| 이베드머               | 입력값/파라미터 | 처리내용                        | 출력/처리결과  |    |
|--------------------|----------|-----------------------------|----------|----|
| 이벤트명               | 시작 JSP   | 프리젠테이션 레이어 설계               | 출력 JSP   | 미끄 |
| Client 요청시         |          | 아이디 입력란에 커서를 위치시킴           |          |    |
| (onload() 시)       | 로그인 UI   | Controller : 채팅 controller  | 로그인 UI   |    |
| 네티이려 ~~ Changes () |          | 채팅방에서채팅을 입력받음               |          |    |
| 제공합력.onChange()    | 채팅방 UI   | Controller : 채팅 controller  | 채팅방 UI   |    |
| 바티베트 an Clink()    |          | 채팅방에서 채팅을 전송함               |          |    |
| 세공마는.onClick()     | 채팅방 UI   | Controller : 채팅 controller  | 채팅방 UI   |    |
| 채팅삭제               |          | 회원이 채팅방에서 채팅을 삭제함           |          |    |
|                    | 채팅방 UI   | Controller : 채팅 controller  | 채팅방 UI   |    |
| 채티 이자              |          | 채팅방에 입장함                    |          |    |
|                    | 채팅방 UI   | Controller : 채팅방 controller | 채팅방 UI   |    |
| 채티 티자              |          | 회원이 채팅방에서 나감                |          |    |
| 세히피히               | 채팅방 UI   | Controller : 채팅방 controller | 채팅방 UI   |    |
| ㅇ궈ㅇ크리^             |          | 유저 추방할 사전준비를함               |          |    |
| ㅠ시.ㅜㄹ듹()           | 채팅방 UI   |                             | 채팅방 UI   |    |
| 채팅방 추방하기           |          | 회원을 채팅방에서 추방함               |          |    |
|                    | 채팅방 UI   | Controller : 채팅방 controller | 채팅 추방 UI |    |
| 채팅방 추방당하기          |          | 회원이 채팅방에서 추방당함              |          |    |
|                    | 채팅반 미    | Controller · 채팅반 controller | 내 채팅방 목록 |    |
|                    |          |                             | UI       |    |
| 채팅검색               |          | 회원이 채팅방에서 채팅을               |          |    |
|                    |          | 검색한다.                       |          |    |
|                    | 채팅방 UI   | Controller : 채팅 controller  | 채팅방 UI   |    |
| 채팅보기               |          | 회원이 채팅방에서 채팅을 읽음            |          |    |
|                    | 채팅방 UI   | Controller : 채팅 controller  | 채팅방 UI   |    |

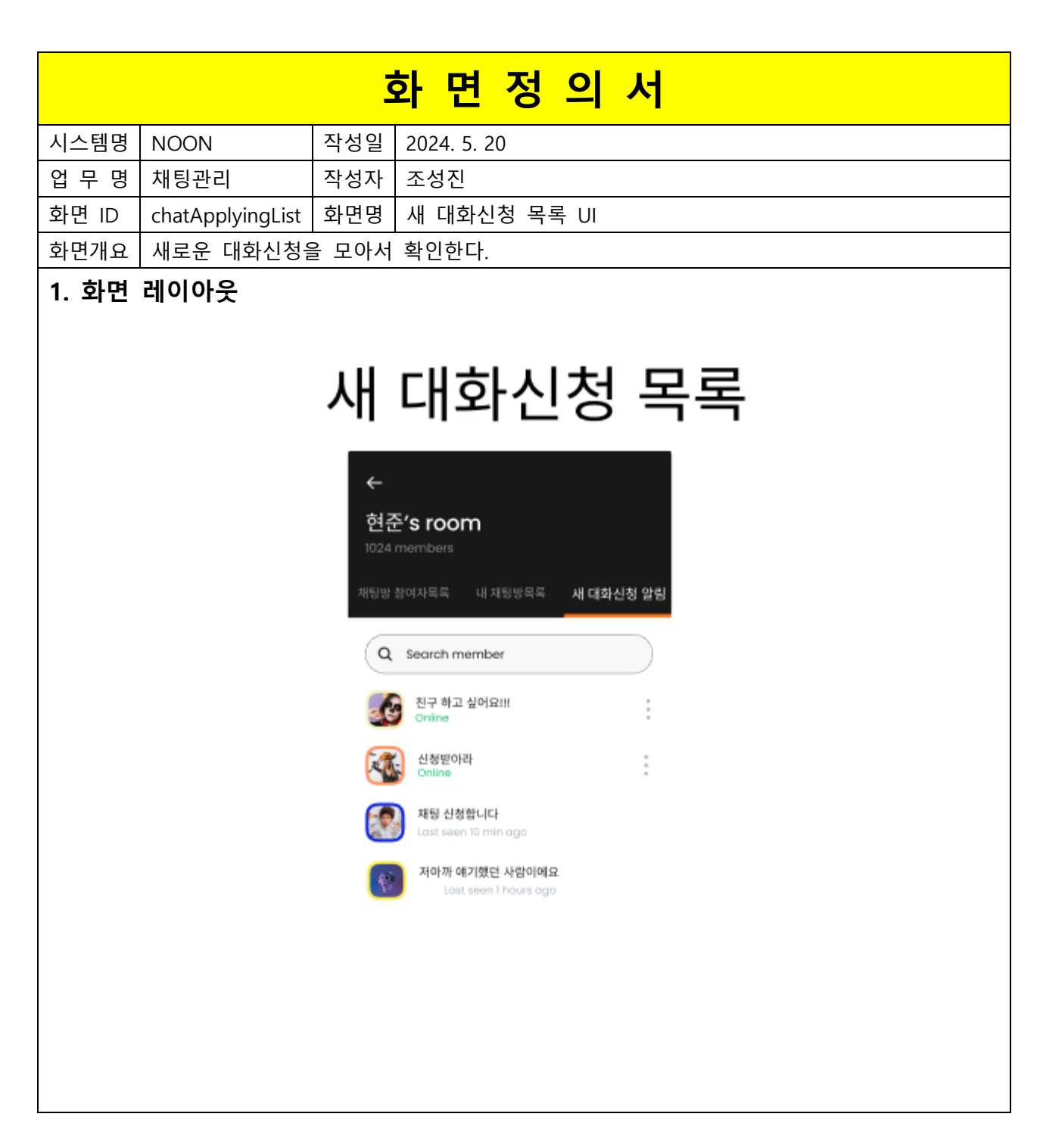

| 항목명(한글) 컨트롤(영문) |                    | 필수 | 수정<br>여부 | 설명     | 비고/제약사항 |
|-----------------|--------------------|----|----------|--------|---------|
| 채팅신청 보낸사람       | chatApplyingMember | Y  | Ν        | 채팅 송신자 |         |
| 채팅 신청 메세지       | applyingChat       | Y  | Ν        | 채팅 수신자 |         |

| 이베트며           | 입력값/파라미터  | 처리내용                                                                                                    | 출력/처리결과  | <u> </u> |
|----------------|-----------|----------------------------------------------------------------------------------------------------|----------|----------|
| 이벤트링           | 시작 JSP    | · / 파라미터     처리내용     출력 / 처리결과       작 JSP     프리젠테이션 레이어 설계     출력 JSP       채팅을 수락할지 거절할지 말지<br>결정하는 UI로 이동 | 니끄       |          |
|                |           | 채팅을 수락할지 거절할지 말지                                                                                               |          |          |
| 대화신청.onClick() |           | 결정하는 UI로 이동                                                                                                    |          |          |
|                | 새 대화신청 목록 | Controller, <sup>†</sup> El controller                                                                         | 채팅 수락거절  |          |
|                | UI        | Controller: MB controller                                                                                      | 결정 UI    |          |
| оц             |           | 회원의 프로필 화면으로 이동함                                                                                               |          |          |
| 유서             | 채팅 참여자 목록 | Controller , TEL controller                                                                                    | 치이 ㅠㅋ피 ㅠ |          |
| 프도컬.onClick()  | UI        | Controller : 세명 Controller                                                                                     | 외권 프로필 미 |          |

|       |                     | 호                   | <sup>과</sup> 면 정 의 서                                    |
|-------|---------------------|---------------------|---------------------------------------------------------|
| 시스템명  | NOON                | 작성일                 | 2024. 5. 20                                             |
| 업 무 명 | 채팅관리                | 작성자                 | 조성진                                                     |
| 화면 ID | chatParticipantList | 화면명                 | 채팅방 참여자목록 UI                                            |
| 화면개요  | 채팅에 참여하고 있          | ↓는 회원·              | !들의 목록을 나열한다.                                           |
| 1. 화면 | 레이아웃                |                     |                                                         |
|       | 차                   | ←<br>쿠버맵<br>4 membe | 방 참여자목록<br>07:11:15<br>별티스 채팅방<br>예자목록 내 채팅방위해 세대하신하 당히 |
|       |                     | Q 54                | Search member                                           |
|       |                     | 6                   | 최현준 (ME) :<br>Online                                    |
|       |                     | 9                   | 3대 600차는 김도엽<br>Lost been 12 min ogs                    |
|       |                     | <b>(P</b> )         | tal seen Thours app                                     |
|       |                     | 1                   | 조성진<br>Lost seen 3 hours ago                            |
|       |                     | A                   | 김영진<br>Last seen 3 frouni ago                           |

| 항목명(한글)       | 컨트롤(영문)              | 필수 | 수정<br>여부 | 설명                        | 비고/제약사항 |
|---------------|----------------------|----|----------|---------------------------|---------|
| 채팅방 이름        | chatroomName         | Y  | Y        | 그룹 채팅방 개설자가<br>설정한 채팅방 이름 |         |
| 채팅방 참여자<br>목록 | chatroomParticipantL | Y  | Y        | 채팅방에 참여하고 있는<br>사용자 목록    |         |
| 채팅 잔여시간       | countdownTime        | Y  | Y        | 채팅제한시간표시                  |         |

| 이베트며                | 입력값/파라미터        | 처리내용                          | 출력/처리결과         | <u>ш</u> – |
|---------------------|-----------------|-------------------------------|-----------------|------------|
| 이벤트링                | 시작 JSP          | 프리젠테이션 레이어 설계                 | 출력 JSP          | 미끄         |
| БП                  |                 | 프로필 화면으로 넘어감                  |                 |            |
| 표직<br>프로필.onClick() | 채팅 참여자 목록<br>UI | Controller : 채팅 controller    | 회원 프로필 UI       |            |
|                     |                 | 내가 참여중인 채팅방 목록으로<br>이동함       |                 |            |
| 채팅방.onClick()       | 채팅방 참여자목록<br>UI | Controller : 채팅 controller    | 채팅방<br>참여자목록 UI |            |
| 추방당한                |                 | 추방당한 채팅방 접속시<br>추방 UI 로 이동    |                 |            |
| 채팅방.onClick()       | 채팅방 참여자목록<br>UI | Controller : 채팅 controller    | 추방 UI           |            |
| 채티바                 |                 | 채팅 참여자 목록을 회원<br>이름을 기준으로 검색함 |                 |            |
| 계88<br>검색.submit()  | 채팅방 참여자목록<br>UI | Controller : 채팅 controller    | 채팅방<br>참여자목록 UI |            |

|         |                                                                                                    | Š     | 화면정                                       | 의 서 |  |  |  |  |  |  |
|---------|----------------------------------------------------------------------------------------------------|-------|-------------------------------------------|-----|--|--|--|--|--|--|
| 시스템명    | NOON                                                                                                    | 작성일   | 2024. 5. 20                               |     |  |  |  |  |  |  |
| 업 무 명   | 채팅관리                                                                                                    | 작성자   | 조성진                                       |     |  |  |  |  |  |  |
| 화면 ID   | myChatRoomList                                                                                               | 화면명   | 내 채팅방 목록 U                                |     |  |  |  |  |  |  |
| 화면개요    | 내가 참여중인 채                                                                                                    | 팅방 화면 | <u>1</u> 목록을 보여줌                          |     |  |  |  |  |  |  |
| 1. 화면   | 레이아웃                                                                                                    |       |                                           |     |  |  |  |  |  |  |
| 내 채팅방목록 |                                                                                                    |       |                                           |     |  |  |  |  |  |  |
|         | <ul> <li>← 07:11:15</li> <li>현준's room</li> <li>1024 members</li> <li>제평방 참여자목록 내 채팅방목록 세 대학신청 알려</li> </ul> |       |                                           |     |  |  |  |  |  |  |
|         |                                                                                                    | (     | Q. Search member                          |     |  |  |  |  |  |  |
|         |                                                                                                    |       | G 비트컴프 4조 채팅방(5)<br>Online                | :   |  |  |  |  |  |  |
|         |                                                                                                    | E     | 비트캠프 웹소켓 공부방(3)<br>Online                 | 1   |  |  |  |  |  |  |
|         |                                                                                                    | C     | 서이초 4학년1반 잡담방(36)<br>Lost seen 10 min age | 1   |  |  |  |  |  |  |
|         |                                                                                                    |       | 역상동 카리나 맨클럽(961)<br>Lost seen 12 min ago  | 1   |  |  |  |  |  |  |
|         |                                                                                                    |       | 아무얘기나하는방(2)<br>Last seen I hours ago      | 1   |  |  |  |  |  |  |

| 항목명(한글)      | 컨트롤(영문)                   | 필수 | 수정<br>여부 | 설명                               | 비고/제약사항 |
|--------------|---------------------------|----|----------|----------------------------------|---------|
| 회원 이름        | memberld                  | Y  | Y        | 어떤 회원의<br>채팅방인지가 표시됨             |         |
| 채팅방 목록       | chatRoomList              | Y  | Y        | 회원이 참여하고 있는<br>채팅방의 목록이 표시됨      |         |
| 채팅방<br>입장자 수 | chatRoomParticipantNumber | Y  | Y        | 각 채팅방에 참여하고<br>있는 회원들의 수가<br>표시됨 |         |
| 채팅<br>잔여시간   | countdownTime             | Y  | Y        | 채팅제한시간표시                         |         |

| 이베트며        | 입력값/파라미터 | 처리내용                          | 출력/처리결과  | <u> </u> |
|-------------|----------|-------------------------------|----------|----------|
| 이벤트링        | 시작 JSP   | 프리젠테이션 레이어 설계                 | 출력 JSP   |          |
| Client O처시  |          | 검색란에 커서를 위치시킴.                |          |          |
|             | 내 채팅방 목록 | Controller · 채팅방 controller   | 내 채팅방 목록 |          |
|             | UI       |                               | UI       |          |
|             |          | 채팅방 목록을 회원 이름을                |          |          |
| 채팅방         |          | 기준으로 검색함.                     |          |          |
| 검색.submit() | 내 채팅방 목록 | Controller : #ELH controller  | 내 채팅방 목록 |          |
|             | UI       |                               | UI       |          |
|             |          | 해당 채팅방에 입장한다.                 |          |          |
| 채팅방.onClick | 내 채팅방 목록 | Controller , THELE controller |          |          |
|             | UI       | Controller . Maa controller   | M33 UI   |          |

|         |                                                                            | 화                                                                                                    | 면정의서                                                                                                    |
|---------|----------------------------------------------------------------------------|----------------------------------------------------------------------------------------------------|----------------------------------------------------------------------------------------------------|
| 시스템명    | NOON                                                                       | 작성일                                                                                                    | 2024. 5. 20                                                                                             |
| 업 무 명   | 채팅관리                                                                       | 작성자                                                                                                    | 조성진                                                                                                    |
| 화면 ID   | chatRoomAdmin                                                              | 화면명                                                                                                    | 채팅방 검열 UI                                                                                               |
| 화면개요    | 채팅방 검열을 할 =                                                                | 두 있는 화                                                                                                    | ት면                                                                                                    |
| 1. 화면 i | 레이아웃                                                                       |                                                                                                    |                                                                                                    |
|         |                                                                            |                                                                                                    | 관리자 화면                                                                                                  |
|         | 종<br>(전)<br>전<br>(전)<br>(전)<br>(전)<br>(전)<br>(전)<br>(전)<br>(전)<br>(전)<br>( | té<br>Li constantion<br>Li constantion<br>Li |                                                                                                    |
|         |                                                                            | 채팅방 삭<br>Eminem takes a                                                                                                    | 4種 7준<br>as bulket for dus lips                                                                         |
|         |                                                                            | Sell drugs to kic<br>967 poople<br>Maril zukburg of<br>rapberry will kill<br>whatsapp<br>Ellon Mask claim                                                                                                    | rods challenge killed.<br>Icrines en TV, says<br>kill, instagram and<br>ems earth is flat.<br>Type here |

| 항목명(한글) | 컨트롤(영문)            | 필수 | 수정<br>여부 | 설명                      | 비고/제약사항 |
|---------|--------------------|----|----------|-------------------------|---------|
| 신고내용    | complainedMsg      | Y  | Y        | 신고 내용을 띄운다.             |         |
| 채팅방     | complainedChatRoom | Y  | Y        | 신고 내용이 담긴 채팅방을<br>표시한다. |         |

| 이베트며           | 입력값/파라미터  | 처리내용                         | 출력/처리결과   | 비고 |
|----------------|-----------|------------------------------|-----------|----|
| 어팬트링           | 시작 JSP    | 프리젠테이션 레이어 설계                | 출력 JSP    | 비포 |
|                |           | 채팅방을 삭제한다.                   |           |    |
| ~133.00CIICK() | 채팅방 검열 UI | Controller : 채팅방 Controller  | 채팅방 검열 UI |    |
| 9 H an Clink() |           | 해당 회원을 징계한다.                 |           |    |
| ΤΤΛΙ.ONCIICK() | 채팅방 검열 UI | Controller : 고객지원 Controller | 채팅방 검열 UI |    |
|                |           | 전체 채팅방을 조회한다                 |           |    |
|                | 채팅방 검열 UI | Controller : 채팅방 Controller  | 채팅방 검열 UI |    |

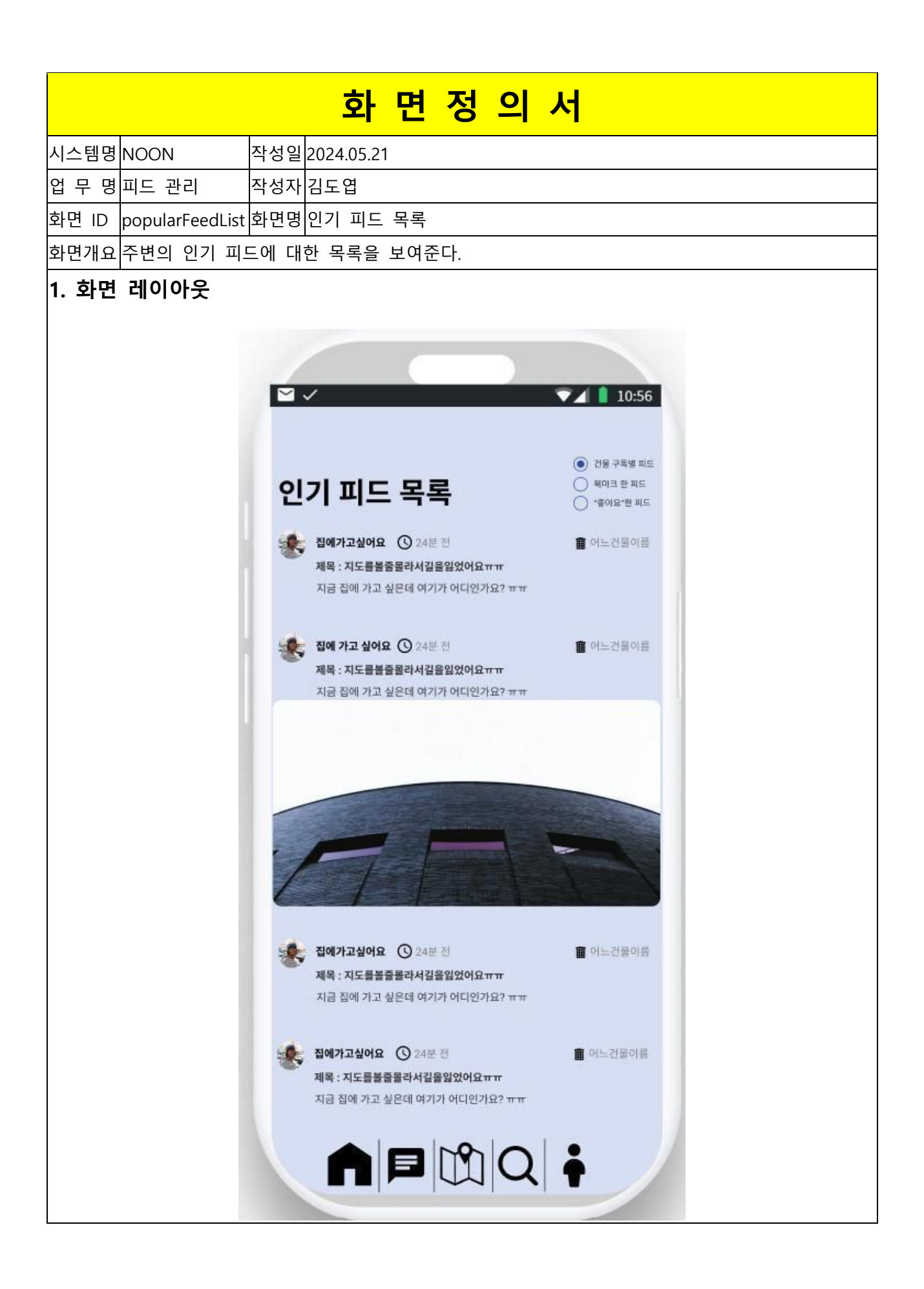

| 항목명(한글)        | 컨트롤(영문)       | 필수 | 수정<br>여부 | 설명                                           | 비고/제약사항                                              |
|----------------|---------------|----|----------|----------------------------------------------|------------------------------------------------------|
| 피드 목록<br>기준    | feedListOrder | Y  | Y        | 피드를 가져올 기준을<br>선택한다.                         | 건물 구독별 피드, 북마크한 피드<br>"좋아요"한 피드 총 3 가지를<br>선택할 수 있다. |
| 피드 작성자의<br>닉네임 | nickname      | Y  | N        | 피드를 작성한 회원의<br>닉네임을 출력한다.                    | 여러 개 있을<br>수 있음                                      |
| 피드 ID          | feedId        | Y  | N        | 각각의 피드에 대한 식별지<br>역할이다.                      | Hidden, 피드의 식별을 위해<br>가져옴,<br>여러 개 있을 수 있음           |
| 피드의 제목         | feedTitle     | Y  | N        | 피드의 제목을 출력한다.                                | 여러 개 있을<br>수 있음                                      |
| 피드의 내용         | feedContent   | Y  | N        | 피드의 내용을 출력한다.                                | 여러 개 있을<br>수 있음                                      |
| 피드가 작성된<br>건물  | buildingName  | Y  | N        | 피드가 작성된 건물의<br>이름을 출력한다.                     | 여러 개 있을<br>수 있음                                      |
| 피드 내 사진        | feedPicture   | Z  | Ν        | 피드 내에 올라와 있는<br>사진과 동영상 중 맨 첫번째<br>사진을 출력한다. | 여러 개 있을<br>수 있음                                      |
| 피드 내 동영상       | feedVideo     | N  | N        | 피드 내에 올라와 있는<br>사진과 동영상 중 맨 첫번째<br>사진을 출력한다. | 여러 개 있을<br>수 있음                                      |

| 이베트며                   | 입력값/파라미터       | 처리내용                                           | 출력/처리결과                    |    |  |
|------------------------|----------------|------------------------------------------------|----------------------------|----|--|
| 이팬드리                   | 시작 JSP         | 프리젠테이션 레이어 설계                                  | 출력 JSP                     | 비ᅶ |  |
| 피는 사네 타기               | 피드 ID          | 클릭한 피드의 상세 보기로<br>Naviagaton 한다.               | -                          | 1  |  |
| 피드 경제 모기<br>.onClick() | 인기 피드 목록<br>UI | Path : URI<br>Controller : 피드 관리<br>Controller | 피드 상세보기 UI                 | -  |  |
| 피드 모르                  | 피드 목록 기준       | 피드 목록 기준을 설정한다.                                | 새로운 설정에 따라 피드<br>목록을 가져온다. |    |  |
| 피프 녹족<br>기준.onClick()  | 인기 피드 목록<br>UI | Path : URI<br>Controller : 피드 관리<br>Controller |                            |    |  |

|       |                             |                          | 화면정          | 의서                                    |                                        |
|-------|-----------------------------|--------------------------|--------------|---------------------------------------|----------------------------------------|
| 시스템명  | NOON                        | 작성일 2                    | 024.05.21    |                                       |                                        |
| 업 무 명 | 피드 관리                       | 작성자 김                    | J도엽          |                                       |                                        |
| 화면 ID | feedDetails                 | 화면명 피                    | 티드 상세 보기     |                                       |                                        |
| 화면개요  | 하나의 피드(                     | 에 대한 성                   | 상세 보기를 제공한다. |                                       |                                        |
| 1. 화면 | 레이아웃                        |                          |              |                                       |                                        |
|       |                             |                          |              |                                       |                                        |
|       |                             |                          |              |                                       |                                        |
|       | ~                           |                          | ▼⊿ 💧 10:56   |                                       | VA 📋 10:56                             |
|       |                             |                          |              |                                       |                                        |
| -     | 유니사랑꾼 #yunnnn 제목 : 노래 홍보 들어 | i () 24/05/20<br>갑니다 ^^7 | ) 🔳 컨대입구역 📕  | 제목 : 노래 홍보 들어갑니다 ^^7                  |                                        |
|       | 내께하는법~                      |                          |              | 내꺼하는법~                                |                                        |
| 1     | KIN                         |                          |              | THE WAR                               | man                                    |
|       | 00                          | T                        |              | 10 OV                                 | 11 1 1 1 1 1 1 1 1 1 1 1 1 1 1 1 1 1 1 |
|       |                             |                          |              |                                       | 1                                      |
|       | SAK                         |                          |              |                                       |                                        |
|       |                             |                          | \$ 5432      | ♀12 ♡50 ⊙ 521                         | \$ 5432                                |
|       | Winterhana                  | -ti                      |              | 노래, 들어주세요, 내꺼하는법                      |                                        |
|       | heyyou<br>iwanttogohome<br> | omment                   | © 24/05/21   | · · · · · · · · · · · · · · · · · · · | © 24/05/21                             |
|       | 나여기어둠속에있<br>댓글이거든요?         | [C] #darkness            | 3 24/05/20   | 나여기어둠속에있다 #darkness<br>댓글이거든요?        | <b>O</b> 24/05/20                      |
|       | 🤰 댓글 수정하                    | 7                        |              | 댓글 수정하기                               |                                        |
|       |                             |                          | 수정하기         |                                       | 수접하기                                   |
|       | 나여기어둠속에있<br>댓글이거든요?         | ĮC} #darkness            | Q 24/05/20   | 내여기어움속에었다 #darkness<br>댓글이거든요?        | <b>O</b> 24/05/20                      |
|       | · 홈츠밍츠밍츠밍<br>내 댓글임          | #mycomment               | © 24/05/21   | · · · · · · · · · · · · · · · · · · · | © 24/05/21                             |
|       | 🤰 댓글 작성하                    | 7                        | 2111         | 🔊 댓글 작성하기                             | 울리기                                    |
|       |                             |                          |              |                                       |                                        |
|       |                             |                          |              |                                       | ~ •                                    |
|       |                             |                          |              |                                       |                                        |

| 항목명(한글) | 컨트롤(영문)   | 필수 | 수정<br>여부 | 설명            | 비고/제약사항 |
|---------|-----------|----|----------|---------------|---------|
| 피드 제목   | feedTitle | Y  | N        | 피드의 제목을 출력한다. |         |

| 피드 내용           | feedContent          | Y | N | 피드의 내용을 출력한다.                         | 공백 포함 최대<br>10000 자까지 출력된다. |
|-----------------|----------------------|---|---|---------------------------------------|-----------------------------|
| 피드 ID           | feedId               | Y | N | 각각의 피드에 대한<br>식별자 역할이다.               | Hidden, 피드의 식별을<br>위해 가져옴   |
| 피드 작성일          | feedDate             | Y | N | 피드의 작성일을<br>출력한다.                     | 표현은 "YY/MM/DD"로<br>한다.      |
| 피드가 작성된<br>건물   | BuildingName         | Y | N | 피드가 작성된 건물<br>이름을 출력한다.               |                             |
| 피드 작성자<br>닉네임   | Nickname             | Y | N | 피드 작성자의 닉네임을<br>출력한다.                 |                             |
| 피드 작성자 계정<br>ID | accountId            | Y | N | 피드 작성자의 계정 ID 를<br>출력한다.              |                             |
| 피드의 댓글 개수       | feedCommentCount     | Y | N | 피드 내 작성된 댓글의<br>개수를 출력한다.             |                             |
| 피드의 "좋아요"<br>개수 | feedLoveCount        | Y | N | 피드 내 "좋아요"를 받은<br>개수를 출력한다.           |                             |
| 피드의 조회수         | feedHits             | Y | N | 피드의 조회수를<br>출력한다.                     |                             |
| 피드의 인기도         | feedPopularity       | Y | N | 피드의 종합적인<br>인기도를 출력한다.                |                             |
| 태그의 북마크<br>여부   | feedBookmarkFlag     | Y | N | 태그의 북마크 여부를<br>출력한다.                  |                             |
| 피드의 태그          | feedTags             | N | N | 피드의 태그 목록을<br>출력한다.                   | 여러 개 존재할 수 있다.              |
| 피드 내 사진         | feedPicture          | N | N | 피드 내 사진을<br>출력한다.                     | 사진과 동영상을 합쳐서<br>8개까지 출력한다.  |
| 피드 내 동영상        | feedVideo            | N | N | 피드 내 동영상을<br>출력한다.                    | 사진과 동영상을 합쳐서<br>8개까지 출력한다.  |
| 댓글 작성자<br>닉네임   | feedCommentNickname  | Y | N | 피드 내 댓글을 작성한<br>작성자의 닉네임을<br>출력한다     | 댓글은 여러 개 존재할 수<br>있다.       |
| 댓글 작성자 계정<br>ID | feedCommentAccountId | Y | N | 피드 내 댓글을 작성한<br>작성자의 계정 ID 를<br>출력한다. | 댓글은 여러 개 존재할 수<br>있다        |
| 댓글 내용           | feedCommentContent   | Y | N | 피드 내 댓글의 내용을<br>출력한다.                 | 댓글은 여러 개 존재할 수<br>있다.       |
| 댓글 작성일자         | feedCommentDate      | Y | N | 댓글을 작성한 일자를<br>출력한다.                  | 댓글은 여러 개 존재할 수<br>있다.       |

| 피드에   | "좋아요" | feedlesse Assessmethall ist | V | NI | 피드에 | 좋아요 | 2를  | 누른  | 좋아요 | 를 누 | 른 | 사람은 |
|-------|-------|-----------------------------|---|----|-----|-----|-----|-----|-----|-----|---|-----|
| 누른 사람 | 목록    | TeedLoveAccountidList       | Ŷ | IN | 사람의 | 목록을 | 출력협 | 한다. | 다수가 | 출력될 | 수 | 있다. |

| 이벤트명                      | 입력값/파라미터   | 처리내용                                                | 출력/처리결과                  |    |
|---------------------------|------------|-----------------------------------------------------|--------------------------|----|
|                           | 시작 JSP     | 프리젠테이션 레이어 설계                                       | 출력 JSP                   | 미끄 |
| 댓글 추가<br>.onClick()       | 댓글 내용      | 댓글 내용이 피드에 추가된다.                                    | 피드에 댓글이<br>추가된다.         |    |
|                           | 댓글 추가 UI   | Path : URI<br>Controller : 피드 관리 Controller         |                          |    |
| 댓글 수정<br>.onClick()       |            | 댓글 수정 UI 가 수정할 댓글 위치에<br>출력된다.                      | 댓글 수정 UI 가<br>출력된다.      |    |
|                           | 자신의 댓글 UI  | Path : URI<br>Controller : 피드 관리 Controller         | 댓글 수정 UI                 |    |
| 댓글 수정<br>완료<br>.onClick() | 댓글 수정 내용   | 수정된 댓글 내용이 수정 전 댓글<br>위치에 출력된다.                     | 피드에 댓글이<br>수정된다.         |    |
|                           | 댓글 수정 UI   | Path : URI<br>Controller : 피드 관리 Controller         | 댓글 UI                    |    |
| 댓글 삭제<br>.onClick()       |            | 자신의 댓글이 피드 내에서 노출되지<br>않는다.                         | 피드에 댓글이<br>노출되지 않는다.     |    |
|                           | 자신의 댓글 UI  | Path : URI<br>Controller : 피드 관리 Controller         |                          |    |
| 피드 좋아요<br>.onClick()      |            | 피드에 "좋아요"를 추가한다. 만약 이미<br>추가되어 있다면, "좋아요"를 취소한다.    | "좋아요"를<br>추가하거나 취소한다.    |    |
|                           | 피드 상세보기 UI | Path : URI<br>Controller : 피드 관리 Controller         |                          |    |
| 피드 북마크<br>.onClick()      |            | 피드에 자신의 북마크를 추가한다. 만약<br>이미 추가되어 있다면, 북마크를<br>취소한다. | 북마크를 좋아하거나<br>취소한다.      |    |
|                           | 피드 상세보기 UI | Path : URI<br>Controller : 피드 관리 Controller         |                          |    |
| "좋아요" 목록<br>보기.onClick()  |            | 피드에 "좋아요"를 누른 회원의 목록을<br>출력한다.                      | 회원 목록 UI 를<br>출력한다.      |    |
|                           | 피드 상세보기 UI | Path : URI<br>Controller : 피드 관리 Controller         | 피드에 "좋아요" 누른<br>사람 목록 UI |    |
| "좋아요" 목록<br>보기 취소         |            | 피드에 "좋아요"를 누른 회원의 목록이<br>출력된 내용을 지운다.               | 회원 목록 UI 를<br>지운다.       |    |

| .onClick   | 피드에 "좋아요" 누른 | Path : URI                    |          |  |
|------------|--------------|-------------------------------|----------|--|
|            | 사람 목록 UI     | Controller : 피드 관리 Controller |          |  |
|            |              | 클릭한 회원의 회원프로필로                |          |  |
| 회원 프로필     |              | Naviagaton 한다.                |          |  |
| .onClick() | 피드나 댓글에 있는   | Path : URI                    | 히이 ㅠㄹ피 ㅠ |  |
|            | 회원 프로필 UI    | Controller : 피드 관리 Controller | 외권 프도널 이 |  |
|            |              | 클릭한 건물의 건물프로필로                |          |  |
| 건물 프로필     |              | Naviagaton 한다.                |          |  |
| .onClick   | 피드 상세보기에 있는  | Path : URI                    | 거모 ㅠㅋ피 ㅠ |  |
|            | 건물 이름 UI     | Controller : 피드 관리 Controller | 신굴 프도컬 이 |  |
|                  |                   |                    |     |             | ¢           |     | 며              | 정      | <u>0</u>    | 서     |         |           |        |        |               |    |                          |  |
|------------------|-------------------|--------------------|-----|-------------|-------------|-----|----------------|--------|-------------|-------|---------|-----------|--------|--------|---------------|----|--------------------------|--|
| 니스테머             | NOON              |                    |     |             |             |     |                |        | -           |       |         |           |        |        |               |    |                          |  |
| 시스템명<br>어 ㅁ ㅁ    |                   | 1                  |     | 작           | 성일          | 202 | 4.05.2<br>· a  | 21     |             |       |         |           |        |        |               |    |                          |  |
| 이 구 명            | 피드 판리             | - <br>4 م ما : 4 ب |     | 식           | 입사<br>ᇜᇜ    | 김노  | - Ü            | + 01 > | ~ 저         |       |         |           |        |        |               |    |                          |  |
| 와인 ID<br>히며개이    | addAndiv<br>거므에 r | יוסמווץ<br>שאני די |     | <br>ᄎ고      | 친경          |     | - 92<br>Jol 7  | 5 곳 -  | ਾਠੋ<br>ਜਾਟਵ | 스자    | 러하다     |           |        |        |               |    |                          |  |
| 외 전 개 표<br>1 치 대 | ᆀ이이오              | ਹ ਸ<br><b>ਹ</b>    | 1-2 | 〒11         | 0[2]        |     | , <u>101</u> - | 다이번    | 피드글         | ΤC    | 한니      | •         |        |        |               |    |                          |  |
| 1. 또한            |                   | ς                  |     |             |             |     |                |        |             |       |         |           |        |        |               |    |                          |  |
| 1                |                   |                    | _   |             |             |     |                |        |             |       | 1       |           |        |        |               |    |                          |  |
|                  | ,                 |                    |     |             |             |     | 10:56          |        | ≤ ✓         |       |         |           |        |        | ~             |    | 10:56                    |  |
|                  | 제목                |                    |     |             |             |     |                |        | স           | 목 (   | 8       |           |        |        | >             | <  |                          |  |
|                  | 내용                |                    |     |             |             |     |                |        |             | 요 사   | 진 용량이   | 초과히       | 하였습니   | 다.     |               |    |                          |  |
|                  |                   |                    |     |             |             |     |                |        | 7           | 사진    | 일은 최대 5 | OMB3/1X   | 이 올릴 수 | 있습니다   | Ę             |    |                          |  |
|                  |                   |                    |     |             |             |     |                |        |             |       |         |           |        |        |               |    |                          |  |
|                  |                   |                    |     |             |             |     |                | 11     |             |       |         |           |        |        |               |    |                          |  |
|                  | 0                 | A                  | 316 |             |             | Ţ   |                | н      |             | Ô     |         |           | 97P    |        |               | Ê  |                          |  |
|                  | 태그 입력             | <b>\$</b> 71       |     |             |             |     |                |        |             |       |         |           |        | P 1199 |               |    |                          |  |
|                  | 8211 8221 8231    |                    |     | 비공기         | 1           |     |                |        | q           | 에그 입역 | 1221    | <b>本가</b> |        | ы<br>• | 개<br>공개       |    |                          |  |
|                  | 비트캠프 건            | S                  |     | 호교 (<br>한교위 | 8-1<br>  공개 |     |                |        | 1           | 비트캡   | 프 건물    |           |        | 맞      | 말 공개<br>로워 공개 |    |                          |  |
|                  | 취소                |                    |     |             | C           | ¥인  |                |        |             | 취소    |         |           |        |        | 1             | 환인 |                          |  |
|                  |                   |                    |     | $\sim$      |             |     |                |        |             |       |         |           | 0      |        |               | •  |                          |  |
|                  |                   | =                  |     | Q           | 1           | •   |                |        |             |       |         |           | IJ     | C      | 2             | t  |                          |  |
| Q                | WE                | R                  | ΓY  | U           | I.          | 0   | Ρ              |        | Q           | N E   | E R     | т         | Y      | r L    | 1             | 0  | Р                        |  |
|                  | A S D             | F                  | G   | н           | JI          | ĸ   | L              |        | A           | s     | D       | F         | G      | н      | J             | к  | L                        |  |
| -                | z x               | С                  | v   | в           | N           | и   | $\bigotimes$   |        | +           | z     | x       | С         | v      | в      | N             | м  | $\langle \times \rangle$ |  |
| 13               | 23                | spa                | ace |             |             | Go  |                |        | 123         |       |         | spa       | ce     |        |               | Go |                          |  |
| 6                |                   |                    |     |             |             | Ċ   | Q              |        |             | )     |         |           |        |        |               |    | Ŷ                        |  |
|                  |                   |                    |     | _           |             | -   |                |        |             |       |         | ()        |        | -      |               |    | -                        |  |

| 항목명(한글) | 컨트롤(영문)   | 필수 | 수정<br>여부 | 설명            | 비고/제약사항 |
|---------|-----------|----|----------|---------------|---------|
| 피드 제목   | feedTitle | Y  | Y        | 피드의 제목을 입력한다. |         |

| 피드 내용          | feedContent              | Y | Y | 피드의 내용을 입력한다                   | 공백 포함 최대 10000 자까지<br>출력된다.<br>초과 시, 경고 메시지를 출력한다.             |
|----------------|--------------------------|---|---|--------------------------------|----------------------------------------------------------------|
| 피드 내 사진        | feedPicture              | N | Y | 피드 내에 올라와 있는<br>사진을 피드에 추가한다.  | 사진과 동영상을 합쳐 최대 8 개,<br>50MB까지 업로드 가능하다.<br>초과 시, 경고 메시지를 출력한다. |
| 피드 내 동영상       | feedVideo                | N | Y | 피드 내에 올라와 있는<br>동영상을 피드에 추가한다. | 사진과 동영상을 합쳐 최대 8 개,<br>50MB까지 업로드 가능하다.<br>초과 시, 경고 메시지를 출력한다. |
| 피드의 태그         | feedTags                 | N | Y | 피드의 태그를 입력 및<br>삭제한다.          | 태그는 최대 8 개, 각각 공백포함<br>32 자씩 입력 가능하다.<br>초과 시, 경고 메시지를 출력한다.   |
| 피드의 공개<br>범위   | Feed-<br>DisclosureScope | Y | Y | 피드의 공개 범위를<br>선택하여 설정한다.       | 공개, 비공개, 맞팔공개, 팔로워<br>공개가 있다.<br>기본 설정값은 "공개"이다.               |
| 피드가<br>작성중인 건물 | BuildingName             | Y | N | 피드가 작성 중인 건물<br>이름을 출력한다.      |                                                                |

| 이베트립                                  | 입력값/파라미터          | 처리내용                | 출력/처리결과    | - 비고 |
|---------------------------------------|-------------------|---------------------|------------|------|
| 이벤트명                                  | 시작 JSP            | 프리젠테이션 레이어 설계       | 출력 JSP     | 미ᅶ   |
|                                       | 태그내요              | 태그 내용을 하단에          | 태그가 피드에    |      |
| 피드의                                   | 네프 데 8            | 추가한다.               | 추가된다.      |      |
| 태그 추가                                 |                   | Path : URI          |            |      |
| .onClick()                            | 태그 추가 UI          | Controller : 피드 관리  |            |      |
|                                       |                   | Controller          |            |      |
|                                       |                   | 태그 내용을 하단에          | 태그가 피드에    |      |
| 피드의                                   |                   | 삭제한다.               | 삭제된다.      |      |
| 태그 삭제                                 |                   | Path : URI          |            |      |
| .onClick()                            | 태그 추가 UI          | Controller : 피드 관리  |            |      |
|                                       |                   | Controller          |            |      |
|                                       |                   | 바로 뒤의 페이지로          |            |      |
|                                       |                   | Navigation 한다.      |            |      |
| 취소.onClick()                          |                   | Path : URI          |            |      |
|                                       | 피드 추가 및 수정 UI     | Controller : 피드 관리  | 내 피드 목록 UI |      |
|                                       |                   | Controller          |            |      |
| 피드 ᄎᆪ 미                               | 피드 제목, 피드 내용, 피드의 | 작성 완료한 피드를          |            |      |
| ····································· | 태그, 피드의 공개 범위,    | 추가하고 자신의 피드         |            |      |
|                                       | 피드의 사진과 동영상       | 목록으로 Navigation 한다. |            |      |

|            | 피드 추가 및 수정 UI     | Path : URI<br>Controller<br>Controller | :  | 피드    | 관리 | 내 피드  | 목록 UI |                        |
|------------|-------------------|----------------------------------------|----|-------|----|-------|-------|------------------------|
| 알림 삭제      |                   | 존재하는<br>삭제한다.                          | 알림 | UI UI | 르크 | 알림 UI | 삭제    | 알림<br>삭제<br>.onClick() |
| .onClick() | 내 피드 목록 UI의 알림 UI | Path : URI<br>Controller<br>Controller | :  | 피드    | 관리 |       |       |                        |

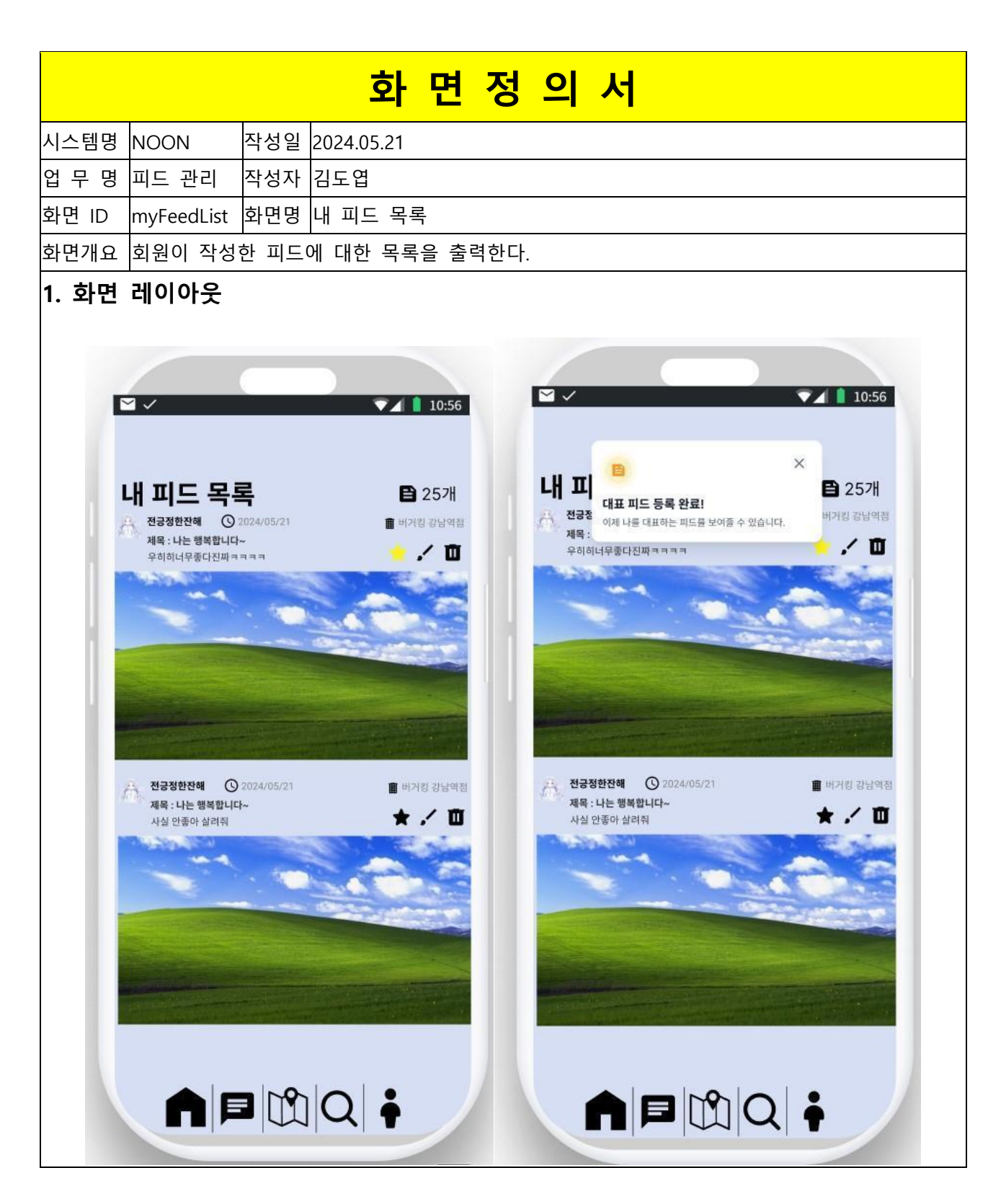

| 항목명(한글)        | 컨트롤(영문)  | 필수 | 수정<br>여부 |             | 설명  |     |      | 비고/제약사항         |
|----------------|----------|----|----------|-------------|-----|-----|------|-----------------|
| 피드 작성자으<br>닉네임 | nickname | Y  | N        | 피드를<br>출력한다 | 작성한 | 회원의 | 닉네임을 | 여러 개 있을<br>수 있음 |

| 피드 ID         | feedId       | Y | N | 각각의 피드에 대한 식별자 역할이다.<br>위해 가져옴,              |
|---------------|--------------|---|---|----------------------------------------------|
| 피드의 제목        | feedTitle    | Y | N | 피드의 제목을 출력한다. 여러 개 있을<br>수 있음                |
| 피드의 내용        | feedContent  | Y | N | 피드의 내용을 출력한다. 여러 개 있을<br>수 있음                |
| 피드가 작성된<br>건물 | buildingName | Y | N | 피드가 작성된 건물의 이름을 여러 개 있을<br>출력한다. 수 있음        |
| 피드의 개수        | feedCount    | Y | N | 피드의 개수를 출력한다.                                |
| 피드 내 사진       | feedPicture  | N | N | 피드 내에 올라와 있는 사진과<br>동영상 중 맨 첫번째 사진을<br>출력한다. |
| 피드 내 동영상      | feedVideo    | N | N | 피드 내에 올라와 있는 사진과<br>동영상 중 맨 첫번째 사진을<br>출력한다. |
| 대표 피드 설정      | feedMain     | Y | Y | 자신의 대표 피드를 선택하여 설정할<br>수 있도록 한다.             |

| 이베트며             | 입력값/파라미터    | 처리내용                          | 출력/처리결과  | ЦП         |
|------------------|-------------|-------------------------------|----------|------------|
| 이벤트링             | 시작 JSP      | 프리젠테이션 레이어 설계                 | 출력 JSP   | 비꼬         |
| 피드 상세            | 피드 ID       | 피드의 상세 보기로 Naviagaton 한다.     | -        | -          |
| 보기               | ᆘᅟᆔᄃ모로╷╷    | Path : URI                    | 피드 상세 보기 |            |
| .onClick()       | 네 피드 득속 이   | Controller : 피드 관리 Controller | UI       | -          |
|                  |             | 나의 대표 피드를 설정한다. 만약            |          |            |
|                  | 피드 ID       | 이미 설정되어 있다면, 새롭게              | 대표 피드 설정 |            |
|                  |             | 선택한 피드를 대표 피드로                | 완료       |            |
|                  |             | 설정한다.                         |          |            |
| 네표 피드<br>성전      |             |                               |          | 대표 피드 등록 시 |
| e o<br>onClick() |             |                               |          | 상태에 맞는 알림  |
|                  |             | Path : URI                    |          | 메시지를 출력한다. |
|                  | 네 피드 속속 이   | Controller : 피드 관리 Controller |          | - 대표 피드 등록 |
|                  |             |                               |          | - 대표 피드 변경 |
|                  |             |                               |          | - 대표 피드 취소 |
| 아리사제             |             | 존재하는 알림 UI를 삭제한다.             | 알림 UI 삭제 |            |
| 걸님 역세            | 내 피드 목록 UI의 | Path : URI                    |          |            |
|                  | 알림 UI       | Controller : 피드 관리 Controller |          |            |

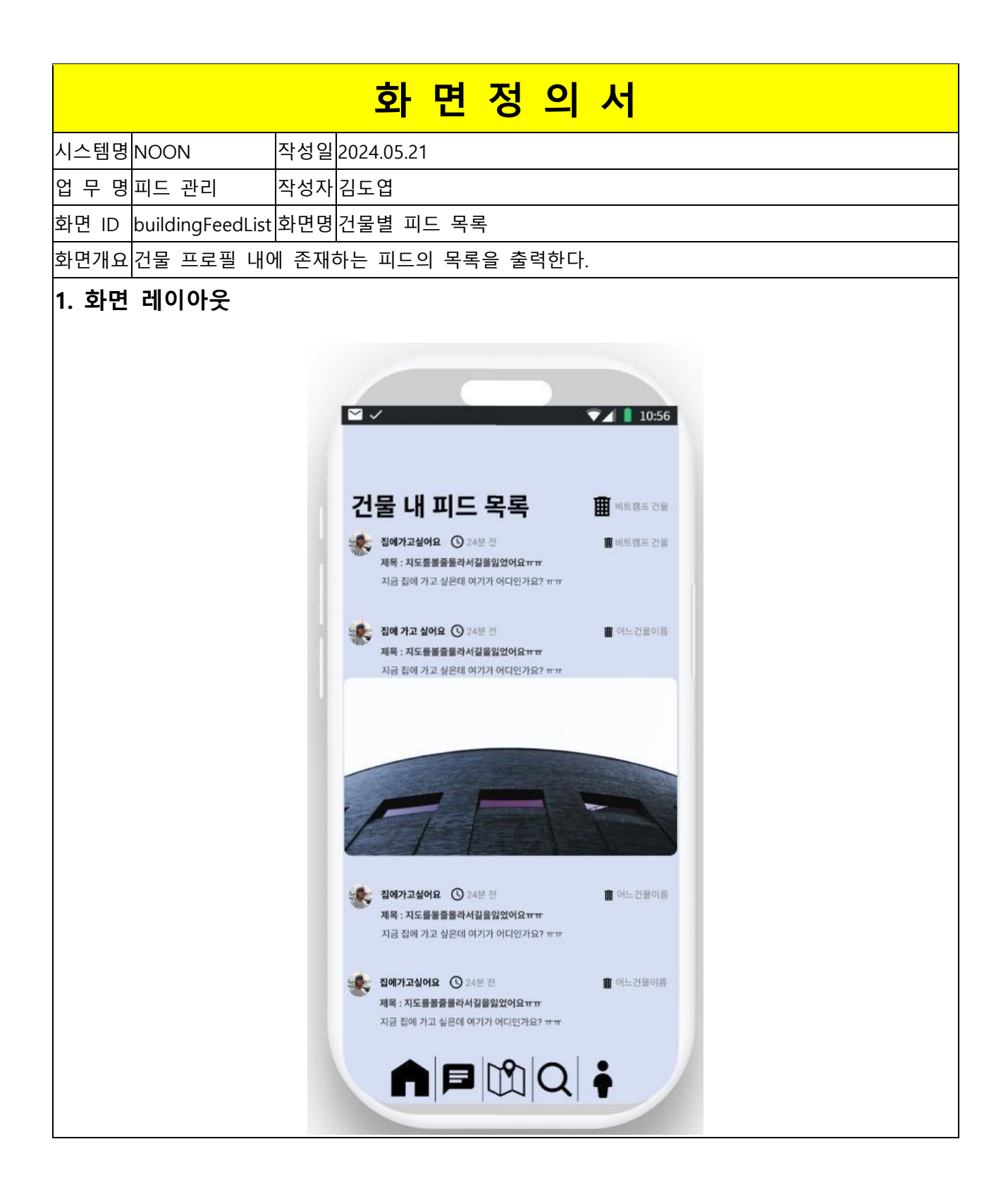

| 항목명(한글) | 컨트롤(영문)  | 필수 | 수정<br>여부 |       | 섵   | 비고/제약사항 |      |         |
|---------|----------|----|----------|-------|-----|---------|------|---------|
| 피드 작성자의 | nickname | Y  | N        | 피드를   | 작성한 | 회원의     | 닉네임을 | 여러 개 있을 |
| 빅네임     |          |    |          | 울덕안다. |     |         |      | 수 있음    |

| 피드 ID         | feedId       | Y | N | 각각의 피드에 대한 식별자 역할이다.                      | Hidden, 피드의 식별을<br>위해 가져옴 |
|---------------|--------------|---|---|-------------------------------------------|---------------------------|
| 피드의 제목        | feedTitle    | Y | N | 피드의 제목을 출력한다.                             | 여러 개 있을<br>수 있음           |
| 피드의 내용        | feedContent  | Y | N | 피드의 내용을 출력한다.                             | 여러 개 있을<br>수 있음           |
| 피드가 작성된<br>건물 | buildingName | Y | N | 피드가 작성된 건물의 이름을<br>출력한다.                  | 여러 개 있을<br>수 있음           |
| 피드 내 사진       | feedPicture  | N | N | 피드 내에 올라와 있는 사진과 동영상<br>중 맨 첫번째 사진을 출력한다. | 여러 개 있을<br>수 있음           |
| 피드 내 동영상      | feedVideo    | N | N | 피드 내에 올라와 있는 사진과 동영상<br>중 맨 첫번째 사진을 출력한다. | 여러 개 있을<br>수 있음           |

| 이베트며        | 입력값/파라미터     | 처리내용                          | 출력/처리결과    | на |
|-------------|--------------|-------------------------------|------------|----|
| 이렌드링 시작 JSP |              | 프리젠테이션 레이어 설계                 | 출력 JSP     | 미프 |
| 피는 사내 티기    | 피드 ID        | 피드의 상세 보기로 Naviagaton 한다.     | -          | -  |
| 피드 경제 모기    | 거므 내 피드 모로 내 | Path : URI                    | 피는 사례 ㅂ기 ㅠ |    |
| .ONCIICK()  | 신물 내 피드 속속 이 | Controller : 피드 관리 Controller | 피드 경제 모기 이 | -  |

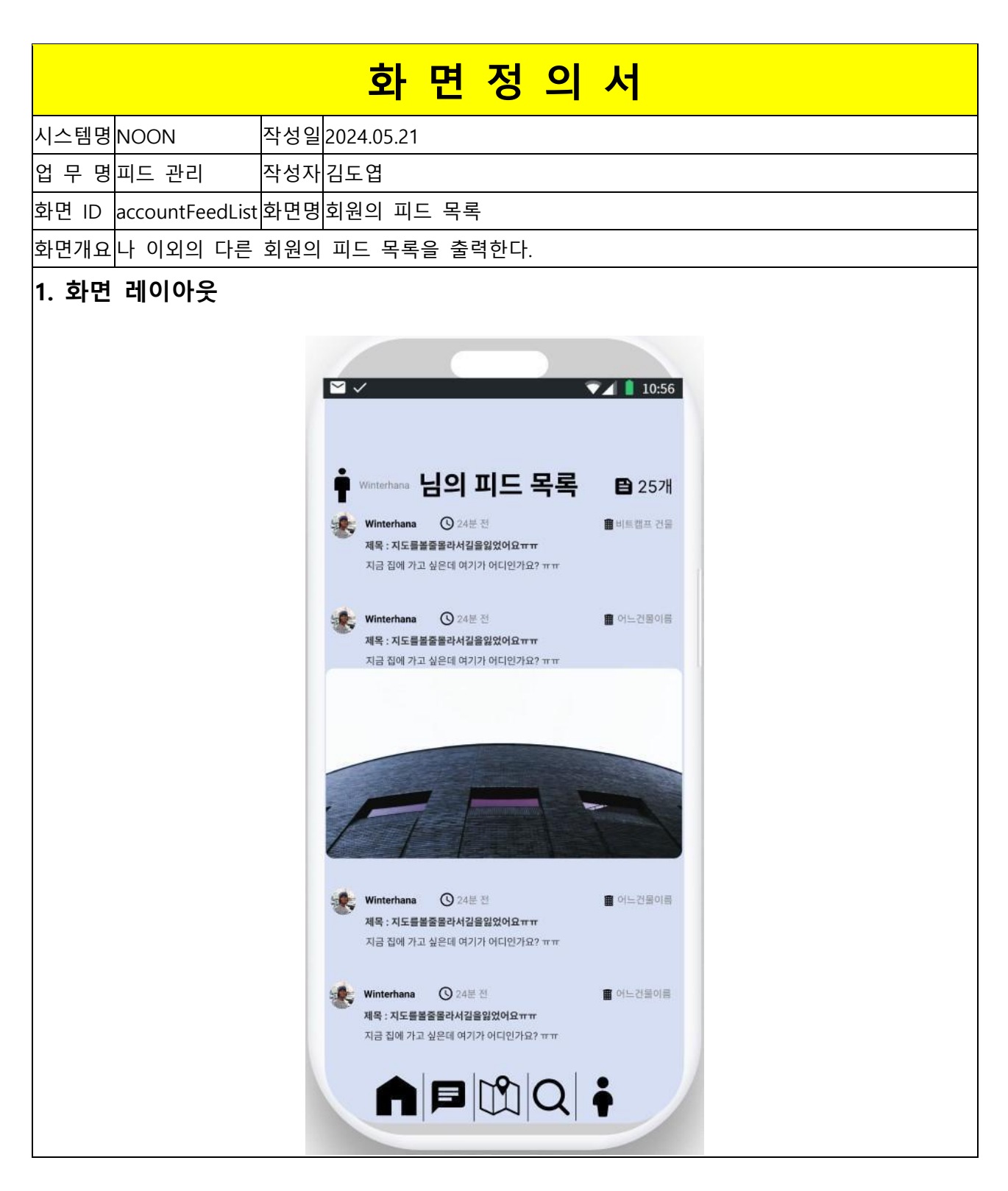

| 항목명(한글)        | 컨트롤(영문)  | 필수 | 수정<br>여부 | 설명                   |      | 비고/제약사항         |
|----------------|----------|----|----------|----------------------|------|-----------------|
| 피드 작성자의<br>닉네임 | nickname | Y  | Ν        | 피드를 작성한 회원의<br>출력한다. | 닉네임을 | 여러 개 있을<br>수 있음 |

|                         | v              | NI | 각각의 피드에 대한 식별자Hidden, 피드의 식별을 |                                   |
|-------------------------|----------------|----|-------------------------------|-----------------------------------|
|                         | leedid         | Ŷ  | IN                            | 역할이다. 위해 가져옴,                     |
| 피드이 페모                  | f IT:+  -      | V  | NI                            | 민준이 제품은 추려하다. 여러 개 있을             |
| 피드의 제속                  | leed litte     | Ŷ  | IN                            | 피드의 제작을 물먹한다. 수 있음                |
|                         | foodContont    | v  | NI                            | 피도이 내용은 춘려하다. 여러 개 있을             |
| 피드의 대중                  | reedContent    | Ŷ  | IN                            | 피트의 대응을 물릭한다. 수 있음                |
|                         | huildin a Nama | v  | NI                            | 피드가 작성된 건물의 이름을여러개있을              |
| 쁴느가 작성된 건물  buildingNam |                | Ŷ  | IN                            | 출력한다. 수 있음                        |
| 피드의 개수                  | feedCount      | Y  | N                             | 피드의 개수를 출력한다.                     |
|                         |                |    |                               | 피드 내에 올라와 있는 사진과 여권 개 이용          |
| 피드 내 사진                 | feedPicture    | N  | N                             | 동영상 중 맨 첫번째 사진을 <mark>서 있을</mark> |
|                         |                |    |                               | 출력한다.                             |
|                         |                |    |                               | 피드 내에 올라와 있는 사진과 여권 개 이유          |
| 피드 내 동영상                | feedVideo      | N  | N                             | 동영상 중 맨 첫번째 사진을 <mark>것 이유</mark> |
|                         |                |    |                               | 출력한다.                             |
| 피드 목록을 보고               | accounted      | V  | v                             | 피드 목록을 출력할 대상의 계정                 |
| 있는 회원 ID                | accountid      | Y  | r                             | id 를 출력한다.                        |

| 이베트며                   | 입력값/파라미터  | 처리내용                          | 출력/처리결과    | <u>ц</u> , |  |
|------------------------|-----------|-------------------------------|------------|------------|--|
| 이벤트링                   | 시작 JSP    | 프리젠테이션 레이어 설계                 | 출력 JSP     | 비포         |  |
| 피는 사내 티기               | 피드 ID     | 피드의 상세 보기로 Naviagaton 한다.     | -          | -          |  |
| 피드 정제 모기<br>.onClick() | 피드 모로 !!! | Path : URI                    | 피드 상세 보기 니 | _          |  |
|                        |           | Controller : 피드 관리 Controller |            |            |  |

| 화면정의서          |                 |     |            |  |  |
|----------------|-----------------|-----|------------|--|--|
| 시스템명           | NOON            | 작성일 | 2024.05.21 |  |  |
| 업 무 명          | 건물 프로필          | 작성자 | 허예지        |  |  |
| 화면 ID          | buildingProfile | 화면명 | 건물프로필      |  |  |
| 화면개요 건물 프로필 화면 |                 |     |            |  |  |

#### 1. 화면 레이아웃

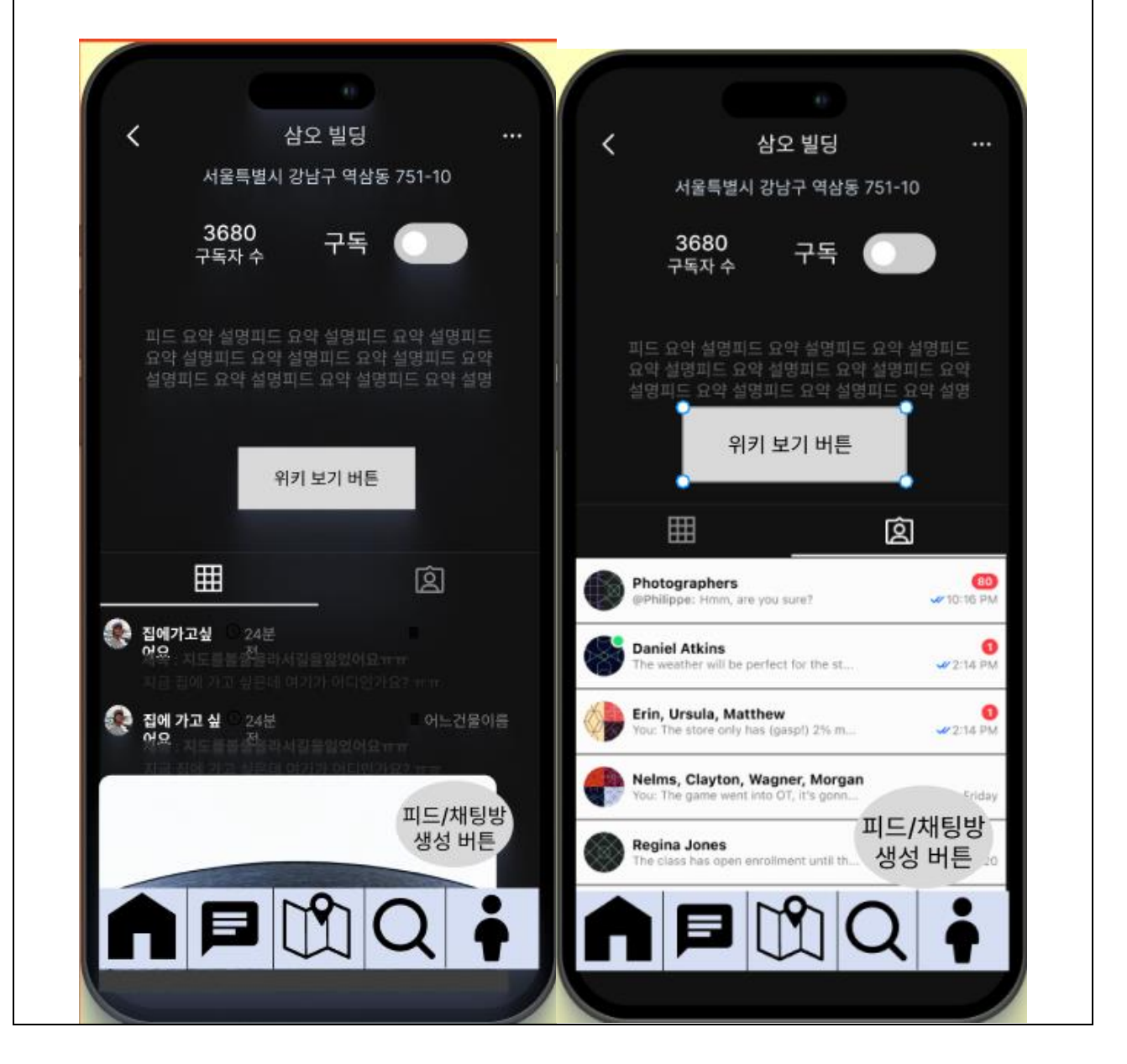

| 항목명(한글)  | 컨트롤(영문)  | 필수 | 수정<br>여부 | 설명           | 비고/제약사항 |
|----------|----------|----|----------|--------------|---------|
| 건물 피드 목록 | feedList | Y  | Y        | 건물의 피드아이디 목록 |         |

| 채팅방 목록            | chatroomList     | Y | Y | 건물의 채팅방 아이디<br>목록        |                  |
|-------------------|------------------|---|---|--------------------------|------------------|
| 건물 ID             | buildingId       | Y | Y | 건물의 고유한 식별 ID            |                  |
| 건물명               | buildingName     | Y | Y | 건물 이름                    |                  |
| 도로명주소             | roadAddr         | Y | Y | 건물의 도로명주소에서<br>건물번호까지 표시 |                  |
| 건물 피드<br>AI 요약 결과 | feedSummary      | Y | Y | 건물 피드들의 텍스트를<br>요약       |                  |
| 건물위치<br>위도경도      | buildingPosition | N | Y | 건물 위치(위도, 경도)            | 도로명 주소만<br>있으면 됨 |
| 구독 여부 구분          | subscribeFlag    | N | Y | 구독시 S, 비구독시 U            | 구독자 목록만<br>있으면 됨 |
| 구독자 목록            | subscriberList   | Y | Y | 건물을 구독한 회원 목록            |                  |
| 구독자 수             | subscriberCount  | N | Y | 구독자 목록의 구독자 수            | 구독자 목록만<br>있으면 됨 |

|                        | 입력값/파라미터         | 처리내용                                                                                                    | 출력/처리결과                    |    |
|------------------------|------------------|----------------------------------------------------------------------------------------------------|----------------------------|----|
| 이벤트명                   | 시작 JSP           | 프리젠테이션 레이어<br>설계                                                                                             | 출력 JSP                     | 비고 |
|                        | 구독자 목록           | 구독자 목록에 현재<br>계정 ID 를 추가/삭제                                                                                  | 회원의 구독<br>상태를 변경           |    |
| 구독.onClick()           | 건물 프로필 UI        | Path : URI<br>Controller :<br>건물프로필 Ctrl                                                                     | 건물프로필 UI                   |    |
| 피드/채팅방<br>추가.onClick() | 계정아이디 ,<br>건물아이디 | [피드 화면을 보고<br>있을 경우] 피드 작성<br>화면으로<br>단순 Navigation<br>[채팅방 화면을 보고<br>있을 경우] 채팅방<br>생성 화면으로 단순<br>Navigation | 피드 작성 or<br>채팅방 생성<br>화면이동 |    |
|                        | 건물 프로필 UI        | Path : URI<br>Controller :<br>건물프로필 Ctrl                                                                     | 피드작성 UI / 그룹<br>채팅방 생성 UI  |    |

| 거문 의키 비기 anClick() | 계정아이디 ,<br>건물아이디    | 건물 위키 보기<br>화면으로 단순<br>Navigation        | 건물 위키 보기<br>화면 이동                      |
|--------------------|---------------------|------------------------------------------|----------------------------------------|
|                    | 건물 프로필 UI           | Path : URI<br>Controller :<br>건물프로필 Ctrl |                                        |
| 피드모르브깅 opClick()   | 건물아이디               | 해당 건물의 피드<br>목록을 가져온다.                   | 피드 목록을 출력,<br>피드 아이콘을<br>밝게 표시한다.      |
| 파드ㅋㅋ도가.onclick()   | 건물 프로필 UI           | Path : URI<br>Controller :<br>건물프로필 Ctrl | 건물프로필 UI                               |
| 채팅방목록보기.onClick()  | 건물아이디               | 해당 건물의 채팅방<br>목록을 가져온다.                  | 채팅방 목록을<br>출력, 채팅방<br>아이콘을 밝게<br>표시한다. |
|                    | 건물 프로필 UI           | Path : URI<br>Controller :<br>건물프로필 Ctrl | 건물프로필 UI                               |
|                    | 피드아이디목록의<br>피드아이디   | 피드 상세보기<br>화면으로<br>단순 Navigation         | 피드 상세 보기<br>화면으로 이동                    |
| 피드.onClick()       | 건물 프로필 UI           | Path : URI<br>Controller :<br>건물프로필 Ctrl | 피드 상세 보기 UI                            |
|                    | 채팅방아이디목록의<br>채팅방아이디 | 해당 그룹 채팅방 입장<br>처리한다.                    | 채팅방 화면으로<br>이동                         |
| 세닝.onClick()       | 건물 프로필 UI           | Path : URI<br>Controller : 채팅 Ctrl       | 채팅방 UI                                 |

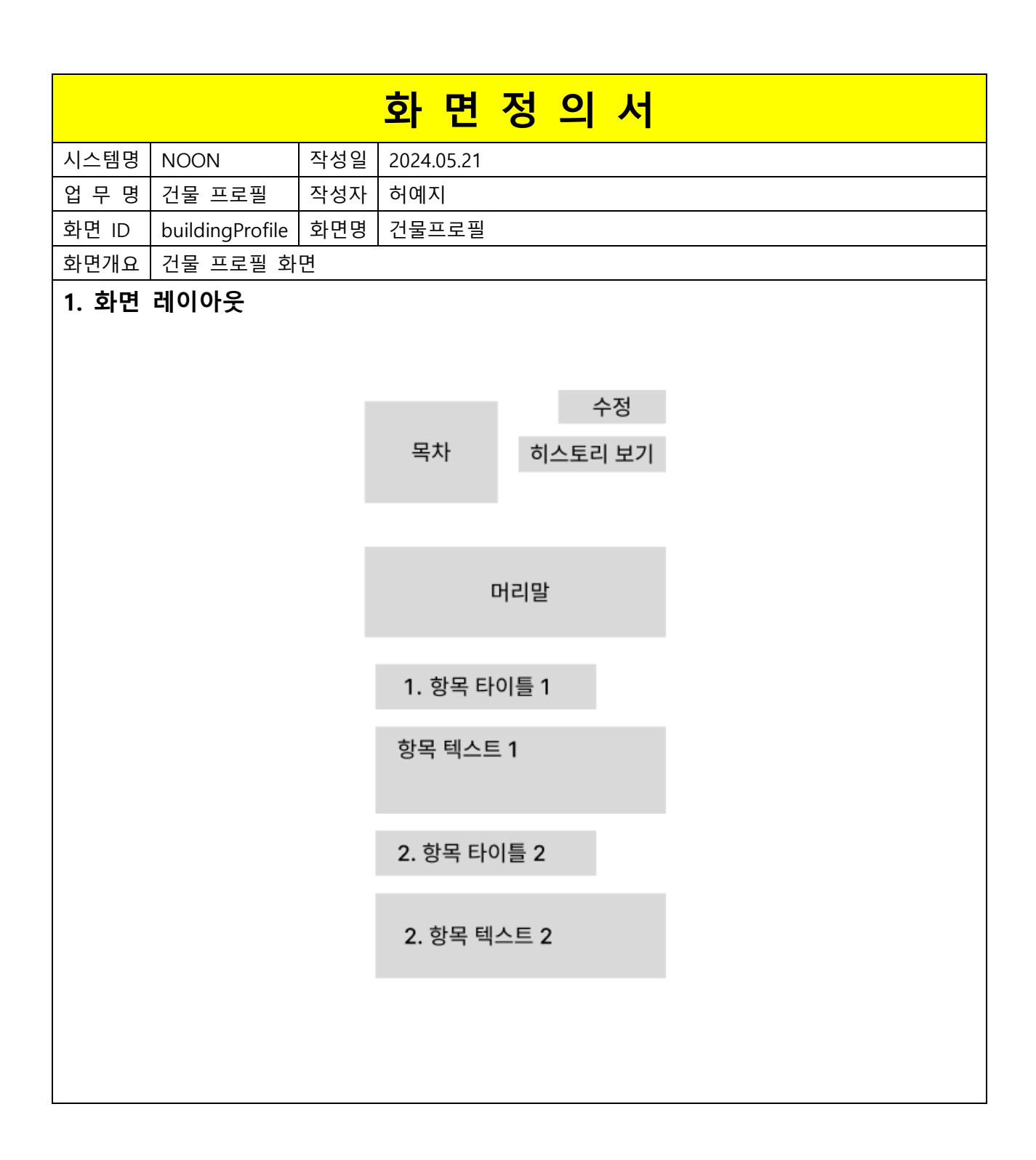

| 항목명(한글) | 컨트롤(영문)   | 필수 | 수정<br>여부 | 설명               | 비고/제약사항 |
|---------|-----------|----|----------|------------------|---------|
| 목차      | contents  | Y  | Y        | 위키의 목차           |         |
| 머리말     | prologue  | Y  | Y        | 위키의 머리말          |         |
| 항목 타이틀  | itemTitle | Y  | Y        | 소제목              |         |
| 항목 텍스트  | itemText  | Y  | Y        | 소제목으로 분류되는 하나의 글 |         |

| 이벤트명                 | 시작<br>JSP      | 프리젠테이션 레이어 설계                         | 출력 JSP              | 비고 |
|----------------------|----------------|---------------------------------------|---------------------|----|
|                      |                | 위키에서 목차의 아이템에 해당하는 항목으로<br>화면 포커스 이동  | 화면 포커스 이동           |    |
| 목차.onClick()         | 위키<br>보기<br>UI | Path : URI<br>Controller : 건물프로필 Ctrl | 위키 보기 UI            |    |
|                      |                | 목차로 이동                                | 화면 포커스 이동           |    |
| 항목<br>타이틀.onClick()  | 위키<br>보기<br>UI | Path : URI<br>Controller : 건물프로필 Ctrl | 위키 보기 UI            |    |
|                      |                | 건물 위키 수정 화면으로 단순 Navigation           |                     |    |
| 수정.onClick()         | 위키<br>보기<br>UI | Path : URI<br>Controller : 건물프로필 Ctrl | 건물 위키 수정 UI         |    |
| 히스트그                 |                | 건물 위키 히스토리 화면으로 단순<br>Navigation      |                     |    |
| 히스토리<br>보기.onClick() | 위키<br>보기<br>UI | Path : URI<br>Controller : 건물프로필 Ctrl | 건물 위키 수정<br>히스토리 UI |    |

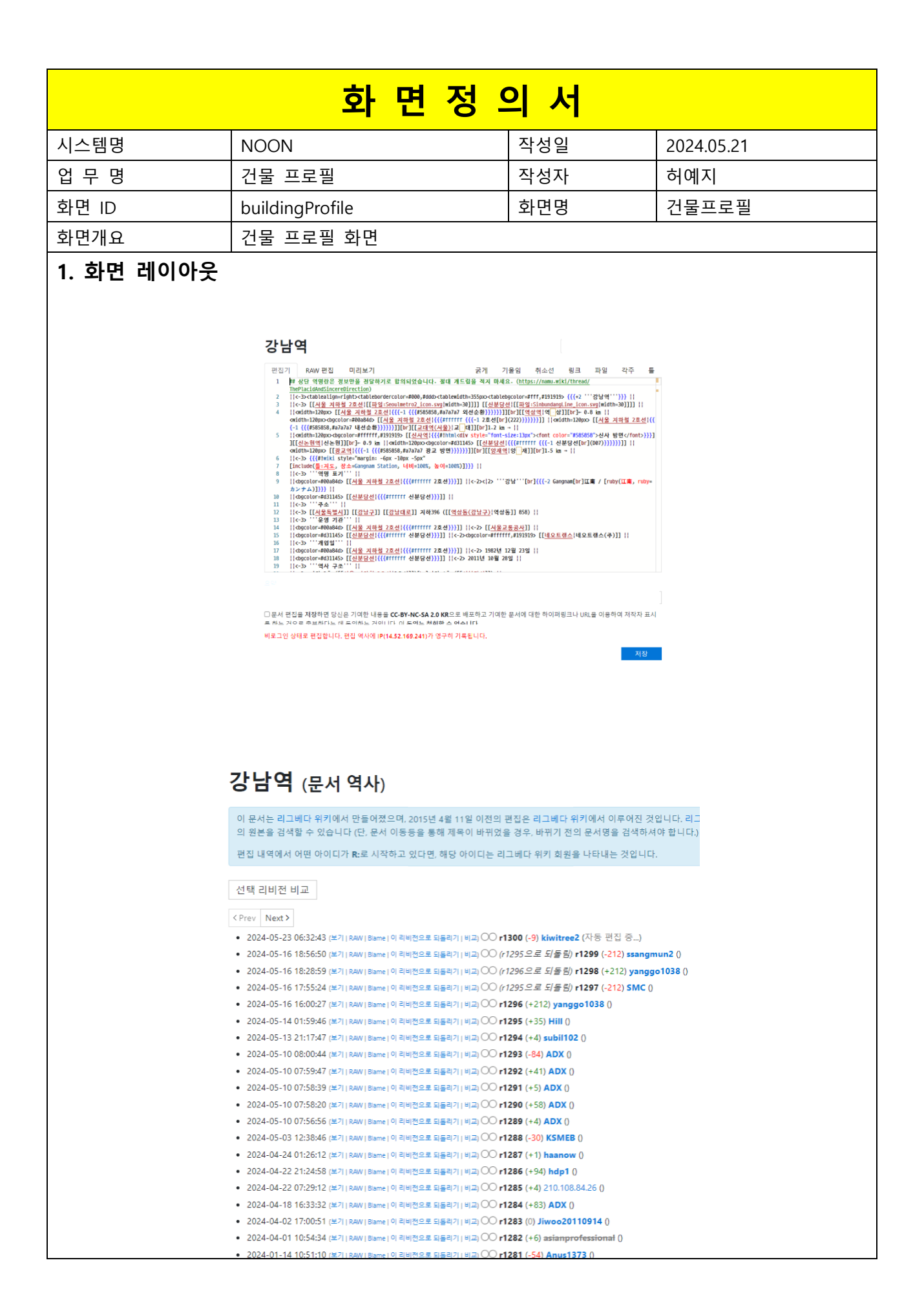

# 소화 면 정 의 서 시스템명 NOON 작성일 2024.05.21 업 무 명 건물 프로필 작성자 허예지 화면 ID wantBuildingProfile 화면명 건물 프로필 등록 신청 화면개요 건물 프로필 등록 신청 화면

#### 1. 화면 레이아웃

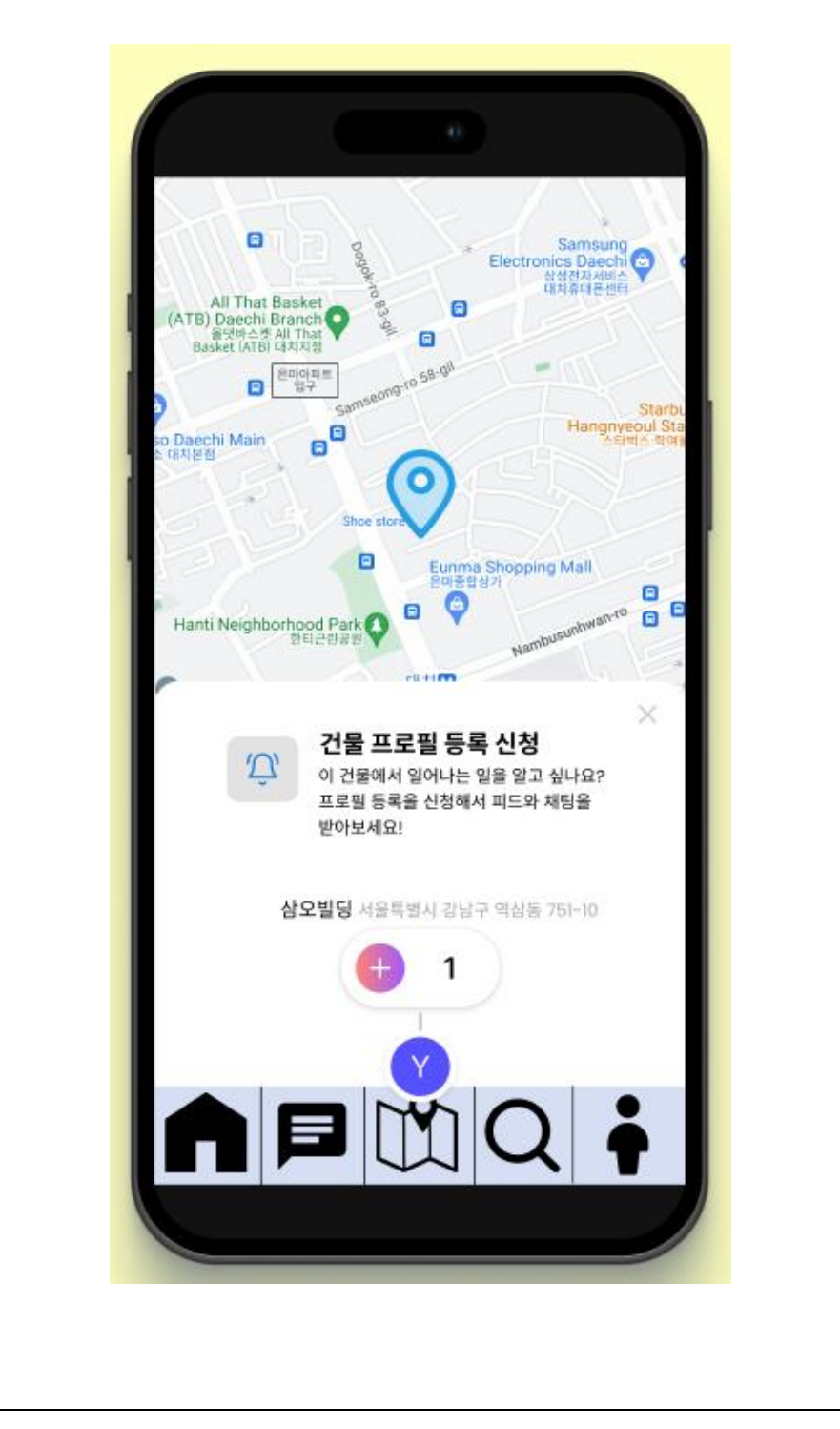

| 항목명(한글)     | 컨트롤(영문)        | 필수 | 수정<br>여부 | 설명                           | 비고/제약사항                                              |
|-------------|----------------|----|----------|------------------------------|------------------------------------------------------|
| 등록 신청자<br>수 | applicantCount | Y  | Y        | 건물 프로필 등록<br>신청자 수           |                                                      |
| 건물명         | buildingName   | Y  | Y        | 건물 이름                        |                                                      |
| 도로명 주소      | roadAddr       | Y  | Y        | 건물의<br>도로명주소에서<br>건물번호까지 표시. | 등록 신청 시점에는<br>건물 ld 가 없으므로,<br>도로명주소가 식별자<br>역할을 한다. |
| 계정 Id       | accountId      | Y  | Y        | 신청자 식별을 위한<br>신청자 계정 ID      |                                                      |

| 이베트며         | 입력값/파라미터                | 처리내용                                                                                                    | 출력/처리결과                                                                                         | на                                                |
|--------------|-------------------------|----------------------------------------------------------------------------------------------------|-------------------------------------------------------------------------------------------------|---------------------------------------------------|
| 이팬드랑         | 시작 JSP                  | 프리젠테이션 레이어 설계                                                                                                    | 출력 JSP                                                                                          | 비포                                                |
| 신청.onClick() | 건물명,<br>도로명주소,<br>계정 ld | 신청자 목록에 계정 ld 가<br>있는지 중복 신청 체크,<br>중복신청이 아니라면 신청자<br>목록에 추가, 신청자가 5 명이<br>되었다면 건물 프로필 생성,<br>5 번째 신청자라면 건물<br>프로필로 Navigation, 신청자<br>목록 5 명의 해당 건물 구독<br>상태를 '구독'으로 변경 | 중복신청일 경우<br>중복신청에러메시지<br>표현, 5 번째<br>신청자라면 생성된<br>건물 프로필 화면으로<br>이동, 그 외의 경우<br>신청 완료 메시지<br>표현 |                                                   |
|              | 건물 프로필<br>등록 신청 UI      | Path : URI<br>Controller : 건물프로필 Ctrl                                                                                                    | 건물 프로필 등록<br>신청 UI 또는 건물<br>프로필 UI                                                              | 5 번째<br>신청자가<br>되었을<br>경우에만<br>건물<br>프로필 UI<br>출력 |

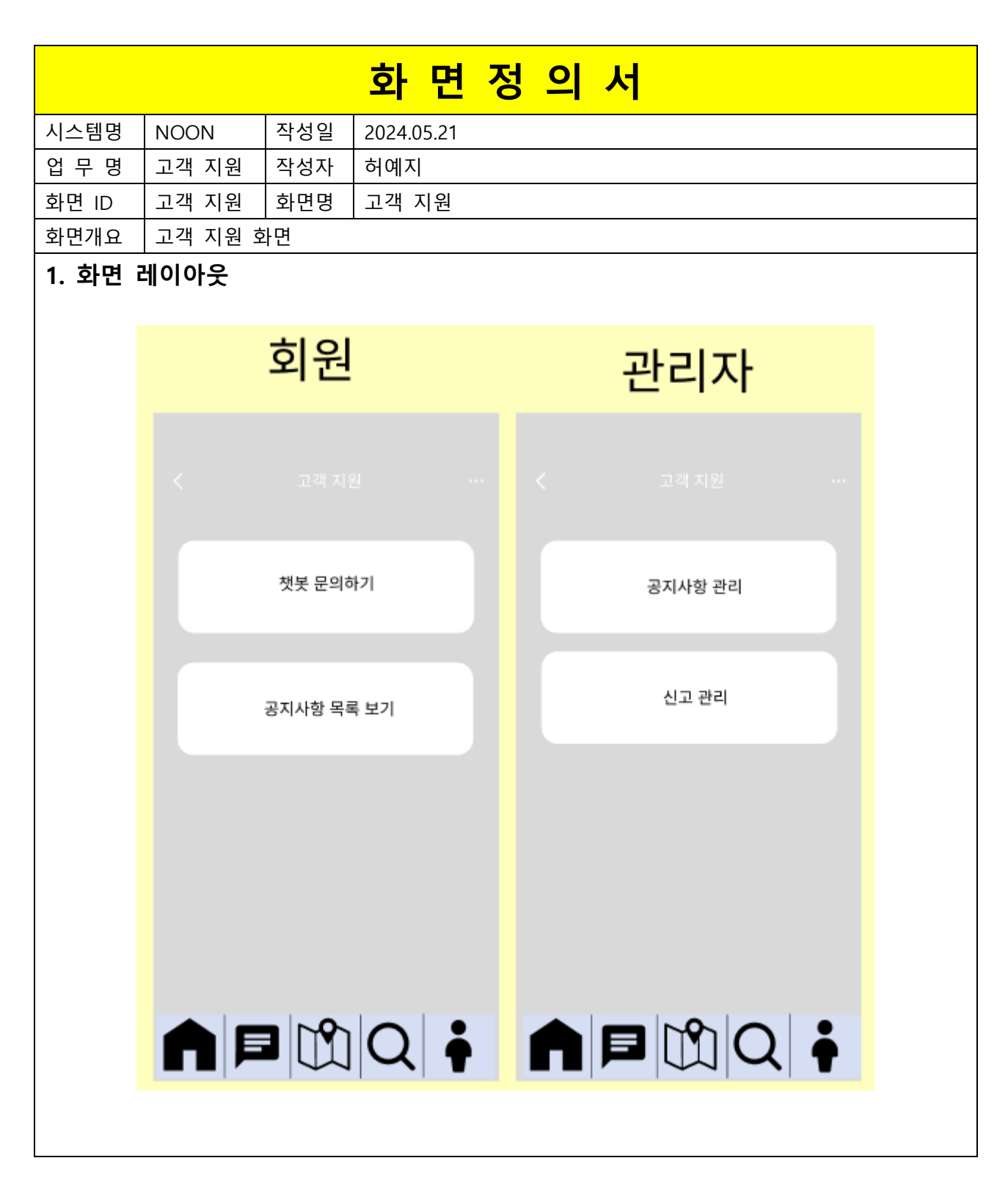

| 항목명(한글) | 컨트롤(영문) | 필수 | 수정<br>여부 | 설명                       | 비고/제약사항 |
|---------|---------|----|----------|--------------------------|---------|
| 역할      | role N  |    |          | 역할에 따라 다른 화면을 제공         |         |
|         |         |    |          | (관리자: admin, 회원: member) |         |

| 이베트며               | 입력값/파라미터 | 처리내용                   | 출력/처리결과       | нга |
|--------------------|----------|------------------------|---------------|-----|
| 이팬드랑               | 시작 JSP   | 프리젠테이션 레이어 설계          | 출력 JSP        | 비끄  |
|                    |          | 챗봇 화면으로 단순             | 채보 하면으로 이동    |     |
| 챗봇                 |          | Navigation             |               |     |
| 문의하기.onClick()     | 고개 지원 미  | Path : URI             | 채보 미          |     |
|                    | 포탁시전 이   | Controller : 고객지원 Ctrl |               |     |
|                    | 여하       | 공지사항 목록 화면으로           | 공지사항 목록       |     |
| 공지사항 목록            | 72       | 단순 Navigation          | 화면으로 이동       |     |
| 보기.onClick()       | 고개 지의 미  | Path : URI             | -<br>피드자서 111 |     |
|                    | 고역시전이    | Controller : 고객지원 Ctrl |               |     |
|                    | 여하       | 공지사항 목록 화면으로           | 공지사항 목록       |     |
| 공지사항               | 직원       | 단순 Navigation          | 화면으로 이동       |     |
| 관리.onClick()       | ㄱ개 피이 ㅠ  | Path : URI             | 치티바 새서 ㅠ      |     |
|                    | 고객 시권 이  | Controller : 고객지원 Ctrl | M 3 3 3 0 0   |     |
|                    |          | 신고 목록 화면으로             | 신고목록 화면으로     |     |
| 사고 과녁 아이네          |          | 단순 Navigation          | 이동            |     |
| 연고 컨티.ONCHCK()<br> | 그개 피인 ㅠ  | Path : URI             | 시그 모로 내       |     |
|                    | 고역 시권 미  | Controller : 고객지원 Ctrl |               |     |

|       |         |       |     | 화 면 정 의 서                                                                                                    |
|-------|---------|-------|-----|----------------------------------------------------------------------------------------------------|
| 시스템명  | NOON    | 시스템명  | 작성일 | 2024.05.21                                                                                                    |
| 업 무 명 | 고객 지원   | 업 무 명 | 작성자 | 허예지                                                                                                    |
| 화면 ID | chatbot | 화면 ID | 화면명 | 챗봇                                                                                                    |
| 화면개요  | 고객 챗봇   | 화면개요  | 화면  |                                                                                                    |
| 1. 화면 | 레이아웃    | 1. 화면 |     | Contraction Contraction Con |

| 항목명(한글) | 컨트롤(영문)           | 필수 | 수정<br>여부 | 설명            | 비고/제약사항 |
|---------|-------------------|----|----------|---------------|---------|
| 문의 텍스트  | userQuestion      | Y  | Y        | 사용자가 보낸 문의    |         |
| 챗봇 답변   | chath at Angular  | V  | V        | 문의에 대한 챗봇 결과  |         |
| 텍스트     | ChalbolAnswer     | Ŷ  | Ŷ        | 답변            |         |
|         | questionTimeNDate |    | V        | 사용자가 문의를 보낸   |         |
| [ 군의 시신 |                   | IN | Ŷ        | 시간 및 날짜       |         |
|         |                   | NI | V        | 챗봇이 답변을 보낸 시간 |         |
| 답변 시간   | answertimeNDate   | N  | Y        | 및 날짜          |         |

| 이벤트명           | 입력값/파라미터 | 처리내용                   |      |    | 출력/처리결과 |    |     | <u>ц</u> , |
|----------------|----------|------------------------|------|----|---------|----|-----|------------|
|                | 시작 JSP   | 프리젠테이션 레이어 설계          |      |    | 출력 JSP  |    |     |            |
|                | 모이 테스트   | 문의 택                   | 텍스트를 | 챗봇 | 문의에     | 대한 | 답변을 |            |
| 모이저소           | 군의 ㅋㅡ드   | 시스템에 전송                |      |    | 출력한다.   |    |     |            |
| 문의신공.onClick() | 챗봇 UI    | Path : URI             |      |    |         |    |     |            |
|                |          | Controller : 고객지원 Ctrl |      |    | · 샛봇 UI |    |     |            |

|         |            |      | 히며 기       | чог    | 4                 |
|---------|------------|------|------------|--------|-------------------|
|         | 1          |      | ~ ~ 건 여    |        | 1                 |
| 시스템명    | NOON       | 작성일  | 2024.05.21 |        |                   |
| 업 무 명   | 고객 지원      | 작성자  | 허예지        |        |                   |
| 화면 ID   | ListNotice | 화면명  | 공지사항 목록    |        |                   |
| 화면개요    | 공지사항 목     | 록 화면 |            |        |                   |
| 1. 화면 i | 레이아웃       |      |            |        |                   |
|         |            | 관리   | 자          |        | 회원                |
|         |            |      |            |        |                   |
|         | 공지사항       | 목록   |            | 공지사항 목 | Ę                 |
|         | 공지 제목      |      | ₩ 10:18 PM | 공지 제목  |                   |
|         | 공지 제목      |      | 🛩 10:16 PM | 공지 제목  | ∞ 10:16 PM        |
|         | 공지 제목      |      | 🛩 10:16 PM | 공지 제목  | 🛩 10:18 PM        |
|         | 공지 제목      |      | 🛩 10:16 PM | 공지 제목  | ₩ 10:16 PM        |
|         | 공지 제목      |      | 🛥 10:16 PM | 공지 제목  | ∞ 10:16 PM        |
|         | 공지 체목      |      | 🛩 10:16 PM | 공지 체목  | 🛩 10:16 PM        |
|         | 공지 제목      |      | 🛩 10:16 PM | 공지 제목  | <b>√</b> 10:18 PM |
|         | 공지 제목      |      | 🛩 10:16 PM | 공지 제목  | 🛩 10:16 PM        |
|         |            |      |            |        |                   |
|         |            |      | 공지사항 작성    |        |                   |
|         |            |      |            |        |                   |
|         |            |      |            |        |                   |
|         |            |      |            |        |                   |

| 항목명(한글) | 컨트롤(영문)       | 필수 | 수정<br>여부 | 설명                       | 비고/제약사항 |
|---------|---------------|----|----------|--------------------------|---------|
| 공지 제목   | noticeTitle   | Y  | Y        | 공지사항의 제목. 공지를 식별하는 수단    |         |
| 공지 등록일자 | noticeRegDate | Y  | Y        | 공지를 등록한 날짜.              |         |
| 0±1     |               | V  | V        | 역할에 따라 다른 화면을 제공         |         |
| 역알      | roie          | Y  | Y        | (관리자: admin, 회원: member) |         |

| 이베트며         | 입력값/파라미터 | 처리내용                    | 출력/처리결과     | u – |
|--------------|----------|-------------------------|-------------|-----|
| 이벤트령         | 시작 JSP   | 프리젠테이션 레이어 설계           | 출력 JSP      | 미끄  |
|              | 고지 ㅁ     | 공지 상세보기 화면으로            | 공지 상세보기     |     |
| 고TlanClick() |          | 단순 Navigation           | 화면으로 이동     |     |
|              | 공지사항 목록  | Path : URI              | 고지 사내티기 ㅠ   |     |
|              | UI       | Controller : 고객 지원 Ctrl | · 등지 경제도기 이 |     |
|              |          | 공지사항 작성 화면으로            | 공지사항 작성     |     |
| 공지사항         |          | 단순 Navigation           | 화면으로 이동     |     |
| 작성.onClick() | 공지사항 목록  | Path : URI              | 고피지하 요즘 ㅠ   |     |
| UI           |          | Controller : 고객 지원 Ctrl | · 하시사양 속쪽 이 |     |

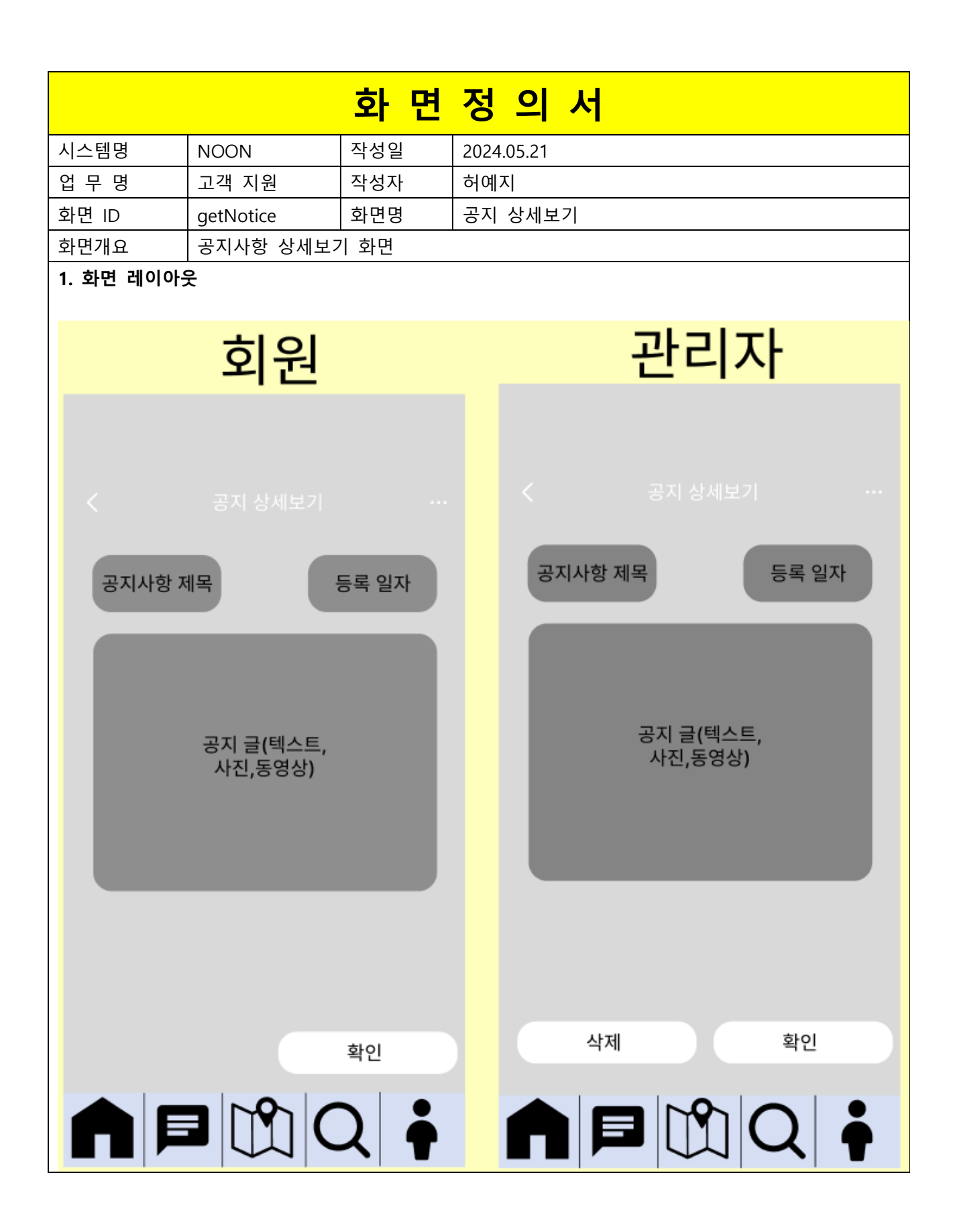

| 항목명(한글)    | 컨트롤(영문)       | 필수 | 수정<br>여부 | 설명                                           | 비고/제약사항 |
|------------|---------------|----|----------|----------------------------------------------|---------|
| 공지 제목      | noticeTitle   | Y  | Y        | 공지사항의 제목. 공지를 식별하는<br>수단                     |         |
| 공지<br>등록일자 | noticeRegDate | Y  | Y        | 공지를 등록한 날짜.                                  |         |
| 공지 글       | noticeRegDate | Y  | Y        | 에디터로 작성한 공지<br>글+사진+동영상 내용                   |         |
| 첨부 파일      | noticeFiles   | N  | Y        | 공지와 함께 등록된 사진 또는<br>동영상 파일                   |         |
| 역할         | role          | Y  | Y        | 역할에 따라 다른 화면을 제공<br>(관리자: admin, 회원: member) |         |
| 공지아이디      | noticeld      |    |          |                                              |         |

| 이베트며         | 입력값/파라미터 | 처리내용                    | 출력/처리결과                               | <u> </u> |
|--------------|----------|-------------------------|---------------------------------------|----------|
| 이벤트링         | 시작 JSP   | 프리젠테이션 레이어 설계           | 출력 JSP                                |          |
| 확인.onClick() |          | 공지사항 목록 화면으로            | 고지사하 모로 하며ㅇㄹ 이도                       |          |
|              |          | 단순 Navigation           | 이지지 아파 지 만드로 이용                       |          |
|              | 공지상세보기   | Path : URI              | 고지지하 요즘 ㅠ                             |          |
|              | UI       | Controller : 고객 지원 Ctrl | · · · · · · · · · · · · · · · · · · · |          |
|              |          | 공지사항 목록 화면으로            | 삭제완료 메시지 표현 후                         |          |
| 삭제.onClick() |          | 단순 Navigation           | 공지사항 목록 화면으로 이동                       |          |
|              | 공지상세보기   | Path : URI              | 고피지하 요즘 ㅠ                             |          |
|              | UI       | Controller : 고객 지원 Ctrl | 증시사업 속속 U <br>                        |          |

|                        |                                                                           | 호                                                                                                    | · 면 정                                                                                                    | 의                                                  | 서                                                       |                                                                                                    |                                                         |
|------------------------|---------------------------------------------------------------------------|----------------------------------------------------------------------------------------------------|----------------------------------------------------------------------------------------------------|----------------------------------------------------|---------------------------------------------------------|----------------------------------------------------------------------------------------------------|---------------------------------------------------------|
| 시스템명                   | NOON                                                                      | 작성일                                                                                                    | 2024.05.21                                                                                                    |                                                    |                                                         |                                                                                                    |                                                         |
| 업 무 명                  | 고객 지원                                                                     | 작성자                                                                                                    | 허예지                                                                                                    |                                                    |                                                         |                                                                                                    |                                                         |
| 화면 ID                  | addNotice                                                                 | 화면명                                                                                                    | 공지 작성                                                                                                    |                                                    |                                                         |                                                                                                    |                                                         |
| 화면개요                   | 공지사항 작성                                                                   | 화면                                                                                                    | I                                                                                                    |                                                    |                                                         |                                                                                                    |                                                         |
| 1. 화면 레                | 이아웃                                                                       |                                                                                                    |                                                                                                    |                                                    | 4 送지 삼                                                  | 1817)                                                                                                    | 관리자                                                     |
| 1년<br>0520 공지시<br>1997 | 接谷山口-<br>Tomar MAS<br>AMErnofe<br>AMErnofe                                |                                                                                                    |                                                                                                    |                                                    | 공지사항 저쪽<br>공지 클(텍<br>사진,동1                              | 등록 원자<br>(스토,<br>성상)                                                                                                    |                                                         |
|                        |                                                                           |                                                                                                    | 공지사향이<br>등록되었습니다.                                                                                              |                                                    | <u>थय</u><br><b>विविध</b>                               | क्ष<br>] Q  ∳                                                                                                    |                                                         |
| <                      |                                                                           |                                                                                                    |                                                                                                    |                                                    |                                                         |                                                                                                    |                                                         |
|                        | 상 음량 제작을<br>유명했습니다.<br>[C[ 500MB]<br>···································· | 사진 용변<br>초고하였<br>(치디 5<br>전 역 역 역 (치디 5<br>전 역 역 역 역 (지지 5))<br>(치디 5)<br>(치디 5)<br>(치디 5)<br>(치디 5)<br>(지지 5)<br>(지지 5)<br>(())<br>(())<br>())<br>())<br>())<br>())<br>())<br>())<br>()) | · 비전을<br>승니다.<br>:0MB)<br>· 이슈트<br>· 이슈트<br>· 이슈트<br>· 이슈트<br>· · 이슈트<br>· · · · · · · · · · · · · · · · · · · | 지연<br>초가<br>(최다<br>다<br>다<br>다<br>다<br>다<br>다<br>다 | 글자수를<br>하였습니다.<br>65535자)<br>역스트<br>ernote<br>시전<br>동영상 | S S<br>20 1 1 1 1<br>20 1 1 1 1<br>20 1 1 1 1<br>20 1 1 1 1<br>20 1 1 1<br>20 1 1 1 1<br>20 1 1 1 1<br>20 1 1 1 1<br>20 1 1 1 1 1 1 1 1 1 1 1 1 1 1 1 1 1 1 1 | 해 실패하였습니다.<br>에 실패하였습니다.<br>현스트<br>Mernofe<br>사진<br>동영상 |
|                        | 공지사함 등록                                                                   |                                                                                                    | 공지사항 등록                                                                                                    |                                                    | 공지사항 등록                                                 |                                                                                                    | 공지사항 등록                                                 |
|                        | 111 Q 🛉 I                                                                 |                                                                                                    |                                                                                                    |                                                    | ŮQ ∳                                                    |                                                                                                    | 11 Q 🛉                                                  |

| 항목명(한글)    | 컨트롤(영문)       | 필수 | 수정<br>여부 | 설명                                           | 비고/제약사항     |
|------------|---------------|----|----------|----------------------------------------------|-------------|
| 공지 제목      | noticeTitle   | Y  | Y        | 공지사항의 제목. 공지를<br>식별하는 수단                     | 입력받는<br>데이터 |
| 공지<br>등록일자 | noticeRegDate | Y  | Y        | 공지를 등록한 날짜.                                  | 입력받는<br>데이터 |
| 공지 글       | noticeRegDate | Y  | Y        | 에디터로 작성한 공지<br>글+사진+동영상 내용                   | 입력받는<br>데이터 |
| 첨부 파일      | noticeFiles   | N  | Y        | 공지와 함께 등록된 사진 또는<br>동영상 파일                   | 입력받는<br>데이터 |
| 역할         | role          | Y  | Y        | 역할에 따라 다른 화면을 제공<br>(관리자: admin, 회원: member) | 출력하는<br>데이터 |

|                  | 시작 JSP         | 프리젠테이션 레이어<br>설계                                                                               | 출력 JSP                            |                                                            |
|------------------|----------------|------------------------------------------------------------------------------------------------|-----------------------------------|------------------------------------------------------------|
| 공지사항등록.onClick() | 공지 ID,<br>공지글, | 공지글의 텍스트,<br>사진, 동영상 각각의<br>용량 제한을 확인 후<br>공지 글을 공지<br>목록에 등록하고 공지<br>상세 보기 화면으로<br>Navigation | 등록한<br>공지의 상세<br>보기<br>화면으로<br>이동 |                                                            |
|                  | 공지<br>작성 UI    | Path : URI<br>Controller : 고객<br>지원 Ctrl                                                       | 공지 상세<br>보기 UI                    | 용량 초과시 공지작성<br>화면에 에러 메시지<br>표현, 등록에<br>성공했다면 성공<br>메시지 표현 |

|               |            |                 |            | 화                | 면것     | <u> </u> | 서    |   |
|---------------|------------|-----------------|------------|------------------|--------|----------|------|---|
| 시스테며          |            | 자서              | <u>0</u> 1 | 2024.05.3        | 01     |          | •    |   |
| 시 <u>_ ㅁㅇ</u> | 고객 지원      | <u> </u>        | 르<br>자     | 2024.03.2<br>허예지 | _ 1    |          |      |   |
| <u> </u>      | ListReport | 화면              | '<br>명     | 신고 목록            | <br>   |          |      |   |
| 화면개요          | 신고 목록 :    | <u>''</u><br>화면 | 0          |                  |        |          |      |   |
| 1. 화면         | 레이아웃       |                 |            |                  |        |          |      |   |
|               |            |                 |            |                  |        |          |      |   |
|               |            |                 |            |                  | 관i     | 리지       | ł    |   |
|               |            |                 |            |                  |        |          |      |   |
|               |            |                 |            |                  |        |          |      |   |
|               |            |                 |            | 신고 목록            | 2      |          |      |   |
|               |            |                 |            | 신고 ID            | 신고자 ID | 신고일자     | 신고상태 |   |
|               |            |                 |            | 신고 ID            | 신고자 ID | 신고일자     | 신고상태 |   |
|               |            |                 |            | 신고 ID            | 신고자 ID | 신고일자     | 신고상태 |   |
|               |            |                 |            | 신고 ID            | 신고자 ID | 신고일자     | 신고상태 |   |
|               |            |                 |            | 신고 ID            | 신고자 ID | 신고일자     | 신고상태 |   |
|               |            |                 |            | 신고 ID            | 신고자 ID | 신고일자     | 신고상태 |   |
|               |            |                 |            | 신고 ID            | 신고자 ID | 신고일자     | 신고상태 |   |
|               |            |                 |            | 신고 ID            | 신고자 ID | 신고일자     | 신고상태 |   |
|               |            |                 |            |                  |        |          |      |   |
|               |            |                 |            |                  |        |          |      |   |
|               |            |                 |            |                  |        |          |      | • |
|               |            |                 |            |                  |        | 1        | ン    | Ť |

| 항목명(한글) | 컨트롤(영문)      | 필수 | 수정<br>여부 | 설명                   | 비고/제약사항 |
|---------|--------------|----|----------|----------------------|---------|
| 신고 Id   | reportId     | Y  | Y        | 각 신고글을 식별하는 수단       |         |
| 신고자 Id  | reporterId   | Y  | Y        | 신고한 계정 Id            |         |
| 신고 일자   | reportDate   | Y  | Y        | 신고글을 작성한 날짜          |         |
| 신고 상태   | reportStatus | Y  | Y        | 신고 상태 표시(대기, 승인, 반려) |         |

| 이벤트명         | 입력값/파라미터 | 처리내용                    | 출력/처리결과       |    |
|--------------|----------|-------------------------|---------------|----|
|              | 시작 JSP   | 프리젠테이션 레이어 설계           | 출력 JSP        | 미끄 |
| 신고.onClick() | 시그녀      | 신고 상세 보기 화면으로           | 신고 상세 보기 화면으로 |    |
|              |          | 단순 Navigation           | 이동            |    |
|              |          | Path : URI              | 시그 사내 뜨기 ㅠ    |    |
|              | 중지 속속 이  | Controller : 고객 지원 Ctrl | 신고 경제 모기 미    |    |

|       |       |          | 화         | 면정        | 의사                  | ,     |  |
|-------|-------|----------|-----------|-----------|---------------------|-------|--|
| 시스템명  | NOON  | 작성일      | 2024.05.2 | 1         |                     |       |  |
| 입무명   | 고객 지원 | 작성자      | 허예지       | •         |                     |       |  |
| 하면 ID |       | 하면명      | 신고 상세     | 보기        |                     |       |  |
| 화면개요  | 신고 상세 | <u> </u> | 1         |           |                     |       |  |
| 1 하며  | 레이아우  |          | -         |           |                     |       |  |
| 11 -  |       |          |           |           |                     |       |  |
|       |       |          |           | フレコ       |                     |       |  |
|       |       |          |           | 윈드        | <b> ^</b> [         |       |  |
|       |       |          |           |           |                     |       |  |
|       |       |          |           |           |                     |       |  |
|       |       |          |           |           |                     |       |  |
|       |       |          |           |           |                     |       |  |
|       |       | 4        | 고ID 신고자   | ID 피신고자ID | 시고 인자               | 신고 상태 |  |
|       |       |          |           |           | 신고 걸쳐               | 22.04 |  |
|       |       |          |           | _         | _                   |       |  |
|       |       |          |           | 신고 텍스     | <u> </u>            |       |  |
|       |       |          |           |           |                     |       |  |
|       |       | 다성       | 영수지 감소?   | 계정 잠금일수 ( | <sup>연장</sup> 신고 상태 | 태 설정  |  |
|       |       | 1        | \$        | 19        | <b>ः</b><br>सन्     |       |  |
|       |       | 3        |           | 3일        | -11-1               |       |  |
|       |       | 5        |           | 7일<br>30일 | 승인                  |       |  |
|       |       |          |           |           | 반려                  | _     |  |
|       |       |          |           |           |                     |       |  |
|       |       |          | 신고        | 7 처리 안내들  | - 텍스트               |       |  |
|       |       |          |           |           |                     |       |  |
|       |       |          |           |           |                     |       |  |
|       |       |          | 뒤로        |           | 신고 처                | a     |  |
|       |       |          |           |           |                     |       |  |
|       |       |          |           |           |                     |       |  |
|       |       |          |           |           | 10                  |       |  |
|       |       |          |           |           | $1 \sim$            |       |  |
|       |       |          |           |           |                     |       |  |
|       |       |          |           |           |                     |       |  |
|       |       |          |           |           |                     |       |  |
|       |       |          |           |           |                     |       |  |

| 항목명(한글)        | 컨트롤(영문)             | 필수 | 수정<br>여부 | 설명                         | 비고/제약사항          |
|----------------|---------------------|----|----------|----------------------------|------------------|
| 신고 Id          | reportId            | Y  | Y        | 각 신고글을<br>식별하는 수단          | 출력하는 데이터         |
| 신고자 Id         | reporterId          | Y  | Y        | 신고한 계정 Id                  | 출력하는 데이터         |
| 피신고자 Id        | reporteeld          | Y  | Y        | 신고당한 계정 Id                 | 출력하는 데이터         |
| 신고 일자          | reportDate          | Y  | Y        | 신고글을 작성한<br>날짜             | 출력하는 데이터         |
| 신고 상태          | reportStatus        | Y  | Y        | 신고 상태<br>표시(대기, 승인,<br>반려) | 출력하고 입력받는<br>데이터 |
| 신고 텍스트         | reportReason        | Y  | Y        | 신고 사유 텍스트                  | 출력하는 데이터         |
| 다정수치<br>감소량    | loveScore           | Y  | Y        | 감소시킬<br>다정수치량              | 입력받는 데이터         |
| 계정 잠금<br>연장 일수 | addedAccountLockDay | Y  | Y        | 연장할 계정 잠금<br>일수            | 입력받는 데이터         |

| 이베트며           | 입력값/파라미터                                              | 처리내용                                                                                 | 출력/처리결과                                | มา |
|----------------|-------------------------------------------------------|--------------------------------------------------------------------------------------|----------------------------------------|----|
| 이렌드링           | 시작 JSP                                                | 프리젠테이션 레이어 설계                                                                        | 출력 JSP                                 | 비끄 |
| 신고처리.onClick() | 신고 ld, 피신고자 ld,<br>다정수치 감소량, 계정<br>잠금 연장 일수, 신고<br>상태 | 신고 상태 변경, 다정수치<br>감소, 계정잠금일수 연장,<br>신고자 ld 와 피신고자 ld 로<br>신고처리 알림 후 신고 목록<br>화면으로 이동 | 신고처리완료<br>메시지 표현 후<br>신고 목록<br>화면으로 이동 |    |
|                | 신고 상세 보기 UI                                           | Path : URI<br>Controller : 고객 지원 Ctrl                                                | 신고 목록 UI                               |    |
|                |                                                       | 신고 목록 화면으로                                                                           | 신고 목록                                  |    |
|                |                                                       | 단순 Navigation                                                                        | 화면으로 이동                                |    |
| 귀노.onClick()   | 신고 상세 보기 UI                                           | Path : URI<br>Controller : 고객 지원 Ctrl                                                | 신고 목록 UI                               |    |

|       |         |      | 화면정의서        |
|-------|---------|------|--------------|
|       | NOON    | TLHO |              |
| 시스템명  |         | 작성일  |              |
| 입 부 명 | 고객 시원   | 작성자  | 어에지          |
| 와면 ID |         | 와면명  | 신고 아기        |
| 와면개요  | 신고 아기 의 | 과면   |              |
| 1. 와면 | 레이아웃    |      |              |
|       |         |      | 회원           |
|       |         |      |              |
|       |         |      |              |
|       |         |      | 신고자ID 피신고자ID |
|       |         |      | 신고 텍스트       |
|       |         |      |              |
|       |         |      | 취소 신고등록      |
|       |         |      |              |
|       |         |      |              |

| 항목명(한글)   | 컨트롤(영문)      | 필수 | 수정<br>여부 | 설명                         | 비고/제약사항                                   |
|-----------|--------------|----|----------|----------------------------|-------------------------------------------|
| 신고자 ld    | reportId     | Y  | Y        | 신고 글을<br>작성하는 계정<br>자신의 ld | 출력하는 데이터.                                 |
| 피신고자 ld   | reporteeld   | Y  | Y        | 신고당한 계정 ld                 | 출력하는 데이터. 신고자가<br>신고하기를 클릭한 프로필의<br>계정 Id |
| 신고 일자     | reportDate   | Y  | Y        | 신고글을 작성한<br>날짜             | 시스템 날짜 적용하여<br>내부적으로 입력하는 데이터             |
| 신고<br>텍스트 | reportReason | Y  | Y        | 신고 사유 텍스트                  | 입력받는 데이터                                  |

| 이베드머           | 입력값/파라미터 | 처리내용                    | 출력/처리결과     |    |
|----------------|----------|-------------------------|-------------|----|
| 이벤트형           | 시작 JSP   | 프리젠테이션 레이어 설계           | 출력 JSP      | 미끄 |
| 신고등록.onClick() | 신고자 Id,  | 신고 목록에 신고 내용            | 신고 목록 화면으로  |    |
|                | 피신고자 Id, | 추가 후 타회원프로필로            | 이동          |    |
|                | 신고텍스트    | Navagation              |             |    |
|                | 신고 하기 UI | Path : URI              | 신고하기완료 메시지  |    |
|                |          | Controller : 고객 지원 Ctrl | 표현 후 타회원프로필 |    |
|                |          |                         | UI로 이동      |    |
| 취소.onClick()   |          | 이전 화면(타회원               | 피신고자 회원 프로필 |    |
|                |          | 프로필 UI)으로 이동            | 화면으로 이동     |    |
|                | 신고 하기 UI | Path : URI              | 타회원프로필 UI   |    |
|                |          | Controller : 고객 지원 Ctrl |             |    |

## 2.4 데이터분석(Logical)

#### 1. ERD(Logical)

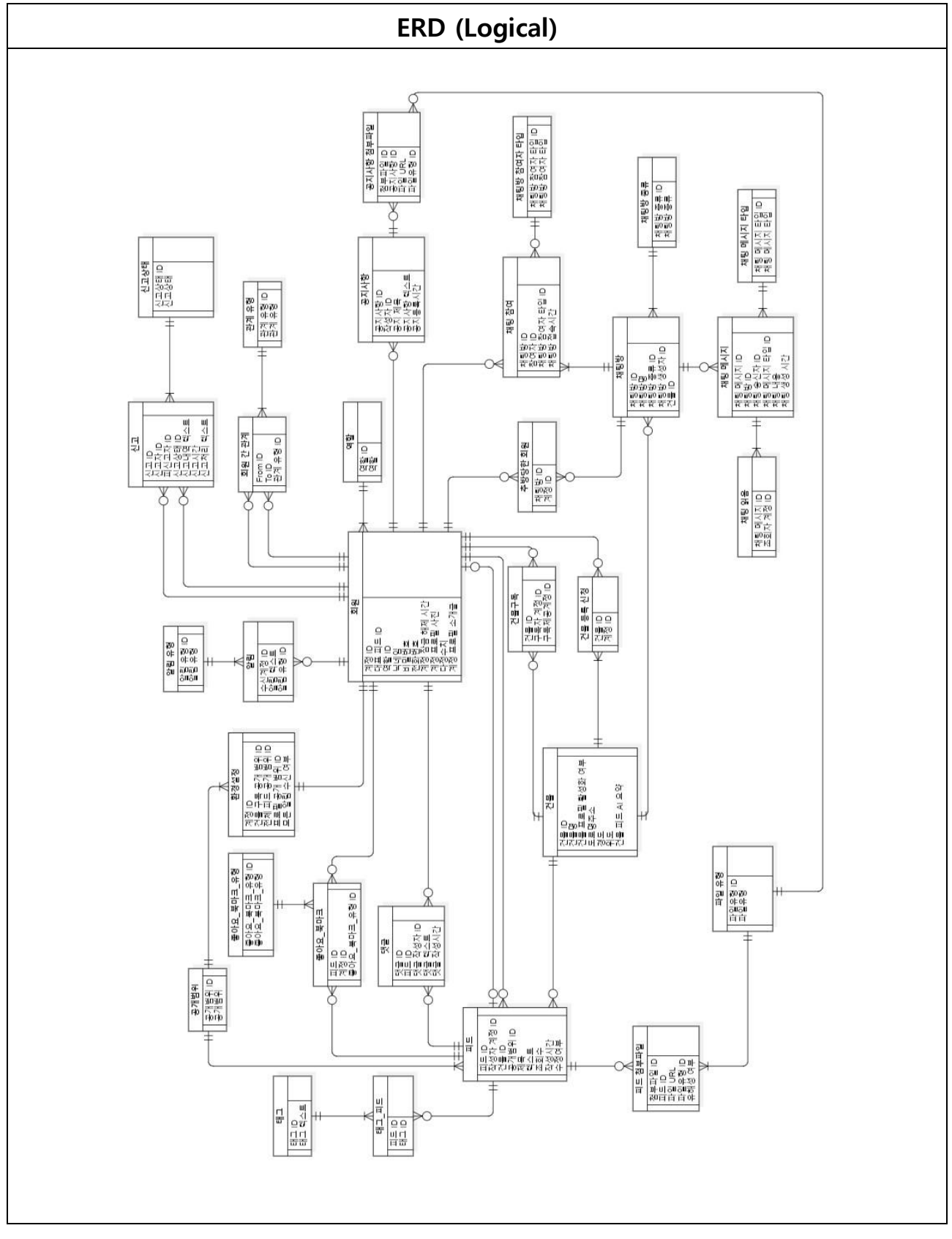

# 03. 설계 산출물

3.1 업무분석 : Application Modeling 3.2 화면분석 3.3 데이터분석(Physical)

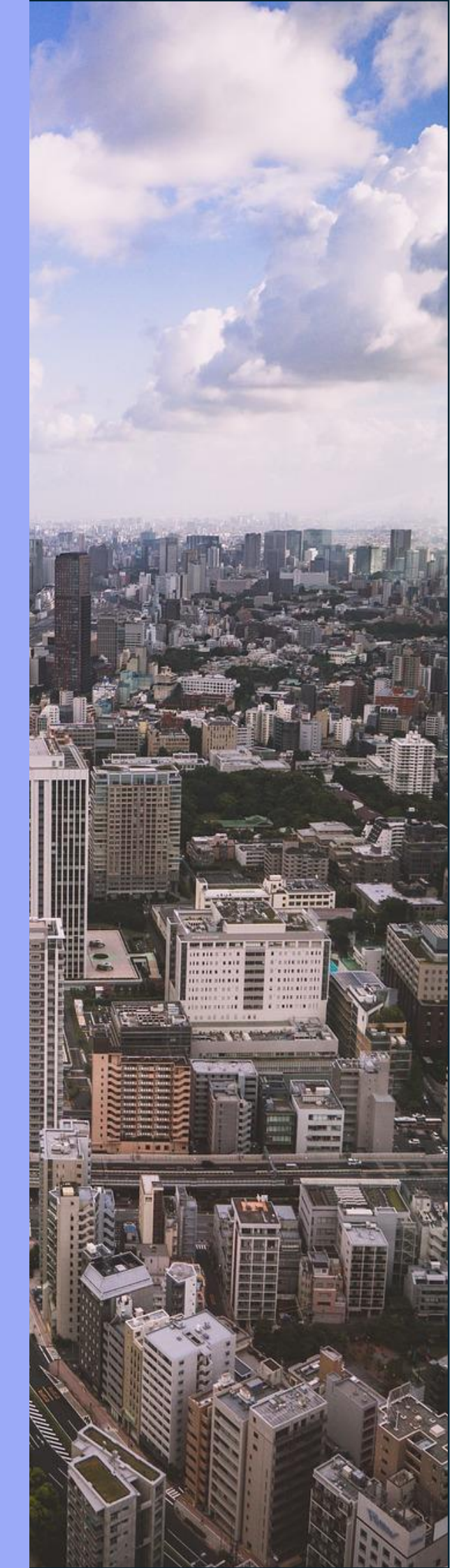

## 3.1 업무분석 : Application Modeling

#### 1. 설계 표준

1.1. Naming 표준

1.1.1. UI 요소

| 한글명        | 영문명                 | 내용                     |
|------------|---------------------|------------------------|
| 추가         | Add                 | 새로운 항목을 추가             |
| 목록         | List                | 항목의 목록                 |
| 삭제         | Delete              | 선택된 항목이나 현재 보여지는 항목 삭제 |
| 수정         | Update              | 선택된 항목이나 현재 보여지는 항목 수정 |
| 검색         | Search              | 검색 조건에 따라 리스트 조회       |
| 내비         | Nav                 | 다른 페이지로 이동             |
| 로그인        | Login               | 로그인                    |
| 로그아웃       | Logout              | 로그아웃                   |
| 보기         | View                | 선택된 항목을 조회             |
| 회원가입       | SignUp              | 회원가입                   |
| 회원탈퇴       | SignOff             | 회원탈퇴                   |
| 아이디        | ID                  | 아이디                    |
| 패스워드       | Password            | 패스워드                   |
| 패스워드<br>확인 | Password<br>Confirm | 패스워드를 확인하는 것           |

#### 1.1.2. 도메인

| 한글명 | 영문명     | 내용 |
|-----|---------|----|
| 회원  | Member  | 회원 |
| 계정  | Account | 계정 |
| 한글명    | 영문명              | 내용                                                              |  |
|--------|------------------|-----------------------------------------------------------------|--|
| 관리자    | Admin            | 관리자                                                             |  |
| 구독     | Subscription     | 회원이 특정 건물을 즐겨 찾는 건물로 등록하여<br>마커로 표시하는 기능                        |  |
| 구독취소   | Unsubscription   | 구독취소                                                            |  |
| 건물     | Building         | 사용자가 소셜 미디어 활동을 전개할 수 있는<br>최소의 단위. 지도상에서 건물에 대응                |  |
| 건물 프로필 | Building Profile | 건물에 딸린 프로필                                                      |  |
| 피드     | Feed             | 회원이 자신의 감정이나 생각을 표현하거나 정보를<br>전달하기 위한 목적에서 자유로운 형식으로 남기는<br>게시물 |  |
| 대표 피드  | Main Feed        | 회원의 대표적인 피드                                                     |  |
| 게시판    | Forum            | 각 건물마다 존재하며 회원이 피드를 남길 수 있는<br>공간                               |  |
| 팔로잉    | Following        | 회원이 다른 회원과 긴밀한 관계를 맺기 위해 그<br>회원을 즐겨 찾는 회원으로 추가하는 기능            |  |
| 팔로워    | Follower         | 팔로잉 대상                                                          |  |
| 팔로우    | Follow           | 팔로잉을 하는 행위                                                      |  |
| 계정 프로필 | Account Profile  | 회원이 등록한 피드나 회원의 건물 구독 정보,<br>북마크 이력 등을 확인할 수 있는 그 회원의 사적인<br>공간 |  |
| 태그     | Тад              | 채팅방이나 피드 등에 남길 수 있는 메타데이터                                       |  |
| 좋아요    | Like             | 피드에 남길 수 있는 좋아요                                                 |  |
| 북마크    | Bookmark         | 특정 피드를 나중에 쉽게 다시 찾아볼 수 있도록<br>피드를 체크                            |  |
| 검색어    | Search Keyword   | 검색을 할 때 주어지는 키워드                                                |  |

| 한글명        | 영문명                | 내용                          |
|------------|--------------------|-----------------------------|
| 검색<br>카테고리 | Search Category    | 피드, 채팅방, 회원, 건물로 나뉘는 카테고리   |
| 피드<br>카테고리 | Feed Category      | 피드의 카테고리                    |
| 공개 범위      | Public Range       | 피드, 프로필, 채팅방을 공개할 대상을 선정한 것 |
| 완전 삭제      | Full Delete        | 데이터가 물리적으로 제거됨              |
| 사진         | Photo              | 사진                          |
| 동영상        | Video              | 동영상                         |
| 텍스트        | Text               | 줄글로 된 내용                    |
| 댓글         | Comment            | 댓글                          |
| 신청         | Apply              | 신청                          |
| 신청자        | Applicant          | 신청자                         |
| 거절         | Reject             | 거절                          |
| 다정 수치      | Dajung Score       | 다정함 수치                      |
| 다정 온도      | Dajung Temperature | 다정함 온도                      |
| 알림         | Notification       | 알림                          |
| 작성(자)      | Write(r)           | 피드, 채팅을 작성 (한 사람)           |
| 닉네임        | Nickname           | 닉네임                         |
| 조회수        | View Cnt           | 조회한 수                       |
| 건물명        | Building Name      | (외부 API에서 가져온) 건물의 이름       |
| 작성 시간      | Write Time         | 작성이 이루어진 시간                 |
| 등록 시간      | Reg Time           | 등록한 시간                      |
| 역할         | Role               | 역할                          |

| 한글명            | 영문명                              | 내용               |
|----------------|----------------------------------|------------------|
| 여부             | Flag                             | T/F              |
| 인기도            | Popularity                       | 인기한 정도           |
| 위치             | Position                         | 위치               |
| 좌표             | Coord                            | 좌표               |
| 현재 위치<br>좌표    | Recent Position Coord            | 현재 위치 좌표         |
| 위도             | Latitude                         | 위도               |
| 경도             | Longitude                        | 경도               |
| 도로명 주소         | Road Addr                        | 도로명으로 된 주소       |
| 주소             | Addr                             | 주소               |
| 건물 번호          | Building No                      | 도로명 주소에 딸린 건물 번호 |
| 취소             | Cancellation                     | 취소               |
| 요약             | Summary                          | 요약               |
| 계정 프로필<br>소개글  | Account Profile Intro            | 계정 프로필을 소개하는 소개글 |
| 다정수치<br>올리기    | Dajung Score Up                  | 다정수치를 올리는 것      |
| 다정수치<br>내리기    | Dajung Score Down                | 다정수치를 내리는 것      |
| 다정수치<br>감소량    | Dajung Score<br>Reduction Amount | 감소시킬 다정수치의 양     |
| 계정 잠금<br>연동 필수 | Account Lock<br>Additional Days  | 연장시킬 잠금 일수       |
| 지도             | Мар                              | 지도               |
| 장소             | Place                            | 외부 API 에서 가져온 장소 |

| 한글명         | 영문명                        | 내용                      |
|-------------|----------------------------|-------------------------|
| 마커          | Marker                     | 지도에 정보를 표시하기 위한 깃발 같은 거 |
| 장소 검색<br>결과 | Place Search Result        | 장소를 검색한 결과              |
| 표시          | Display                    | 표시                      |
| 위치범위        | Position Range             | 위치 범위                   |
| 확대          | Zoom In                    | 확대                      |
| 축소          | Zoom Out                   | 축소                      |
| 차단          | Block                      | 차단                      |
| 차단 해제       | Unblock                    | 차단 해제                   |
| 추방          | Kick                       | 추방                      |
| 초대          | Invitation                 | 초대                      |
| 권한          | Authority                  | 권한                      |
| 수락          | Accept                     | 수락                      |
| 송신자         | Sender                     | 송신자                     |
| 수신자         | Receiver                   | 수신자                     |
| 채팅          | Chat                       | 채팅                      |
| 텍스트         | Text                       | 내용                      |
| 그룹 채팅       | Group Chat (Chatroom)      | 여러 명이서 그룹을 이뤄 행하는 채팅    |
| 1:1 채팅      | Private Chat<br>(Chatroom) | 두 회원끼리만 이루어지는 채팅        |
| 채팅방         | Chatroom                   | 채팅이 이루어지는 가상 공간         |
| 활발한<br>채팅방  | Lively Chatroom            | 활발하게 대화가 이루어지는 채팅방      |

| 한글명           | 영문명                  | 내용                        |
|---------------|----------------------|---------------------------|
| 가장 활발한<br>채팅방 | Liveliest Chatroom   | 가장 활발하게 대화가 이루어지는 채팅방     |
| 활발함 (정도)      | Liveliness           | 얼마나 활발한지                  |
| 일괄 삭제         | Bulk Delete          | 일괄적으로 삭제                  |
| 방폭 남은<br>시간   | Countdown Time       | 방폭까지 남은 시간                |
| 권한 위임         | Authority Delegation | 추방 권한을 위임                 |
| 채팅방 종류        | Chatroom Type        | 채팅방 종류 (1:1 채팅방, 그룹 채팅방)  |
| 채팅방 생성        | Chatroom Creation    | 채팅방 생성                    |
| 채팅 참여         | Chat Entrance        | 채팅에 참여                    |
| 채팅 퇴장         | Chat Exit            | 채팅에서 나가기                  |
| 채팅 회원         | Chat Member          | 채팅 멤버                     |
| 추방당함<br>여부    | isKicked             | 추방당했는가 여부                 |
| 고객지원          | Customer Support     | 고객지원                      |
| 고객센터          | Custom Center        | 고객센터                      |
| 전화번호          | Phone Number         | 전화번호                      |
| 운영시간          | Operation Period     | 운영시간                      |
| 공지사항          | Notice               | 공지사항                      |
| 제목            | Title                | 타이틀                       |
| 내용            | Content              | 제목을 뺀 것 (텍스트, 사진, 동영상 등등) |
| 약관 및 정책       | Terms and Policy     | 약관 및 정책                   |
| 이용규정          | Terms of Use         | 이용규정                      |

| 한글명     | 영문명              | 내용                         |
|---------|------------------|----------------------------|
| 환경설정    | Setting          | 환경설정                       |
| 운영정보    | Operation Info   | 약관 및 정책, 이용규정 등 운영과 관련된 정보 |
| 모든      | All              | 모든                         |
| 제공      | Provision        | 제공                         |
| 제공자     | Provider         | 제공자                        |
| 소셜      | Social           | 소셜                         |
| 문의      | Question         | 문의                         |
| 답변      | Answer           | 답변                         |
| 챗봇      | Chatbot          | 챗봇                         |
| 인증      | Authentification | 인증                         |
| 결정      | Decide           | 결정                         |
| 신고 처리   | ReportProcessing | 신고 처리                      |
| 대기      | Pending          | 신고 대기                      |
| 승인      | Approved         | 신고 승인                      |
| 반려      | Rejected         | 신고 반려                      |
| (정렬) 기준 | (Sort) Criteria  | 기준                         |

### 1.1.3. 소스파일

1.JS 파일

- React Component 는 대문자로 시작한다 (Pascal Case).
- 그외에는 소문자로 시작한다 (Camel Case).

| 구분                | 파일명            | 예           |
|-------------------|----------------|-------------|
| 목록 조회(기능: 조회, 검색) | List<관리대상명>.js | ListUser.js |

| 상세 조회(기능, 조회, 수정) | Get<관리대상명>.js    | GetUser.js    |
|-------------------|------------------|---------------|
| 등록 화면(기능: 등록)     | Add<관리대상명>.js    | AddUser.js    |
| 수정 화면(기능: 수정)     | Update<관리대상명>.js | UpdateUser.js |

2. Java 파일

| 구분                           | 파일명                                  | 예                                                                      |
|------------------------------|--------------------------------------|------------------------------------------------------------------------|
| Spring MVC<br>Controller     | <관리대상명>Controller.java               | UserController.java                                                    |
| Spring REST<br>Controller    | <관리대상명>RestController.java           | UserRestController.java                                                |
| Domain Object                | <관리대상명>.java                         | User.java                                                              |
| Repository<br>Interface      | <관리대상명>Repository.java               | UserRepository.java                                                    |
| Repository<br>Implementation | <관리대상명><사용<br>기술>RepositoryImpl.java | UserSpringDataJpaRepositoryImpl.java<br>UserMyBatisRepositoryImpl.java |
| JPA Repository<br>Interface  | <관리대상명>JpaRepository.java            | UserJpaRepository.java                                                 |
| MyBatis Mapper<br>Interface  | <관리대상명>Mapper.java                   | UserMapper.java                                                        |
| Service Interface            | <관리대상명>Service.java                  | UserService.java                                                       |
| Service<br>Implementation    | <관리대상명>ServiceImpl.java              | UserServiceImpl.java                                                   |
| Test Class                   | Test <test 대상="" 클래스=""></test>      | TestServletImpl.java                                                   |

```
3. Spring Data JPA 를 사용할 경우 (JpaRepository 를 상속받은 인터페이스를 사용할 경우)
1) Service Layer 에서 JpaRepository 를 상속받은 (그래서 Spring Data JPA 라는 기술에
종속적인) Repository 를 직접 사용할 경우
: <관리대상명>Repository 라고 명명
```

#### <예시>

public class UserServiceImpl {
 UserRepository userRepository;
 ...
}

public interface UserRepository implements JpaRepository<User, Long> {
}

```
2) Service Layer 와 Persistence Layer 사이의 결합도(coupling)를 해소하기 위해 중간에
Repository 를 따로 두는 경우
: JpaRepository 를 사용한 인터페이스 이름을 <관리대상명>JpaRepository 라고 명명
```

### <예시>

•••

```
public class UserServiceImpl {
UserRepository userRepository;
```

```
}
```

public interface UserRepository {

... }

```
public class UserRepositoryImpl implements UserRepository {
```

```
UserJpaRepository jpaRepository;
```

}

```
public interface UserJpaRepository implements JpaRepository<User, Long> {
}
```

### 4. Meta-Data 관리

1) Spring Meta-Data 파일

| 구분                   | 파일명                    | 예 |
|----------------------|------------------------|---|
| Springboot Meta-Data | application.properties |   |

#### 2) MyBatis Meta-Data 파일

| 구분                         | 파일명                | 예              |
|----------------------------|--------------------|----------------|
| MyBatis Configuration File | mybatis-config.xml |                |
| Mapper File                | <관리대상명>Mapper.xml  | UserMapper.xml |

#### 3)기타 Meta-Data 파일

| 구분           | 파일명                        | ୍ଜା |
|--------------|----------------------------|-----|
| API 키 모아두는 곳 | application-key.properties |     |

#### 1.1.4. 소스코드

1) [Java] Package 명

- 오로지 소문자
- (언더바)와 같은 특수문자를 사용하지 않는다.

#### 2) [Java] Class 명

- 첫번째 문자는 대문자
- 여러 단어가 조합되는 경우에는 조합되는 단어의 첫 문자를 대문자
- 파스칼 표기법 (Pascal Case)

3) [Java] Field 명, Method 명

- 첫번째 문자는 소문자
- 여러 단어가 조합되는 경우에는 조합되는 단어의 첫 문자를 대문자
- 카멜 표기법 (Camel Case)

| 구분                          | 메소드명              | 예                                      |
|-----------------------------|-------------------|----------------------------------------|
| Getter                      | get<필드명>          | getUsername                            |
| Getter                      | get<필드명>          | getUsername                            |
| List, Set 등 여러 객체에<br>대한 조회 | <행위><관리대상명>List   | getFollwerList()<br>findFollowerList() |
| (쿼리) 조회                     | find<관리대상명>By<조건> | findUserById<br>findUserByUsernameLike |
| 등록                          | add<관리대상명>        | addUser()                              |
| 수정                          | update<관리대상명>     | updateUser()                           |
| 삭제                          | delete<관리대상명>     | deleteUser()                           |

1) [Java] Local Variable 명

- 첫번째 문자는 소문자
- 여러 단어가 조합되는 경우에는 조합되는 단어의 첫 문자를 대문자
- 카멜 표기법 (Camel Case)
- 2) [Java] 약자
  - 이름에 약자가 오는 경우, 클래스일 경우 Pascal Case, 그 외에 Camel Case 를 따른다.
     ex) SqlSession, JdbcTemplate
- 3) [Java] 줄임말
  - 이름에 줄임말이 오는 경우, 클래스일 경우 Pascal Case, 그 외에 Camel Case 를 따른다 ex) roadAddr
- 4) [Java] 상수
  - 상수는 static final 선언이 된 불변(immutable) 타입이다.
    - public static final String URL = "localhost:8080"; // String 은 내부 상태 변경이 없는 불변 타입이므로 상수이다.
    - public static final List<String> objList = new ArrayList<String>; // objList 의 내부 상태는 지속적으로 변하므로 불변 타입이 아니다. 그러므로 상수가 아니다.
  - 대문자 + 언더바
  - CURRENT\_TIMESTAMP

 enum 클래스의 필드는 기본적으로 상수이다. 그러므로 상수 네이밍 컨벤션에 맞게 명명한다. (enum 클래스 자체는 클래스이므로 클래스 네이밍 컨벤션에 따라 명명한다) ex) enum Role {

MEMBER, ADMIN

}

5) [JavaScript] function 명

- Validation check 및 submit 에 관련한 JavaScript 함수명
- 규칙: 기능명 + <관리대상명>
- function checkUser(user)

6) [SQL] 키워드

• 대문자

7) [SQL] column, table (유저가 정한 이름)

• 소문자

ex) SELECT username, password FROM users WHERE user\_id = 'sample\_id';

### 1.1.5. Directory

| 1) Java Package 표순                |
|-----------------------------------|
| ✓ Capi-server                     |
| > 🗅 .mvn                          |
| ✓ □ src                           |
| ∽ 🗅 main                          |
| 🕆 🗀 java                          |
| ✓                                 |
| V I kubermaptes                   |
| ✓                                 |
| > 🖸 controller                    |
| >                                 |
| ✓ 🖻 user                          |
| > 🖻 controller                    |
| >                                 |
| >                                 |
| > 🕝 PracticeSpaceApplication      |
| > © RedisConfig                   |
| > © WebConfig                     |
| ✓ C⊇ resources                    |
| $\sim$ 🗅 static                   |
| <> index.html                     |
| $\sim$ 🗅 templates                |
| <> add-user.html                  |
| <> edit-user.html                 |
| <> users.html                     |
| Co application.properties         |
| ✓ □ test                          |
|                                   |
| ✓ l⊇ team                         |
| <ul> <li>kubermaptes</li> </ul>   |
| > C PracticeSpaceApplicationTests |

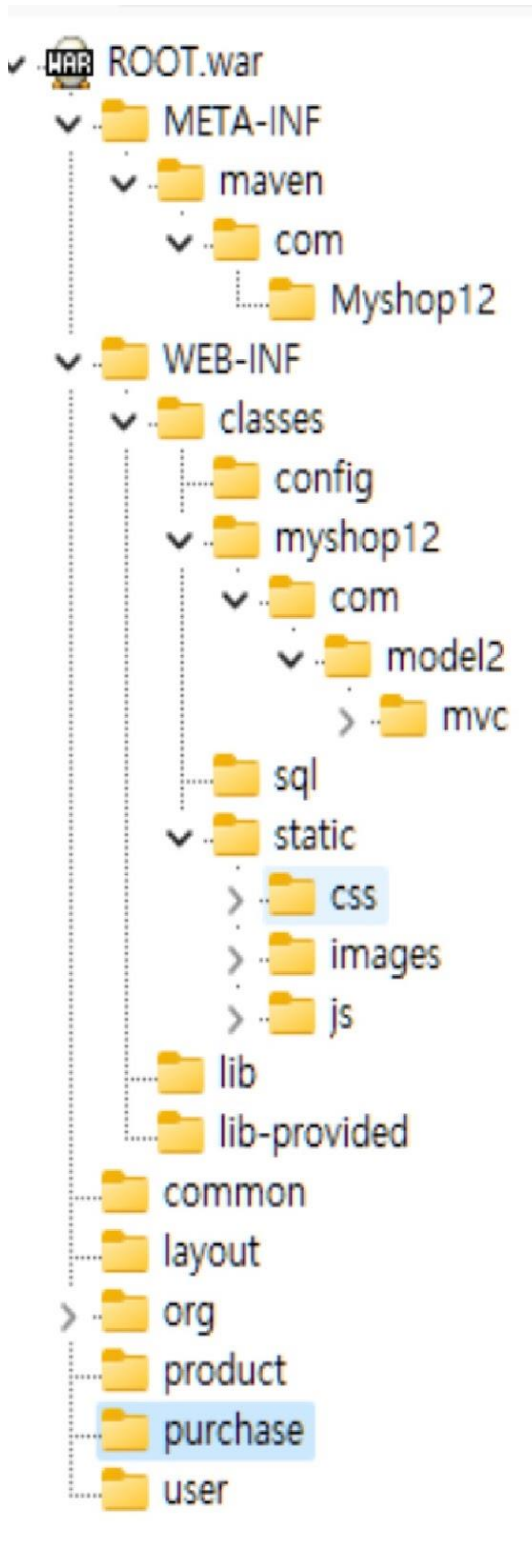

#### 3) React

- ✓ □ client-server
  - > D node\_modules
  - v D public
    - 🕙 favicon.ico
    - <> index.html
    - 🕙 logo192.png
    - 🕙 logo512.png
    - () manifest.json
    - $\equiv$  robots.txt
  - ✓ □ src
    - > 🗅 components
      - 😇 App.css
      - JS App.js
      - Js App.test.js
      - 🗧 index.css
      - JS index.js
      - 🕙 logo.svg
      - Js reportWebVitals.js
      - Js setupTests.js
    - ≡ .env
    - Ø.gitignore
    - Opackage.json
    - O package-lock.json
    - M↓ README.md

### 1.1.6. 설계패키지정의서

|                      | 설계             | 패키지정의서        |                          |
|----------------------|----------------|---------------|--------------------------|
| 시스템명                 | NOON           |               |                          |
| 작성일                  | 2024.05.24     | 작성자           |                          |
| <u></u> 패 <i>키</i> ∶ | 지명             | 레벨            | 설명                       |
| com.kube.noon        |                | 시스템           | Root                     |
| com.kube.noon.memb   | ber            | 서브시스템         | 회원 관리                    |
| com.kube.noon.memb   | per.controller | 컨트롤러          | 회원 관리 - 프리젠테이션           |
| com.kube.noon.memb   | per.service    | 서비스           | 회원 관리 - 비즈니스 로직          |
| com.kube.noon.memb   | per.repository | 리포지토리         | 회원 관리 - Persistence      |
| com.kube.noon.memb   | per.domain     | 도메인           | 회원 관리 - 도메인              |
| com.kube.noon.memb   | per.dto        | DTO           | 회원 관리 - DTO              |
| com.kube.noon.comm   | non            | Common        | 공통적으로 사용되는 모듈            |
| com.kube.noon.config | )              | Configuration | 스프링 Configuration 클래스 모듈 |

### 1.1.7. URL (Camel Case)

1) front-end /<서브시스템>/<화면 이름>

2) back-end Collection: /<서브시스템>/get<리소스명>List 단일: /<서브시스템>/get<리소스명>/<id> /<서브시스템>/add<리소스명> 단일: /<서브시스템>/update<리소스명>/<id>

Collection: /<서브시스템>/delete<리소스명>List 단일: /<서브시스템>/delete<리소스명>/<id>

ex) /product/addProductView /product/getProductList /product/getProduct/10000

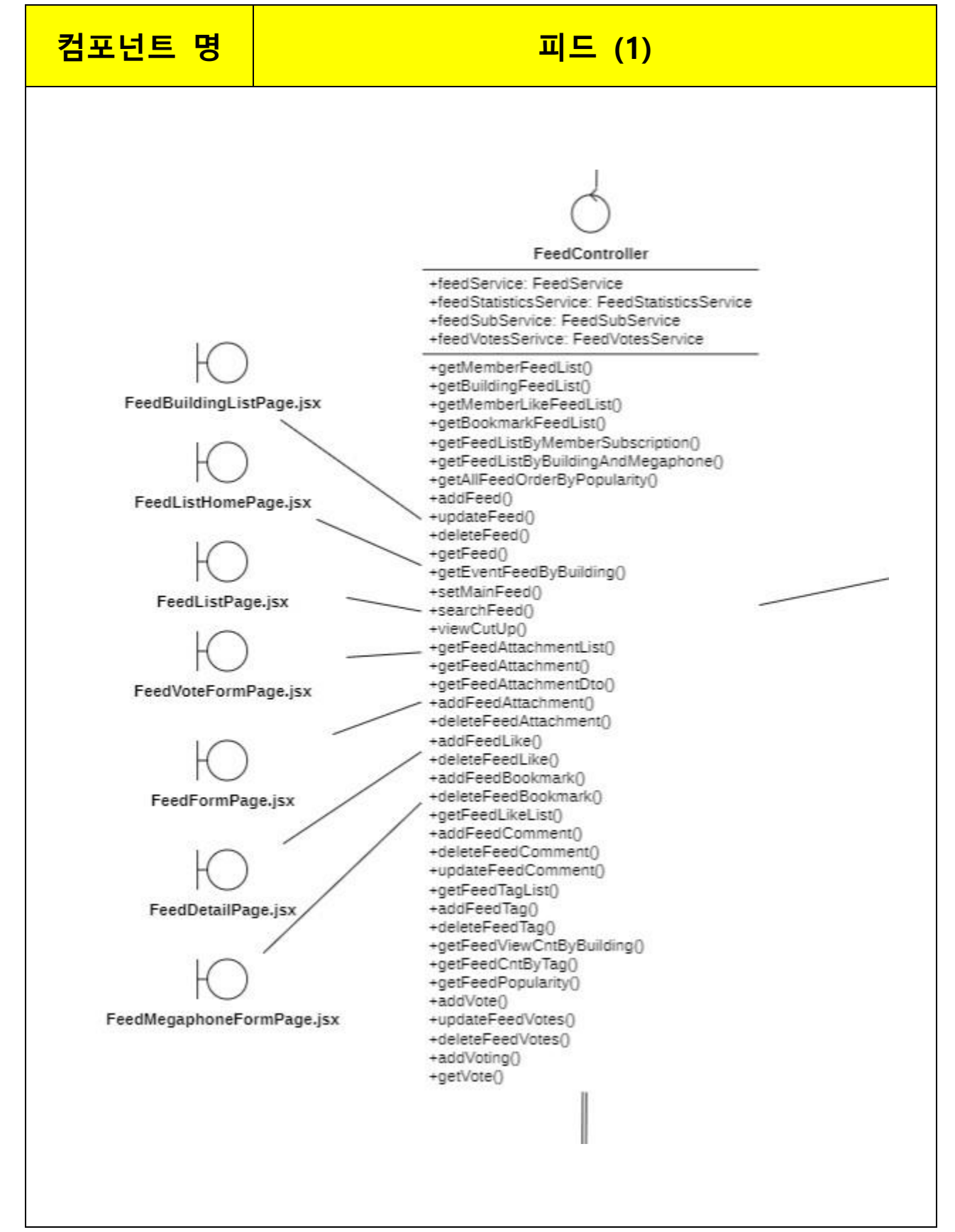

### 2. Class Diagram, VOPC(View Of Participation Class Diagram)

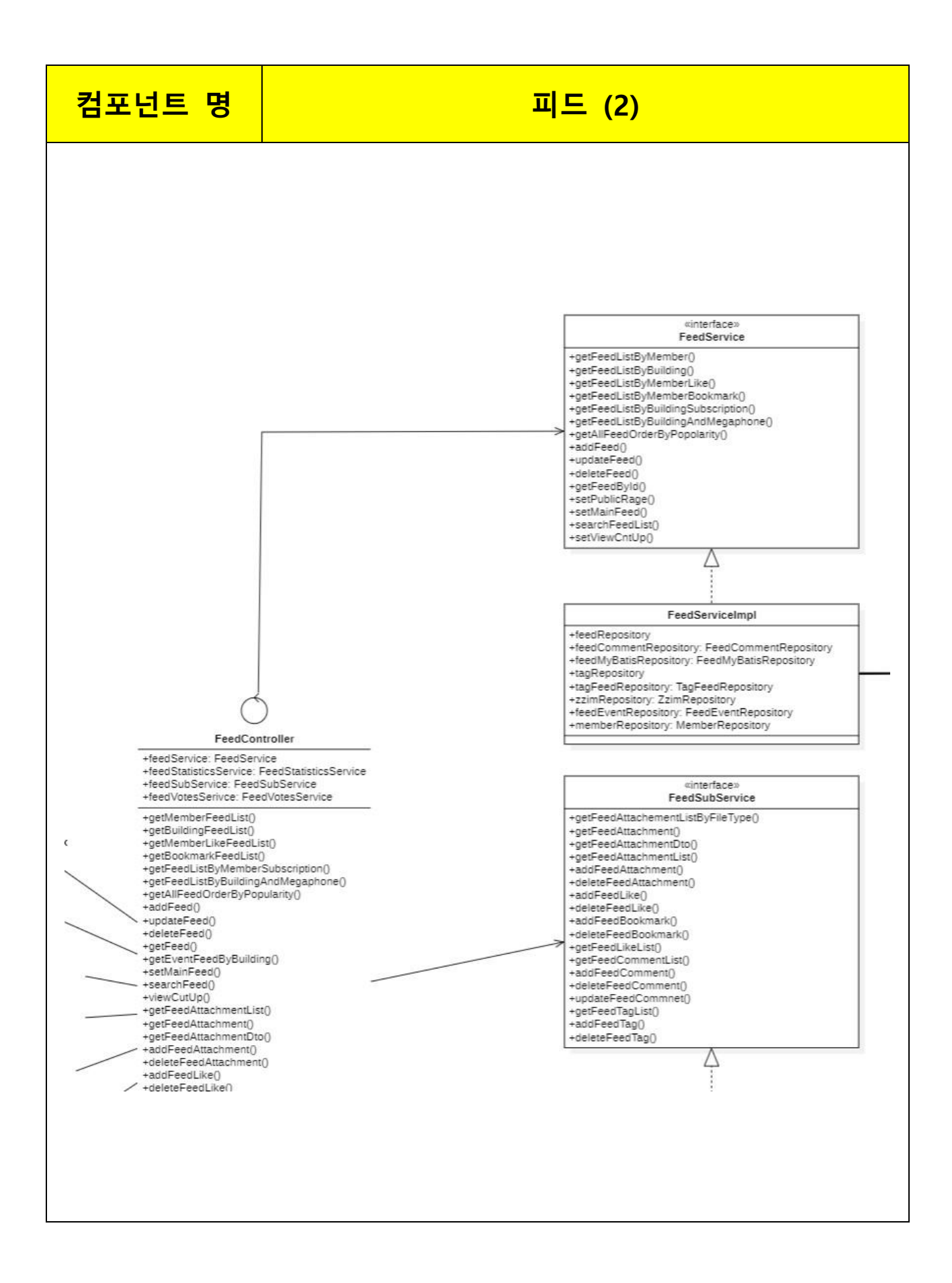

# <u> 컴포넌트</u> 명

# 피드 (3)

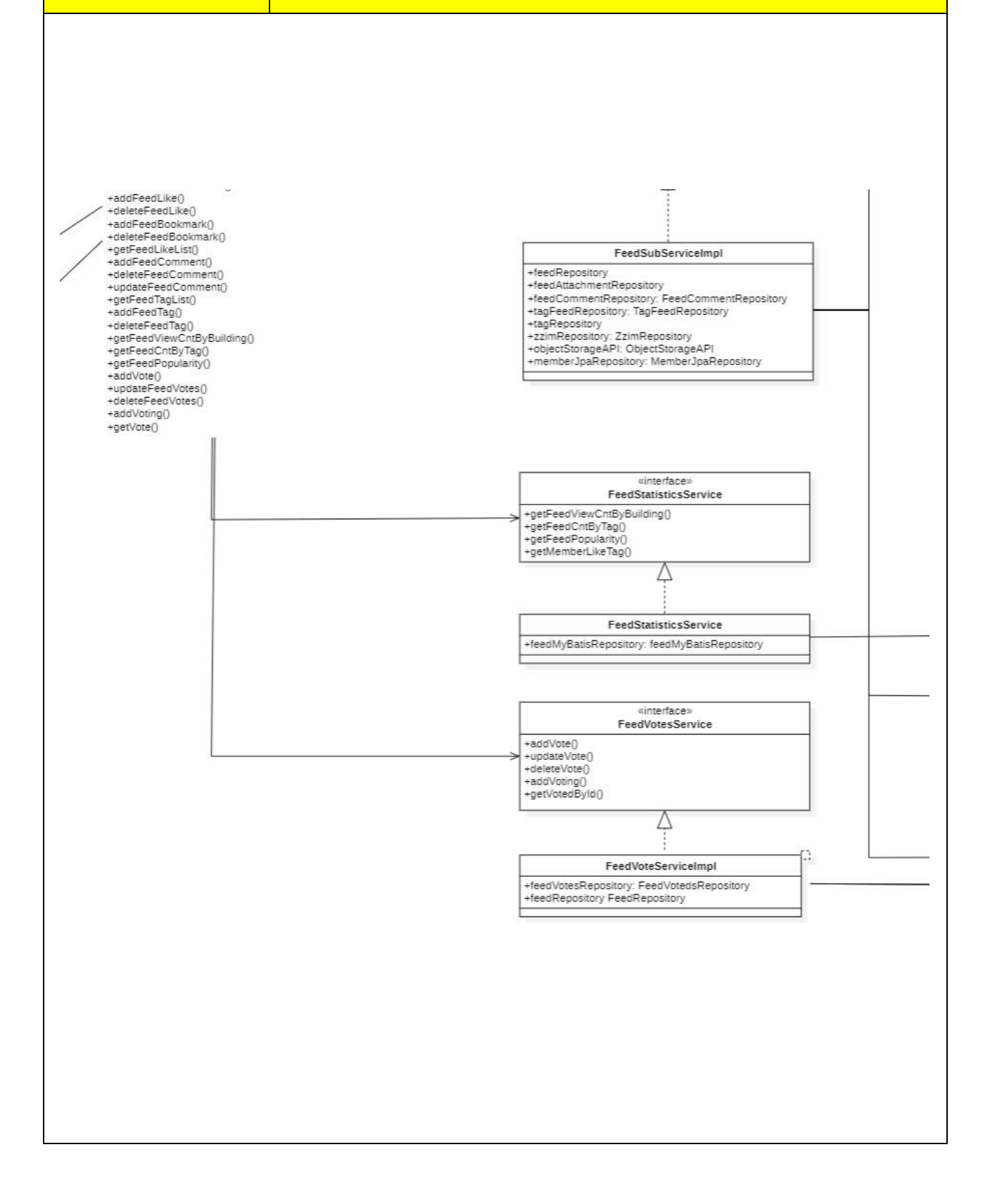

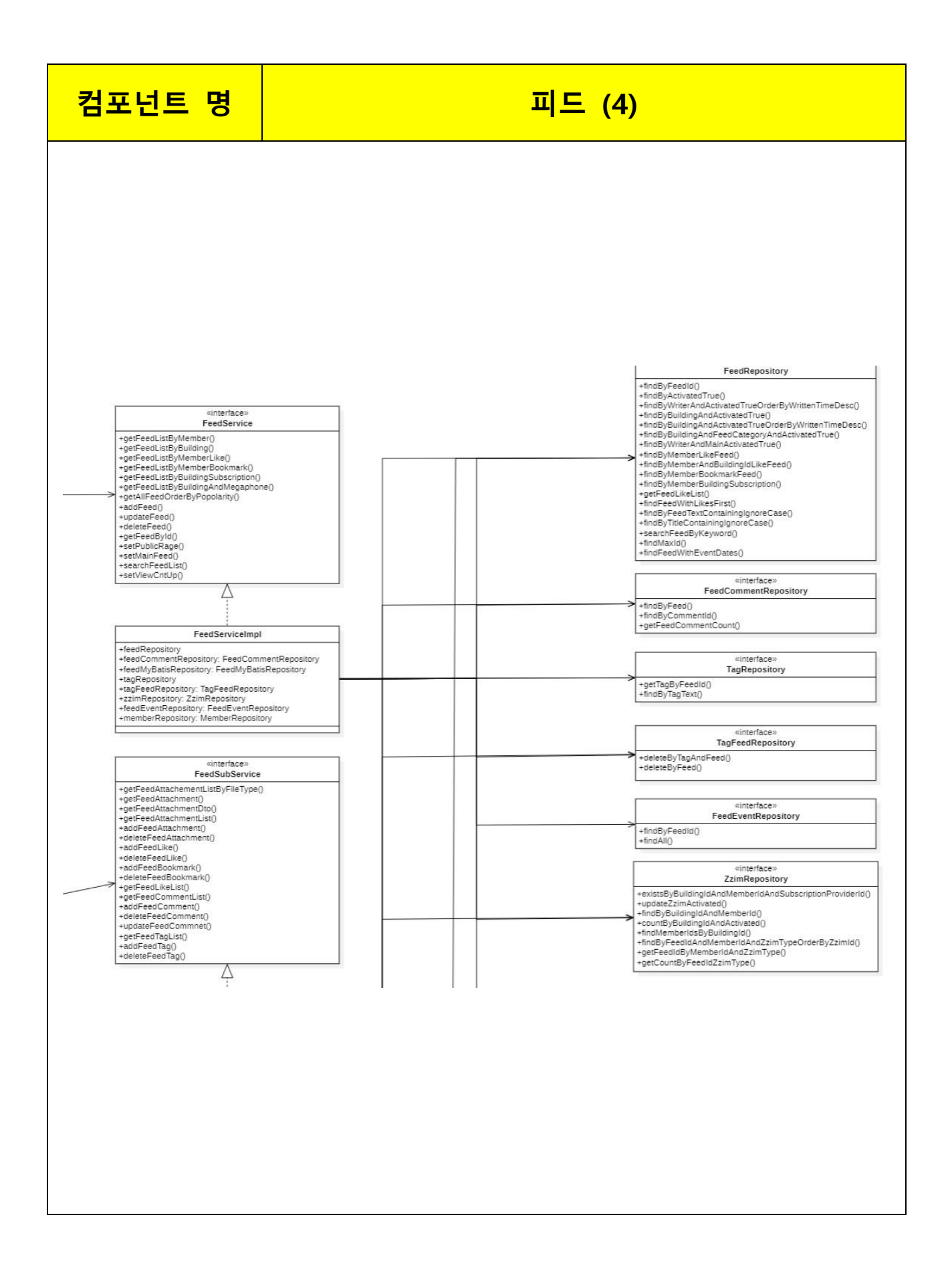

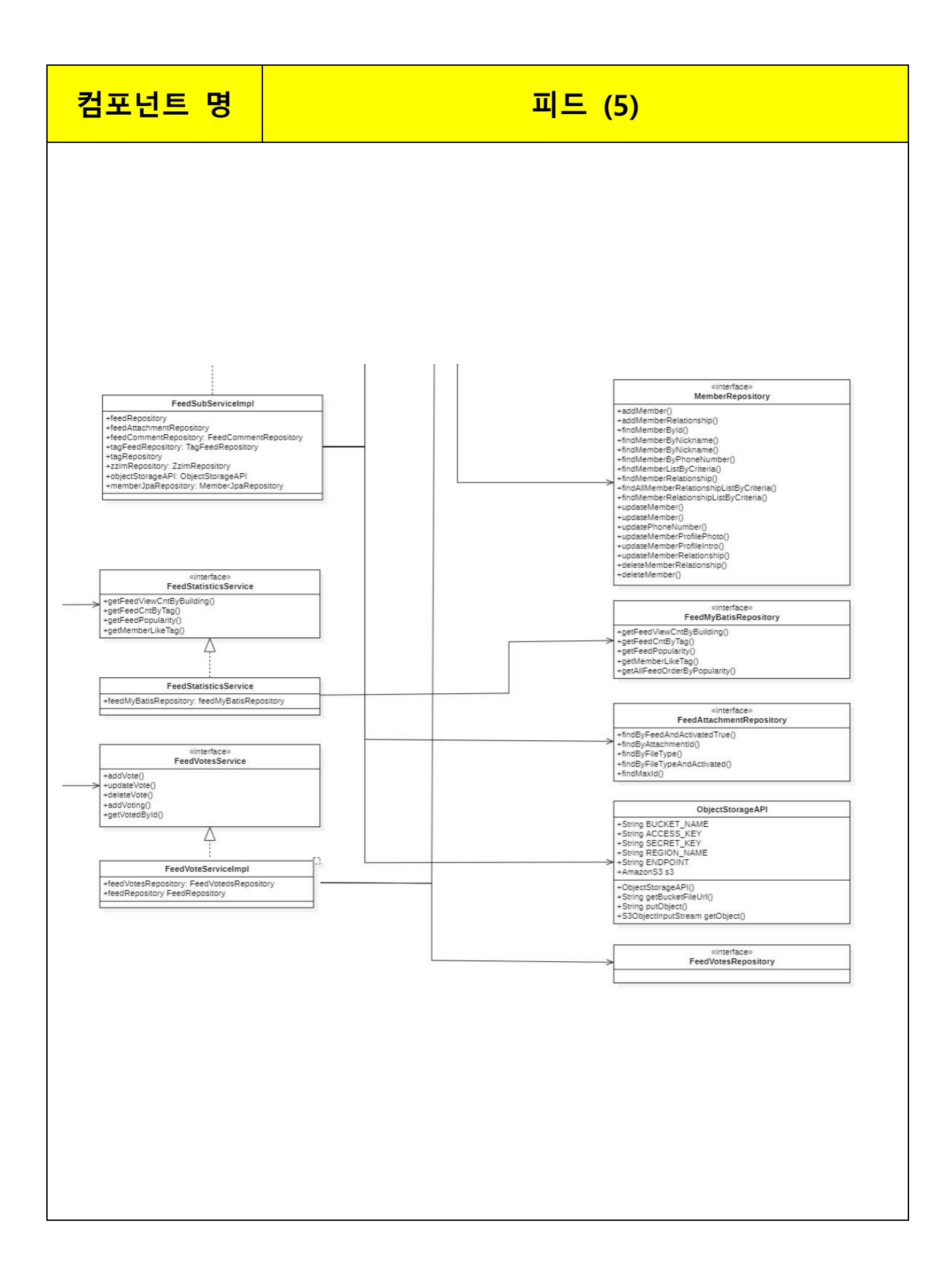

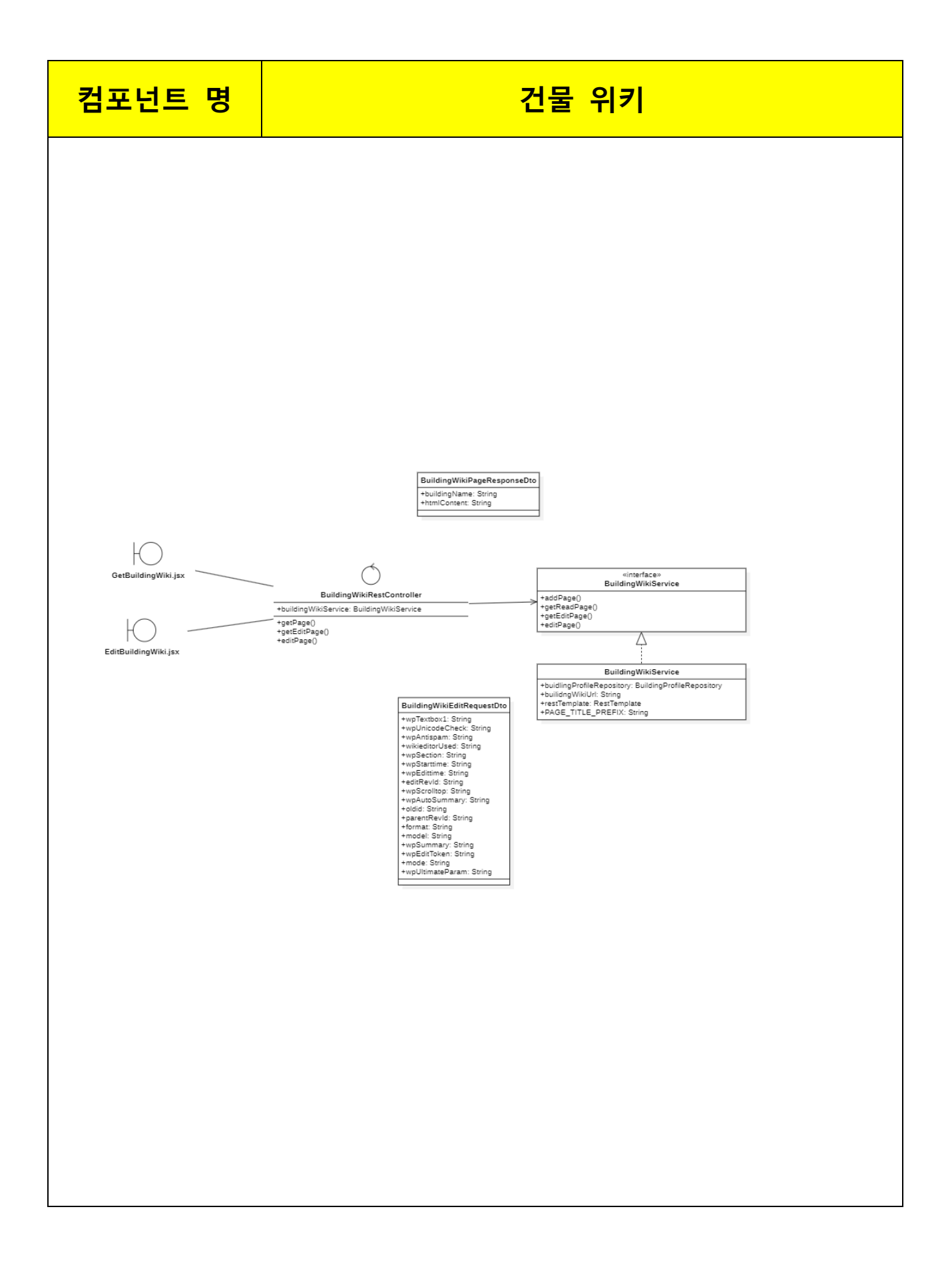

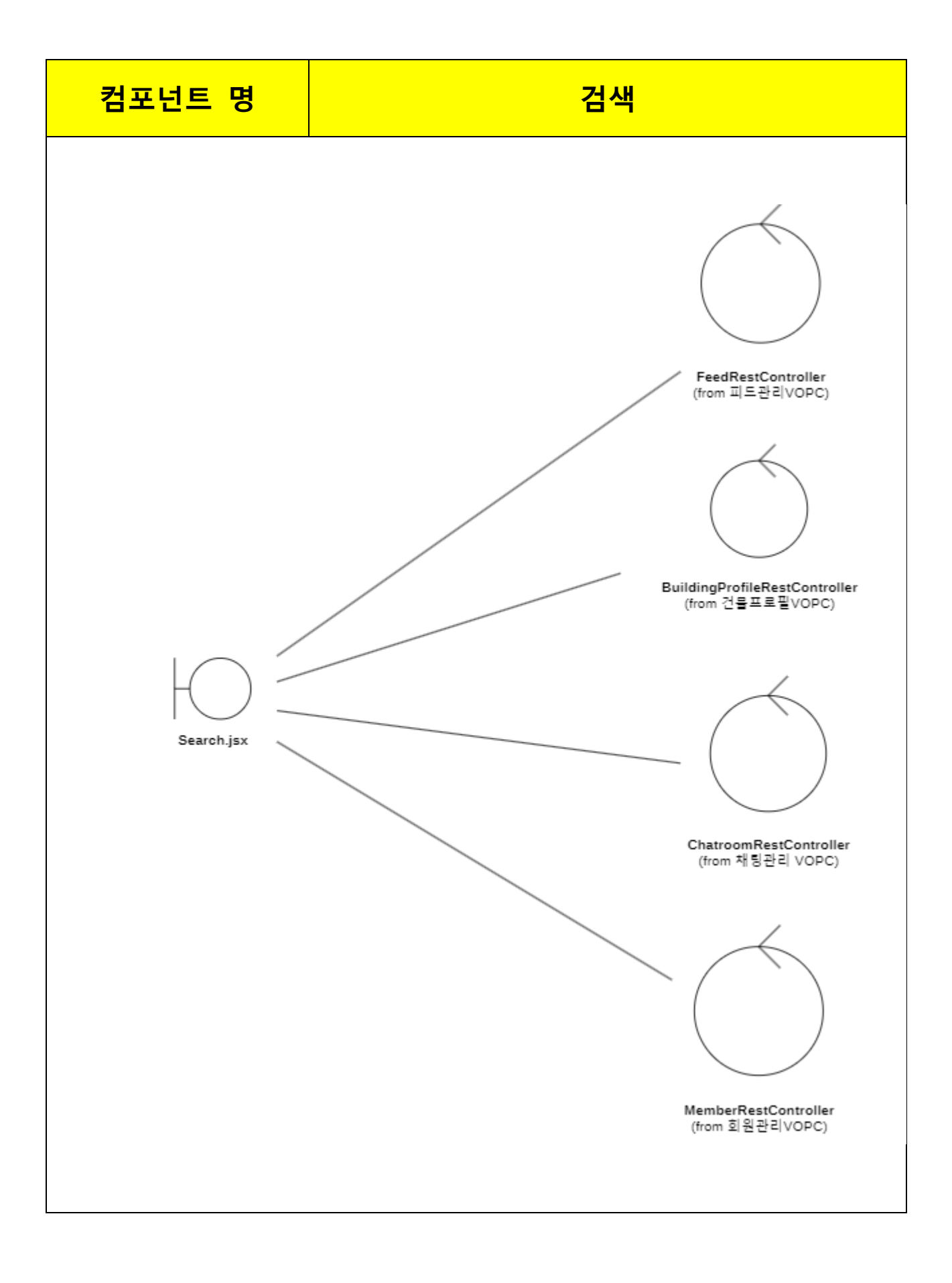

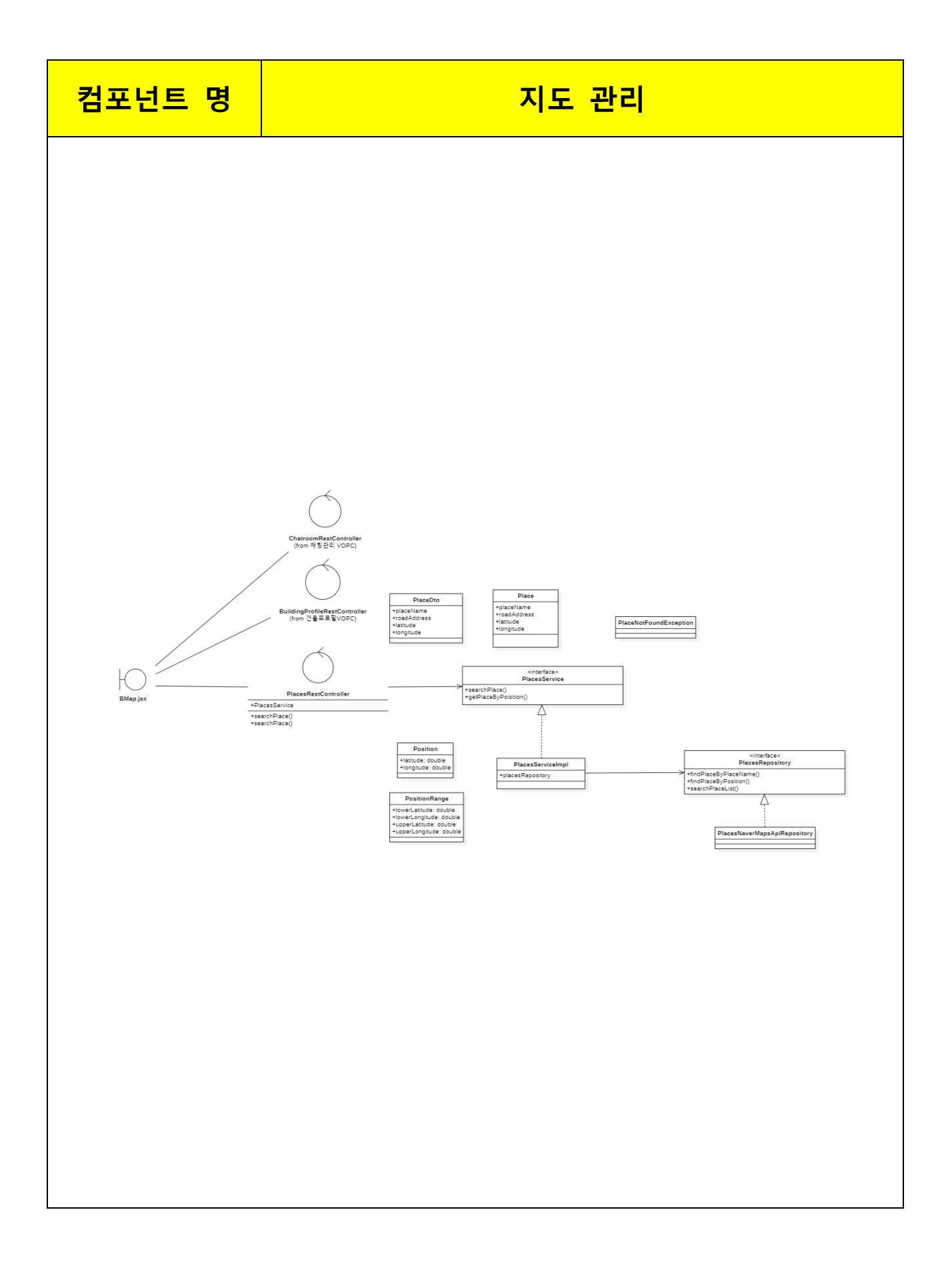

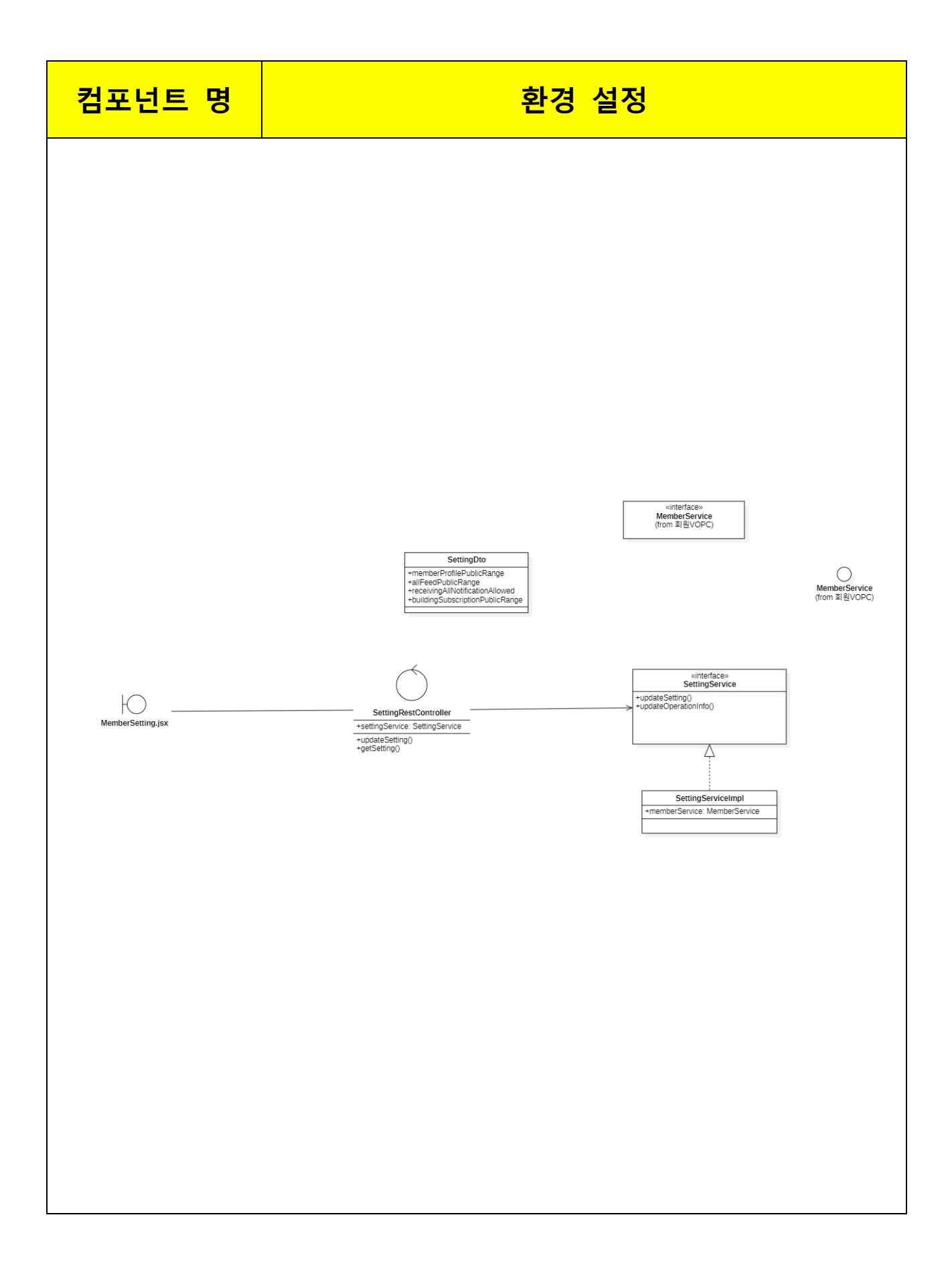

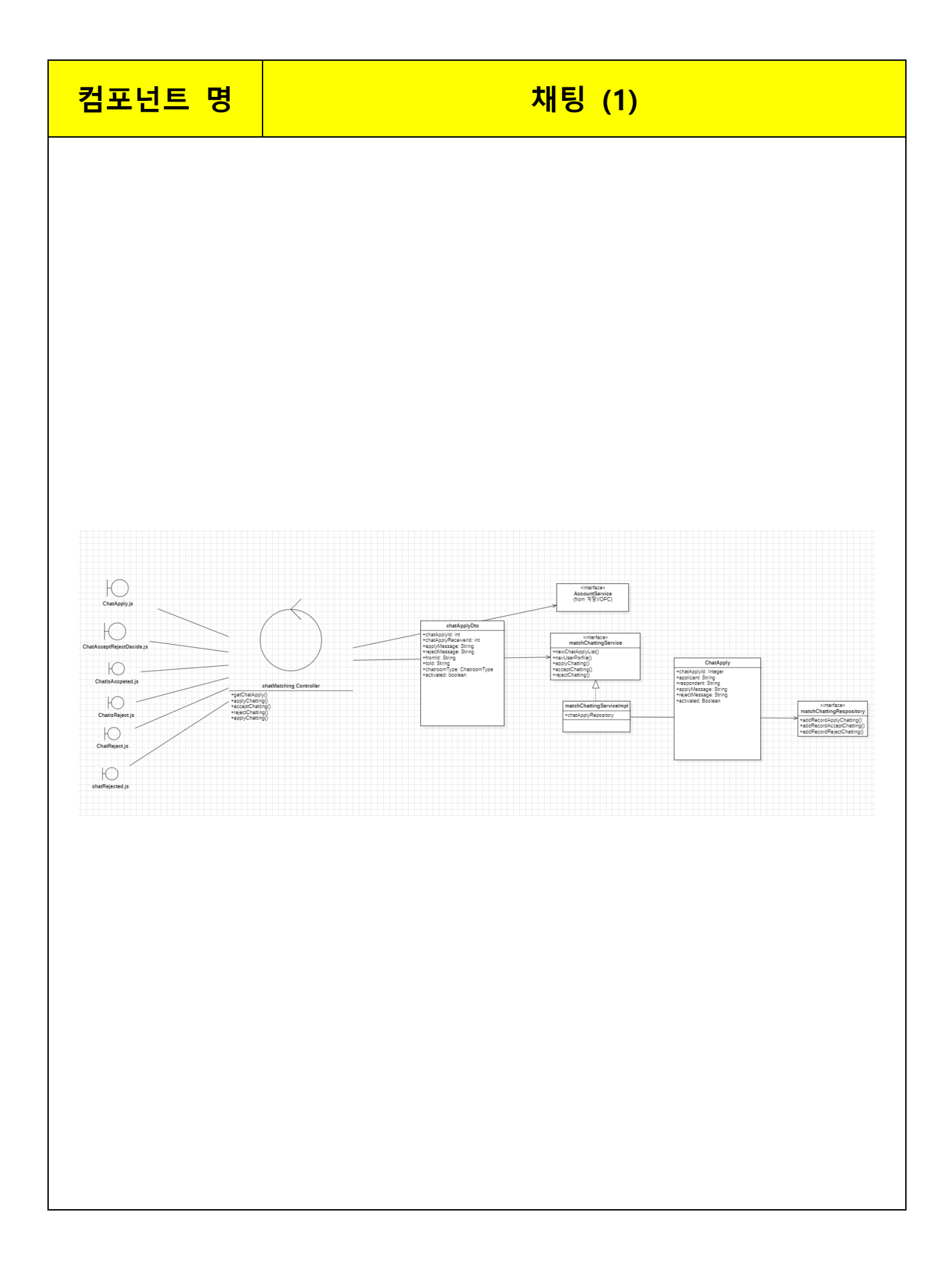

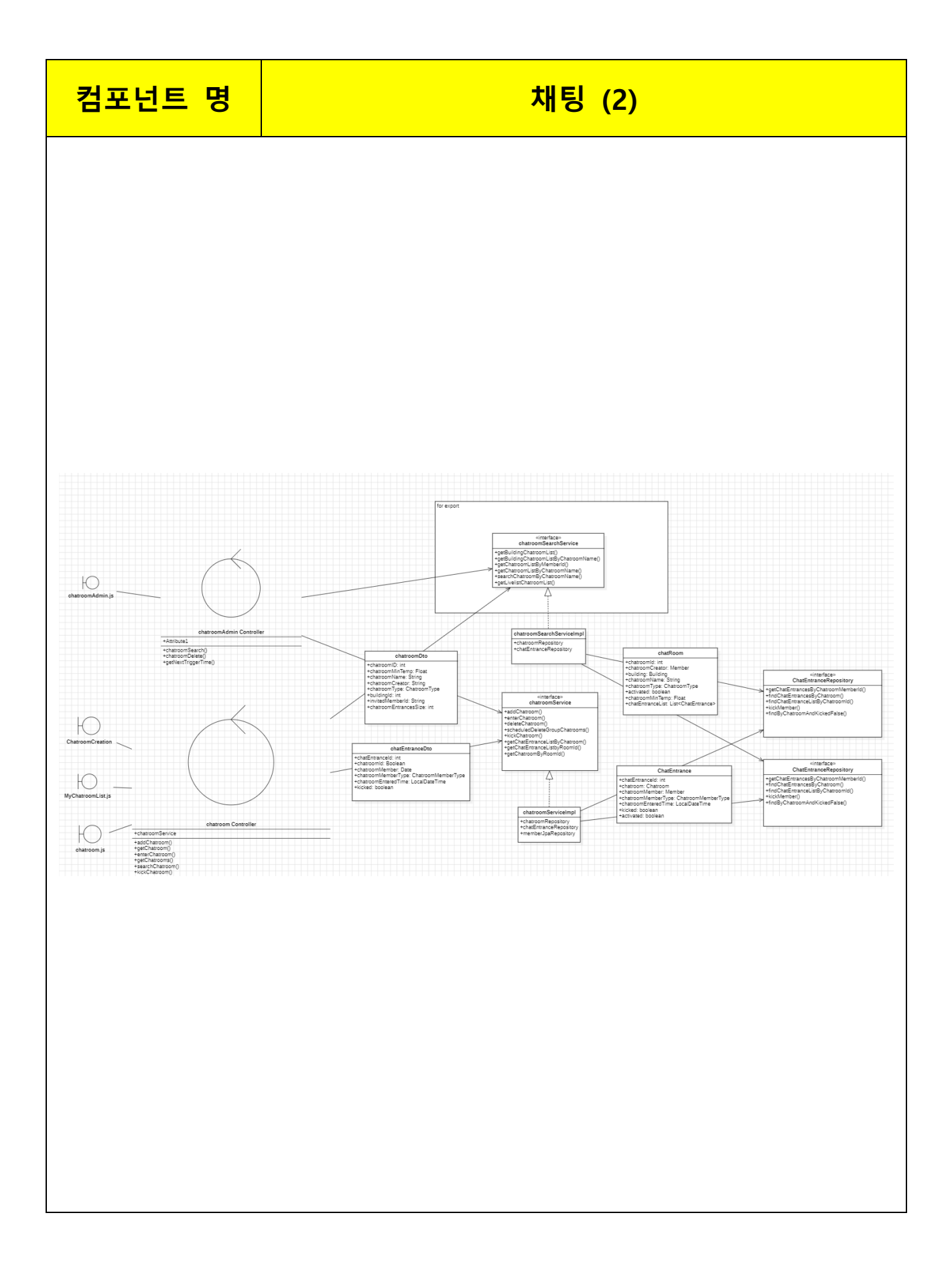

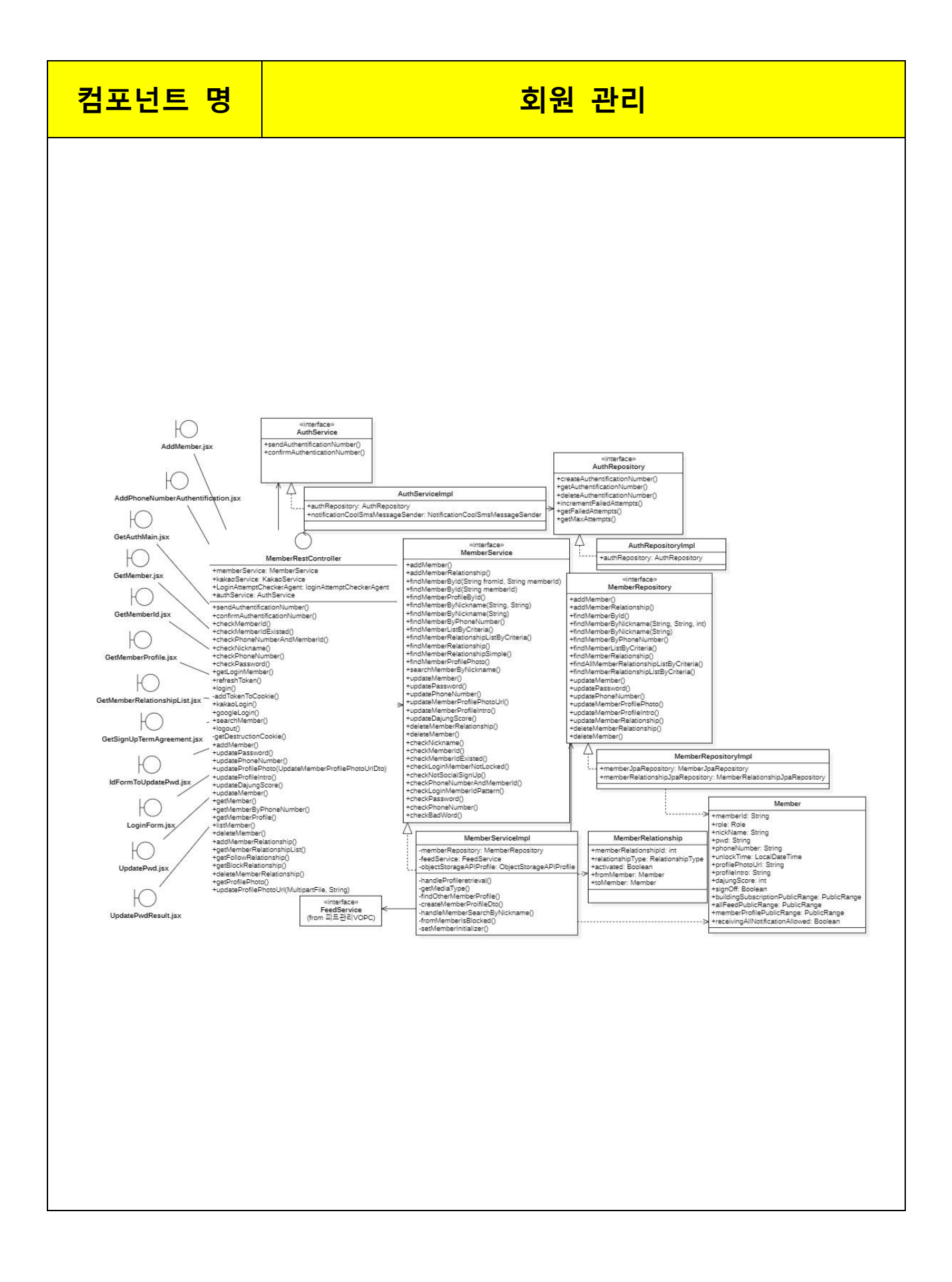

# <u> 컴포넌트</u> 명

# 건물 프로필

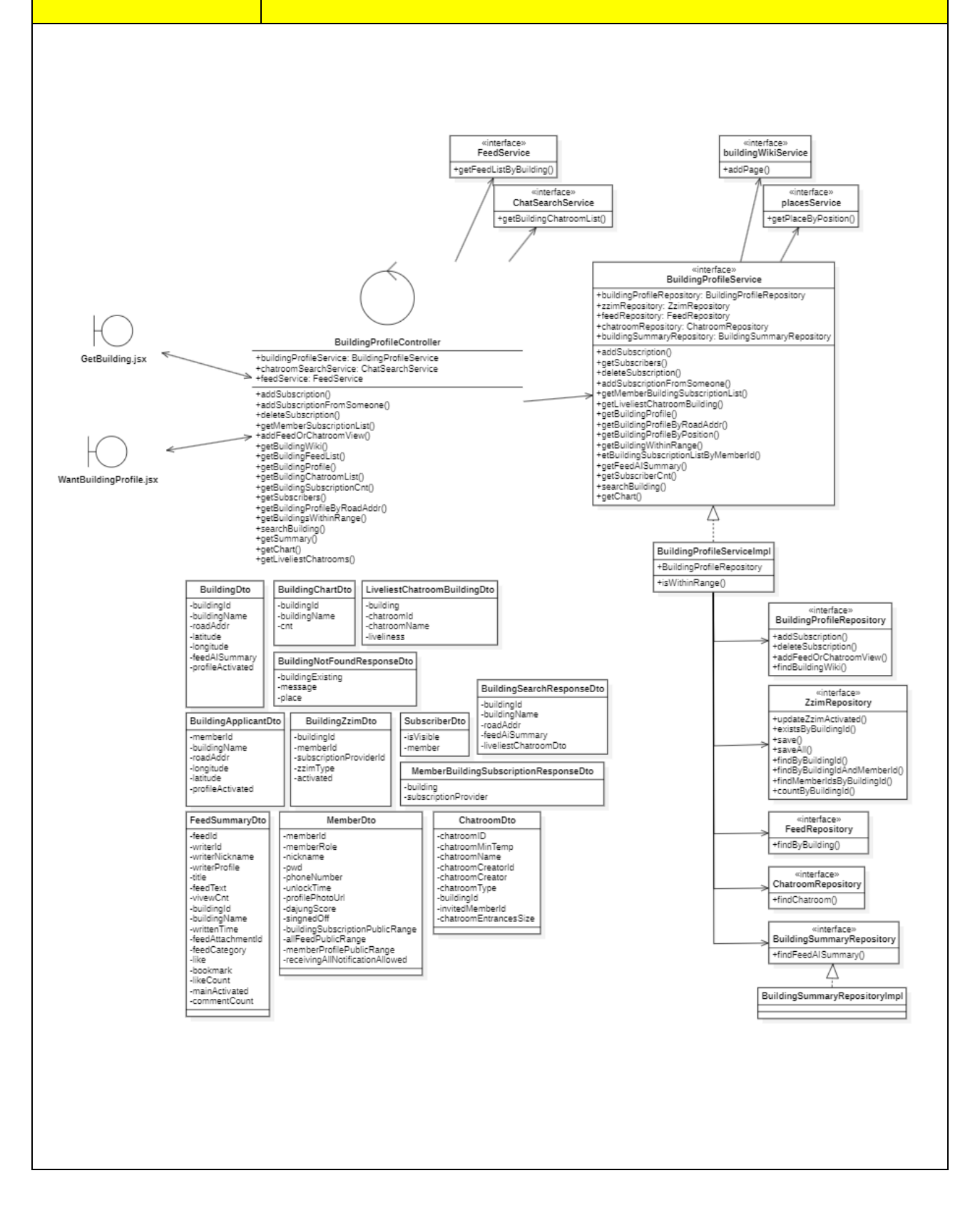

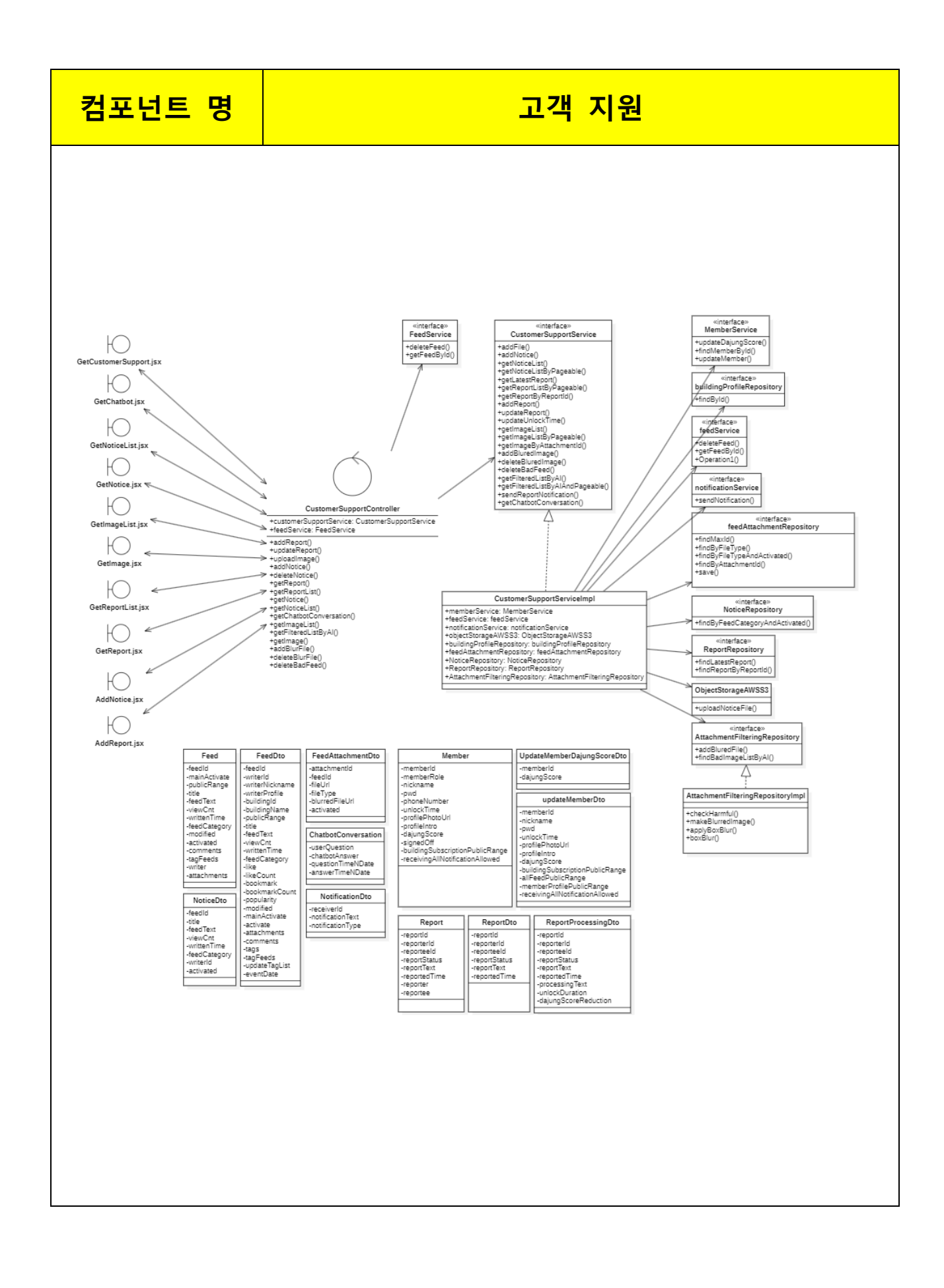

# 2.2 화면분석

# 1. 화면정의서

|                      | 화 면 정                    | 의 서      |                      |
|----------------------|--------------------------|----------|----------------------|
| 시스템명                 | 공통                       | 작성일      | 2024.5.21            |
| 업 무 명                | 공통                       | 작성자      | 박경도                  |
| 화면 ID                | Common Navigation Footer | 화면명      | 공통 Navigation Footer |
| 화면개요                 | 지도, 채팅, 피드, 검색, 회원 프로필   | 로 네비게이션힐 | 날 수 있는 공통 컴포넌트       |
| 1. 화면 레이<br>(유<br>(홈 | 아웃<br>옷<br>채팅 피드         | C<br>Z   | <b>2</b><br>클색 프로필   |
| <b>*</b>             | <b>오. 주</b><br>채팅 피드     | Ę        | <b>그</b> 객지원         |

## 2. 처리 로직

| 이베드머         | 입력값/파라미터 | 처리내용                          | 출력/처리결과               |    |
|--------------|----------|-------------------------------|-----------------------|----|
| 이벤트명         | 시작 JSP   | 프리젠테이션 레이어 설계                 | 출력 JSP                | 미고 |
| 홈.onClick()  |          | BMap.jsx 로 Naviagaton 한다.     |                       |    |
|              |          | Path : /map : GET             | popularityFeedList.js |    |
|              |          | Controller: X                 |                       |    |
| 채팅.onClick() |          | MyChatroomList.jsx 으로         |                       |    |
|              |          | Navigation                    |                       |    |
|              |          | Path : /chat/myChatroomList : | MyChatroomList.jsx    |    |
|              |          | GET                           |                       |    |
|              |          | Controller : X                |                       |    |
| 피드.onClick() |          | FeedListHomePage.jsx 로        |                       |    |
|              |          | Navigation                    |                       |    |
|              |          | Path : /feed/main             | FeedListHomePage.jsx  |    |
|              |          | Controller : X                |                       |    |
| 검색.onClick() |          | Search.jsx 로 Navigation       |                       |    |
|              |          |                               |                       |    |

|                |         | Path : /search: GET         | Search.jsx             |
|----------------|---------|-----------------------------|------------------------|
|                |         | Controller : <u>X</u>       |                        |
| 프로필.onClick()  |         | 현재 로그인한 회원이 일반              |                        |
|                |         | 회원일 경우                      |                        |
|                |         | GetMemberProfile.jsx 로      |                        |
|                |         | Navigation                  |                        |
|                | 회원 Role | Path:                       | GetMemberProfile.jsx   |
|                |         | /member/GetMemberProfile:   |                        |
|                |         | GET                         |                        |
|                |         | Controller: X               |                        |
| 고객지원.onClick() |         | 현재 로그인한 회원이                 |                        |
|                |         | admin 일 경우                  |                        |
|                |         | GetCustomerSupport.jsx 로    |                        |
|                |         | Navigation                  |                        |
|                | 회원 Role | Path: /customerSupport: GET | GetCustomerSupport.jsx |
|                |         | Controller: X               |                        |

|          |               | 화 면    | 정의서                 |
|----------|---------------|--------|---------------------|
| 시스템명     | 공통            | 작성일    | 2024.5.21           |
| 업 무 명    | 공통            | 작성자    | 허예지                 |
| 화면 ID    | Common Header | 화면명    | 공통 Header           |
| 화면개요     | 현재 화면을 표시하고 이 | 전 화면으로 | 네비게이션할 수 있는 공통 컴포넌트 |
| 1. 화면 레이 | l아웃<br>건물 프로필 |        | Roop                |
|          |               |        |                     |

### 2. 데이터 구성항목

| 항목명(한글) | 컨트롤(영문)   | 필수 | 수정<br>여부 | 설명              | 비고/제약사항 |
|---------|-----------|----|----------|-----------------|---------|
| 화면타이틀   | viewTitle | 0  |          | 현재 화면을 의미하는 타이틀 |         |

### 3. 처리 로직

| 이베트맵           | 입력값/파라미터 | 처리내용                   | 출력/처리결과      | шп |
|----------------|----------|------------------------|--------------|----|
| 이벤트링           | 시작 JSP   | 프리젠테이션 레이어 설계          | 출력 JSP       | 비포 |
| 뒤로가기.onClick() |          | 이전 페이지로 Naviagaton 한다. | 이전 페이지       |    |
|                |          | Path : navigate(-1)    | navigate(-1) |    |
|                |          | Controller: X          |              |    |

|               | 화 면 정 의                                | 서                                       |                                |
|---------------|----------------------------------------|-----------------------------------------|--------------------------------|
| 시스템명          | NOON                                   | 작성일                                     | 24.05.21                       |
| 업 무 명         | 계정관리                                   | 작성자                                     | 최현준                            |
| <u>화면 ID</u>  | GetAuthMain                            | 화면명                                     | 메인 로그인 화면                      |
|               | GetSignUpAgreement                     |                                         |                                |
|               | AddPhoneNumberAuthentification         |                                         |                                |
| ನೆ.ಡ 71 0     | AddMember<br>비히의이 히의가인은 지해해 자시이 계정은 새서 |                                         |                                |
| <u>푀 근개</u> 표 | 회원가입 과정에서 사용자가 입력해야 하는 값은              | , 한덕.<br>2 계정 ID 비                      | 밐번호 닉네임 전화번호                   |
|               | 주소가 있으며, 시스템에서 자동으로 입력되는 겁             | . · · · · · · · · · · · · · · · · · · · | 가같던도, 카페리, 근퇴근도,<br>가, 역할이 있다. |
|               |                                        |                                         |                                |
|               | 소셜 회원가입 기능을 제공한다. 소셜 회원가입              | 시 사용자가                                  | 입력해야                           |
|               | 하는 값은 닉네임, 전화번호, 주소가 있으며, 시스           | <u>-</u> 템에서                            |                                |
|               | 자동으로 입력되는 값은 소셜계정 ID, 등록날짜,            | 역할이 있다.                                 |                                |
|               | 아이디 차기 비밀버호 재석적 기능을 이용할 수              | 히다                                      |                                |
|               |                                        | <u>д</u> -1.                            |                                |
|               | 회원가입시에 바로 로그인 된다.                      |                                         |                                |
| 1. 화면         | 레이아웃                                   |                                         |                                |
| <u>일반회원</u> 7 | ├입(접속유형 Ⅵ 전화번호인증 Ⅵ 필수정보입력 Ⅵ            | 회원가입완                                   | 료 UI)                          |
|               |                                        |                                         |                                |
|               |                                        |                                         |                                |
|               | China Co                               |                                         |                                |
|               | 카카오로 시작하기                              |                                         |                                |
|               | Google로 시작하기                           |                                         |                                |
|               | 일반 계정으로 시작하기                           |                                         |                                |
|               | 회원가입                                   |                                         |                                |
|               | 아이디 찾기 비압                              | 키호 재설정                                  |                                |
|               |                                        |                                         |                                |
|               |                                        |                                         |                                |
|               |                                        |                                         |                                |
|               |                                        |                                         |                                |
|               |                                        |                                         |                                |
|               |                                        |                                         |                                |

|                                         |              |                                 |              | <sup>악관동의 휴대폰 인종</sup> 개인정보 입력<br><b></b>                                                                                                    |
|-----------------------------------------|--------------|---------------------------------|--------------|----------------------------------------------------------------------------------------------------|
|                                         |              |                                 |              | 이용 약관                                                                                                    |
|                                         |              |                                 |              | 1. 서비스의 목적<br>본 약관은 사용자가 본 웹사이트(이하 "서비스")을 이용함<br>에 있어. 사용자와 서비스 제공자 간의 권리와 의무를 규정<br>하는 것을 목적으로 합니다.<br>2. 서비스 이용                                                  |
|                                         |              |                                 |              | 가. 사용자는 폰 서비스 이용 시 관련 법령 및 본 약관을 준<br>수해야 합니다.<br>나. 서비스 제공자는 서비스 운영과 관련하여 필요하다고<br>인정되는 경우, 서비스의 대용을 변경할 수 있습니다.<br>다. 사용자는 서비스 제공자가 정한 철저에 따라 서비스를<br>이용할 수 있습니다. |
|                                         |              |                                 |              | 3. 사용자 계정<br>7. 사용자는 서비스 이용을 위해 필요한 경우, 사용자 계정<br>을 생성해야 합니다.<br>나. 사용자 계정의 정보가 정확하고 최신의 상태<br>로, 유지되도록 관리해야 합니다.<br>다. 바요구나 사용자 계정의 제320개에 아드하기나 IE에               |
| 🔇 휴대폰 인증                                | neen         | < 휴대폰 인증                        | neen         | 다. 사망자는 사망자 세명을 제가지에게 공보에게 데어<br>할 수 없습니다.<br>2. 서비스 제공자이 이트                                                                                                    |
| <mark>1</mark> 2<br>ඉසිළිම , දිශ්පී වලි | 3<br>개인정보 입력 | <mark>1</mark> 2<br>악관동역 유대폰 인종 | 3<br>개인정보 입력 | 가, 서비스 제공자는 사용자의 개인정보를 보호하기 위해<br>최선의 노력을 다입니다.<br>나, 서비스 재공자는 안정적인 서비스 제공을 위해 노력하<br>며, 서비스 운영과 관련한 각종 고지시항을 사용자에게 공<br>지합니다.                                      |
| <u>=Q</u> 휴대폰 인증(회원가입)                  |              | <u>=Q</u> 휴대폰 인증(회원가입)          |              | 5. 사용자의 의무<br>7. 사용자는 서비스 이용 시 타인의 권리를 침해하지 않으<br>며, 법령을 준수해야 합니다.<br>나. 사용자는 서비스 계속자의 시켠 등의 없이 서비스를 상<br>업직으로 이용할 수 없습니다.                                          |
| 📞 휴대폰 번호                                |              | 🕲 휴대폰 번호                        |              | 6, 서비스 중단 및 해지<br>가. 서비스 제공자는 일정한 사유가 발생한 경우, 서비스 제<br>고은 역시적으로 준다한 스 인스니다                                                                                          |
| 010-1234-5678                           | 전송           | 010-9485-1934                   | 재전송          | 나, 사용자가 본 약관을 위반하는 경우, 서비스 제공자는<br>사용자에게 사전 통지 없이 서비스 이용을 중지할 수 있습<br>니다.                                                                                           |
|                                         |              | 회원가입을 하기 위해 메세지를 보냅니다.          |              | 7. 책임의 제한<br>7. 서비스 제공자는 서비스 이용과 관련하여 발생한 순해                                                                                                    |
| 🗕 인중면호                                  |              | 🔓 인증번호                          |              | 에 대해 책임을 지지 않습니다. 다만, 서비스 제공자의 고<br>의 또는 중대한 과실로 인한 손해는 예외로 합니다.                                                                                                    |
|                                         |              | 4449                            | 2:52         | 8. 기타<br>가. 본 약관의 해석 및 적용에 관한 사항은 대한민국 법령                                                                                                    |
|                                         |              | 본인인증 완료                         |              | 글 적급적다.<br>나. 본 약광에 규정되지 않은 사항에 대해서는 관련 법령<br>및 상관레에 따릅니다.                                                                                                    |
|                                         |              | 회원가입                            |              | ⇔                                                                                                    |
|                                         |              |                                 |              | 1 / 4<br>- 모든 약관에 동의합니다.                                                                                                    |
|                                         |              |                                 |              |                                                                                                    |

|                                   | ncor                | < 개인정보 입력          | neer         |
|-----------------------------------|---------------------|--------------------|--------------|
| <mark>1 2</mark><br>악관동의 휴대폰 인증 7 | <b>3</b><br>개인정보 입력 | 1 2<br>악관동의 휴대폰 인충 | 3<br>개인정보 입력 |
| 회원가입≗+                            |                     | 회원가영               | 입 <b>요</b> + |
| 🚨 닉네임                             |                     | 💄 닉네임 🗸            |              |
| 웃음꽃피네                             | 0                   | 웃음꽃피네요             |              |
| 이미 존재하는 닉네임입니다.                   |                     | 📧 계정 🗸             |              |
| 西 계정                              |                     | member_143         |              |
| member_1                          | •                   | 🔒 비밀번호 🗸           |              |
| 이미 존재하는 회원 아이디입니다.                |                     | ******             |              |
| 🔒 비밀번호 🗸                          |                     | 회원가역               | 2            |
| *****                             |                     |                    |              |
|                                   |                     |                    |              |

### 2. 데이터 구성항목

| 항목명(한<br>글) | 컨트롤(영문)  | 필수 | 수정<br>여부 | 설명                                          | 비고/제약사항                                                                                                    |
|-------------|----------|----|----------|---------------------------------------------|----------------------------------------------------------------------------------------------------|
| 계정 ID       | memberld | Y  | N        | 사용자 계정 ID 입력,<br>소셜계정 ID 도 이<br>계정ID에 포함된다. | 1.1. 길이가 6~16 자이어야<br>한다.<br>1.2. 영문 대문자(A-Z),<br>영문 소문자(a-z), 숫자(0-<br>9)를 혼합하여 사용한다.<br>1.3.<br>특수문자(!@#\$%^&*()_+~`<br> }([];;?><,./-=") 및 공백은<br>사용할 수 없다.<br>1.4. 영문자 또는 숫자로<br>시작해야 한다.<br>2. 닉네임은 2~20 자리까지<br>입력할 수 있으며<br>고유해야 한다. |
| 비밀번호        | pwd      | Y  | Y        | 사용자 비밀번호 입력                                 | 3.1. 영어 대/소문자,<br>5 숫자, 특수문자를<br>혼합하여 8~16 자를<br>입력해야 한다.                                                                                                    |
| 1 |      |               |   | r |                         |                            |
|---|------|---------------|---|---|-------------------------|----------------------------|
|   |      |               |   |   |                         | 3.2. 동일한 문자가 3 번           |
|   |      |               |   |   |                         | 이상 반복되지 않도록                |
|   |      |               |   |   |                         | 한다. (aaabbb, 123123        |
|   |      |               |   |   |                         | 등은 허용되지 않는다.)              |
|   |      |               |   |   |                         | 3.3. 생일, 전화번호 등이           |
|   |      |               |   |   |                         | 포함되지 않아야 한다.               |
|   |      |               |   |   |                         | 3.4. 키보드에서 나란히             |
|   |      |               |   |   |                         | 배지된 문사열(qwer 등)이           |
|   |      |               |   |   |                         | 포암되시 않아야 안나.               |
|   |      |               |   |   |                         | 3.5. 비밀면오의 안성성을            |
|   |      |               |   |   |                         | 미읍/직경/경탁 세 한계도<br>그브레 추려하다 |
|   |      |               |   |   | 저하버ㅎ 인려                 | 군에 걸극한다.                   |
|   | 저하버승 | nhoneNumber   | v | v | · 한파인오 입국<br>하나이 계정마 생성 | 인증번호를 사용자에게                |
|   | 단지단포 | phonervariber |   |   | 가능하다.                   | 보내고 인증을 요구한다.              |
|   | 닉네임  | nickname      | Y | Y | 닉네임 입력                  | 고유해야한다.                    |
|   | 주소   | address       | N | Y | 주소 입력                   |                            |
|   |      |               |   |   |                         | Hidden.                    |
|   |      |               |   |   |                         | member 테이블의                |
|   |      |               |   |   |                         | unLockTime,profilePhoto    |
|   |      |               |   |   |                         | Url,profileIntro,dajungSc  |
|   |      |               |   |   | 회원인지 관리자인지              | ore,signedOff,buildingSu   |
|   | 역할   | role          | Y | N | 구분한다. 시스템이              | bscriptionPublicRange,al   |
|   |      |               |   |   | 사동생성하며 보이시              | IFeedPublicRange,memb      |
|   |      |               |   |   | 않는다.                    | erProfilePublicRange.rec   |
|   |      |               |   |   |                         | eivingAllNotificationAllo  |
|   |      |               |   |   |                         | wed 와 같은 컬럼들은              |
|   |      |               |   |   |                         | 내부적으로 처리하다                 |
|   | 이증번호 | authNumber    | Y | N | 이증번호                    |                            |
|   |      | aaanaanbel    |   |   |                         | 1                          |

| 이벤트명      | 입력값/파라미<br>터 | 처리내용                             | 출력/처리결과        | 비고 |  |
|-----------|--------------|----------------------------------|----------------|----|--|
|           | 시작 JSP       | 프리젠테이션 레이어 설계                    | 출력 JSP         |    |  |
| Client    |              | 계정 ID 입력란에 커서를 위치시킴              |                |    |  |
| 요청시       |              | Path : /mombar/actAuthMain : GET | CotAuthMain ic |    |  |
| (onload() | Х            |                                  | x              |    |  |
| 시)        |              |                                  | A              |    |  |

|                          |                                    | 외부     소셜     시스템으로       Navigation 하고,                                                                                                    | GetSignUpTer<br>mAgreement.js<br>또는<br>Bmap.js 으로<br>이동 |                                   |
|--------------------------|------------------------------------|----------------------------------------------------------------------------------------------------|---------------------------------------------------------|-----------------------------------|
| 소설로그<br>인 .onClic<br>k() | GetAuthMain.js<br>x                | Path : /member/kakaoLogin OR<br>/member/googleLogin<br>OR /member/naverLogin<br>: GET<br>Controller :<br>com.kube.noon.member.controller.<br>memberController.kakaoLogin<br>OR googleLogin OR naverLogin() | GetSignUpTer<br>mAgreement.js<br>x 또는<br>Bmap.jsx       | 인증 실패시<br>로그인 화면에<br>에러 메시지<br>표현 |
| 일반                       |                                    | 회원가입화면으로 단순 Navigation                                                                                                    | GetSignUpTer<br>mAgreement.js<br>x 로 이동                 |                                   |
| 외권가입 .<br>onClick()      | GetAuthMain.js<br>x                | Path : /member/getSignUpTermA<br>greement : GET<br>Controller : X                                                                                                    | GetSignUpTer<br>mAgreement.js<br>x                      |                                   |
| 일반<br>로그인 UI             |                                    | 일반로그인 화면으로 단순<br>Navigation                                                                                                    | 일반로그인 UI<br>로이동                                         |                                   |
| 로<br>이동.onCli<br>ck()    | GetAuthMain.js<br>x                | Path : /member/login : GET<br>Controller : X                                                                                                    | LoginForm.jsxx                                          |                                   |
| 전화번호<br>인증 UI 로          |                                    | 전화번호 인증 UI 로 Navigation                                                                                                    | AddPhoneNum<br>berAuthentifica<br>tion.js               |                                   |
| 이동.onCli<br>ck()         | GetSignUpTer<br>mAgreement.js<br>x | Path : /member/addPhoneNumbe<br>rAuthentification : GET<br>Controller : X                                                                                                    | AddPhoneNum<br>berAuthentifica<br>tion.jsx              |                                   |
| 약관동의<br>여부.onCh          |                                    | 약관 동의 여부를 검사한다.                                                                                                    | 약관동의<br>여부를<br>검사하고 true<br>false 설정한다.                 |                                   |
| ange                     | GetSignUpTer<br>mAgreement.js<br>x |                                                                                                    | GetSignUpTer<br>mAgreement.js<br>x                      |                                   |

| 꼬취미구                           | 전화번호                                       | 사용자에게<br>인증번호 문자<br>전송                                                                                                    |                                            |                                                                                                    |
|--------------------------------|--------------------------------------------|----------------------------------------------------------------------------------------------------|--------------------------------------------|----------------------------------------------------------------------------------------------------|
| 전와면오<br>전송<br>전송.onCli<br>ck() | AddPhoneNum<br>berAuthentifica<br>tion.jsx | Path : /member/sendAuthentificat<br>ionNumber : POST<br>Controller :<br>com.kube.noon.member.controller.<br>memberController.sendAuthentific<br>ationNumber()              | AddPhoneNum<br>berAuthentifica<br>tion.jsx |                                                                                                    |
| 전화번호<br>거주 an Ch               | 전화번호                                       | phoneNumber,phoneNumberValid<br>ationMessage,isPhoneNumberValid<br>상태값으로 전화번호를 검증했는지<br>판별하고 메세지를 보낸다. 먼저<br>api 서버에 보내기전에, 형식검사를<br>수행한다.                                 | 전화번호를<br>검증한다.                             |                                                                                                    |
| ange()                         | AddPhoneNum<br>berAuthentifica<br>tion.jsx | Path : /member/checkPhoneNum<br>ber : POST<br>Controller :<br>com.kube.noon.member.controller.<br>memberController.checkPhoneNu<br>mber()                                  | AddPhoneNum<br>berAuthentifica<br>tion.jsx |                                                                                                    |
| 인증번호<br>검증.onCh<br>ange()      | 인증번호                                       | 사용자가 입력한 인증번호를<br>끊임없이 검증한다(유효기간<br>포함).인증번호가 검증되었으면<br>필수입력정보입력 UI 로 네비게이션<br>한다.<br>같은 인증번호로 20 번 이상<br>authentificationNumberConfirm<br>요청을 보낼 시에 인증번호를<br>유효하지 않도록 한다. | 인증번호를<br>검증한다.                             | authNumber,<br>certificationRequ<br>ested(인증번호전<br>송여부),<br>timeLeft(타이머<br>시간),<br>isPhoneNumber<br>Valid(전화번호<br>유효여부),<br>failCount(실패횟<br>수),<br>isRunning(타이머<br>동작여부),<br>verifiedState(인<br>증통과여부) |
|                                | AddPhoneNum<br>berAuthentifica<br>tion.jsx | Path : /member/autentificationNu<br>mberConfirm : POST<br>Controller :<br>com.kube.noon.member.controller.                                                                 | AddPhoneNum<br>berAuthentifica<br>tion.jsx | 전화번호 인증<br>실패를 뷰에<br>동적으로 구성                                                                                                    |

|                             |                                            | memberController.autentificationN<br>umberConfirm()                                                                                                    |                                            |                                                                                     |
|-----------------------------|--------------------------------------------|----------------------------------------------------------------------------------------------------|--------------------------------------------|-------------------------------------------------------------------------------------|
| 휴대폰<br>인증                   | 인증완료후<br>네비게이션                             | verifiedState 상태값이 true 일때만<br>네비게이션 가능                                                                                                    | 인증완료후<br>네비게이션                             |                                                                                     |
| 완료후<br>이동.onCli<br>ck()     | AddPhoneNum<br>berAuthentifica<br>tion.jsx | Path : X<br>Controller : X                                                                                                    | AddMember.jsx                              |                                                                                     |
| 인증번호                        |                                            | 인증번호전송.onClick()이 실행될<br>때 마다 3 분의 시간초를 표시한다.                                                                                                    | 3분 시간초 표                                   |                                                                                     |
| 유요기진.s<br>etTimeOu<br>t()   | AddPhoneNum<br>berAuthentifica<br>tion.jsx | Path : X<br>Controller : X                                                                                                    | AddPhoneNum<br>berAuthentifica<br>tion.jsx |                                                                                     |
| 필수정보                        | 닉네임,주소,계<br>정 ID,비밀번호                      | 정보 검증을 거친 후 회원가입완료<br>화면으로 Navigation 한다. 소셜<br>회원가입일 경우는 계정 ID 와<br>비밀번호를 받지 않는다. 닉네임이<br>고유한지 검사한다.                                                  | 회원가입완료∪<br>Ⅰ로 이동                           |                                                                                     |
| 입력 .onC<br>lick()           | Addmember.jsx                              | Path : /member/addMember :<br>POST<br>Controller :<br>com.kube.noon.member.controller.<br>memberController.addMember()                                 | AddMemberRe<br>sult.jsx                    |                                                                                     |
| 닉네임검<br>증.onChan            | 닉네임                                        | 닉네임 검증을 끊임없이 하고 모든<br>검증이 완료되었을 시에만<br>다음으로 이동이 가능하다.<br>※ [참조 30]                                                                                     | 가능,불가능<br>여부를 알림`                          | 닉네임,귀정 ID,패<br>스워드 검증은<br>2 단계를 거친다.<br>1. 등록조건에<br>맞는 닉네임인지<br>2. 중복되지 않은<br>닉네임인지 |
| ge()                        | Addmember.jsx                              | Path : /member/checkDuplicated<br>Nickname : GET<br>Controller :<br>com.kube.noon.member.controller.<br>memberController.checkDuplicated<br>Nickname() | AddMember.jsx                              |                                                                                     |
| 계정 ID 검<br>증.onChan<br>ge() | 계정 ID                                      | 계정 ID 검증을 끊임없이 하고<br>모든 검증이 완료되었을 시에만<br>다음으로 이동이 가능하다.<br>※ [참조 30]                                                                                   | 가능,불가능<br>여부를 알림                           | 닉네임,계정 ID,패<br>스워드 검증은<br>2 단계를 거친다.<br>1. 등록조건에<br>맞는 닉네임인지                        |

|                           |                       |                                                                                                    |                                           | 2. 중복되지 않은                                                                          |
|---------------------------|-----------------------|----------------------------------------------------------------------------------------------------|-------------------------------------------|-------------------------------------------------------------------------------------|
|                           |                       |                                                                                                    |                                           | 닉네임인지                                                                               |
|                           | Addmember.jsx         | Path : /member/checkDuplicated<br>MemberId : GET<br>Controller :<br>com.kube.noon.member.controller.<br>memberController.checkDuplicated<br>MemberId() | AddMember.jsx                             |                                                                                     |
| 비밀번호<br>검증.onCh<br>ange() | 비밀번호                  | 비밀번호 검증을 끊임없이 하고<br>모든 검증이 완료되었을 시에만<br>다음으로 이동이 가능하다.                                                                                                 | 가능,불가능<br>여부를 알림                          | 닉네임,계정 ID,패<br>스워드 검증은<br>2 단계를 거친다.<br>1. 등록조건에<br>맞는 닉네임인지<br>2. 중복되지 않은<br>닉네임인지 |
|                           | Addmember.jsx         | Path : X<br>Controller : X                                                                                                    | AddMember.jsx                             |                                                                                     |
| 회원가입<br>완료 .onC           | 닉네임,주소,계<br>정 ID,비밀번호 | 정보 검증을 거친 후 정보를<br>저장하고, 회원가입완료 화면으로<br>Navigation 한다. 소셜 회원가입일<br>경우는 계정 ID 와 비밀번호를 받지<br>않는다. 닉네임이 고유한지<br>검사한다.                                     | 회원가입<br>완료시 즉시<br>자동로그인 및<br>메인화면으로<br>이동 |                                                                                     |
| lick()                    | Addmember.jsx         | Path : /member/addMember :<br>POST<br>Controller :<br>com.kube.noon.member.controller.<br>memberController.addMember()                                 | BMap.jsx                                  |                                                                                     |
| 계정 ID 찾                   |                       | 전화번호인증 UI 로 단순                                                                                                    | 전화번호인증 U                                  |                                                                                     |
| 기를 위한                     |                       | Navigation                                                                                                    | Ⅰ로 이동                                     |                                                                                     |
| 전화번호                      | GatAuthMain is        | /member/addPhoneNumberAuthe                                                                                                    | AddPhoneNum                               |                                                                                     |
| 인증.onCli                  | v                     | ntification : GET                                                                                                    | berAuthentifica                           |                                                                                     |
| ck()                      | X                     | Controller: X                                                                                                    | tion.jsx                                  |                                                                                     |

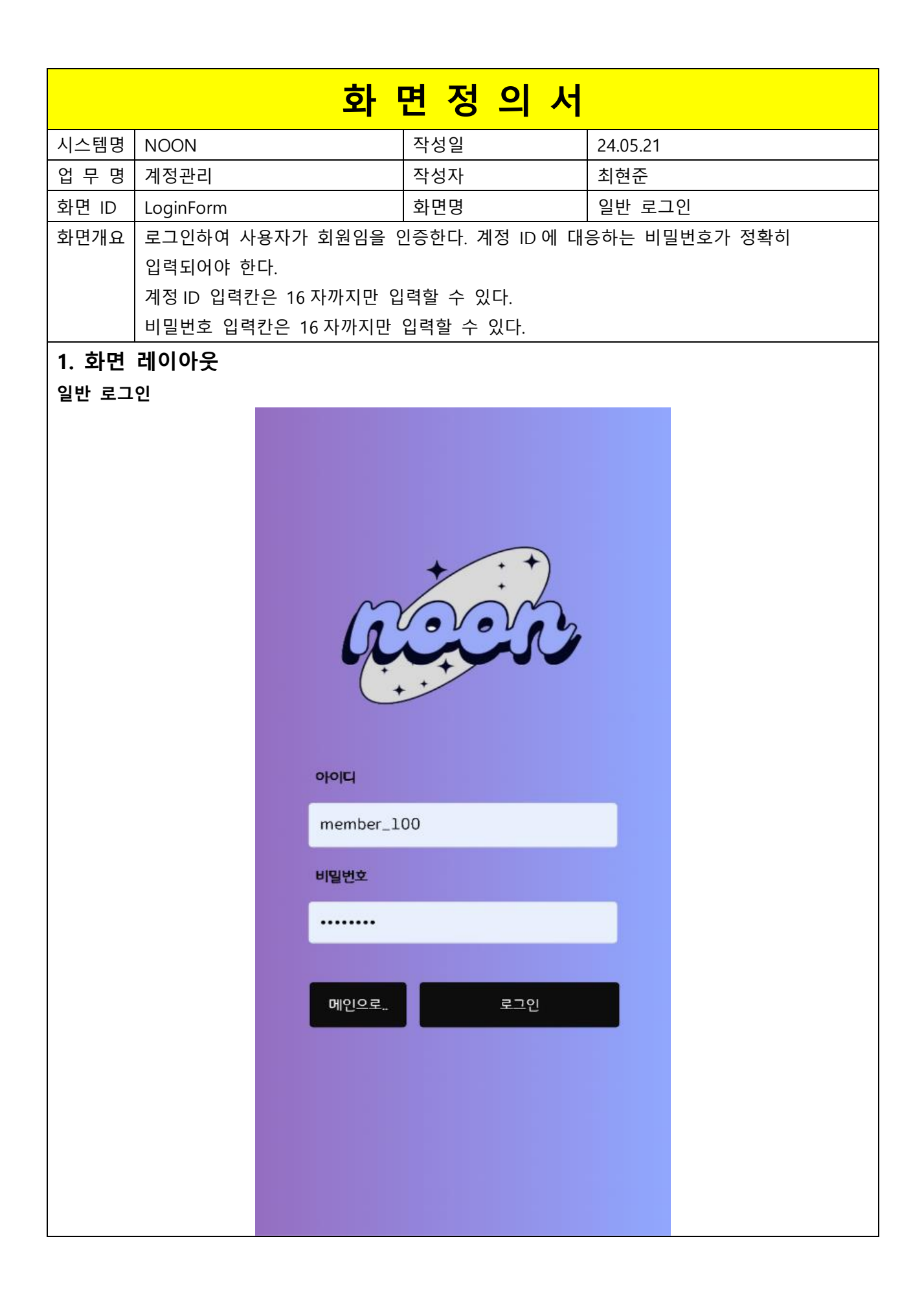

| 항목명(한글) | 컨트롤(영문)  | 필수 | 수정<br>여부 | 설명       | 비고/제약사항  |  |
|---------|----------|----|----------|----------|----------|--|
| 계정 ID   | memberld | Y  | Y        | 계정 ld 입력 | ※[참조 31] |  |
| 비밀번호    | pwd      | Y  | Y        | 비밀번호 입력  | ※[참조 31] |  |

| 이벤트명                | 입력값/파라<br>미터      | 처리내용                                                                                                    | 출력/처리결<br>과                                          | 비 |
|---------------------|-------------------|----------------------------------------------------------------------------------------------------|------------------------------------------------------|---|
|                     | 시작 JSP            | 프리젠테이션 레이어 설계                                                                                                    | 출력 JSP                                               |   |
| 로그인하기.onCl<br>ick() | 계정 Id,비밀<br>번호    | 계정 ld 와 비밀번호를 검증하며, 인기 피드<br>목록 UI 로 네비게이션한다. 소셜계정 ld 로는<br>일반 로그인할 수 없다. 계정잠금조치상태인<br>계정인지 검증하여 그렇다면 로그인실패 UI 를<br>출력한다. | 인기 피드<br>목록 UI 로<br>이동하거나<br>로그인실패 U<br>I 를<br>출력한다. |   |
|                     | LoginForm.js<br>x | Path : /member/login/{memberId} : POST<br>Controller :<br>com.kube.noon.member.controller.memberCont<br>roller.login()    | 인기 피드<br>목록 UI 또는<br>LoginForm.js<br>x               |   |

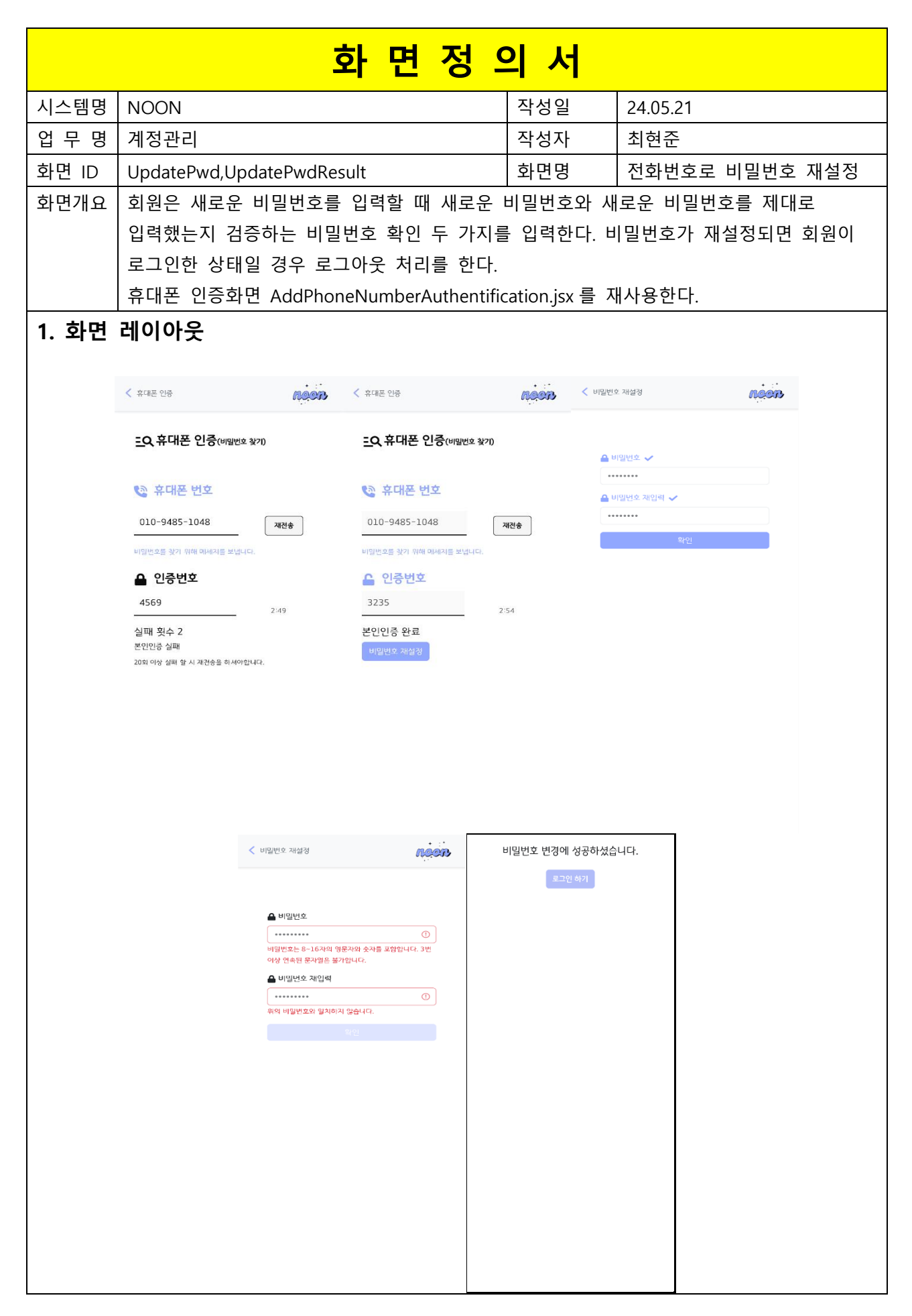

| 항목명(한글) | 컨트롤(영문)     | 필수 | 수정<br>여부 | 설명       | 비고/제약사항                |
|---------|-------------|----|----------|----------|------------------------|
| 계정 ID   | memberld    | Y  | Y        | 계정 ID 입력 | 특수문자 입력 제한<br>※[참조 30] |
| 전화번호    | phoneNumber | Y  | Y        | 전화번호 입력  |                        |
| 인증번호    | authNumber  | Y  | Y        | 인증번호 입력  |                        |

| 이벤트명                                          | 입력값/파<br>라미터      | 처리내용                                               | 출력/처리결<br>과                                                   | 비고                                                             |  |
|-----------------------------------------------|-------------------|----------------------------------------------------|---------------------------------------------------------------|----------------------------------------------------------------|--|
|                                               | 시작 JSP            | 프리젠테이션 레이어 설계                                      | 출력 JSP                                                        |                                                                |  |
|                                               |                   | 계정 ID 입력란을 생성시킴                                    | 계정 ID<br>입력란 생성                                               |                                                                |  |
| 비밀번호재설<br>정을 위한<br>계정 ID<br>입력 .onClick(<br>) | LoginForm.<br>jsx | Path : X<br>Controller : X                         | LoginForm.js<br>x                                             | 인증<br>실패<br>시 로<br>인 한면<br>에 레<br>지 표현                         |  |
| 비밀번호재설<br>정을 위한<br>전화번호<br>인증 .onClick(<br>)  | 계정 ID             | 계정 ID 를 받아서 계정 ID 가 있으면 전화번호<br>인증 UI 로 Navigation | 전화번호인<br>증 UI 로 이동<br>전화번호인<br>증처리 후<br>UpdatePwd.j<br>s 로 이동 | ※[참<br>조<br>32]<br>화면<br>정의<br>서<br>전화<br>번호<br>인증<br>치리<br>로직 |  |
|                                               | LoginForm.        | Path : /member/authentificationNumberConfirm       | UpdatePwd.j                                                   |                                                                |  |
|                                               | , <u>,,,</u>      |                                                    | -                                                             | 1                                                              |  |

|                     |                          | Controller :<br>com.kube.noon.member.controller.memberContr<br>oller.authentificationNumberConfirm()              |                         |  |
|---------------------|--------------------------|----------------------------------------------------------------------------------------------------|-------------------------|--|
| 비밀번호재설              | 새<br>비밀번호,<br>비밀번호<br>확인 | 안전한 새 비밀번호 입력 후<br>비밀번호변경결과 UI 로 Navigation<br>※[참조 30]                                                           | 비밀번호변<br>경결과 UI 로<br>이동 |  |
| 정.onClick()         | UpdatePw<br>d.js         | Path : /member/updatePwd : POST<br>Controller :<br>com.kube.noon.member.controller.memberContr<br>oller.updatePwd | UpdatePwdR<br>esult.js  |  |
| 결과에서<br>일반로그인으<br>로 |                          | 단순 일반로그인 UI 로 Navigation                                                                                          | 일반<br>로그인 UI 로<br>이동    |  |
| 이동 .onClick(<br>)   | UpdatePw<br>dResult.js   | Path : /member/login : GET<br>Controller : X                                                                      | LoginForm.js<br>x       |  |

|                                                                                                    |                      |                                                                            | <mark>화</mark> 면                                                                                                    | 정 으                                       | ㅣ서                       |                                                                                     |
|----------------------------------------------------------------------------------------------------|----------------------|----------------------------------------------------------------------------|----------------------------------------------------------------------------------------------------|-------------------------------------------|--------------------------|-------------------------------------------------------------------------------------|
| 시스템명 NOON                                                                                                   |                      | 작성                                                                         | 작성일                                                                                                    |                                           | 1                        |                                                                                     |
| 업 !                                                                                                    | 무 명                  | 계정관리                                                                       | 작성                                                                                                    | 자                                         | 최현준                      |                                                                                     |
| 화면                                                                                                    | 1 ID                 | GetMemberId                                                                | 화면                                                                                                    | 명                                         | 전화번                      | 호로 계정Id 찾기                                                                          |
| 화면개요       회원가입을 진행할 때         사용자에게 알린다. 하나         전화번호로 가입한 계정         휴대폰 인증화면 AddPl         1. 화면 레이아웃 |                      | 회원가입을 진행할 때 인<br>사용자에게 알린다. 하나의<br>전화번호로 가입한 계정<br>휴대폰 인증화면 AddPho<br>레이아웃 | 증한 전화<br>의 전화번록<br>하나만 알<br>neNumbe                                                                                               | 번호를 통해<br>회에 하나의<br>려준다.<br>'Authentifica | 그 전회<br>계정만<br>ation.jsx | ·번호로 가입된 계정 ID 를<br>생성할 수 있기 때문에 그<br>를 재사용한다.                                      |
|                                                                                                    | < इलास<br><u>=</u> Q | 인종 <b>유근오가</b><br>휴대폰 인증(아이디 찾기)                                           | < 휴대폰 인증<br><u>=</u> Q.휴대폰 1                                                                                                    | 인중(아미디 찾기)                                | Reer                     |                                                                                     |
|                                                                                                    |                      | 휴대폰 번호<br>-1234-5678 전송<br>간중번호                                            | <ul> <li>휴대폰 법</li> <li>010-9485-10</li> <li>아이디를 찾기 위해 여</li> <li>인증번호</li> <li>8394</li> <li>본인인증 완료</li> <li>아이디 찾기</li> </ul> | 149 재건<br>149 제건<br>1세지를 보냅니다.<br>2:56    | <del>14</del> ♠          | <b>회원 아이디 확인</b><br>가입하신 회원님의 아이디는<br>osumaniaddict527@gmail.com 입니<br>다.<br>요그한 하기 |

| 항목명(한글) | 컨트롤(영문)     | 필수 | 수정<br>여부 | 설명       | 비고/제약사항    |
|---------|-------------|----|----------|----------|------------|
| 아이디     | memberId    | Y  | Y        | 계정 ld 입력 | 특수문자 입력 제한 |
| 전화번호    | phoneNumber | Y  | Y        | 전화번호 입력  |            |
| 인증번호    | authNumber  | Y  | Y        | 인증번호 입력  |            |

|         | 입력값/파    | 허기비용                                              | 출력/처리결      |     |
|---------|----------|---------------------------------------------------|-------------|-----|
| 이벤트명    | 라미터      | 시니내용                                              | 과           | 비고  |
|         | 시작 JSP   | 프리젠테이션 레이어 설계                                     | 출력 JSP      |     |
|         |          |                                                   | 전화번호        | [참조 |
|         |          |                                                   | 인증 UI 로     | 32] |
|         |          |                                                   | 이동          | 화면정 |
|         |          |                                                   | 전화번호        | 의서  |
| 계정 ID   |          | 전화번호인증 UI 로 Navigation                            | 인증 처리       | 전화번 |
| 찾기를     |          |                                                   | 후           | 호   |
| 위한      |          |                                                   | GetMember   | 인증  |
| 전화번호    |          |                                                   | ld.jsx 로    | 처리  |
| 인증 .on  |          |                                                   | 이동          | 로직  |
| Click() | LoginFor | Path : /member/authentificationNumberConfirm :    |             |     |
|         |          | GET                                               | CotMombor   |     |
|         |          | Controller :                                      | Idicy       |     |
|         | III.JSX  | com.kube.noon.member.controller.memberController. | iu.jsx      |     |
|         |          | authentificationNumberConfirm()                   |             |     |
| 결과에서    |          |                                                   | 일반          |     |
| 일반로그    |          | 단순 일반로그인 UI 로 Navigation                          | 로그인 UI 로    |     |
| 인으로     |          |                                                   | 이동          |     |
| 이동 .on  | GetMemb  | Path : /member/login : GET                        | LoginForm.j |     |
| Click() | erld.jsx | Controller : X                                    | SX          |     |

|       | 회                    | - I     | 면정의                | Y    | 4                  |
|-------|----------------------|---------|--------------------|------|--------------------|
| 시스템명  | NOON                 |         | 작성일                |      | 24.05.21           |
| 업 무 명 | 계정관리                 |         | 작성자                |      | 최현준                |
| 화면 ID | GetMember            |         | 화면명                |      | 개인정보 보기            |
| 화면개요  | 개인정보는 다음 데이터를 포      | 돈함현     | 환다.                |      |                    |
|       | 1. 회원의 계정 ID 2. 닉네임  | 3. 7    | 전화번호 4. 주소         | 5. ? | 생년월일 6.등록날짜 7.비밀번호 |
|       | 8.전화번호               |         |                    |      |                    |
|       | 1. 개인정보 수정 기능에서 기    | 계정      | ID는 변경할 수          | 없디   | 구.                 |
|       | 2. 닉네임을 수정할 때 변경물    | 될느      | 네임은 고유해야           | 한[   | 다.                 |
|       | 3. 전화번호를 수정할 경우 7    | 전화      | 번호 본인인증을           | 수항   | 방해야 한다.            |
|       | 4. 비밀번호를 수정할 경우 비    | 비밀      | 번호를 다시 입력          | 해 여  | 인증 절차를 거쳐야 한다.     |
| 1. 40 | <b>- 11 • 1 • 1 </b> | H인정보 보  |                    | teen | 5                  |
|       |                      | -       | 회원정보 보기 🚨          |      |                    |
|       |                      | ▲ 낙네Y   | 리기억                |      |                    |
|       |                      | 🖬 계정    |                    |      |                    |
|       |                      | meml    | per_100            |      |                    |
|       |                      | 🔒 비밀법   | 변호 재설정             |      |                    |
|       |                      | HIGH 43 | - 히워니이 개이정보 보호를 의해 |      |                    |
|       |                      | 확인하실    | 수 없고, 제설정만 가능합니다.  |      |                    |
|       |                      | 010-    | 0000-0000          |      |                    |
|       |                      |         |                    |      |                    |
|       |                      |         |                    |      |                    |
|       |                      |         |                    |      |                    |
|       |                      |         |                    |      |                    |
|       |                      | ŀ       | <b>ર</b> () Q      |      |                    |
|       | ŝ                    |         | 채팅 피드 검색           | 프로   |                    |

| 항목명(한글) | 컨트롤(영문)  | 필수 | 수정<br>여부 | 설명       | 비고/제약사항                              |
|---------|----------|----|----------|----------|--------------------------------------|
| 계정 ID   | memberld | Y  | Y        | 계정 ld 입력 | 특수문자 입력 제한<br>소셜로그인시 랜덤<br>계정 ID 이다. |

| 닉네임  | nickname    | Y | Y | 닉네임 입력                                   | 반드시 존재하며, 고유하다.<br>닉네임 변경주기는<br>일주일이다. |
|------|-------------|---|---|------------------------------------------|----------------------------------------|
| 비밀번호 | pwd         | N | Y | 비밀번호 입력<br>소셜회원가입시<br>비밀번호를 설정할 수<br>없다. | 소셜회원가입시<br>비어있다.                       |
| 전화번호 | phoneNumber | Y | Y | 전화번호 입력                                  | 반드시 존재한다.                              |

| 이벤트명                              | 입력값/파라<br>미터             | 처리내용                                                                                                    | 출력/처리결<br>과         | 비고                                                            |
|-----------------------------------|--------------------------|----------------------------------------------------------------------------------------------------|---------------------|---------------------------------------------------------------|
|                                   | 시작 JSP                   | 프리젠테이션 레이어 설계                                                                                                    | 출력 JSP              |                                                               |
| 개인정보                              |                          | 개인정보 보기로 Navigation 한다.                                                                                            | 개인정보보기<br>로 이동      |                                                               |
| 보기로<br>이동 .onClic<br>k()          | GetMemberP<br>rofile.jsx | Path : /member/getMember : GET<br>Controller :<br>com.kube.noon.member.controller.member<br>Controller.getMember() | GetMember.j<br>sx   |                                                               |
| 비밀번호재<br>설정으로<br>이동.onClick(<br>) |                          | 비밀번호를 재설정 UI로 이동. 휴대전화가<br>등록되어있는 계정에게만 비밀번호<br>재설정으로 이동할 수 있는 버튼을<br>보여준다.                                        | 비밀번호재설<br>정 UI 로 이동 | 소셜로그<br>인후에<br>휴대전화<br>를<br>등록하지<br>않으면<br>휴대전화<br>번호가<br>없다. |
|                                   | GetMember.js             | Path : /member/updatePwd : GET                                                                                     | UpdatePwd.js        |                                                               |
|                                   | Х                        |                                                                                                    | х                   |                                                               |

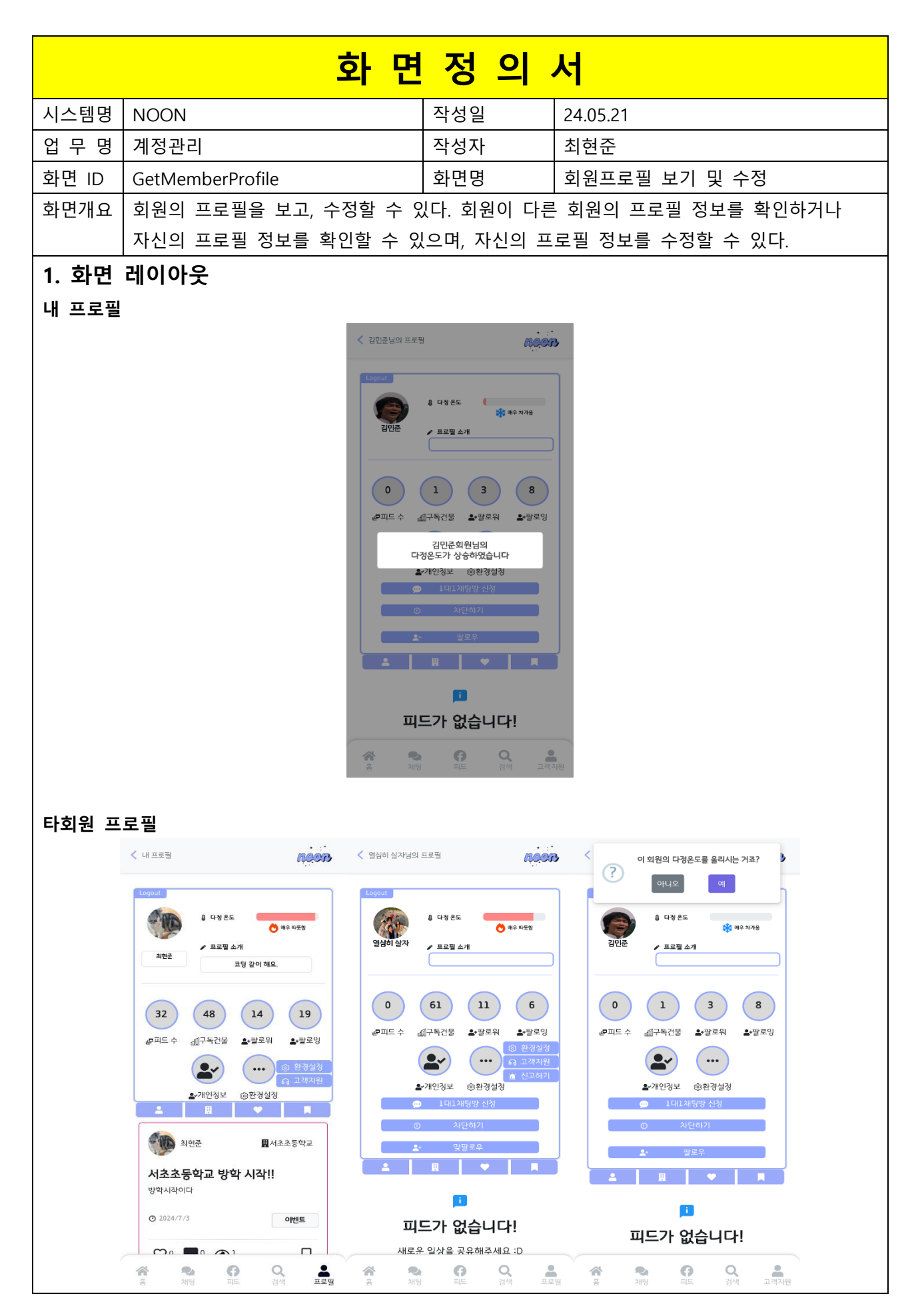

| 항목명(한글)        | 컨트롤(영문)            | 필수 | 수정<br>여부 | 설명                                           | 비고/제약사항                                                    |
|----------------|--------------------|----|----------|----------------------------------------------|------------------------------------------------------------|
| 계정 ID          | memberld           | Y  | Y        | 계정 ld 입력                                     | 특수문자 입력<br>제한                                              |
| 다정온도           | DajungTemperature  | Y  | Y        | 다정온도 출력<br>※[참조 11]                          |                                                            |
| 회원프로필사진        | memberProfilePhoto | N  | Y        | 회원프로필사진<br>출력※[참조 22]                        |                                                            |
| 회원프로필소개글       | memberProfileIntro | Y  | Y        | 소개글(0 자~150 자)<br>출력                         |                                                            |
| 피드 목록<br>기준    | feedListOrder      | Y  | Y        | 피드를 가져올 기준을<br>선택한다.                         | 건물 구독별 피드,<br>북마크한 피드<br>"좋아요"한 피드 총<br>3 가지를 선택할 수<br>있다. |
| 피드 작성자의<br>닉네임 | nickname           | Y  | N        | 피드를 작성한 회원의<br>닉네임을 출력한다.                    | 여러 개 있을<br>수 있음                                            |
| 피드 ID          | feedId             | Y  | N        | 각각의 피드에 대한<br>식별자 역할이다.                      | Hidden, 피드의<br>식별을 위해 가져옴,<br>여러 개 있을 수 있음                 |
| 피드의 제목         | feedTitle          | Y  | N        | 피드의 제목을 출력한다.                                | 여러 개 있을<br>수 있음                                            |
| 피드의 내용         | feedContent        | Y  | N        | 피드의 내용을 출력한다.                                | 여러 개 있을<br>수 있음                                            |
| 피드가 작성된 건물     | buildingName       | Y  | N        | 피드가 작성된 건물의<br>이름을 출력한다.                     | 여러 개 있을<br>수 있음                                            |
| 피드 내 사진        | feedPicture        | N  | N        | 피드 내에 올라와 있는<br>사진과 동영상 중 맨<br>첫번째 사진을 출력한다. | 여러 개 있을<br>수 있음                                            |
| 피드 내 동영상       | feedVideo          | N  | N        | 피드 내에 올라와 있는<br>사진과 동영상 중 맨<br>첫번째 사진을 출력한다. | 여러 개 있을<br>수 있음                                            |
| 대표 피드 설정       | feedMain           | Y  | Y        | 자신의 대표 피드를<br>선택하여 설정할 수<br>있도록 한다.          |                                                            |

| 이벤트명                             | 입력값/파라<br>미터             | 처리내용                                                                                                    | 출력/처리결과                                                                  | 비고                                                                                |
|----------------------------------|--------------------------|----------------------------------------------------------------------------------------------------|--------------------------------------------------------------------------|-----------------------------------------------------------------------------------|
|                                  | 시작 JSP                   | 프리젠테이션 레이어 설계                                                                                                    | 출력 JSP                                                                   |                                                                                   |
|                                  |                          | 회원관계리스트 요구 요청, 서로 어떤<br>관계인지 확인하는<br>요청,회원프로필요청,건물구독자수 요청, 피드<br>리스트 요청                                                                                                    | 회원프로필화면<br>출력 :<br>팔로워수,<br>팔로잉수,건물<br>구독수,<br>피드,닉네임,소<br>개,사진,다정온<br>도 |                                                                                   |
| Client<br>요청시<br>(onload()<br>시) | GetMemberPr<br>ofile.jsx | Path :<br>member/getMemberProfile : GET<br>building/getBuildingSubscriptionCount : GET<br>member/getMemberRelationshipList : GET<br>member/getMemberRelationship : GET<br>feed/getFeedListByMember : GET<br>Controller :<br>com.kube.noon.member.controller.memberCo<br>ntroller.<br>getMemberProfile(),<br>getMemberRelationshipList(),<br>getMemberRelationshipList(),<br>buildingController.getBuildingSubscriptionCou<br>nt(),<br>feedController.getFeedListByMember() | GetMemberPro<br>file.jsx                                                 |                                                                                   |
| 회원<br>프로필<br>보기.onCl<br>ick()    | 계정 ID                    | 하단 바 또는 타 회원 프로필 사진을<br>클릭하여 회원 프로필 보기로 이동할 수<br>있다. 팔로워 수를 볼 수 있고, 팔로잉 수를<br>볼 수 있다.                                                                                                    | 계정ID다정온도회원프로필사진회원프로필소개글피드목록기준피드작성자의닉네임피드미드의제목피드의내용피드가작성된건물피드내            | 타 회원<br>프로필<br>내에서<br>프로필<br>사진을<br>클릭할<br>시 에는<br>회원<br>프로필<br>보기로<br>가지<br>않는다. |

|                |                          |                                          | 사진 끄     | 티드 내         | 타회원   |
|----------------|--------------------------|------------------------------------------|----------|--------------|-------|
|                |                          |                                          | 동영상      |              | 의     |
|                |                          |                                          |          |              | 차단여   |
|                |                          |                                          |          |              | 부와    |
|                |                          |                                          |          |              | 프로필   |
|                |                          |                                          |          |              | 공개    |
|                |                          |                                          |          |              | 설정    |
|                |                          |                                          |          |              | 고려    |
|                | 하단바 UI 가                 |                                          | GetMerr  | nberPro      |       |
|                | 있는 UI                    |                                          | file.jsx |              |       |
| L              | 니네이                      | 니네이우 스저하 스 이다                            | 사진       | 수정을          |       |
| 니네이            |                          |                                          | 한다.      |              |       |
| 그네ㅁ<br>스저 on() |                          | Path : /member/updateMember : POST       |          |              |       |
| ick()          | GetMemberPr              | Controller :                             | GetMerr  | nberPro      |       |
|                | ofile.jsx                | com.kube.noon.member.controller.memberCo | file.jsx |              |       |
|                |                          | ntroller.updateMember                    |          |              |       |
|                | 사진                       | 회원프로필 사진을 수정할 수 있다.                      | 사진       | 수정을          |       |
| 회원             |                          |                                          | 한다.      |              |       |
| 프로필            | GetMemberPr<br>ofile.jsx | Path : /member/updateMemberProfilePhoto  |          |              |       |
| 사진             |                          | : POST                                   | CotMor   | borDro       |       |
| 수정.onCl        |                          | Controller :                             | file icy | IDEIPIO      |       |
| ick()          |                          | com.kube.noon.member.controller.memberCo | me.jsx   |              |       |
|                |                          | ntroller.updateMemberProfilePhoto        |          |              |       |
|                | ~ 개그                     | 人 개그 은 스 저 하 스 이 다                       | 소개글      | 수정을          |       |
| 회원프로           | 소개굴                      | · 꼬개굴들 구경될 구 있다<br>                      | 한다.      |              |       |
| 필              |                          | Path : /member/updateMemberProfileIntro  |          |              |       |
| 소개글            |                          | : POST                                   | Cathlan  | - la su Dura |       |
| 수정.onCl        | GetwienberPr             | Controller :                             | Getivien | iberPro      |       |
| ick()          | offie.jsx                | com.kube.noon.member.controller.memberCo | The.Jsx  |              |       |
|                |                          | ntroller.updateMemberProfileIntro        |          |              |       |
|                |                          |                                          |          |              | 타 회원  |
|                |                          |                                          |          |              | 지도    |
| 키르니키           |                          |                                          |          |              | UI 에서 |
| 지도보기<br>UI 로   |                          | 시노클 글닉알 시에 서리된다.                         |          |              | 는 타   |
|                | 계정 ID                    | 다 게싱 프로필이면 다 외원의 시노 U 로                  |          |              | 회원의   |
| 비중.onCl        |                          | 네미계이선아고, 그게 아니라면 내 시노 UI 로               |          |              | 건물구   |
| ick()          |                          | 네비게이선안나.                                 |          |              | 독목록   |
|                |                          |                                          |          |              | 을 볼   |
|                |                          |                                          |          |              | 수 있다. |

|                                  | GetMemberPr<br>ofile.jsx | Path : /map/getMap : GET<br>Controller : 지도<br>Controllercom.kube.noon.member.controller.<br>memberController.updateMemberProfileIntro                                  | BMap.jsx                     | 지도<br>보기 UI                                                                        |
|----------------------------------|--------------------------|----------------------------------------------------------------------------------------------------|------------------------------|------------------------------------------------------------------------------------|
| 환경설정<br>UI 로<br>이동.onCl<br>ick() | 역할                       | 톱니바퀴를 클릭할 시에 처리된다.<br>환경설정 및 운영정보 UI로 이동한다.                                                                                                    |                              | 관리자<br>일 때와<br>회원일<br>때<br>네비게<br>이션<br>되는<br>환경설<br>정 UI 가<br>다르다.<br>※[참조<br>34] |
|                                  | GetMemberPr<br>ofile.jsx | Path : /configuration/getConfiguration : GET<br>Controller :<br>com.kube.noon.globalconfiguration.controller.<br>ConfigurationRestController.findAllConfigurati<br>on() | Setting.jsx                  | 환경설<br>정 및<br>운영정<br>보 UI                                                          |
| 고객지원<br>UI 로<br>이동.onCl<br>ick() | 역할                       | 고객지원 UI 로 이동한다.                                                                                                    |                              | 관리자<br>일 때와<br>회원일<br>때<br>네비게<br>이션<br>되는 고<br>객지원<br>UI 가<br>다르다.<br>※[참조<br>34] |
|                                  | GetMemberPr<br>ofile.jsx | Path : /customerSupport/getCustomerSuppo<br>rt : GET<br>Controller : X                                                                                                  | GetCustomerSu<br>pport.jsx   | 고객지<br>원 UI                                                                        |
| 신고하기<br>화면으로<br>이동.onCl<br>ick() | 계정 ID, 타<br>계정 ID        | 타 회원 프로필에서만 가능하다.                                                                                                    | 회원을<br>신고하는<br>화면으로<br>이동한다. |                                                                                    |

|                          | GetMemberPr<br>ofile.jsx                                                                                                    | Path : /report/getReport : GET<br>Controller : X                                                                                                    | GetReport.jsx                               | 신고 UI |
|--------------------------|----------------------------------------------------------------------------------------------------|----------------------------------------------------------------------------------------------------|---------------------------------------------|-------|
|                          | 계정 ID, 타<br>계정 ID,<br>관계유형 ID                                                                                                    | 타 회원 프로필에서만 가능하다. 차단한 즉시<br>GetMemberProfile.js 가 빈 프로필 화면으로<br>바뀐다.                                                                                 | 회원이<br>차단된다.                                |       |
| 차단하기.<br>onClick()       | GetMemberPr<br>ofile.jsx                                                                                                    | Path : /member/addMemberRelationship :<br>POST<br>Controller :<br>com.kube.noon.member.controller.memberCo<br>ntroller.addMemberRelationship()       | GetMemberPro<br>file.jsx                    |       |
| 차단                       | 계정 ID, 타<br>계정<br>ID,관계유형<br>ID                                                                                                    | 차단된 타 회원 프로필에서만 가능하다.<br>차단을 해제할 수 있다.                                                                                                    | 차단된 회원을<br>차단 해제한다.                         |       |
| 해제하기.<br>onClick()       | 체정 ID, 타<br>계정 ID, 타<br>관계유형 ID     타 회원 프로필에서만 가능하다. 차단한 즉시<br>가<br>GetMemberProfile.js 가 빈 프로필 화면으로<br>바뀐다.     회<br>차       Ald ID, 타<br>관계유형 ID     Path : /member/addMemberRelationship :<br>POST<br>Controller<br>com.kube.noon.member.controller.memberCon<br>ntroller.addMemberRelationship()     A<br>6<br>6<br>6<br>6<br>7<br>6<br>7<br>7<br>7<br>7<br>7<br>7<br>7<br>7<br>7<br>7<br>7<br>7<br>7 | GetMemberPro<br>file.jsx                                                                                                    |                                             |       |
| 팔로워<br>모르 내              | ····································                                                                                                    |                                                                                                    | 팔로워<br>목록 UI 로<br>이동한다.                     |       |
| ㅋㅋ 이<br>보기.onCl<br>ick() | GetMemberPr<br>ofile.jsx                                                                                                    | ···································                                                                                                    |                                             |       |
| 팔로잉                      | 계정 ID 또는<br>타 계정<br>ID,관기유형ID                                                                                                    | 타 회원의 팔로잉 목록 UI를 볼 수 있다.                                                                                                    | GetMemberRel<br>ationshipList.js<br>로 이동한다. |       |
| 목록<br>보기.onCl<br>ick()   | GetMemberPr<br>ofile.jsx                                                                                                    | Path : member/getMemberRelationshipList :<br>GET<br>Controller :<br>com.kube.noon.member.controller.memberCo<br>ntroller.getMemberRelationshipList() | GetMemberRel<br>ationshipList.jsx           |       |

| 피고오선                                               | 계정 ID,타계<br>정 ID,관계유<br>형 ID                                                                                                    | 팔로우를 할 수 있다.                                                                                                    | 팔로우가 된다.                 | [참조<br>35]  |
|----------------------------------------------------|----------------------------------------------------------------------------------------------------|----------------------------------------------------------------------------------------------------|--------------------------|-------------|
| 필도구아<br>기.onClic<br>k()                            | GetMemberPr<br>ofile.jsx                                                                                                    | Path : member/addMemberRelationship :<br>POST<br>Controller :<br>com.kube.noon.member.controller.memberCo<br>ntroller.addMemberRelationship()       | GetMemberPro<br>file.jsx |             |
| k()<br>팔로우<br>취소하기.<br>onClick()<br>다정수치<br>올리기.on | 계정 ID,타계<br>정 ID,관계유<br>형 ID                                                                                                    | 팔로우를 해제할 수 있다.                                                                                                    | 팔로우가<br>해제된다.            |             |
|                                                    | GetMemberPr<br>ofile.jsx                                                                                                    | Path : member/deleteMemberRelationship :<br>POST<br>Controller :<br>com.kube.noon.member.controller.memberCo<br>ntroller.deleteMemberRelationship() | GetMemberPro<br>file.jsx |             |
| 디저스키                                               | 타 계정 ID                                                                                                    | 다정 수치를 올릴 수 있다. 하루에 한번 1 도<br>올릴 수 있다.                                                                                                    | 다정수치를<br>올린다.            | ※[참조<br>11] |
| 임영구지<br>올리기.on<br>Click()                          | GetMemberPr       Path : member/updateDajungScore : POST         ofile.jsx       Controller         ofile.jsx       com.kube.noon.member.controller.memberCo         ntroller.updateDajungScore() |                                                                                                    | GetMemberPro<br>file.jsx |             |

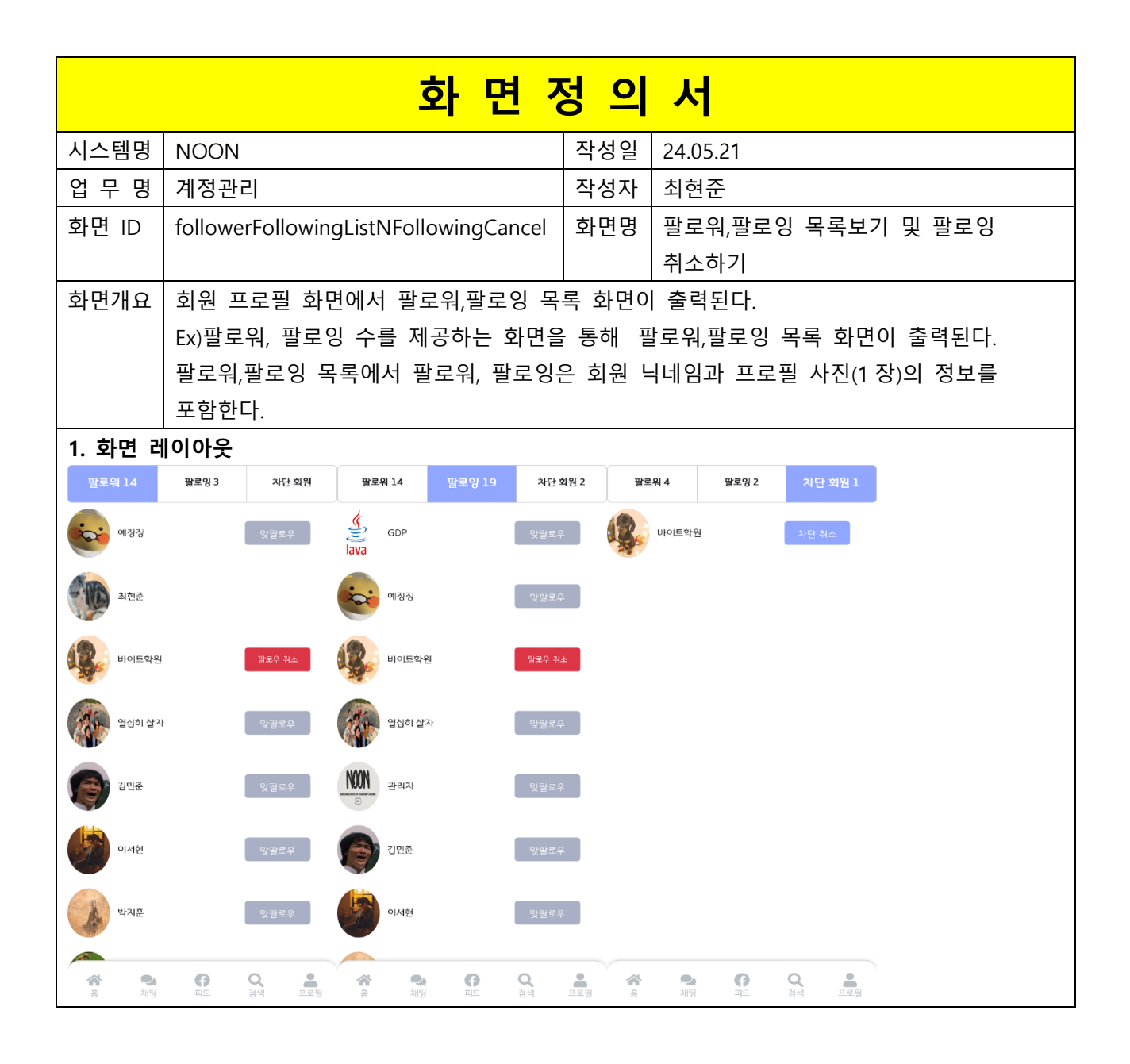

| 항목명(한글)                             | 컨트롤(영문)                                     | 필수 | 수정<br>여부   | 설명                                                                          | 비고/제약사항 |
|-------------------------------------|---------------------------------------------|----|------------|-----------------------------------------------------------------------------|---------|
| 팔로잉 ID                              | followingId                                 | Y  | Ν          | 팔로잉 목록을 출력한다.                                                               |         |
| 팔로워 ID followerld Y N 팔로워 목록을 출력한다. |                                             |    |            |                                                                             |         |
| 차단한 회원 ID                           | 한 회원 ID bannedMemberld Y N 차단한 회원 목록을 출력한다. |    |            |                                                                             |         |
| 계정 ID                               | D memberld Y N                              |    | N          | 계정 프로필 사진을 클릭할<br>때,1 대 1 채팅신청,팔로잉<br>취소할때,팔로워,팔로잉 목록을<br>출력할 때 내부적으로 사용된다. |         |
| 계정프로필사진                             | memberProfilePic                            | Y  | N 화면에 출력된다 |                                                                             |         |
| 닉네임                                 | nickname                                    | Y  | Ν          | 화면에 출력된다.                                                                   |         |

| 이베트립                          | 입력값/파라미터                          | 처리내용                                                                                                    | 출력/처리결과                                      | 비 |
|-------------------------------|-----------------------------------|----------------------------------------------------------------------------------------------------|----------------------------------------------|---|
| 이벤트링                          | 시작 JSP                            | 프리젠테이션 레이어 설계                                                                                                    | 출력 JSP                                       | 고 |
|                               |                                   | 회원관계리스트 요구 요청, 서로 어떤<br>관계인지 확인하는 요청                                                                                                    |                                              |   |
| Client<br>요청시<br>(onload() 시) | GetMemberRela<br>tionshipList.jsx | Path : member/getMemberRelationshipList<br>: GET<br>member/getMemberRelationship : GET<br>Controller :<br>com.kube.noon.member.controller.member<br>Controller.getMemberRelationshipList()<br>com.kube.noon.member.controller.member<br>Controller.getMemberRelationship() | GetMemberRelati<br>onshipList.jsx            |   |
| 팔로워 목록                        | 계정 ID 또는 타<br>계정<br>ID,관계유형 ID    | 자신 또는 타 회원의 팔로워 목록 UI 를 볼<br>수 있다.                                                                                                    | 팔로워 목록 UI 로<br>이동한다.                         |   |
| Ul<br>보기.onClick(<br>)        | GetMemberProf<br>ile.jsx          | Path : member/getMemberRelationshipList<br>: GET<br>Controller :<br>com.kube.noon.member.controller.member<br>Controller.getMemberRelationshipList()                                                                                                    | GetMemberRelati<br>onshipList.jsx            |   |
| 파크이 모르                        | 계정 ID 또는 타<br>계정<br>ID,관계유형 ID    | 타 회원의 팔로잉 목록 UI를 볼 수 있다.                                                                                                    | GetMemberRelati<br>onshipList.jsx 로<br>이동한다. |   |
| 팔로잉 목록<br>보기.onClick(<br>)    | GetMemberProf<br>ile.jsx          | Path : member/getMemberRelationshipList<br>: GET<br>Controller :<br>com.kube.noon.member.controller.member<br>Controller.getMemberRelationshipList()                                                                                                    | GetMemberRelati<br>onshipList.jsx            |   |
| 타 회원                          | 타 계정 ID                           | 사진을 통해서 타 회원의 프로필을 볼 수<br>있다.                                                                                                    | 타 회원의 계정<br>프로필 UI 로 이동                      |   |
| 프로필<br>보기.onClick(<br>)       | GetMemberRela<br>tionshipList.jsx | Path : member/getMemberProfile : POST<br>Controller :<br>com.kube.noon.member.controller.member<br>Controller.getMemberProfile                                                                                                    | GetMemberProfil<br>e.jsx                     |   |
| 팔로워 목록                        | 목록유형                              | 팔로워 목록을 볼 수 있다.                                                                                                    | 팔로워<br>목록 UI 출력                              |   |
| UI .onClick()                 | GetMemberRela<br>tionshipList.jsx | Path : X<br>Controller : X                                                                                                    | GetMemberRelati<br>onshipList.jsx            |   |

| 팔로잉 목록                | 목록유형                              | 팔로잉 목록을 볼 수 있다.                                                                                                    | 팔로잉 목록 UI<br>출력                   |
|-----------------------|-----------------------------------|----------------------------------------------------------------------------------------------------|-----------------------------------|
| UI .onClick()         | GetMemberRela                     | Path : X                                                                                                    | GetMemberRelati                   |
|                       | tionshipList.jsx                  | Controller : X                                                                                                    | onshipList.jsx                    |
| 차단된 회원                | 목록유형                              | 차단된 회원 목록을 볼 수 있다.                                                                                                    | 차단된 회원 목록<br>UI 출력                |
|                       | GetMemberRela                     | Path : X                                                                                                    | GetMemberRelati                   |
| UI.UIICIICK()         | tionshipList.jsx                  | Controller : X                                                                                                    | onshipList.js                     |
|                       | fromId,toId,relat<br>ionshipType  | 팔로우를 할 수 있다.                                                                                                    | 팔로우가 된다                           |
| 팔로우하기.o<br>nClick()   | GetMemberRela<br>tionshipList.jsx | Path : member/addMemberRelationship :<br>POST<br>Controller :<br>com.kube.noon.member.controller.member<br>Controller.addMemberRelationship    | GetMemberRelati<br>onshipList.jsx |
|                       | fromId,toId,relat<br>ionshipType  | 팔로우를 취소할 수 있다.                                                                                                    | 팔로우가<br>취소된다                      |
| 팔로우취소하<br>기.onClick() | GetMemberRela<br>tionshipList.jsx | Path : member/deleteMemberRelationship<br>: POST<br>Controller :<br>com.kube.noon.member.controller.member<br>Controller.addMemberRelationship | GetMemberRelati<br>onshipList.jsx |
|                       | fromId,toId,relat<br>ionshipType  | 차단을 해제할 수 있다.                                                                                                    | 차단이 해제된다                          |
| 차단해제하기<br>.onClick()  | GetMemberRela<br>tionshipList.jsx | Path : member/deleteMemberRelationship<br>: POST<br>Controller :<br>com.kube.noon.member.controller.member<br>Controller.addMemberRelationship | GetMemberRelati<br>onshipList.jsx |

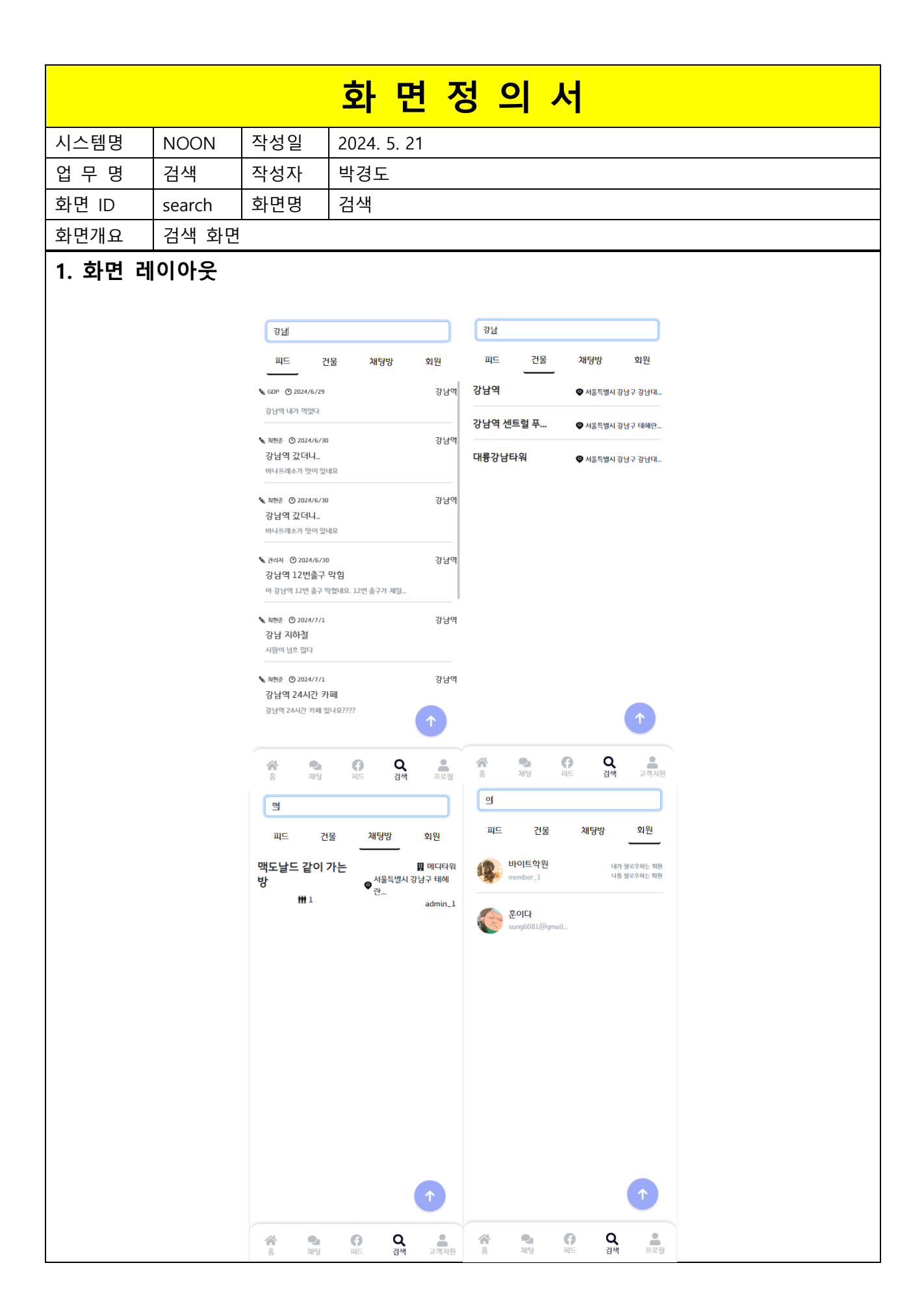

| 항목명(한글)      | 컨트롤(영문)              | 필수 | 수정<br>여부 | 설명                                                                       | 비고/제약사항                                     |
|--------------|----------------------|----|----------|--------------------------------------------------------------------------|---------------------------------------------|
| 검색어          | searchKeyword        | Y  | Y        | 회원, 건물, 피드,<br>채팅방을 검색하기<br>위한 검색어                                       |                                             |
| 검색모드         | searchMode           | Y  | Y        | 회원, 건물, 피드,<br>채팅방 중 어떤 결과가<br>나오는지 결정하는<br>검색 모드                        | 현재 검색 모드는<br>검색탭에 반영된다.                     |
| 회원 검색<br>결과  | memberSearchResult   | Y  | Y        | 검색어를 포함하는<br>회원 검색 결과(계정<br>ID, 닉네임, 프로필<br>사진 URL, 팔로잉,<br>팔로우 여부)      | 닉네임에 일치하는<br>문자열이 있을<br>경우 검색 결과에<br>포함된다.  |
| 건물 검색<br>결과  | buildingSearchResult | Y  | Y        | 검색어를 포함하는<br>건물 검색 결과<br>(건물명, 도로명주소)                                    | 건물명에 일치하는<br>문자열이 있을<br>경우 검색 결과에<br>포함된다.  |
| 피드 검색<br>결과  | feedSearchResult     | Y  | Y        | 검색어를 포함하는<br>피드 검색 결과(피드<br>제목, 피드 텍스트,<br>작성자 닉네임, 건물명,<br>작성시간)        | 피드 텍스트는<br>너무 길면<br>""으로 축약                 |
| 채팅방<br>검색 결과 | ChatroomSearchResult | Y  | Y        | 검색어를 포함하는<br>채팅방 검색<br>결과(채팅방명, 참여자<br>수, 채팅방 생성자<br>닉네임, 건물명,<br>도로명주소) | 채팅방명에<br>일치하는 문자열이<br>있을 경우 검색<br>결과에 포함된다. |

| 이벤트명   | 입력값/파<br>라미터 | 처리내용           | 출력/처리결과    | 비 |
|--------|--------------|----------------|------------|---|
|        | 시작 JSP       | 프리젠테이션 레이어 설계  | 출력 JSP     |   |
| Client |              | 검색창에 커서 이동     |            |   |
| 요청시    | Search.jsx   | Path : /search | Search.jsx |   |

| (onload() 시)            |               |                                                                                                    |                            |
|-------------------------|---------------|----------------------------------------------------------------------------------------------------|----------------------------|
| 검색어<br>입력창.onCh         | 검색어           | 검색어를 입력할 때마다 검색 요청 송신                                                                                                    | 현재 검색<br>모드에 맞는<br>검색결과    |
| ange()                  | Search.jsx    | Path : /search                                                                                                    | Search.jsx                 |
|                         | 검색어,<br>검색 모드 | 검색어에 해당하는 회원 검색 결과를 display                                                                                                    | 회원 검색<br>결과 목록             |
| 회원탭.onCli<br>ck()       | Search.jsx    | Path : /member/searchMember GET<br>Controller :<br>com.kube.noon.member.controller.MemberRestCon<br>troller.searchMember()                  | Search.js                  |
|                         | 검색어           | 검색어에 해당하는 피드 검색 결과를 display                                                                                                    | 피드 검색<br>결과 목록             |
| 피드탭.onCli<br>ck()       | Search.jsx    | Path : /feed/search<br>Controller :<br>com.kube.noon.feed.controller.FeedRestController.s<br>earchFeed()                                    | Search.jsx                 |
|                         | 검색어           | 검색어에 해당하는 건물 검색 결과를 display                                                                                                    | 건물 검색<br>결과 목록             |
| 건물탭.onCli<br>ck()       | Search.jsx    | Path : /buildingProfile/searchBuilding GET<br>Controller :<br>com.kube.noon.building.controller.BuildingRestCont<br>roller.searchBuilding() | Search.jsx                 |
|                         | 검색어           | 검색어에 해당하는 채팅방 검색 결과를 display                                                                                                    | 채팅방 검색<br>결과 목록            |
| 채팅방탭.on<br>Click()      | Search.jsx    | Path : /Chatroom/searchChatroom : GET<br>Controller :<br>com.kube.noon.chat.controller.ChatroomRestContro<br>ller.searchChatroom()          | Search.jsx                 |
| 스크롤                     |               | 스크롤을 검색 결과 맨위로 올린다.                                                                                                    |                            |
| 올리기<br>버튼.onClick(<br>) | Search.jsx    | Path : /search GET                                                                                                    | Search.jsx                 |
| 건물 검색                   |               | 선택된 건물의 프로필 화면으로 Navigation                                                                                                    |                            |
| 결과<br>아이템.onCli<br>ck() | Search.jsx    | Path : /getBuildingProfile/{buildingId} GET                                                                                                 | GetBuildingPr<br>ofile.jsx |
| 피드 검색                   |               | 선택된 피드의 상세 보기 화면으로 Navigation                                                                                                    |                            |
| 결과                      | Search.jsx    | Path : /feed/detail GET                                                                                                    | FeedDetail.jsx             |

| 아이템.onCli |            |                                 |                 |  |
|-----------|------------|---------------------------------|-----------------|--|
| ck()      |            |                                 |                 |  |
| 채팅방 검색    |            | 선택된 채팅방으로 입장한다.                 |                 |  |
| 결과        |            |                                 |                 |  |
| 아이템.onCli | Search.jsx | Path : /chat/chatroom GET       | Chatroom.jsx    |  |
| ck()      |            |                                 |                 |  |
| 회원 검색     |            | 선택된 회원의 프로필 화면으로 Navigation     |                 |  |
| 결과        |            |                                 | Catl Aarab arDr |  |
| 아이템.onCli | Search.jsx | Path : /member/getMemberProfile | GetwiemberPr    |  |
| ck()      |            |                                 | ome.jsx         |  |

|       | 화 면 정          | 의 서 |           |
|-------|----------------|-----|-----------|
| 시스템명  | NOON           | 작성일 | 2024.5.21 |
| 업 무 명 | 지도 보기          | 작성자 | 박경도       |
| 화면 ID | viewMap        | 화면명 | 지도        |
| 화면개요  | 건물들을 표시하는 지도 화 | 면   |           |

# 1. 화면 레이아웃

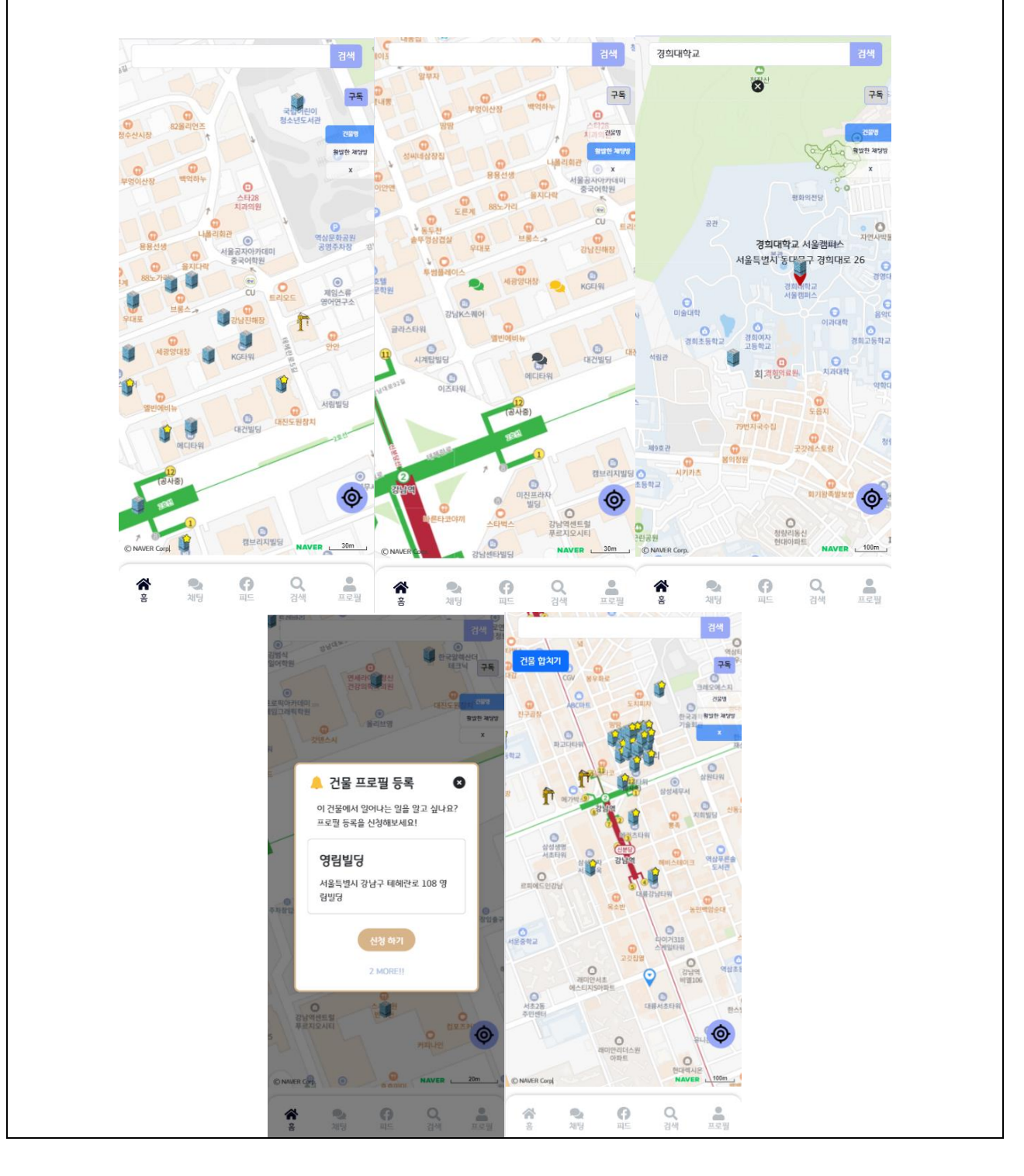

| 항목명(한글)                  | 컨트롤(영문)                   | 필수 | 수정<br>여부 | 설명                                     | 비고/제약사항                                                           |
|--------------------------|---------------------------|----|----------|----------------------------------------|-------------------------------------------------------------------|
| 지도                       | map                       | Y  | Y        | 도로, 장소,<br>건물 등을<br>나타내는<br>지도         | 외부 API 에서 제공                                                      |
| 위치범위                     | positionRange             | Y  | Y        | 직사각형<br>형태의 위치<br>범위                   | 위치 범위에 대한<br>설명은 참조 문서 [참조<br>8] 참고                               |
| 건물 프로필<br>마커             | buildingProfileMarker     | Y  | Y        | 건물의<br>지도상<br>위치를<br>나타내는<br>마커        |                                                                   |
| 건물 위치                    | buildingPosition          | Y  | Y        | 건물의<br>위도/경도<br>좌표                     | 건물 프로필 마커가<br>위치하는 곳                                              |
| 건물 프로필<br>마커 종류          | buildingProfileMarkerType | Y  | Y        | 건물 프로필<br>마커의 종류                       | 건물 프로필 마커의<br>종류는 인기 건물 마커,<br>구독 건물 마커,<br>등록되지 않은 건물<br>마커가 있다. |
| 건물 내 가장<br>활발한 채팅방<br>마커 | liveliestChatroomMarker   | Y  | Y        | 해당<br>건물에서<br>가장 활발한<br>채팅방의<br>마커     | 채팅방 활발함 기준은<br>참조 문서 [참조 3]<br>참고                                 |
| 장소 검색어                   | placeSearchKeyword        | N  | Y        | 장소 검색 시<br>필요한<br>검색어                  | 외부 API에서 장소를<br>검색하기 위한 용도                                        |
| 검색한<br>장소명               | searchedPlace             | N  | Y        | 장소 검색<br>결과 장소명                        | 외부 API에서 장소를<br>검색한 결과                                            |
| 장소 검색<br>결과 마커           | placeSearchResultMarker   | N  | Y        | 검색한<br>장소의<br>지도상<br>위치를<br>나타내는<br>마커 |                                                                   |

| 장소 위치  | placePosition  | N | Y | 검색한<br>장소의<br>위도/경도<br>좌표           | 장소 검색 결과<br>마커가 위치하는 곳  |
|--------|----------------|---|---|-------------------------------------|-------------------------|
| 회원 마커  | memberMarker   | Y | Y | 지도에<br>사용자의<br>위치를<br>표시하기<br>위한 마커 |                         |
| 회원 위치  | memberPosition | Y | Y | 현재 앱을<br>사용하는<br>회원의<br>위도/경도<br>좌표 | 회원 마커가<br>위치하는 곳        |
| 지도 소유자 | mapOwner       | N | Y | 현재 보고<br>있는 지도의<br>소유자              | 지도 소유자의 구독<br>목록이 출력된다. |

| 이벤트명                                                                   | 입력값/파<br>라미터 |                                              | 출력/처리결과                                                                                                    | 비고 |
|------------------------------------------------------------------------|--------------|----------------------------------------------|----------------------------------------------------------------------------------------------------|----|
|                                                                        | 시작 JSP       | 프리젠테이션 레이어 설계                                | 출력 JSP                                                                                                    |    |
| 자소                                                                     |              | 장소 검색창에 타이핑할 수 있는 커서 생성                      |                                                                                                    |    |
| 경도<br>거새차 onCli                                                        |              | Path : /map GET                              |                                                                                                    |    |
|                                                                        | BMap.jsx     | Controller : com.kube.noon.places.controller | BMap.jsx                                                                                                    |    |
| CK()                                                                   |              | .PlacesRestController.searchPlace()          |                                                                                                    |    |
| 검색<br>버튼.onClick<br>() / 장소<br>검색<br>후보.onClick<br>() / Press<br>Enter | 장소<br>검색어    | 장소를 검색함                                      | 검색어에 대한<br>장소 검색<br>결과. 장소<br>검색 결과가<br>마커에 포함되어<br>지도에 표시됨.<br>장소 검색<br>결과 중 첫<br>번째 항목으로<br>지도의 포커싱<br>이동. |    |

|                   | BMap.jsx | Path : /places/search GET<br>Controller :<br>com.kube.noon.places.controller.PlacesRestCont<br>roller.searchPlace()                                                           | BMap.jsx                                                   |                                                                      |
|-------------------|----------|----------------------------------------------------------------------------------------------------|------------------------------------------------------------|----------------------------------------------------------------------|
| 구독.onChec         | 위치 범위    | 회원이 구독한 건물과 건물 가져오기 기능으로<br>가져온 건물 정보 (건물 ID, 건물 위치 좌표)를<br>가져옴                                                                                                    | 회원이 구독한<br>건물과 건물<br>가져오기<br>기능으로<br>가져온<br>건물들의<br>정보가 담긴 |                                                                      |
| ked()             | BMap.jsx | Path : /buildingProfile/getMemberSubscription<br>List GET<br>Controller : com.kube.noon.building.controller<br>.BuildingProfileRestController<br>.getMemberSubscriptionList() | BMap.jsx                                                   | 인기<br>건물<br>보기와<br>같이<br>사용될<br>수<br>있음                              |
| 건물명.onCli<br>ck() | 위치 범위    | 인기 건물 정보<br>건물 위치 좌표, 가장 활발한 채팅방, 건물명,<br>건물 구독자 ID)를 가져옴                                                                                                    | 인기 건물<br>건물 정보가<br>담긴 마커<br>10 개                           | 인기<br>건물은<br>위치범<br>가독자<br>수를<br>기준으<br>상위<br>10<br>건물이<br>건물이<br>다. |
|                   | BMap.jsx | Path : /buildingProfile/searchBuilding GET<br>Controller : com.kube.noon.building.controller<br>.BuildingProfileRestController.searchBuilding()                               | BMap.jsx                                                   | 구독<br>건물<br>보기와<br>같이<br>사용될<br>수<br>있음                              |
| 등록되지<br>않은        |          | 건물 등록 신청 UI 출력                                                                                                    | 건물명,<br>도로명주소,                                             |                                                                      |

| 건물.onClick                        |          |                                                                                                    | 현재 구독                                                                                                    |  |
|-----------------------------------|----------|----------------------------------------------------------------------------------------------------|----------------------------------------------------------------------------------------------------|--|
| 0                                 |          | Dath · /buildingProfile/getBuildingProfile CET                                                                                                    | 신성사 수                                                                                                    |  |
|                                   | BMap.jsx | Controller : com.kube.noon.building.controller<br>.BuildingProfileRestController.getBuildingProfile(                                                                             | 건물 등록<br>신청 UI                                                                                                    |  |
|                                   |          | )                                                                                                    |                                                                                                    |  |
| 건물.onClick<br>()                  |          | GetBuildingProfile.jsx 으로 navigation                                                                                                    | 건물 피드<br>목록, 채팅방<br>목록, 건물 ID,<br>건물명,<br>도로명주소,<br>건물 피드 AI<br>요약 결과,<br>건물<br>위치(위도,<br>경도), 구독<br>여부 구분,<br>구독자 목록,<br>구독자 수 |  |
|                                   | BMap.jsx | Path : /buildingProfile/getBuildingProfile/{buil<br>dingId} GET<br>Controller : com.kube.noon.building.controller<br>.BuildingProfileRestController.getBuildingProfile(<br>)     | GetBuildingPro<br>file.jsx                                                                                                    |  |
|                                   |          | 타회원이 구독한 건물 목록을 가져와 내 건물<br>구독 목록에 합침                                                                                                    | 회원 ID,<br>타회원 ID                                                                                                    |  |
| 건물<br>합치기.onCli<br>ck()           | BMap.jsx | Path : /buildingProfile/addSubscriptionFromSo<br>meone POST<br>Controller : com.kube.noon.building.controller<br>.BuildingProfileRestController.addSubscriptionFr<br>omSomeone() | BMap.jsx                                                                                                    |  |
| [PC] 마우스                          |          | 지도의 위치범위가 확대됨                                                                                                    |                                                                                                    |  |
| 휠 Up<br>[모바일]<br>Pinch Zoom<br>In | BMap.jsx | Path : /map                                                                                                    | BMap.jsx                                                                                                    |  |
| [PC] 마우스                          |          | 지도의 위치범위가 축소됨                                                                                                    |                                                                                                    |  |
| 휠 Down                            | BMap.jsx | Path : /map                                                                                                    | BMap.jsx                                                                                                    |  |

| [모바일]           |          |                          |          |  |
|-----------------|----------|--------------------------|----------|--|
| Pinch Zoom      |          |                          |          |  |
| Out             |          |                          |          |  |
| 지도.onDrag<br>() |          | 줌 레벨은 변화시키지 않고 지도의 위치범위를 |          |  |
|                 |          | 이동시킴                     |          |  |
|                 | BMap.jsx | Path : /map              | BMap.jsx |  |

|            |                       | <mark>화</mark> 면 | 년 장     | 성의 서                                                                                    |  |  |  |
|------------|-----------------------|------------------|---------|-----------------------------------------------------------------------------------------|--|--|--|
| 시스템명       | NOON                  | 작성일              | 2024.   | .5.21                                                                                   |  |  |  |
| 업 무 명      | 환경설정 및 운영정보           | 작성자              | 박경도     | 도                                                                                       |  |  |  |
| 화면 ID      | configNOpInfo         | 화면명              | 환경성     | 설정 및 운영정보                                                                               |  |  |  |
| 화면개요       | 환경설정 수행 및 운영정         | 성보 조회 :          | 화면      |                                                                                         |  |  |  |
| 1. 화면 레이아웃 |                       |                  |         |                                                                                         |  |  |  |
|            | < 환경설정                | no               | <br>973 | 약관 및 정책 ×                                                                               |  |  |  |
|            | 마이 프로필 공개 설정 필        | 로워 공개 ▼          |         | 1. 서비스의 목적                                                                              |  |  |  |
|            | 모든 피드 공개 설정           | 전체공개 -           |         | 본 약관은 사용자가 본 웹사이트(이하 "서비스")를 이용함<br>에 있어, 사용자와 서비스 제공자 간의 권리와 의무를 규정<br>하는 것을 목적으로 합니다. |  |  |  |
|            | 알림 수신 수상              | 신하지 않음 ▼         |         | 2. 서비스 이용                                                                               |  |  |  |
|            | 건물 구독 목록 공개 설정 전체공개 ~ |                  |         | 가. 사용자는 본 서비스 이용 시 관련 법령 및 본 약관을 준수<br>해야 합니다.                                          |  |  |  |
|            | 변경사항 저장               |                  |         | 나. 서비스 제공자는 서비스 운영과 관련하여 필요하다고 인<br>정되는 경우, 서비스의 내용을 변경할 수 있습니다.                        |  |  |  |
|            |                       |                  |         | 다. 사용자는 서비스 제공자가 정한 절차에 따라 서비스를<br>이용할 수 있습니다.                                          |  |  |  |
|            |                       |                  |         | 3. 사용자 계정                                                                               |  |  |  |
|            | 약관 및 정책<br>이용규정       |                  |         | 가. 사용자는 서비스 이용을 위해 필요한 경우, 사용자 계정<br>을 생성해야 합니다.                                        |  |  |  |
|            |                       |                  |         | 나. 사용자는 사용자 계정의 정보가 정확하고 최신의 상태<br>로 유지되도록 관리해야 합니다.                                    |  |  |  |
|            |                       |                  |         | 다. 사용자는 사용자 계정을 제3자에게 양도하거나 대여할<br>수 없습니다.                                              |  |  |  |
|            |                       |                  |         | 4. 서비스 제공자의 의무                                                                          |  |  |  |
|            |                       |                  |         | 가. 서비스 제공자는 사용자의 개인정보를 보호하기 위해 최<br>선의 노력을 다합니다.                                        |  |  |  |
|            |                       |                  |         | 나. 서비스 제공자는 안정적인 서비스 제공을 위해 노력하며,                                                       |  |  |  |
|            |                       |                  |         |                                                                                         |  |  |  |
|            |                       |                  |         |                                                                                         |  |  |  |
|            |                       |                  |         |                                                                                         |  |  |  |
|            |                       |                  |         |                                                                                         |  |  |  |
|            |                       |                  |         |                                                                                         |  |  |  |

| 항목명(한글)              | 컨트롤(영문)                         | 필수 | 수정<br>여부 | 설명                                | 비고/제약사항                                |
|----------------------|---------------------------------|----|----------|-----------------------------------|----------------------------------------|
| 회원 프로필<br>공개 범위      | memberProfilePublicRange        | Y  | Y        | 회원<br>프로필을<br>공개할 범위              | 공개 범위에<br>대한 설명은<br>참조 문서 [참조<br>1] 참고 |
| 모든 피드<br>공개 범위       | allFeedPublicRange              | Y  | Y        | 회원이<br>작성한 모든<br>피드의 공개<br>범위     | 공개 범위에<br>대한 설명은<br>참조 문서 [참조<br>1] 참고 |
| 모든 알림<br>수신 여부       | receivingAllNotificationFlag    | Y  | Y        | 모든 알림에<br>대한 수신<br>여부             |                                        |
| 건물 구독<br>목록 공개<br>범위 | buildingSubscriptionPublicRange | Y  | Y        | 회원이<br>건물을<br>구독한<br>목록의 공개<br>범위 | 공개 범위에<br>대한 설명은<br>참조 문서 [참조<br>1] 참고 |
| 약관 및<br>정책           | termsAndPolicy                  | Y  | Y        | 약관 및<br>정책                        |                                        |
| 이용규정                 | termsOfUse                      | Y  | Y        | 이용규정                              |                                        |

| 이벤트명                             | 입력값/파라<br>미터          | 처리내용                                                                                                    | 출력/처리결<br>과           | 비<br>고 |
|----------------------------------|-----------------------|----------------------------------------------------------------------------------------------------|-----------------------|--------|
|                                  | 시작 JSP                | 프리젠테이션 레이어 설계                                                                                                    | 출력 JSP                |        |
| Client<br>요청시<br>(onload()<br>시) |                       | 기존에 설정 정보(회원 프로필 공개 범위, 모든<br>피드 공개 범위, 모든 알림 수신 여부, 건물 구독<br>목록 공개 범위)에 대응하는 버튼들 disable                                            |                       |        |
|                                  | MemberSetti<br>ng.jsx | Path : /setting/getSetting/{memberId} GET<br>Controller :<br>com.kube.noon.setting.controller.SettingRestContro<br>ller.getSetting() | MemberSetti<br>ng.jsx |        |
| 회원<br>프로필<br>공개 범위               | 회원 프로필<br>공개 범위       | 드롭다운 목록에서 공개 범위 선택                                                                                                    | 회원 프로필<br>공개 범위<br>설정 |        |
| 설정<br>버튼(전체<br>공개,<br>팔로워<br>공개, 맞팔<br>공개,<br>비공개).onC<br>lick() | MemberSetti<br>ng.jsx                            | Path : /setting : GET                                                                                                    | MemberSetti<br>ng.jsx |
|------------------------------------------------------------------|--------------------------------------------------|----------------------------------------------------------------------------------------------------|-----------------------|
| 모든 피드<br>공개 범위<br>설정                                             |                                                  | 드롭다운 목록에서 공개 범위 선택                                                                                                    | 모든 피드<br>공개 범위<br>설정  |
| 버튼(전체<br>공개,<br>팔로워<br>공개, 맞팔<br>공개,<br>비공개).onC<br>lick()       | MemberSetti<br>ng.jsx                            | Path : /setting : GET                                                                                                    | MemberSetti<br>ng.jsx |
| 모든 알림<br>수신 여부<br>설정                                             |                                                  | 드롭다운 목록에서 공개 범위 선택                                                                                                    | 모든 알림<br>수신 여부<br>설정  |
| 버튼(수신,<br>수신하지<br>않음) .onCli<br>ck()                             | MemberSetti<br>ng.jsx                            | Path : /setting : GET                                                                                                    | MemberSetti<br>ng.jsx |
| 변경사항                                                             | memberld,<br>환경설정<br>변경사항                        | 현재 환경설정을 저장하는 요청을 송신                                                                                                    | 현재<br>환경설정이<br>반영됨    |
| 저장.onClic<br>k()                                                 | MemberSetti<br>ng.jsx                            | Path : /setting/updateSetting/{memberId} : POST<br>Controller:<br>com.kube.noon.setting.controller.SettingRestContro<br>ller.updateSetting() | MemberSetti<br>ng.jsx |
| 이용규정                                                             |                                                  | 이용규정이 디스플레이됨                                                                                                    | 이용규정                  |
| 버튼.onClic<br>k()                                                 | onClic MemberSetti<br>ng.jsx Path : /setting GET |                                                                                                    |                       |
| 약관 및                                                             |                                                  | 약관 및 정책이 디스플레이됨                                                                                                    | 약관 및 정책               |
| 정책<br>버튼.onClic<br>k()                                           | MemberSetti<br>ng.jsx                            | Path : /setting GET                                                                                                    | MemberSetti<br>ng.jsx |

|       |                  |        | 화 면 정 의 서         |
|-------|------------------|--------|-------------------|
| 시스템명  | NOON             | 작성일    | 2024. 5. 20       |
| 업 무 명 | 채팅관리             | 작성자    | 조성진               |
| 화면 ID | AddGroupChatroom | 화면명    | 그룹 채팅방 생성         |
| 화면개요  | 그룹 채팅방을 생성할      | ! 수 있디 | -<br>-            |
| 1. 화면 | 레이아웃             |        |                   |
|       |                  |        |                   |
|       |                  |        |                   |
|       |                  |        |                   |
|       |                  |        |                   |
|       |                  |        |                   |
|       |                  |        |                   |
|       |                  |        |                   |
|       |                  |        |                   |
|       |                  |        |                   |
|       |                  |        | 다정 온도 멈춰 (Min)    |
|       |                  |        |                   |
|       |                  |        | Give Er Bri (Max) |
|       |                  |        | 친구를 모아보세요!        |
|       |                  |        | 채팅방 이름을 입력하세요     |
|       |                  |        |                   |
|       |                  |        | 채팅방 개설하기          |
|       |                  |        |                   |
|       |                  |        |                   |
|       |                  |        |                   |
|       |                  |        |                   |
|       |                  |        |                   |

| 항목명(한글)     | 컨트롤(영문)       | 필수 | 수정<br>여부 | 설명                                         | 비고/제약사항                         |
|-------------|---------------|----|----------|--------------------------------------------|---------------------------------|
| 다정온도<br>min | dajungMinTemp | N  | Y        | 채팅방에 입장할 수<br>있는 최 <i>ン</i> 의<br>다정온도를 설정함 | 입력이 없다면 채팅방<br>입장 다정온도 제한<br>없음 |
| 다정온도<br>max | dajungMaxTemp | N  | Y        | 채팅방에 입장할 수<br>있는 최대의<br>다정온도를 설정함          | 입력이 없다면 채팅방<br>입장 다정온도 제한<br>없음 |
| 채팅방 이름      | ChatroomName  | Y  | Y        | 회원들이 확인할 수 있는<br>그룹 채팅방의 이름을<br>설정한다.      |                                 |

| 입력값/파라미<br>이벤트명 터             |                         | 처리내용                                                                                                    | 출력/처리결과                 | 비  |
|-------------------------------|-------------------------|----------------------------------------------------------------------------------------------------|-------------------------|----|
|                               | 시작 JSP                  | 프리젠테이션 레이어 설계                                                                                                    | 출력 JSP                  | 11 |
|                               |                         | 다정온도 min 란에 커서를 위치시킴                                                                                                    |                         |    |
| Client<br>요청시<br>(onload() 시) | ChatroomCrea<br>tion.js | Path : /chat/ChatroomCreation : GET<br>Controller :<br>com.kube.noon.chat.controller.ChatroomControl<br>ler.addChatroom() | ChatroomCrea<br>tion.js |    |
|                               |                         | 채팅방을 개설하며 채팅방으로 이동한다.                                                                                                    |                         |    |
| 채팅방<br>개설하기.on<br>Click()     | ChatroomCrea<br>tion.js | Path : /chat/Chatroom : GET<br>Controller :<br>com.kube.noon.chat.controller.ChatroomControl<br>ler.addChatroom()         | Chatroom.js             |    |

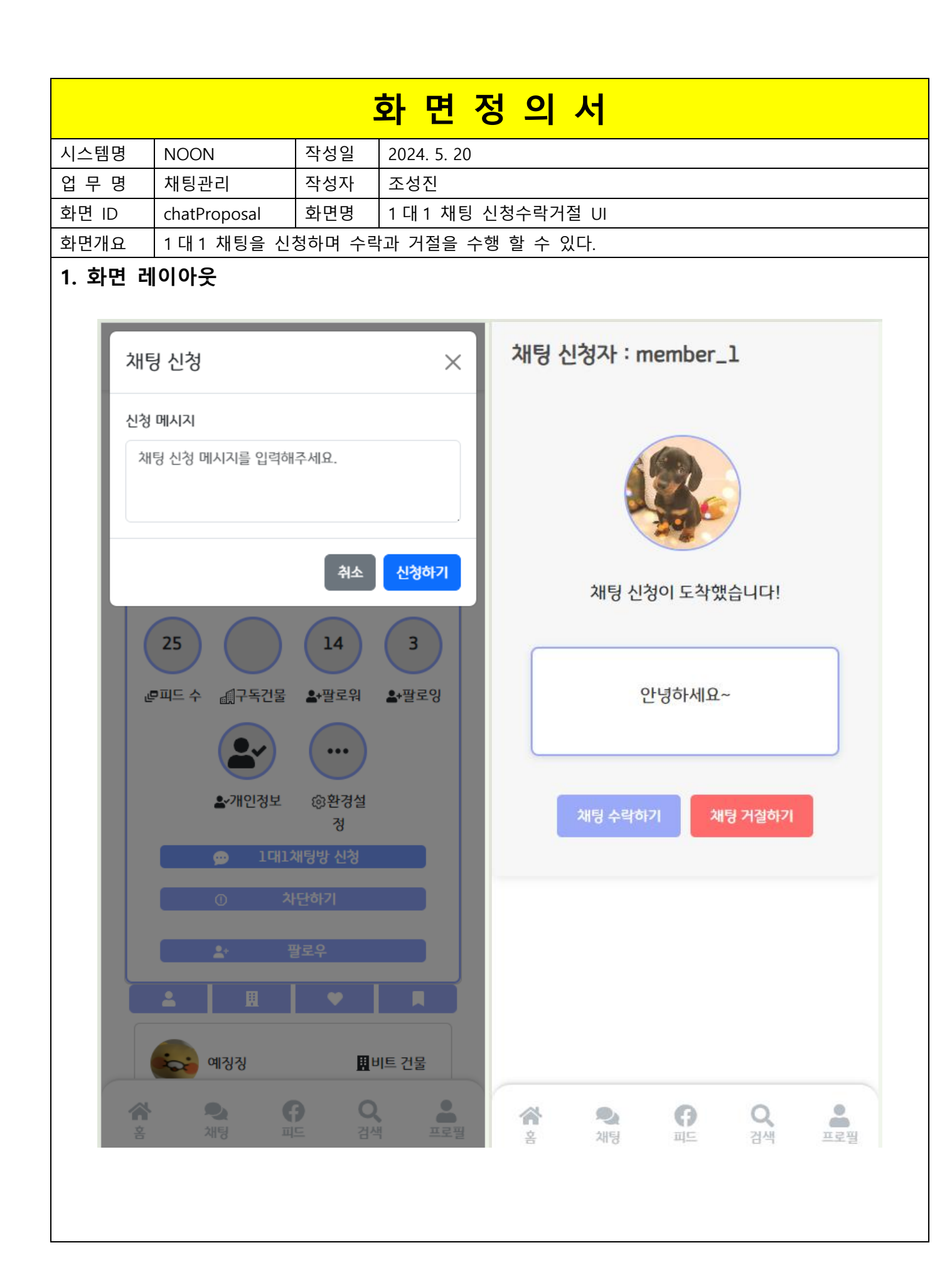

| 항목명(한글)            | 필수            | 수정<br>여부 | 설명 | 비고/제약사항                          |  |
|--------------------|---------------|----------|----|----------------------------------|--|
| 1 대 1 채팅<br>신청메세지  | applyMessage  | Ν        | Ν  | 1 대 1 채팅을 신청할 때<br>포함되는 신청메세지    |  |
| 1 대 1 채팅 거절<br>메세지 | rejectMessage | Y        | Ν  | 1 대 1 채팅을 신청할 때<br>거절메세지를 포함시킨다. |  |
| 채팅신청 송신자           | fromId        | Y        | Y  | 채팅 신청을 하는 사람                     |  |
| 채팅신청 수신자           | told          | Y        | Y  | 채팅 신청을 받을 사람                     |  |

| 이벤트명                     | 입력값/파라미터                      | 처리내용                                                                                                    | 출력/처리결<br>과             | 비  |  |  |
|--------------------------|-------------------------------|----------------------------------------------------------------------------------------------------|-------------------------|----|--|--|
|                          | 시작 JSP                        | 프리젠테이션 레이어 설계                                                                                                    | 출력 JSP                  | 11 |  |  |
|                          | 채팅신청 메세지                      | 신청메세지와 함께 회원에게 1 대 1 채팅을<br>신청한다                                                                                                    | 이전화면으<br>로 이동           |    |  |  |
| 채팅<br>신청하기.o<br>nClick() | ChatApply.js                  | Path : /chatApply/applyChatting : GET<br>Controller :<br>com.kube.noon.chat.controller.ChatroomController<br>.applyChatting()                     | GetMember<br>Profile.js |    |  |  |
|                          |                               | 회원이 1대1 신청을 수락한다.                                                                                                    |                         |    |  |  |
| 채팅<br>수락하기.o<br>nClick() | ChatAcceptReje<br>ctDecide.js | Path : /chatApply/accpetChatting : GET<br>Controller : com.kube.noon.chat.controller.Chatro<br>omController.accpetChatting()                      | ChatAccept.j<br>s       |    |  |  |
|                          |                               | 회원이 1대1 신청을 거절한다.                                                                                                    |                         |    |  |  |
| 채팅<br>거절하기.o<br>nClick() | ChatAcceptReje<br>ctDecide.js | Path : /chatApply/chatisAccepted : GET   AcceptReje   cide.js   Controller : com.kube.noon.chat.controller.Chatro   omController.rejectChatting() |                         |    |  |  |
|                          |                               | 신청을 수락하고 채팅을 하러간다.                                                                                                    |                         |    |  |  |
| 채팅<br>하러가기.o<br>nClick() | ChatisAccepted.j<br>s         | Path : /chat/Chatroom : GET<br>Controller : com.kube.noon.chat.controller.Chatro<br>omController.acceptChatting()                                 | Chatroom.js             |    |  |  |
| 채팅<br>거절하기.o<br>nClick() | 채팅거절 메세지                      | 거절메세지와 함께 회원에게 1 대 1 채팅을<br>거절한다                                                                                                    | 다음<br>화면으로이<br>동        |    |  |  |

|             |                  | Path : /chatApply/rejectChatting : GET            |             |  |
|-------------|------------------|---------------------------------------------------|-------------|--|
|             | ChatReject is    |                                                   | ChatRejecte |  |
|             | Charteject.js    | Controller : com.kube.noon.chat.controller.Chatro | d.js        |  |
|             |                  | omController.rejectChatting()                     |             |  |
|             |                  | 비티우 고저바이 고리비스가 조리되다                               | 이전화면으       |  |
|             |                  | 제공을 가을받아 프로제드가 중표된다.                              | 로 이동        |  |
| 나가기.onC     |                  | Path : /chat/myChatroomList.js : GET              |             |  |
| lick()      | ChatlsRejected.j |                                                   | MyChatroo   |  |
|             | S                | Controller : com.kube.noon.chat.controller.Chatro | mList.js    |  |
|             |                  | omController.rejectChatting()                     |             |  |
| 1 L7L7L onC |                  | 채팅 거절을 완료하고 프로세스를 종료한다.                           |             |  |
|             | ChatPoinctadic   | Controller : com.kube.noon.chat.controller.Chatro | ChatApplyLi |  |
|             | Charkejecteu.js  | omController.rejectChatting()                     | st.js       |  |

|       |          |       | 화면정의서                                           |
|-------|----------|-------|-------------------------------------------------|
| 시스템명  | NOON     | 작성일   | 2024. 5. 20                                     |
| 업 무 명 | 채팅관리     | 작성자   | 조성진                                             |
| 화면 ID | Chatroom | 화면명   | 채팅방 UI                                          |
| 화면개요  | 채팅방 화민   | 변을 보여 | 준다.                                             |
| 1. 화면 | 레이아웃     |       |                                                 |
|       |          | 2024  | Back 윌빨어웨 0<br>4-07-04T07:44:27.483Z            |
|       |          | GDI   | P<br>댓츠마이 0<br>4-07-04T07:44:29.843Z            |
|       |          | GDI   | P<br>라잎<br>4-07-04T07:44:35.778Z                |
|       |          | GDI   | P<br>너는 아름다운 객럭                                 |
|       |          | 2024  | 4-07-04T07:44:42.085Z                           |
|       |          | GDI   |                                                 |
|       |          | 2024  | 비어 라잎 내 장르로는 팬<br>터지 0<br>4-07-04T07:44:48.8492 |
|       |          |       | 1 CCCC<br>2024-07-04T08:20:12.470Z              |
|       |          | 1     | 5 개의 이전 채팅 내역을 모두 불러왔습니다!                       |
|       |          | 메     | 시지를 입력하세요 Send                                  |
|       |          |       |                                                 |
|       |          |       |                                                 |

| 항목명(한글) | 컨트롤(영문)                 | 필수 | 수정<br>여부 | 설명  | 비고/제약사항               |
|---------|-------------------------|----|----------|-----|-----------------------|
| 비티 메비지  | chat                    | V  | NI       | 채팅  | 닉네임, 보낸시간, 읽은사람수, 메세지 |
| 세경 메세지  | chat                    | Ŷ  | IN       | 메세지 | 등 포함                  |
| 채팅      | ab at Carada r          | V  | NI       | 채팅  |                       |
| 보낸사람    | chalsender              | Ŷ  | IN       | 송신자 |                       |
| 채팅      | ala a t D a a a i u a a | V  | N        | 채팅  |                       |
| 받은사람    | chatkeceiver            | Ŷ  | IN       | 수신자 |                       |

| 이벤트명                | 입력값/파<br>라미터    | 처리내용                                                                                                    | 출력/처리결<br>과 | 비 |
|---------------------|-----------------|----------------------------------------------------------------------------------------------------|-------------|---|
|                     | 시작 JSP          | 프리젠테이션 레이어 설계                                                                                                    | 출력 JSP      | ᅶ |
| 케티이려                |                 | 채팅방에서채팅을 입력받음                                                                                                    |             |   |
| 세용합덕.onC<br>hange() | Chatroom.<br>js | Controller : com.kube.noon.chat.controller.controller<br>.ChatController.addChat()                                        | Chatroom.js |   |
|                     | 채팅메세<br>지       | 채팅방에서 채팅을 전송함                                                                                                    |             |   |
| 채팅버튼.onCl           |                 | Path : /chat/addChat : POST                                                                                               |             |   |
| ick()               | Chatroom.<br>js | Controller : com.kube.noon.chat.controller.chatContr<br>oller.addChat()                                                   | Chatroom.js |   |
|                     |                 | 회원이 채팅방에서 채팅을 삭제함                                                                                                    |             |   |
| 채팅삭제                | Chatroom.<br>js | Path : /chat/deleteChat : GET<br>Controller : com.kube.noon.chat.controller.chatContr<br>oller.deleteChat()               | Chatroom.js |   |
|                     |                 | 채팅방에 입장함                                                                                                    |             |   |
| 채팅 입장               | Chatroom.<br>js | Path : /Chatroom/enterChatroom : GET<br>Controller : com.kube.noon.chat.controller.Chatroo<br>mController.enterChatroom() | Chatroom.js |   |
|                     |                 | 회원이 채팅방에서 나감                                                                                                    |             |   |
| 채팅 퇴장               | Chatroom.<br>js | Path : /Chatroom/leaveChatroom : GET<br>Controller : com.kube.noon.chat.controller.Chatroo<br>mController.leaveChatroom() | Chatroom.js |   |

|              |                 | 유저 추방할 사전준비를함                                                                                             |                         |  |
|--------------|-----------------|----------------------------------------------------------------------------------------------------|-------------------------|--|
| 유저.우클릭()     | Chatroom.<br>js |                                                                                                    | Chatroom.js             |  |
|              |                 | 회원을 채팅방에서 추방함                                                                                             |                         |  |
| 채팅방<br>추방하기  | Chatroom.<br>js | Path : /Chatroom/kickUser<br>Controller : com.kube.noon.chat.controller.Chatroo<br>mController.kickUser() | Chatroomkic<br>k.js     |  |
|              |                 | 회원이 채팅방에서 추방당함                                                                                            |                         |  |
| 채팅방<br>추방당하기 | Chatroom.<br>js | Path : /Chatroom/kickUser<br>Controller : com.kube.noon.chat.controller.Chatroo<br>mController.kickUser() | Chatroomiski<br>cked.js |  |
|              |                 | 회원이 채팅방에서 채팅을 검색한다.                                                                                       |                         |  |
| 채팅검색         | Chatroom.<br>js | Path : /chat/searchChat<br>Controller : com.kube.noon.chat.controller.chatContr<br>oller.searchChat()     | Chatroom.js             |  |
|              |                 | 회원이 채팅방에서 채팅을 읽음                                                                                          |                         |  |
| 채팅보기         | Chatroom.<br>js | Path : / chat/readChat<br>Controller : com.kube.noon.chat.controller.Controlle<br>r.readChat()            | Chatroom.js             |  |

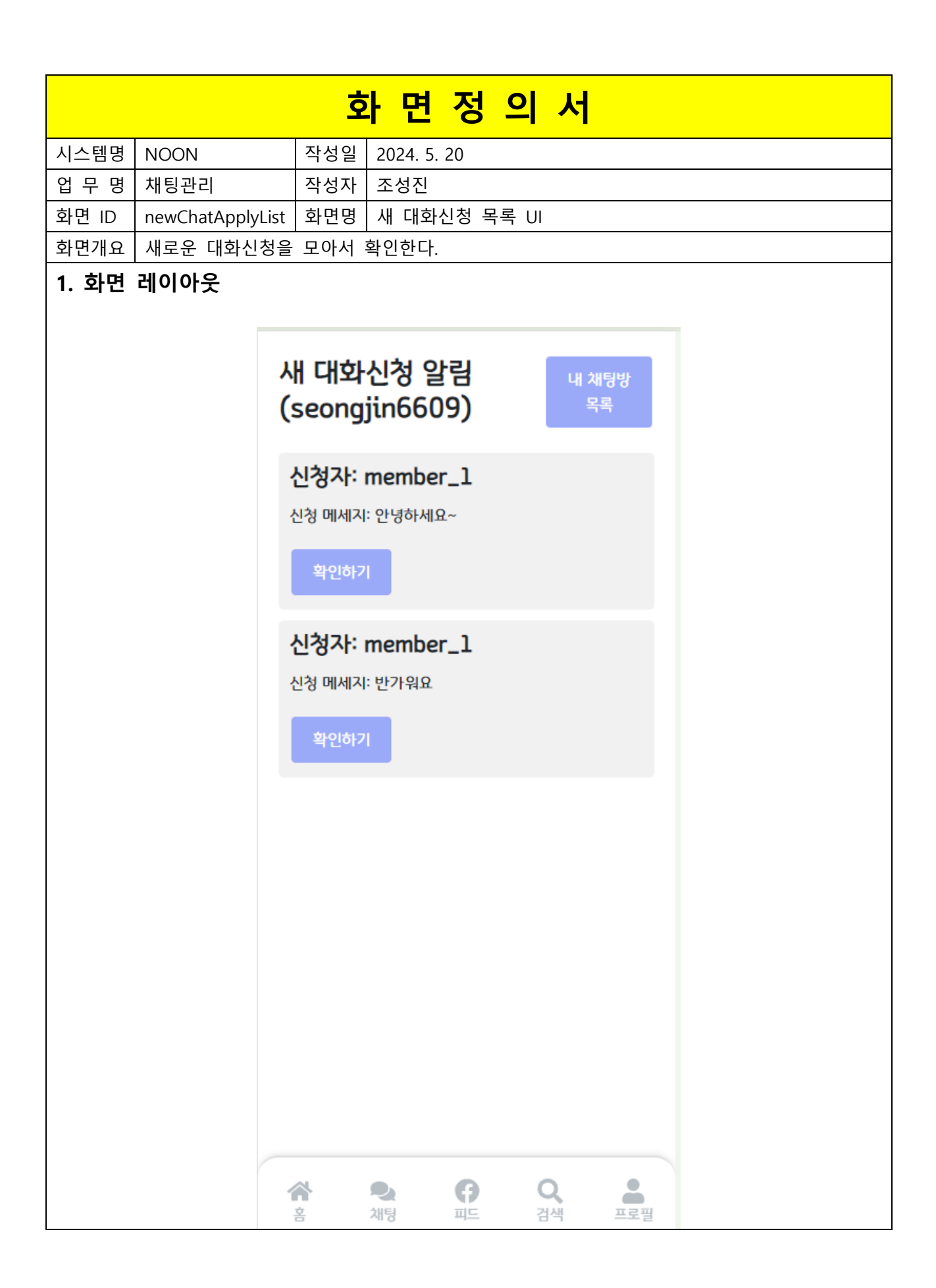

| 항목명(한글)   | 컨트롤(영문)         | 필수 | 수정<br>여부 | 설명     | 비고/제약사항 |
|-----------|-----------------|----|----------|--------|---------|
| 채팅신청 보낸사람 | chatApplyMember | Y  | Ν        | 채팅 송신자 |         |
| 채팅 신청 메세지 | applyText       | Y  | Ν        | 채팅 수신자 |         |

| 이벤트명     | 입력값/파<br>라미터 | 처리내용                                               | 출력/처리결과         | 비 |
|----------|--------------|----------------------------------------------------|-----------------|---|
|          | 시작 JSP       | 프리젠테이션 레이어 설계                                      | 출력 JSP          |   |
|          |              | 채팅을 수락할지 거절할지 말지 결정하는 UI 로<br>이동                   |                 |   |
| 대화신청.o   |              | Path : /chatMatching/newChatApplyList : GET        |                 |   |
| nClick() | ChatApply    |                                                    | ChatAcceptRejec |   |
|          | List.js      | Controller : com.kube.noon.chat.controller.Chatroo | tDecide.js      |   |
|          |              | mController.newChatApplyList()                     |                 |   |
|          |              | 회원의 프로필 화면으로 이동함                                   |                 |   |
| 유저       |              | Path : /member/getMember : GET                     |                 |   |
| 프로필.onC  | ChatApply    |                                                    | GetMemberProfi  |   |
| lick()   | List.js      | Controller : com.kube.noon.chat.controller.Chatroo | le.js           |   |
|          |              | mController.newChatApplyList()                     |                 |   |

|       |                                                                                                    | 화면정의서                                                                                                    |
|-------|----------------------------------------------------------------------------------------------------|----------------------------------------------------------------------------------------------------|
| 시스템명  | NOON                                                                                                    | 작성일 2024. 5. 20                                                                                                    |
| 입 무 명 | 채팅관리                                                                                                    | 작성자 조성진                                                                                                    |
| 화면 ID | ChatroomMemberList                                                                                                    | 화면명 채팅방 참여자목록 UI                                                                                                    |
| 화면개요  | 채팅에 참여하고 있는                                                                                                    | 회원들의 목록을 나열한다.                                                                                                    |
| 1. 화면 | 레이아웃                                                                                                    |                                                                                                    |
|       | ・ ・   ・ ・   ・ ・   ・ ・   ・ ・   ・ ・   ・ ・   ・ ・   ・ ・   ・ ・   ・ ・   ・ ・   ・ ・   ・ ・   ・ ・   ・ ・   ・ ・   ・ ・   ・ ・   ・ ・   ・ ・   ・ ・   ・ ・   ・ ・   ・ ・   ・ ・   ・ ・   ・ ・   ・ ・   ・ ・   ・ ・   ・ ・   ・ ・   ・ ・   ・ ・   ・ ・   ・ ・   ・ ・ | k Hide Sidebar ▶<br>유치: seongjin6609 (MEMBER]<br>장당 이름: [private] member_1 ♥<br>ongjin6609<br>라 다 대<br>장 함 유류: PRIVATE_CHATTING<br>장 참여자 목록 (2)<br>● 비이트 핵원 (OWNER)<br>● 조선진 (MEMBER) |

| 항목명(한글)       | 컨트롤(영문)            | 필수 | 수정<br>여부 | 설명                        | 비고/제약사항 |
|---------------|--------------------|----|----------|---------------------------|---------|
| 채팅방 이름        | ChatroomName       | Y  | Y        | 그룹 채팅방 개설자가<br>설정한 채팅방 이름 |         |
| 채팅방 참여자<br>목록 | ChatroomMemberlist | Y  | Y        | 채팅방에 참여하고 있는<br>사용자 목록    |         |
| 채팅 잔여시간       | countdownTime      | Y  | Y        | 채팅제한시간표시                  |         |

| 이벤트명      | 입력값/파라미<br>터  | 처리내용                                               | 출력/처리결과      | 비 |
|-----------|---------------|----------------------------------------------------|--------------|---|
|           | 시작 JSP        | 프리젠테이션 레이어 설계                                      | 출력 JSP       | ᅶ |
|           |               | 채팅방에 접속중인 회원 목록을 조회한다.                             |              |   |
| Client    |               | Path : /Chatroom/findChatroomMemberList : GET      | ChatroomMe   |   |
| 요청시       | MvChatrooml i |                                                    | mberlist.js  |   |
| (onload() | st.is         | Controller :                                       |              |   |
| 시)        | 50,5          | com.kube.noon.chat.controller.ChatroomController.f |              |   |
|           |               | indChatroomMemberList()                            |              |   |
|           |               | 프로필 화면으로 이동한다.                                     |              |   |
| 유저        |               | Path : /member/getMember : GET                     | GetMember.js |   |
| 프로필.on    | ChatroomMe    |                                                    |              |   |
| Click()   | mberlist.js   | Controller : com.kube.noon.chat.controller.Chatroo |              |   |
|           |               | mController.navUserProfile()                       |              |   |
|           |               | 내가 참여중인 채팅방 목록으로 이동함                               |              |   |
| 채팅방.on    |               | Path : /Chatroom/findChatroomMemberList : GET      | MyChatroomLi |   |
| Click()   | MyChatroomLi  |                                                    | st.js        |   |
| Ū         | st.js         | Controller : com.kube.noon.chat.controller.Chatroo |              |   |
|           |               | mController.navChatroom()                          |              |   |
|           |               | 추방당한 채팅방 접속시 추방 UI로 이동                             |              |   |
| 주방당한      |               | Path : /Chatroom/kickUser : GET                    | MyChatroomLi |   |
| 재팅방.on    | MyChatroomLi  |                                                    | st.js        |   |
| Click()   | st.js         | Controller : com.kube.noon.chat.controller.Chatroo |              |   |
|           |               | mController.enterChatroom()                        |              |   |
|           |               | 채팅 참여자 목록을 회원 이름을 기준으로 검색함                         |              |   |
| 채팅방       |               | Path : : /Chatroom/findChatroomMemberById : GET    | MyChatroomLi |   |
| 검색.sub    | MyChatroomLi  | Controller :                                       | st.js        |   |
| mit()     | st.js         | com.kube.noon.chat.controller.ChatroomController.f |              |   |
|           |               | indChatroomMember()                                |              |   |

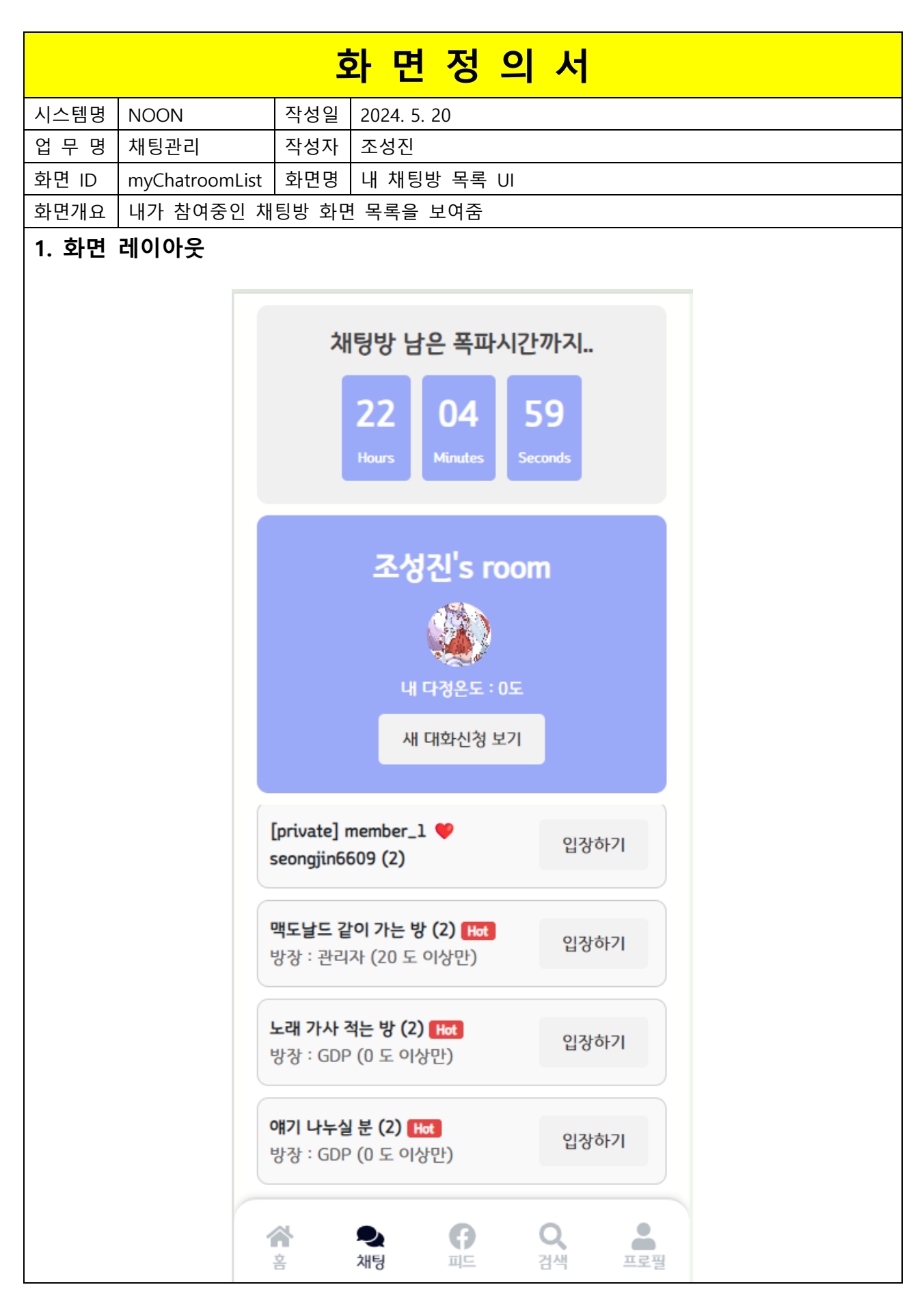

| 항목명(한글) | 컨트롤(영문)                     | 필수 | 수정<br>여부 | 설명             | 비고/제약사항 |
|---------|-----------------------------|----|----------|----------------|---------|
| 회원 이름   | memberld                    | Y  | Y        | 어떤 회원의 채팅방인지가  |         |
|         |                             |    |          | 표시됨            |         |
| 바티바 모르  | Chatragmlist                | v  | v        | 회원이 참여하고 있는    |         |
| 세경경 속속  | ChatroomList                | Y  | Ŷ        | 채팅방의 목록이 표시됨   |         |
| 채팅방     |                             |    |          | 각 채팅방에 참여하고 있는 |         |
| 입장자 수   | ChatroomMemberNumber        | Y  | Y        | 회원들의 수가 표시됨    |         |
| 채팅      | a superior and a superior a | V  | V        | 비티페하시간표시       |         |
| 잔여시간    | countdown time              | Ŷ  | Ŷ        | 세경세안시간표시       |         |

| 이벤트명      | 입력값/파라<br>미터 | 처리내용                                                 | 출력/처리결<br>과 | 비        |
|-----------|--------------|------------------------------------------------------|-------------|----------|
|           | 시작 JSP       | 프리젠테이션 레이어 설계                                        | 출력 JSP      | <u> </u> |
| Client    |              | 내 채팅방 목록을 조회한다.                                      |             |          |
| 요청시       |              | Path : /Chatroom/findMyChatroomList : GET            | MyChatroom  |          |
| (onload() |              |                                                      | List.js     |          |
| 시)        |              | Controller :                                         |             |          |
|           |              | com.kube.noon.chat.controller.ChatroomController.fin |             |          |
|           |              | dMyChatroomList()                                    |             |          |
| 채팅방       |              | 채팅방 목록을 채팅방 이름을 기준으로 검색함.                            |             |          |
| 검색.sub    | MyChatroom   | Path : /Chatroom/findMyChatroomList : GET            | MyChatroom  |          |
| mit()     | List.js      |                                                      | List.js     |          |
|           |              | Controller :                                         |             |          |
|           |              | com.kube.noon.chat.controller.ChatroomController.se  |             |          |
|           |              | archMyChatroomList()                                 |             |          |
| 채팅방.on    |              | 해당 채팅방에 입장한다.                                        |             |          |
| Click     | MyChatroom   | Path : /Chatroom/enterChatroom : GET                 | Chatroom.js |          |
|           | List.js      |                                                      |             |          |
|           |              | Controller :                                         |             |          |
|           |              | com.kube.noon.chat.controller.ChatroomController.ent |             |          |
|           |              | erChatroom()                                         |             |          |

| 화면정의서 |                   |     |             |  |  |  |
|-------|-------------------|-----|-------------|--|--|--|
| 시스템명  | NOON              | 작성일 | 2024. 5. 20 |  |  |  |
| 업 무 명 | 채팅관리              | 작성자 | 조성진         |  |  |  |
| 화면 ID | ChatroomAdmin.js  | 화면명 | 채팅방 검열 UI   |  |  |  |
| 화면개요  | 채팅방 검열을 할 수 있는 화면 |     |             |  |  |  |

#### 1. 화면 레이아웃

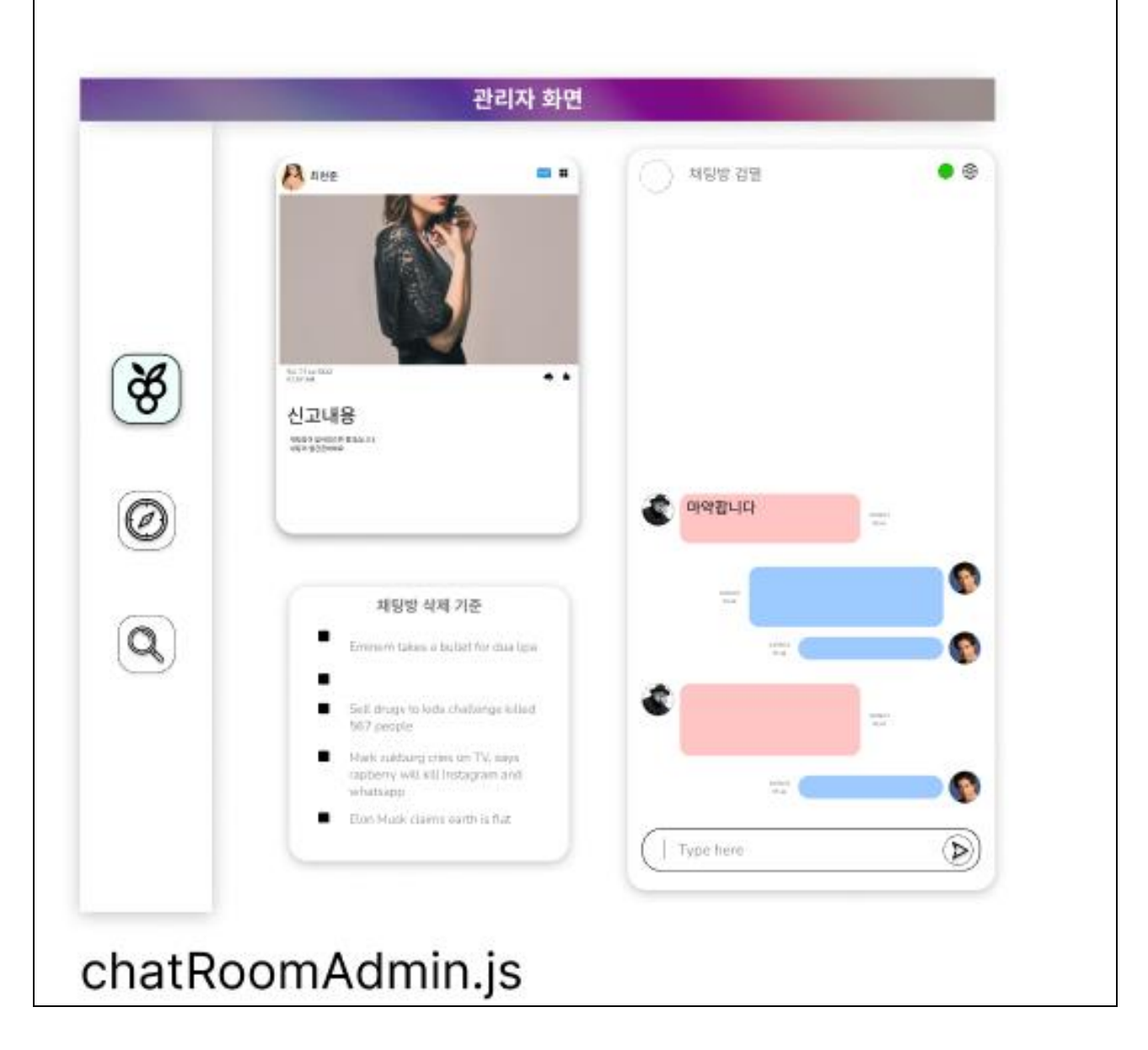

| 항목명(한글) | 컨트롤(영문)            | 필수 | 수정<br>여부 | 설명                      | 비고/제약사항 |
|---------|--------------------|----|----------|-------------------------|---------|
| 신고내용    | complainedContent  | Y  | Y        | 신고 내용을 띄운다.             |         |
| 채팅방     | complainedChatroom | Y  | Y        | 신고 내용이 담긴 채팅방을<br>표시한다. |         |

| 이벤트명     | 입력값/파라<br>이벤트명 미터 | 처리내용                                                  | 출력/처리결<br>과 | 비        |  |
|----------|-------------------|-------------------------------------------------------|-------------|----------|--|
|          | 시작 JSP            | 프리젠테이션 레이어 설계                                         | 출력 JSP      | <u> </u> |  |
| 채팅방.on   |                   | 채팅방을 삭제한다.                                            |             |          |  |
| Click()  | ChatroomA         | Path : /ChatroomAdmin/deleteChatroom : GET            | ChatroomA   |          |  |
|          | dmin.js           |                                                       | dmin.js     |          |  |
|          |                   | Controller :                                          |             |          |  |
|          |                   | com.kube.noon.chat.controller.ChatroomAdminController |             |          |  |
|          |                   | .ChatroomDelete()                                     |             |          |  |
| 유저.onCli |                   | 해당 회원을 징계한다.                                          |             |          |  |
| ck()     | ChatroomA         | Path : /ChatroomAdmin/purnishUser : GET               | ChatroomA   |          |  |
|          | dmin.js           |                                                       | dmin.js     |          |  |
|          |                   | com.kube.noon.chat.controller.ChatroomAdminController |             |          |  |
|          |                   | .chatUserPurnish()                                    |             |          |  |
| 검색.onCli |                   | 전체 채팅방을 조회한다                                          |             |          |  |
| ck       |                   |                                                       |             |          |  |
|          | ChatroomA         | Path : : /ChatroomAdmin/searchChatroom : GET          | ChatroomA   |          |  |
|          | dmin.js           |                                                       | dmin.js     |          |  |
|          |                   | Controller : com.kube.noon.chat.controller.ChatroomAd |             |          |  |
|          |                   | minController.searchChatroom()                        |             |          |  |

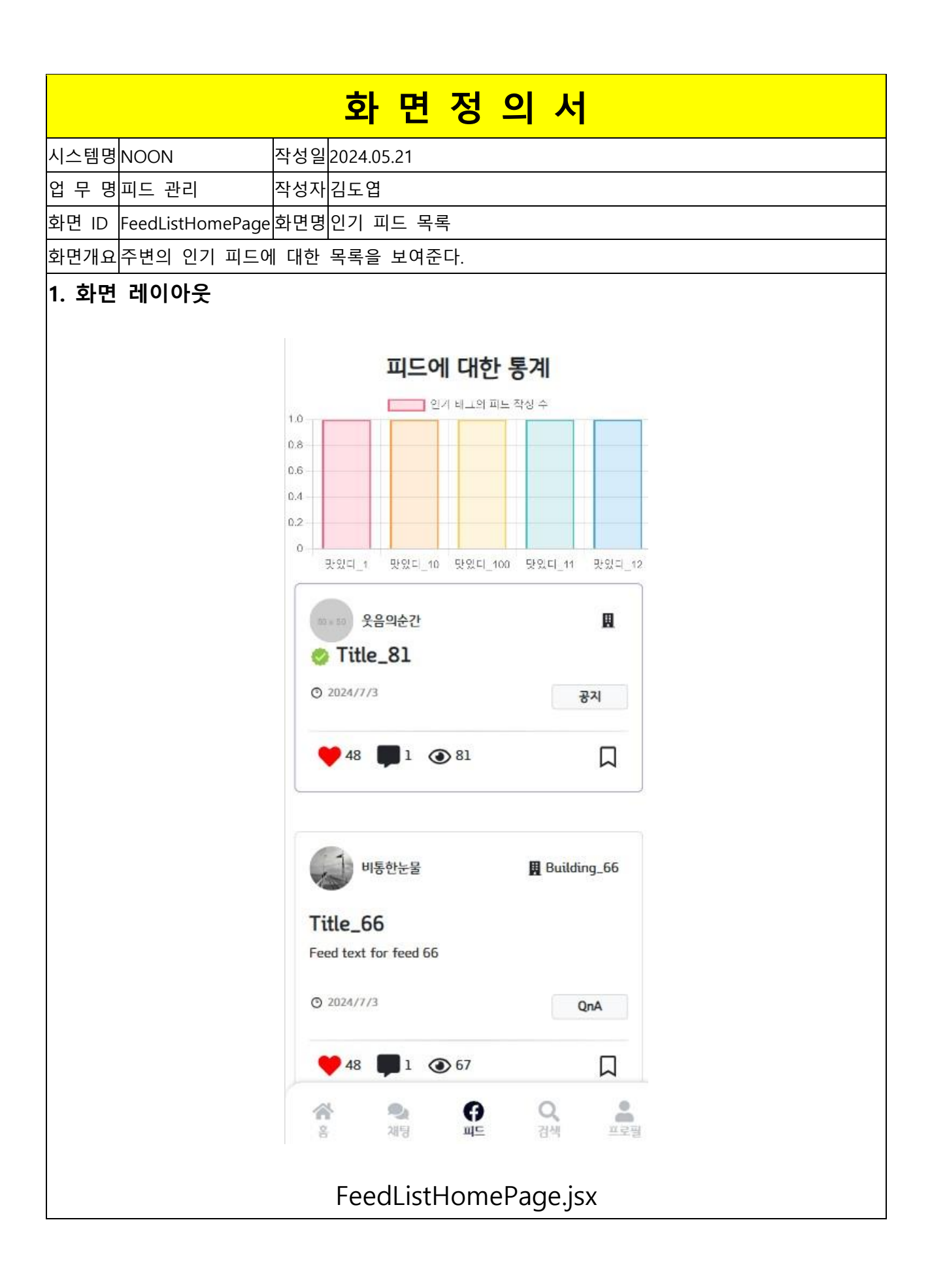

| 항목명(한글)              | 컨트롤(영문)          | 필수 | 수정<br>여부 | 설명                                   | 비고/제약사항                       |
|----------------------|------------------|----|----------|--------------------------------------|-------------------------------|
| 인기있는 태그              | tagTexts         | Y  | N        | 피드에서 많이 사용되는<br>태그의 내용을 5 개<br>가져온다. |                               |
| 인기있는 태그의<br>사용 횟수    | counts           | Y  | N        | 많이 사용되는 태그 각각의<br>사용 횟수를 가져온다.       |                               |
| 피드 ID                | feedId           | Y  | N        | 각각의 피드에 대한 식별자<br>역할이다.              | Hidden, 피드의 식별을<br>위해 가져온다.   |
| 피드의 제목               | title            | Y  | N        | 피드의 제목을 출력한다.                        |                               |
| 피드의 내용               | feedText         | Y  | N        | 피드의 내용을 출력한다.                        |                               |
| 피드가 작성된 건물<br>ID     | buildingId       | Y  | N        | 피드가 작성된 건물의<br>ID 이다                 | Hidden, 건물의 식별을<br>위해 가져온다.   |
| 피드가 작성된 건물<br>이름     | buildingName     | Y  | N        | 피드가 작성된 건물의<br>이름을 출력한다.             |                               |
| 피드 작성자의 ID           | writerId         | Y  | N        | 피드를 작성한 회원에 대한<br>식별자 역할이다.          | Hidden, 작성자의 식별을<br>위해 가져온다.  |
| 피드 작성자의<br>닉네임       | writerNickname   | Y  | N        | 피드를 작성한 회원의<br>닉네임을 출력한다.            |                               |
| 피드 작성자의 회원<br>프로필 사진 | writerProfile    | Y  | N        | 피드 작성자의 회원 프로필<br>사진을 출력한다.          |                               |
| 피드의 조회수              | viewCnt          | Y  | N        | 피드의 조회수를 출력한다.                       |                               |
| 피드의 좋아요 여부           | like             | Y  | Y        | 피드의 좋아요 여부를<br>출력한다.                 |                               |
| 피드의 좋아요 개수           | likeCount        | Y  | Y        | 피드가 받은 좋아요 개수를<br>출력한다.              |                               |
| 피드의 북마크 여부           | bookmark         | Y  | Y        | 피드의 북마크 여부를<br>출력한다.                 |                               |
| 피드의 댓글 개수            | commentCount     | Y  | N        | 피드의 댓글 개수를<br>출력한다                   |                               |
| 피드의 카테고리             | feedCategory     | Y  | N        | 피드의 카테고리 종류를<br>출력한다.                |                               |
| 피드의 작성 시간            | writtenTime      | Y  | N        | 피드의 작성 시간을<br>출력한다.                  |                               |
| 피드의 대표 사진            | feedAttachmentId | Y  | N        | 피드의 대표 사진에 대한<br>ID를 가져온다            | 이 ID 를 통해 피드의 대표<br>사진을 출력한다. |

|                       | 입력값/파    |                                                            | 출력/처리결      |    |
|-----------------------|----------|------------------------------------------------------------|-------------|----|
| 이벤트명                  | 라미터      | 지디내용                                                       | 과           | 비고 |
|                       | 시작 jsx   | 프리젠테이션 레이어 설계                                              | 출력 jsx      |    |
|                       | 피드 ID,   |                                                            | 좋아요         |    |
|                       | 회원 ID,   | 피드에 좋아요를                                                   | 아이콘의        |    |
|                       | 좋아요를     | 추가하거나 삭제한다.                                                | 색깔이         |    |
| handleLike<br>Click() | 누른 상태    |                                                            | 변경된다.       |    |
|                       |          | Path :                                                     |             |    |
|                       |          | (좋아요 추가 시)                                                 |             |    |
|                       |          | /feed/addFeedLike/{feedId}/{itemMemberId} : POST           |             |    |
|                       |          | (좋아요 삭제 시)                                                 |             |    |
|                       |          | /feed/deleteFeedLike/{feedId}/{itemMemberId} : POST        |             |    |
|                       | FeedList |                                                            | FeedList    |    |
|                       | HomePage | Controller :                                               | HomePage.js |    |
|                       | .jsx     | (좋아요 추가 시)                                                 | х           |    |
|                       |          | com.kube.noon.feed.controller.FeedRestController.addFeedL  |             |    |
|                       |          | ike()                                                      |             |    |
|                       |          | (좋아요 삭제 시)                                                 |             |    |
|                       |          | com.kube.noon.feed.controller.FeedRestController.deleteFee |             |    |
|                       |          | dLike()                                                    |             |    |
|                       | 피드 ID,   |                                                            | 북마크         |    |
|                       | 회원 ID,   | 피드에 북마크를                                                   | 아이콘의        |    |
|                       | 좋아요를     | 추가하거나 삭제한다.                                                | 색깔이         |    |
|                       | 누른 상태    |                                                            | 변경된다.       |    |
|                       |          | Path :                                                     |             |    |
|                       |          | (북마크 추가 시)                                                 |             |    |
|                       |          | /feed/addBookmark/{feedId}/{itemMemberId} : POST           |             |    |
| handle                |          | (북마크 삭제 시)                                                 |             |    |
| BookmarkC             |          | /feed/addBookmark/{feedId}/{itemMemberId} : POST           |             |    |
| lick()                | FeedList |                                                            | FeedList    |    |
|                       | HomePage | Controller :                                               | HomePage.js |    |
|                       | .jsx     | (북마크 추가 시)                                                 | х           |    |
|                       |          | com.kube.noon.feed.controller.FeedRestController.addBook   |             |    |
|                       |          | mark()                                                     |             |    |
|                       |          | (북마크 삭제 시)                                                 |             |    |
|                       |          | com.kube.noon.feed.controller.FeedRestController.deleteBo  |             |    |
|                       |          | okmark()                                                   |             |    |
|                       | 피드 ID    | 피드 상세 보기로 이동한다.                                            |             |    |

|                               |                              |                                                                                                    | 1 1                      |  |
|-------------------------------|------------------------------|----------------------------------------------------------------------------------------------------|--------------------------|--|
| goToFeedD<br>etail()          | FeedList<br>HomePage<br>.jsx | Path :<br>/feed/detail?memberId={memberId}&feedId={feedId}} : GET<br>Controller :<br>com.kube.noon.feed.controller.FeedRestController.getFeed()                   | FeedDetail<br>Page.jsx   |  |
|                               | 회원 ID                        | 회원 프로필로 이동한다.                                                                                                    |                          |  |
| goToMemb<br>er<br>Profile()   | FeedList<br>HomePage<br>.jsx | Path :<br>/member/getMemberProfile : POST<br>Controller :<br>com.kube.noon.member.controller.MemberRestController.g<br>etMemberProfile()                          | GetMember<br>Profile.jsx |  |
|                               | 건물 ID                        | 건물 프로필로 이동한다.                                                                                                    |                          |  |
| goToBuildi<br>ng<br>Profile() | FeedList<br>HomePage<br>.jsx | Path :<br>/getBuildingProfile/{buildingId}<br>Controller :<br>com.kube.noon.building.controller.BuildingProfileRestContro<br>ller.getBuildingProfile()            | GetBuilding.js<br>x      |  |
|                               | 피드 ID                        | 공지 피드일 경우, 공지 페이지로 이동한다.                                                                                                    |                          |  |
| goToDetail<br>Notion()        | FeedList<br>HomePage<br>.jsx | Path :<br>/customerSupport/getNotice/{feedId}<br>Controller :<br>com.kube.noon.customersupport.controller.CustomerSuppo<br>rtRestController.getNoticeByNoticeId() | GetNotice.jsx            |  |

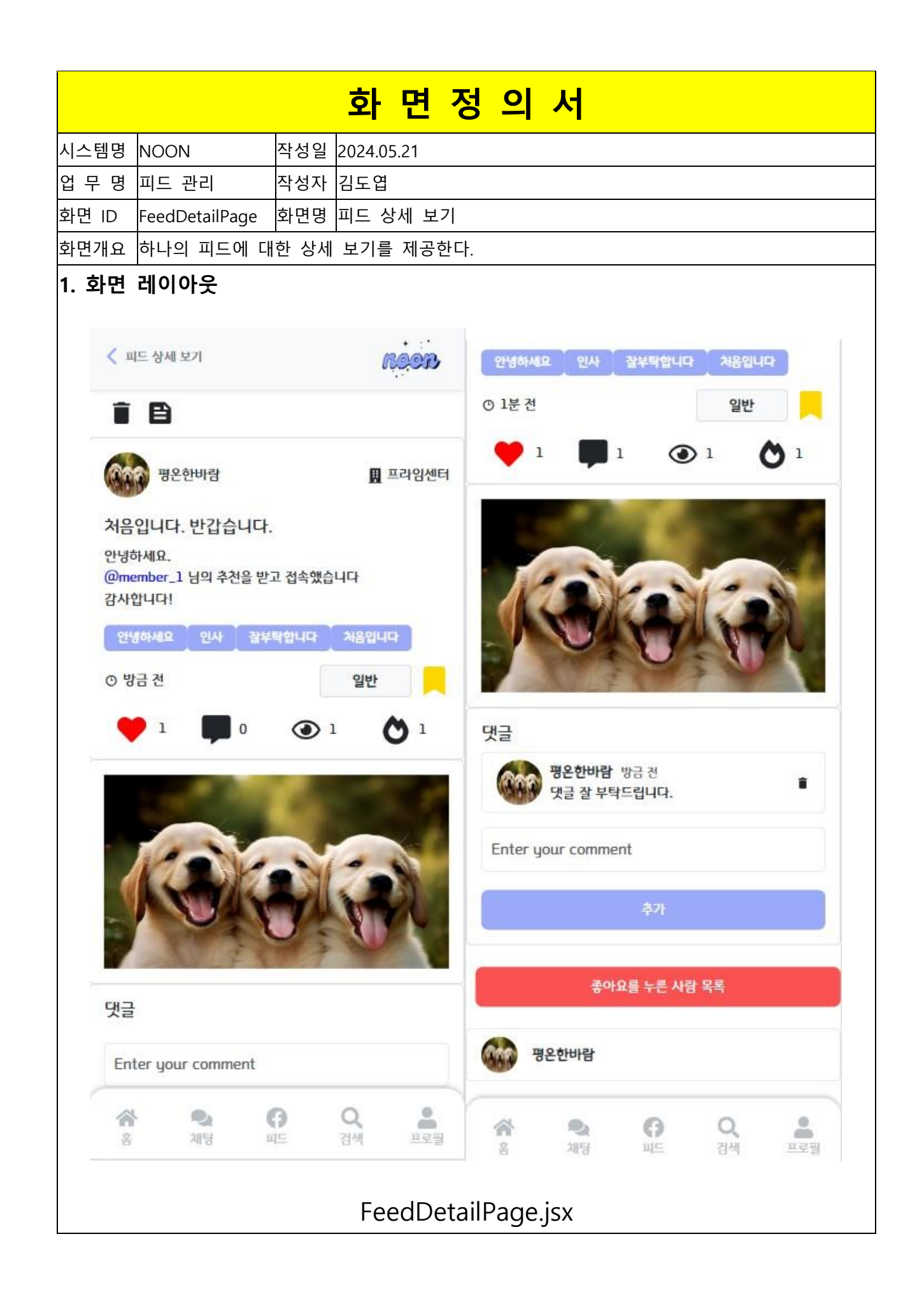

| 항목명(한글)              | 컨트롤(영문)                  | 필수 | 수정<br>여부 | 설명                             | 비고/제약사항                      |
|----------------------|--------------------------|----|----------|--------------------------------|------------------------------|
| 피드 ID                | feedId                   | Y  | N        | 각각의 피드에 대한<br>식별자 역할이다.        | Hidden, 피드의 식별을<br>위해 가져온다.  |
| 피드의 제목               | title                    | Y  | N        | 피드의 제목을<br>출력한다.               |                              |
| 피드의 내용               | feedText                 | Y  | N        | 피드의 내용을<br>출력한다.               |                              |
| 피드가 작성된<br>건물 ID     | buildingId               | Y  | N        | 피드가 작성된 건물의<br>ID 이다           | Hidden, 건물의 식별을<br>위해 가져온다.  |
| 피드가 작성된<br>건물 이름     | buildingName             | Y  | N        | 피드가 작성된 건물의<br>이름을 출력한다.       |                              |
| 피드 작성자의 ID           | writerId                 | Y  | N        | 피드를 작성한 회원에<br>대한 식별자 역할이다.    | Hidden, 작성자의<br>식별을 위해 가져온다. |
| 피드 작성자의<br>닉네임       | writerNickname           | Y  | N        | 피드를 작성한 회원의<br>닉네임을 출력한다.      |                              |
| 피드 작성자의<br>회원 프로필 사진 | writerProfile            | Y  | N        | 피드 작성자의 회원<br>프로필 사진을<br>출력한다. |                              |
| 피드의 조회수              | viewCnt                  | Y  | N        | 피드의 조회수를<br>출력한다.              |                              |
| 피드의 좋아요<br>여부        | like                     | Y  | Y        | 피드의 좋아요 여부를<br>출력한다.           |                              |
| 피드의 좋아요<br>개수        | likeCount                | Y  | Y        | 피드가 받은 좋아요<br>개수를 출력한다.        |                              |
| 피드의 북마크<br>여부        | bookmark                 | Y  | Y        | 피드의 북마크 여부를<br>출력한다.           |                              |
| 피드의 댓글 개수            | commentCount             | Y  | N        | 피드의 댓글 개수를<br>출력한다             |                              |
| 피드의 카테고리             | feedCategory             | Y  | N        | 피드의 카테고리<br>종류를 출력한다.          |                              |
| 피드의 작성 시간            | writtenTime              | Y  | N        | 피드의 작성 시간을<br>출력한다.            |                              |
| 피드의 인기도              | popularity               | Y  | N        | 피드의 인기도를<br>출력한다.              |                              |
| 첨부파일 Id              | attachments.attachmentId | Y  | N        | 첨부파일을 구분하기<br>위한 ID 이다.        | 여러 개 존재할 수<br>있다.            |

| 첨부파일 URL          | attachments.fileUrl     | Y | N | 첨부파일을 출력한 여러 개 존재할 수<br>URL 이다. 있음 |
|-------------------|-------------------------|---|---|------------------------------------|
| 태그 내용             | tags.tagText            | Y | N | 태그에 대한 내용을 여러 개 존재할 수<br>출력한다 있음   |
| 댓글 ID             | comments.commentId      | Y | N | 댓글을 구분하기 위한<br>ID 이다.              |
| 댓글 작성자 ID         | comments.memberNickname | Y | N | 댓글을 작성한 회원의<br>닉네임을 출력한다.          |
| 댓글 작성 내용          | comments.commentText    | Y | N | 댓글에 대한 내용을<br>출력한다.                |
| 댓글 작성자의<br>프로필 사진 | comments.memberNickname | Y | N | 댓글을 작성한 회원의<br>프로필 사진이다.           |
| 댓글 작성 시간          | comments.writtenTime    | Y | N | 댓글을 작성한 시간을<br>출력한다.               |
| 좋아요를 누른<br>회원 닉네임 | user.memberNickname     | Y | N | 좋아요를 누른 회원<br>ID를 출력한다.            |

| 이벤트명                  | 입력값/파라<br>미터           | 처리내용                                                                                                    | 출력/처<br>리결과            | 비고 |
|-----------------------|------------------------|----------------------------------------------------------------------------------------------------|------------------------|----|
|                       | 시작 JSP                 | 프리젠테이션 레이어 설계                                                                                                    | 출력 JSP                 |    |
|                       | 피드 ID,                 |                                                                                                    | 좋아요                    |    |
|                       | 회원 ID,                 | 피드에 좋아요를                                                                                                    | 아이콘의                   |    |
|                       | 좋아요를                   | 추가하거나 삭제한다.                                                                                                    | 색깔이                    |    |
|                       | 누른 상태                  |                                                                                                    | 변경된다.                  |    |
| handleLikeC<br>lick() | FeedDetailPa<br>ge.jsx | Path :<br>(좋아요 추가 시)<br>/feed/addFeedLike/{feedId}/{itemMemberId} : POST<br>(좋아요 삭제 시)<br>/feed/deleteFeedLike/{feedId}/{itemMemberId} : POST<br>Controller :<br>(좋아요 추가 시)<br>com.kube.noon.feed.controller.FeedRestController.addFeedLi<br>ke()<br>(좋아요 삭제 시)<br>com.kube.noon.feed.controller.FeedRestController.deleteFeed<br>Like() | FeedDeta<br>ilPage.jsx |    |

|                          | 피드 ID,       |                                                               | 북마크                |  |
|--------------------------|--------------|---------------------------------------------------------------|--------------------|--|
|                          | 회원 ID,       | 피드에 북마크를                                                      | 아이콘의               |  |
|                          | 좋아요를         | 추가하거나 삭제한다.                                                   | 색깔이                |  |
|                          | 누른 상태        |                                                               | 변경된다.              |  |
|                          |              | Path :                                                        |                    |  |
|                          |              | (북마크 추가 시)                                                    |                    |  |
|                          |              | /feed/addBookmark/{feedId}/{itemMemberId} : POST              |                    |  |
| handle                   |              | (북마크 삭제 시)                                                    |                    |  |
| BookmarkCl               |              | /feed/addBookmark/{feedId}/{itemMemberId} : POST              |                    |  |
| ick()                    | FeedDetailPa |                                                               | FeedDeta           |  |
|                          | ge.jsx       | Controller :                                                  | ilPage.jsx         |  |
|                          | 5 5          |                                                               | 5,5                |  |
|                          |              | com.kube.noon.feed.controller.FeedRestController.addBookm     |                    |  |
|                          |              |                                                               |                    |  |
|                          |              |                                                               |                    |  |
|                          |              | com.kube.noon.teea.controller.FeeaKestController.deleteBook   |                    |  |
|                          |              |                                                               |                    |  |
|                          | 외원 ID        | 외원 프로필로 이동안나.                                                 |                    |  |
|                          |              | Path :                                                        |                    |  |
| goToMemb                 |              | /member/getMemberProfile : POST                               | GetMem             |  |
| er<br>B (il o            | FeedDetailPa |                                                               | ber                |  |
| Profile()                | ge.jsx       | Controller :                                                  | Profile.jsx        |  |
|                          |              | com.kube.noon.member.controller.MemberRestController.get      |                    |  |
|                          |              |                                                               |                    |  |
|                          | 건물 ID        | 건물 프로필로 이동안나.                                                 |                    |  |
|                          |              | Path :                                                        |                    |  |
| goloBuildin              |              | /getBuildingProfile/{buildingId} : POST                       |                    |  |
| g<br>B (1 o              | FeedDetailPa |                                                               | GetBuildi          |  |
| Profile()                | ge.jsx       | Controller :                                                  | ng.jsx             |  |
|                          |              | com.kube.noon.building.controller.BuildingProfileRestControll |                    |  |
|                          |              |                                                               |                    |  |
|                          | 페드 ID        | 선택된 피느들 삭제안나.                                                 |                    |  |
| h an cli a               |              | Path:                                                         | • • • •            |  |
| nancie<br>Delete Ferrel( |              | /feed/deleteFeed/{feedId} : POST                              | navigate(          |  |
|                          | FeedDetailPa | Controller                                                    | -1)<br>([] = -! -! |  |
| )                        | ge.jsx       | Controller :                                                  | (퀴도가기              |  |
|                          |              | com.kube.noon.ieea.controller.FeeakestController.deleteFeed   | )                  |  |
|                          |              | 0                                                             |                    |  |

|             | 댓글 내용,       |                                                             | 댓글이        |  |
|-------------|--------------|-------------------------------------------------------------|------------|--|
|             | 지드 ID        | 댓글을 하나 추가한다.                                                | 하나<br>ᄎᄁᄗᄗ |  |
|             |              |                                                             | 수가된다.      |  |
| handleCom   |              | Path :                                                      |            |  |
| ment        |              | /feed/addFeedComment : POST                                 |            |  |
| Submit()    | FeedDetailPa |                                                             | FeedDeta   |  |
|             | ge.jsx       | Controller :                                                | ilPage.jsx |  |
|             |              | com.kube.noon.feed.controller.FeedRestController.addFeedC   |            |  |
|             |              | omment()                                                    |            |  |
|             |              |                                                             | 댓글이        |  |
|             | 댓글 ID        | 댓글을 하나 삭제한다                                                 | 하나         |  |
|             |              |                                                             | 삭제된다.      |  |
| handleDelet |              | Path :                                                      |            |  |
| е           |              | /feed/deleteFeedComment/{commentId} : POST                  |            |  |
| Comment()   | FeedDetailPa |                                                             | FeedDeta   |  |
|             | ge.jsx       | Controller :                                                | ilPage.jsx |  |
|             |              | com.kube.noon.feed.controller.FeedRestController.deleteFeed |            |  |
|             |              | Comment()                                                   |            |  |
|             | 피드 ID        | 피드에 좋아요를 누른 회원 목록을 가져온다.                                    |            |  |
|             |              | Path :                                                      |            |  |
|             |              | /feed/getFeedLikeList?feedId={feedId} : GET                 |            |  |
| likedUser() | FeedDetailPa |                                                             | FeedDeta   |  |
|             | ge.jsx       | Controller :                                                | ilPage.jsx |  |
|             |              | com.kube.noon.feed.controller.FeedRestController.getFeedLik |            |  |
|             |              | eList()                                                     |            |  |
|             | 피드 ID, 회원    | 일반 피드일 경우 피드를 수정하는 페이지로 이동하다                                |            |  |
|             | ID           |                                                             |            |  |
| aoToFeedFo  |              | Path :                                                      |            |  |
| rm()        | FeedDetailPa | /feed/form/{feedId}?memberId={memberId}                     | FeedFor    |  |
|             |              |                                                             | mPage.js   |  |
|             | 90.00        | Controller :                                                | х          |  |
|             |              | com.kube.noon.feed.controller.FeedRestController.getFeed()  |            |  |

|                       |                      |                      |     | 화                                                            | 면              | 정         | 의              | 서    |             |                                                           |           |                |    |  |  |
|-----------------------|----------------------|----------------------|-----|--------------------------------------------------------------|----------------|-----------|----------------|------|-------------|-----------------------------------------------------------|-----------|----------------|----|--|--|
| 시스템명                  | NOON                 |                      |     |                                                              |                | 작성일       |                | 202  | 24.05.21    |                                                           |           |                |    |  |  |
| 업 무 명                 | 피드 관리                |                      |     |                                                              |                | 작성자       |                | 김도   | 근엽          |                                                           |           |                |    |  |  |
| 화면 ID                 | FeedFormF            | Page                 |     |                                                              |                | 화면명       |                | 일턴   | 반 피드        | 작성                                                        |           |                |    |  |  |
| 화면개요                  | 일반적인 ፲               | 피드를 작                | 성하그 | 고 추가                                                         | 합니             | 다. 이번     | 트 피민           | 드도 여 | 기서 적        | 낙성한디                                                      | ŀ.        |                |    |  |  |
| 1. 화면 리               | ᅨ이아웃                 |                      |     |                                                              |                |           |                |      |             |                                                           |           |                |    |  |  |
| く 일반 피드 만들기           | la -                 | neer                 | 3   |                                                              |                |           |                |      | 피드 추        | 가                                                         |           |                | ×  |  |  |
| 카테고리                  |                      |                      |     |                                                              |                |           |                |      | 새로운 일       | 상을 공유할끼                                                   | ነ요?       |                |    |  |  |
| 일반                    |                      |                      |     |                                                              |                |           |                |      |             |                                                           |           | 취소             | 확인 |  |  |
| ▲ 이벤트 피드는 신           | 생성 후 수정이 되지 않습니      | 니다.                  |     | •. (@memb                                                    | er'처럼 원전       | 하는 회원 아이다 | 를 태그할 수 있      | 습니다. | 태그를         | 입력하세요                                                     |           |                |    |  |  |
| 처음입니다. 반              | 갑습 <mark>니</mark> 다. |                      |     | 태그를 입력                                                       | 력하세요           |           |                |      |             |                                                           |           |                |    |  |  |
| 안녕하세요                 |                      |                      |     |                                                              |                | 태그 추가     |                |      |             |                                                           |           |                |    |  |  |
| @member_1 논<br>감사합니다! | 의 추천을 받고 접속형         | 뱄습니다                 |     | 안녕하세                                                         | R ×            | 인사 × 【 김  | 날부탁합니다         | 안녕하  | 세요 ×        |                                                           |           | ×              |    |  |  |
|                       |                      |                      |     | 처음입니다 ×                                                      |                |           |                |      |             |                                                           |           |                |    |  |  |
|                       |                      |                      |     | 파일 선택                                                        | dog.jp         | g         |                |      | 파일 선택       | 백 dog.jpg                                                 | l.        |                |    |  |  |
|                       |                      |                      |     | dog.jpg 성제                                                   |                |           |                |      |             | dog.jpg                                                   |           |                |    |  |  |
|                       |                      |                      |     | 파일은 사진과 동영상을 여러 개 넣을 수 있습니다.<br>첫 Lei 파일 다 30년 100세명로 계상되니다. |                |           |                |      |             | 파일은 사진과 동영상을 여러 개 넣을 수 있습니다.<br>하나의 파일 당 최대 100MB로 제한됩니다. |           |                |    |  |  |
| • '@member'처럼         | [원하는 회원 아이디를 !       | 태그할 수 있습니다.          |     | 공개 범위                                                        | 0              |           | -1-            |      | 공개 범위       |                                                           |           |                |    |  |  |
| 태그를 입력하기              | <u>ଶ୍</u> ୟର         |                      |     | 전체 공개                                                        |                |           |                |      | 전체 공기       | 211                                                       |           |                |    |  |  |
| 1                     | 태그 추가                |                      |     |                                                              |                | 저장        |                |      |             |                                                           | 저장        |                |    |  |  |
| 안녕하세요 ×               | 인사 × 같               | 부탁합니다 × 💄            |     | 1                                                            |                | 41.5      |                |      |             |                                                           | 취소        |                |    |  |  |
| 처음입니다 ×               |                      | (+                   |     |                                                              |                | 쉬오        |                | +    |             | _                                                         | These     | _              | •  |  |  |
| <b>승 원</b><br>홍 개5    | G                    | <b>Q</b><br>दोर्थ मद | E   | <b>*</b>                                                     | <b>오</b><br>개팅 | <b>()</b> | <b>Q</b><br>검색 |      | <b>*</b> so | <b>오</b><br>개팅                                            | <b>()</b> | <b>Q</b><br>경제 |    |  |  |
|                       |                      |                      |     |                                                              |                |           |                |      |             |                                                           |           |                |    |  |  |
|                       |                      |                      |     |                                                              |                |           |                |      |             |                                                           |           |                |    |  |  |
|                       |                      |                      |     |                                                              |                |           |                |      |             |                                                           |           |                |    |  |  |

| 카테고리                      |            |     |                  |                      | 테그 수가                  |              |      | 태그 | 그를 입 | 력하세! | <b>a</b> . |             |         |    |     |
|---------------------------|------------|-----|------------------|----------------------|------------------------|--------------|------|----|------|------|------------|-------------|---------|----|-----|
| 이벤트                       |            |     | 생일 ×             | 축하 ×                 |                        |              |      |    |      |      | 170        |             |         |    |     |
| ▲ 이베트 피드는 생성 호 수장이 되지 않   | 승니다        |     | 파일 선택            | 파일 27                | 7H                     |              |      |    |      | _    |            | 1 41        | t       |    |     |
|                           |            |     | 53               | birthday_            | .1.jpg                 |              | 삭제   |    | Su   | Mo   | Jui<br>Tu  | y 202<br>We | 4<br>Th | Fr | Sa  |
| 제 경찰입니다.                  |            |     | 1/4/5            | birthday_            | 2.jpg                  |              | 삭제   | ū  | 30   | 1    | 2          | 3           | 4       | 5  | 6   |
| 축하해주세요~                   |            |     |                  |                      |                        |              |      |    | 7    | 8    | 9          | 10          | 11      | 12 | 13  |
|                           |            |     | 파일은 사진<br>하나의 파일 | [과 동영상을<br>실 당 최대 10 | 여러 개 넣을 수<br>DMB로 제한됩니 | 있습니다.<br>I다. |      |    | 14   | 15   | 16         | 17          | 18      | 19 | 20  |
|                           |            |     |                  | 🗇 특별형                | 한 날을 선택                | 해주세요         |      | IE | 21   | 22   | 23         | 24          | 25      | 26 | 27  |
|                           |            |     |                  | 2                    | 2024/07/1              | 5            |      | \$ | 28   | 29   | 30         | 31          | 1       | 2  | 3   |
|                           |            |     |                  |                      | 12.00 111              |              |      |    |      |      |            | 7           |         |    |     |
|                           |            |     |                  |                      | 12:00 AM               |              |      |    |      |      | 2024       | /07         | /15     |    |     |
| ♥' '@member'처럼 원하는 회원 아이다 | 를 태그할 수 있습 | 44. | 공개 범위            |                      |                        |              |      |    |      |      | 12:        | 00 A        | м       |    |     |
| 태그를 입력하세요                 |            |     | 전체 공개            |                      |                        |              |      |    |      |      |            |             |         |    |     |
| 태그 추가                     |            |     |                  |                      | 저장                     |              |      | 공개 | 범위   |      |            |             |         |    |     |
| 생일 × 축하 ×                 |            |     | -                |                      | 214                    |              |      | 전치 | 네 공개 |      |            |             |         |    | _   |
| 파일 선택 선택된 파일 없음           |            | (+) |                  |                      | 7122                   |              | +    |    |      |      |            | 저장          |         |    | +   |
| * • 0                     | Q          |     | *                | 2                    | 0                      | Q            |      | *  |      | •    |            | 0           |         | Q  |     |
| 홈 채팅 파드                   | 검색         | 프로필 | 8                | 채팅                   | 피드                     | 검색           | 프로필  | 음  |      | 채팅   |            | 피드          |         | 검색 | 프로필 |
|                           |            |     |                  |                      |                        |              |      |    |      |      |            |             |         |    |     |
|                           |            |     | Fe               | edFo                 | ormP                   | age.         | .jsx |    |      |      |            |             |         |    |     |
|                           |            |     |                  |                      |                        |              |      |    |      |      |            |             |         |    |     |

| 항목명(한글)    | 컨트롤(영문)       | 필수 | 수정<br>여부 | 설명                          | 비고,       | /제약 | 사항  |  |  |
|------------|---------------|----|----------|-----------------------------|-----------|-----|-----|--|--|
| 작성자 ID     | writerId      | Y  | N        | 피드 작성자를 입력합니다               | 로그인<br>ID | 한   | 회원의 |  |  |
| 피드 제목      | title         | Y  | Y        | 피드 제목을 입력합니다.               |           |     |     |  |  |
| 피드 내용      | feedText      | Y  | Y        | 피드 내용을 입력합니다.               |           |     |     |  |  |
| 태그 내용      | updateTagText | N  | Y        | 피드에 추가할 태그들을 입력합니다.         |           |     |     |  |  |
| 첨부파일<br>목록 | attachments   | N  | Y        | 피드에 추가할 이미지나 동영상을<br>입력합니다. |           |     |     |  |  |
| 카테고리       | category      | Y  | Y        | 피드 카테고리를 입력합니다.             |           |     |     |  |  |
| 이벤트 날짜     | eventDate     | N  | Y        | 이벤트를 설정할 날짜를 입력합니다.         |           |     |     |  |  |

| 이베트며                 | 입력값/파라미터                                                | 처리내용                                                                                                    | 출력/처리결과                | шп |
|----------------------|---------------------------------------------------------|----------------------------------------------------------------------------------------------------|------------------------|----|
| 이벤트링                 | 시작 JSP                                                  | 프리젠테이션 레이어 설계                                                                                                    | 출력 JSP                 | 비끄 |
|                      | 피드 제목, 피드<br>내용, 태그 내용,<br>첨부파일,<br>카테고리, 이벤트           | 피드를 하나 생성합니다.                                                                                                    |                        |    |
| handleAdd            | 날짜(선택)                                                  |                                                                                                    |                        |    |
| Submit()             | FeedFormPage.jsx                                        | Path :<br>/feed/addFeed : POST<br>Controller :<br>com.kube.noon.feed.controller.<br>FeedRestController addFeed()       | FeedDetail<br>Page.jsx |    |
|                      | 피드 제목, 피드<br>내용, 태그 내용,<br>첨부파일,<br>카테고리, 이벤트<br>날짜(선택) | 일반 피드를 하나 수정합니다.                                                                                                    |                        |    |
| handleUpdateSubmit() | FeedFormPage.jsx                                        | Path :<br>/feed/updateFeed : POST<br>Controller :<br>com.kube.noon.feed.controller.<br>FeedRestController.updateFeed() | FeedDetail<br>Page.jsx |    |

| 화면정의서                 |                  |     |            |  |  |  |  |  |  |  |
|-----------------------|------------------|-----|------------|--|--|--|--|--|--|--|
| 시스템명                  | NOON             | 작성일 | 2024.05.21 |  |  |  |  |  |  |  |
| 업 무 명                 | 피드 관리            | 작성자 | 김도엽        |  |  |  |  |  |  |  |
| 화면 ID                 | FeedVoteFormPage | 화면명 | 투표 피드 작성   |  |  |  |  |  |  |  |
| 화면개요 투표 피드를 하나 생성합니다. |                  |     |            |  |  |  |  |  |  |  |
|                       |                  |     |            |  |  |  |  |  |  |  |

### 1. 화면 레이아웃

| Ex all DIC 1                          |                     |                 |      | 고개 바이    |                     |                       |                       |     | 피드 추  | 가                  |     |    | 1   |
|---------------------------------------|---------------------|-----------------|------|----------|---------------------|-----------------------|-----------------------|-----|-------|--------------------|-----|----|-----|
| , 두표 피드 만들기                           |                     | 0               | icob | 전체 공     | 711                 |                       |                       |     | 새로운 일 | 상을 공유할지            | ት요? |    |     |
| ▲ 투표 피드는 생성 후 수정이                     | 되지 않습니              | ч.              |      | ETT P AN |                     | 11215-01-01211        |                       |     |       |                    |     | 34 | 240 |
| 오늘 저녁 추천 부탁드려                         | ß                   |                 |      | 투표 옵션    | 중에서 다당한<br>을 추가하여 다 | 사업들의 의선:<br>양한 선택지를 ! | 을 들어오세요!<br>만들 수 있습니! | ч.  |       |                    |     | -1 |     |
|                                       |                     |                 |      | 투표 질문    |                     |                       |                       |     | 투표 질문 |                    |     |    |     |
| 뭐 먹을까요?                               |                     |                 |      | 오늘 저     | 4                   |                       |                       |     | 오늘 저  | 빅                  |     |    |     |
|                                       |                     |                 |      | 투표 옵션    | 1                   |                       |                       |     | 투표 옵션 | 1                  |     |    |     |
|                                       |                     |                 |      | 짜장면      |                     |                       |                       |     | 짜장면   |                    |     |    |     |
|                                       |                     |                 |      | 투표 옵션    | 2                   |                       |                       |     | 투표 옵션 | 2                  |     |    |     |
|                                       |                     |                 |      | 짬뽕       |                     |                       |                       |     | 짬뽕    |                    |     |    |     |
| 태그를 입력하세요                             |                     |                 |      | 투표 옵션    | 3                   |                       |                       |     | 투표 옵션 | 3                  |     |    |     |
| म                                     | 그 추가                |                 |      | 탕수육      |                     |                       |                       |     | 탕수육   |                    |     |    |     |
| 저녁 × 추천 ×                             | 배고파 ×               |                 |      |          |                     | 옵션 추가                 |                       |     |       |                    |     |    |     |
| 개 범위                                  |                     |                 |      |          |                     | 저장                    |                       |     | é     |                    | 저장  |    |     |
| 전체 공개                                 |                     |                 |      |          |                     |                       |                       |     |       |                    |     |    |     |
| 투표를 생성해서 다양한 사람들<br>투표 옵션을 추가하여 다양한 { | 들의 의견을 들<br>선택지를 만들 | 어보세요!<br>수 있습니다 | •    |          |                     | 취소                    |                       | •   |       |                    | 취소  |    |     |
| ~ <b>~</b>                            | 0                   | Q               |      | <b>*</b> | <b>오</b><br>개팅      | <b>()</b>             | <b>Q</b><br>검색        | 프로필 | 谷     | <b>শু</b><br>মান্ব | 0   | Q  | -   |

FeedVoteFormPage.jsx

| 항목명(한글) | 컨트롤(영문)       | 필수 | 수정<br>여부 | 설명                     | 비고/제약사항      |
|---------|---------------|----|----------|------------------------|--------------|
| 작성자 ID  | writerId      | Y  | N        | 피드 작성자를 입력합니다          | 로그인 한 회원의 ID |
| 피드 제목   | title         | Y  | Y        | 피드 제목을 입력합니다.          |              |
| 피드 내용   | feedText      | Y  | Y        | 피드 내용을 입력합니다.          |              |
| 태그 내용   | updateTagText | N  | Y        | 피드에 추가할 태그들을<br>입력합니다. |              |
| 투표 질문   | question      | Y  | Y        | 투표의 질문을 작성합니다.         |              |
| 투표 선택지  | options       | Y  | Y        | 투표 옵션을 생성하여<br>추가합니다.  |              |

| 이벤트명                  | 입력값/파라미터                              | 처리내용                                                           | 출력/처리결과    | ша |  |
|-----------------------|---------------------------------------|----------------------------------------------------------------|------------|----|--|
|                       | 시작 JSP                                | 프리젠테이션 레이어 설계                                                  | 출력 JSP     | 비끄 |  |
| handleAdd<br>Submit() | 피드 제목, 피드 내용, 태그 내용,<br>투표 질문, 투표 선택지 | 투표 피드를 하나 생성합니다.                                               |            |    |  |
|                       | FeedFormPage.jsx                      | Path :<br>/feed/addFeed : POST                                 | FeedDetail |    |  |
|                       |                                       | com.kube.noon.feed.controller.<br>FeedRestController.addFeed() | r age.jsx  |    |  |

|       | -                                                                                                    | 라 면 성    | 경의서                 |         |  |  |  |  |  |  |
|-------|----------------------------------------------------------------------------------------------------|----------|---------------------|---------|--|--|--|--|--|--|
| 시스템명  | NOON                                                                                                    | 작성일 2024 | 05.21               |         |  |  |  |  |  |  |
| 업 무 명 | 피드 관리                                                                                                    | 작성자 김도(  | ਸ<br>ਸ              |         |  |  |  |  |  |  |
| 화면 ID | FeedMegaphoneFormPage                                                                                                    | 화면명 건물   | 별 피드 목록             |         |  |  |  |  |  |  |
| 화면개요  | 건물 프로필 내에 존재하는                                                                                                    | 피드의 목록을  | 출력한다.               |         |  |  |  |  |  |  |
| 1. 화면 | <br>1. 화면 레이아웃                                                                                                    |          |                     |         |  |  |  |  |  |  |
|       |                                                                                                    |          |                     |         |  |  |  |  |  |  |
| <     | ( 확성기 피드 만들기                                                                                                    | noor     | 피드 추가               | ×       |  |  |  |  |  |  |
|       | ▲ 확성기는 생성 후 수정이 되지 많습니다.                                                                                                    |          | 새로운 일상을 공유할까요?      |         |  |  |  |  |  |  |
|       | ◀: 확성기로 하고 싶은 말을 작                                                                                                    | 성하세요!    |                     | 취소 확인   |  |  |  |  |  |  |
|       | 곧 건물 안에 커피 이벤트 진행한다고 합니                                                                                                    | IF1      | 곧 건물 안에 커피 이벤트 진행한다 | 고 합니다!  |  |  |  |  |  |  |
|       | 저장                                                                                                    |          | 저장                  |         |  |  |  |  |  |  |
|       | 취소                                                                                                    |          | 취소                  |         |  |  |  |  |  |  |
|       |                                                                                                    |          |                     |         |  |  |  |  |  |  |
|       |                                                                                                    |          |                     |         |  |  |  |  |  |  |
|       |                                                                                                    |          |                     |         |  |  |  |  |  |  |
|       |                                                                                                    |          |                     |         |  |  |  |  |  |  |
|       |                                                                                                    |          |                     |         |  |  |  |  |  |  |
|       |                                                                                                    | +        |                     | •       |  |  |  |  |  |  |
|       | 응   응   ()   ()   ()   ()   ()   ()   ()   ()   ()   ()   ()   ()   ()   ()   ()   ()   ()   ()   ()   ()   ()   ()   ()   ()   ()   ()   ()   ()   ()   ()   ()   ()   ()   ()   ()   ()   ()   ()   ()   ()   ()   ()   ()   ()   ()   ()   ()   ()   ()   ()   ()   ()   ()   ()   ()   ()   ()   ()   ()   ()   ()   ()   ()   ()   ()   ()   ()   ()   ()   ()   ()   ()   ()   ()   ()   ()   ()   ()   ()   ()   ()   ()   ()   ()   ()   ()   ()   ()   ()   ()   ()   ()   ()   ()   ()   () <th()< th="">   ()   ()   ()<td>A 프로필</td><td>중 및 G<br/>음 제당 피드</td><td>Q 으로 문화</td></th()<> | A 프로필    | 중 및 G<br>음 제당 피드    | Q 으로 문화 |  |  |  |  |  |  |
|       | FeedMegaphoneFormPage.jsx                                                                                                    |          |                     |         |  |  |  |  |  |  |

| 항목명(한글) | 컨트롤(영문)  | 필수 | 수정<br>여부 | 설명               | 비고/제약사항      |
|---------|----------|----|----------|------------------|--------------|
| 작성자 ID  | writerId | Y  | N        | 피드 작성자를<br>입력합니다 | 로그인 한 회원의 ID |
| 피드 내용   | feedText | Y  | Y        | 피드 내용을 입력합니다.    |              |

| 이벤트명                               | 입력값/파라미터         | 처리내용                           | 출력/처리결과            | ШП |
|------------------------------------|------------------|--------------------------------|--------------------|----|
|                                    | 시작 JSP           | 프리젠테이션 레이어 설계                  | 출력 JSP             | 비끄 |
|                                    | 피드 내용            | 확성기 피드를 하나 생성합니다.              |                    |    |
| handleAdd<br>Submit() FeedFormPage |                  | Path :                         |                    |    |
|                                    |                  | /feed/addFeed : POST           |                    |    |
|                                    | FeedFormPage.jsx | Controller :                   | FeedDetailPage.jsx |    |
|                                    |                  | com.kube.noon.feed.controller. |                    |    |
|                                    |                  | FeedRestController.addFeed()   |                    |    |

|                         | 화 면 정 의 서                             |  |
|-------------------------|---------------------------------------|--|
| 시스템명NOON 적              | 작성일 2024 05 21                        |  |
| 업무명피드관리 적               | 작성자 김도엽                               |  |
| 호면 ID FloatingButtons 호 | · · · · · · · · · · · · · · · · · · · |  |
| 화면개요피드 작성 폼을 (          | 선택할 수 있는 버튼을 제공한다.                    |  |
| 1. 화면 레이아웃              |                                       |  |
|                         | < 일반 피드 만들기                           |  |
|                         | 카테고리                                  |  |
|                         | 일반                                    |  |
|                         | ▲ 이밴트 피드는 생성 후 수정이 되지 않습니다.           |  |
|                         | 제목을 입력하세요                             |  |
|                         | 내용을 입력하세요                             |  |
|                         |                                       |  |
|                         | ♥` '@member'처럼 원하는 회원 아이디를 태그할        |  |
|                         | 태그를 입력하세요                             |  |
|                         | 태그 추가 확성기                             |  |
|                         | 파일 선택 선택된 파일 없음                       |  |
|                         | R 채팅 피드 검색 프로필                        |  |
|                         | FloatingButton.jsx                    |  |

| 항목명(한글) | 컨트롤(영문)    | 필수 | 수정<br>여부 | 설명                 | 비고/제약사항 |
|---------|------------|----|----------|--------------------|---------|
| 회원 ID   | writerId   | Y  | Ν        | 회원의 ID 정보가 있어야 한다. |         |
| 건물 ID   | buildingId | Y  | Ν        | 건물의 ID 정보가 있어야 한다. |         |

| 이베트며              | 입력값/파라미터         | 처리내용                                         | 출력/처리결과            | <u>ы</u> – |
|-------------------|------------------|----------------------------------------------|--------------------|------------|
| 이벤트링              | 시작 JSP           | 프리젠테이션 레이어 설계                                | 출력 JSP             | 비끄         |
|                   | 회원 ID, 건물 ID     | 선택한 피드 폼 페이지로 이동한다.                          | -                  | -          |
|                   |                  | Path :                                       |                    |            |
|                   | -                | /feed/form                                   |                    |            |
|                   | FeedFormPage.jsx | ?memberId={writerId}&buildingId={buildingId} | - FeedFormPage.jsx |            |
| handlel inkClick  | - FeedVote       |                                              | - FeedVote         |            |
| InditaleElinkenek | FormPage.jsx     | /feed/voteForm                               | FormPage.jsx       | -          |
|                   | -                | ?memberId={writerId}&buildingId={buildingId} | - FeedMegaphone    |            |
|                   | FeedMegaphone    |                                              | FormPage.jsx       |            |
|                   | FormPage.jsx     | /feed/megaphoneForm                          |                    |            |
|                   |                  | ?memberId={writerId}&buildingId={buildingId} |                    |            |

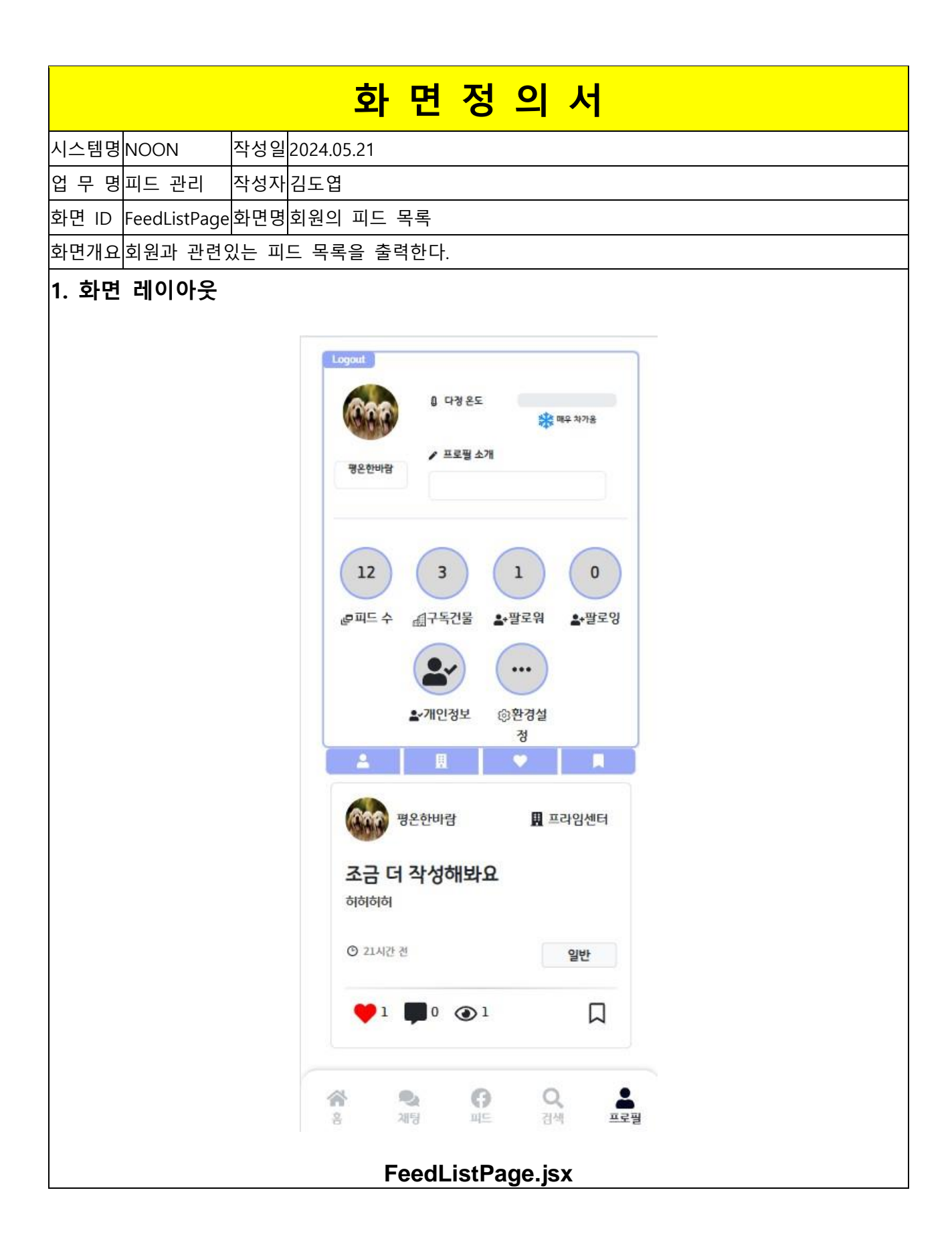
| 항목명(한글)              | 컨트롤(영문)          | 필수 | 수정<br>여부 | 설명                          | 비고/제약사항                       |
|----------------------|------------------|----|----------|-----------------------------|-------------------------------|
| 피드 ID                | feedId           | Y  | N        | 각각의 피드에 대한                  | Hidden, 피드의 식별을 위해            |
|                      |                  |    |          | 식별자 역할이다.                   | 가져온다.                         |
| 피드의 제목               | title            | Y  | N        | 피드의 제목을 출력한다.               |                               |
| 피드의 내용               | feedText         | Y  | Ν        | 피드의 내용을 출력한다.               |                               |
| 피드가 작성된 건물<br>ID     | buildingId       | Y  | N        | 피드가 작성된 건물의<br>ID 이다        | Hidden, 건물의 식별을 위해<br>가져온다.   |
| 피드가 작성된 건물<br>이름     | buildingName     | Y  | N        | 피드가 작성된 건물의<br>이름을 출력한다.    |                               |
| 피드 작성자의 ID           | writerId         | Y  | N        | 피드를 작성한 회원에<br>대한 식별자 역할이다. | Hidden, 작성자의 식별을<br>위해 가져온다.  |
| 피드 작성자의 닉네임          | writerNickname   | Y  | N        | 피드를 작성한 회원의<br>닉네임을 출력한다.   |                               |
| 피드 작성자의 회원<br>프로필 사진 | writerProfile    | Y  | N        | 피드 작성자의 회원<br>프로필 사진을 출력한다. |                               |
| 피드의 조회수              | viewCnt          | Y  | N        | 피드의 조회수를<br>출력한다.           |                               |
| 피드의 좋아요 여부           | like             | Y  | Y        | 피드의 좋아요 여부를<br>출력한다.        |                               |
| 피드의 좋아요 개수           | likeCount        | Y  | Y        | 피드가 받은 좋아요<br>개수를 출력한다.     |                               |
| 피드의 북마크 여부           | bookmark         | Y  | Y        | 피드의 북마크 여부를<br>출력한다.        |                               |
| 피드의 댓글 개수            | commentCount     | Y  | N        | 피드의 댓글 개수를<br>출력한다          |                               |
| 피드의 카테고리             | feedCategory     | Y  | N        | 피드의 카테고리 종류를<br>출력한다.       |                               |
| 피드의 작성 시간            | writtenTime      | Y  | N        | 피드의 작성 시간을<br>출력한다.         |                               |
| 피드의 대표 사진            | feedAttachmentId | Y  | N        | 피드의 대표 사진에 대한<br>ID를 가져온다   | 이 ID 를 통해 피드의 대표<br>사진을 출력한다. |

| 이벤트명 | 입력값/파<br>라미터 | 처리내용          | 출력/처리<br>결과 | 비 |
|------|--------------|---------------|-------------|---|
|      | 시작 jsx       | 프리젠테이션 레이어 설계 | 출력 jsx      | 1 |

|                   | 피드 ID,       |                                                                   | 좋아요        |  |  |  |  |
|-------------------|--------------|-------------------------------------------------------------------|------------|--|--|--|--|
|                   | 회원 ID,       | 피드에 좋아요를                                                          | 아이콘의       |  |  |  |  |
|                   | 좋아요를         | 추가하거나 삭제한다.                                                       | 색깔이        |  |  |  |  |
|                   | 누른 상태        | 태 부                                                               |            |  |  |  |  |
|                   |              | Path :                                                            |            |  |  |  |  |
|                   |              | (좋아요 추가 시)                                                        |            |  |  |  |  |
| لم مع وال ما نادم |              | /feed/addFeedLike/{feedId}/{itemMemberId} : POST                  |            |  |  |  |  |
|                   |              | (좋아요 삭제 시)                                                        |            |  |  |  |  |
|                   | Le e dl :etD | /feed/deleteFeedLike/{feedId}/{itemMemberId} : POST               | FeedlistD  |  |  |  |  |
|                   |              |                                                                   |            |  |  |  |  |
|                   | age.jsx      | Controller :                                                      | age.jsx    |  |  |  |  |
|                   |              | (좋아요 추가 시)                                                        |            |  |  |  |  |
|                   |              | com.kube.noon.feed.controller.FeedRestController.addFeedLike()    |            |  |  |  |  |
|                   |              | (좋아요 삭제 시)                                                        |            |  |  |  |  |
|                   |              | com.kube.noon.feed.controller.FeedRestController.deleteFeedLike() |            |  |  |  |  |
|                   | 피드 ID,       |                                                                   | 북마크        |  |  |  |  |
|                   | 회원 ID,       | 실ID, 피드에 북마크를                                                     |            |  |  |  |  |
|                   | 좋아요를         | 추가하거나 삭제한다.                                                       | 색깔이        |  |  |  |  |
|                   | 누른 상태        |                                                                   | 변경된다.      |  |  |  |  |
|                   |              | Path :                                                            |            |  |  |  |  |
|                   |              | (북마크 추가 시)                                                        |            |  |  |  |  |
| handle            |              | /feed/addBookmark/{feedId}/{itemMemberId} : POST                  |            |  |  |  |  |
| Bookmark          |              | (북마크 삭제 시)                                                        |            |  |  |  |  |
| Click()           | FoodlictD    | /feed/addBookmark/{feedId}/{itemMemberId} : POST                  | Feedl istP |  |  |  |  |
|                   |              |                                                                   | age isy    |  |  |  |  |
|                   | uge.jsx      | Controller :                                                      | uge.jsx    |  |  |  |  |
|                   |              | (북마크 추가 시)                                                        |            |  |  |  |  |
|                   |              | com.kube.noon.feed.controller.FeedRestController.addBookmark()    |            |  |  |  |  |
|                   |              | (북마크 삭제 시)                                                        |            |  |  |  |  |
|                   |              | com.kube.noon.feed.controller.FeedRestController.deleteBookmark() |            |  |  |  |  |
|                   | 피드 ID        | 피드 상세 보기로 이동한다.                                                   |            |  |  |  |  |
|                   |              | Path ·                                                            |            |  |  |  |  |
| aoToFeed          |              | /feed/detail?memberId={memberId}&feedId={feedId}} : GET           | FeedDetai  |  |  |  |  |
| Detail()          | FeedListP    |                                                                   |            |  |  |  |  |
|                   | age.jsx      | Controller :                                                      | Page.isx   |  |  |  |  |
|                   |              | com.kube.noon.feed.controller.FeedRestController.getFeed()        | - gegen    |  |  |  |  |
|                   |              |                                                                   |            |  |  |  |  |
| goToMem           | 회원 ID        | 회원 프로필로 이동한다.                                                     |            |  |  |  |  |
| ber               | FeedListP    | Path :                                                            | GetMemb    |  |  |  |  |
| Profile()         | age.jsx      | /member/getMemberProfile : POST                                   | er         |  |  |  |  |

|                               |                                |                                                                                                    | Profile.jsx          |  |
|-------------------------------|--------------------------------|----------------------------------------------------------------------------------------------------|----------------------|--|
|                               |                                | Controller :<br>com.kube.noon.member.controller.MemberRestController.getMemberP<br>rofile()                                                                                                    |                      |  |
|                               | 건물 ID                          | 건물 프로필로 이동한다.                                                                                                    |                      |  |
| goToBuild<br>ing<br>Profile() | FeedListP<br>age.jsx           | Path :<br>/getBuildingProfile/{buildingId}<br>Controller :<br>com.kube.noon.building.controller.BuildingProfileRestController.getBuil<br>dingProfile()                                                                                                    | GetBuildi<br>ng.jsx  |  |
|                               | 피드 ID                          | 공지 피드일 경우, 공지 페이지로 이동한다.                                                                                                    |                      |  |
| goToDetai<br>l<br>Notion()    | FeedListP<br>age.jsx           | Path :<br>/customerSupport/getNotice/{feedId}<br>Controller :<br>com.kube.noon.customersupport.controller.CustomerSupportRestContr<br>oller.getNoticeBvNoticeId()                                                                                                    | GetNotice<br>.jsx    |  |
|                               | 프로필<br>회원 ID,<br>로그인한<br>회원 ID | 회원과 관련된 피드 목록을 가져온다.<br>- 작성한 피드<br>- 구독한 건물에 대한 피드<br>- 좋아요를 누른 피드<br>- 북마크한 피드                                                                                                    |                      |  |
| fetchData(<br>)               | FeedListP<br>age.jsx           | Path :<br>/feed/getFeedListByMember?memberId={memberId}&loginMemberId<br>={loginMember}&page={page}<br>/feed/getFeedListByMemberSubscription?memberId={memberId}&logi<br>nMemberId={loginMember}&page={page}<br>/feed/getFeedListByMemberLike?memberId={memberId}&loginMemb<br>erId={loginMember}&page={page}<br>/feed/getFeedListByMemberBookmark?memberId={memberId}&login<br>MemberId={loginMember}&page={page} | FeedListP<br>age.jsx |  |

|                       | 화 면 7                             | 정 의 서             |  |  |  |
|-----------------------|-----------------------------------|-------------------|--|--|--|
| 시스템명 NOON             | 작성일2024.05.21                     |                   |  |  |  |
| 업 무 명피드 관리            | 작성자 김도엽                           |                   |  |  |  |
| 화면 ID FeedDisplayBoar | d 화면명 건물 프로필 내 김                  | 전광판               |  |  |  |
| 화면개요건물 내 피드 중         | 확성기 피드를 전광판에                      | 전시한다.             |  |  |  |
| 1. 화면 레이아웃            |                                   |                   |  |  |  |
|                       | < 건물 프로필                          | поот              |  |  |  |
|                       | 관리자 : 확성기                         | 기를 사용해보세요!        |  |  |  |
|                       | <b>프라임센터</b><br>서울시 강남구 역삼동 103-3 |                   |  |  |  |
|                       | 편리한 교통을                           | 갖춘 업무용 센터<br>E 요약 |  |  |  |
|                       | 5                                 | 구독 취소             |  |  |  |
|                       | FeedDispl                         | ayBoard.jsx       |  |  |  |

| 항목명(한글)  | 컨트롤(영문)        | 필수 | 수정<br>여부 | 설명                     | 비고/제약사항 |
|----------|----------------|----|----------|------------------------|---------|
| 작성자의 닉네임 | writerNickname | Y  | N        | 작성자의 닉네임을 출력한다.        |         |
| 확성기 내용   | feedText       | Y  | N        | 작성자가 전시한 확성기 내용을 출력한다. |         |

| 이벤트명               | 입력값/파라미<br>터             | 처리내용                                                                                                    | 출력/처리결과                  | 비 |
|--------------------|--------------------------|----------------------------------------------------------------------------------------------------|--------------------------|---|
|                    | 시작 JSP                   | 프리젠테이션 레이어 설계                                                                                                    | 출력 JSP                   |   |
|                    | 건물 ID                    | 건물 내 확성기 피드에 대한 정보를 가져온다.                                                                                                    | -                        | - |
| fetchMega<br>phone | FeedDisplayB<br>oard.jsx | Path :<br>/feed/getFeedListByBuildingAndMegaphone?buildingId={buil<br>dingId}<br>Controller :<br>com.kube.noon.feed.controller.feedRestController.getFeedList<br>ByBuildingAndMegaphone() | FeedDisplayB<br>oard.jsx | - |

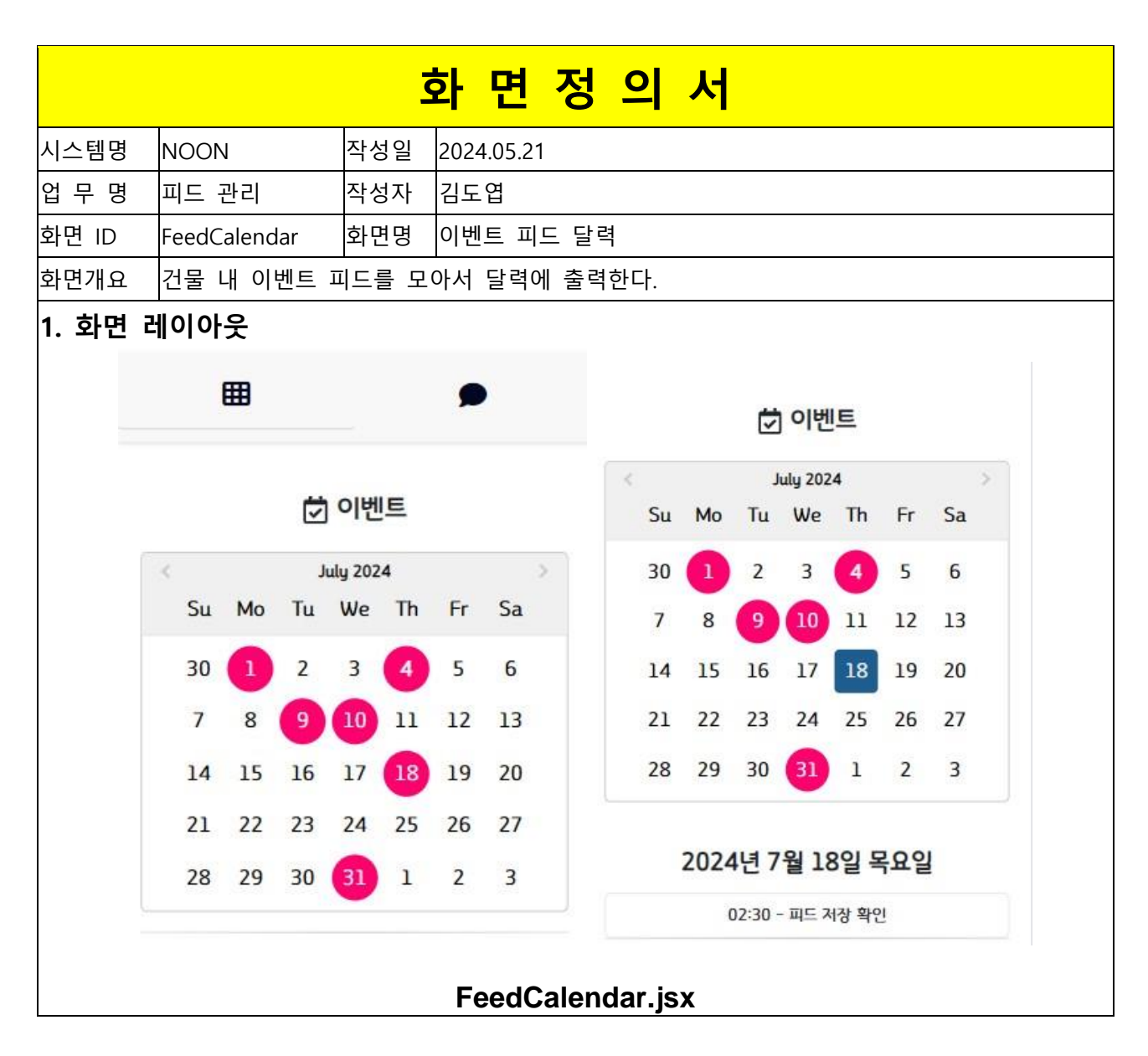

| 항목명(한글) | 컨트롤(영문)   | 필수 | 수정<br>여부 | 설명                    | 비고/제약사항 |
|---------|-----------|----|----------|-----------------------|---------|
| 피드 ID   | feedId    | Y  | N        | 피드를 식별하기 위한 ID를 가져온다. |         |
| 피드 제목   | title     | Y  | N        | 피드의 제목을 출력한다.         |         |
| 이벤트 날짜  | evnetData | Y  | N        | 이벤트의 날짜를 가져온다         |         |
| 이벤트 시간  | time      | Y  | N        | 이벤트의 날짜에 대한 시간을 가져온다. |         |

| 이벤트명                 | 입력값/파라<br>미터 | 처리내용                                                       | 출력/처리결<br>과 | 비 |
|----------------------|--------------|------------------------------------------------------------|-------------|---|
|                      | 시작 JSP       | 프리젠테이션 레이어 설계                                              | 출력 JSP      | " |
|                      | 건물 ID        | 건물 내 이벤트 피드에 대한 정보를 가져온다.                                  |             |   |
|                      |              | Path :                                                     |             |   |
|                      |              | /feed/getFeedEvent?buildingId={buildingId}                 |             |   |
| fetchEvents          | FeedCalenda  |                                                            | FeedCalenda |   |
|                      | r.jsx        | Controller :                                               | r.jsx       |   |
|                      |              | com.kube.noon.feed.controller.FeedRestController.getEventF |             |   |
|                      |              | eedByBuilding()                                            |             |   |
|                      | 피드 ID        | 피드 상세 보기로 이동한다.                                            |             |   |
|                      |              | Path :                                                     |             |   |
| goToFeedDet<br>ail() | FeedListPage | /feed/detail?memberId={memberId}&feedId={feedId}} : GET    | FeedDetail  |   |
|                      | .jsx         | Controller :                                               | Page.jsx    |   |
|                      |              | com.kube.noon.feed.controller.FeedRestController.getFeed() |             |   |

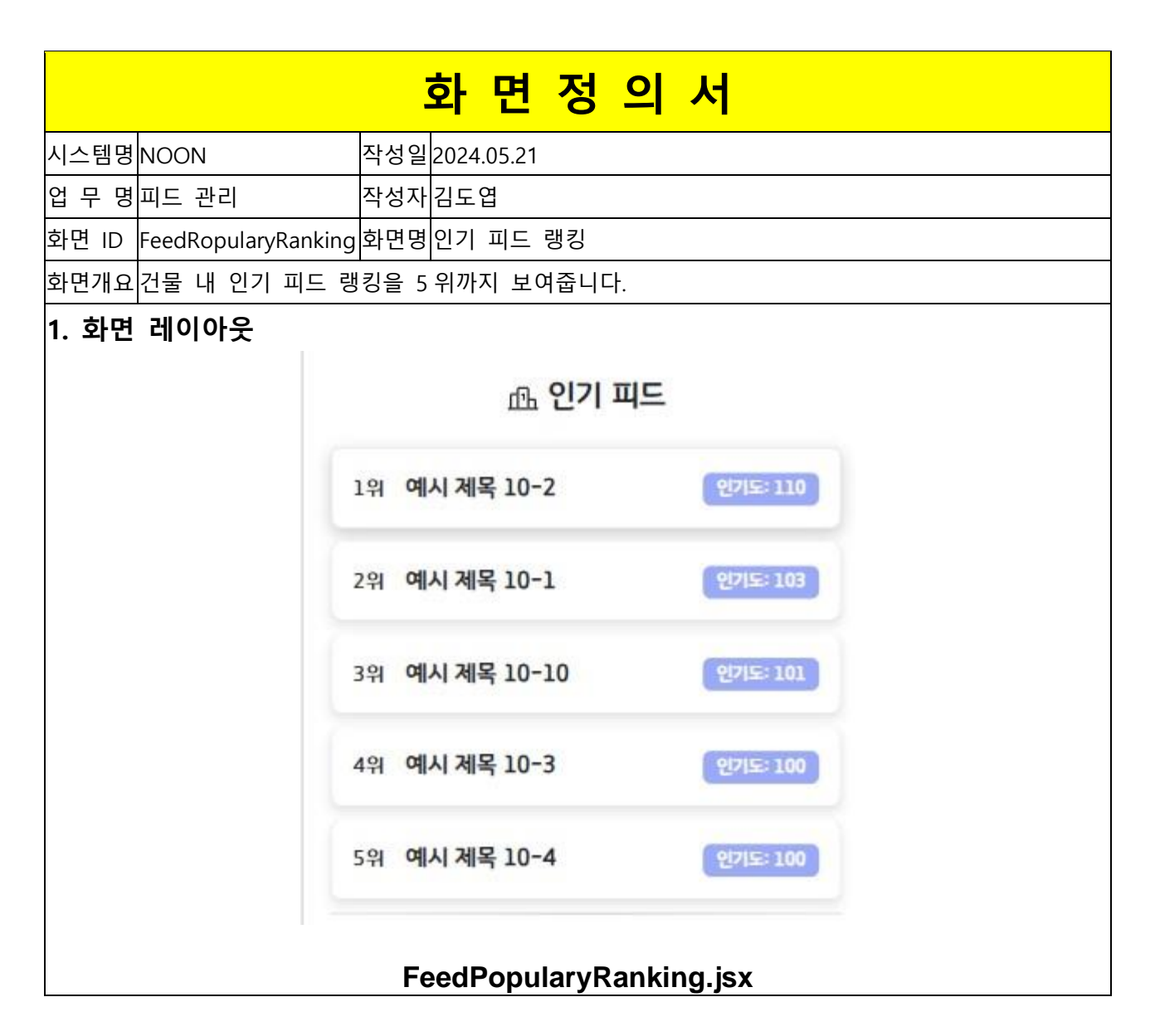

| 항목명(한글) | 컨트롤(영문)    | 필수 | 수정<br>여부 | 설명                    | 비고/제약사항 |
|---------|------------|----|----------|-----------------------|---------|
| 피드 ID   | feedId     | Y  | Ν        | 피드를 식별하기 위한 ID를 가져온다. |         |
| 피드 제목   | title      | Y  | Ν        | 피드의 제목을 출력한다.         |         |
| 피드 인기도  | popularity | Y  | N        | 피드의 인기도를 가져온다.        |         |

| 이베트며         | 입력값/파라미터         | 처리내용                                              | 출력/처리결과          | 비 |
|--------------|------------------|---------------------------------------------------|------------------|---|
| 이벤트링         | 시작 JSP           | 프리젠테이션 레이어 설계                                     | 출력 JSP           | 고 |
|              | 건물 ID            | 건물 내 이벤트 피드에 대한 정보를 가져온다.                         |                  |   |
|              |                  | Path :                                            |                  |   |
| rankingData( |                  | /feed/FeedPopularity?buildingId={buildingId}      |                  |   |
|              | FeedPopularyRank |                                                   | FeedPopularyRank |   |
| )<br>in      | ing.jsx          | Controller :                                      | ing.jsx          |   |
|              |                  | com.kube.noon.feed.controller.FeedRestController. |                  |   |
|              |                  | getFeedPopulary()                                 |                  |   |
|              | 피드 ID            | 피드 상세 보기로 이동한다.                                   |                  |   |
|              |                  | Path :                                            |                  |   |
|              |                  | /feed/detail?memberId={memberId}&feedId={feedI    |                  |   |
| goToFeedDe   |                  | d}} : GET                                         | FoodDatail       |   |
| tail()       | FeedListPage.jsx |                                                   | Page isy         |   |
|              |                  | Controller :                                      | rage.jsx         |   |
|              |                  | com.kube.noon.feed.controller.FeedRestController. |                  |   |
|              |                  | getFeed()                                         |                  |   |

|                            | 화 면 정 의 서                |
|----------------------------|--------------------------|
| 시스템명 NOON                  | 작성일2024.05.21            |
| 업 무 명피드 관리                 | 작성자 김도엽                  |
| 화면 ID FeedBuildingListPage | 화면명건물 내 피드 목록 중 추천 피드    |
| 화면개요 알고리즘에 따라 건물           | 금 내 피드 목록 중 추천 피드를 출력한다. |
| 1. 화면 레이아웃                 |                          |
|                            | FeedBuildingListPage.jsx |

| 항목명(한글)          | 컨트롤(영문)    | 필수 | 수정<br>여부 | 설명                      | 비고/제약사항                     |
|------------------|------------|----|----------|-------------------------|-----------------------------|
| 피드 ID            | feedId     | Y  | N        | 각각의 피드에 대한 식별자<br>역할이다. | Hidden, 피드의 식별을<br>위해 가져온다. |
| 피드의 제목           | title      | Y  | N        | 피드의 제목을 출력한다.           |                             |
| 피드의 내용           | feedText   | Y  | N        | 피드의 내용을 출력한다.           |                             |
| 피드가 작성된 건물<br>ID | buildingId | Y  | N        | 피드가 작성된 건물의<br>ID 이다    | Hidden, 건물의 식별을<br>위해 가져온다. |

| 피드가 작성된 ~                 | 건물         |                  |   |   | 피드가               | 작성된             | 건물           | 의                |              |               |
|---------------------------|------------|------------------|---|---|-------------------|-----------------|--------------|------------------|--------------|---------------|
| 이름                        |            | buildingName     | Y | Ν | 이름을               | 출력한다.           |              |                  |              |               |
| 피드 작성자의 I[                | D          | writerId         | Y | N | 피드를<br>식별자        | 작성한 호<br>역할이다.  | [원에 대        | 한Hidden,<br>위해 가 | 작성자<br>져온다.  | 의 식별을         |
| 피드 작성 <sup>;</sup><br>닉네임 | 자의         | writerNickname   | Y | N | 피드를<br>닉네임을       | 작성한<br>을 출력한[   | 회원<br>다.     | 의                |              |               |
| 피드 작성자의 ਭ<br>프로필 사진       | 회원         | writerProfile    | Y | N | 피드 직<br>사진을       | '성자의 호<br>출력한다. | 원 프로         | 旦                |              |               |
| 피드의 조회수                   |            | viewCnt          | Y | N | 피드의               | 조회수를            | 출력한다         |                  |              |               |
| 피드의 좋아요 이                 | 겨부         | like             | Y | Y | 피드의<br>출력한대       | 좋아요<br>다.       | 여부           | 20               |              |               |
| 피드의 좋아요 기                 | 배수         | likeCount        | Y | Y | 피드가<br>출력한대       | 받은 좋이<br>다.     | <b>ト요 개수</b> |                  |              |               |
| 피드의 북마크 이                 | 겨부         | bookmark         | Y | Y | 피드의<br>출력한[       | 북마크<br>다.       | 여부           | ala              |              |               |
| 피드의 댓글 개쉬                 | λ<br>Γ     | commentCount     | Y | N | 피드의<br>출력한대       | 댓글<br>다         | 개수           | ala              |              |               |
| 피드의 카테고리                  |            | feedCategory     | Y | N | 피드의<br>출력한대       | 카테고리<br>다.      | 비 종류         | de               |              |               |
| 피드의 작성 시긴                 | 간          | writtenTime      | Y | N | 피드의<br>출력한대       | 작성<br>다.        | 시간           | olu              |              |               |
| 피드의 대표 사전                 | <u>r</u> l | feedAttachmentId | Y | N | 피드의<br>ID를 기      | 대표 사<br>하져온다    | 진에 대         | 한이 ID<br>대표 사    | 를 통여<br>진을 출 | 해 피드의<br>력한다. |
| 추천 관련 3<br>닉네임            | 회원         | recommendMember  | Y | N | 피드<br>관련된<br>출력한대 | 추천<br>회원<br>다.  | 알고리즘<br>닉네임  | 에<br>을           |              |               |

| 이벤트명       | 입력값/파<br>라미터 | 처리내용                                             | 출력/처리<br>결과 | 비 |
|------------|--------------|--------------------------------------------------|-------------|---|
|            | 시작 jsx       | 프리젠테이션 레이어 설계                                    | 출력 jsx      |   |
|            | 피드 ID,       |                                                  | 좋아요         |   |
|            | 회원 ID,       | 피드에 좋아요를                                         | 아이콘의        |   |
|            | 좋아요를         | 추가하거나 삭제한다.                                      | 색깔이         |   |
| handleLike | 누른 상태        |                                                  | 변경된다.       |   |
| Click()    | FeedList     | Path :                                           | FeedList    |   |
|            | HomePage     | (좋아요 추가 시)                                       | HomePag     |   |
|            | .jsx         | /feed/addFeedLike/{feedId}/{itemMemberId} : POST | e.jsx       |   |

|           |                 | (좋아요 삭제 시)                                                        |               |   |
|-----------|-----------------|-------------------------------------------------------------------|---------------|---|
|           |                 | /feed/deleteFeedLike/{feedId}/{itemMemberId}:POST                 |               |   |
|           |                 |                                                                   |               |   |
|           |                 | Controller :                                                      |               |   |
|           |                 | (きいぬ テ가 시)                                                        |               |   |
|           |                 | com.kube.noon.ieea.controller.reeakestController.adareeaLike()    |               |   |
|           |                 | (동아표 역세 시)                                                        |               |   |
|           |                 | com.kube.noon.reed.com.oner.reed.kes(com.oner.deletereedLike()    | 비미그           | - |
|           | 피드 ID,<br>히의 ID | 피드에 보마크르                                                          | 국미그<br>아이코이   |   |
|           | 외권 ID,<br>조아이르  | 피드에 국미그들<br>초가친거나 사제하다                                            | 아이는의<br>새까이   |   |
|           | 동이표를<br>누른 상태   | 구가에가의 국제한다.                                                       | ㅋᆯ이<br>변경되다   |   |
|           |                 | Path ·                                                            |               |   |
|           |                 | 「 <sup>au」。</sup><br>(学いう 추가 시)                                   |               |   |
| handle    |                 | /feed/addBookmark/{feedId}/{itemMemberId} · POST                  |               |   |
| BookmarkC |                 | (북마크 삭제 시)                                                        |               |   |
| lick()    | FeedList        | /feed/addBookmark/{feedId}/{itemMemberId} : POST                  | FeedList      |   |
|           | HomePage        |                                                                   | HomePag       |   |
|           | .jsx            | Controller :                                                      | e.jsx         |   |
|           | -               | (북마크 추가 시)                                                        |               |   |
|           |                 | com.kube.noon.feed.controller.FeedRestController.addBookmark()    |               |   |
|           |                 | (북마크 삭제 시)                                                        |               |   |
|           |                 | com.kube.noon.feed.controller.FeedRestController.deleteBookmark() |               |   |
|           | 피드 ID           | 피드 상세 보기로 이동한다.                                                   |               |   |
|           |                 |                                                                   |               |   |
| aoToFeedD | Eoodl ist       | Patn:                                                             | FoodDotai     |   |
| etail()   | HomePage        | /reed/detail{memberid={memberid}&reedid={reedid}} . GET           | l             |   |
|           | isy             | Controller ·                                                      | '<br>Page isy |   |
|           |                 | com.kube.noon.feed.controller.FeedRestController.getFeed()        | r uge.jsx     |   |
|           |                 |                                                                   |               |   |
|           | 회원 ID           | 회원 프로필로 이동한다.                                                     |               |   |
|           |                 | Path :                                                            |               |   |
| goToMemb  | Feedl ist       | /member/getMemberProfile : POST                                   | GetMemb       |   |
| er        | HomePage        |                                                                   | er            |   |
| Profile() | .jsx            | Controller :                                                      | Profile.jsx   |   |
|           | -               | com.kube.noon.member.controller.MemberRestController.getMemb      |               |   |
|           |                 |                                                                   | ļ             |   |
|           | 건물 ID           | 건불 프로필로 이동한다.                                                     |               |   |

| goToBuildi<br>ng<br>Profile() | FeedList<br>HomePage<br>.jsx | Path :<br>/getBuildingProfile/{buildingId}<br>Controller :<br>com.kube.noon.building.controller.BuildingProfileRestController.get<br>BuildingProfile()            | GetBuildi<br>ng.jsx |  |
|-------------------------------|------------------------------|----------------------------------------------------------------------------------------------------|---------------------|--|
|                               | 피드 ID                        | 공지 피드일 경우, 공지 페이지로 이동한다.                                                                                                    |                     |  |
| goToDetail<br>Notion()        | FeedList<br>HomePage<br>.jsx | Path :<br>/customerSupport/getNotice/{feedId}<br>Controller :<br>com.kube.noon.customersupport.controller.CustomerSupportRestCo<br>ntroller.getNoticeByNoticeId() | GetNotice<br>.jsx   |  |

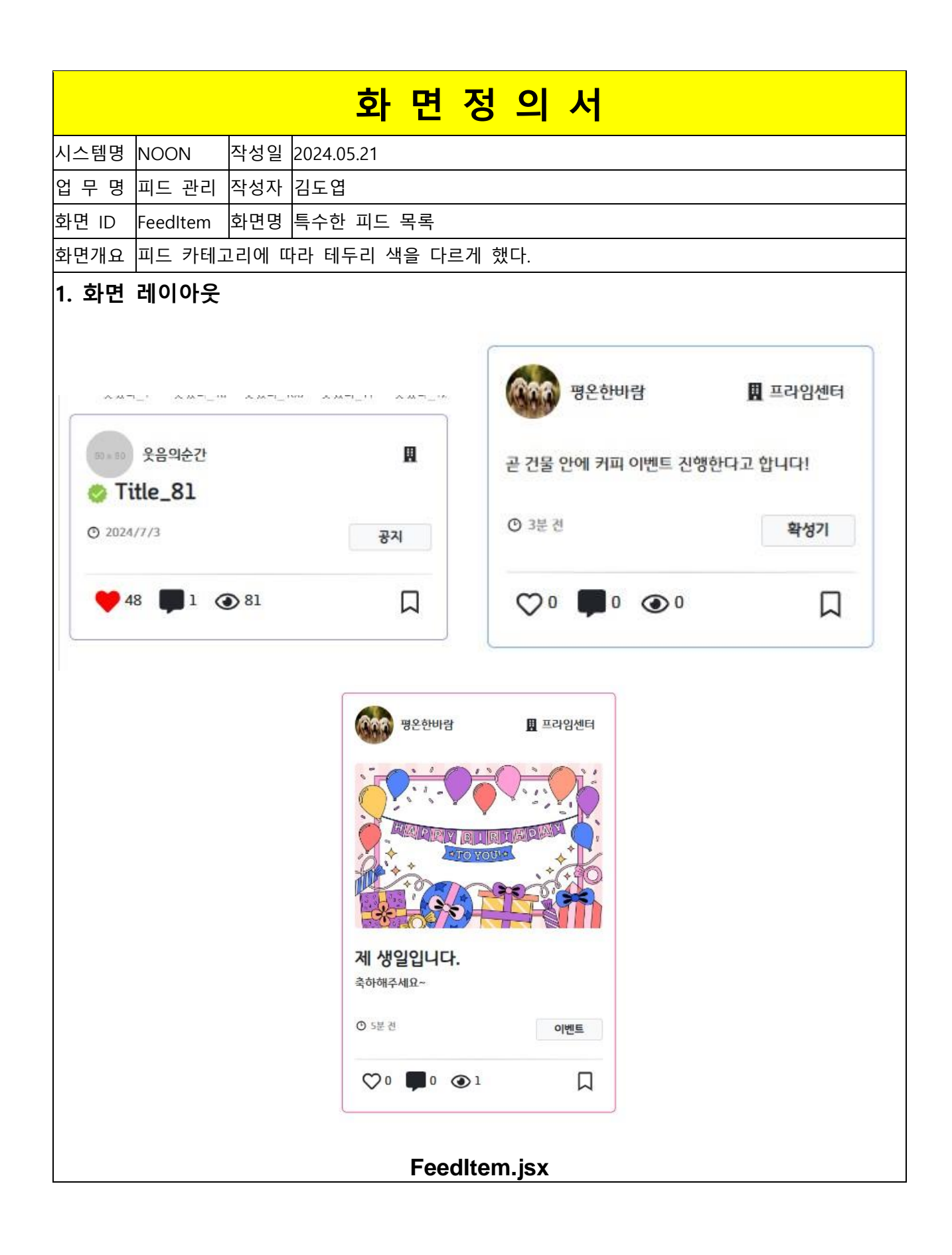

| 항목명(한글)              | 컨트롤(영문)          | 필수 | 수정<br>여부 | 설명                          | 비고/제약사항                       |
|----------------------|------------------|----|----------|-----------------------------|-------------------------------|
| 피드 ID                | feedId           | Y  | N        | 각각의 피드에 대한<br>식별자 역할이다.     | Hidden, 피드의 식별을 위해<br>가져온다.   |
| 피드의 제목               | title            | Y  | N        | 피드의 제목을 출력한다.               |                               |
| 피드의 내용               | feedText         | Y  | N        | 피드의 내용을 출력한다.               |                               |
| 피드가 작성된 건물<br>ID     | buildingId       | Y  | N        | 피드가 작성된 건물의<br>ID 이다        | Hidden, 건물의 식별을 위해<br>가져온다.   |
| 피드가 작성된 건물<br>이름     | buildingName     | Y  | N        | 피드가 작성된 건물의<br>이름을 출력한다.    |                               |
| 피드 작성자의 ID           | writerId         | Y  | N        | 피드를 작성한 회원에<br>대한 식별자 역할이다. | Hidden, 작성자의 식별을<br>위해 가져온다.  |
| 피드 작성자의 닉네임          | writerNickname   | Y  | N        | 피드를 작성한 회원의<br>닉네임을 출력한다.   |                               |
| 피드 작성자의 회원<br>프로필 사진 | writerProfile    | Y  | N        | 피드 작성자의 회원<br>프로필 사진을 출력한다. |                               |
| 피드의 조회수              | viewCnt          | Y  | N        | 피드의 조회수를<br>출력한다.           |                               |
| 피드의 좋아요 여부           | like             | Y  | Y        | 피드의 좋아요 여부를<br>출력한다.        |                               |
| 피드의 좋아요 개수           | likeCount        | Y  | Y        | 피드가 받은 좋아요<br>개수를 출력한다.     |                               |
| 피드의 북마크 여부           | bookmark         | Y  | Y        | 피드의 북마크 여부를<br>출력한다.        |                               |
| 피드의 댓글 개수            | commentCount     | Y  | N        | 피드의 댓글 개수를<br>출력한다          |                               |
| 피드의 카테고리             | feedCategory     | Y  | N        | 피드의 카테고리 종류를<br>출력한다.       |                               |
| 피드의 작성 시간            | writtenTime      | Y  | N        | 피드의 작성 시간을<br>출력한다.         |                               |
| 피드의 대표 사진            | feedAttachmentId | Y  | N        | 피드의 대표 사진에 대한<br>ID를 가져온다   | 이 ID 를 통해 피드의 대표<br>사진을 출력한다. |

| 이벤트명                          | 입력값/파<br>라미터                      | 처리내용                                                                                                    |                              | 비 |
|-------------------------------|-----------------------------------|----------------------------------------------------------------------------------------------------|------------------------------|---|
|                               | 시작 jsx 프리젠테이션 레이어 설계              |                                                                                                    | 출력 jsx                       |   |
| handleLike<br>Click()         | 피드 ID,<br>회원 ID,<br>좋아요를<br>누른 상태 | 피드에 좋아요를<br>추가하거나 삭제한다.                                                                                                    | 좋아요<br>아이콘의<br>색깔이<br>변경된다.  |   |
|                               | FeedList<br>HomePage<br>.jsx      | Path :<br>(좋아요 추가 시)<br>/feed/addFeedLike/{feedId}/{itemMemberId} : POST<br>(좋아요 삭제 시)<br>/feed/deleteFeedLike/{feedId}/{itemMemberId} : POST<br>Controller :<br>(좋아요 추가 시)<br>com.kube.noon.feed.controller.FeedRestController.addFeedLike()<br>(좋아요 삭제 시)<br>com.kube.noon.feed.controller.FeedRestController.deleteFeedLike() | FeedList<br>HomePag<br>e.jsx |   |
|                               | 피드 ID,<br>회원 ID,<br>좋아요를<br>누른 상태 | 피드에 북마크를<br>추가하거나 삭제한다.                                                                                                    | 북마크<br>아이콘의<br>색깔이<br>변경된다.  |   |
| handle<br>BookmarkC<br>lick() | FeedList<br>HomePage<br>.jsx      | Path :<br>(북마크 추가 시)<br>/feed/addBookmark/{feedId}/{itemMemberId} : POST<br>(북마크 삭제 시)<br>/feed/addBookmark/{feedId}/{itemMemberId} : POST<br>Controller :<br>(북마크 추가 시)<br>com.kube.noon.feed.controller.FeedRestController.addBookmark()<br>(북마크 삭제 시)<br>com.kube.noon.feed.controller.FeedRestController.deleteBookmark()    | FeedList<br>HomePag<br>e.jsx |   |
|                               | 피드 ID                             | 피드 상세 보기로 이동한다.                                                                                                    |                              |   |

| goToFeedD<br>etail()          | FeedList<br>HomePage<br>.jsx                                                                                                    | Path :<br>/feed/detail?memberId={memberId}&feedId={feedId}} : GET<br>Controller :<br>com.kube.noon.feed.controller.FeedRestController.getFeed()                   | FeedDetai<br>I<br>Page.jsx   |  |  |
|-------------------------------|----------------------------------------------------------------------------------------------------|----------------------------------------------------------------------------------------------------|------------------------------|--|--|
|                               | 회원 ID                                                                                                    | 회원 프로필로 이동한다.                                                                                                    |                              |  |  |
| goToMemb<br>er<br>Profile()   | FeedList<br>HomePage<br>.jsx                                                                                                    | Path :<br>/member/getMemberProfile : POST<br>Controller :<br>com.kube.noon.member.controller.MemberRestController.getMemb<br>erProfile()                          | GetMemb<br>er<br>Profile.jsx |  |  |
|                               | 건물 ID                                                                                                    | 건물 프로필로 이동한다.                                                                                                    |                              |  |  |
| goToBuildi<br>ng<br>Profile() | FeedList<br>HomePage<br>.jsx<br>BuildingProfile/{buildingId}<br>Controller :<br>com.kube.noon.building.controller.BuildingProfileRestController.get<br>BuildingProfile() |                                                                                                    |                              |  |  |
|                               | 피드 ID                                                                                                    | 공지 피드일 경우, 공지 페이지로 이동한다.                                                                                                    |                              |  |  |
| goToDetail<br>Notion()        | FeedList<br>HomePage<br>.jsx                                                                                                    | Path :<br>/customerSupport/getNotice/{feedId}<br>Controller :<br>com.kube.noon.customersupport.controller.CustomerSupportRestCo<br>ntroller.getNoticeByNoticeId() | GetNotice<br>.jsx            |  |  |

|                          | 화 면 정    | 의 서                                  |                       |  |  |  |
|--------------------------|----------|--------------------------------------|-----------------------|--|--|--|
| 시스템명 NOON 작성일 202        | 24.05.21 |                                      |                       |  |  |  |
| 업 무 명 피드 관리 작성자 김        | 도엽       |                                      |                       |  |  |  |
| 화면 ID FeedVote 화면명 투표    | Ħ        |                                      |                       |  |  |  |
| 화면개요 투표 피드 내에 들어가        | ·는 투표다.  |                                      |                       |  |  |  |
| 1. 화면 레이아웃               |          |                                      |                       |  |  |  |
| 명온한바람                    | 👖 프라임센터  | < 피드 상세 보기                           | neer                  |  |  |  |
|                          |          | 평온한비람                                | 🎛 프라임센터               |  |  |  |
| 오늘 저녁                    |          | 오늘 저녁 추천 부탁드려요<br>뭐먹을까요?             |                       |  |  |  |
| 찌장면                      | 0        | 저녁 추천 배고파                            |                       |  |  |  |
| 깜뽕                       | 0        | ⊙ 방금전                                |                       |  |  |  |
| 당수육                      | 0        |                                      | <b>O</b> <sup>1</sup> |  |  |  |
| Ę.                       |          | 오늘 저녁                                |                       |  |  |  |
|                          |          | 짜장면                                  | 0                     |  |  |  |
| 오늘 저녁 추천 부탁              | 부드려요     | 짬뽕                                   | 0                     |  |  |  |
| 뭐 먹을까요?                  |          | 탕수육                                  | ٥                     |  |  |  |
|                          |          | 투표                                   |                       |  |  |  |
| ③ 34초 전                  | 투표       |                                      |                       |  |  |  |
| ♡º <b>■</b> º <b>③</b> 1 | Д        | 댓글                                   |                       |  |  |  |
|                          |          | 응     있     ()       홈     채팅     피드 | Q, 프로필                |  |  |  |
|                          | FeedVote | e.jsx                                |                       |  |  |  |

| 항목명(한글)              | 컨트롤(영문)          | 필수 | 수정<br>여부 | 설명                            | 비고/제약사항                       |
|----------------------|------------------|----|----------|-------------------------------|-------------------------------|
| 피드 ID                | feedId           | Y  | N        | 각각의 피드에 대한 식별자<br>역할이다.       | Hidden, 피드의 식별을<br>위해 가져온다.   |
| 피드의 제목               | title            | Y  | Ν        | 피드의 제목을 출력한다.                 |                               |
| 피드의 내용               | feedText         | Y  | N        | 피드의 내용을 출력한다.                 |                               |
| 피드가 작성된 건물<br>ID     | buildingId       | Y  | N        | 피드가 작성된 건물의<br>ID 이다          | Hidden, 건물의 식별을<br>위해 가져온다.   |
| 피드가 작성된 건물<br>이름     | buildingName     | Y  | N        | 피드가 작성된 건물의<br>이름을 출력한다.      |                               |
| 피드 작성자의 ID           | writerId         | Y  | N        | 피드를 작성한 회원에 대한<br>식별자 역할이다.   | Hidden, 작성자의 식별을<br>위해 가져온다.  |
| 피드 작성자의<br>닉네임       | writerNickname   | Y  | N        | 피드를 작성한 회원의<br>닉네임을 출력한다.     |                               |
| 피드 작성자의 회원<br>프로필 사진 | writerProfile    | Y  | N        | 피드 작성자의 회원 프로필<br>사진을 출력한다.   |                               |
| 피드의 조회수              | viewCnt          | Y  | N        | 피드의 조회수를 출력한다.                |                               |
| 피드의 좋아요 여부           | like             | Y  | Y        | 피드의 좋아요 여부를<br>출력한다.          |                               |
| 피드의 좋아요 개수           | likeCount        | Y  | Y        | 피드가 받은 좋아요 개수를<br>출력한다.       |                               |
| 피드의 북마크 여부           | bookmark         | Y  | Y        | 피드의 북마크 여부를<br>출력한다.          |                               |
| 피드의 댓글 개수            | commentCount     | Y  | N        | 피드의 댓글 개수를<br>출력한다            |                               |
| 피드의 카테고리             | feedCategory     | Y  | N        | 피드의 카테고리 종류를<br>출력한다.         |                               |
| 피드의 작성 시간            | writtenTime      | Y  | N        | 피드의 작성 시간을<br>출력한다.           |                               |
| 피드의 대표 사진            | feedAttachmentId | Y  | N        | 피드의 대표 사진에 대한<br>ID를 가져온다     | 이 ID 를 통해 피드의 대표<br>사진을 출력한다. |
| 투표 질문                | question         | Y  | N        | 투표 질문을 출력한다.                  |                               |
| 투표 선택지               | options          | Y  | N        | 투표 선택지를 출력한다.                 |                               |
| 투표 선택 횟수             | votes            | Y  | Y        | 투표 선택지 각각에 대한<br>선택된 횟수를 출력한다 |                               |

| 이벤트명                          | 입력값/파<br>라미터                      | 처리내용                                                                                                    |                              | 비 |
|-------------------------------|-----------------------------------|----------------------------------------------------------------------------------------------------|------------------------------|---|
|                               | 시작 jsx 프리젠테이션 레이어 설계              |                                                                                                    | 출력 jsx                       |   |
| handleLike<br>Click()         | 피드 ID,<br>회원 ID,<br>좋아요를<br>누른 상태 | 피드에 좋아요를<br>추가하거나 삭제한다.                                                                                                    | 좋아요<br>아이콘의<br>색깔이<br>변경된다.  |   |
|                               | FeedList<br>HomePage<br>.jsx      | Path :<br>(좋아요 추가 시)<br>/feed/addFeedLike/{feedId}/{itemMemberId} : POST<br>(좋아요 삭제 시)<br>/feed/deleteFeedLike/{feedId}/{itemMemberId} : POST<br>Controller :<br>(좋아요 추가 시)<br>com.kube.noon.feed.controller.FeedRestController.addFeedLike()<br>(좋아요 삭제 시)<br>com.kube.noon.feed.controller.FeedRestController.deleteFeedLike() | FeedList<br>HomePag<br>e.jsx |   |
|                               | 피드 ID,<br>회원 ID,<br>좋아요를<br>누른 상태 | 피드에 북마크를<br>추가하거나 삭제한다.                                                                                                    | 북마크<br>아이콘의<br>색깔이<br>변경된다.  |   |
| handle<br>BookmarkC<br>lick() | FeedList<br>HomePage<br>.jsx      | Path :<br>(북마크 추가 시)<br>/feed/addBookmark/{feedId}/{itemMemberId} : POST<br>(북마크 삭제 시)<br>/feed/addBookmark/{feedId}/{itemMemberId} : POST<br>Controller :<br>(북마크 추가 시)<br>com.kube.noon.feed.controller.FeedRestController.addBookmark()<br>(북마크 삭제 시)<br>com.kube.noon.feed.controller.FeedRestController.deleteBookmark()    | FeedList<br>HomePag<br>e.jsx |   |
|                               | 피드 ID                             | 피드 상세 보기로 이동한다.                                                                                                    |                              |   |

| goToFeedD<br>etail()          | FeedList<br>HomePage<br>.jsx                                                                                                    | Path :<br>/feed/detail?memberId={memberId}&feedId={feedId}} : GET<br>Controller :<br>com.kube.noon.feed.controller.FeedRestController.getFeed()                   | FeedDetai<br>I<br>Page.jsx   |            |  |
|-------------------------------|----------------------------------------------------------------------------------------------------|----------------------------------------------------------------------------------------------------|------------------------------|------------|--|
|                               | 회원 ID                                                                                                    | 회원 프로필로 이동한다.                                                                                                    |                              | 1          |  |
| goToMemb<br>er<br>Profile()   | FeedList<br>HomePage<br>.jsx                                                                                                    | Path :<br>/member/getMemberProfile : POST<br>Controller :<br>com.kube.noon.member.controller.MemberRestController.getMemb<br>erProfile()                          | GetMemb<br>er<br>Profile.jsx |            |  |
|                               | 건물 ID                                                                                                    | 건물 프로필로 이동한다.                                                                                                    |                              | <u> </u>   |  |
| goToBuildi<br>ng<br>Profile() | FeedList Path :<br>/getBuildingProfile/{buildingId}<br>HomePage<br>jsx Controller :<br>com.kube.noon.building.controller.BuildingProfileRestController.get BuildingProfile() |                                                                                                    |                              |            |  |
|                               | 피드 ID                                                                                                    | 공지 피드일 경우, 공지 페이지로 이동한다.                                                                                                    |                              |            |  |
| goToDetail<br>Notion()        | FeedList<br>HomePage<br>.jsx                                                                                                    | Path :<br>/customerSupport/getNotice/{feedId}<br>Controller :<br>com.kube.noon.customersupport.controller.CustomerSupportRestCo<br>ntroller.getNoticeByNoticeId() | GetNotice<br>.jsx            |            |  |
|                               | 피드 ID                                                                                                    | 피드 투표 정보를 가지고 온다.                                                                                                    |                              | . <u> </u> |  |
| fetchVoteD<br>ata()           | FeedVote.j<br>sx                                                                                                    | Path :<br>/feed/getVote/{feedId} : GET<br>Controller :<br>com.kube.noon.feed.controller.FeedRestController.getVote()                                              | FeedVote.<br>jsx             |            |  |
| handleVote<br>Submit()        | 피드 ID,<br>투표한<br>회원 ID,<br>선택지의<br>종류,                                                                                                    | 투표를 선택해 이를 반영한다.                                                                                                    |                              |            |  |

| 선택한        |                                                              |           |  |
|------------|--------------------------------------------------------------|-----------|--|
| 선택지        |                                                              |           |  |
|            | Path :                                                       |           |  |
| FeedVote.j | /feed/addVoting : POST                                       | FeedVote. |  |
| SX         | Controller :                                                 | jsx       |  |
|            | com.kube.noon.feed.controller.FeedRestController.addVoting() |           |  |

|                                       |                                                                                  | 2               | 과 면 7                                                                                                    | 정의                      | 서                                     |           |                                              |    |
|---------------------------------------|----------------------------------------------------------------------------------|-----------------|----------------------------------------------------------------------------------------------------|-------------------------|---------------------------------------|-----------|----------------------------------------------|----|
| 시스템명                                  | NOON                                                                             | 작성일             | 2024.07.04                                                                                                    |                         |                                       |           |                                              |    |
| 업 무 명                                 | 건물 프로필                                                                           | 작성자             | 허예지                                                                                                    |                         |                                       |           |                                              |    |
| 화면 ID                                 | buildingInfo                                                                     | 화면명             | 건물프로필                                                                                                    | 정보                      |                                       |           |                                              |    |
| 화면개요                                  | 건물 프로필에서                                                                         | † 정보를           | 담는 화면                                                                                                    |                         |                                       |           |                                              |    |
| 1. 화면 리                               | 네이아웃                                                                             |                 |                                                                                                    |                         |                                       |           |                                              |    |
| く 건물 프                                | 로필                                                                               |                 | ROOR                                                                                                    | < 건물 프                  | 도필                                    |           | noon                                         | 3  |
|                                       | 관리기                                                                              | 자 : 확성7         | 기를 사용해                                                                                                    | 성기를 시                   | ŀ용해보세요!                               | !         |                                              |    |
| 메드                                    | 타워                                                                               |                 |                                                                                                    | 메이                      | 니타워                                   |           |                                              |    |
| 서울특                                   | 별시 강남구 테헤란로                                                                      | 107 메디타유        | l                                                                                                    | 서울특                     | 별시 강남구 테헤                             | 관로 107 메디 | 카워                                           |    |
|                                       | 요약 데이터가 충분 이                                                                     | r 적절하지 않        | 아요                                                                                                    | 이 건물 2층 맥도날드 매장 넓고 맛있음. |                                       |           |                                              |    |
|                                       | मट व                                                                             | 약               |                                                                                                    |                         | щ                                     | 드 요약      |                                              |    |
|                                       | 5<br>구독자 수                                                                       | <u>२६</u> ः     | ₩                                                                                                    |                         | 5<br>구독자 수                            |           | 75                                           |    |
| lava<br>GD                            | ନ ଜାନୁ ଜନ୍ମ                                                                      | NON<br>한<br>관리자 | () () ( | লায                     | · · · · · · · · · · · · · · · · · · · | 조성진       | NON<br>· · · · · · · · · · · · · · · · · · · |    |
|                                       |                                                                                  |                 |                                                                                                    | + 숨은                    | - 구독자 1명 😜                            |           | t                                            |    |
| WIKI           거무 정보를 더 가내해 앉아내 내 이 ! |                                                                                  |                 |                                                                                                    |                         |                                       |           |                                              |    |
|                                       | 위키 보러가기         H         WIKI         +           건물 정보를 더 자세히 알아보세요!         + |                 |                                                                                                    |                         |                                       |           |                                              |    |
| <b>Å</b><br>š                         | <b>오</b> ()<br>채팅 피드                                                             | <b>Q</b><br>검색  | 고객지원                                                                                                    | <b>À</b><br>R           | Q<br>채팅                               | <b>()</b> | Q<br>검색 고객지                                  | 니원 |
| buildingInfo.jsx                      |                                                                                  |                 |                                                                                                    |                         |                                       |           |                                              |    |

| 항목명(한글)     | 컨트롤(영문)             | 필수 | 수정<br>여부 | 설명                        | 비고/제약사항 |
|-------------|---------------------|----|----------|---------------------------|---------|
| 건물 ID       | buildingId          | Y  |          | 건물의 고유한 식별 ID             |         |
| 건물명         | buildingName        | Y  |          | Naver Maps 에 등록된 건물<br>이름 |         |
| C 근 며 즈 ㅅ   | roadAddr            | v  |          | 건물의 도로명주소에서               |         |
|             | TUduAuui            | I  |          | 건물번호까지를 담은 내용             |         |
| 건물 피드       | foodCummon          | V  |          | 건물 피드들의 텍스트를              |         |
| AI 요약 결과    | reedsummary         | Ŷ  |          | 요약한 결과                    |         |
| 구독자 수       | subscribeFlag       | Ν  |          | 건물 구독자 수                  |         |
| 회원 구독       | a harintian         | V  |          | 현재 조회 중인 회원의 해당           |         |
| 여부          | subscription        | Ŷ  |          | 건물 구독 여부                  |         |
| 구독자 목록      | subscriberList      | Y  | Y        | 건물을 구독한 회원 목록             |         |
|             |                     |    |          | 회원 각자의 공개 범위              |         |
| 숨은 구독자<br>수 | hiddou Cuboouintion |    |          | 설정에 의해 현재 회원에게            |         |
|             | niddenSubscription  |    |          | 프로필이 보여지지 않는              |         |
|             |                     |    |          | 구독자 수                     |         |

| 이벤트명       | 입력값/파<br>라미터 | 처리내용                                                     | 출력/처리<br>결과 | 비 |
|------------|--------------|----------------------------------------------------------|-------------|---|
|            | 시작 JSP       | 출력 JSP                                                   | 11          |   |
|            |              |                                                          | 건물명,        |   |
|            |              |                                                          | 도로명주        |   |
|            |              |                                                          | 소,          |   |
|            |              |                                                          | 피드요약        |   |
|            | 건물 ID        |                                                          | 내용,         |   |
|            |              |                                                          | 구독자 수,      |   |
| Client O M |              |                                                          | 구독자         |   |
|            |              |                                                          | 목록,         |   |
|            |              |                                                          | 회원의         |   |
|            |              |                                                          | 구독여부        |   |
|            |              |                                                          | 출력          |   |
|            |              | Path: /getBuildingProfile/:buildingId : GET              |             |   |
|            | PuildingDr   | Controller:                                              | PuildingDr  |   |
|            | ofilo.icv    | com.kube.noon.buildingProfile.controller.BuildingProfil  | ofilo icy   |   |
|            | otile.jsx    | eRestController.getBuildingProfile() , getSubscribers(), | onie.jsx    |   |
|            |              | getMemberSubscriptionList(), getSummary()                |             |   |

|                       | 건물 ID                      | 피드 요약 결과를 요청                                                                                                    | 요약된<br>결과를<br>출력                               |  |
|-----------------------|----------------------------|----------------------------------------------------------------------------------------------------|------------------------------------------------|--|
| 피드묘약.onCli<br>ck()    | BuildingPr<br>ofile.jsx    | Path: /getBuildingProfile/:buildingId : GET<br>Controller:<br>com.kube.noon.buildingProfile.controller.BuildingProfil<br>eRestController.getSummary()         | BuildingPr<br>ofile.jsx                        |  |
| 구독.onClick()          | 건물 ID,<br>멤버 ID            | 물 ID, 회원의 구독을 요청, 구독 버튼을 구독취소 버튼으로<br>버 ID 변경, subscription 상태값을 true 로 변경                                                                                    |                                                |  |
|                       | BuildingPr<br>ofile.jsx    | BuildingPr<br>ofile.jsx                                                                                                    |                                                |  |
| 구독취소.onCli<br>ck()    | 건물 ID,<br>멤버 ID            | 회원의 구독 취소를 요청, 구독 취소 버튼을 구독<br>버튼으로 변경, subscription 상태값을 false 로 변경                                                                                          | 구독자<br>목록에서<br>현재<br>멤버를<br>삭제,<br>구독자 수<br>감소 |  |
|                       | BuildingPr<br>ofile.jsx    | Path: /getBuildingProfile/:buildingId : GET<br>Controller:<br>com.kube.noon.buildingProfile.controller.BuildingProfil<br>eRestController.deleteSubscription() | BuildingPr<br>ofile.js                         |  |
| 취이고 그 피니              | 멤버 ID                      | selectedMemberId 를 프로필의 멤버 ID 로 변경                                                                                                    | 프로필로<br>이동 버튼<br>출력                            |  |
| 회원프로필사<br>진.onClick() | BuildingPr<br>ofile.jsx    | Path: /getBuildingProfile/:buildingId : GET<br>Controller:<br>com.kube.noon.buildingProfile.controller.BuildingProfil<br>eRestController.deleteSubscription() | BuildingPr<br>ofile.jsx                        |  |
| 프로필로이동.<br>onClick()  | 프로필사<br>진이<br>클릭된<br>멤버 ID | 클릭된 회원 프로필로 Navagation                                                                                                    |                                                |  |

|            | Path: /member/getMemberProfile/:memberId : GET    |            |  |
|------------|---------------------------------------------------|------------|--|
| BuildingPr | Controller:                                       | BuildingPr |  |
| ofile.jsx  | com.kube.noon.Member.controller.MemberRestControl | ofile.jsx  |  |
|            | ler.getMemberProfile()                            |            |  |

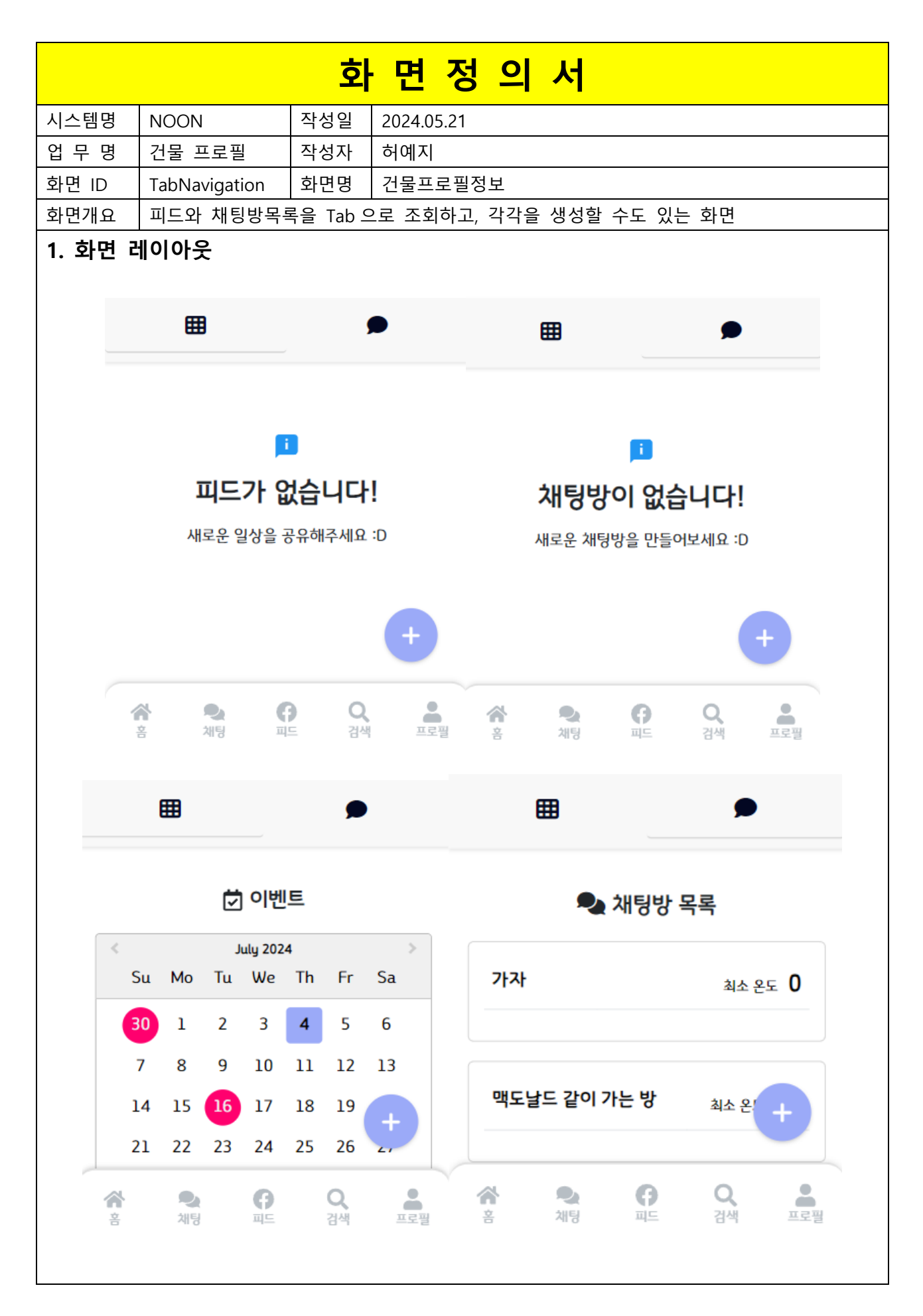

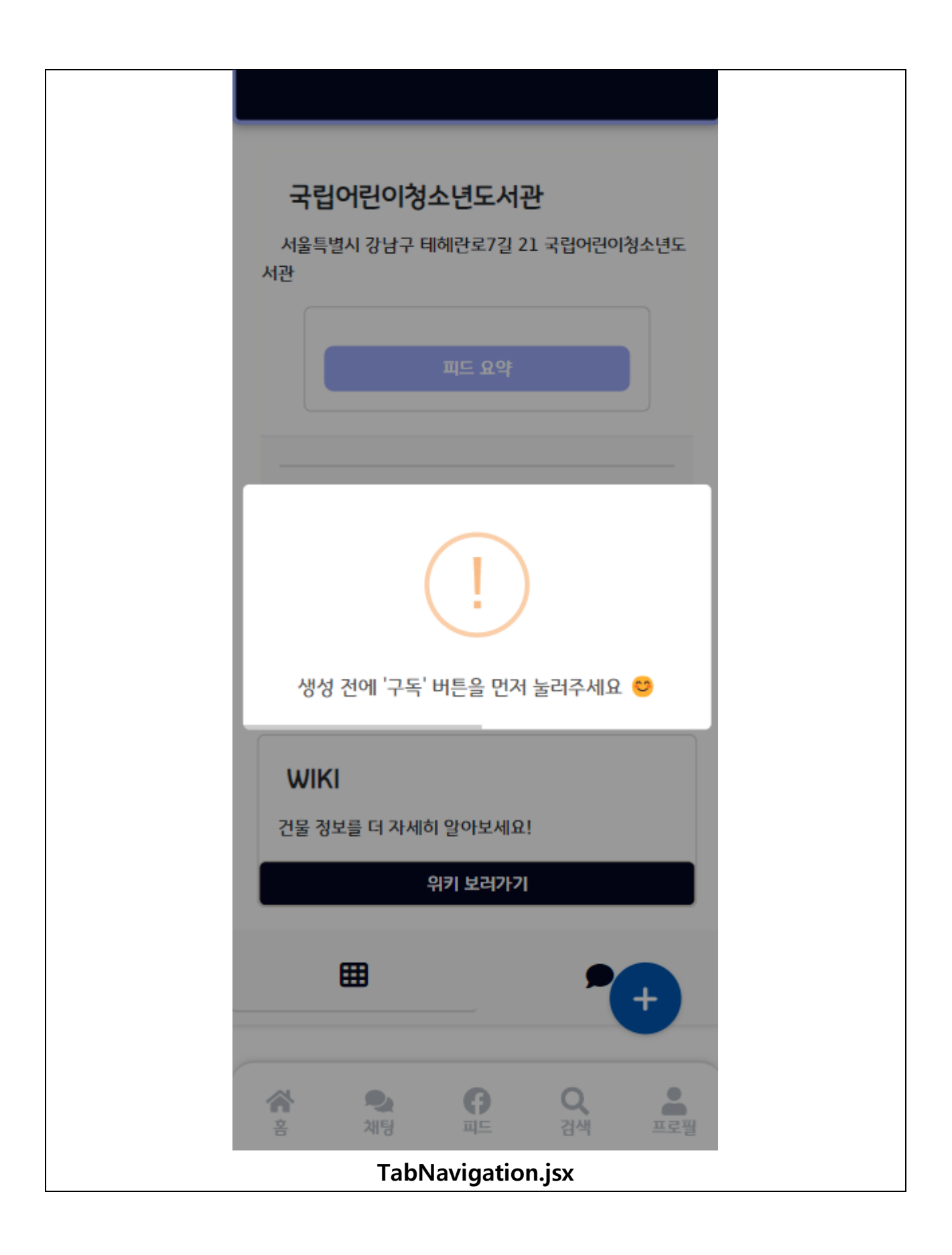

| 항목명(한글) | 컨트롤(영문)          | 필수 | 수정<br>여부 | 설명                                  | 비고/제약사항                             |
|---------|------------------|----|----------|-------------------------------------|-------------------------------------|
| 빌딩 ID   | buildingId       | Y  |          | 건물 프로필을 조회하는<br>건물 아이디              | url 파라미터로 전달받는다.                    |
| 탭정보     | activeTab        | Y  |          | 피드/채팅방 중 어느<br>탭을 선택했는지<br>표현하는 데이터 |                                     |
| 구독 여부   | subscriptionData | Y  |          | 회원의 구독 여부                           | BuildingInfo.jsx 에서<br>파라미터로 전달받는다. |

| 이베트며                          | 입력값/파라미터                | 처리내용                                                                    | 출력/처리결과               | 비 |
|-------------------------------|-------------------------|-------------------------------------------------------------------------|-----------------------|---|
| 이벤트링                          | 시작 JSP                  | 프리젠테이션 레이어 설계                                                           | 출력 JSP                | 고 |
|                               | 건물 ID                   | activeTab 을 피드로 설정                                                      | 피드 쪽 activaTab<br>표시  |   |
| Client 요청시(onLoad(<br>) 시)    | BuildingProfile.js<br>x | Path:<br>/getBuildingProfile/:buildingId<br>: GET<br>Controller: X      | BuildingProfile.jsx   |   |
|                               | 건물 ID                   | activeTab 을 피드로 설정                                                      | 피드 쪽 activaTab<br>표시  |   |
| 피드 Tab.onClick()              | BuildingProfile.js<br>x | Path:<br>/getBuildingProfile/:buildingId<br>: GET<br>Controller: X      | BuildingProfile.jsx   |   |
|                               | 건물 ID                   | activeTab 을 채팅방으로 설정                                                    | 채팅방 쪽 activaTab<br>표시 |   |
| 채팅방 Tab.onClick()             | BuildingProfile.js<br>x | Path:<br>/getBuildingProfile/:buildingId<br>: GET<br>Controller: X      | BuildingProfile.jsx   |   |
|                               | 건물 ID, 탭정보,<br>구독 여부    | 피드 생성 페이지로 단순<br>Navigation                                             |                       |   |
| 피드 active 시<br>생성버튼.onClick() | BuildingProfile.js<br>x | Path: /feed/form?buildingId='<br>+ buildingId<br>: GET<br>Controller: X | FeedFormPage.jsx      |   |

|                                | 건물 ID, 탭정보, | 채팅방 생성 페이지로 단순                  |                     |
|--------------------------------|-------------|---------------------------------|---------------------|
|                                | 구독 여부       | Navigation                      |                     |
| 채팅방 active 시                   |             | Path:                           |                     |
| 생성버튼.onClick() BuildingProfile |             | /getBuildingProfile/:buildingId | ChatroomCreation.js |
|                                | х           | : GET                           | х                   |
|                                |             | Controller: X                   |                     |

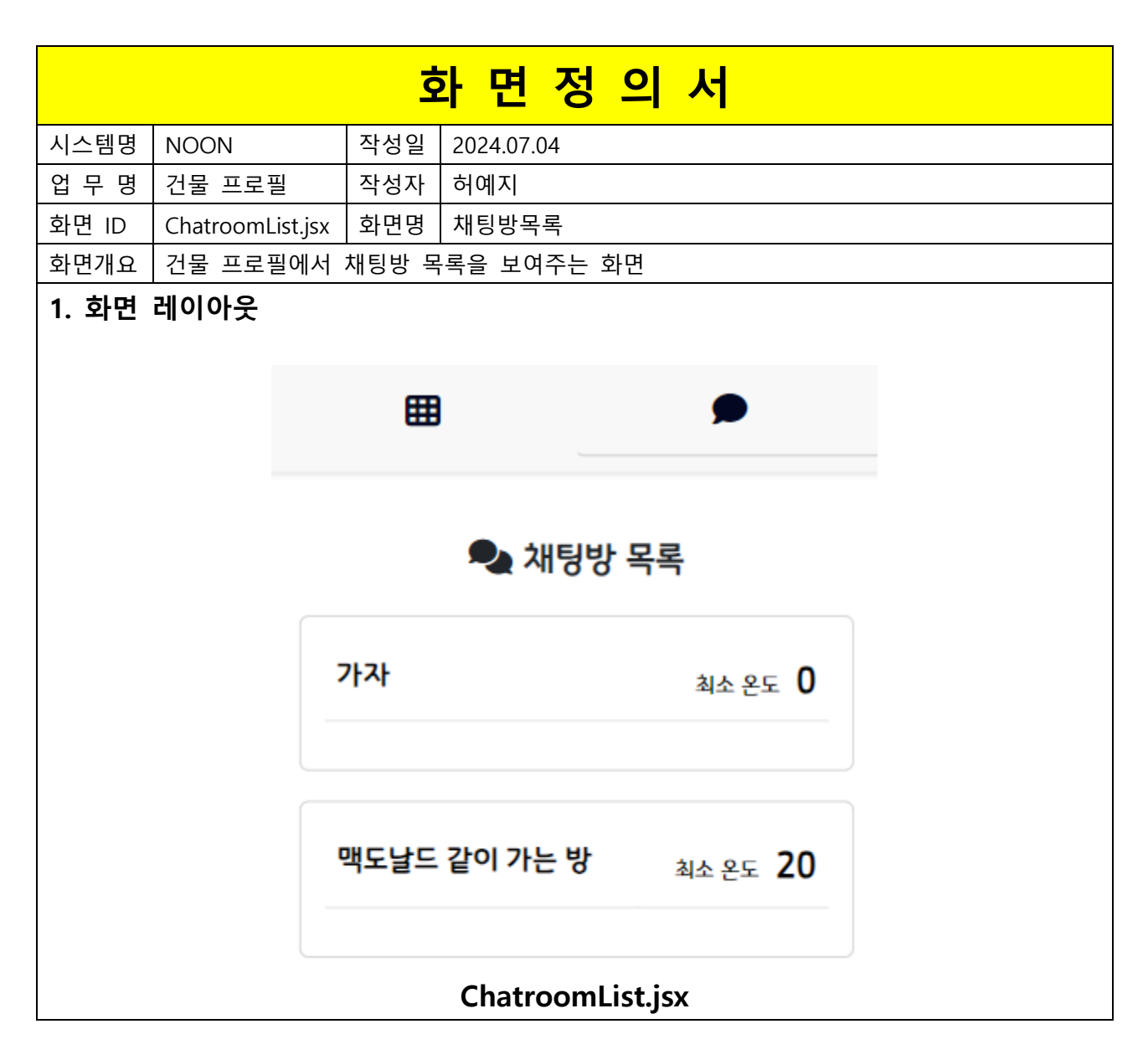

| 항목명(한글)   | 컨트롤(영문)              | 필수 | 수정<br>여부 | 설명            | 비고/제약사항 |
|-----------|----------------------|----|----------|---------------|---------|
| 채티바 ID    | Chatroomld           | V  |          | 채팅방을 식별하는     |         |
| 1188 ID   | Chatroomia           | Ŷ  |          | 아이디           |         |
| 채팅방 이름    | chatroomName         | Y  |          | 생성된 채팅방의 이름   |         |
| 채팅방 입장 최소 | chatra ann Ain Tanan | V  |          | 채팅방 생성 시 설정된  |         |
| 다정온도      | chatroommintemp      | Ŷ  |          | 입장 최소 다정 온도   |         |
| 형재페이지     | currentPage          | N  |          | 무한스크롤에서 스크롤 한 |         |
| 현재패역자     | currentrage          | IN |          | 위치            |         |

| 이벤트명       | 입력값/파<br>라미터 | 처리내용                                                      | 출력/처리<br>결과 | L<br>L |  |
|------------|--------------|-----------------------------------------------------------|-------------|--------|--|
|            | 시작 JSP       | 프리젠테이션 레이어 설계                                             | 출력 JSP      |        |  |
|            |              |                                                           | 채팅방         |        |  |
|            |              | 비티바 모르은 이처                                                | 목록(이름,      |        |  |
| Client 요청시 |              | 세상형 국국할 표정                                                | 최소          |        |  |
|            |              |                                                           | 온도)         |        |  |
|            |              | Path: /getBuildingProfile/:buildingId : GET               |             |        |  |
| ~()        | BuildingPr   | Controller:                                               | BuildingPr  |        |  |
|            | ofile.jsx    | com.kube.noon.buildingProfile.controller.BuildingProfileR | ofile.jsx   |        |  |
|            |              | estController.getBuildingChatroomList()                   |             |        |  |
|            | 채팅방 ld       | 채팅방으로 단순 Navigation                                       |             |        |  |
| 채팅.onClick | BuildingPr   | Path: /chat/chatroom?chatroomId='+chatroomID : GET        | Chatroom.   |        |  |
|            | ofile.jsx    | Controller: X                                             | jsx         |        |  |

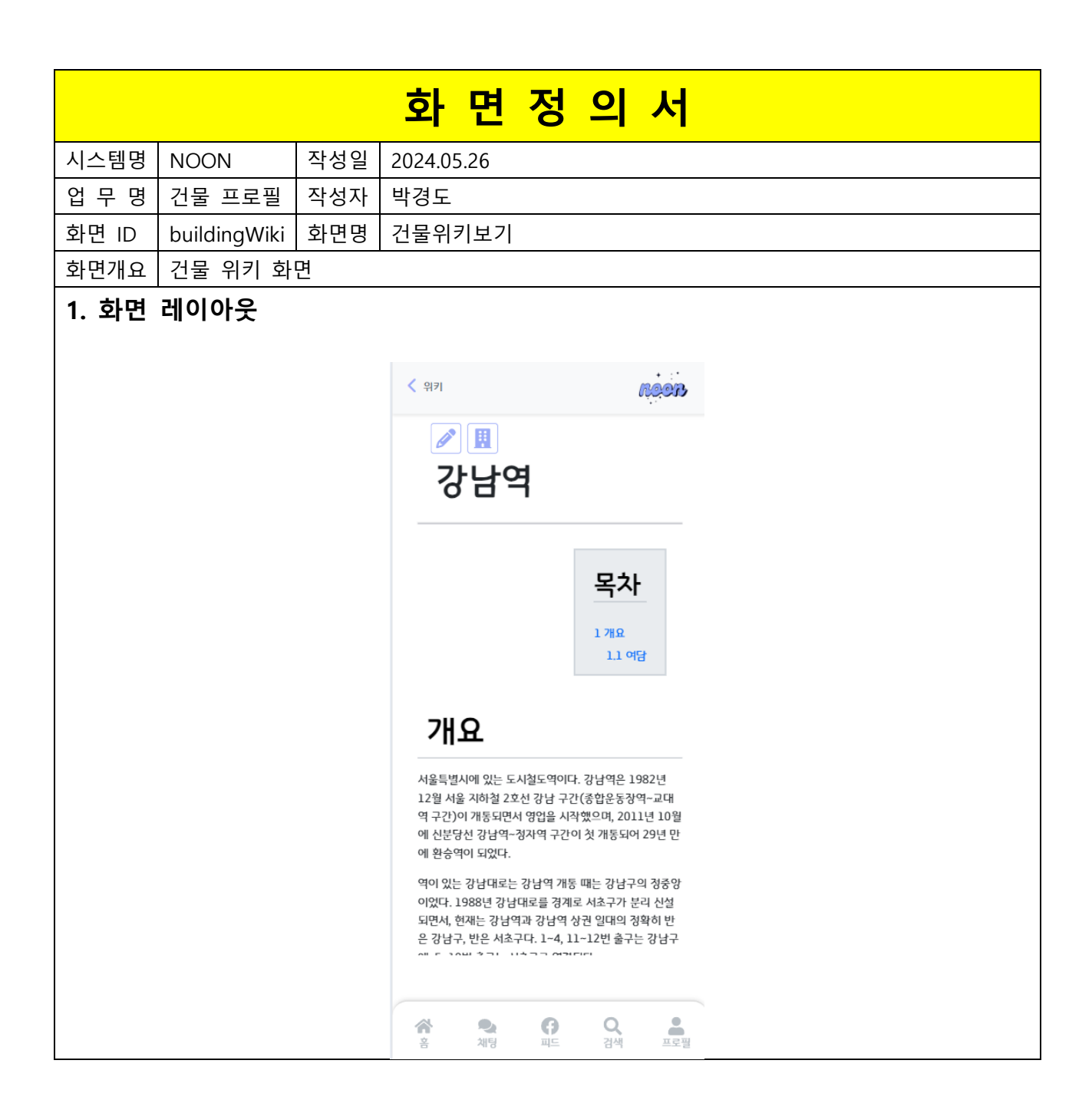

| 항목명(한글) | 컨트롤(영문) | 필수 | 수정<br>여부 | 설명           | 비고/제약사항 |
|---------|---------|----|----------|--------------|---------|
| 타이틀     | title   | Y  | Y        | 위키의 제목       |         |
| 텍스트     | text    | Y  | Y        | 위키의 내용물(텍스트) |         |

| 이벤트명                             | 입력값/파라<br>미터            | 처리내용                                                                                                    | 출력/처리결<br>과                | 비  |
|----------------------------------|-------------------------|----------------------------------------------------------------------------------------------------|----------------------------|----|
|                                  | 시작 JSP                  | 프리젠테이션 레이어 설계                                                                                                    | 출력 JSP                     | 11 |
| Client<br>요청시<br>(onload()<br>시) | buildingId              | 건물 위키 페이지 디스플레이                                                                                                    | 건물 위키<br>페이지               |    |
|                                  | GetBuilding<br>Wiki.jsx | Path : /buildingWiki/getPage/{buildingId} GET<br>Controller :<br>com.kube.noon.building.controller.BuildingWikiRestCon<br>troller.getPage()                                | GetBuildingW<br>iki.jsx    |    |
| 건물.onC<br>lick()                 | buildingId              | 건물 프로필 페이지로 navigation                                                                                                    | 건물 프로필<br>페이지              |    |
|                                  | GetBuilding<br>Wiki.jsx | Path : /buildingProfile/getBuildingProfile/{buildingId}<br>GET<br>Controller :<br>com.kube.noon.building.controller.BuildingProfileRestC<br>ontroller.getBuildingProfile() | GetBuildingPr<br>ofile.jsx |    |
| 수정.onC<br>lick()                 | buildingId              | 건물 위키 수정 페이지로 네비게이션                                                                                                    | 건물 위키<br>수정 페이지            |    |
|                                  | GetBuilding<br>Wiki.jsx | Path : /buildingWiki/getEditPage/{buildingId} GET<br>Controller :<br>com.kube.noon.building.controller.BuildingWikiRestCon<br>troller.getEditPage()                        | EditBuildingW<br>iki.jsx   |    |

|                 |             | 화면정의서                                                                                                    |  |  |  |  |  |
|-----------------|-------------|----------------------------------------------------------------------------------------------------|--|--|--|--|--|
| 시스템명 NOON       | 작성          | 일 2024.05.21                                                                                                    |  |  |  |  |  |
| 업 무 명 건물 프      | 로필 작성       | 자 박경도                                                                                                    |  |  |  |  |  |
| 화면 ID editBuild | dingWiki 화면 | 명 건물위키수정                                                                                                    |  |  |  |  |  |
| 화면개요 건물 위       | 키 수정 화면     | · ·                                                                                                    |  |  |  |  |  |
| 1. 화면 레이아을      | 웃           |                                                                                                    |  |  |  |  |  |
|                 | <           | 위키 편집                                                                                                    |  |  |  |  |  |
|                 |             |                                                                                                    |  |  |  |  |  |
| 강남역             |             |                                                                                                    |  |  |  |  |  |
|                 |             | TOC         == 개요 ==         서울특별시에 있는 도시철도역이다. 강남역은 1982         년 12월 서울 지하철 2호산 강남 구간(종합운동장역)         -교대역 구간)이 개통되면서 영업을 시작했으며,         2011년 10월에 신분당신 강남역-정자역 구간이 첫         기둥되어 29년 만에 환승역이 되었다.         역이 있는 강남대로는 강남역 개통 때는 강남구의 장         후양이었다. 1988년 강남대로를 경계로 서초구가 분         리 신설되면서, 현재는 강남역과 강남역 상권 일대의         장확히 반은 강남구, 반은 서초구다. 1-4, 11-12번         출구는 강남구에, 5-10번 출구는 서초구로 연결된다.         신분당신 강남역은 서울시내에 있지만 '서울건용' 정         기권 사용이 제한된다. 단, 2호신 운임구역 쪽에서 환         승 게이트를 통과하는 것은 가능하다.         ***         **         **         **         * 취당         값 다 다       **         **       **         **       **         **       **         **       **         **       **         **       **         **       **         **       **         **       **         **       **         **       **         **       **         **       **         **       **         **       **         **       ** <t< th=""></t<> |  |  |  |  |  |

| 항목명(한글) | 컨트롤(영문) | 필수 | 수정<br>여부 | 설명           | 비고/제약사항 |
|---------|---------|----|----------|--------------|---------|
| 타이틀     | title   | Y  | Y        | 위키의 제목       |         |
| 텍스트     | text    | Y  | Υ        | 위키의 내용물(텍스트) |         |

| 이벤트명                             | 입력값/파라미<br>터                   | 처리내용                                                                                                    | 출력/처리결과                                                                    |
|----------------------------------|--------------------------------|----------------------------------------------------------------------------------------------------|----------------------------------------------------------------------------|
|                                  | 시작 JSP                         | 프리젠테이션 레이어 설계                                                                                                    | 출력 JSP                                                                     |
| Client<br>요청시<br>(onload()<br>시) | buildingId                     | 건물 위키 수정 페이지 디스플레이                                                                                                    | 건물 위키<br>수정 페이지                                                            |
|                                  | EditBuildingW<br>iki.jsx       | Path : /buildingWiki/getEditPage/{buildingId} GET<br>Controller :<br>com.kube.noon.building.controller.BuildingWikiRestCon<br>troller.getEditPage() | EditBuildingW<br>iki.jsx                                                   |
| 읽기.onCli<br>ck()                 | buildingId                     | 건물 위키 조회 페이지로 Navigation                                                                                                    | 건물 위키<br>페이지                                                               |
|                                  | GetBuildingWi<br>ki.jsx        | Path : /buildingWiki/getPage/{buildingId} GET<br>Controller :<br>com.kube.noon.building.controller.BuildingWikiRestCon<br>troller.getPage()         | GetBuildingWi<br>ki.jsx                                                    |
| 변경사항<br>저장.onCli<br>ck()         | buildingld,<br>편집한 건물<br>위키 내용 | 편집한 내용 저장                                                                                                    | 편집한<br>내용이<br>서버에<br>반영되고<br>GetBuildingWi<br>ki.jsx<br>페이지로<br>Navigation |
|                                  | EditBuildingW<br>iki.jsx       | Path : /buildingWiki/editPage/{buildingId} POST<br>Controller :<br>com.kube.noon.building.controller.BuilidngWikiRestCon<br>troller.editPage()      | GetBuildingWi<br>ki.jsx                                                    |
# 소화 면 정 의 서 시스템명 NOON 작성일 2024.05.21 업 무 명 건물 프로필 작성자 허예지 화면 ID wantBuildingProfile 화면명 건물 프로필 등록 신청 화면개요 건물 프로필 등록 신청 화면

## 1. 화면 레이아웃

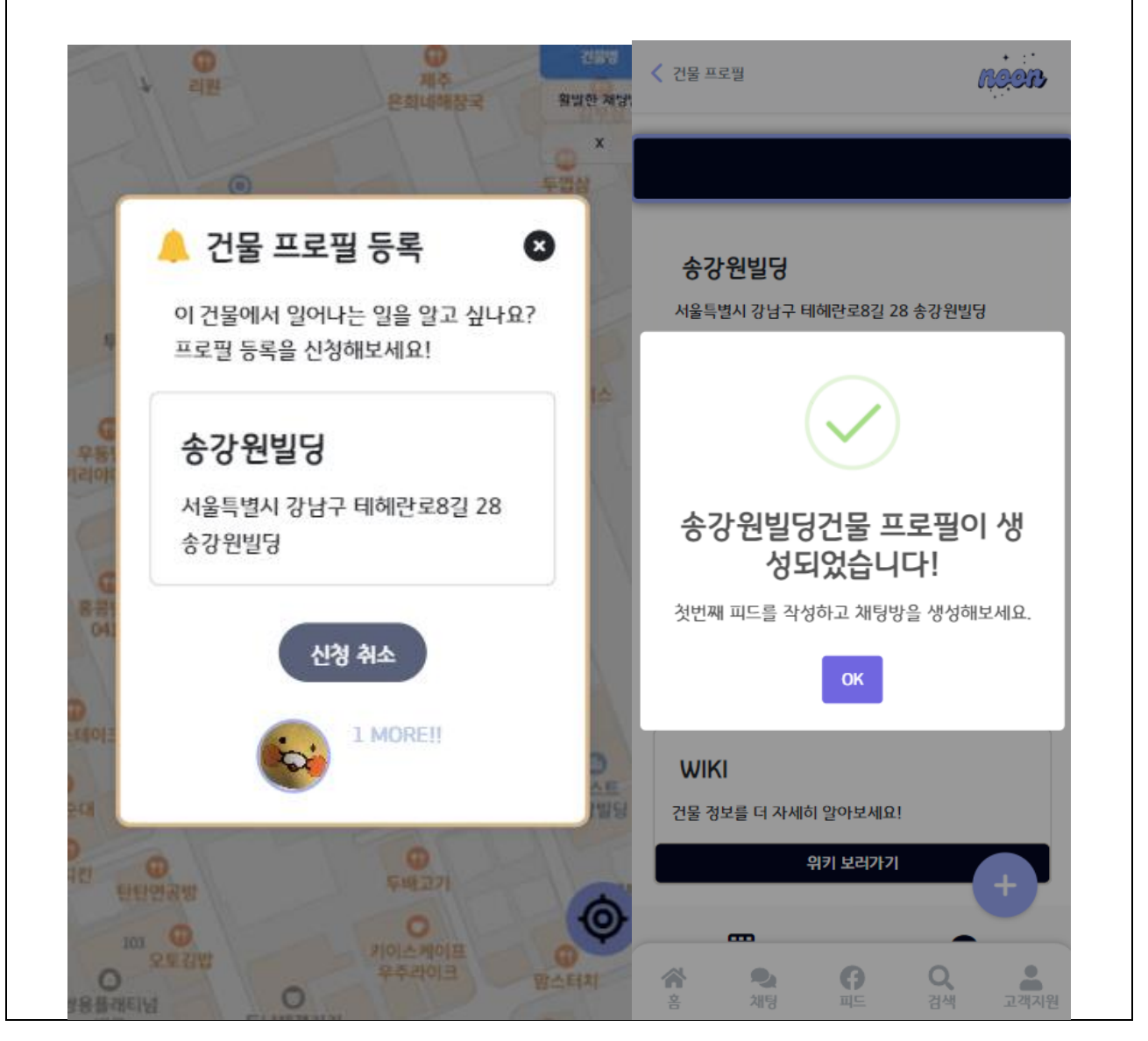

| 항목명(한글)      | 컨트롤(영문)                | 필수 | 수정<br>여부 | 설명                                               | 비고/제약사항                                             |
|--------------|------------------------|----|----------|--------------------------------------------------|-----------------------------------------------------|
| 등록 신청자<br>목록 | applicantList          | Y  |          | 건물 프로필 신청자<br>목록                                 | 멤버아이디,<br>프로필사진 url                                 |
| 건물명          | buildingName           | Y  |          | 건물 이름                                            |                                                     |
| 건물아이디        | buildingId             | Ν  |          | 건물 식별자                                           |                                                     |
| 도로명 주소       | roadAddr               | Y  |          | 건물의 도로명주소                                        | 첫 신청 시점에는<br>건물 ld 가 없으므로,<br>도로명주소가 식별자<br>역할을 한다. |
| 경도, 위도       | longitude,<br>latitude | Y  | Y        | 첫 건물 신청일 경우<br>지도상의 정보를<br>DB에 넘겨 저장하기<br>위한 데이터 |                                                     |
| 계정 Id        | memberld               | Y  |          | 신청자 식별을 위한<br>신청자 계정 ID                          |                                                     |

| 이벤트명                              | 입력값/파<br>라미터 | 처리내용                    | 출력/처리<br>결과                                                                                                    | 비고 |
|-----------------------------------|--------------|-------------------------|----------------------------------------------------------------------------------------------------|----|
|                                   | 시작 JSP       | 프리젠테이션 레이어 설계           | 출력 JSP                                                                                                    |    |
| Client<br>요청<br>시(onLoa<br>d() 시) | 도로 명<br>주소   | 구독자 목록 조회, 회원의 구독 여부 확인 | 구독자<br>목록<br>이미지에<br>출력, 몇<br>명의<br>신청자가<br>더 필요한지<br>필요한지<br>출력, 3<br>원의<br>구역 위에<br>따 두독/구독<br>취소<br>취소 버튼<br>출력 |    |

|                  | GetBuildin<br>gProfile.jsx          | Path: /getBuildingProfile/:buildingId : GET<br>Controller:<br>com.kube.noon.buildingProfile.controller.BuildingProf<br>ileRestController.getSubscribersByRoadAddr | GetBuildin<br>gProfile.jsx                                                            |                                                                                           |
|------------------|-------------------------------------|----------------------------------------------------------------------------------------------------|---------------------------------------------------------------------------------------|-------------------------------------------------------------------------------------------|
| 신청.onCl<br>ick() | 건물명,<br>도로명주소<br>, 멤버 ld,<br>경도, 위도 | 신청자 목록을 조회하여 중복 신청 체크,<br>중복신청이 아니라면 신청자 목록에 추가, 신청자가<br>5 명이 되었다면 건물 프로필로 Navigation                                                                             | 5 번째<br>신청자라면<br>생성된<br>건물<br>프로필<br>화면으로<br>이동, 그<br>외의 경우<br>신청자<br>사진<br>목록에<br>출력 | 경도,<br>위도는<br>지도<br>서브시<br>스템에<br>서 추후<br>활용하<br>기<br>때문에<br>함께<br>전달하<br>여<br>DB 에<br>저장 |
|                  | BMax.jsx                            | Path : /map : POST<br>Controller :<br>com.kube.noon.buildingProfile.controller.BuildingProf<br>ileRestController.addSubscription/applicant                        | BMax.jsx<br>또는<br>GetBuildin<br>g.jsx                                                 | 5 번째<br>신청자<br>일 경우<br>건물<br>프로필<br>화면으<br>로<br>Navigati<br>on                            |
| 신청취소.            | 도로명주소<br>, 멤버 ld,<br>건물 ld          | 해당 도로명 주소로 등록된 건물아이디<br>확인(activated 는 false 인), 해당 건물아이디와<br>멤버아이디로 구독 목록 삭제 요청                                                                                  | 신청자<br>사진<br>목록에서<br>삭제                                                               |                                                                                           |
| onClick()        | BMax.jsx                            | Path : /map : POST<br>Controller :<br>com.kube.noon.buildingProfile.controller.BuildingProf<br>ileRestController.deleteSubscription                               | BMax.jsx                                                                              |                                                                                           |

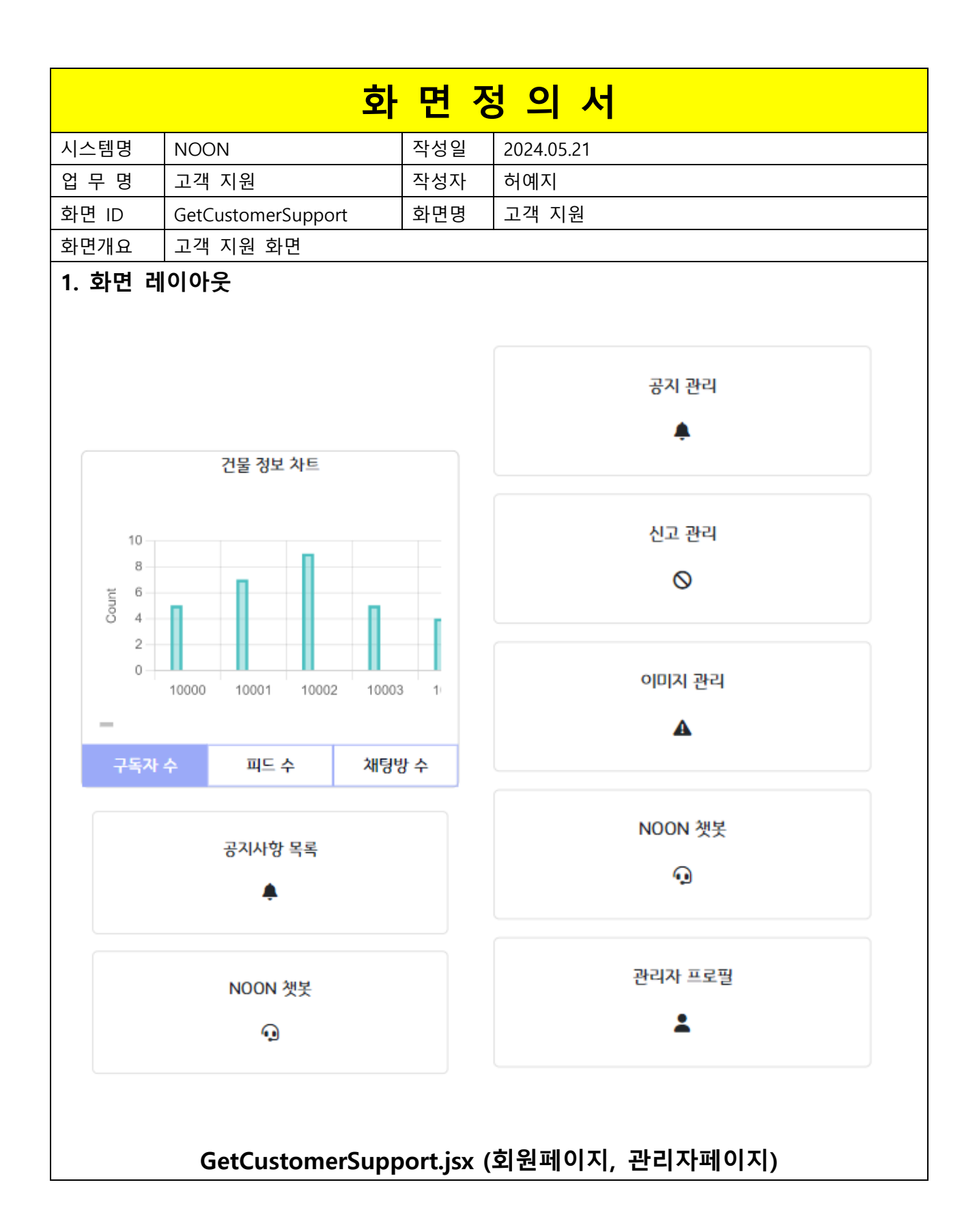

| 항목명(한글) | 컨트롤(영문)      | 필수 | 수정<br>여부 | 설명                       | 비고/제약사항 |
|---------|--------------|----|----------|--------------------------|---------|
| 여하      | rolo         | v  |          | 역할에 따라 다른 화면을 제공         |         |
| 역일 role | TOIE         | ř  |          | (관리자: admin, 회원: member) |         |
| 차트탭     | cColocrad    | NI |          | 구독자 수, 피드 수, 채팅방 수 중 가져올 | 중복 선택   |
| 데이터     | cselecred IN |    |          | 데이터를 체크하는 데이터            | 가능      |
|         | chartData    | Y  |          | 서태회 치는 태에 따로 치는 데이티      | 중복 표현   |
| 자드 데이터  |              |    |          | 신력한 자드 집에 따른 자드 데이터      | 가능      |

| 이벤트명                                                                                                    | 입력값/파라<br>미터               | 출력/처리결<br>과                                                                                                    | 비                          |   |
|----------------------------------------------------------------------------------------------------|----------------------------|----------------------------------------------------------------------------------------------------|----------------------------|---|
|                                                                                                    | 시작 JSP                     | 프리젠테이션 레이어 설계                                                                                                    | 출력 JSP                     | ᅶ |
| Client 요청                                                                                                    | 차트탭<br>데이터                 | 'SUBSCRIBER'를 차트탭 데이터에 추가, 차트탭<br>데이터에 해당하는 차트 데이터 요청                                                                             | 구독자 수<br>차트 데이터<br>출력      |   |
| 시(onLoad()<br>시)                                                                                                    | GetBuilding<br>Profile.jsx | Path: /customerSupport: GET<br>Controller:<br>com.kube.noon.buildingProfile.controller.BuildingPro<br>fileRestController.getChart | GetBuilding<br>Profile.jsx |   |
| 자트탭<br>구독자 데이터                                                                                                    |                            | 건물별 구독자 수 데이터 요청                                                                                                    | 구독자 수<br>차트 데이터<br>출력      |   |
| 구독자     차트탭     건물별 구독자 수 데이터 요청     차       수.onClick()     CustomerSu     com.kube.noon.customerSupport.controller.custome     C       pport.jsx     rSupportController.getChart()     p       지드     차트탭     건물별 피드 수 데이터 요청     치                                                                                                    | CustomerSu<br>pport.jsx    |                                                                                                    |                            |   |
| 피드                                                                                                    | 차트탭<br>데이터                 | 건물별 피드 수 데이터 요청                                                                                                    | 피드 수<br>차트 데이터<br>출력       |   |
| Alone of the test of the test of test of test | CustomerSu<br>pport.jsx    |                                                                                                    |                            |   |
| 채팅방                                                                                                    | 차트탭<br>데이터                 | 건물별 채팅방 수 데이터 요청                                                                                                    | 채팅방 수<br>차트 데이터<br>출력      |   |
| <b>–</b> .0nClick()                                                                                                    | CustomerSu<br>pport.jsx    | com.kube.noon.customerSupport.controller.custome<br>rSupportController.getChart()                                                 | CustomerSu<br>pport.jsx    |   |
|                                                                                                    | 역할                         | 공지사항 목록 화면으로 단순 Navigation                                                                                                    | 공지사항<br>목록                 |   |

|                        |            |                                                    | 화면으로          |  |
|------------------------|------------|----------------------------------------------------|---------------|--|
| 고고나하                   |            |                                                    | 이동            |  |
| 중시작왕<br>모르/ 고지         |            | Path : /customerSupport/getNoticeList/{role} : GET |               |  |
| 곡곡/ 이지<br>과리 onClick() | CustomerSu | Controller :                                       | GetNoticeLis  |  |
|                        | pport.jsx  | com.kube.noon.customerSupport.controller.custome   | t.jsx         |  |
|                        |            | rSupportController.getNoticeList()                 |               |  |
|                        |            |                                                    | 챗봇            |  |
| NOON 채보 ~              |            | 챗봇 화면으로 단순 Navigation                              | 화면으로          |  |
| NOON 交天.0              |            |                                                    | 이동            |  |
| TICHCK()               | CustomerSu | Path : /customerSupport/getChatbot : GET           | GetChatbot.j  |  |
|                        | pport.jsx  | Controller : 필요 없음                                 | SX            |  |
|                        |            |                                                    |               |  |
| 신고관리.onC               |            | 시고 모로 데이터를 바아이기 시고 모로 하며이라                         | 신고목록          |  |
| lick()                 |            |                                                    | 화면으로          |  |
|                        |            |                                                    | 이동            |  |
|                        |            | Path : /customerSupport/getReportList : GET        |               |  |
| 이미지관리ㅇ                 | CustomerSu | Controller :                                       | ListReport.js |  |
| nClick()               | pport.jsx  | com.kube.noon.customerSupport.controller.custome   | х             |  |
| inenex()               |            | rSupportController.getReportList()                 |               |  |
|                        |            |                                                    |               |  |
| 관리자프로필                 |            | 관리자 프로필 화면으로 단순 Navigation                         |               |  |
| .onClick()             |            | Path :                                             |               |  |

|       |         |                                                 | 와 번 칭 의 지                                                                                                    |
|-------|---------|-------------------------------------------------|----------------------------------------------------------------------------------------------------|
| 시스템명  | NOON    | 작성일                                             | 2024.05.21                                                                                                    |
| 업 무 명 | 고객 지원   | 작성자                                             | 허예지                                                                                                    |
| 화면 ID | chatbot | 화면명                                             | 챗봇                                                                                                    |
| 화면개요  | 고객 챗봇   | 화면                                              |                                                                                                    |
| 1. 화면 | 레이아웃    |                                                 |                                                                                                    |
|       |         |                                                 |                                                                                                    |
|       |         | <                                               | NOON 챗봇 Reer                                                                                                    |
|       |         | 인<br>도                                          | ·녕하세요 NOON챗봇이에요! 무엇을<br>와드릴까요?                                                                                                    |
|       |         |                                                 | 신고 어떻게 해?<br>2024-07-04T09:07:05.415Z                                                                                                    |
|       |         | 신<br>신<br>피<br>여                                | 고하려는 회원의 프로필 → 더보기 →<br>고하기를 통해 가능합니다. 관리자가<br> 신고자의 프로필 및 게시물을 확인하<br>  처리하면 문자알림을 드립니다.                                                                                                    |
|       |         | 2024                                            | -07-04T09:07:05.565Z                                                                                                    |
|       |         |                                                 |                                                                                                    |
|       |         |                                                 | 위기 쓰근입                                                                                                    |
|       |         |                                                 | 2024-07-04109:07:10.3592                                                                                                    |
|       |         | N<br>을<br>성<br>기<br>1.<br>합<br>생<br>용<br>더<br>위 | OON의 건물 위키는 미디어 위키 엔진<br>사용해서 구현됐습니다. 건물 위키 작<br>문법은 <u>여기서</u> 확인할 수 있습니다.<br>'본적인 문법으로는 다음과 같습니다.<br>TOC 해당 위치에 목차를 생성<br>난다. 2. == <제목> == 문단의 제목을<br>성합니다. "="는 2개에서 6개까지 사<br>될 수 있으며 "=" 기호의 개수에 따라<br>세부적인 제목이 생성됩니다. 3. 해당 |
|       |         | 질문                                              | 문을 입력하세요 전송                                                                                                    |
|       |         |                                                 | ☆ 옷 () Q ▲<br>홈 채팅 피드 검색 프로필                                                                                                    |
|       |         |                                                 | GetChatbot.jsx                                                                                                    |

| 항목명(한글)      | 컨트롤(영문)           | 필수 | 수정<br>여부 | 설명                         | 비고/제약사항 |
|--------------|-------------------|----|----------|----------------------------|---------|
| 문의 텍스트       | userQuestion      | Y  |          | 사용자가 보낸 문의                 |         |
| 문의 시간        | questionTimeNDate | N  |          | 사용자가 문의를 보낸 시간<br>및 날짜     |         |
| 챗봇 답변<br>텍스트 | chatbotAnswer     | Y  |          | 문의에 대한 챗봇 결과 답변            |         |
| 답변 시간        | answerTimeNDate   | N  |          | 챗봇이 답변을 보낸 시간 및<br>날짜      |         |
| 텍스트 타입       | type              | Y  | Y        | 메시지가 응답인지 질문인지<br>구분하는 데이터 |         |

| 이눼ㅌ                               | 입력값/파라             | 처리내용                                                                                                    | 출력/처리결                 |                                                      |  |
|-----------------------------------|--------------------|----------------------------------------------------------------------------------------------------|------------------------|------------------------------------------------------|--|
| 이만                                | 미터                 |                                                                                                    | 과                      | 비고                                                   |  |
| Ö                                 | 시작 JSP             | 프리젠테이션 레이어 설계                                                                                                    | 출력 JSP                 |                                                      |  |
| Client<br>요청<br>시(onLo<br>ad() 시) |                    | 스크롤을 화면 가장 하단에 위치시킴                                                                                                    |                        | 새<br>메시<br>지가<br>추가<br>될<br>따마<br>다<br>가장<br>아래<br>로 |  |
|                                   | GetBuilding        | Path: /customerSupport/getChatbot : GET                                                                                                    | GetBuilding            |                                                      |  |
|                                   | Profile.jsx        | Controller: X                                                                                                    | Profile.jsx            |                                                      |  |
|                                   | 문의 텍스트             | 문의 텍스트를 WAS 서버에 전송하며 답변을 요청                                                                                                    | 문의에 대한<br>답변을<br>출력한다. |                                                      |  |
| 전송.on<br>Click()                  | GetChatbot.<br>jsx | Path : /customerSupport/getChatbotConversation :<br>POST<br>Controller :<br>com.kube.noon.customerSupport.controller.customerSup<br>portController.getChatbotConversation() | GetChatbot.<br>jsx     |                                                      |  |

|          |                                               | 화 민            | <u><u><u>म</u></u> 7</u> | 정 의 서                                   |              |  |
|----------|-----------------------------------------------|----------------|--------------------------|-----------------------------------------|--------------|--|
| 시스템명     | NOON                                          | 작성일            | 2024                     | .05.21                                  |              |  |
| 업무명      | 고객 지원                                         | 작성자            | 허예                       | 지                                       |              |  |
| 화면 ID    | GetListNotice                                 | 화면명            | 공지                       | 사항 목록                                   |              |  |
| 화면개요     | 공지사항 목록 화면                                    | 1              |                          |                                         |              |  |
| 1. 화면 리  | 레이아웃                                          |                |                          |                                         |              |  |
|          |                                               |                |                          |                                         |              |  |
| <        | 공지 사항                                         | RO             | <u>0</u> 3               | 공지 사항                                   | Reer         |  |
|          | 👌 지금 핫한 공지!                                   |                |                          | 💧 지금 핫한 공지!                             |              |  |
|          | <mark>깨끗한 NOON문화 만들어요 HOT</mark><br>2024/6/30 | )              | 115                      | <u>깨끗한 NOON문화 만들어요</u> HOT<br>2024/6/30 | 114          |  |
| 1        | NOON이 찾아간다 시즌2!! NEW<br>26초 전                 |                | 0                        | <b>7월 첫 공지입니다!</b><br>2024/7/2          | <b>11</b> 5  |  |
| 7        | <b>7월 첫 공지입니다!</b><br><sup>2024/7/2</sup>     |                | <b>11</b> 7              | NOON 첫봇을 만나보세요!<br>2024/7/1             | <u>ii</u> 9  |  |
| 1        | <b>NOON 챗봇을 만나보세요!</b><br><sup>2024/7/1</sup> |                | 011                      | <b>계정 잠금 기준을 알려드립니다.</b><br>2024/6/30   | <u>00</u> 10 |  |
| 7        | <b>계정 잠금 기준을 알려드립니다.</b><br>2024/6/30         |                | 10                       | <b>타회원 신고 방법 안내</b><br>2024/6/30        | 11           |  |
| E        | <b>타회원 신고 방법 안내</b><br>2024/6/30              |                | 01                       | <b>이번 달 가장 북적였던 건물은?</b><br>2024/6/30   | 02           |  |
| c<br>2   | <b>이번 달 가장 북적였던 건물은?</b><br>2024/6/30         |                | 0.2                      | 이번 달 가장 인기있는 NOON유저는?<br>2024/6/30      | <b>0</b> 2   |  |
| <b>c</b> | <b>이번 달 가장 인기있는 NOON유저</b> 는<br>2024/6/30     | <u>=</u> ?     | 02                       | 건물 신청 방법 안내<br>2024/6/30                | <b>1)</b> 3  |  |
| 7        | 건물 신청 방법 안내<br>2024/6/30                      |                | 003                      | NOON이 직접 찾아간다!<br>2024/6/30             | <b>11</b> 8  |  |
| 1        | <b>NOON이 직접 찾아간다!</b><br>2024/6/30            |                | 011                      | <b>깨끗한 NOON문화 만들어요</b><br>2024/6/30     | + 14         |  |
| X        | 깨끗한 NOON문화 만들어요                               |                | 115                      | NOON회원 여러분 명절 잘 보내세요!                   |              |  |
|          | <b>삼 원 ()</b><br>홈 채팅 피드                      | <b>Q</b><br>검색 | 프로필                      |                                         | 백 고객지원       |  |
|          | GetNotic                                      | eList.jsx      | (외권                      | 원페이시, 판리사페이시)                           |              |  |

| 항목명(한글) | 컨트롤(영문)       | 필수 | 수정<br>여부 | 설명                       | 비고/제약사항 |
|---------|---------------|----|----------|--------------------------|---------|
| 공지 제목   | noticeTitle   | Y  | Y        | 공지사항의 제목                 |         |
| 공지 Id   | noticeld      | Y  | Y        | 공지를 식별하는 수단              |         |
| 공지 등록일자 | noticeRegDate | Y  | Y        | 공지를 등록한 날짜.              |         |
| 여하      | rolo          | V  | V        | 역할에 따라 다른 화면을 제공         |         |
|         | roie          | Ŷ  | Ŷ        | (관리자: admin, 회원: member) |         |

|           | 입력값/파                                 | 처리내용                                                | 출력/처리     |     |
|-----------|---------------------------------------|-----------------------------------------------------|-----------|-----|
| 이멘트명      | 라미터                                   |                                                     | 걸파        | 비고  |
|           | 시작 JSP                                | 프리젠테이션 레이어 절계                                       | 술덕 JSP    |     |
|           |                                       |                                                     | 공지사항      |     |
|           |                                       |                                                     | 목록        |     |
|           |                                       |                                                     | 출력,       |     |
|           |                                       |                                                     | 작성        |     |
|           |                                       |                                                     | 시간이       | 공지  |
|           |                                       |                                                     | 1 시간      | 제목, |
|           |                                       | 공지사항 목록 요청, 작성 시간이 1 시간 이내인지                        | 이내인       | 작성  |
|           |                                       | 체크, 조회수가 가장 높은 글 체크                                 | 글에        | 시간, |
| Client 요성 |                                       |                                                     | 'new'배지,  | 조회  |
| 시(onLoad( |                                       |                                                     | 조회수가      | 수   |
| ) 시)      |                                       |                                                     | 가장 높은     |     |
|           |                                       |                                                     | 글에        |     |
|           |                                       |                                                     | 'hot'배지   |     |
|           |                                       |                                                     | 출력        |     |
|           |                                       | Path: /customerSupport: GET                         |           |     |
|           | GetNotice                             | Controller:                                         | GetNotice |     |
|           | List.jsx                              | com.kube.noon.customerSupport.controller.Customersu | List.jsx  |     |
|           | , , , , , , , , , , , , , , , , , , , | pportRestController.getNoticeList                   | ,         |     |
|           |                                       |                                                     | 공지        |     |
|           |                                       |                                                     | 상세보기      |     |
|           | 공지 ID                                 | 공지 상세보기 화면으로 단순 Navigation                          | 화면으로      |     |
| 공지 onClic |                                       |                                                     | 이동        |     |
| k()       |                                       | Path : /customerSupport/getNotice/:noticeId : GFT   |           |     |
|           | GetNotice                             | Controller 고객                                       | GetNotice |     |
|           | List.isx                              | com kube noon customerSupport controller customerSu | Listisx   |     |
|           |                                       |                                                     |           |     |

| 공지사항<br>생성버튼.o<br>nClick() |           |                                   | 공지사항     |  |
|----------------------------|-----------|-----------------------------------|----------|--|
|                            |           | 공지사항 작성 화면으로 단순 Navigation        | 작성       |  |
|                            |           |                                   | 화면으로     |  |
|                            |           |                                   | 이동       |  |
|                            | GetNotice | Path : /customerSupport/addNotice | AddNotic |  |
|                            | List.jsx  | Controller : X                    | e.jsx    |  |

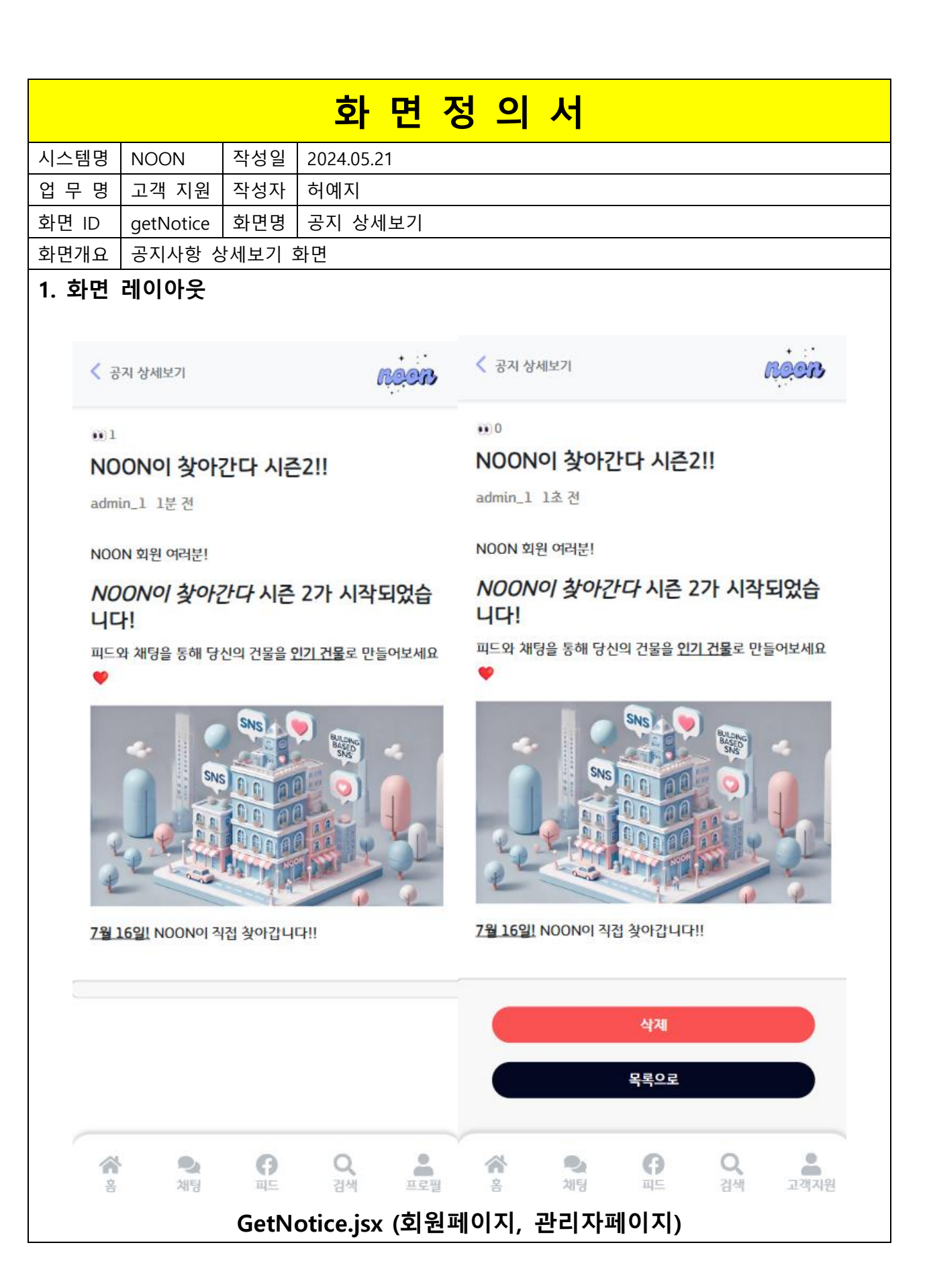

| 항목명(한글)    | 컨트롤(영문)       | 필수 | 수정<br>여부 | 설명                                           | 비고/제약사항 |
|------------|---------------|----|----------|----------------------------------------------|---------|
| 공지 제목      | noticeTitle   | Y  | Y        | 공지사항의 제목. 공지를 식별하는<br>수단                     |         |
| 공지<br>등록일자 | noticeRegDate | Y  | Y        | 공지를 등록한 날짜.                                  |         |
| 공지 글       | noticeText    | Y  | Y        | 에디터로 작성한 공지<br>글+사진+동영상 내용                   |         |
| 첨부 파일      | noticeFiles   | Ν  | Y        | 공지와 함께 등록된 사진 또는<br>동영상 파일                   |         |
| 역할         | role          | Y  | Y        | 역할에 따라 다른 화면을 제공<br>(관리자: admin, 회원: member) |         |
| 공지아이디      | noticeId      |    |          |                                              |         |

|                | 입력값/파       | 처리내요                                                  | 출력/처리       | н |  |
|----------------|-------------|-------------------------------------------------------|-------------|---|--|
| 이벤트명           | 라미터         | 시니네ㅎ                                                  | 결과          |   |  |
|                | 시작 JSP      | 프리젠테이션 레이어 설계                                         | 출력 JSP      |   |  |
|                |             |                                                       | 공지제목,       |   |  |
|                |             |                                                       | 작성일,        |   |  |
|                |             |                                                       | 조회수,        |   |  |
|                |             |                                                       | 공지          |   |  |
|                | 공지<br>아이디   |                                                       | 텍스트,        |   |  |
|                |             |                                                       | 작성 시간       |   |  |
| Client         |             | 공지 아이디의 공지 내용 요청, 현재 뷰어의 role 체크                      | 작성자         |   |  |
| Client<br>o 対  |             |                                                       | 출력,         |   |  |
| щ.<br>Я.<br>Я. |             |                                                       | 관리자일        |   |  |
|                |             |                                                       | 경우 삭제       |   |  |
| a() ^I)        |             |                                                       | 및           |   |  |
|                |             |                                                       | 목록으로        |   |  |
|                |             |                                                       | 버튼 출력       |   |  |
|                |             | Path: /customerSupport: GET                           |             |   |  |
|                | GetNotice.j | Controller:                                           | GetNotice.j |   |  |
|                | SX          | com.kube.noon.customerSupport.controller.Customersupp | SX          |   |  |
|                |             | ortRestController.getNotice                           |             |   |  |
| 확인.onC         |             | 공지사항 목록 데이터 가져오기, 공지사항 목록 화면으로                        | 공지사항        |   |  |
| lick()         |             | 이동                                                    | 목록          |   |  |

|        |             |                                                       | 화면으로       |  |
|--------|-------------|-------------------------------------------------------|------------|--|
|        |             |                                                       | 이동         |  |
|        |             | Path : /customerSupport/getNoticeList : GET           |            |  |
|        | GetNotice.j | Controller :                                          | GetNoticeL |  |
|        | SX          | com.kube.noon.customerSupport.controller.customerSupp | ist.jsx    |  |
|        |             | ortController                                         |            |  |
|        |             |                                                       | 삭제완료       |  |
|        |             |                                                       | 메시지        |  |
|        |             |                                                       | 표현 후       |  |
|        | 공지아이디       | 공지 삭제 및 공지사항 목록으로 이동                                  | 공지사항       |  |
| 사ᅰᅭᅂ   |             |                                                       | 목록         |  |
| 역세.onC |             |                                                       | 화면으로       |  |
| IICK() |             |                                                       | 이동         |  |
|        |             | Path : /customerSupport/deleteNotice : POST           |            |  |
|        | GetNotice.j | Controller :                                          | GetNoticeL |  |
|        | SX          | com.kube.noon.customerSupport.controller.customerSupp | ist.jsx    |  |
|        |             | ortController.deleteNotice()                          |            |  |

|       |                                                                                                    |       | 화면정의서                                                                                                    |  |  |  |  |
|-------|----------------------------------------------------------------------------------------------------|-------|----------------------------------------------------------------------------------------------------|--|--|--|--|
| 시스템명  | NOON                                                                                                    | 작성일   | 2024.05.21                                                                                                    |  |  |  |  |
| 업 무 명 | 고객 지원                                                                                                    | 작성자   | 허예지                                                                                                    |  |  |  |  |
| 화면 ID | addNotice                                                                                                    | 화면명   | 공지 작성                                                                                                    |  |  |  |  |
| 화면개요  | 공지사항 직                                                                                                    | t성 화면 |                                                                                                    |  |  |  |  |
| 1. 화면 | 레이아웃                                                                                                    |       |                                                                                                    |  |  |  |  |
|       |                                                                                                    |       | 국지사항 작성                                                                                                    |  |  |  |  |
|       |                                                                                                    |       | NOON이 직접 찾아간다!                                                                                                    |  |  |  |  |
|       |                                                                                                    | ĺ     | ■ B I U S **                                                                                                    |  |  |  |  |
|       | ▶       Normal       *       B       I       U       ●       ***         NOON0       책접 찾아간다!       NOON 회원 여리분!       •       •       •       •       •       •       •       •       •       •       •       •       •       •       •       •       •       •       •       •       •       •       •       •       •       •       •       •       •       •       •       •       •       •       •       •       •       •       •       •       •       •       •       •       •       •       •       •       •       •       •       •       •       •       •       •       •       •       •       •       •       •       •       •       •       •       •       •       •       •       •       •       •       •       •       •       •       •       •       •       •       •       •       •       •       •       •       •       •       •       •       •       •       •       •       •       •       •       •       •       •       •       •       •       • |       |                                                                                                    |  |  |  |  |
|       |                                                                                                    |       | > 000 / 009       : : :         의 도여사은 차 규해부세요!         등록         응록         응록         ···································· |  |  |  |  |
|       |                                                                                                    |       | AddNotice.jsx                                                                                                    |  |  |  |  |
| l     |                                                                                                    |       | -                                                                                                    |  |  |  |  |

| 항목명(한글)   | 컨트롤(영문)       | 필수 | 수정<br>여부 | 설명                         | 비고/제약사항               |
|-----------|---------------|----|----------|----------------------------|-----------------------|
| 공지 제목     | noticeTitle   | Y  | Y        | 공지사항의 제목. 공지를<br>식별하는 수단   | 입력받는 데이터              |
| 공지<br>텍스트 | editorContent | Y  | Y        | 에디터로 작성한 공지<br>글+사진+동영상 내용 | 텍스트, 사진 및<br>동영상을 포함. |

|           |                   | 프리제테이션 레이어 석계                                     |         |     |
|-----------|-------------------|---------------------------------------------------|---------|-----|
|           | 시작 JSP            | 프리젠데이션 데이어 될게                                     | JSP     |     |
|           |                   |                                                   | 등록한     |     |
|           |                   | 공지글의 텍스트, 사진, 동영상 각각의 용량 제한을                      | 공지의     |     |
|           | 공지 ID,            | 확인 후                                              | 상세      |     |
|           | 공지글,              | 공지 글을 공지 목록에 등록하고 공지 상세 보기                        | 보기      |     |
|           |                   | 화면으로 Navigation                                   | 화면으     |     |
|           |                   |                                                   | 로 이동    |     |
|           |                   |                                                   |         | 용량  |
|           |                   |                                                   |         | 초과시 |
|           |                   |                                                   |         | 공지작 |
| 공지사항등록.   |                   |                                                   |         | 성   |
| onClick() | AddNoti<br>ce.jsx |                                                   |         | 화면에 |
|           |                   | Path : /customerSupport/addNotice : POST          |         | 에러  |
|           |                   | Controller :                                      | GetNoti | 메시지 |
|           |                   | com.kube.noon.customerSupport.controller.customer | ce.jsx  | 표현, |
|           |                   | SupportController.addNotice()                     |         | 등록에 |
|           |                   |                                                   |         | 성공했 |
|           |                   |                                                   |         | 다면  |
|           |                   |                                                   |         | 성공  |
|           |                   |                                                   |         | 메시지 |
|           |                   |                                                   |         | 표현  |

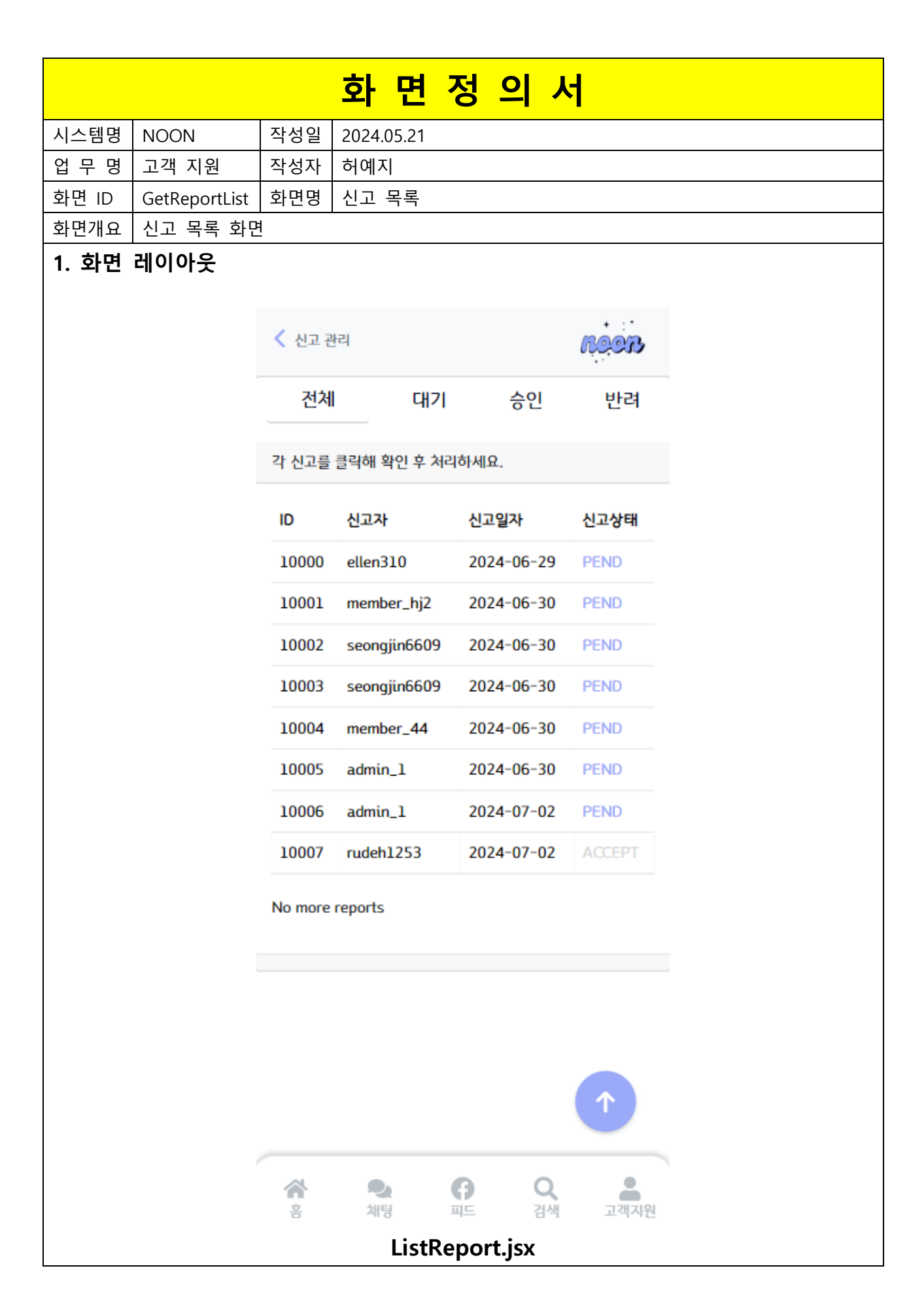

| 항목명(한글) | 컨트롤(영문)      | 필수 | 수정<br>여부 | 설명                   | 비고/제약사항 |
|---------|--------------|----|----------|----------------------|---------|
| 신고 Id   | reportId     | Y  | Y        | 각 신고글을 식별하는 수단       |         |
| 신고자 Id  | reporterId   | Y  | Y        | 신고한 계정 Id            |         |
| 신고 일자   | reportDate   | Y  | Y        | 신고글을 작성한 날짜          |         |
| 신고 상태   | reportStatus | Y  | Y        | 신고 상태 표시(대기, 승인, 반려) |         |
| 현재페이지   | currentPage  | Ν  |          | 현재까지 스크롤 한 페이지       |         |

| 이벤트명             | 입력값/파<br>라미터          | 처리내용 출력/처리<br>결과                                                                                                    |                           |     |  |  |  |
|------------------|-----------------------|----------------------------------------------------------------------------------------------------|---------------------------|-----|--|--|--|
|                  | 시작 JSP                | 프리젠테이션 레이어 설계                                                                                                    | 출력 JSP                    | -11 |  |  |  |
| 신고.onClic        | 신고 Id                 | 신고 상세 데이터 가져오기, 신고 상세 보기 화면으로<br>이동                                                                                                    | 신고 상세<br>보기<br>화면으로<br>이동 |     |  |  |  |
| k()              | GetReportL<br>ist.jsx | Path : /customerSupport/getReport/:reportId<br>Controller :<br>com.kube.noon.customerSupport.controller.customerSup<br>portController.getReport() | GetReport.j<br>sx         |     |  |  |  |
| 이크고니~            |                       | 화면 가장 상단으로 이동                                                                                                    |                           |     |  |  |  |
| 퓌도가기.o<br>nClick | GetReportL<br>ist.jsx | Path : /customerSupport/getReportList<br>Controller :X                                                                                            | GetReportL<br>ist.jsx     |     |  |  |  |

|                                              |                                                                          |                      | 화          | 면           | 정     | 의       | 서       |            |       |   |
|----------------------------------------------|--------------------------------------------------------------------------|----------------------|------------|-------------|-------|---------|---------|------------|-------|---|
| 시스템명                                         | NOON                                                                     | 작성일                  | 2024.05.21 |             |       | _       | _       |            |       |   |
| <u>·                                    </u> | 고객 지원                                                                    | 작성자                  | 허예지        |             |       |         |         |            |       |   |
| 화면 ID                                        | getReport                                                                | 화면명                  | 신고 상세      | 보기          |       |         |         |            |       |   |
| 화면개요                                         | 신고 상세                                                                    | 보기 화민                | 1          |             |       |         |         |            |       |   |
| 1. 화면                                        | 레이아웃                                                                     |                      |            |             |       |         |         |            |       |   |
|                                              |                                                                          |                      |            |             |       |         |         |            |       |   |
|                                              | く 신고 상세 보기                                                               |                      | reer       |             |       |         |         |            |       |   |
|                                              |                                                                          | 피신고자 활동 혹            | 안하러가기 🕞    |             |       |         |         |            |       |   |
|                                              | <u>ধিত্রস</u> ellen310                                                   | <b>2</b> 024         | -07-04     |             |       |         |         |            |       |   |
|                                              | 파신고자) seongjin                                                           | 6609                 | PEND       |             |       |         |         |            |       |   |
|                                              | 피드에 이상한 사진을<br>니다.                                                       | 업로드 하였습니다.           | 확인 부탁드립    |             |       |         |         |            |       |   |
|                                              | 처리 옵션                                                                    |                      |            | 처리          | 리 옵션  |         |         |            |       |   |
|                                              | 다정 수치 감소량                                                                | 계정 잠금                | 신고 상태      |             |       |         |         |            |       |   |
|                                              | 감소량 입력                                                                   | 1일 ~                 | 대기 ~       | 9           | 정 수치  | 감소량     | 계정      | 잠금         | 신고 상태 |   |
|                                              | 처리 안내문                                                                   |                      |            |             | 10    |         | 1일      | ~          | 대기 ~  |   |
|                                              | 승인/반려 사유                                                                 | 작성                   |            |             |       |         |         |            | 대기    |   |
|                                              |                                                                          |                      |            |             |       |         |         |            | 승인    |   |
|                                              |                                                                          |                      |            | 처리          | 박 안내들 | 1       |         |            | 반려    |   |
|                                              |                                                                          |                      |            |             |       |         |         |            |       | _ |
|                                              |                                                                          |                      |            |             |       |         |         |            |       |   |
|                                              |                                                                          |                      |            |             |       | 처리 옵션   | 4       |            |       |   |
|                                              | 처리 안내문                                                                   |                      |            |             |       |         |         |            |       |   |
|                                              | 피신고자의                                                                    | 프로필에서 유              | 유해 핀든 업로드를 | 확인          |       | 다정 수    | 치 감소량   | 계정 잠금      | 신고 상태 |   |
|                                              | 하여 신고를 승인합니다. 유해핀드 관리<br>해당 이미지를 블러처린 하였습니다. 취<br>치가 필요할 경우 핀드 삭제 및 핀십고? |                      |            | 통해<br>1 2   |       | 10      |         | 1일 ~       | 대기 ~  |   |
|                                              |                                                                          |                      |            | -1 오<br>정 옃 | [  l  |         |         | 1일         |       |   |
|                                              | <u> 굿정지</u> 처리                                                           | l하도록 하겠 <sub>〔</sub> | 읍니다.       |             | ſ     | 4171.00 |         | 3일<br>791  |       |   |
|                                              |                                                                          |                      |            |             |       | 저리 안니   | 세문      | 7 월<br>30일 |       |   |
|                                              |                                                                          |                      |            |             | J     | 승인/     | 반려 사유 작 | 180일       |       |   |
|                                              |                                                                          |                      | J          |             |       |         |         | -<br>365일  |       |   |
|                                              |                                                                          | A                    | 1          |             | '     |         |         | 영구         |       |   |

|           | 다정 수치 감소량 제한 🛛 🕹 🗙             | 지도 아이들 ACCEPT ACCEPT 파도에 이상한 사진을 업로드 하였습니다. 확인 부탁드립<br>니다. |
|-----------|--------------------------------|------------------------------------------------------------|
|           | 다정 수치를 한 번에 100 이상 감소할 수 없습니다. | · 처리 옵션                                                    |
|           | 확인                             | $\checkmark$                                               |
|           | 처리 옵션                          | <b>신고 처리 안내</b><br>신고를 성공적으로 처리하였습니다.                      |
|           | 다정 수치 감소량 계정 잠금 신고 상태          | 확인<br>값용값 시더이도록 이었답니다.                                     |
|           | 99 1일 ~ 대기 ~                   |                                                            |
| GetReport | .jsx                           |                                                            |

| 항목명(한글)        | 컨트롤(영문)                    | 필수 | 수정<br>여부 | 설명                         | 비고/제약사항          |
|----------------|----------------------------|----|----------|----------------------------|------------------|
| 신고 Id          | reportId                   | Y  | Y        | 각 신고글을<br>식별하는 수단          | 출력하는 데이터         |
| 신고자 Id         | reporterId                 | Y  | Y        | 신고한 계정 Id                  | 출력하는 데이터         |
| 피신고자 Id        | reporteeld                 | Y  | Y        | 신고당한 계정<br>ld              | 출력하는 데이터         |
| 신고 일자          | reportDate                 | Y  | Y        | 신고글을<br>작성한 날짜             | 출력하는 데이터         |
| 신고 상태          | reportStatus               | Y  | Y        | 신고 상태<br>표시(대기, 승인,<br>반려) | 출력하고<br>입력받는 데이터 |
| 신고 텍스트         | reportReason               | Y  | Y        | 신고 사유<br>텍스트               | 출력하는 데이터         |
| 다정수치<br>감소량    | dajungScoreReductionAmount | Y  | Y        | 감소시킬<br>다정수치량              | 입력받는 데이터         |
| 계정 잠금<br>연장 일수 | addedMemberLockDay         | Y  | Y        | 연장할 계정<br>잠금 일수            | 입력받는 데이터         |

| 이벤트명                           | 입력값/<br>파라미<br>터<br>시작                                                                | 처리내용                                                                                                    | 출력/처<br>리결과                                          | 는 드 |
|--------------------------------|---------------------------------------------------------------------------------------|----------------------------------------------------------------------------------------------------|------------------------------------------------------|-----|
|                                | JSP                                                                                   | 프리젠테이션 데이어 줄게                                                                                                    | 굴덕 JSP                                               |     |
| Client<br>요청<br>시(onLoad(      | 신고<br>아이디                                                                             | 신고 내용 요청                                                                                                    | 신고자,<br>피신고<br>자,<br>신고일<br>자, 신고<br>상태              |     |
| ) 시)                           | GetRep<br>ort.jsx                                                                     | Path: /customerSupport/getReport : GET<br>Controller:<br>com.kube.noon.customerSupport.controller.CustomersupportRe<br>stController.updateReport                                                                                              | GetRepo<br>rt.jsx                                    |     |
| 처리.onClic<br>k()               | 신고 Id,<br>다정수<br>치 감소량,<br>계정<br>잠금<br>연장<br>인수,<br>신고<br>신고<br>신고<br>시<br>신고메시<br>지, | 신고 상태 변경, 다정수치 감소, 계정잠금일수 연장,<br>신고자 ld 와 피신고자 ld 로 신고처리 알림 후 신고 목록<br>화면으로 이동                                                                                                    | 신고처<br>리완료<br>메시지<br>표현 후<br>신고<br>목록<br>화면으<br>로 이동 |     |
|                                | GetRep<br>ort.jsx                                                                     | Path : /customerSupport/updateReport/{reportId}/{dajungScor<br>eReductionAmount}/{memberLockAdditionalDays}/{reportStatus<br>} : GET<br>Controller :<br>com.kube.noon.customerSupport.controller.customerSupportCo<br>ntroller.updateReport() | GetRepo<br>rtList.jsx                                |     |
| 피신고자                           |                                                                                       | 피신고자 프로필로 단순 Navigation                                                                                                    |                                                      |     |
| 활동<br>확인하러가<br>기.onClick(<br>) | GetRep<br>ort.jsx                                                                     | Path : /member/getMemberProfile/:memberId : GET<br>Controller : X                                                                                                    | Member<br>Profile.js<br>x                            |     |

| 다정수치<br>감소량.on<br>Change | 다정수<br>치<br>감소량 | 입력 값을 다정수치감소량으로 저장, 숫자인지 체크,100 을<br>넘기는지 체크 | 100 을<br>넘기면<br>값을<br>99 로<br>설정 및<br>경고메<br>시지<br>출력,<br>숫자가<br>아니라<br>면 값을<br>reset |
|--------------------------|-----------------|----------------------------------------------|---------------------------------------------------------------------------------------|
|                          | GetRep          | Path : /customerSupport/getReport : GET      | GetRepo                                                                               |
|                          | ort.jsx         | Controller : X                               | rt.jsx                                                                                |
| 계정<br>잠금.onClic<br>k()   |                 | 사용자가 선택한 잠금일수 저장                             | 선택한<br>잠금<br>일수를<br>selected<br>로 출력                                                  |
|                          | GetRep          | Path : /customerSupport/getReport : GET      | GetRepo                                                                               |
|                          | ort.jsx         | Controller : X                               | rt.jsx                                                                                |
| 신고<br>상태.onClic<br>k()   |                 | 사용자가 선택한 신고 상태 저장                            | 선택한<br>신고<br>상태를<br>selected<br>로 출력                                                  |
|                          | GetRep          | Path : /customerSupport/getReport : GET      | GetRepo                                                                               |
|                          | ort.jsx         | Controller : X                               | rt.jsx                                                                                |

|                                                                   |                                                                                  | 화 면                | <mark>정 의 서</mark>                    |                        |                                       |
|-------------------------------------------------------------------|----------------------------------------------------------------------------------|--------------------|---------------------------------------|------------------------|---------------------------------------|
| 시스템명                                                              | NOON                                                                             | 작성일                | 2024.05.21                            |                        |                                       |
| 업무명                                                               | 고객 지원                                                                            | 작성자                | 허예지                                   |                        |                                       |
| 화면 ID                                                             | addReport                                                                        | 화면명                | 신고 하기                                 |                        |                                       |
| 화면개요                                                              | 신고 하기 화면                                                                         |                    |                                       |                        |                                       |
| 1. 화면 레이아                                                         | £                                                                                |                    |                                       |                        |                                       |
| < 신고하기                                                            | noon                                                                             | < 신고하기             | neer                                  | 🗸 신고하기                 | ROOB                                  |
| 신고안내                                                              | 신고하기                                                                             | 신고안내               | 신고하기                                  | 신고안내                   | 신고하기                                  |
| 이럴 때 신고                                                           | 하세요!                                                                             | seongjin6609       | 를 신고합니다.                              | seongjin6609를          | 신고합니다.                                |
| 피드 /프로필<br>- 음란성 내용<br>- 저작권 위배<br>- 상업적 게시물<br>- 운영자를 사칭         | <mark>채팅</mark><br>- 욕설/음란 메시지<br>- 스팸/광고 메시지<br>- 개인정보를 요구<br>- 운영자를 사칭         | . <u></u>          | : 업로드 하였습니다. 확인                       | <u>핑드에</u> 이상한 사진을 업   | 로드 하였습니다. 확인                          |
| 주의사항<br>신고하신 내용은<br>인한 후 차리됩니<br>신고 내용에 따<br>실과 다르게 정신<br>도 있습니다. | 관리자가 프로필 및 게시글을 확<br>I다.<br>F 이용이 제한될 수 있으며 거짓 사<br><u>f</u> -으로 신고할 경우 경고를 받을 수 |                    | এুুুুুুুুুুুুু                        | 신고 등                   | <b>록 안내</b><br>. 관리자 확인 후 문자를<br>U다.  |
| <b>삼 오</b><br>홈 채팅                                                | ि Q =<br>युथ = = = = =                                                           | <b>삼 오</b><br>홈 체팅 | 이 이 이 이 이 이 이 이 이 이 이 이 이 이 이 이 이 이 이 | <b>승 원 (</b><br>홈 채팅 프 | ○ ○ ○ ○ ○ ○ ○ ○ ○ ○ ○ ○ ○ ○ ○ ○ ○ ○ ○ |
|                                                                   |                                                                                  | AddR               | eport.jsx                             |                        |                                       |

| 항목명(한글) | 컨트롤(영문)    | 필수 | 수정<br>여부 | 설명                      | 비고/제약사항                                   |
|---------|------------|----|----------|-------------------------|-------------------------------------------|
| 신고자 Id  | reportId   | Y  | Y        | 신고 글을 작성하는 계정<br>자신의 ld | 출력하는 데이터.                                 |
| 피신고자 Id | reporteeld | Y  | Y        | 신고당한 계정 Id              | 출력하는 데이터. 신고자가<br>신고하기를 클릭한 프로필의<br>계정 ld |
| 신고 일자   | reportDate | Y  | Y        | 신고글을 작성한 날짜             | 시스템 날짜 적용하여<br>내부적으로 입력하는 데이터             |

| 신고 텍스트 | reportReason | Y | Y | 신고 사유 텍스트                       | 입력받는 데이터 |
|--------|--------------|---|---|---------------------------------|----------|
| 액티브 탭  | activeTab    | N | Y | 신고 안내, 신고 하기 중<br>보여질 탭은 어느 쪽인지 |          |
|        |              |   |   | 표현하는 데이터                        |          |

| 이벤트명                    | 입력값/파<br>라미터                     | 처리내용                                                                                                    | 출력/처<br>리결과                        | 비 |
|-------------------------|----------------------------------|----------------------------------------------------------------------------------------------------|------------------------------------|---|
|                         | 시작 JSP                           | 프리젠테이션 레이어 설계                                                                                                    | 출력 JSP                             |   |
| Client 요청<br>시(onLoad() | 피신고자 Id                          | activeTab 을 신고 안내로 설정, 피신고자 ld 를 저장                                                                                                    | 신고<br>안내<br>화면<br>출력               |   |
|                         | AddReport                        | Path: /customerSupport/addReport : GET                                                                                                    | AddRepo                            |   |
|                         | .jsx                             | Controller: X                                                                                                    | rt.jsx                             |   |
| 신고하기.onCl               | 신고자 ld,<br>피신고자 l<br>d,<br>신고텍스트 | 신고 목록에 신고 내용 추가요청                                                                                                    | 신고등록<br>완료<br>메시지<br>출력            |   |
| ick()                   | AddReport<br>.js                 | Path : /customerSupport/addReport : POST<br>Controller :<br>com.kube.noon.customerSupport.controller.customerSu<br>pportController.addReport | AddRepo<br>rt.js                   |   |
| 신고하기 Tab.<br>onClick    | 피신고자Id                           | activeTab 을 신고하기로 설정                                                                                                    | 신고하기<br>화면<br>출력,<br>피신고자<br>ld 출력 |   |
|                         | AddReport<br>.js                 | Path : /customerSupport/addReport : GET<br>Controller : X                                                                                    | AddRepo<br>rt.js                   |   |
| 신고안내 Tab.               |                                  | activeTab 을 신고안내로 설정                                                                                                    | 신고하기<br>안내<br>출력                   |   |
|                         | AddReport                        | Path : /customerSupport/addReport : GET                                                                                                    | AddRepo                            |   |
|                         | .JS                              | Controller : X                                                                                                    | rt.js                              |   |

|       |     |                | ġ       | 과 면    | 정   | 의        | 서     |    |                  |      |  |  |
|-------|-----|----------------|---------|--------|-----|----------|-------|----|------------------|------|--|--|
| 시스템명  |     | NOON           |         | 작성일    | 202 | 24.05.26 | õ     |    |                  |      |  |  |
| 업 무 명 |     | 고객 지원          |         | 작성자    | 허이  | 계지       |       |    |                  |      |  |  |
| 화면 ID |     | GetImageList.j | sx      | 화면명    | 피뜨  | 드 사진     | 목록    |    |                  |      |  |  |
| 화면개요  |     | 모든 피드 사건       | 진 목록 회  | ·면     |     |          |       |    |                  |      |  |  |
| 1. 화면 | 레이  | 이아웃            |         |        |     |          |       |    |                  |      |  |  |
|       | < щ | 드 사진 목록        |         | ROOR   | <   | 피드 사진    | ! 목록  |    |                  | neer |  |  |
|       |     | 전체 목록          | Al 뀰    | 터링 목록  |     | 전차       | 비 목록  |    | AI 필터            | 링 목록 |  |  |
|       | F   | EED 10000      | FEED 10 | 003    |     | FEED 1   | 0000  |    | 54 8<br>56 10003 |      |  |  |
|       |     |                |         |        |     |          |       |    |                  |      |  |  |
|       | F   | EED 10004      | FEED 10 | 005    |     | FEED 1   | 10004 |    | FEED 10005       |      |  |  |
|       | F   | EED 10006      | FEED 10 | 007    |     | FEED 1   | L0006 |    | FEED 10007       |      |  |  |
|       |     | 2              | 0       | 2 2    |     | *        | -     | G  | Q                |      |  |  |
|       | 험   | 채팅             | 피드 검    | 색 고객지원 | 100 | *        | 채팅    | 피드 | 검색               | 고객지원 |  |  |

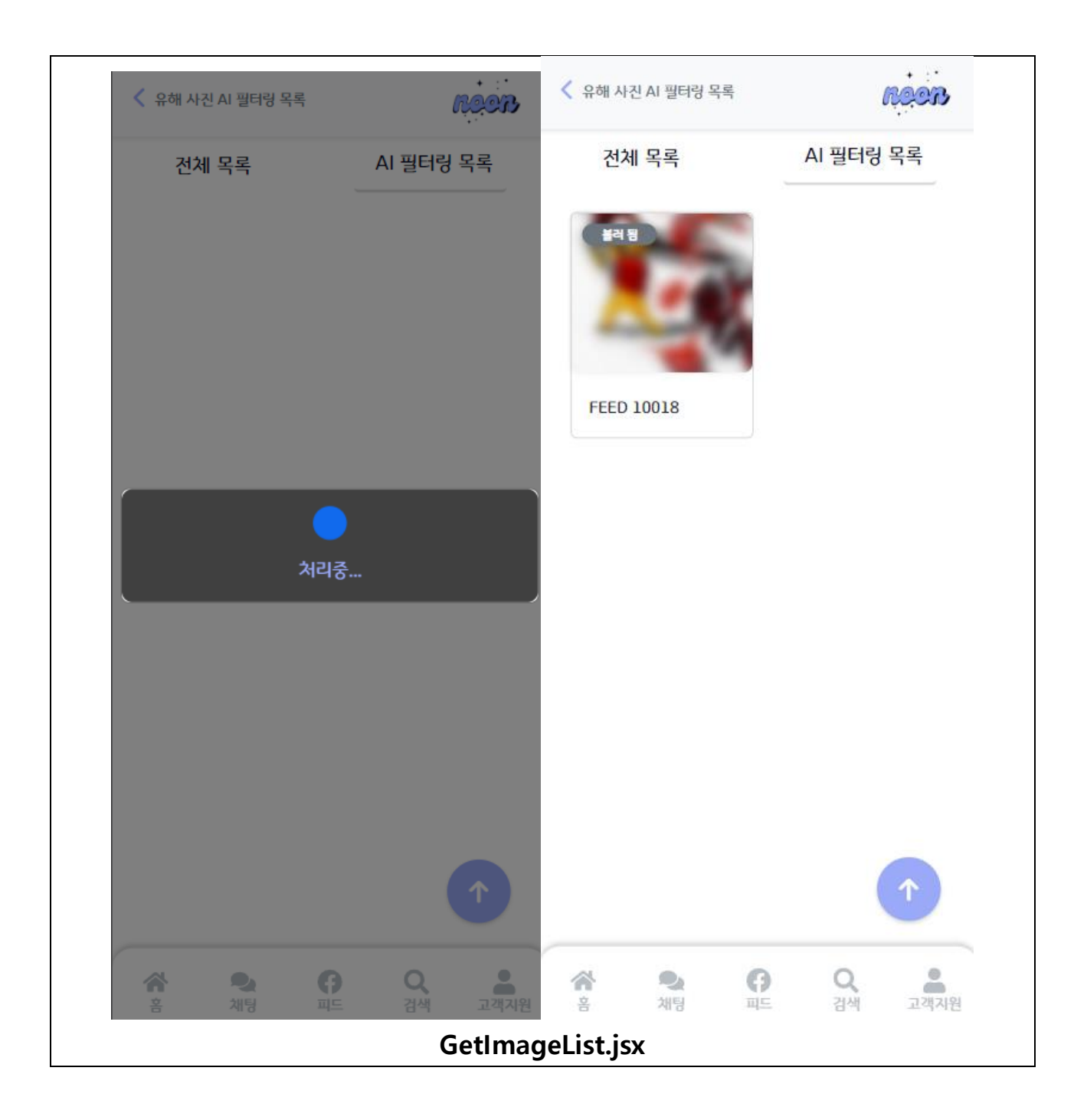

| 항목명(한글)       | 컨트롤(영문)       | 필수 | 수정<br>여부 | 설명                                             | 비고/제약사항                                             |
|---------------|---------------|----|----------|------------------------------------------------|-----------------------------------------------------|
| 첨부파일 ID       | attatchmentId | Y  | Y        | 각 첨부파일을<br>식별하는 수단                             |                                                     |
| II⊆ ID        | feedId        | Y  | Y        | 첨부파일이 첨부된<br>피드 확인                             |                                                     |
| 파일 URL        | fileUrl       | Y  | Y        | 첨부파일 저장 경로                                     | 블러된 파일 URL이<br>있다면 목록에는<br>블러된 파일 URL의<br>파일을 출력한다. |
| 파일유형          | fileType      | Y  | Y        | 첨부파일이 사진인지<br>동영상인지 확인 후<br>사진만 처리             |                                                     |
| 블러된 파일<br>URL | bluredFileUrl | Y  | Y        | 블러된 이미지인지<br>판별할 수단이자<br>블러된 이미지 파일<br>경로      | NULL이면 건전한<br>이미지                                   |
| 액티브 탭         | activeTab     | N  | Y        | 신고 안내, 신고 하기<br>중 보여질 탭은 어느<br>쪽인지 표현하는<br>데이터 |                                                     |
| 현재페이지         | currentPage   | Ν  |          | 무한스크롤에서 스크롤<br>한 위치                            |                                                     |

| 이벤트명    | 입력값/파<br>라미터 | 처리내용                                                    | 출력/처리<br>결과 | 비고      |
|---------|--------------|---------------------------------------------------------|-------------|---------|
|         | 시작 JSP       | 프리젠테이션 레이어 설계                                           | 출력 JSP      |         |
| Client  |              |                                                         | 모든 피드       | 블러이     |
| 요청      |              |                                                         | 사진          | 미지 url, |
| 시(onLoa | 현재페이         | 애디너 태우 (시나)그 서저 친게 페이지르 1 그 서저                          | 1 페이지       | 이미지 u   |
| d() 시)  | 지,           | 액디브 힙들 ALL도 결정, 연재 페이지를 타도 결정,<br>미드 피드 내지 1페이지 데이티르 이처 | 목록출력,       | rl,     |
|         | 액티브          | 모든 피드 자신 I 페이지 네이더를 요경,<br>                             | 블러이미        | 피드 Id,  |
|         | 탭            | 들더이미지 un 의 null 여주 제그                                   | 지 url 이     |         |
|         |              |                                                         | null 여부     |         |
|         |              |                                                         | 에 따라        |         |

|          |          |                                                     | 블러됨/블    |         |
|----------|----------|-----------------------------------------------------|----------|---------|
|          |          |                                                     | 러전 표시    |         |
|          | GetImage | Path: /customerSupport/getReport : GET              | Getlmage |         |
|          | List.jsx | Controller:                                         | List.jsx |         |
|          |          | com.kube.noon.customerSupport.controller.Customersu |          |         |
|          |          | pportRestController.getImageList                    |          |         |
| 사진.onCl  | 첨부파일     | 사진 상세 보기 화면으로 단순 Navigation                         | 피드 사진    |         |
| ick()    | ld,      |                                                     | 상세 보기    |         |
|          | 피드 Id,   |                                                     | 화면으로     |         |
|          | 파일 Url,  |                                                     | 이동       |         |
|          | 파일유형,    |                                                     |          |         |
|          | 블러된      |                                                     |          |         |
|          | 파일 Url   |                                                     |          |         |
|          | GetImage | Path : /customerSupport/getImage/{attatchmentId} :  | Getlmage |         |
|          | List.jsx | GET                                                 | .jsx     |         |
|          |          | Controller :                                        |          |         |
|          |          | com.kube.noon.customerSupport.controller.customerSu |          |         |
|          |          | pportController.getFeedImage()                      |          |         |
| ALL 탭.on |          |                                                     | 모든 피드    | 블러이     |
| Click()  |          |                                                     | 사진       | 미지 url, |
|          |          |                                                     | 1 페이지    | 이미지 u   |
|          | 현재페이     | 애티브 탯을 'ム!!'로 석젓 혀재 페이지를 1 로 석젓                     | 목록출력,    | rl,     |
|          | 지,       | 모든 피드 사진 1 페이지 데이터를 유청                              | 블러이미     | 피드 Id   |
|          | 액티브      | 부러이미지 url 이 null 여부 체크                              | 지 url 이  |         |
|          | 탭        |                                                     | null 여부  |         |
|          |          |                                                     | 에 따라     |         |
|          |          |                                                     | 블러됨/블    |         |
|          |          |                                                     | 러전 표시    |         |
|          | GetImage | Path: /customerSupport/getReport : GET              | Getlmage |         |
|          | List.jsx | Controller:                                         | List.jsx |         |
|          |          | com.kube.noon.customerSupport.controller.Customersu |          |         |
|          |          | pportRestController.getImageList                    |          |         |
| BAD 탭.o  |          |                                                     | 필터링된     | 블러이     |
| nClick   |          |                                                     | 피드 사진    | 미지 url, |
|          | 현재페이     | <br>  액티브 탭을 'BAD'로 설정, 현재 페이지를 1 로 설정.             | 1 페이지    | 이미지 u   |
|          | 지,       | 필터링된 피드 사진 목록 1페이지 데이터를 요청.                         | 목록출력,    | rl,     |
|          | 액티브      | 불러이미지 url 의 null 여부 체크                              | 블러이미     | 피드 ld,  |
|          | 탭        |                                                     | 지url이    |         |
|          |          |                                                     | null 여부  |         |
|          |          |                                                     | 에 따라     |         |

|         |          |                                                     | 블러됨/블    |  |
|---------|----------|-----------------------------------------------------|----------|--|
|         |          |                                                     | 러전 표시    |  |
|         | GetImage | Path: /customerSupport/getReport : GET              | Getlmage |  |
|         | List.jsx | Controller:                                         | List.jsx |  |
|         |          | com.kube.noon.customerSupport.controller.Customersu |          |  |
|         |          | pportRestController.getFilteredListByAI             |          |  |
| 위로가기.   |          | 화면 가장 상단으로 이동                                       |          |  |
| onClick | GetImage | Path : /customerSupport/getImageList                | GetImage |  |
|         | List.jsx | Controller :X                                       | List.jsx |  |

|                                                |                       | 화              | 면 정      | 성 의    | 서                         |                 |
|------------------------------------------------|-----------------------|----------------|----------|--------|---------------------------|-----------------|
| 시스템명                                           | NOON                  | 작성일            | 2024.05. | 26     |                           |                 |
| <u>' ' ' '</u> '' '' '' '' '' '' '' '' '' '' ' | 고객 지원                 | 작성자            | 허예지      |        |                           |                 |
| =<br>화면 ID                                     | getImage              | 화면명            | 피드 사     | 진 상세 보 | <u></u><br><sup>1</sup> フ |                 |
| 화면개요                                           | 피드 사진 상세              | 보기 화면          |          |        |                           |                 |
| 1. 화면 레이                                       | 이웃                    | 피드 확인하         | 러가기 (+   |        | i                         | 피드 확인하러가기 🕞     |
| 게시자                                            | 피드 등록 일자              |                | 조회수      | 게시자    | 피드 등록 일자                  | 조회수             |
| 예정장                                            | 2024-06-30T12:34      | :34            | 5        | 예징징    | 2024-06-30T12:34:34       | 5               |
|                                                |                       |                |          |        |                           |                 |
| 블러 수준                                          | 약 중 강                 | 피드 삭제          |          | 블러 수준  | 은 약 중 강<br>북리 처리          | 피드 삭제           |
| *                                              | <b>오. (?</b><br>채팅 피드 | <b>Q</b><br>검색 | 고객지원     | **     | <b>২ (?</b><br>মান্য মান্ | Q, 🚨<br>검색 고객지원 |

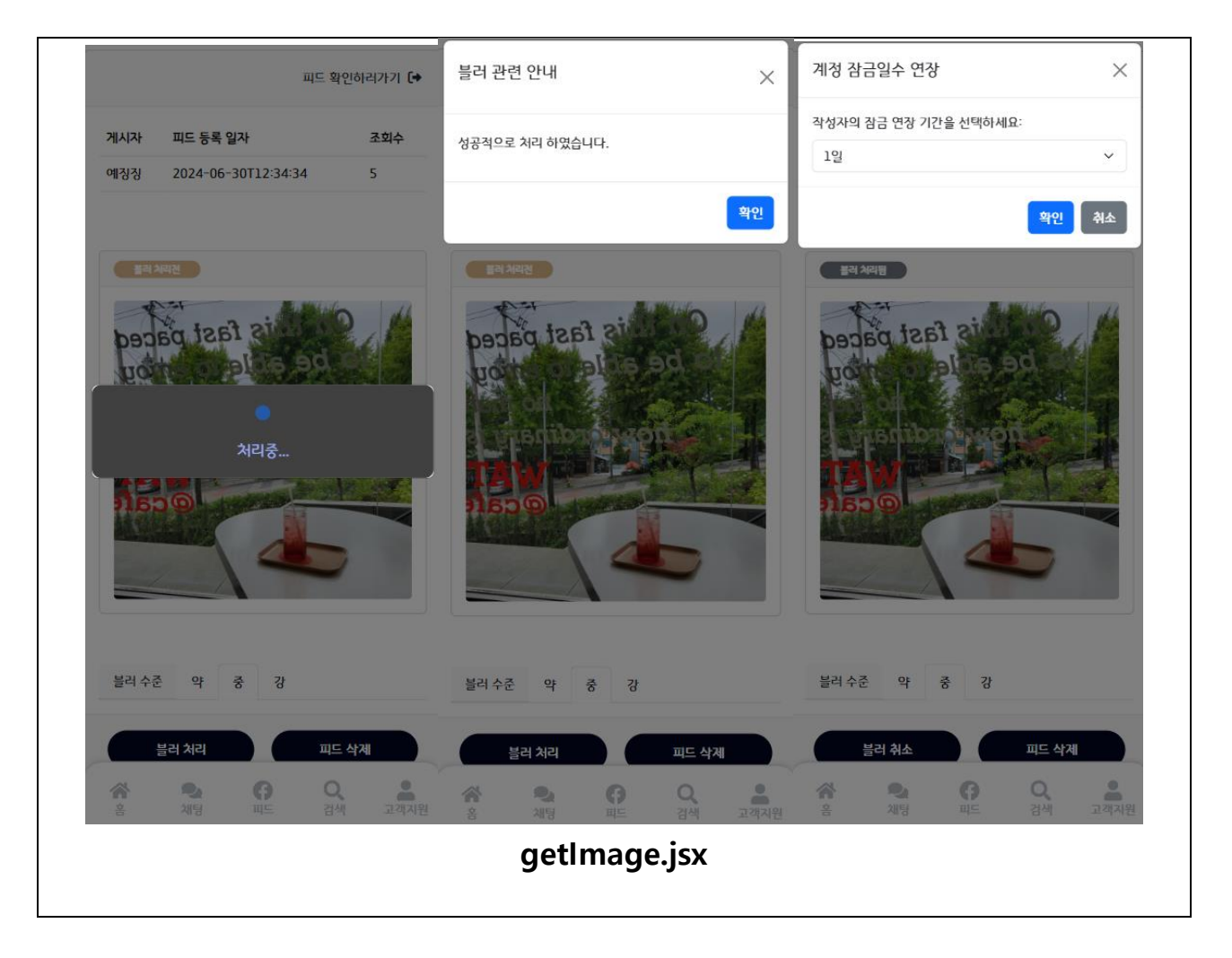

| 항목명(한글)       | 컨트롤(영문)           | 필수 | 수정<br>여부 | 설명                                     | 비고/제약사항           |
|---------------|-------------------|----|----------|----------------------------------------|-------------------|
| 첨부파일 ID       | attatchmentId     | Y  | Y        | 각 첨부파일을 식별하는<br>수단                     |                   |
| תו⊆ ID feedId |                   | Y  | Y        | 첨부파일이 첨부된 피드<br>확인                     |                   |
| 파일 URL        | 파일 URL fileUrl    |    | Y        | 첨부파일 저장 경로                             |                   |
| 파일유형 ID       | fileType          | Y  | Y        | 첨부파일이 사진인지<br>동영상인지 확인 후<br>사진만 처리     |                   |
| 블러된 파일<br>URL | bluredFileUrl Y Y |    | Y        | 블러된 이미지인지 판별할<br>수단이자 블러된 이미지<br>파일 경로 | NULL이면<br>건전한 이미지 |
| 블러 수준         | blurIntensity     | N  | Y        | 블러를 어느정도 수준으로<br>할 것인지 선택한 데이터         |                   |

|        |                |   |   | 작성자의 계정을 어느정도 |  |
|--------|----------------|---|---|---------------|--|
| 계정잠금일수 | unlockDuration | Ν | Y | 계정을 잠금할 것인지   |  |
|        |                |   |   | 선택한 데이터       |  |

| 이벤트명                                                         | 입력값/파<br>라미터                                             | 처리내용                                                                                                    | 출력/처리<br>결과                                                                                                    | 비 |
|--------------------------------------------------------------|----------------------------------------------------------|----------------------------------------------------------------------------------------------------|----------------------------------------------------------------------------------------------------|---|
|                                                              | 시작 JSP                                                   | 프리젠테이션 레이어 설계                                                                                                    | 출력 JSP                                                                                                    |   |
| Client 요청<br>시(onLoad() 시)                                   | 첨부파일 I<br>d, 피드 Id,<br>파일 Url,<br>파일유형,<br>블러된<br>파일 Url | 피드 정보 요청, 첨부파일 정보를 출력                                                                                                    | 파일 Url 의<br>이미지<br>출력,<br>블러된<br>파일 Url 의<br>null 여부에<br>따라<br>블러전/블<br>러됨 배지<br>출력 및<br>블러하기/<br>블러취소<br>버튼 출력 |   |
|                                                              | Getlmage<br>.jsx                                         | GetImage.j<br>sx                                                                                                    |                                                                                                    |   |
| 블러수준.onCh                                                    |                                                          | 선택한 블러 수준을 저장                                                                                                    | 선택한<br>수준을<br>selected 로<br>출력                                                                                  |   |
| ange                                                         | Getlmage<br>.jsx                                         | Path: /customerSupport/getImage : GET<br>Controller:<br>com.kube.noon.customerSupport.controller.Customers<br>upportRestController.getImage | Getlmage.j<br>sx                                                                                                |   |
| 첨부파일  <br>D,<br>피드 ID,<br>피드 *<br>()<br>자성자<br>계정 ID,<br>연장할 |                                                          | 첨부파일 사진을 블러 처리 요청, 블러 URL 을 응답<br>받았는지 체크, 블러된 파일 URL에 저장, 블러 처리<br>완료 알림                                                                   | 불러<br>URL 을<br>응답받기<br>전까지는<br>로딩창<br>출력, 응답<br>받은 후                                                            |   |

|              | 계정 잠금          |                                                    | 블러처리완      |  |  |
|--------------|----------------|----------------------------------------------------|------------|--|--|
|              | 일수             |                                                    | 료 메시지      |  |  |
|              |                |                                                    | 표현 후       |  |  |
|              |                |                                                    | 피드 사진      |  |  |
|              |                |                                                    | 상세 보기      |  |  |
|              |                |                                                    | 화면으로       |  |  |
|              |                |                                                    | 돌아가기       |  |  |
|              |                | Path : /customerSupport/getImage : GET             |            |  |  |
|              | GetImage       | Controller :                                       | GetImage.j |  |  |
|              | .jsx           | com.kube.noon.customerSupport.controller.customerS | SX         |  |  |
|              | 5              | upportController.addBlurFile()                     |            |  |  |
|              |                |                                                    | 블러 취소      |  |  |
|              | 첨부파일           |                                                    | 완료         |  |  |
|              | D              | 물러 쉬소 요성                                           | 메시지        |  |  |
| 블러취소.onClic  |                |                                                    | 출력         |  |  |
| k()          |                | Path : /customerSupport/getImage : GET             |            |  |  |
|              | GetImage       | Controller :                                       | Getlmage.j |  |  |
|              | .jsx           | com.kube.noon.customerSupport.controller.customerS | SX         |  |  |
|              |                | upportController.deleteBlurFile()                  |            |  |  |
|              |                |                                                    | 계정잠금       |  |  |
| 피드삭제.onClic  |                |                                                    | 모달 출력      |  |  |
| k()          | GetImage       | Path : /customerSupport/getImage : GET             | Getlmage.j |  |  |
|              | .jsx           | Controller : X                                     | SX         |  |  |
|              |                |                                                    | 선택된        |  |  |
|              | 게저자그           |                                                    | 계정잠금일      |  |  |
| 게저자그이스 -     | 계경합교<br>이즈     | 계정잠금일수를 선택된 잠금 일수로 저장                              | 수를         |  |  |
| 계성삼금일수.0     | 27             |                                                    | Selected 로 |  |  |
| nChange()    |                |                                                    | 출력         |  |  |
|              | GetImage       | Path : /customerSupport/getImage : GET             | Getlmage.j |  |  |
|              | .jsx           | Controller : X                                     | SX         |  |  |
|              |                |                                                    | 삭제 및       |  |  |
|              | חו⊐⊓           |                                                    | 잠금일수       |  |  |
|              | 피드 ID,<br>게저자그 | 피드 사제 미 계저자그이스 여자 ㅇ처                               | 연장 처리      |  |  |
|              | 게이미미<br>인스     | 郑ㅡ ㄱ^// ㅊ //ㅇㅁㅁㄹㅜ 같ㅇ ㅍㅇ<br>                        | 완료         |  |  |
| 계정잠금 모달      | 27             |                                                    | 메시지        |  |  |
| 확인.onClick() |                |                                                    |            |  |  |
|              |                | Path : /customerSupport/getImage : GET             |            |  |  |
|              | GetImage       | Controller :                                       | Getlmage.j |  |  |
|              | .jsx           | com.kube.noon.customerSupport.controller.customerS | SX         |  |  |
|              |                | upportController.deleteBadFeed()                   |            |  |  |

# 3.3. 데이터분석(Physical)

# 1. ERD(Physical)

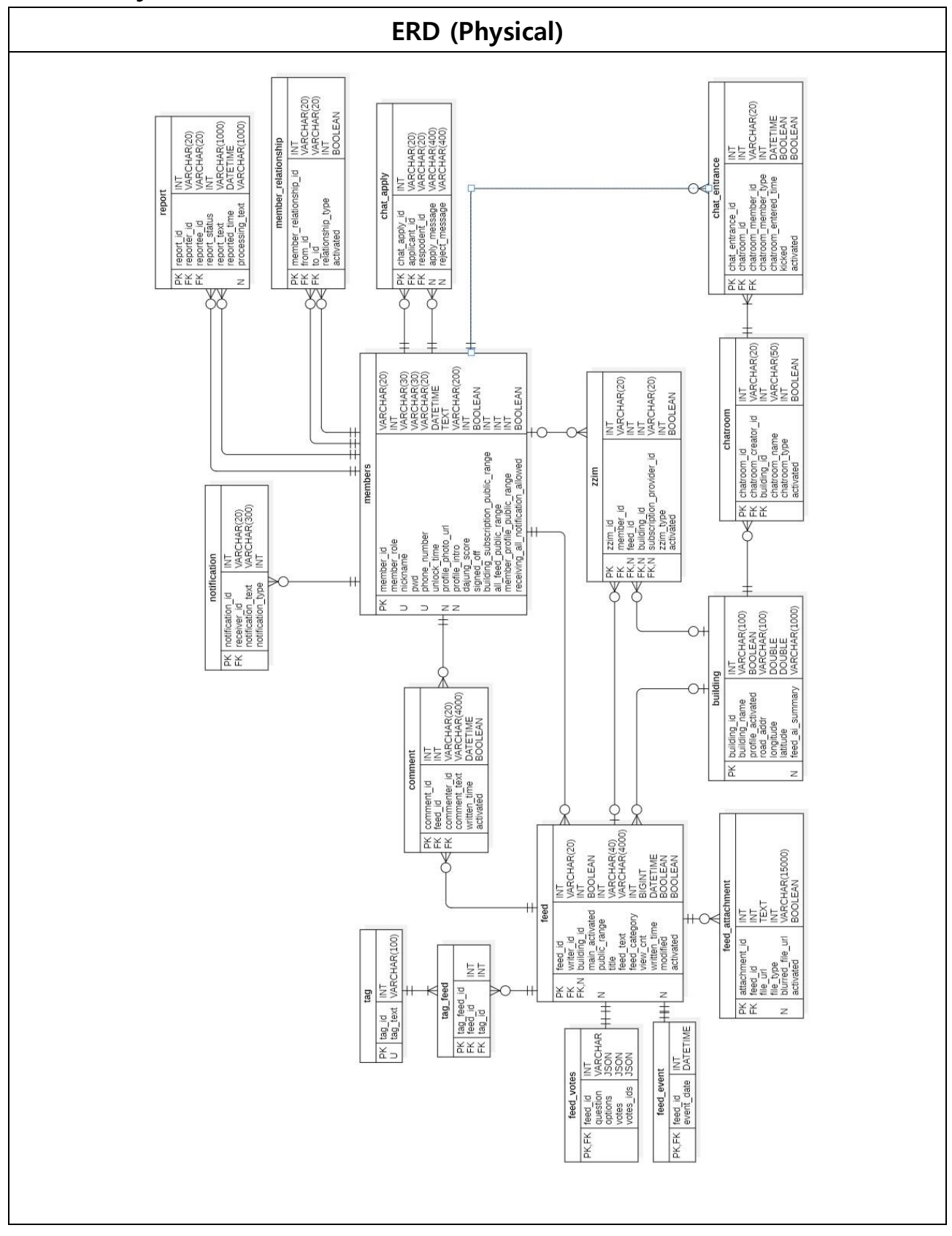

# 2. 테이블 목록

| 테이블목록 |               |                     |            |     |            |      |             |  |
|-------|---------------|---------------------|------------|-----|------------|------|-------------|--|
| 시스템명  |               | Noon                |            | 작성일 | 2024.05.28 | 작성자  | KuberMaptes |  |
| No.   | 주제영역명         | 테이블 ID              | 테이블명       | 길이  | 초기건수       | 최대건수 | 증가건수        |  |
| 1     | 방             | notification        | 알림         |     |            |      |             |  |
| 2     | 고객 지원         | report              | 신고         |     |            |      |             |  |
| 3     | 건물 프로필        | building            | 건물         |     |            |      |             |  |
| 4     | 건물 프로필,<br>피드 | zzim                | 찜          |     |            |      |             |  |
| 5     | 계정 관리         | member_relationship | 회원 간<br>관계 |     |            |      |             |  |
| 6     | 계정 관리         | members             | 계정         |     |            |      |             |  |
| 7     | 피드            | comment             | 댓글         |     |            |      |             |  |
| 8     | 피드            | tag                 | 태그         |     |            |      |             |  |
| 9     | 피드            | tag_feed            | 태그 피드      |     |            |      |             |  |
| 10    | 피드, 고객<br>지원  | feed                | 피드         |     |            |      |             |  |
| 11    | 피드, 고객<br>지원  | feed_attachment     | 피드<br>첨부파일 |     |            |      |             |  |
| 12    | 채팅 관리         | chatroom            | 채팅방        |     |            |      |             |  |
| 13    | 채팅 관리         | chat_entrance       | 채팅방<br>입장  |     |            |      |             |  |
| 14    | 채팅 관리         | chat_apply          | 채팅 신청      |     |            |      |             |  |

# 3. 테이블 정의서

| 테이블정의서 |                                            |                         |              |            |          |         |                            |                                                                         |  |
|--------|--------------------------------------------|-------------------------|--------------|------------|----------|---------|----------------------------|-------------------------------------------------------------------------|--|
| 주제영역명  |                                            | 계정관리,<br>환경설정 및<br>운영정보 | 작성일          | 2024.05.28 |          | 작성자     |                            | 최현준                                                                     |  |
|        | 테이블 ID                                     | MEMBERS                 | 테이블명         |            |          | 회원      |                            |                                                                         |  |
|        | 테이블설명                                      | 회원의 정보를 관리한다.           |              |            |          |         |                            |                                                                         |  |
| No.    | 컬럼 ID                                      | 컬럼명                     | 타입           | 길<br>이     | NUL<br>L | KE<br>Y | DEFAUL<br>T                | 비고                                                                      |  |
| 1      | MEMBER_ID                                  | 회원 ID                   | VARCHA<br>R  | 50         | N        | PK      |                            | INDEX<br>N:not null                                                     |  |
| 2      | MEMBER_ROLE                                | 역할                      | ENUM         |            | Ν        |         | MEMBE<br>R                 | 1 : MEMBER<br>2 : ADMIN                                                 |  |
| 3      | NICKNAME                                   | 닉네임                     | VARCHA<br>R  | 50         | N        | U       |                            | INDEX                                                                   |  |
| 4      | PWD                                        | 비밀번호                    | VARCHA<br>R  | 30         | N        |         |                            |                                                                         |  |
| 5      | PHONE_NUMBER                               | 전화번호                    | VARCHA<br>R  | 20         | N        | U       |                            |                                                                         |  |
| 6      | UNLOCK_TIME                                | 계정잠금해제<br>시간            | DATETI<br>ME |            | N        |         | 0001-<br>01-01<br>01:01:01 |                                                                         |  |
| 7      | PROFILE_PHOTO_<br>URL                      | 프로필 사진                  | TEXT         |            |          |         |                            |                                                                         |  |
| 8      | PROFILE_INTRO                              | 프로필 소개글                 | VARCHA<br>R  | 200        |          |         |                            |                                                                         |  |
| 9      | DAJUNG_SCORE                               | 다정 수치                   | boolea<br>N  |            | N        |         |                            |                                                                         |  |
| 10     | SIGNED_OFF                                 | 회원 탈퇴<br>여부             | boolea<br>N  |            | N        |         | FALSE                      |                                                                         |  |
| 11     | BUILDING_<br>SUBSCRIPTION_<br>PUBLIC_RANGE | 빌딩 구독<br>공개 범위          | ENUM         |            | Ν        |         | 1                          | 1: PUBLIC<br>2:<br>FOLLOWER_O<br>NLY<br>3:<br>MUTUAL_ONLY<br>4: PRIVATE |  |
| 12       | ALL_FEED_<br>PUBLIC_<br>RANGE                  | 모든 피드<br>공개 범위       | ENUM        | Ν | 1 | 1: PUBLIC<br>2:<br>FOLLOWER_O<br>NLY<br>3:<br>MUTUAL_ONLY<br>4: PRIVATE |
|----------|------------------------------------------------|----------------------|-------------|---|---|-------------------------------------------------------------------------|
| 13       | MEMBER_<br>PROFILE_<br>PUBLIC_<br>RANGE        | 계정 프로필<br>공개 범위      | ENUM        | Ν | 1 | 1: PUBLIC<br>2:<br>FOLLOWER_O<br>NLY<br>3:<br>MUTUAL_ONLY<br>4: PRIVATE |
| 14       | RECEIVING_<br>ALL_<br>NOTIFICATION_<br>ALLOWED | 모든 알림<br>수신 허용<br>여부 | BOOLEA<br>N | Ν | Т | T: 허용<br>F: 차단                                                          |
| 업무규<br>칙 |                                                |                      |             |   |   |                                                                         |

|     |                    |                 | 테(           | 이블격      | 정의사      | 1       |                       |                                                                                            |  |  |
|-----|--------------------|-----------------|--------------|----------|----------|---------|-----------------------|--------------------------------------------------------------------------------------------|--|--|
| Ž   | 독제영역명              | 피드,<br>고객지<br>원 | 작성일          | 2024     | .05.29   |         | 작성자                   | 김도엽                                                                                        |  |  |
| E   | 헤이블 ID             | FEED            | 테이블          | 명        |          |         | 피드                    |                                                                                            |  |  |
| E   | 이블설명               | 피드의 정           | 정보들을 관       | 리한디      | ŀ.       |         |                       |                                                                                            |  |  |
| No. | 컬럼 ID              | 컬럼명             | 타입           | 길<br>이   | NUL<br>L | KE<br>Y | DEFAULT               | 비고                                                                                         |  |  |
| 1   | FEED_ID            | 피드ID            | INT          |          | Ν        | PK      | AUTO_INCREMENT        |                                                                                            |  |  |
| 2   | WRITER_ID          | 작성자 I<br>D      | VARCHA<br>R  | 50       | N        | FK      |                       |                                                                                            |  |  |
| 3   | BUILDING_ID        | 빌딩 ID           | INT          |          |          | FK      |                       | 공지일 경우<br>NULL                                                                             |  |  |
| 4   | MAIN_ACTIVA<br>TED | 대표<br>피드<br>여부  | BOOLEA<br>N  |          |          |         | F                     |                                                                                            |  |  |
| 5   | PUBLIC_RANG<br>E   | 공개범<br>위        | ENUM         |          | Ν        |         | PUBLIC                | PUBLIC :<br>전체공개<br>FOLLOWER_ON<br>LY : 팔로워공개<br>MUTUAL_ONLY<br>: 맞팔공개<br>PRIVATE :<br>비공개 |  |  |
| 6   | TITLE              | 피드<br>제목        | VARCHA<br>R  | 40       | N        |         |                       | INDEX                                                                                      |  |  |
| 7   | FEED_TEXT          | 피드<br>텍스트       | VARCHA<br>R  | 400<br>0 | Ν        |         |                       | INDEX                                                                                      |  |  |
| 8   | VIEW_CNT           | 피드<br>조회수       | BIGINT       |          | N        |         |                       |                                                                                            |  |  |
| 9   | WRITTEN_TIME       | 작성<br>시간        | DATETI<br>ME |          | N        |         | CURRENT_TIMEST<br>AMP |                                                                                            |  |  |
| 10  | FEED_CATEGO<br>RY  | 피드<br>카테고<br>리  | ENUM         |          | Ν        |         | GENERAL               | GENERAL :<br>일반<br>COMPLIMENT ::<br>칭찬하기<br>QUESTION :<br>Q&A<br>EVENT : 이벤트<br>POLL : 투표  |  |  |

|     |           |                |        |    |   |   | SHARE : 나눔   |
|-----|-----------|----------------|--------|----|---|---|--------------|
|     |           |                |        |    |   |   | HELP_REQUEST |
|     |           |                |        |    |   |   | : 도움요청하기     |
|     |           |                |        |    |   |   | MEGAPHONE :  |
|     |           |                |        |    |   |   | 확성기          |
|     |           |                |        |    |   |   | NOTICE:      |
|     |           |                |        |    |   |   | 공지사항         |
| 11  |           | 수정             | BOOLEA | NI |   | F |              |
| 11  | WIODIFIED | 여부             | Ν      | IN |   | Г |              |
|     |           | 사제 미           |        |    |   |   | T: 활성화/노출    |
| 10  |           | 니하서            | BOOLEA | NI |   | т | F:           |
| 12  | ACTIVATED | 의 어머<br>이 된 어머 | N      | IN |   | I | 비활성화/노출      |
|     |           | 와 어구           |        |    |   |   | 안함           |
| 업무규 |           |                |        |    | - | · | •            |
| 칙   |           |                |        |    |   |   |              |

|          | 테이블정의서           |                    |                |          |          |         |                       |                                  |  |  |  |
|----------|------------------|--------------------|----------------|----------|----------|---------|-----------------------|----------------------------------|--|--|--|
| 주        | 제영역명             | 피드                 | 작성일            | 2024     | .05.29   |         | 작성자                   | 김도엽                              |  |  |  |
| E        | 베이블 ID           | FEED_COMM<br>ENT   | 테이블명           |          |          | 댓글      |                       |                                  |  |  |  |
| 테        | 이블설명             | 피드 내 댓글을           | 피드 내 댓글을 관리한다. |          |          |         |                       |                                  |  |  |  |
| No.      | 컬럼 ID            | 컬럼명                | 타입             | 길<br>이   | NUL<br>L | KE<br>Y | DEFAULT               | 비고                               |  |  |  |
| 1        | COMMENT_I<br>D   | 댓글 ID              | INT            |          | Ν        | PK      | AUTO_INCREM<br>ENT    |                                  |  |  |  |
| 2        | FEED_ID          | 피드 ID              | INT            |          | Ν        | FK      |                       |                                  |  |  |  |
| 3        | COMMENTER<br>_ID | 댓글<br>작성자 ID       | VARCH<br>AR    | 50       | Ν        | FK      |                       |                                  |  |  |  |
| 4        | COMMENT_T<br>EXT | 댓글 텍스트             | VARCH<br>AR    | 400<br>0 | Ν        |         |                       |                                  |  |  |  |
| 5        | WRITTEN_TI<br>ME | 작성시간               | DATETI<br>ME   |          | Ν        |         | CURRENT_<br>TIMESTAMP |                                  |  |  |  |
| 6        | ACTIVATED        | 삭제 및<br>비활성화<br>여부 | boolea<br>N    |          | Ν        | Т       |                       | T: 활성화/노출<br>F:<br>비활성화/노출<br>안함 |  |  |  |
| 업무규<br>칙 |                  |                    |                |          |          |         |                       |                                  |  |  |  |

|          |                      |                     | 테이블         | 정의서       | 4        |         |                    |                                     |  |  |
|----------|----------------------|---------------------|-------------|-----------|----------|---------|--------------------|-------------------------------------|--|--|
| Ĩ        | 두제영역명                | 피드, 고객지원            | 작성일         | 2024.     | 05.29    |         | 작성자                | 김도엽                                 |  |  |
| 8        | 테이블 ID               | FEED_ATTACH<br>MENT | 테이블명        |           |          | 피드 첨부파일 |                    |                                     |  |  |
| E        | 이블설명                 | 피드에 첨부된 피           | 타일을 관려      | 한다.       |          |         |                    |                                     |  |  |
| No.      | 컬럼 ID                | 컬럼명                 | 타입          | 길이        | NU<br>LL | KE<br>Y | DEFAULT            | 비고                                  |  |  |
| 1        | ATTACHMENT<br>_ID    | 첨부파일 ID             | INT         |           | Ν        | PK      | AUTO_INCRE<br>MENT |                                     |  |  |
| 2        | FEED_ID              | 피드 ID               | INT         |           | Ν        | FK      |                    |                                     |  |  |
| 3        | FILE_URL             | 파일 URL              | TEXT        |           | Ν        |         |                    |                                     |  |  |
| 4        | FLIE_TYPE            | 파일 타입               | ENUM        |           | N        |         |                    | PHOTO : 사진<br>VIDEO :<br>동영상        |  |  |
| 5        | BLURRED_FILE<br>_URL | 블러 처리 파일<br>URL     | VARCH<br>AR | 150<br>00 |          |         |                    | NULL일 경우<br>유해성 없는<br>파일            |  |  |
| 6        | ACTIVATED            | 삭제 및<br>비활성화 여부     | BOOLE<br>AN |           | Ν        |         | Т                  | T:<br>활성화/노출<br>F:<br>비활성화/노출<br>안함 |  |  |
| 업무규<br>칙 |                      | ·                   | ·           |           |          |         | ·                  | ·                                   |  |  |

|      | 테이블정의서   |           |                    |      |                 |     |                |     |  |  |  |  |
|------|----------|-----------|--------------------|------|-----------------|-----|----------------|-----|--|--|--|--|
| 주제   | 영역명      | 피드        | 작성일                | 2024 | .05.29          |     | 작성자            | 김도엽 |  |  |  |  |
| 테이   | 블 ID     | TAG       | 테이블                | в    | 태그              |     |                |     |  |  |  |  |
| 테이   | 블설명      | 피드에 부     | 피드에 부착되는 태그를 관리한다. |      |                 |     |                |     |  |  |  |  |
| No.  | 컬럼 ID    | 컬럼명       | 타입                 | 길이   | NULL            | KEY | DEFAULT        | 비고  |  |  |  |  |
| 1    | TAG_ID   | 태그 ID     | INT                |      | Ν               | PK  | AUTO_INCREMENT |     |  |  |  |  |
| 2    | TAG_TEXT | 태그<br>텍스트 | VARCHAR            | 100  | N Unique, INDEX |     |                |     |  |  |  |  |
| 업무규칙 |          |           |                    |      |                 |     |                |     |  |  |  |  |

|      | 테이블정의서      |               |                       |      |      |     |                |    |  |  |  |  |
|------|-------------|---------------|-----------------------|------|------|-----|----------------|----|--|--|--|--|
| 주지   | ᅨ영역명        | 피드            | <b>작성일</b> 2024.05.29 |      |      |     | 김도엽            |    |  |  |  |  |
| 테    | 이블 ID       | TAG_FEED      | 테이블명                  |      |      |     | 피드 내 태그        |    |  |  |  |  |
| 테이   | 이블설명        | 피드에 부착된       | <u></u> 태그들           | 을 관리 | 비한다. |     |                |    |  |  |  |  |
| No.  | 컬럼 ID       | 컬럼명           | 타입                    | 길이   | NULL | KEY | DEFAULT        | 비고 |  |  |  |  |
| 1    | FEED_TAG_ID | 피드 내<br>태그 ID | INT                   |      | Ν    | РК  | AUTO_INCREMENT |    |  |  |  |  |
| 2    | FEED_ID     | 피드 ID         | INT                   |      |      |     |                |    |  |  |  |  |
| 3    | TAG_ID      | 태그ID INT N FK |                       |      |      |     |                |    |  |  |  |  |
| 업무규칙 |             |               |                       |      |      |     |                |    |  |  |  |  |

|          | 테이블정의서                |                        |             |        |          |         |             |                                                                                                    |  |  |  |  |
|----------|-----------------------|------------------------|-------------|--------|----------|---------|-------------|----------------------------------------------------------------------------------------------------|--|--|--|--|
|          | 주제영역명                 | 건물<br>프로필              | 작성일         | 2024   | 1.05.28  | 작성자     |             | 허예지                                                                                                    |  |  |  |  |
|          | 테이블 ID                | BUILDIN<br>G           | 테이블명        |        |          |         | 건물          |                                                                                                    |  |  |  |  |
|          | 테이블설명                 | 건물 프로 <sup>:</sup>     | 필 정보를 관     | 관리한    | 구.       |         |             | 하예지   B   ID2   AUTO_INCREMEN   T   INDEX   F: 확성화   F: 비활성화   INDEX   INDEX   INDEX   INDEX   INDEX   INDEX   INDEX |  |  |  |  |
| No.      | 컬럼 ID                 | 컬럼명                    | 타입          | 길<br>이 | NUL<br>L | KE<br>Y | DEFAUL<br>T | 비고                                                                                                    |  |  |  |  |
| 1        | BUILDING_ID           | 빌딩 ID                  | INT         |        | N        | РК      |             | AUTO_INCREMEN<br>T                                                                                                   |  |  |  |  |
| 2        | BUILDING_NAME         | 빌딩명                    | VARCHA<br>R | 100    | N        |         |             | INDEX                                                                                                    |  |  |  |  |
| 3        | PROFILE_ACTIVATE<br>D | 건물<br>프로필<br>활성화<br>여부 | BOOLEA<br>N |        | N        |         | F           | T: 활성화<br>F: 비활성화                                                                                                    |  |  |  |  |
| 4        | ROAD_ADDR             | 도로명<br>주소              | VARCHA<br>R | 100    | N        |         |             | INDEX                                                                                                    |  |  |  |  |
| 5        | LONGITUDE             | 경도                     | DOUBLE      |        | N        |         |             | INDEX                                                                                                    |  |  |  |  |
| 6        | LATITUDE              | 위도                     | DOUBLE      |        | Ν        |         |             | INDEX                                                                                                    |  |  |  |  |
| 7        | FEED_AI_SUMMAR<br>Y   | 피드<br>Al 요약            | VARCHA<br>R | 100    |          |         |             |                                                                                                    |  |  |  |  |
| 업무규<br>칙 |                       |                        |             |        |          |         |             |                                                                                                    |  |  |  |  |

|          | 테이블정의서                       |                           |             |        |             |                        |                    |                                                            |  |  |  |
|----------|------------------------------|---------------------------|-------------|--------|-------------|------------------------|--------------------|------------------------------------------------------------|--|--|--|
|          | 주제영역명                        | 건물<br>프로<br>필,<br>피드      | 작성일         | 2024   | 4.05.2<br>8 | 1.05.2<br>8 <b>작성자</b> |                    | 허예지                                                        |  |  |  |
|          | 테이블 ID                       | ZZIM                      | 테이블         | 명      |             |                        | 찜                  |                                                            |  |  |  |
|          | 테이블설명                        | 회원이                       | 피드, 건       | 물에     | 대해 =        | 수행힌                    | · 찜을 관리한다.         |                                                            |  |  |  |
| No.      | 컬럼 ID                        | 컬럼<br>명                   | 타입          | 길<br>이 | NU<br>LL    | KE<br>Y                | DEFAULT            | 비고                                                         |  |  |  |
| 1        | ZZIM_ID                      | 찜<br>ID                   | INT         |        | N           | PK                     | AUTO_INCRE<br>MENT |                                                            |  |  |  |
| 2        | MEMBER_ID                    | 회원<br>ID                  | VARCH<br>AR | 50     | N           | FK                     |                    |                                                            |  |  |  |
| 3        | FEED_ID                      | 피드<br>ID                  | INT         |        |             | FK                     |                    | 건물 구독일 경우<br>NULL                                          |  |  |  |
| 4        | BUILDING_ID                  | 빌딩<br>ID                  | INT         |        |             | FK                     |                    | 피드 좋아요 혹은<br>북마크일 경우<br>NULL                               |  |  |  |
| 5        | SUBSCRIPTION_PROV<br>IDER_ID | 구독<br>제공<br>자<br>계정<br>ID | VARCH<br>AR | 50     |             | FK                     |                    | 피드 좋아요 혹은<br>북마크일 경우<br>NULL                               |  |  |  |
| 6        | ZZIM_TYPE                    |                           | ENUM        |        | N           |                        |                    | LIKE: 좋아요<br>BOOKMARK: 북마크<br>SUBSCRIPTION:<br>구독<br>INDEX |  |  |  |
| 7        | ACTIVATED                    |                           | BOOLE<br>AN |        | N           |                        | Т                  | T :<br>건물구독,좋아요,북<br>마크등록<br>F :<br>건물구독,좋아요,북<br>마크 취소    |  |  |  |
| 업무<br>규칙 |                              |                           |             |        |             |                        |                    |                                                            |  |  |  |

|          |                     |                 | 테이                 | 블정의      | 의서       |         |                       |                                               |  |
|----------|---------------------|-----------------|--------------------|----------|----------|---------|-----------------------|-----------------------------------------------|--|
| 2        | 주제영역명               | 고객<br>지원        | 작성일                | 2024     | .05.28   |         | 허예지                   |                                               |  |
|          | 테이블 ID              | REPOR<br>T      | 테이블                | B        |          |         | 신고                    |                                               |  |
| E        | 테이블설명               | 신고 글이           | 신고 글에 대한 정보를 관리한다. |          |          |         |                       |                                               |  |
| No.      | 컬럼 ID               | 컬럼명             | 타입                 | 길<br>이   | NUL<br>L | KE<br>Y | DEFAULT               | 비고                                            |  |
| 1        | REPORT_ID           | 신고 ID           | INT                |          | N        | PK      |                       | Auto<br>Increme<br>nt                         |  |
| 2        | REPORTER_ID         | 신고자<br>ID       | VARCHA<br>R        | 50       | N        | FK      |                       |                                               |  |
| 3        | REPORTEE_ID         | 피신고<br>자 ID     | VARCHA<br>R        | 50       | N        | FK      |                       |                                               |  |
| 4        | REPORT_STATUS       | 신고<br>상태        | ENUM               |          | Ν        |         | PEND                  | PEND:<br>대기<br>ACCEPT:<br>승인<br>REJECT:<br>반려 |  |
| 5        | REPORT_TEXT         | 신고<br>텍스트       | VARCHA<br>R        | 100<br>0 | N        |         |                       |                                               |  |
| 6        | REPORTED_TIME       | 신고<br>작성<br>시간  | DATETIM<br>E       |          | N        |         | CURRENT_TIMESTA<br>MP |                                               |  |
| 7        | PROCESSING_TE<br>XT | 신고<br>처리<br>텍스트 | VARCHA<br>R        | 100<br>0 |          |         |                       |                                               |  |
| 업무규<br>칙 |                     |                 |                    |          |          |         |                       |                                               |  |

|          | 테이블정의서                |                                              |                |        |          |          |             |                                                   |  |  |  |  |
|----------|-----------------------|----------------------------------------------|----------------|--------|----------|----------|-------------|---------------------------------------------------|--|--|--|--|
|          | 주제영역명                 | 공통                                           | 작성일            | 2024   | .05.28   | ;        | 작성자         | 박경도                                               |  |  |  |  |
|          | 테이블 ID                | NOTIFICATIO<br>N                             | <b>테이블명</b> 알림 |        |          |          |             |                                                   |  |  |  |  |
|          | 테이블설명                 | 알림 정보를 저                                     | 장한다.           |        |          |          |             |                                                   |  |  |  |  |
| No.      | 컬럼 ID                 | 컬럼명                                          | 타입             | 길<br>이 | NUL<br>L | KE<br>Y  | DEFAUL<br>T | 비고                                                |  |  |  |  |
| 1        | NOTIFICATION_ID       | 알림 ID                                        | INT            |        | Ν        | PK       |             |                                                   |  |  |  |  |
| 2        | RECEIVER_ID           | 수신자 ID                                       | VARCHA<br>R    | 50     | N        | FK       |             |                                                   |  |  |  |  |
| 3        | NOTIFICATION_TEX<br>T | 텍스트                                          | VARCHA<br>R    | 300    | N        |          |             |                                                   |  |  |  |  |
| 4        | NOTIFICATION_TYP<br>E | 알림 유형                                        | ENUM           |        | N        |          |             | COMMENT<br>: 댓글<br>LIKE:<br>좋아요,<br>REPORT:<br>신고 |  |  |  |  |
| 업무규<br>칙 |                       | <u>.                                    </u> | I              | L      | I        | <u> </u> | L           | 1                                                 |  |  |  |  |

|      | 테이블정의서         |               |         |                   |        |     |         |     |  |  |  |  |
|------|----------------|---------------|---------|-------------------|--------|-----|---------|-----|--|--|--|--|
| 2    | 주제영역명          | 채팅관리          | 작성일     | 2024              | .05.29 |     | 작성자     | 조성진 |  |  |  |  |
|      | 테이블 ID         | CHAT_APPLY    | 테이블     | <b>테이블명</b> 채팅 신청 |        |     |         |     |  |  |  |  |
| E    | 헤이블설명          | 채팅 신청을 관리한다.  |         |                   |        |     |         |     |  |  |  |  |
| No.  | 컬럼 ID          | 컬럼명           | 타입      | 길이                | NULL   | KEY | DEFAULT | 비고  |  |  |  |  |
| 1    | CHAT_APPLY_ID  | 채팅 신청 ID      | INT     |                   | Ν      | PK  |         |     |  |  |  |  |
| 2    | APPLICANT_ID   | 채팅 신청자<br>ID  | VARCHAR | 50                | N      | FK  |         |     |  |  |  |  |
| 3    | RESPONDENT_ID  | 채팅<br>피신청자 ID | VARCHAR | 50                | N      | FK  |         |     |  |  |  |  |
| 4    | APPLY_MESSAGE  | 채팅<br>신청메세지   | VARCHAR | 400               | Y      |     |         |     |  |  |  |  |
| 5    | REJECT_MESSAGE | 채팅<br>거절메세지   | VARCHAR | 400               | Y      |     |         |     |  |  |  |  |
| 업무규칙 |                |               |         |                   |        |     |         |     |  |  |  |  |

| 테이블정의서   |                 |              |                        |      |          |    |       |                |  |
|----------|-----------------|--------------|------------------------|------|----------|----|-------|----------------|--|
| 주제영역명    |                 | 채팅관리         | 작성일                    | 2024 | .05.29 작 |    | 작성자   | 조성진            |  |
| 테이블 ID   |                 | CHATROO<br>M | 테이블                    | 명    | 채팅방      |    |       | 방              |  |
|          | 테이블설명           | 채팅방 내어       | 채팅방 내에서 일어나는 작업을 관리한다. |      |          |    |       |                |  |
| No       | 컨런 ID           | 컨러며          | EF 61                  | 길    | NUL      | KE | DEFAU | на             |  |
| NO.      |                 | 200          | -10                    | 이    | L        | Y  | LT    | 티고             |  |
| 1        | CHATROOM_ID     | 채팅방 ID       | INT                    |      | Ν        | PK |       |                |  |
| 2        | CHATROOM_CREATO | 채팅방          | VARCH                  | FO   | N        | FK |       |                |  |
| 2        | R_ID            | 생성자 ID       | AR                     | 50   |          |    |       |                |  |
| 3        | BUILDING_ID     | 빌딩 ID        | INT                    |      | Ν        | FK |       |                |  |
| 4        | CHATROOM_NAME   | 채팅방          | VARCH                  | 50   | Ν        |    |       |                |  |
| 4        |                 | 이름           | AR                     |      |          |    |       | INDEX          |  |
|          | CHATROOM_TYPE   | 채팅방          |                        |      |          |    |       | PRIVATE_CHATTI |  |
|          |                 |              |                        |      | N        |    |       | NG:1대1 채팅      |  |
| 5        |                 | 타입           | ENUM                   |      |          |    |       | GROUP_CHATTIN  |  |
|          |                 |              |                        |      |          |    |       | G: 그룹채팅        |  |
| 6        |                 | 활성화          | BOOLEA                 | N    |          |    | т     |                |  |
|          | ACTIVATED       | 여부           | N                      |      | IN       |    | Ι     |                |  |
| 업무규<br>칙 |                 |              |                        |      |          |    |       |                |  |

| 테이블정의서 |           |                |                        |                       |       |     |  |     |  |  |
|--------|-----------|----------------|------------------------|-----------------------|-------|-----|--|-----|--|--|
| 주제영역명  |           | 투표 피드 관리       | 작성일                    | <b>작성일</b> 2024.07.07 |       | 작성자 |  | 김도엽 |  |  |
| 테이블 ID |           | FEED_VOTES     | 테이블명                   |                       | 투표 피드 |     |  |     |  |  |
| 테이     | 블설명       | 투표 피드를 생성할 때 관 | 반련 정보를                 | 저장한                   | 다.    |     |  |     |  |  |
| No.    | 컬럼 ID     | 컬럼명            | 타입 길이 NULL KEY DEFAULT |                       |       |     |  | 비고  |  |  |
| 1      |           |                | INIT                   |                       | N     | PK, |  |     |  |  |
| 1      |           |                |                        |                       |       | FK  |  |     |  |  |
| 2      | QUESTION  | 질문 내용          | VARCHAR                | 255                   | Ν     |     |  |     |  |  |
| 3      | OPTIONS   | 투표 선택지         | JSON                   |                       | Ν     |     |  |     |  |  |
| 4      | VOTES     | 투표 선택 수        | JSON                   |                       | Ν     |     |  |     |  |  |
| 5      |           | 투표를 한 회원의 ID   |                        |                       |       |     |  |     |  |  |
| Э      | VOTER_IDS | 모음             | JSON                   |                       | IN    |     |  |     |  |  |
| 업무규칙   |           |                |                        |                       |       |     |  |     |  |  |

| 테이블정의서   |                           |                   |               |        |             |         |                       |                                                  |  |  |  |
|----------|---------------------------|-------------------|---------------|--------|-------------|---------|-----------------------|--------------------------------------------------|--|--|--|
| 주제영역명    |                           | 채팅관리              | 작성일           | 2024   | 4.05.2<br>9 | 작성자     |                       | 조성진                                              |  |  |  |
|          | 테이블 ID                    | CHAT_ENTR<br>ANCE | 테이블           | 테이블명   |             |         | 채팅방 입장                |                                                  |  |  |  |
|          | 테이블설명                     | 채팅방 입장을           | 채팅방 입장을 관리한다. |        |             |         |                       |                                                  |  |  |  |
| No.      | 컬럼 ID                     | 컬럼명               | 타입            | 길<br>이 | NU<br>LL    | KE<br>Y | DEFAULT               | 비고                                               |  |  |  |
| 1        | CHAT_ENTRANCE_ID          | 채팅방 입장<br>ID      | INT           |        | N           | PK      |                       |                                                  |  |  |  |
| 2        | CHATROOM_ID               | 채팅방 ID            | INT           |        | Ν           | FK      |                       |                                                  |  |  |  |
| 3        | CHATROOM_MEMBE<br>R_ID    | 채팅방 참여<br>회원 ID   | VARCH<br>AR   | 50     | N           | FK      |                       |                                                  |  |  |  |
| 4        | CHATROOM_MEMBE<br>R_TYPE  | 채팅방 회원<br>역할      | ENUM          |        | N           |         | MEMBER                | MEMBER:<br>일반회원<br>OWNER:<br>방장(추방<br>권한이<br>있음) |  |  |  |
| 5        | CHATROOM_ENTERE<br>D_TIME | 채팅방 입장<br>시간      | DATETI<br>ME  |        | N           |         | CURRENT_TIMES<br>TAMP |                                                  |  |  |  |
| 6        | KICKED                    | 해당 채팅방<br>강퇴여부    | BOOLE         |        | N           |         | F                     | T :<br>추방전적<br>있음<br>F :<br>추방전적<br>없음           |  |  |  |
| 7        | ACTIVATED                 | 활성화 여부            | boole<br>An   |        | N           |         | Т                     |                                                  |  |  |  |
| 업무규<br>칙 |                           |                   |               |        |             |         |                       |                                                  |  |  |  |

| 테이블정의서   |                   |                         |                |    |             |         |             |                                 |  |
|----------|-------------------|-------------------------|----------------|----|-------------|---------|-------------|---------------------------------|--|
| 주제영역명    |                   | 계정관리                    | <b>작성일</b> 202 |    | 4.05.2<br>9 | 작성자     |             | 최현준                             |  |
| 테이블 ID   |                   | MEMBER_RELATION<br>SHIP | 테이블명           |    |             | 회원 관계   |             |                                 |  |
|          | 테이블설명             | 회원 간의 관계를 표정            | 현한다.           |    |             |         |             |                                 |  |
| No.      | 컬럼 ID             | 컬럼명                     | 타입<br>이        |    | NUL<br>L    | KE<br>Y | DEFAU<br>LT | 비고                              |  |
| 1        | MEMBER_RELATIONSH | 회원 관계 ID                | INT            |    | N           | PK      |             |                                 |  |
| 2        | FROM_ID           | 발신자 ID                  | VARCH<br>AR    | 50 | N           | FK      |             |                                 |  |
| 3        | TO_ID             | 수신자 ID                  | VARCH<br>AR    | 50 | N           | FK      |             |                                 |  |
| 4        | RELATIONSHIP_TYPE | 관계 유형                   | ENUM           |    | Ν           |         |             | 1:<br>FOLLO<br>W<br>2:<br>BLOCK |  |
| 5        | ACTIVATED         | 활성화 여부                  | BOOLEA<br>N    |    | N           |         | Т           |                                 |  |
| 업무규<br>칙 |                   |                         |                |    |             |         |             |                                 |  |

| 테이블정의서 |            |                            |          |              |      |                  |  |     |  |  |
|--------|------------|----------------------------|----------|--------------|------|------------------|--|-----|--|--|
| 주제영역명  |            | 이벤트 피드<br>관리               | 작성일      | 2024.07.07   |      | 작성자              |  | 김도엽 |  |  |
| 테이블 ID |            | FEED_EVENT                 | 테이블딩     | <b>이블명</b> 이 |      | 벤트 피드            |  |     |  |  |
| 테이블설명  |            | 이벤트 피드를 생성할 때 관련 정보를 저장한다. |          |              |      |                  |  |     |  |  |
| No.    | 컬럼 ID      | 컬럼명                        | 타입       | 길이           | NULL | NULL KEY DEFAULT |  |     |  |  |
| 1      | FFFD ID    | 피드 ID                      | INT      |              | N    | PK,              |  |     |  |  |
|        |            |                            |          |              |      | FK               |  |     |  |  |
| 2      | EVENT_DATE | 이벤트 날짜                     | DATETIME |              | Ν    |                  |  |     |  |  |
| 업무규칙   |            |                            |          |              |      |                  |  |     |  |  |